# AX2340S ソフトウェアマニュアル コンフィグレーションガイド Vol.1

Ver. 2.1 対応

AX23S-S001-20

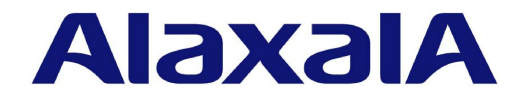

### ■ 対象製品

このマニュアルは AX2340S を対象に記載しています。また、ソフトウェア OS-L2N Ver.2.1 の機能について記載しています。

### ■ 輸出時の注意

本製品を輸出される場合には,外国為替及び外国貿易法の規制ならびに米国の輸出管理規則など外国の輸出関連法規をご確認の うえ,必要な手続きをお取りください。なお,不明な場合は,弊社担当営業にお問い合わせください。

### ■ 商標一覧

Cisco は、米国 Cisco Systems, Inc. の米国および他の国々における登録商標です。 Ethernet は、富士フイルムビジネスイノベーション株式会社の登録商標です。 Microsoft は、米国 Microsoft Corporation の米国およびその他の国における登録商標または商標です。 OpenSSL は、米国およびその他の国における米国 OpenSSL Software Foundation の登録商標です。 Python は、Python Software Foundation の登録商標です。 RSA および RC4 は、米国およびその他の国における米国 EMC Corporation の登録商標です。 sFlow は、米国およびその他の国における米国 InMon Corp. の登録商標です。 ssh は、SSH Communications Security,Inc.の登録商標です。 UNIX は、The Open Group の米国ならびに他の国における登録商標です。 Windows は、米国 Microsoft Corporation の米国およびその他の国における登録商標です。 イーサネットは、富士フイルムビジネスイノベーション株式会社の登録商標です。 そのほかの記載の会社名、製品名は、それぞれの会社の商標もしくは登録商標です。

### ■ マニュアルはよく読み,保管してください。

製品を使用する前に,安全上の説明をよく読み,十分理解してください。 このマニュアルは,いつでも参照できるよう,手近な所に保管してください。

### ■ ご注意

このマニュアルの内容については、改良のため、予告なく変更する場合があります。

### ■ 発行

2022年 5月(第3版) AX23S-S001-20

### ■ 著作権

All Rights Reserved, Copyright(C), 2021, 2022, ALAXALA Networks, Corp.

### 変更内容

【Ver. 2.1 対応版】

### 表 変更内容

| 章・節・項・タイトル                                  | 追加・変更内容                                                                                           |
|---------------------------------------------|---------------------------------------------------------------------------------------------------|
| <ol> <li>1.1 本装置の特長</li> </ol>              | <ul> <li>モデルの追加に伴い、ファンレスおよび耐環境の記述を追加しました。</li> </ul>                                              |
| 2.1 最大ポート数ごとの対応モデル                          | • AX2340S-24TH4X および AX2340S-24PH4X の記述を追加しました。                                                   |
| 2.2 各モデルの特徴                                 | • AX2340S-24TH4X および AX2340S-24PH4X の記述を追加しました。                                                   |
| 2.4 実装メモリ量                                  | • AX2340S-24TH4X および AX2340S-24PH4X の記述を追加しました。                                                   |
| 2.5 ソフトウェア                                  | • AX2340S-24TH4X および AX2340S-24PH4X の記述を追加しました。                                                   |
| 3.4.2 VLAN                                  | • AX2340S-24TH4X および AX2340S-24PH4X の記述を追加しました。                                                   |
| 3.4.3 スパニングツリー                              | • マルチプルスパニングツリーの収容条件を変更しました。                                                                      |
| 3.4.5 IGMP snooping/MLD snooping            | • マルチキャストルータ自動学習数の収容条件を追加しました。                                                                    |
| 3.5 IPインタフェース                               | • IPv6 に関連する記述を追加しました。                                                                            |
| 3.6 フィルタ・QoS                                | • IPv6 に関連する記述を追加しました。                                                                            |
| 3.7.2 Web 認証                                | • 本項を追加しました。                                                                                      |
| 3.9.1 アップリンク・リダンダント                         | • AX2340S-24TH4X および AX2340S-24PH4X の記述を追加しました。                                                   |
| 4.1.2 運用端末                                  | • IPv6 に関連する記述を追加しました。                                                                            |
| 8 ログインセキュリティと RADIUS/<br>TACACS+            | • IPv6 に関連する記述を追加しました。                                                                            |
| 9 SSH (Secure Shell)                        | • IPv6 に関連する記述を追加しました。                                                                            |
| 11 ホスト名と DNS                                | • IPv6 に関連する記述を追加しました。                                                                            |
| 18 SNMP                                     | • IPv6 に関連する記述を追加しました。                                                                            |
| 20.1.4 10GBASE-R                            | ・ 10GBASE-BR について記述を追加しました。                                                                       |
| 20.3 PoEの解説                                 | • AX2340S-24PH4X の記述を追加しました。                                                                      |
| 29.3.3 マルチキャストルータとの接続                       | <ul> <li>マルチキャストルータポート自動学習についての記述を追加しました。</li> </ul>                                              |
| 29.5 IGMP snooping/MLD snooping<br>使用時の注意事項 | <ul> <li>「(4) マルチキャストルータポートの自動学習」を追加しました。</li> <li>「(9) IGMP Query メッセージの送信間隔」を追加しました。</li> </ul> |
| 30.1.4 マルチキャストルータポートの設<br>定                 | <ul> <li>マルチキャストルータポート自動学習についての設定方法を追加しました。</li> </ul>                                            |
| 32 IPv6 通信                                  | • 本章を追加しました。                                                                                      |
| 33 DHCP サーバ機能                               | • サポートに伴い,将来サポートとの記述を削除しました。                                                                      |

なお、単なる誤字・脱字などはお断りなく訂正しました。

【Ver. 1.1 対応版】

### 表 変更内容

| 項目             | 追加・変更内容                                                     |
|----------------|-------------------------------------------------------------|
| 本装置の特長         | • マルチギガビットイーサネットの記述を追加しました。                                 |
| 最大ポート数ごとの対応モデル | • AX2340S-16P8MP2X の記述を追加しました。                              |
| 各モデルの特徴        | • AX2340S-16P8MP2X の記述を追加しました。                              |
| 実装メモリ量         | • AX2340S-16P8MP2X の記述を追加しました。                              |
| ソフトウェア         | • オプションライセンス OP-ULTG の対応モデルを追加しました。                         |
| VLAN           | • AX2340S-16P8MP2X の記述を追加しました。                              |
| アップリンク・リダンダント  | • AX2340S-16P8MP2X の記述を追加しました。                              |
| ポートの種類とサポート機能  | • 100BASE-TX/1000BASE-T/2.5GBASE-T ポートの記述を追加しまし<br>た。       |
| PoE の解説        | • IEEE802.3bt 規格に準拠するモデルについて記述を追加しました。                      |
| PoE の設定        | <ul> <li>Autoclass 機能によるポートへの供給電力割り当ての設定を追加しました。</li> </ul> |

# はじめに

### ■ 対象製品およびソフトウェアバージョン

このマニュアルは AX2340S を対象に記載しています。また、ソフトウェア OS-L2N Ver.2.1 およびオプション ライセンスによってサポートする機能について記載しています。

操作を行う前にこのマニュアルをよく読み、書かれている指示や注意を十分に理解してください。また、このマ ニュアルは必要なときにすぐ参照できるよう使いやすい場所に保管してください。

### ■ このマニュアルの訂正について

このマニュアルに記載の内容は,ソフトウェアと共に提供する「リリースノート」および「マニュアル訂正資料」 で訂正する場合があります。

### ■ 対象読者

本装置を利用したネットワークシステムを構築し,運用するシステム管理者の方を対象としています。 また,次に示す知識を理解していることを前提としています。

• ネットワークシステム管理の基礎的な知識

### ■ このマニュアルの URL

このマニュアルの内容は下記 URL に掲載しております。 https://www.alaxala.com/

### ■ マニュアルの読書手順

本装置の導入,セットアップ,日常運用までの作業フローに従って,それぞれの場合に参照するマニュアルを次に示します。

### ●ハードウェアの設備条件,取扱方法を調べる

ハードウェア取扱説明書

```
    Q説明書
    トランシーバ

    (AX23S-H001)
    ハードウェア取扱説明書

    (AX2-COM-H001)
    (AX-COM-H001)
```

- ●ソフトウェアの機能とコマンド, コンフィグレーションの設定を知りたい
  - コンフィグレーションガイド Vol.1 (AX23S-S001) Vol.2 (AX23S-S002)

| ●コンフィグレーショ | ョンコマンドの |
|------------|---------|
| 入力シンタックス,  | パラメータ詳細 |
| について知りたい   |         |

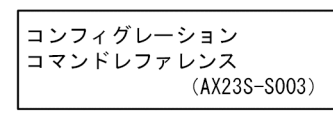

●運用コマンドの入力シンタックス, パラメータ詳細について知りたい

| 運用コマンドレ | ファレンス        |
|---------|--------------|
|         | (AX23S-S004) |

●メッセージとログについて調べる

メッセージ・ログレファレンス (AX23S-S005)

●MIBについて調べる

MIBレファレンス

(AX23S-S006)

●トラブル発生時の対処方法について知りたい

トラブルシューティングガイド (AX23S-T001)

### ■ このマニュアルでの表記

| AC<br>ACK<br>AES<br>ANSI<br>ARP<br>bit/s<br>BPDU<br>CA<br>CBC<br>CC<br>CFM<br>CIST<br>CRC<br>CSMA/CD<br>CST<br>DA<br>DC<br>DES<br>DHCP<br>DNS<br>DSA | Alternating Current<br>ACKnowledge<br>Advanced Encryption Standard<br>American National Standards Institute<br>Address Resolution Protocol<br>bits per second *bpsと表記する場合もあります。<br>Bridge Protocol Data Unit<br>Certificate Authority<br>Cipher Block Chaining<br>Continuity Check<br>Connectivity Fault Management<br>Common and Internal Spanning Tree<br>Cyclic Redundancy Check<br>Carrier Sense Multiple Access with Collision Detection<br>Common Spanning Tree<br>Destination Address<br>Direct Current<br>Data Encryption Standard<br>Dynamic Host Configuration Protocol<br>Domain Name System<br>Deficit Round Robin<br>Digital Signature Algorithm |
|----------------------------------------------------------------------------------------------------|----------------------------------------------------------------------------------------------------|
| DRR<br>DSA<br>DSAP                                                                                                    | Deficit Round Robin<br>Digital Signature Algorithm<br>Destination Service Access Point                                                                                                    |
|                                                                                                    |                                                                                                    |

| Dask<br>E-MailElectronic MailEAPExtensible Authentication ProtocolEAPOLEAP Over LANECDHEElliptic Curve Digital Signature AlgorithmEEEEnergy Efficient EthernetFANFan UnitFCSFrame Check SequenceFDBFiltering DataBaseFQDNFully Qualified Domain NameGCMGalois/Counter ModeGSRPGigabit Switch Redundancy ProtocolHMACKeyed-Hashing for Message AuthenticationHTTPHypertext Transfer Protocol SecureIANAInternet Assigned Numbers AuthorityICMPInternet Control Message Protocol version 6IDIdentifierIEEEInstitute of Electrical and Electronics Engineers, IncIETFthe Internet Engineering Task ForceIGMPInternet Protocol version 4IPv6Internet Protocol version 4IPv6Internet Protocol version 4IPv6Internet Protocol version 4LDPLight Emitting DiodeLCLLogical Link ControlLDPLink Layer Discovery ProtocolMAMaintenance AssociationMACMedia Access ControlMCMedia Meagement Interface crossoverMEPMaintenance association End PointMBManagement Information BaseMITMulticast Listener DiscoveryMSTMultige Spanning Tree ProtocolMAMaintenance association End PointMDMuticast Listener DiscoveryMSTMultiple Spanning Tree Protocol </th <th>ation Protocol<br/>e-Hellman key exchange, Ephemeral<br/>al Signature Algorithm<br/>ernet<br/>in Name<br/>dancy Protocol<br/>ssage Authentication<br/>rotocol<br/>rotocol Secure<br/>mbers Authority<br/>sage Protocol version 6<br/>cal and Electronics Engineers, Inc.<br/>ring Task Force<br/>ement Protocol<br/>rsion 4<br/>rsion 6<br/>vider<br/>ee<br/>on<br/>Protocol<br/>ion<br/>Protocol<br/>ion End Point<br/>on Base<br/>ntermediate Point<br/>iscovery<br/>ee Instance<br/>ee Protocol<br/>Unit<br/>r<br/>rotocol<br/>L<br/>ation, and Maintenance<br/>au Idantificar</th>                                                                                                    | ation Protocol<br>e-Hellman key exchange, Ephemeral<br>al Signature Algorithm<br>ernet<br>in Name<br>dancy Protocol<br>ssage Authentication<br>rotocol<br>rotocol Secure<br>mbers Authority<br>sage Protocol version 6<br>cal and Electronics Engineers, Inc.<br>ring Task Force<br>ement Protocol<br>rsion 4<br>rsion 6<br>vider<br>ee<br>on<br>Protocol<br>ion<br>Protocol<br>ion End Point<br>on Base<br>ntermediate Point<br>iscovery<br>ee Instance<br>ee Protocol<br>Unit<br>r<br>rotocol<br>L<br>ation, and Maintenance<br>au Idantificar                                                                                                    |
|----------------------------------------------------------------------------------------------------|----------------------------------------------------------------------------------------------------|
| EAPExtensible Authentication ProtocolEAPOLEAP Over LANECDHEElliptic Curve Diffie-Hellman key exchange, EphemeralECDSAElliptic Curve Digital Signature AlgorithmEEEEnergy Efficient EthernetFANFan UnitFCSFrame Check SequenceFDBFiltering DataBaseFQDNFully Qualified Domain NameGCMGalois/Counter ModeGSRPGigabit Switch Redundancy ProtocolHMACKeyed-Hashing for Message AuthenticationHTTPHypertext Transfer Protocol SecureIANAInternet Control Message ProtocolICMPV6Internet Control Message Protocol version 6IDIdentifierIEEEInstitute of Electrical and Electronics Engineers, IncIETFthe Internet Engineering Task ForceIGMPInternet Protocol version 6IPV4Internet Protocol version 6ISFInternet Service ProviderISTInternet Service ProviderISTInternet Secore Version 6LDLight Emitting DiodeLLDLogical Link ControlLLDLight Emitting DiodeLCLogical Link ControlMatenance AssociationMACMedium Dependent InterfaceMDIMedium Dependent InterfaceMDIMedium Dependent InterfaceMDIMaintenance domain Intermediate PointMBManagement Information BaseMIMultiple Spanning Tree ProtocolMIBManagement Information BaseMID                                                                                                    | ation Protocol<br>e-Hellman key exchange, Ephemeral<br>al Signature Algorithm<br>ernet<br>in Name<br>dancy Protocol<br>ssage Authentication<br>rotocol Secure<br>mbers Authority<br>sage Protocol version 6<br>cal and Electronics Engineers, Inc.<br>ring Task Force<br>ement Protocol<br>rsion 4<br>rsion 6<br>vider<br>ee<br>on<br>Protocol<br>ion<br>Protocol<br>ion End Point<br>on Base<br>ntermediate Point<br>iscovery<br>ee Instance<br>ee Protocol<br>Unit<br>r<br>rotocol<br>l<br>ation, and Maintenance                                                                                                    |
| EAPOL EAP OVer LAW<br>ECDHE Elliptic Curve Diffie-Hellman key exchange, Ephemeral<br>ECDSA Elliptic Curve Digital Signature Algorithm<br>EEE Energy Efficient Ethernet<br>FAN Fan Unit<br>FCS Frame Check Sequence<br>FDB Filtering DataBase<br>FODN Fully Qualified Domain Name<br>GCM Galois/Counter Mode<br>GSRP Gigabit Switch Redundancy Protocol<br>HMAC Keyed-Hashing for Message Authentication<br>HTTP Hypertext Transfer Protocol Secure<br>IANA Internet Assigned Numbers Authority<br>ICMP Internet Control Message Protocol version 6<br>ID Identifier<br>IEEE Institute of Electrical and Electronics Engineers, Inc<br>IETF the Internet Engineering Task Force<br>IGMP Internet Protocol version 4<br>IPv6 Internet Protocol version 4<br>IPv6 Internet Spanning Tree<br>L2LD Layer 2 Loop Detection<br>LAN Local Area Network<br>LED Light Emitting Diode<br>LLC Logical Link Control<br>MAC Media Access Control<br>MAC Media Access Control<br>MAC Media Message Some<br>MIT Medium Dependent Interface<br>MDJ Medium Dependent Interface<br>MDJ Medium Dependent Interface<br>MDJ Medium Dependent Interface<br>MDJ Medium Dependent Interface<br>MDJ Multicast Listener Discovery<br>MSTI Multiple Spanning Tree Protocol<br>MA Maintenance Association<br>MAC Media Access Control<br>MLD Medium Dependent Interface<br>MDJ Medium Dependent Interface<br>MDJ Multicast Listener Discovery<br>MSTI Multiple Spanning Tree Protocol<br>MIT Medium Dependent Interface<br>MDJ Multicast Listener Discovery<br>MSTI Multiple Spanning Tree Protocol<br>MAY Management Information Base<br>MIP Maintenance domain Intermediate Point<br>MLD Multicast Listener Discovery<br>MSTI Multiple Spanning Tree Protocol<br>MAY Mot Acknowledge<br>MAS Network Access Server                                                                                                    | e-Hellman key exchange, Ephemeral<br>al Signature Algorithm<br>ernet<br>in Name<br>dancy Protocol<br>ssage Authentication<br>rotocol<br>rotocol Secure<br>mbers Authority<br>sage Protocol<br>sage Protocol version 6<br>cal and Electronics Engineers, Inc.<br>ring Task Force<br>ement Protocol<br>rsion 4<br>rsion 6<br>vider<br>ee<br>on<br>Protocol<br>ion<br>Protocol<br>ion End Point<br>on Base<br>ntermediate Point<br>iscovery<br>ee Instance<br>ee Protocol<br>Unit<br>r<br>rotocol<br>l<br>ation, and Maintenance                                                                                                    |
| ECDSA Elliptic Curve Digital Signature Algorithm<br>EEE Energy Efficient Ethernet<br>FAN Fan Unit<br>FCS Frame Check Sequence<br>FDB Filtering DataBase<br>FQDN Fully Qualified Domain Name<br>GCM Galois/Counter Mode<br>GSRP Gigabit Switch Redundancy Protocol<br>HMAC Keyed-Hashing for Message Authentication<br>HTTP Hypertext Transfer Protocol<br>HTTPS Hypertext Transfer Protocol Secure<br>IANA Internet Assigned Numbers Authority<br>ICMP Internet Control Message Protocol version 6<br>ID Identifier<br>IEEE Institute of Electrical and Electronics Engineers, Inc<br>IETF the Internet Engineering Task Force<br>IGMP Internet Protocol version 4<br>IPv4 Internet Protocol version 4<br>IPv4 Internet Protocol version 6<br>ISP Internet Protocol version 6<br>ISP Internet Protocol version 6<br>ISP Internet Protocol version 4<br>IPv6 Internet Protocol version 6<br>ISP Internet Service Provider<br>IST Internal Spanning Tree<br>L2LD Layer 2 Loop Detection<br>LAN Local Area Network<br>LED Light Emitting Diode<br>LLC Logical Link Control<br>MA Maintenance Association<br>MAC Media Access Control<br>MA Maintenance Association<br>MAC Medium Dependent Interface<br>MDI Medium Dependent Interface<br>MDI Medium Dependent Interface<br>MDI Maintenance association Ease<br>MIM Maintenance association Ease<br>MIM Maintenance Association Ease<br>MIM Maintenance Association Ease<br>MIM Mai | in Name<br>dancy Protocol<br>ssage Authentication<br>rotocol Secure<br>mbers Authority<br>sage Protocol<br>sage Protocol version 6<br>cal and Electronics Engineers, Inc.<br>ring Task Force<br>ement Protocol<br>rsion 4<br>rsion 6<br>vider<br>ee<br>on<br>Protocol<br>ion<br>Protocol<br>ion Base<br>ntermediate Point<br>on Base<br>ntermediate Point<br>iscovery<br>ee Instance<br>ee Protocol<br>Unit<br>r<br>rotocol<br>l<br>ation, and Maintenance<br>au Idantificat                                                                                                    |
| EEEEnergy Efficient EthernetFANFan UnitFCSFrame Check SequenceFDBFiltering DataBaseFQDNFully Qualified Domain NameGCMGalois/Counter ModeGSRPGigabit Switch Redundancy ProtocolHMACKeyed-Hashing for Message AuthenticationHTTPHypertext Transfer Protocol SecureIANAInternet Assigned Numbers AuthorityICMPInternet Control Message Protocol version 6IDIdentifierIEEEInstitute of Electrical and Electronics Engineers, IncIETFthe Internet Engineering Task ForceIGMPInternet Protocol version 4IPv4Internet Protocol version 6ISPInternet Protocol version 6ISPInternet Protocol version 6ISPInternet Revice ProviderISTInternet Service ProviderISTInternet Service ProviderISTInternet Secore ProtocolMAMaintenance AssociationMACMedia Access ControlMCMemory CardMD5Mesage Digest 5MD1Medium Dependent InterfaceMD1-XMedium Dependent InterfaceMD1-XMedium Dependent InterfaceMD1-XMulticast Listener DiscoveryMS1Multiple Spanning Tree InstanceMIPMaintenance domain Intermediate PointMLMultiple Spanning Tree ProtocolMAMaintenance domain Intermediate PointMLMultiple Spanning Tree ProtocolMKNot AcKno                                                                                                    | ernet<br>in Name<br>dancy Protocol<br>ssage Authentication<br>rotocol<br>rotocol Secure<br>mbers Authority<br>sage Protocol<br>sage Protocol version 6<br>cal and Electronics Engineers, Inc.<br>ring Task Force<br>ement Protocol<br>rsion 4<br>rsion 6<br>vider<br>ee<br>on<br>Protocol<br>ion<br>Protocol<br>ion<br>Protocol<br>ion Base<br>ntermediate Point<br>iscovery<br>ee Instance<br>ee Protocol<br>Unit<br>r<br>rotocol<br>l<br>ation, and Maintenance<br>au Identificat                                                                                                    |
| <ul> <li>FAN Fan Unit</li> <li>FCS Frame Check Sequence</li> <li>FDB Filtering DataBase</li> <li>FQDN Fully Qualified Domain Name</li> <li>GCM Galois/Counter Mode</li> <li>GSRP Gigabit Switch Redundancy Protocol</li> <li>HMAC Keyed-Hashing for Message Authentication</li> <li>HTTP Hypertext Transfer Protocol Secure</li> <li>IANA Internet Assigned Numbers Authority</li> <li>ICMP Internet Control Message Protocol version 6</li> <li>ID Identifier</li> <li>IEEE Institute of Electrical and Electronics Engineers, Inc</li> <li>IETF the Internet Protocol version 6</li> <li>IP Internet Protocol version 6</li> <li>IP Internet Protocol version 6</li> <li>IP Internet Protocol version 6</li> <li>IP Internet Protocol</li> <li>IPv4 Internet Protocol version 6</li> <li>ISP Internet Service Provider</li> <li>IST Internal Spanning Tree</li> <li>L2D Layer 2 Loop Detection</li> <li>LAN Local Area Network</li> <li>LED Light Emitting Diode</li> <li>LLC Logical Link Control</li> <li>MAC Media Access Control</li> <li>MC Media Magement Interface</li> <li>MDI Medium Dependent Interface</li> <li>MDI Medium Dependent Interface</li> <li>MDI Medium Dependent Interface</li> <li>MDI Medium Dependent Interface</li> <li>MDI Multiple Spanning Tree Instance</li> <li>MIB Management Information Base</li> <li>MIP Maintenance domain Intermediate Point</li> <li>MLD Multiple Spanning Tree Protocol</li> <li>MK Not AcKnowledge</li> <li>NAS Network Access Server</li> </ul>                                                                                                    | in Name<br>dancy Protocol<br>ssage Authentication<br>rotocol<br>rotocol Secure<br>mbers Authority<br>sage Protocol version 6<br>cal and Electronics Engineers, Inc.<br>ring Task Force<br>ement Protocol<br>rsion 4<br>rsion 6<br>vider<br>ee<br>on<br>Protocol<br>ion<br>Protocol<br>ion End Point<br>on Base<br>ntermediate Point<br>iscovery<br>ee Instance<br>ee Protocol<br>Unit<br>r<br>rotocol<br>l<br>ation, and Maintenance<br>au Idantificar                                                                                                    |
| FDB Filtering DataBase<br>FQDN Fully Qualified Domain Name<br>GCM Galois/Counter Mode<br>GSRP Gigabit Switch Redundancy Protocol<br>HMAC Keyed-Hashing for Message Authentication<br>HTTP Hypertext Transfer Protocol Secure<br>HANA Internet Assigned Numbers Authority<br>ICMP Internet Control Message Protocol version 6<br>ID Identifier<br>IEEE Institute of Electrical and Electronics Engineers, Inc<br>IETF the Internet Engineering Task Force<br>IGMP Internet Protocol version 4<br>IPV4 Internet Protocol version 6<br>ISP Internet Protocol version 6<br>ISP Internet Protocol version 6<br>ISP Internet Protocol version 6<br>ISP Internet Service Provider<br>IST Internal Spanning Tree<br>L2LD Layer 2 Loop Detection<br>LAN Local Area Network<br>LED Light Emitting Diode<br>LLC Logical Link Control<br>MA Maintenance Association<br>MAC Media Access Control<br>MC Medium Dependent Interface<br>MDI-X Medium Dependent Interface<br>MIP Maintenance domain Intermediate Point<br>MIB Management Information Base<br>MIP Maintenance domain Intermediate Point<br>MIB Management Information Base<br>MIP Maintenance domain Intermediate Point<br>MLD Multicast Listener Discovery<br>MSTI Multiple Spanning Tree Protocol<br>MA Naintenance Sociation End Point<br>MIP Maintenance Sociation End Point<br>MIB Management Information Base<br>MIP Maintenance Sociation End Point<br>MLD Multiple Spanning Tree Protocol<br>MA Not AcKnowledge<br>NAS Network Access Server                                                                                                    | in Name<br>dancy Protocol<br>ssage Authentication<br>rotocol Secure<br>mbers Authority<br>sage Protocol version 6<br>cal and Electronics Engineers, Inc.<br>ring Task Force<br>ement Protocol<br>rsion 4<br>rsion 6<br>vider<br>ee<br>on<br>Protocol<br>ion<br>Protocol<br>ion End Point<br>on Base<br>ntermediate Point<br>iscovery<br>ee Instance<br>ee Protocol<br>Unit<br>r<br>rotocol<br>l<br>ation, and Maintenance<br>ou Identificar                                                                                                    |
| FQDNFully Qualified Domain NameGCMGalois/Counter ModeGSRPGigabit Switch Redundancy ProtocolHMACKeyed-Hashing for Message AuthenticationHTTPHypertext Transfer Protocol SecureHANAInternet Assigned Numbers AuthorityICMPInternet Control Message ProtocolICMPV6Internet Control Message Protocol version 6IDIdentifierIEEEInstitute of Electrical and Electronics Engineers, IncIETFthe Internet Engineering Task ForceIGMPInternet Protocol version 4IPv6Internet Protocol version 6ISPInternet Protocol version 6ISPInternet Service ProviderISTInternat Spanning TreeL2LDLayer 2 Loop DetectionLANLocal Area NetworkLEDLight Emitting DiodeLLCLogical Link ControlLLDPLink Layer Discovery ProtocolMAMaintenance AssociationMACMedium Dependent InterfaceMDI-XMedium Dependent InterfaceMDI-XMedium Dependent InterfaceMDI-XMedium Dependent Intermediate PointMIBManagement Information BaseMIPMaintenance domain Intermediate PointMLDMultiple Spanning Tree InstanceMSTPMultiple Spanning Tree ProtocolMAMaintenance domain Intermediate PointMLDMultiple Spanning Tree InstanceMSTPMultiple Spanning Tree ProtocolMAKNot AcknowledgeNASN                                                                                                    | in Name<br>dancy Protocol<br>ssage Authentication<br>rotocol Secure<br>mbers Authority<br>sage Protocol version 6<br>cal and Electronics Engineers, Inc.<br>ring Task Force<br>ement Protocol<br>rsion 4<br>rsion 6<br>vider<br>ee<br>on<br>Protocol<br>ion<br>Protocol<br>ion End Point<br>on Base<br>ntermediate Point<br>iscovery<br>ee Instance<br>ee Protocol<br>Unit<br>r<br>rotocol<br>l<br>ation, and Maintenance<br>oun Identificar                                                                                                    |
| GCM Galors/Counter Mode<br>GSRP Gigabit Switch Redundancy Protocol<br>HMAC Keyed-Hashing for Message Authentication<br>HTTP Hypertext Transfer Protocol Secure<br>IANA Internet Assigned Numbers Authority<br>ICMP Internet Control Message Protocol<br>ICMPv6 Internet Control Message Protocol version 6<br>ID Identifier<br>IEEE Institute of Electrical and Electronics Engineers, Inc<br>IETF the Internet Engineering Task Force<br>IGMP Internet Protocol version 4<br>IPv4 Internet Protocol version 6<br>ISP Internet Service Provider<br>IST Internal Spanning Tree<br>L2LD Layer 2 Loop Detection<br>LAN Local Area Network<br>LED Light Emitting Diode<br>LLC Logical Link Control<br>LLDP Link Layer Discovery Protocol<br>MA Maintenance Association<br>MAC Media Access Control<br>MDI Medium Dependent Interface<br>MDI-M Maintenance association End Point<br>MB Management Information Base<br>MIP Maintenance domain Intermediate Point<br>MIB Management Information Base<br>MIP Maintenance domain Intermediate Point<br>MIB Management Information Base<br>MIP Maintenance domain Tree Protocol<br>MI Multiple Spanning Tree Protocol<br>MI Multiple Spanning Tree Protocol<br>MI Multiple Spanning Tree Protocol<br>MA Not Acknowledge<br>NAS Network Access Server                                                                                                    | dancy Protocol<br>ssage Authentication<br>rotocol<br>rotocol Secure<br>mbers Authority<br>sage Protocol<br>sage Protocol version 6<br>cal and Electronics Engineers, Inc.<br>ring Task Force<br>ement Protocol<br>rsion 4<br>rsion 6<br>vider<br>ee<br>on<br>Protocol<br>ion<br>Protocol<br>ion<br>erface<br>erface crossover<br>ion End Point<br>on Base<br>ntermediate Point<br>iscovery<br>ee Instance<br>ee Protocol<br>Unit<br>r<br>rotocol<br>l<br>ation, and Maintenance                                                                                                    |
| <ul> <li>HMAC Keyed-Hashing for Message Authentication</li> <li>HTTP Hypertext Transfer Protocol Secure</li> <li>IANA Internet Assigned Numbers Authority</li> <li>ICMP Internet Control Message Protocol</li> <li>ICMPv6 Internet Control Message Protocol version 6</li> <li>ID Identifier</li> <li>IEEE Institute of Electrical and Electronics Engineers, Inc</li> <li>IETF the Internet Engineering Task Force</li> <li>IGMP Internet Protocol version 4</li> <li>IPv4 Internet Protocol version 6</li> <li>ISP Internet Service Provider</li> <li>IST Internal Spanning Tree</li> <li>L2LD Layer 2 Loop Detection</li> <li>LAN Local Area Network</li> <li>LED Light Emitting Diode</li> <li>LLC Logical Link Control</li> <li>MAC Medium Dependent Interface</li> <li>MDI Medium Dependent Interface</li> <li>MDI Medium Dependent Interface</li> <li>MDI Medium Dependent Interface</li> <li>MDI Multicast Listener Discovery</li> <li>MST Management Information Base</li> <li>MIP Maintenance domain Intermediate Point</li> <li>MIB Management Information Base</li> <li>MIP Maintenance domain Intermediate Point</li> <li>MIB Management Information Base</li> <li>MIP Maintenance domain Intermediate Point</li> <li>MIB Management Information Base</li> <li>MIP Maintenance domain Intermediate Point</li> <li>MIB Management Information Base</li> <li>MIP Maintenance domain Intermediate Point</li> <li>MLD Multicast Listener Discovery</li> <li>MST Multiple Spanning Tree Protocol</li> <li>MAK Not AcKnowledge</li> <li>NAS Network Access Server</li> </ul>                                                                                                    | Authentication<br>rotocol<br>rotocol<br>sage Authentication<br>rotocol Secure<br>mbers Authority<br>sage Protocol<br>sage Protocol version 6<br>cal and Electronics Engineers, Inc.<br>ring Task Force<br>ement Protocol<br>rsion 4<br>rsion 6<br>vider<br>ee<br>on<br>Protocol<br>ion<br>Protocol<br>ion<br>Protocol<br>ion Base<br>ntermediate Point<br>iscovery<br>ee Instance<br>ee Protocol<br>Unit<br>r<br>rotocol<br>l<br>ation, and Maintenance<br>au Identificat                                                                                                    |
| HTTPHypertext Transfer ProtocolHTTPSHypertext Transfer Protocol SecureIANAInternet Assigned Numbers AuthorityICMPInternet Control Message ProtocolICMPv6Internet Control Message Protocol version 6IDIdentifierIEEEInstitute of Electrical and Electronics Engineers, IncIGMPInternet Group Management ProtocolIPInternet Protocol version 4IPv4Internet Protocol version 6ISPInternet Protocol version 6ISPInternet Service ProviderISTInternat Spanning TreeL2LDLayer 2 Loop DetectionLANLocal Area NetworkLEDLight Emitting DiodeLLDLight Emitting DisodeLLDLight Emitting DisodeMAMaintenance AssociationMACMedium Dependent InterfaceMDI-XMedium Dependent Interface crossoverMEPMaintenance association End PointMIBManagement Information BaseMIPMaintenance domain Intermediate PointMLDMulticast Listener DiscoveryMSTIMultiple Spanning Tree InstanceMSTPMultiple Spanning Tree ProtocolMAKNot AcKnowledgeNASNetwork Access Server                                                                                                    | rotocol<br>rotocol Secure<br>mbers Authority<br>sage Protocol<br>sage Protocol version 6<br>cal and Electronics Engineers, Inc.<br>ring Task Force<br>ement Protocol<br>rsion 4<br>rsion 6<br>vider<br>ee<br>on<br>Protocol<br>ion<br>Protocol<br>ion<br>Protocol<br>ion End Point<br>on Base<br>ntermediate Point<br>iscovery<br>ee Instance<br>ee Protocol<br>Unit<br>r<br>rotocol<br>l<br>ation, and Maintenance<br>gue Identifier                                                                                                    |
| HIPSHypertext Transfer Protocol SecureIANAInternet Assigned Numbers AuthorityICMPInternet Control Message ProtocolICMPv6Internet Control Message Protocol version 6IDIdentifierIEEEInstitute of Electrical and Electronics Engineers, IncIETFthe Internet Group Management ProtocolIPVInternet Protocol version 4IPv4Internet Protocol version 6ISPInternet Protocol version 6ISPInternet Service ProviderISTInternal Spanning TreeL2LDLayer 2 Loop DetectionLANLocal Area NetworkLEDLight Emitting DiodeLLDLight Emitting DiodeLLDLight Access ControlMCMedium Dependent InterfaceMDI-XMedium Dependent Interface crossoverMEPMaintenance association End PointMIBManagement Information BaseMIPMulticast Listener DiscoveryMSTIMultiple Spanning Tree InstanceMSTPMultiple Spanning Tree ProtocolMAKNot AcKnowledgeNASNetwork Access Server                                                                                                    | rotocol Secure<br>mbers Authority<br>sage Protocol version 6<br>cal and Electronics Engineers, Inc.<br>ring Task Force<br>ement Protocol<br>rsion 4<br>rsion 6<br>vider<br>ee<br>on<br>Protocol<br>ion<br>Protocol<br>ion End Point<br>on Base<br>ntermediate Point<br>iscovery<br>ee Instance<br>ee Protocol<br>Unit<br>r<br>rotocol<br>l<br>ation, and Maintenance<br>ave Totocol                                                                                                    |
| ICMP Internet Control Message Protocol<br>ICMPv6 Internet Control Message Protocol version 6<br>ID Identifier<br>IEEE Institute of Electrical and Electronics Engineers, Inc<br>IETF the Internet Engineering Task Force<br>IGMP Internet Group Management Protocol<br>IP Internet Protocol version 4<br>IPv6 Internet Protocol version 6<br>ISP Internet Service Provider<br>IST Internal Spanning Tree<br>L2LD Layer 2 Loop Detection<br>LAN Local Area Network<br>LED Light Emitting Diode<br>LLC Logical Link Control<br>LLDP Link Layer Discovery Protocol<br>MA Maintenance Association<br>MAC Media Access Control<br>MC Memory Card<br>MDI Medium Dependent Interface<br>MDI Medium Dependent Interface crossover<br>MEP Maintenance association End Point<br>MIB Management Information Base<br>MIP Maintenance domain Intermediate Point<br>MLD Multicast Listener Discovery<br>MSTI Multiple Spanning Tree Protocol<br>MA Kaintenance domain Intermediate Point<br>MLD Multicast Listener Discovery<br>MSTI Multiple Spanning Tree Protocol<br>MAK Not AcKnowledge<br>MAS Network Access Server                                                                                                    | erface<br>erface<br>erface<br>entermediate Point<br>ison Base<br>ntermediate Point<br>iscovery<br>ee Protocol<br>ison<br>Protocol<br>ion End Point<br>on Base<br>ntermediate Point<br>iscovery<br>ee Instance<br>ee Protocol<br>Unit<br>r<br>rotocol<br>l<br>ation, and Maintenance<br>eu Didation Santa Santa |
| ICMPv6 Internet Control Message Protocol version 6<br>ID Identifier<br>IEEE Institute of Electrical and Electronics Engineers, Inc<br>IETF the Internet Engineering Task Force<br>IGMP Internet Group Management Protocol<br>IP Internet Protocol<br>IPv4 Internet Protocol version 4<br>IPv6 Internet Service Provider<br>IST Internal Spanning Tree<br>L2LD Layer 2 Loop Detection<br>LAN Local Area Network<br>LED Light Emitting Diode<br>LLC Logical Link Control<br>LLDP Link Layer Discovery Protocol<br>MA Maintenance Association<br>MAC Media Access Control<br>MC Memory Card<br>MDI Medium Dependent Interface<br>MDI Medium Dependent Interface rossover<br>MEP Maintenance association Base<br>MIP Maintenance domain Intermediate Point<br>MIB Management Information Base<br>MIP Maintenance domain Intermediate Point<br>MLD Multicast Listener Discovery<br>MSTI Multiple Spanning Tree Protocol<br>MAK Not Acknowledge<br>NAS Network Access Server                                                                                                    | sage Protocol version 6<br>cal and Electronics Engineers, Inc.<br>ring Task Force<br>ement Protocol<br>rsion 4<br>rsion 6<br>vider<br>ee<br>on<br>Protocol<br>ion<br>Protocol<br>ion<br>erface<br>erface crossover<br>ion End Point<br>on Base<br>ntermediate Point<br>iscovery<br>ee Instance<br>ee Protocol<br>Unit<br>r<br>rotocol<br>l<br>ation, and Maintenance                                                                                                    |
| IDIdentifierIEEEInstitute of Electrical and Electronics Engineers, IncIETFthe Internet Engineering Task ForceIGMPInternet Group Management ProtocolIPInternet Protocol version 4IPv4Internet Protocol version 6ISPInternet Service ProviderISTInternal Spanning TreeL2LDLayer 2 Loop DetectionLLCLogical Link ControlLLDPLink Layer Discovery ProtocolMAMaintenance AssociationMACMedia Access ControlMCMemory CardMDIMedium Dependent InterfaceMDIMaintenance association BaseMIPMaintenance domain Intermediate PointMIBManagement Information BaseMIPMaintenance domain Intermediate PointMLDMulticast Listener DiscoveryMSTIMultiple Spanning Tree ProtocolMTUMaximum Transmission UnitNAKNot AcKnowledgeNASNetwork Access Server                                                                                                    | cal and Electronics Engineers, Inc.<br>ring Task Force<br>ement Protocol<br>rsion 4<br>rsion 6<br>vider<br>ee<br>on<br>Protocol<br>ion<br>Protocol<br>ion<br>erface<br>erface crossover<br>ion End Point<br>on Base<br>ntermediate Point<br>iscovery<br>ee Instance<br>ee Protocol<br>Unit<br>r<br>rotocol<br>l<br>ation, and Maintenance                                                                                                    |
| IEEEInternet Broineering Task ForceIGMPInternet Group Management ProtocolIPInternet Group Management ProtocolIPInternet Protocol version 4IPv6Internet Protocol version 6ISPInternet Service ProviderISTInternet Spanning TreeL2LDLayer 2 Loop DetectionLANLocal Area NetworkLEDLight Emitting DiodeLLCLogical Link ControlLLDPLink Layer Discovery ProtocolMAMaintenance AssociationMACMedia Access ControlMD5Message Digest 5MD1Medium Dependent InterfaceMD1-XMedium Dependent Interface crossoverMEPMaintenance domain Intermediate PointMIBManagement Information BaseMIPMulticast Listener DiscoveryMSTIMultiple Spanning Tree InstanceMSTPMultiple Spanning Tree ProtocolMTUMaximum Transmission UnitNAKNot AcKnowledgeNASNetwork Access Server                                                                                                    | ring Task Force<br>ement Protocol<br>rsion 4<br>rsion 6<br>vider<br>ee<br>on<br>Protocol<br>ion<br>erface<br>erface crossover<br>ion End Point<br>on Base<br>ntermediate Point<br>iscovery<br>ee Instance<br>ee Protocol<br>Unit<br>r<br>rotocol<br>l<br>ation, and Maintenance<br>even Identifier                                                                                                    |
| IGMPInternet Group Management ProtocolIPInternet ProtocolIPv4Internet Protocol version 4IPv6Internet Protocol version 6ISPInternet Service ProviderISTInternal Spanning TreeL2LDLayer 2 Loop DetectionLANLocal Area NetworkLEDLight Emitting DiodeLLCLogical Link ControlLLDPLink Layer Discovery ProtocolMAMaintenance AssociationMACMedium Dependent InterfaceMDI-XMedium Dependent Interface crossoverMEPMaintenance domain Intermediate PointMIBManagement Information BaseMIPMulticast Listener DiscoveryMSTIMultiple Spanning Tree InstanceMSTPMultiple Spanning Tree ProtocolMTUMaximum Transmission UnitNAKNot AcKnowledgeNASNetwork Access Server                                                                                                    | ement Protocol<br>rsion 4<br>rsion 6<br>vider<br>ee<br>on<br>Protocol<br>ion<br>erface<br>erface crossover<br>ion End Point<br>on Base<br>ntermediate Point<br>iscovery<br>ee Instance<br>ee Protocol<br>Unit<br>r<br>rotocol<br>l<br>ation, and Maintenance<br>gue Identifier                                                                                                    |
| IPInternet ProtocolIPv4Internet Protocol version 4IPv6Internet Protocol version 6ISPInternet Service ProviderISTInternal Spaning TreeL2LDLayer 2 Loop DetectionLANLocal Area NetworkLEDLight Emitting DiodeLLCLogical Link ControlLLDPLink Layer Discovery ProtocolMAMaintenance AssociationMACMedia Access ControlMDMedium Dependent InterfaceMDIMedium Dependent Interface crossoverMEPMaintenance domain Intermediate PointMIBManagement Information BaseMIPMaintenance domain Intermediate PointMLDMultiple Spanning Tree InstanceMSTIMultiple Spanning Tree ProtocolMTUMaximum Transmission UnitNAKNot AcKnowledgeNASNetwork Access Server                                                                                                    | rsion 4<br>rsion 6<br>vider<br>ee<br>on<br>Protocol<br>ion<br>erface<br>erface crossover<br>ion End Point<br>on Base<br>ntermediate Point<br>iscovery<br>ee Instance<br>ee Protocol<br>Unit<br>r<br>rotocol<br>l<br>ation, and Maintenance                                                                                                    |
| InvertInternet Protocol version 4ISPInternet Protocol version 6ISPInternet Service ProviderISTInternal Spanning TreeL2LDLayer 2 Loop DetectionLANLocal Area NetworkLEDLight Emitting DiodeLLDLogical Link ControlLLDPLink Layer Discovery ProtocolMAMaintenance AssociationMACMedia Access ControlMCMemory CardMD5Message Digest 5MD1Medium Dependent Interface crossoverMEPMaintenance association End PointMIBManagement Information BaseMIPMaintenance domain Intermediate PointMLDMulticast Listener DiscoveryMSTIMultiple Spanning Tree InstanceMSTPMultiple Spanning Tree ProtocolMTUMaximum Transmission UnitNAKNot AcKnowledgeNASNetwork Access Server                                                                                                    | Protocol<br>ee<br>on<br>Protocol<br>ion<br>erface<br>erface crossover<br>ion End Point<br>on Base<br>ntermediate Point<br>iscovery<br>ee Instance<br>ee Protocol<br>Unit<br>r<br>rotocol<br>l<br>ation, and Maintenance                                                                                                    |
| ISPInternet Service ProviderISTInternal Spanning TreeL2LDLayer 2 Loop DetectionLANLocal Area NetworkLEDLight Emitting DiodeLLCLogical Link ControlLLDPLink Layer Discovery ProtocolMAMaintenance AssociationMACMedia Access ControlMCMemory CardMD5Message Digest 5MD1Medium Dependent InterfaceMD1-XMedium Dependent Interface crossoverMEPMaintenance domain Intermediate PointMIBManagement Information BaseMIPMulticast Listener DiscoveryMSTIMultiple Spanning Tree InstanceMSTPMultiple Spanning Tree ProtocolMTUMaximum Transmission UnitNAKNot AcKnowledgeNASNetwork Access Server                                                                                                    | vider<br>ee<br>on<br>Protocol<br>ion<br>erface<br>erface crossover<br>ion End Point<br>on Base<br>ntermediate Point<br>iscovery<br>ee Instance<br>ee Protocol<br>Unit<br>r<br>rotocol<br>l<br>ation, and Maintenance                                                                                                    |
| ISIInternal Spanning FreeL2LDLayer 2 Loop DetectionLANLocal Area NetworkLEDLight Emitting DiodeLLCLogical Link ControlLLDPLink Layer Discovery ProtocolMAMaintenance AssociationMACMedia Access ControlMCMemory CardMD5Message Digest 5MDIMedium Dependent InterfaceMDI-XMedium Dependent Interface crossoverMEPMaintenance association End PointMIBManagement Information BaseMIPMaintenance domain Intermediate PointMLDMulticast Listener DiscoveryMSTIMultiple Spanning Tree InstanceMSTPMultiple Spanning Tree ProtocolMTUMaximum Transmission UnitNAKNot AcKnowledgeNASNetwork Access Server                                                                                                    | ee<br>on<br>Protocol<br>ion<br>erface<br>erface crossover<br>ion End Point<br>on Base<br>ntermediate Point<br>iscovery<br>ee Instance<br>ee Protocol<br>Unit<br>r<br>rotocol<br>l<br>ation, and Maintenance                                                                                                    |
| LANLogal Area NetworkLEDLight Emitting DiodeLLCLogical Link ControlLLDPLink Layer Discovery ProtocolMAMaintenance AssociationMACMedia Access ControlMCMemory CardMD5Message Digest 5MD1Medium Dependent InterfaceMD1-XMedium Dependent Interface crossoverMEPMaintenance association End PointMIBManagement Information BaseMIPMulticast Listener DiscoveryMSTIMultiple Spanning Tree InstanceMSTPMultiple Spanning Tree ProtocolMTUMaximum Transmission UnitNAKNot AcKnowledgeNASNetwork Access Server                                                                                                    | Protocol<br>ion<br>erface<br>erface crossover<br>ion End Point<br>on Base<br>ntermediate Point<br>iscovery<br>ee Instance<br>ee Protocol<br>Unit<br>r<br>rotocol<br>L<br>ation, and Maintenance                                                                                                    |
| LEDLight Emitting DiodeLLCLogical Link ControlLLDPLink Layer Discovery ProtocolMAMaintenance AssociationMACMedia Access ControlMCMemory CardMD5Message Digest 5MD1-XMedium Dependent InterfaceMEPMaintenance association End PointMIBManagement Information BaseMIPMaintenance domain Intermediate PointMLDMulticast Listener DiscoveryMSTIMultiple Spanning Tree InstanceMSTPMultiple Spanning Tree ProtocolMTUMaximum Transmission UnitNAKNot AcKnowledgeNASNetwork Access Server                                                                                                    | Protocol<br>ion<br>erface<br>erface crossover<br>ion End Point<br>on Base<br>ntermediate Point<br>iscovery<br>ee Instance<br>ee Protocol<br>Unit<br>r<br>rotocol<br>l<br>ation, and Maintenance                                                                                                    |
| LLCLogical Link ControlLLDPLink Layer Discovery ProtocolMAMaintenance AssociationMACMedia Access ControlMCMemory CardMD5Message Digest 5MD1Medium Dependent InterfaceMD1-XMedium Dependent Interface crossoverMEPMaintenance association End PointMIBManagement Information BaseMIPMaintenance domain Intermediate PointMLDMulticast Listener DiscoveryMSTIMultiple Spanning Tree InstanceMSTPMultiple Spanning Tree ProtocolMTUMaximum Transmission UnitNAKNot AcKnowledgeNASNetwork Access Server                                                                                                    | Protocol<br>ion<br>erface<br>erface crossover<br>ion End Point<br>on Base<br>ntermediate Point<br>iscovery<br>ee Instance<br>ee Protocol<br>Unit<br>r<br>rotocol<br>l<br>ation, and Maintenance                                                                                                    |
| MAMaintenance AssociationMACMedia Access ControlMCMemory CardMD5Message Digest 5MD1Medium Dependent InterfaceMD1-XMedium Dependent Interface crossoverMEPMaintenance association End PointMIBManagement Information BaseMIPMaintenance domain Intermediate PointMLDMulticast Listener DiscoveryMSTIMultiple Spanning Tree InstanceMSTPMultiple Spanning Tree ProtocolMTUMaximum Transmission UnitNAKNot AcKnowledgeNASNetwork Access Server                                                                                                    | erface<br>erface crossover<br>ion End Point<br>on Base<br>ntermediate Point<br>iscovery<br>ee Instance<br>ee Protocol<br>Unit<br>r<br>rotocol<br>l<br>ation, and Maintenance                                                                                                    |
| MACMedia Access ControlMCMemory CardMD5Message Digest 5MD1Medium Dependent InterfaceMD1-XMedium Dependent Interface crossoverMEPMaintenance association End PointMIBManagement Information BaseMIPMaintenance domain Intermediate PointMLDMulticast Listener DiscoveryMSTIMultiple Spanning Tree InstanceMSTPMultiple Spanning Tree ProtocolMTUMaximum Transmission UnitNAKNot AcKnowledgeNASNetwork Access Server                                                                                                    | erface<br>erface crossover<br>ion End Point<br>on Base<br>ntermediate Point<br>iscovery<br>ee Instance<br>ee Protocol<br>Unit<br>r<br>r<br>rotocol<br>l<br>ation, and Maintenance                                                                                                    |
| MC       Memory Gard         MD5       Message Digest 5         MD1       Medium Dependent Interface         MD1-X       Medium Dependent Interface crossover         MEP       Maintenance association End Point         MIB       Management Information Base         MIP       Maintenance domain Intermediate Point         MLD       Multicast Listener Discovery         MSTI       Multiple Spanning Tree Instance         MSTP       Multiple Spanning Tree Protocol         MTU       Maximum Transmission Unit         NAK       Not AcKnowledge         NAS       Network Access Server                                                                                                    | erface<br>erface crossover<br>ion End Point<br>on Base<br>ntermediate Point<br>iscovery<br>ee Instance<br>ee Protocol<br>Unit<br>r<br>rotocol<br>L<br>ation, and Maintenance                                                                                                    |
| MDI Medium Dependent Interface<br>MDI-X Medium Dependent Interface crossover<br>MEP Maintenance association End Point<br>MIB Management Information Base<br>MIP Maintenance domain Intermediate Point<br>MLD Multicast Listener Discovery<br>MSTI Multiple Spanning Tree Instance<br>MSTP Multiple Spanning Tree Protocol<br>MTU Maximum Transmission Unit<br>NAK Not AcKnowledge<br>NAS Network Access Server                                                                                                    | erface<br>erface crossover<br>ion End Point<br>on Base<br>ntermediate Point<br>iscovery<br>ee Instance<br>ee Protocol<br>Unit<br>r<br>rotocol<br>L<br>ation, and Maintenance                                                                                                    |
| MDI-XMedium Dependent Interface crossoverMEPMaintenance association End PointMIBManagement Information BaseMIPMaintenance domain Intermediate PointMLDMulticast Listener DiscoveryMSTIMultiple Spanning Tree InstanceMSTPMultiple Spanning Tree ProtocolMTUMaximum Transmission UnitNAKNot AcKnowledgeNASNetwork Access Server                                                                                                    | erface crossover<br>ion End Point<br>on Base<br>ntermediate Point<br>iscovery<br>ee Instance<br>ee Protocol<br>Unit<br>r<br>rotocol<br>L<br>ation, and Maintenance                                                                                                    |
| MEP       Maintenance association End Point         MIB       Management Information Base         MIP       Maintenance domain Intermediate Point         MLD       Multicast Listener Discovery         MSTI       Multiple Spanning Tree Instance         MSTP       Multiple Spanning Tree Protocol         MTU       Maximum Transmission Unit         NAK       Not AcKnowledge         NAS       Network Access Server                                                                                                    | ion End Point<br>on Base<br>ntermediate Point<br>iscovery<br>ee Instance<br>ee Protocol<br>Unit<br>r<br>rotocol<br>l<br>ation, and Maintenance                                                                                                    |
| MIP Maintenance domain Intermediate Point<br>MLD Multicast Listener Discovery<br>MSTI Multiple Spanning Tree Instance<br>MSTP Multiple Spanning Tree Protocol<br>MTU Maximum Transmission Unit<br>NAK Not AcKnowledge<br>NAS Network Access Server                                                                                                    | ntermediate Point<br>iscovery<br>ee Instance<br>ee Protocol<br>Unit<br>r<br>rotocol<br>l<br>ation, and Maintenance                                                                                                    |
| MLDMulticast Listener DiscoveryMSTIMultiple Spanning Tree InstanceMSTPMultiple Spanning Tree ProtocolMTUMaximum Transmission UnitNAKNot AcKnowledgeNASNetwork Access Server                                                                                                    | iscovery<br>ee Instance<br>ee Protocol<br>Unit<br>r<br>rotocol<br>l<br>ation, and Maintenance                                                                                                    |
| MSTI Multiple Spanning Free Instance<br>MSTP Multiple Spanning Tree Protocol<br>MTU Maximum Transmission Unit<br>NAK Not AcKnowledge<br>NAS Network Access Server                                                                                                    | ee Instance<br>ee Protocol<br>Unit<br>r<br>rotocol<br>l<br>ation, and Maintenance<br>augua Idoptifica                                                                                                    |
| MTU Maximum Transmission Unit<br>NAK Not AcKnowledge<br>NAS Network Access Server                                                                                                    | Unit<br>r<br>rotocol<br>l<br>ation, and Maintenance                                                                                                    |
| NAK Not AcKnowledge<br>NAS Network Access Server                                                                                                    | r<br>rotocol<br>l<br>ation,and Maintenance                                                                                                    |
| NAS Network Access Server                                                                                                    | r<br>rotocol<br>l<br>ation,and Maintenance<br>gue Identifier                                                                                                    |
| NDP Neighbor Discovery Protocol                                                                                                    | l<br>ation, and Maintenance                                                                                                    |
| NTP Network Time Protocol                                                                                                    | ation,and Maintenance                                                                                                    |
| OAM Operations, Administration, and Maintenance                                                                                                    |                                                                                                    |
| 1001 Urganizationally Unique Identifier<br>nacket/s nackets per second *ppsと表記する場合もあります。                                                                                                    | que luentifier<br>*nnsと表記する場合もあります。                                                                                                    |
| PAD PADding                                                                                                    |                                                                                                    |
| PAE Port Access Entity                                                                                                    |                                                                                                    |
| PC Personal Computer<br>PDU Protocol Data Unit                                                                                                    |                                                                                                    |
| PGP Pretty Good Privacy                                                                                                    |                                                                                                    |
| PID Protocol IDentifier                                                                                                    | Multicoot                                                                                                    |
| PoE Power over Ethernet                                                                                                    | MUTTCAST                                                                                                    |
| PQ Priority Queueing                                                                                                    |                                                                                                    |
| PS Power Supply                                                                                                    |                                                                                                    |
| RA Router Advertisement                                                                                                    |                                                                                                    |
| RADIUS Remote Authentication Dial In User Service                                                                                                    | n Dial In User Service                                                                                                    |
| KUI Remote Detect Indication                                                                                                    | tion                                                                                                    |
| RFC Request For Comments                                                                                                    |                                                                                                    |
| RMON Remote Network Monitoring MIR                                                                                                    |                                                                                                    |
|                                                                                                    | oring MIB                                                                                                    |
| RQ ReQuest<br>SA Rivest Shamir Adleman                                                                                                    | oring MIB                                                                                                    |

| SA      | Source Address                                        |
|---------|-------------------------------------------------------|
| SFD     | Start Frame Delimiter                                 |
| SFP     | Small Form factor Pluggable                           |
| SFP+    | enhanced Small Form-factor Pluggable                  |
| SHA     | Secure Hash Algorithm                                 |
| SMTP    | Simple Mail Transfer Protocol                         |
| SNAP    | Sub-Network Access Protocol                           |
| SNMP    | Simple Network Management Protocol                    |
| SSAP    | Source Service Access Point                           |
| SSH     | Secure Shell                                          |
| SSL     | Secure Socket Layer                                   |
| STP     | Spanning Tree Protocol                                |
| TACACS+ | Terminal Access Controller Access Control System Plus |
| TCP/IP  | Transmission Control Protocol/Internet Protocol       |
| TLS     | Transport Layer Security                              |
| TLV     | Type, Length, and Value                               |
| TOS     | Type Of Service                                       |
| TPID    | Tag Protocol Identifier                               |
| TTL     | Time To Live                                          |
| UDLD    | Uni-Directional Link Detection                        |
| UDP     | User Datagram Protocol                                |
| USB     | Universal Serial Bus                                  |
| VLAN    | Virtual LAN                                           |
| WAN     | Wide Area Network                                     |
| WWW     | World-Wide Web                                        |

### ■ KB (キロバイト) などの単位表記について

1KB (キロバイト), 1MB (メガバイト), 1GB (ギガバイト), 1TB (テラバイト) はそれぞれ 1024 バイト,  $1024^2$  バイト,  $1024^3$  バイト,  $1024^4$  バイトです。

## 第1編 本装置の概要と収容条件

| 1        | 木装置の概要             | 1  |
|----------|--------------------|----|
| -        | 4 衣 直 の 帆 安        | 1  |
|          | 1.1 本装置の特長         | 2  |
| 2        |                    |    |
| $\angle$ | 装置構成               | 5  |
|          | 2.1 最大ポート数ごとの対応モデル | 6  |
|          |                    | 7  |
|          |                    | 10 |
|          |                    | 12 |
|          | 2.5 ソフトウェア         | 13 |

# *3* <sub>収容条件</sub>

| 収容条件                             | 15 |
|----------------------------------|----|
| 3.1 リモートアクセス                     | 16 |
| 3.2 NTP                          | 17 |
| 3.3 リンクアグリゲーション                  | 18 |
| 3.4 レイヤ2スイッチ                     | 19 |
| 3.4.1 MAC アドレステーブル               | 19 |
| 3.4.2 VLAN                       | 19 |
| 3.4.3 スパニングツリー                   | 20 |
| 3.4.4 Ring Protocol              | 22 |
| 3.4.5 IGMP snooping/MLD snooping | 22 |
| 3.5 IP インタフェース                   | 24 |
| 3.5.1 IP アドレスを設定できるインタフェース数      | 24 |
| 3.5.2 マルチホームの最大サブネット数            | 24 |
| 3.5.3 IP アドレス最大設定数               | 25 |
| 3.5.4 最大相手装置数                    | 25 |
| 3.5.5 スタティックルーティング最大エントリ数        | 26 |
| 3.5.6 DHCP サーバ                   | 26 |
| 3.6 フィルタ・QoS                     | 27 |
| 3.6.1 フィルタエントリ数                  | 27 |
| 3.6.2 QoS エントリ数                  | 27 |
| 3.7 レイヤ2認証                       | 29 |
| 3.7.1 IEEE802.1X                 | 29 |
| 3.7.2 Web 認証                     | 29 |

| 3.7.3 MAC 認証            | 30 |
|-------------------------|----|
| 3.8 DHCP snooping       | 31 |
|                         | 32 |
| 3.9.1 アップリンク・リダンダント     | 32 |
| 3.10 ネットワーク監視機能         | 33 |
| 3.10.1 L2 ループ検知         | 33 |
| 3.11 ネットワークの管理          | 34 |
| 3.11.1 IEEE802.3ah/UDLD | 34 |
| 3.11.2 CFM              | 34 |
| 3.11.3 LLDP             | 35 |

# 第2編 運用管理

| Λ |                   |    |
|---|-------------------|----|
| 4 | 装置へのログイン          | 37 |
|   | 4.1 運用端末による管理     | 38 |
|   | 4.1.1 運用端末の接続形態   | 38 |
|   | 4.1.2 運用端末        | 38 |
|   | 4.1.3 運用管理機能の概要   | 40 |
|   | 4.2 装置起動          | 41 |
|   | 4.2.1 起動から停止までの概略 | 41 |
|   | 4.2.2 装置の起動       | 41 |
|   | 4.2.3 装置の停止       | 42 |
|   | 4.3 ログイン・ログアウト    | 43 |

5

| コマンド操作              | 45 |
|---------------------|----|
| 5.1 コマンド入力モード       | 46 |
|                     | 46 |
| 5.1.2 コマンド入力モード     | 46 |
| 5.2 CLI での操作        | 48 |
|                     | 48 |
| 5.2.2 ヘルプ機能         | 48 |
| 5.2.3 入力エラー位置指摘機能   | 48 |
| 5.2.4 コマンド短縮実行      | 49 |
| 5.2.5 ヒストリ機能        | 49 |
| 5.2.6 パイプ機能         | 50 |
| 5.2.7 リダイレクト        | 51 |
| 5.2.8 ページング         | 51 |
| 5.2.9 CLI 設定のカスタマイズ | 51 |

53

### 5.3 CLI の注意事項

| 6 | コンフィグレーション                                | 55 |
|---|-------------------------------------------|----|
|   | 6.1 コンフィグレーション                            | 56 |
|   | 6.1.1 起動時のコンフィグレーション                      | 56 |
|   | 6.1.2 運用中のコンフィグレーション                      | 56 |
|   | 6.2 ランニングコンフィグレーションの編集概要                  | 57 |
|   |                                           | 58 |
|   |                                           | 59 |
|   | 6.4.1 コマンド一覧                              | 59 |
|   | 6.4.2 configure (configure terminal) コマンド | 60 |
|   | 6.4.3 コンフィグレーションの表示・確認(show コマンド)         | 60 |
|   | 6.4.4 コンフィグレーションの追加・変更・削除                 | 62 |
|   | 6.4.5 コンフィグレーションのファイルへの保存(save コマンド)      | 63 |
|   | 6.4.6 コンフィグレーションの編集終了(exit コマンド)          | 63 |
|   | 6.4.7 コンフィグレーションの編集時の注意事項                 | 64 |
|   | 6.5 コンフィグレーションの操作                         | 65 |
|   | 6.5.1 コンフィグレーションのバックアップ                   | 65 |
|   | 6.5.2 バックアップコンフィグレーションファイルの本装置への反映        | 65 |
|   | 6.5.3 ffp コマンドを使用したファイル転送                 | 66 |
|   | 6.5.4 MC を使用したファイル転送                      | 67 |
|   | 6.5.5 バックアップコンフィグレーションファイル反映時の注意事項        | 68 |

| 7 | リモート運用端末から本装置へのログイン       | 69 |
|---|---------------------------|----|
|   | 7.1 解説                    | 70 |
|   |                           | 70 |
|   | 7.2 コマンドガイド               | 71 |
|   | 7.2.1 コマンド一覧              | 71 |
|   | 7.2.2 本装置への IP アドレスの設定    | 71 |
|   | 7.2.3 telnet によるログインを許可する | 72 |
|   | 7.2.4 ftp によるログインを許可する    | 72 |
|   |                           |    |

| 8 |                           | 75 |
|---|---------------------------|----|
|   |                           | 75 |
|   |                           | 76 |
|   |                           | 77 |
|   | 8.1.3 ログインユーザの作成と削除       | 77 |
|   | 8.1.4 装置管理者モード変更のパスワードの設定 | 78 |
|   | 8.1.5 リモート運用端末からのログインの許可  | 78 |

|     | 8.1.6 | 同時にログインできるユーザ数の設定                      | 79  |
|-----|-------|----------------------------------------|-----|
|     | 8.1.7 | リモート運用端末からのログインを許可する IP アドレスの設定        | 79  |
|     | 8.1.8 | ログインバナーの設定                             | 80  |
| 8.2 | RAE   | DIUS/TACACS+の解説                        | 82  |
|     | 8.2.1 | RADIUS/TACACS+の概要                      | 82  |
|     | 8.2.2 | RADIUS/TACACS+の適用機能および範囲               | 82  |
|     | 8.2.3 | RADIUS/TACACS+を使用した認証                  | 88  |
|     | 8.2.4 | RADIUS/TACACS+/ローカルを使用したコマンド承認         | 92  |
|     | 8.2.5 | RADIUS/TACACS+を使用したアカウンティング            | 103 |
|     | 8.2.6 | RADIUS/TACACS+との接続                     | 106 |
| 8.3 | RAE   | DIUS/TACACS+のコマンドガイド                   | 107 |
|     | 8.3.1 | コマンド一覧                                 | 107 |
|     | 8.3.2 | RADIUS サーバによる認証の設定                     | 107 |
|     | 8.3.3 | TACACS+サーバによる認証の設定                     | 108 |
|     | 8.3.4 | RADIUS/TACACS+/ローカルによるコマンド承認の設定        | 109 |
|     | 8.3.5 | RADIUS/TACACS+によるログイン・ログアウトアカウンティングの設定 | 111 |
|     | 8.3.6 | TACACS+サーバによるコマンドアカウンティングの設定           | 111 |

# 9

# SSH(Secure Shell)

| 9.1 | 解説    |                                    | 114 |
|-----|-------|------------------------------------|-----|
|     | 9.1.1 | 概要                                 | 114 |
|     | 9.1.2 | SSH の基本機能                          | 116 |
|     | 9.1.3 | サポート機能                             | 116 |
|     | 9.1.4 | SSHのセキュリティ機能                       | 119 |
|     | 9.1.5 | SSH が使用する暗号技術                      | 122 |
|     | 9.1.6 | ログイン制御機能のサポート                      | 125 |
|     | 9.1.7 | RADIUS/TACACS+のサポート                | 126 |
|     | 9.1.8 | SSH使用時の注意事項                        | 126 |
| 9.2 | コマ    | ンドガイド                              | 127 |
|     | 9.2.1 | コマンド一覧                             | 127 |
|     | 9.2.2 | SSH サーバの基本設定(パスワード設定)              | 128 |
|     | 9.2.3 | ユーザ認証に公開鍵認証を使用する設定                 | 128 |
|     | 9.2.4 | SSHv2 サーバの暗号アルゴリズムの設定変更            | 131 |
|     | 9.2.5 | リモート運用端末からの SSH 接続を許可する IP アドレスの設定 | 131 |
|     | 9.2.6 | RADIUS/TACACS+機能と連携した SSH サーバの設定   | 132 |
|     | 9.2.7 | ホスト公開鍵の確認                          | 132 |
|     | 9.2.8 | ホスト鍵ペアの変更                          | 133 |
|     |       |                                    |     |

| 10 <sub>時刻の設定と NTP</sub> | 135 |
|--------------------------|-----|
| 10.1 解説                  | 136 |

| 10.1.1  | NTP サポート仕様   | 136 |
|---------|--------------|-----|
| 10.1.2  | クライアント機能     | 137 |
| 10.1.3  | サーバ機能        | 139 |
| 10.1.4  | シンメトリック接続    | 140 |
| 10.1.5  | ローカルタイムサーバ   | 140 |
| 10.1.6  | NTP使用時の注意事項  | 140 |
| 10.1.7  | 時刻変更に関する注意事項 | 141 |
| 10.2 그국 | ?ンドガイド       | 142 |
| 10.2.1  | コマンド一覧       | 142 |
| 10.2.2  | システムクロックの設定  | 143 |
| 10.2.3  | クライアント機能の設定  | 143 |
| 10.2.4  | サーバ機能の設定     | 144 |
| 10.2.5  | シンメトリック接続の設定 | 144 |
| 10.2.6  | 認証の設定        | 145 |

## 11 ホスト名と DNS

| ホスト名と DNS      | 147 |
|----------------|-----|
| 11.1 解説        | 148 |
| 11.2 コマンドガイド   | 149 |
| 11.2.1 コマンド一覧  | 149 |
| 11.2.2 ホスト名の設定 | 149 |
| 11.2.3 DNS の設定 | 149 |

| 12 装置の管理                         | 151 |
|----------------------------------|-----|
| 12.1 コマンドガイド                     | 152 |
| 12.1.1 コマンド一覧                    | 152 |
| 12.1.2 モデルに応じたコンフィグレーション         | 153 |
| 12.2 運用情報のバックアップ・リストア            | 154 |
| 12.2.1 コマンド一覧                    | 154 |
| 12.2.2 backup/restore コマンドを用いる手順 | 154 |
| 12.3 障害時の復旧                      | 156 |
| 12.3.1 障害部位と復旧内容                 | 156 |
| 12.4 内蔵フラッシュメモリへ保存時の注意事項         | 157 |

| 13 <sub>MC 運用モード</sub>   | 159 |
|--------------------------|-----|
| 13.1 解説                  | 160 |
| 13.1.1 概要                | 160 |
| 13.1.2 MC に保存されるファイル     | 160 |
| 13.1.3 MC 運用モードを使用した運用手順 | 160 |
| 13.1.4 障害時の動作            | 161 |

| 13.1.5 MC 運用モード使用時の注意事項 | 162 |
|-------------------------|-----|
| 13.2 コマンドガイド            | 163 |
| 13.2.1 コマンド一覧           | 163 |

| 1 1            |                                  |     |
|----------------|----------------------------------|-----|
| <b>14</b> ゼロタッ | ・チプロビジョニング                       | 165 |
| 14.1 解         | 説                                | 166 |
| 14.1.          | 1 概要                             | 166 |
| 14.1.          | 2 本装置と AX-Network-Manager との通信方法 | 166 |
| 14.1.          | 3 ゼロタッチプロビジョニングの対象ファイル           | 167 |
| 14.1.          | 4 ゼロタッチプロビジョニングを使用した運用手順         | 167 |
| 14.1.          | 5 ゼロタッチプロビジョニング使用時の注意事項          | 168 |
| 14.2 ⊐         | マンドガイド                           | 169 |
| 14.2.          | 1 コマンド一覧                         | 169 |
| 14.2.          | 2 ゼロタッチプロビジョニングの設定               | 169 |

| 15 <sub>ソフトウェアの管理</sub>   | 171 |
|---------------------------|-----|
|                           | 172 |
| 15.1.1 概要                 | 172 |
| 15.1.2 アップデートの準備          | 172 |
| 15.1.3 アップデートの注意事項        | 174 |
| 15.2 アップデートのコマンドガイド       | 175 |
| 15.2.1 コマンド一覧             | 175 |
| 15.2.2 アップデートファイルの準備      | 175 |
| 15.2.3 アップデートコマンドの実行      | 176 |
| 15.3 オプションライセンスの解説        | 178 |
| 15.3.1 概要                 | 178 |
| 15.3.2 オプションライセンスに関する注意事項 | 178 |
| 15.4 オプションライセンスのコマンドガイド   | 179 |
| 15.4.1 コマンド一覧             | 179 |
| 15.4.2 オプションライセンスの設定方法    | 179 |
|                           | 180 |

| 16 <sub>省電力機能</sub> | 183 |
|---------------------|-----|
|                     | 184 |
| 16.1.1 省電力機能の概要     | 184 |
| 16.1.2 省電力機能        | 184 |
| 16.2 省電力機能のコマンドガイド  | 185 |
| 16.2.1 コマンド一覧       | 185 |

| 1 7 | 7                       |     |
|-----|-------------------------|-----|
| 17  | ログ出力機能                  | 187 |
|     | 17.1 解説                 | 188 |
|     |                         | 189 |
|     | 17.2.1 コマンド一覧           | 189 |
|     | 17.2.2 ログの syslog 出力の設定 | 189 |
|     | 17.2.3 運用メッセージの出力抑止     | 190 |
|     | 17.2.4 ログの E-Mail 出力の設定 | 190 |

# 18 SNMP

| 18.1 解説         192           18.1.1 SNMP 概説         192           18.1.2 MIB 概説         195           18.1.3 SNMPv1, SNMPv2C オペレーション         197           18.1.4 SNMPv3 オペレーション         202           18.1.5 トラップ         202           18.1.6 インフォーム         206           18.1.7 RMON MIB         208           18.1.8 SNMP マネージャとの接続時の注意事項         211           18.2 コマンドガイド         212           18.2.1 コマンドガイド         212           18.2.2 SNMPv1, SNMPv2C による MIB アクセス許可の設定         213           18.2.3 SNMPv3 による MIB アクセス許可の設定         214           18.2.4 SNMPv1, SNMPv2C による トラップ送信の設定         214           18.2.5 SNMPv3 による トラップ送信の設定         214           18.2.6 SNMPv2C による インフォーム送信の設定         215           18.2.7 リンクトラップの抑止         215           18.2.8 RMON ィーサネットヒストリグループの制御情報の設定         216           18.2.9 RMON による特定 MIB 値の閾値チェック         216 | SNMP                                     | 191 |
|----------------------------------------------------------------------------------------------------|------------------------------------------|-----|
| 18.1.1SNMP 概説19218.1.2MIB 概説19518.1.3SNMPv1, SNMPv2C オペレーション19718.1.4SNMPv3 オペレーション20218.1.5トラップ20618.1.6インフォーム20718.1.7RMON MIB20818.1.8SNMP マネージャとの接続時の注意事項21118.2コマンドガイド21218.2.1コマンドガイド21218.2.2SNMPv1, SNMPv2C による MIB アクセス許可の設定21318.2.3SNMPv3 による MIB アクセス許可の設定21418.2.4SNMPv2C による トラップ送信の設定21418.2.5SNMPv2C による インフォーム送信の設定21518.2.6SNMPv2C による インフォーム送信の設定21518.2.7リンクトラップの抑止21518.2.8RMON イーサネットヒストリグループの制御情報の設定21618.2.9RMON による特定 MIB 値の閾値 チェック216                                                                                                    | 18.1 解説                                  |     |
| 18.1.2MIB 概説19518.1.3SNMPv1, SNMPv2C オペレーション19718.1.4SNMPv3 オペレーション20218.1.5トラップ20618.1.6インフォーム20718.1.7RMON MIB20818.1.8SNMP マネージャとの接続時の注意事項21118.2コマンドガイド21218.2.1コマンドガイド21218.2.2SNMPv1, SNMPv2C による MIB アクセス許可の設定21318.2.3SNMPv3 による MIB アクセス許可の設定21318.2.4SNMPv3 による A MIB アクセス許可の設定21418.2.5SNMPv3 による A MIB アクセス許可の設定21418.2.6SNMPv2C による インフォーム送信の設定21518.2.7リンクトラップの抑止21518.2.8RMON イーサネットヒストリグループの制御情報の設定21618.2.9RMON による特定 MIB 値の閾値チェック216                                                                                                    |                                          | 192 |
| 18.1.3SNMPv1, SNMPv2C オペレーション19718.1.4SNMPv3 オペレーション20218.1.5トラップ20618.1.6インフォーム20718.1.7RMON MIB20818.1.8SNMP マネージャとの接続時の注意事項21118.2コマンドガイド21218.2.1コマンドガイド21218.2.2SNMPv1, SNMPv2C による MIB アクセス許可の設定21318.2.3SNMPv1, SNMPv2C による NIB アクセス許可の設定21318.2.4SNMPv3 による MIB アクセス許可の設定21418.2.5SNMPv3 による トラップ送信の設定21418.2.6SNMPv2C による インフォーム送信の設定21518.2.7リンクトラップの抑止21518.2.8RMON イーサネットヒストリグループの制御情報の設定21618.2.9RMON による特定 MIB 値の閾値チェック216                                                                                                    | 18.1.2 MIB 概説                            | 195 |
| 18.1.4SNMPv3 オペレーション20218.1.5トラップ20618.1.6インフォーム20718.1.7RMON MIB20818.1.8SNMP マネージャとの接続時の注意事項21118.2コマンドガイド21218.2.1コマンドガイド21218.2.2SNMPv1, SNMPv2C による MIB アクセス許可の設定21318.2.3SNMPv3 による MIB アクセス許可の設定21318.2.4SNMPv2C による トラップ送信の設定21418.2.5SNMPv3 によるトラップ送信の設定21418.2.6SNMPv2C によるインフォーム送信の設定21518.2.7リンクトラップの抑止21518.2.8RMON イーサネットヒストリグループの制御情報の設定21618.2.9RMON による特定 MIB 値の閾値チェック216                                                                                                    | 18.1.3 SNMPv1, SNMPv2Cオペレーション            | 197 |
| 18.1.5トラップ20618.1.6インフォーム20718.1.6インフォーム20818.1.7RMON MIB20818.1.8SNMP マネージャとの接続時の注意事項21118.2コマンドガイド21218.2.1コマンドガイド21218.2.2SNMPv1, SNMPv2C による MIB アクセス許可の設定21318.2.3SNMPv3 による MIB アクセス許可の設定21318.2.4SNMPv1, SNMPv2C による トラップ送信の設定21418.2.5SNMPv3 による トラップ送信の設定21418.2.6SNMPv2C によるインフォーム送信の設定21518.2.7リンクトラップの抑止21518.2.8RMON イーサネットヒストリグループの制御情報の設定21618.2.9RMON による特定 MIB 値の閾値チェック216                                                                                                    | 18.1.4 SNMPv3 オペレーション                    | 202 |
| 18.1.6インフォーム20718.1.7RMON MIB20818.1.8SNMP マネージャとの接続時の注意事項21118.2コマンドガイド21218.2.1コマンドガイド21218.2.2SNMPv1, SNMPv2C による MIB アクセス許可の設定21318.2.3SNMPv3 による MIB アクセス許可の設定21318.2.4SNMPv1, SNMPv2C によるトラップ送信の設定21418.2.5SNMPv3 によるトラップ送信の設定21418.2.6SNMPv2C によるインフォーム送信の設定21518.2.7リンクトラップの抑止21518.2.8RMON イーサネットヒストリグループの制御情報の設定21618.2.9RMON による特定 MIB 値の閾値チェック216                                                                                                    | 18.1.5 トラップ                              | 206 |
| 18.1.7RMON MIB20818.1.8SNMP マネージャとの接続時の注意事項21118.2コマンドガイド21218.2.1コマンドガイド21218.2.2SNMPv1, SNMPv2C による MIB アクセス許可の設定21318.2.3SNMPv3 による MIB アクセス許可の設定21318.2.4SNMPv1, SNMPv2C によるトラップ送信の設定21418.2.5SNMPv3 によるトラップ送信の設定21418.2.6SNMPv2C によるインフォーム送信の設定21518.2.7リンクトラップの抑止21518.2.8RMON イーサネットヒストリグループの制御情報の設定21618.2.9RMON による特定 MIB 値の閾値チェック216                                                                                                    | 18.1.6 インフォーム                            | 207 |
| 18.1.8       SNMP マネージャとの接続時の注意事項       211         18.2       コマンドガイド       212         18.2.1       コマンド一覧       212         18.2.2       SNMPv1, SNMPv2C による MIB アクセス許可の設定       213         18.2.3       SNMPv3 による MIB アクセス許可の設定       213         18.2.4       SNMPv1, SNMPv2C による トラップ送信の設定       214         18.2.5       SNMPv3 による トラップ送信の設定       214         18.2.6       SNMPv2C によるインフォーム送信の設定       215         18.2.7       リンクトラップの抑止       215         18.2.8       RMON イーサネットヒストリグループの制御情報の設定       216         18.2.9       RMON による特定 MIB 値の閾値チェック       216                                                                                                    | 18.1.7 RMON MIB                          | 208 |
| 18.2 コマンドガイド       212         18.2.1 コマンド一覧       212         18.2.2 SNMPv1, SNMPv2Cによる MIB アクセス許可の設定       213         18.2.3 SNMPv3 による MIB アクセス許可の設定       213         18.2.4 SNMPv1, SNMPv2Cによるトラップ送信の設定       214         18.2.5 SNMPv3 によるトラップ送信の設定       214         18.2.6 SNMPv2Cによるインフォーム送信の設定       215         18.2.7 リンクトラップの抑止       215         18.2.8 RMON イーサネットヒストリグループの制御情報の設定       216         18.2.9 RMON による特定 MIB 値の閾値チェック       216                                                                                                    | 18.1.8 SNMP マネージャとの接続時の注意事項              | 211 |
| 18.2.1コマンド一覧21218.2.2SNMPv1, SNMPv2Cによる MIB アクセス許可の設定21318.2.3SNMPv3 による MIB アクセス許可の設定21318.2.4SNMPv1, SNMPv2C によるトラップ送信の設定21418.2.5SNMPv3 によるトラップ送信の設定21418.2.6SNMPv2C によるインフォーム送信の設定21518.2.7リンクトラップの抑止21518.2.8RMON イーサネットヒストリグループの制御情報の設定21618.2.9RMON による特定 MIB 値の閾値チェック216                                                                                                    | 18.2 コマンドガイド                             | 212 |
| 18.2.2       SNMPv1, SNMPv2Cによる MIB アクセス許可の設定       213         18.2.3       SNMPv3 による MIB アクセス許可の設定       213         18.2.4       SNMPv1, SNMPv2C によるトラップ送信の設定       214         18.2.5       SNMPv3 によるトラップ送信の設定       214         18.2.6       SNMPv2C によるインフォーム送信の設定       215         18.2.7       リンクトラップの抑止       215         18.2.8       RMON イーサネットヒストリグループの制御情報の設定       216         18.2.9       RMON による特定 MIB 値の閾値チェック       216                                                                                                    | 18.2.1 コマンド一覧                            | 212 |
| 18.2.3       SNMPv3 による MIB アクセス許可の設定       213         18.2.4       SNMPv1, SNMPv2C によるトラップ送信の設定       214         18.2.5       SNMPv3 によるトラップ送信の設定       214         18.2.6       SNMPv2C によるインフォーム送信の設定       215         18.2.7       リンクトラップの抑止       215         18.2.8       RMON イーサネットヒストリグループの制御情報の設定       216         18.2.9       RMON による特定 MIB 値の閾値チェック       216                                                                                                    | 18.2.2 SNMPv1, SNMPv2C による MIB アクセス許可の設定 | 213 |
| 18.2.4SNMPv1, SNMPv2Cによるトラップ送信の設定21418.2.5SNMPv3 によるトラップ送信の設定21418.2.6SNMPv2Cによるインフォーム送信の設定21518.2.7リンクトラップの抑止21518.2.8RMON イーサネットヒストリグループの制御情報の設定21618.2.9RMON による特定 MIB 値の閾値チェック216                                                                                                    | 18.2.3 SNMPv3 による MIB アクセス許可の設定          | 213 |
| 18.2.5       SNMPv3 によるトラップ送信の設定       214         18.2.6       SNMPv2C によるインフォーム送信の設定       215         18.2.7       リンクトラップの抑止       215         18.2.8       RMON イーサネットヒストリグループの制御情報の設定       216         18.2.9       RMON による特定 MIB 値の閾値チェック       216                                                                                                    | 18.2.4 SNMPv1, SNMPv2C によるトラップ送信の設定      | 214 |
| 18.2.6SNMPv2Cによるインフォーム送信の設定21518.2.7リンクトラップの抑止21518.2.8RMON イーサネットヒストリグループの制御情報の設定21618.2.9RMON による特定 MIB 値の閾値チェック216                                                                                                    | 18.2.5 SNMPv3 によるトラップ送信の設定               | 214 |
| 18.2.7リンクトラップの抑止21518.2.8RMON イーサネットヒストリグループの制御情報の設定21618.2.9RMON による特定 MIB 値の閾値チェック216                                                                                                    | 18.2.6 SNMPv2C によるインフォーム送信の設定            | 215 |
| 18.2.8 RMON イーサネットヒストリグループの制御情報の設定       216         18.2.9 RMON による特定 MIB 値の閾値チェック       216                                                                                                    | 18.2.7 リンクトラップの抑止                        | 215 |
| 18.2.9 RMON による特定 MIB 値の閾値チェック       216                                                                                                    | 18.2.8 RMON イーサネットヒストリグループの制御情報の設定       | 216 |
|                                                                                                    | 18.2.9 RMON による特定 MIB 値の閾値チェック           | 216 |

# 高機能スクリプト

219 19.1 解説 220 19.1.1 概要 220 222 19.1.2 高機能スクリプトの適用例 223 19.1.3 高機能スクリプトの仕様 19.1.4 スクリプト使用時の注意事項 224 19.2 スクリプトの作成と実行 226 19.2.1 コマンド一覧 226 227 19.2.2 スクリプトの実行の流れ 19.2.3 スクリプトファイルの作成 227

|     | 19.2.4 | スクリプトファイルの正常性確認     | 227 |
|-----|--------|---------------------|-----|
|     | 19.2.5 | スクリプトファイルのインストール    | 229 |
|     | 19.2.6 | スクリプトの起動            | 230 |
| 19. | 3 本装   | も置の Python サポート内容   | 233 |
|     | 19.3.1 | 標準 Python との差分および制限 | 233 |
|     | 19.3.2 | 標準ライブラリ             | 233 |
| 19. | 4 Pytł | hon 拡張ライブラリの使用方法    | 236 |
|     | 19.4.1 | 指定コマンド実行の設定         | 236 |
|     | 19.4.2 | 運用メッセージ出力の設定        | 240 |
|     | 19.4.3 | イベント監視機能の設定         | 241 |
|     | 19.4.4 | スクリプト起動契機の取得        | 244 |

# 第3編 ネットワークインタフェース

| 20 1-47×20                                       | 247 |
|--------------------------------------------------|-----|
|                                                  | 248 |
| 20.1.1 ポートの種類とサポート機能                             | 248 |
| 20.1.2 10BASE-T/100BASE-TX/1000BASE-T/2.5GBASE-T | 250 |
| 20.1.3 1000BASE-X                                | 256 |
| 20.1.4 10GBASE-R                                 | 257 |
| 20.2 イーサネット共通の解説                                 | 259 |
| 20.2.1 フローコントロール                                 | 259 |
| 20.2.2 フレームフォーマット                                | 263 |
| 20.2.3 ジャンボフレーム                                  | 265 |
| 20.3 PoE の解説                                     | 266 |
| 20.3.1 ポートへの供給電力の割り当て                            | 266 |
| 20.3.2 電力供給の優先制御                                 | 267 |
| 20.3.3 装置の電力超過時の動作                               | 268 |
| 20.3.4 PoE 給電分散機能                                | 268 |
| 20.3.5 PoE 使用時の注意事項                              | 269 |
| 20.4 コマンドガイド                                     | 271 |
| 20.4.1 コマンド一覧                                    | 271 |
| 20.4.2 イーサネットインタフェースの設定                          | 272 |
| 20.4.3 複数インタフェースの一括設定                            | 273 |
| 20.4.4 速度と全二重/半二重の設定                             | 273 |
| 20.4.5 自動 MDI/MDIX 機能の設定                         | 275 |
| 20.4.6 フローコントロールの設定                              | 275 |
| 20.4.7 ジャンボフレームの設定                               | 276 |
| 20.4.8 リンクダウン検出タイマの設定                            | 277 |

| 20.4.9  | リンクアップ検出タイマの設定  | 278 |
|---------|-----------------|-----|
| 20.4.10 | フレーム送受信エラー通知の設定 | 278 |
| 20.4.11 | PoE の設定         | 279 |

| 21 リンクアグリゲーション               | 283 |
|------------------------------|-----|
|                              | 284 |
|                              | 284 |
| 21.1.2 リンクアグリゲーションの構成        | 284 |
| 21.1.3 サポート仕様                | 284 |
| 21.1.4 チャネルグループの MAC アドレス    | 284 |
| 21.1.5 フレーム送信時のポート振り分け       | 285 |
| 21.1.6 リンクアグリゲーション使用時の注意事項   | 285 |
| 21.2 リンクアグリゲーション基本機能のコマンドガイド | 287 |
| 21.2.1 コマンド一覧                | 287 |
| 21.2.2 スタティックリンクアグリゲーションの設定  | 287 |
| 21.2.3 LACP リンクアグリゲーションの設定   | 288 |
| 21.2.4 ポートチャネルインタフェースの設定     | 289 |
| 21.2.5 チャネルグループの削除           | 291 |
| 21.3 リンクアグリゲーション拡張機能の解説      | 293 |
| 21.3.1 スタンバイリンク機能            | 293 |
| 21.3.2 離脱ポート制限機能             | 294 |
| 21.4 リンクアグリゲーション拡張機能のコマンドガイド | 295 |
| 21.4.1 コマンド一覧                | 295 |
| 21.4.2 スタンバイリンク機能のコンフィグレーション | 295 |
| 21.4.3 離脱ポート制限機能のコンフィグレーション  | 296 |

# 第4編 レイヤ2スイッチング

| $\mathcal{T}\mathcal{T}$   |     |
|----------------------------|-----|
| $\angle \angle$ レイヤ2スイッチ概説 | 297 |
| 22.1 概要                    | 298 |
|                            | 298 |
| 22.1.2 VLAN                | 298 |
| 22.2 サポート機能                | 299 |
| 22.2.1 本装置の MAC アドレス       | 299 |
| 22.3 レイヤ2スイッチ機能と他機能の共存について | 301 |
| 22                         |     |
| $\angle J$ MAC アドレス学習      | 307 |
|                            | 308 |

|     | 23.1.1 | 送信元 MAC アドレス学習        | 308 |
|-----|--------|-----------------------|-----|
|     | 23.1.2 | MAC アドレス学習の移動検出       | 308 |
|     | 23.1.3 | 学習 MAC アドレスのエージング     | 308 |
|     | 23.1.4 | MAC アドレスによるレイヤ2スイッチング | 308 |
|     | 23.1.5 | スタティックエントリの登録         | 309 |
|     | 23.1.6 | MAC アドレス学習抑止          | 309 |
|     | 23.1.7 | MAC アドレステーブルのクリア      | 309 |
|     | 23.1.8 | 注意事項                  | 311 |
| 23. | 2 コマ   | ンドガイド                 | 312 |
|     | 23.2.1 | コマンド一覧                | 312 |
|     | 23.2.2 | エージングタイムの設定           | 312 |
|     | 23.2.3 | スタティックエントリの設定         | 312 |
|     | 23.2.4 | MACアドレス学習抑止の設定        | 313 |

24 vlan

| VLAN                          | 315 |
|-------------------------------|-----|
| 24.1 VLAN 基本機能の解説             | 316 |
|                               | 316 |
| 24.1.2 ポートの種類                 | 316 |
| 24.1.3 デフォルト VLAN             | 317 |
| 24.1.4 VLAN の優先順位             | 318 |
| 24.1.5 VLAN Tag               | 319 |
| 24.1.6 VLAN 使用時の注意事項          | 321 |
| 24.2 VLAN 基本機能のコマンドガイド        | 322 |
| 24.2.1 コマンド一覧                 | 322 |
| 24.2.2 VLAN の設定               | 322 |
| 24.2.3 ポートの設定                 | 323 |
| 24.2.4 トランクポートの設定             | 323 |
| 24.2.5 VLAN Tag の TPID の設定    | 324 |
| 24.3 ポート VLAN の解説             | 326 |
| 24.3.1 アクセスポートとトランクポート        | 326 |
| 24.3.2 ネイティブ VLAN             | 326 |
| 24.3.3 ポート VLAN 使用時の注意事項      | 327 |
| 24.4 ポート VLAN のコマンドガイド        | 328 |
| 24.4.1 コマンド一覧                 | 328 |
| 24.4.2 ポート VLAN の設定           | 328 |
| 24.4.3 トランクポートのネイティブ VLAN の設定 | 329 |
| 24.5 プロトコル VLAN の解説           | 331 |
| 24.5.1 概要                     | 331 |
| 24.5.2 プロトコルの識別               | 331 |
| 24.5.3 プロトコルポートとトランクポート       | 332 |

|                            | 目次  |
|----------------------------|-----|
|                            | 222 |
| 24.5.4 フロトコルボートのネイティフ VLAN | 332 |
| 24.6 プロトコル VLAN のコマンドガイド   | 333 |
|                            | 333 |
| 24.6.2 プロトコル VLAN の作成      | 333 |
|                            | 335 |
| 24.7 MAC VLAN の解説          | 337 |
| 24.7.1 概要                  | 337 |
| 24.7.2 装置間の接続と MAC アドレス設定  | 337 |
| 24.7.3 レイヤ 2 認証機能との連携について  | 338 |
| 24.7.4 MAC ポートの VLAN 設定    | 338 |
| 24.8 MAC VI AN のコマンドガイド    | 340 |

| 24.8 MAC VLAN のコマンドガイド     | 340 |
|----------------------------|-----|
| 24.8.1 コマンド一覧              | 340 |
| 24.8.2 MAC VLAN の設定        | 340 |
|                            | 342 |
| 24.9 VLAN インタフェース          | 344 |
|                            | 344 |
| 24.10 VLAN インタフェースのコマンドガイド | 345 |
| 24.10.1 コマンド一覧             | 345 |
|                            | 345 |

# 25 vlan 拡張機能

| 25.1 VLAN トンネリングの解説           | 348 |
|-------------------------------|-----|
|                               | 348 |
|                               | 348 |
|                               | 349 |
| 25.2 VLAN トンネリングのコマンドガイド      | 350 |
| 25.2.1 コマンド一覧                 | 350 |
|                               | 350 |
| 25.3 Tag 変換の解説                | 351 |
|                               | 351 |
| 25.3.2 Tag 変換使用時の注意事項         | 351 |
| 25.4 Tag 変換のコマンドガイド           | 352 |
| 25.4.1 コマンド一覧                 | 352 |
| 25.4.2 Tag 変換の設定              | 352 |
| 25.5 L2 プロトコルフレーム透過機能の解説      | 354 |
| 25.5.1 概要                     | 354 |
|                               | 354 |
| 25.6 L2 プロトコルフレーム透過機能のコマンドガイド | 355 |
| 25.6.1 コマンド一覧                 | 355 |
|                               | 355 |
|                               |     |

| 25.7 ポート間中継遮断機能の解説              | 356 |
|---------------------------------|-----|
| 25.7.1 概要                       | 356 |
| 25.7.2 ポート間中継遮断機能使用時の注意事項       | 356 |
| 25.8 ポート間中継遮断機能のコマンドガイド         | 358 |
| 25.8.1 コマンド一覧                   | 358 |
| 25.8.2 ポート間中継遮断機能の設定            | 358 |
| 25.8.3 遮断するポートの変更               | 359 |
| 25.9 VLAN debounce 機能の解説        | 360 |
| 25.9.1 概要                       | 360 |
| 25.9.2 VLAN debounce 機能と他機能との関係 | 360 |
| 25.9.3 VLAN debounce 機能使用時の注意事項 | 360 |
| 25.10 VLAN debounce 機能のコマンドガイド  | 362 |
| 25.10.1 コマンド一覧                  | 362 |
| 25.10.2 VLAN debounce 機能の設定     | 362 |

26 スパニングツリー

| 26.1 スパニングツリーの概説       26.1.1 概要       26.1.2 スパニングツリーの種類       26.1.3 スパニングツリーの種類 | 364<br>364<br>365<br>366<br>366 |
|------------------------------------------------------------------------------------|---------------------------------|
| 26.1.1 概要<br>26.1.2 スパニングツリーの種類<br>26.1.3 スパニングツリーと高速スパニングツリー                      | 364<br>364<br>365<br>366<br>369 |
| 26.1.2 スパニングツリーの種類<br>26.1.3 スパニングツリーと言連スパニングツリー                                   | 364<br>365<br>366<br>369        |
| 2613 スパーングツリーと言連スパーングツリー                                                           | 365<br>366<br>369               |
|                                                                                    | 366<br>369                      |
| 26.1.4 スパニングツリートポロジーの構成要素                                                          | 369                             |
| 26.1.5 スパニングツリーのトポロジー設計                                                            | 200                             |
| 26.1.6 STP 互換モード                                                                   | 370                             |
| 26.1.7 スパニングツリー共通の注意事項                                                             | 371                             |
| 26.2 スパニングツリーのコマンドガイド                                                              | 372                             |
|                                                                                    | 372                             |
| 26.2.2 動作モードの設定                                                                    | 372                             |
| 26.3 PVST+解説                                                                       | 375                             |
| 26.3.1 PVST+によるロードバランシング                                                           | 375                             |
| 26.3.2 アクセスポートの PVST+                                                              | 376                             |
| 26.3.3 PVST+使用時の注意事項                                                               | 377                             |
| 26.4 PVST+のコマンドガイド                                                                 | 378                             |
| 26.4.1 コマンド一覧                                                                      | 378                             |
| 26.4.2 PVST+の設定                                                                    | 378                             |
|                                                                                    | 379                             |
| 26.4.4 PVST+のパラメータ設定                                                               | 380                             |
| 26.5 シングルスパニングツリー解説                                                                | 382                             |
| 26.5.1 概要                                                                          | 382                             |
| 26.5.2 PVST+との併用                                                                   | 382                             |
|                                                                                    | 383                             |

| 26.6  | シングルスパニングツリーのコマンドガイド         | 384 |
|-------|------------------------------|-----|
| 26    | 6.6.1 コマンド一覧                 | 384 |
| 26    | 6.6.2 シングルスパニングツリーの設定        | 384 |
| 26    | 6.6.3 シングルスパニングツリーのトポロジー設定   | 385 |
| 26    | 6.6.4 シングルスパニングツリーのパラメータ設定   | 386 |
| 26.7  | マルチプルスパニングツリー解説              | 388 |
| 26    | 6.7.1 概要                     | 388 |
| 26    | 6.7.2 マルチプルスパニングツリーのネットワーク設計 | 391 |
| 26    | 6.7.3 ほかのスパニングツリーとの互換性       | 392 |
| 26    | 6.7.4 マルチプルスパニングツリー使用時の注意事項  | 393 |
| 26.8  | マルチプルスパニングツリーのコマンドガイド        | 394 |
| 26    | 6.8.1 コマンド一覧                 | 394 |
| 26    | 6.8.2 マルチプルスパニングツリーの設定       | 394 |
| 26    | 6.8.3 マルチプルスパニングツリーのトポロジー設定  | 395 |
| 26    | 6.8.4 マルチプルスパニングツリーのパラメータ設定  | 397 |
| 26.9  | スパニングツリー共通機能解説               | 399 |
| 26    | 6.9.1 PortFast               | 399 |
| 26    | 6.9.2 BPDU フィルタ              | 399 |
| 26    | 6.9.3 ループガード                 | 400 |
| 26    | 6.9.4 ルートガード                 | 401 |
| 26.10 | 0 スパニングツリー共通機能のコマンドガイド       | 403 |
| 26    | 6.10.1 コマンド一覧                | 403 |
| 26    | 6.10.2 PortFast の設定          | 403 |
| 26    | 6.10.3 BPDU フィルタの設定          | 404 |
| 26    | 6.10.4 ループガードの設定             | 405 |
| 26    | 6.10.5 ルートガードの設定             | 405 |
| 26    | 6.10.6 リンクタイプの設定             | 406 |
|       |                              |     |

# Ring Protocol の解説 27.1 Ring Protocol の概要 27.1.1 概要 27.1.2 特長 27.1.3 サポート仕様 27.2 Ring Protocol の基本原理 27.2.1 ネットワーク構成

| 27.2   | .1 ネットワーク構成   | 412 |
|--------|---------------|-----|
| 27.2   | 2.2 制御 VLAN   | 414 |
| 27.2   | 2.3 障害監視方法    | 414 |
| 27.2   | 2.4 通信経路の切り替え | 414 |
| 27.3 シ | シングルリングの動作概要  | 415 |
| 27.3   |               | 415 |

|     | 27.3.2 | 障害検出時の動作                              | 415 |
|-----|--------|---------------------------------------|-----|
|     | 27.3.3 | 復旧検出時の動作                              | 417 |
| 27. | 4 マル   | チリングの動作概要                             | 419 |
|     | 27.4.1 | リング正常時の動作                             | 419 |
|     | 27.4.2 | 共有リンク障害・復旧時の動作                        | 421 |
|     | 27.4.3 | 共有リンク非監視リングでの共有リンク以外の障害・復旧時の動作        | 423 |
|     | 27.4.4 | 共有リンク監視リングでの共有リンク以外の障害・復旧時の動作         | 425 |
| 27. | 5 Ring | Protocolの多重障害監視機能                     | 428 |
|     | 27.5.1 | 概要                                    | 428 |
|     | 27.5.2 | 多重障害監視機能の基本構成                         | 429 |
|     | 27.5.3 | 多重障害監視の動作概要                           | 429 |
|     | 27.5.4 | 多重障害発生時の動作                            | 430 |
|     | 27.5.5 | 多重障害復旧時の動作                            | 433 |
| 27. | 6 Ring | Protocol のネットワーク設計                    | 437 |
|     | 27.6.1 | VLAN マッピングの使用方法                       | 437 |
|     | 27.6.2 | 制御 VLAN の forwarding-delay-time の使用方法 | 437 |
|     | 27.6.3 | Ring Protocol の禁止構成                   | 438 |
|     | 27.6.4 | 多重障害監視機能の禁止構成                         | 438 |
| 27. | 7 Ring | Protocol 使用時の注意事項                     | 439 |

| $\mathbf{O}$ | $\bigcirc$   |
|--------------|--------------|
|              | $\mathbf{X}$ |
|              |              |

### ∠○ Ring Protocol の設定と運用

443 444 28.1 コマンドガイド 28.1.1 コマンド一覧 444 445 28.1.2 Ring Protocol 設定の流れ 28.1.3 リング ID の設定 445 28.1.4 制御 VLAN の設定 446 28.1.5 VLAN マッピングの設定 446 447 28.1.6 VLAN グループの設定 28.1.7 モードとリングポートに関する設定(シングルリングと共有リンクなしマルチリング構成) 447 28.1.8 モードとリングポートに関する設定(共有リンクありマルチリング構成) 449 451 28.1.9 各種パラメータの設定 452 28.1.10 多重障害監視機能の設定

| 20                                       |     |
|------------------------------------------|-----|
| イブ IGMP snooping/MLD snooping の解説        | 453 |
| 29.1 IGMP snooping/MLD snoopingの概要       | 454 |
|                                          | 454 |
| 29.1.2 IGMP snooping および MLD snooping 概要 | 455 |
| 29.2 IGMP snooping/MLD snooping サポート機能   | 456 |
| 29.3 IGMP snooping                       | 457 |
|                                          |     |

|    | 29.3.1 | MAC アドレスの学習                       | 457 |
|----|--------|-----------------------------------|-----|
|    | 29.3.2 | IPv4 マルチキャストパケットのレイヤ 2 中継         | 458 |
|    | 29.3.3 | マルチキャストルータとの接続                    | 459 |
|    | 29.3.4 | IGMP クエリア機能                       | 462 |
|    | 29.3.5 | IGMP 即時離脱機能                       | 462 |
| 29 | .4 MLC | D snooping                        | 464 |
|    | 29.4.1 | MAC アドレスの学習                       | 464 |
|    | 29.4.2 | IPv6 マルチキャストパケットのレイヤ 2 中継         | 465 |
|    | 29.4.3 | マルチキャストルータとの接続                    | 465 |
|    | 29.4.4 | MLD クエリア機能                        | 466 |
| 29 | 5 IGN  | AP snooping/MLD snooping 使用時の注意事項 | 468 |

| 471 |
|-----|
| 472 |
| 472 |
| 473 |
| 473 |
| 473 |
| 476 |
| 476 |
| 476 |
| 476 |
| 477 |
|     |

# 第5編 IP インタフェース

| 21             |                         |     |
|----------------|-------------------------|-----|
| $\mathcal{SI}$ | IPv4 通信                 | 479 |
|                | 31.1 解説                 | 480 |
|                | 31.1.1 アドレッシング          | 480 |
|                | 31.1.2 インターネットプロトコル(IP) | 481 |
|                | 31.1.3 ICMP             | 482 |
|                | 31.1.4 ARP              | 484 |
|                | 31.1.5 経路設定             | 485 |
| 3              | 31.1.6 IPv4 使用時の注意事項    | 486 |
|                | 31.2 コマンドガイド            | 487 |
|                | 31.2.1 コマンド一覧           | 487 |
|                | 31.2.2 インタフェースの設定       | 488 |
|                |                         | 488 |

| 31.2.4 | ループバックインタフェースの設定 | 488 |
|--------|------------------|-----|
| 31.2.5 | スタティック ARP の設定   | 488 |
| 31.2.6 | デフォルト経路の設定       | 489 |
| 31.2.7 | スタティック経路の設定      | 489 |

| 27 | )       |                            |
|----|---------|----------------------------|
| JZ | IPv6 通信 |                            |
|    | 32.1 解説 |                            |
|    | 32.1.1  | IPv6 アドレス                  |
|    | 32.1.2  | 本装置で使用する IPv6 アドレスの扱い      |
|    | 32.1.3  | インターネットプロトコル バージョン6 (IPv6) |
|    | 32.1.4  | ICMPv6                     |
|    | 32.1.5  | NDP                        |
|    | 32.1.6  | RA                         |
|    | 32.1.7  | IPv6 使用時の注意事項              |
|    | 32.2 コマ | ンドガイド                      |
|    | 32.2.1  | コマンド一覧                     |
|    | 32.2.2  | インタフェースの設定                 |
|    | 32.2.3  | リンクローカルアドレスの手動設定           |

| 32.2.4 | ループバックインタフェースの設定 | 510 |
|--------|------------------|-----|
| 32.2.5 | スタティック NDP の設定   | 511 |
| 32.2.6 | RA の設定           | 511 |

# <u>33</u> DHCPサーバ機能 <u>33.1 解説</u>

| 33 | .1 解説  |                      | 514 |
|----|--------|----------------------|-----|
|    | 33.1.1 | サポート仕様               | 514 |
|    | 33.1.2 | クライアントへの配布情報         | 514 |
|    | 33.1.3 | ダイナミック DNS 連携        | 515 |
|    | 33.1.4 | IP アドレスの二重配布防止       | 515 |
|    | 33.1.5 | DHCP サーバ機能使用時の注意事項   | 516 |
| 33 | .2 コマ  | ンドガイド                | 517 |
|    | 33.2.1 | コマンド一覧               | 517 |
|    | 33.2.2 | クライアントに IP を配布する設定   | 518 |
|    | 33.2.3 | クライアントに固定 IP を配布する設定 | 519 |
|    | 33.2.4 | ダイナミック DNS 連携時の設定    | 521 |

# 付録

| 录                 | 523 |
|-------------------|-----|
| 付録 A 準拠規格         | 524 |
| 付録 A.1 TELNET/FTP | 524 |

| 付録 A.2  | RADIUS/TACACS+            | 524 |
|---------|---------------------------|-----|
| 付録 A.3  | SSH                       | 524 |
| 付録 A.4  | NTP                       | 525 |
| 付録 A.5  | DNS                       | 525 |
| 付録 A.6  | EEE                       | 525 |
| 付録 A.7  | SYSLOG                    | 525 |
| 付録 A.8  | SNMP                      | 526 |
| 付録 A.9  | イーサネット                    | 528 |
| 付録 A.10 | ) リンクアグリゲーション             | 529 |
| 付録 A.11 | VLAN                      | 529 |
| 付録 A.12 | 2 スパニングツリー                | 529 |
| 付録 A.13 | GMP snooping/MLD snooping | 530 |
| 付録 A.14 | IPv4 通信                   | 530 |
| 付録 A.15 | i IPv6 通信                 | 530 |
| 付録 A.16 | DHCP サーバ機能                | 531 |

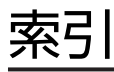

第1編 本装置の概要と収容条件

# 1 本装置の概要

この章では、本装置の特長について説明します。

### 1.1 本装置の特長

本装置は、充実した認証機能を含む各種機能を備えた、ギガビットイーサネット対応のレイヤ2スイッチ です。AX シリーズとしての一貫した操作性を備え、ローエンドのイーサネットレイヤ2スイッチとして エッジの部分をカバーします。

本装置は、次に示す特長を備えています。

(1) AX シリーズとの接続性と相互運用性を保持

### ●レイヤ2の VLAN 機能

- ポート VLAN, プロトコル VLAN, MAC VLAN 機能を実装
- 用途に応じた VLAN 構築が可能
- ●スパニングツリープロトコル
  - スパニングツリー(IEEE 802.1D), 高速スパニングツリー(IEEE 802.1w), PVST+, マルチプ ルスパニングツリー(IEEE 802.1s)を実装

### ●VLAN トンネリングによる L2-VPN の実現

### ●QoS による通信品質保証

- ハードウェアによる高性能な QoS 処理
- きめ細かなパラメータ(L2/L3/L4 ヘッダ)指定で,高い精度の QoS 制御が可能
- 多様な QoS 制御機能
   L2-QoS (IEEE 802.1p, 優先制御, 廃棄制御など), IP-QoS (Diff-Serv, 優先制御, 廃棄制御など)
- 音声・データ統合ネットワークでさまざまなシェーパ機能
   VoIP パケットを優先し、クリアな音声を提供可能

### ●多様な冗長ネットワーク構築

### • 高速な経路切り替え

リンクアグリゲーション (IEEE 802.3AX), 高速スパニングツリー (IEEE 802.1w, IEEE 802.1s) などの標準機能, GSRP aware や Autonomous Extensible Ring Protocol (以降, Ring Protocol と呼びます。) などの独自機能で, 冗長化した高信頼ネットワークを構築可能。また, スパ ニングツリーを使用しない冗長構成が可能なアップリンク・リダンダントに対応。

### (2) 優れたネットワーク管理,保守・運用

●ネットワーク管理

- IPv4/v6 デュアルスタックや IPv6 環境に対応したネットワーク管理(SNMP over IPv6) など充 実した機能
- 基本的な MIB-II に加え, IPv6 MIB, RMON などの豊富な MIB をサポート

●USB メモリカード<sup>※</sup>採用

- コンフィグレーションのバックアップや障害情報採取が容易に実行可能
- 保守作業の簡略化が可能

注※ 本シリーズのマニュアルでは、USBメモリカードの操作および表示説明で「MC」と表記しています。

●MC 運用モード

- MC へのソフトウェアと装置情報の一括保存, MC に保存したソフトウェアと装置情報からの起動 が容易に実行可能
- ●ゼロタッチプロビジョニング
  - AX-Network-Manager<sup>※</sup>と連携することで、障害時などの装置交換をコンソールや MC 不要で実施 可能

注※ AX-Network-Manager の操作や設定については, AX-Network-Manager のマニュアルを 参照してください。

- (3) マルチギガビットイーサネット (mGig) 対応
  - ●100BASE-TX/1000BASE-T/2.5GBASE-T ポートに対応
    - ツイストペアケーブル(UTP)を使用して既存のシステムを利用したまま,高速な無線 LAN 装置の収容が可能
- (4) 10G アップリンク対応
  - ●10G アップリンク対応
    - 構内ネットワークでAXシリーズと組み合わせると、ハイパフォーマンスな10Gネットワークを実現。
    - 10Gイーサネットのトランシーバとして 1G と 10G のイーサネットに対応可能な SFP+を採用。
       SFP+/SFP 共用ポートによって、1G イーサネットから 10G イーサネットへのスムーズな移行が可能。
- (5) 強固なセキュリティ機能

●セキュアブート

- 本装置で動作するソフトウェアの改ざんを検知し、不正があった場合、装置の起動を抑止するセキュ リティ機能を実装
- ●認証・検疫ソリューション
  - レイヤ 2 認証機能(IEEE802.1X, Web 認証, MAC 認証)によって、エッジの物理構成の自由度 を保ちつつ、PC1 台 1 台を認証し、VLAN に加入させることが可能
  - 端末認証とユーザ認証の組み合わせで許可された場合にだけネットワークの使用を許可する、マル チステップ認証をサポート

●不正な DHCP サーバ/固定 IP アドレス端末の排除が可能

- DHCP snooping によって、不正な DHCP サーバや固定 IP アドレス端末の排除が可能
- (6) PoE 対応
  - ●IP 電話機, 無線 LAN AP などの PD (受電装置) を収容
    - 電力線配線工事をなくし、ケーブル増による煩わしさを減らすと同時に電力線配線コストを削減し、 工事期間の短縮を実現
    - IEEE802.3af/IEEE802.3at/IEEE 802.3bt 準拠
  - ●装置起動時の PoE 給電分散
    - 装置起動から PoE 給電開始までの待機時間を設定して PoE 給電開始を分散させ,システム全体での 電力使用量のピークを低減

- (7) コンパクト・環境負荷低減・省電力
  - ●コンパクトな筐体
    - 高さ 1U サイズのコンパクトな筐体
    - 10BASE-T/100BASE-TX/1000BASE-T を最大 48 ポート収容可能な高ポート密度

### ●RoHS 対応の環境負荷低減を実現

- ●EEE (Energy Efficient Ethernet)
  - イーサネット上の通信がない場合に、電力供給を低減することで省電力を実現
  - IEEE 802.3az 準拠
- (8) ファンレス・耐環境
  - ●ファンレスに対応
    - 機器内に吸い込まれる埃によるトラブルの発生を軽減するとともに、騒音のない静かなオフィス環 境を実現

●耐環境に対応

• ファンレスおよび PoE 対応でありながら、厳しい温度条件下での動作を実現

# 装置構成

この章では、本装置の各モデル構成要素など、各装置本体について説明します。

# 2.1 最大ポート数ごとの対応モデル

本装置はボックス型イーサネットスイッチです。

最大ポート数ごとの対応モデルを次の表に示します。

### 表 2-1 最大ポート数ごとの対応モデル

|                      | 最大ポート数による分類                                                                                                    | 対応モデル                           |
|----------------------|----------------------------------------------------------------------------------------------------|---------------------------------|
| 10BA<br>1000<br>1000 | ASE-T/100BASE-TX/1000BASE-T 24ポート<br>)BASE-Tまたは1000BASE-X 2ポート<br>)BASE-T, 1000BASE-X, または10GBASE-R 4ポート                      | AX2340S-24T4X<br>AX2340S-24TH4X |
| 10BA<br>1000<br>1000 | ASE-T/100BASE-TX/1000BASE-T 48ポート<br>)BASE-Tまたは1000BASE-X 2ポート<br>)BASE-T, 1000BASE-X, または10GBASE-R 4ポート                      | AX2340S-48T4X                   |
| 10BA<br>1000<br>1000 | ASE-T/100BASE-TX/1000BASE-T(PoE) 24 ポート<br>DBASE-T または 1000BASE-X 2 ポート<br>DBASE-T, 1000BASE-X, または 10GBASE-R 4 ポート           | AX2340S-24P4X<br>AX2340S-24PH4X |
| 10BA<br>1000<br>1000 | ASE-T/100BASE-TX/1000BASE-T(PoE) 48 ポート<br>DBASE-T または 1000BASE-X 2 ポート<br>DBASE-T, 1000BASE-X, または 10GBASE-R 4 ポート           | AX2340S-48P4X                   |
| 10BA<br>100B<br>1000 | ASE-T/100BASE-TX/1000BASE-T(PoE) 16 ポート<br>BASE-TX/1000BASE-T/2.5GBASE-T(PoE) 8 ポート<br>BASE-T, 1000BASE-X, または10GBASE-R 2 ポート | AX2340S-16P8MP2X                |

# 2.2 各モデルの特徴

最大収容可能回線数をはじめとする各モデルの特徴を次に示します。

### (1) AX2340S-24T4X, AX2340S-24TH4X および AX2340S-48T4X

AX2340S-24T4X, AX2340S-24TH4X および AX2340S-48T4X には, 次に示す種類のポートがあります。

- 10BASE-T/100BASE-TX/1000BASE-Tポート
   10BASE-T/100BASE-TX/1000BASE-Tで使用できるポートです。
- SFP ポート
   1000BASE-X で使用できるポートです。また、1000BASE-T 用 SFP をサポートしており、
   1000BASE-T としても使用できるポートです。
  - SFP+/SFP 共用ポート
     SFP+使用時は 10GBASE-R で, SFP 使用時は 1000BASE-X で使用できるポートです。また, 1000BASE-T 用 SFP をサポートしており, 1000BASE-T としても使用できるポートです。なお, 10GBASE-R は、アップリンク 10G に対応するオプションライセンス使用時に利用できます。

ポートの種類と収容回線数を次の表に示します。

### 表 2-2 最大収容可能回線数

| ポートの種類                             | AX2340S-24T4X<br>AX2340S-24TH4X | AX2340S-48T4X |
|------------------------------------|---------------------------------|---------------|
| 10BASE-T/100BASE-TX/1000BASE-T ポート | 24                              | 48            |
| SFP ポート                            | 2                               | 2             |
| SFP+/SFP 共用ポート**                   | 4                               | 4             |

注※

SFP+/SFP 共用ポートで SFP+を使用するには、オプションライセンス(アップリンク 10G)が必要です。

### (2) AX2340S-24P4X, AX2340S-24PH4X および AX2340S-48P4X

AX2340S-24P4X, AX2340S-24PH4X および AX2340S-48P4X には, 次に示す種類のポートがありま す。

• 10BASE-T/100BASE-TX/1000BASE-T ポート

10BASE-T/100BASE-TX/1000BASE-T で使用できるポートであるほか, PoE に対応するポートで す。

• SFP ポート

1000BASE-X で使用できるポートです。また, 1000BASE-T 用 SFP をサポートしており, 1000BASE-T としても使用できるポートです。

 SFP+/SFP 共用ポート
 SFP+使用時は 10GBASE-R で, SFP 使用時は 1000BASE-X で使用できるポートです。また, 1000BASE-T 用 SFP をサポートしており, 1000BASE-T としても使用できるポートです。なお, 10GBASE-R は, アップリンク 10G に対応するオプションライセンス使用時に利用できます。 ポートの種類と収容回線数を次の表に示します。

### 表 2-3 最大収容可能回線数

| ポートの種類                             | AX2340S-24P4X<br>AX2340S-24PH4X | AX2340S-48P4X |
|------------------------------------|---------------------------------|---------------|
| 10BASE-T/100BASE-TX/1000BASE-T ポート | 24                              | 48            |
| SFP ポート                            | 2                               | 2             |
| SFP+/SFP 共用ポート <sup>※</sup>        | 4                               | 4             |

注※

SFP+/SFP 共用ポートで SFP+を使用するには、オプションライセンス(アップリンク 10G)が必要です。

また、モデルごとの PoE 関連の仕様を次の表に示します。

| 表 2-4 P | oE の仕様 |
|---------|--------|
|---------|--------|

| PoE の仕様    |        | AX2340S-24P4X | AX2340S-24PH4X | AX2340S-48P4X |
|------------|--------|---------------|----------------|---------------|
| PoE 対応ポート数 |        | 24            | 24             | 48            |
| 最大供給電力     | 装置全体   | 535 ワット       | 250 ワット        | 785 ワット       |
|            | ポート当たり | 30 ワット        | 30 ワット         | 30 ワット        |

### (3) AX2340S-16P8MP2X

AX2340S-16P8MP2Xには、次に示す種類のポートがあります。

10BASE-T/100BASE-TX/1000BASE-Tポート
 10BASE-T/100BASE-TX/1000BASE-Tで使用できるポートであるほか、PoE に対応するポートです。

100BASE-TX/1000BASE-T/2.5GBASE-Tポート
 100BASE-TX/1000BASE-T/2.5GBASE-Tで使用できるポートであるほか, PoEに対応するポートです。

• SFP+/SFP 共用ポート

SFP+使用時は 10GBASE-R で, SFP 使用時は 1000BASE-X で使用できるポートです。また, 1000BASE-T 用 SFP をサポートしており, 1000BASE-T としても使用できるポートです。

ポートの種類と収容回線数を次の表に示します。

### 表 2-5 最大収容可能回線数

| ポートの種類                               | AX2340S-16P8MP2X |
|--------------------------------------|------------------|
| 10BASE-T/100BASE-TX/1000BASE-T ポート   | 16               |
| 100BASE-TX/1000BASE-T/2.5GBASE-T ポート | 8                |
| SFP+/SFP 共用ポート                       | 2                |

また、モデルごとの PoE 関連の仕様を次の表に示します。

### 表 2-6 PoE の仕様

| PoE の仕様         |        |                                          | AX2340S-16P8MP2X |
|-----------------|--------|------------------------------------------|------------------|
| -<br>PoE 対応ポート数 |        |                                          | 24               |
| 最大供給電力          | 装置全体   |                                          | 815 ワット          |
|                 | ポート当たり | 10BASE-T/100BASE-TX/<br>1000BASE-T ポート   | 30 ワット           |
|                 |        | 100BASE-TX/1000BASE-T/<br>2.5GBASE-T ポート | 60 ワット           |

# 2.3 ハードウェア構成

本装置の各モデルは、統一したアーキテクチャで設計しています。

ハードウェアの構成を次の図に示します。

図 2-1 ハードウェアの構成

本装置

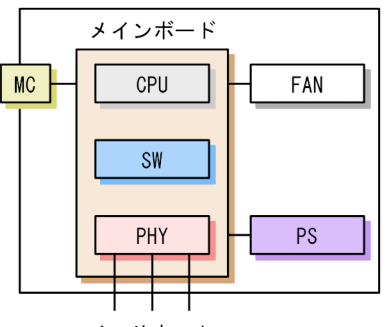

イーサネット

(凡例) MC: Memory Card SW: SWitch processor PHY: Physical Interface PS: Power Supply

### (1) 装置筐体

装置筐体には、メインボード、PS, FAN が含まれています。

(2) メインボード

メインボードは CPU 部, SW 部, PHY 部から構成されます。

- CPU (Central Processing Unit) CPU を実装し、装置全体の管理、SW 部/PHY 部の制御、各種プロトコル処理をソフトウェアで行い ます。 ソフトウェアは CPU 部に実装される装置内メモリに格納されます。
- SW (Switch processor) L2 フレームのスイッチングを行います。SW 部はハードウェアによる MAC アドレス学習/エージン グ,リンクアグリゲーション,フィルタ/QoS テーブル検索,自宛/自発パケットの DMA 転送を行いま す。
- PHY (Physical Interface) 各種メディア対応のインタフェース部です。

### (3) PS (Power Supply)

PS は外部供給電源から本装置内で使用する直流電源を生成します。

なお、PSには電源スイッチ(ブレーカ)がありません。電源ケーブルを接続/抜去(取り付け/取り外し) することで、電源が ON/OFF の状態となります。
## (4) FAN

FAN は装置内部を冷却するファンです。

ただし, AX2340S-24T4X, AX2340S-24TH4X, および AX2340S-24PH4X はファンレスモデルとなり ます。

## (5) MC (Memory Card)

MC を使用して, コンフィグレーションのバックアップ, およびダンプ情報の採取ができます。MC として USB メモリカードを使用できます。

# 2.4 実装メモリ量

実装メモリ量および内蔵フラッシュメモリ量を次の表に示します。本装置では実装メモリおよび内蔵フ ラッシュメモリの増設はできません。

#### 表 2-7 実装メモリ量と内蔵フラッシュメモリ量

| 項目          | AX2340S-24T4X<br>AX2340S-24TH4X<br>AX2340S-48T4X<br>AX2340S-24P4X<br>AX2340S-24PH4X<br>AX2340S-24PH4X<br>AX2340S-48P4X | AX2340S-16P8MP2X |  |
|-------------|----------------------------------------------------------------------------------------------------|------------------|--|
| 実装メモリ量      | 2GB                                                                                                    |                  |  |
| 内蔵フラッシュメモリ量 | 1GB                                                                                                    | 2GB              |  |

# 2.5 ソフトウェア

本装置のソフトウェアを次の表に示します。

表 2-8 本装置のソフトウェア一覧

| ソフトウェア略称 | 内容                                   |
|----------|--------------------------------------|
| OS-L2N   | L2 スイッチ中継,VLAN,スパニングツリー,SNMP,LLDP ほか |

本装置でサポートしているオプションライセンスを次の表に示します。

#### 表 2-9 本装置のオプションライセンス一覧

| オプションライセンス略称 | 内容                                                                                                    |
|--------------|----------------------------------------------------------------------------------------------------|
| OP-ULTG      | アップリンク 10G<br>次の装置に本ライセンスを設定すると,SFP+/SFP 共用ポートを 10Gbit/s<br>(SFP+) で使用できます。                                                                            |
|              | <ul> <li>AX2340S-24T4X</li> <li>AX2340S-24TH4X</li> <li>AX2340S-48T4X</li> <li>AX2340S-24P4X</li> <li>AX2340S-24PH4X</li> <li>AX2340S-48P4X</li> </ul> |

# **3** <sub>収容条件</sub>

この章では、収容条件について説明します。

# 3.1 リモートアクセス

本装置へのリモートアクセスでの収容条件を示します。

#### (1) リモートログインできるユーザ数

telnet や ssh によって本装置ヘリモートログインできるユーザの最大数は, コンフィグレーションコマンド line vty で設定する, ログインできるユーザ数です。なお, line vty コマンドで設定できるログインできる ユーザ数は, 最大で 16 です。

#### (2) 本装置へのユーザ公開鍵の登録

SSH によって本装置へ接続するユーザが公開鍵認証を使用する場合は、ユーザ名と、該当ユーザのユーザ 公開鍵を登録してください。公開鍵認証を使用する場合に登録できるユーザ数およびユーザ公開鍵数を次 の表に示します。

#### 表 3-1 登録できるユーザ数およびユーザ公開鍵数

| 項目             | 最大数       |
|----------------|-----------|
| 登録できる公開鍵認証ユーザ数 | 20 ユーザ/装置 |
| 登録できるユーザ公開鍵数   | 10 個/ユーザ  |

# 3.2 NTP

本装置での NTP サーバおよびクライアントの最大接続数を次の表に示します。

#### 表 3-2 NTP サーバおよびクライアントの最大接続数

| 機能       | 最大接続数      |  |
|----------|------------|--|
| ユニキャスト   | 50 クライアント※ |  |
| ブロードキャスト | 上限なし       |  |

注※

上位 NTP サーバ,シンメトリック接続サーバ,および下位クライアント数の合計です。

本装置での NTP コンフィグレーション設定数を次の表に示します。

#### 表 3-3 コンフィグレーション設定数

| 機能                          | 最大設定数 |
|-----------------------------|-------|
| ユニキャストクライアント (ntp server)   | 10**  |
| シンメトリック接続(ntp peer)         | 10**  |
| ブロードキャストサーバ (ntp broadcast) | 10**  |

注※

コンフィグレーションコマンド ntp server, ntp peer, および ntp broadcast で設定できるエントリ数の合計は最大10です。

# 3.3 リンクアグリゲーション

コンフィグレーションによって設定できるリンクアグリゲーションの収容条件を次の表に示します。

#### 表 3-4 リンクアグリゲーションの収容条件

| モデル    | チャネルグループ当たりの<br>最大ポート数 | 装置当たりの<br>最大チャネルグループ |
|--------|------------------------|----------------------|
| 全モデル共通 | 8                      | 54                   |

# 3.4 レイヤ2スイッチ

## 3.4.1 MAC アドレステーブル

L2 スイッチ機能では,接続されたホストの MAC アドレスをダイナミックに学習して MAC アドレステー ブルへ登録します。また,スタティックに MAC アドレステーブルへ登録することもできます。

MAC アドレステーブルに登録できる MAC アドレスのエントリの最大数を次の表に示します。

表 3-5 MAC アドレステーブルに登録できる MAC アドレスのエントリ数

| エデル    | 装置当たり   |             |  |
|--------|---------|-------------|--|
|        | 最大エントリ数 | スタティックエントリ数 |  |
| 全モデル共通 | 16384*  | 2048        |  |

注※

ハードウェアの制限によって、収容条件の最大数まで登録できないことがあります。

MAC アドレスが収容条件を超えた場合, 学習済みエントリがエージングされるまで新たな MAC アドレス 学習は行われません。したがって,未学習の MAC アドレス宛てのパケットは該当する VLAN ドメイン内 でフラッディングされます。

また,本装置では,MAC アドレステーブルのエントリの数をコンフィグレーションによって変更すること はできません。

## 3.4.2 VLAN

コンフィグレーションによって設定できる VLAN の数を次の表に示します。

| モデル                                                                | ポート当たり<br>VLAN | 装置当たり<br>VLAN | ポートごと<br>VLAN 数の装置での合計 |
|--------------------------------------------------------------------|----------------|---------------|------------------------|
| AX2340S-16P8MP2X                                                   | 1024           | 1024          | 26624                  |
| AX2340S-24T4X<br>AX2340S-24TH4X<br>AX2340S-24P4X<br>AX2340S-24PH4X |                |               | 30720                  |
| AX2340S-48T4X<br>AX2340S-48P4X                                     |                |               | 55296                  |

#### 表 3-6 VLAN のサポート数

ポートごと VLAN 数の装置での合計は,ポートに設定している VLAN の数を,装置の全ポートで合計し た値です。例えば,24 ポートの装置で,ポート 1 からポート 10 では設定している VLAN 数が 1000,ポー ト 11 からポート 24 では設定している VLAN 数が 1 の場合,ポートごと VLAN 数の装置での合計は 10014 となります。なお,チャネルグループに所属するポートでも,チャネルグループでまとめるのでは なく,ポートに設定している VLAN の数で計算されます。ポートごと VLAN 数の装置での合計が収容条 件を超えた場合, CPU の利用率が高くなり,コンフィグレーションコマンドや運用コマンドのレスポンス が遅くなったり、実行できなくなったりすることがあります。

## (1) プロトコル VLAN

プロトコル VLAN では, イーサネットフレーム内の Ethernet-Type, LLC SAP, および SNAP type フィー ルドの値を基にプロトコルの識別を行います。コンフィグレーションによって設定できるプロトコル VLAN の収容条件を次の表に示します。

#### 表 3-7 プロトコル VLAN のプロトコルの種類数

| モデル    | ポート当たり | 装置当たり |
|--------|--------|-------|
| 全モデル共通 | 12     | 12    |

#### 表 3-8 プロトコル VLAN 数

| モデル    | ポート当たり | 装置当たり |
|--------|--------|-------|
| 全モデル共通 | 100*   | 100   |

注※ トランクポートに設定できるプロトコル VLAN 数。プロトコルポートに設定できるプロトコル VLAN 数は 12 です。

### (2) MAC VLAN

MAC VLAN の収容条件を次の表に示します。

#### 表 3-9 MAC VLAN の登録 MAC アドレス数

| モデル    | コンフィグレーションによる  | L2 認証機能による最大登録 | 同時登録最大 MAC |
|--------|----------------|----------------|------------|
|        | 最大登録 MAC アドレス数 | MAC アドレス数      | アドレス数      |
| 全モデル共通 | 64             | 1024           | 1088       |

#### (3) VLAN トンネリング

コンフィグレーションによって設定できる VLAN トンネリングの数を次の表に示します。

#### 表 3-10 VLAN トンネリングの数

| モデル    | 装置当たり    |
|--------|----------|
| 全モデル共通 | 実装ポート数-1 |

#### (4) Tag 変換

コンフィグレーションによって設定できる Tag 変換情報エントリ数を次の表に示します。Tag 変換を チャネルグループに設定した場合は、チャネルグループに所属するポートごとにエントリを消費します。

#### 表 3-11 Tag 変換情報エントリ数

| モデル    | 装置当たり |
|--------|-------|
| 全モデル共通 | 4096  |

# 3.4.3 スパニングツリー

スパニングツリーの収容条件を種類ごとに次の表に示します。

なお,スパニングツリーの VLAN ポート数は,スパニングツリーが動作する VLAN に所属するポート数 の延べ数です。チャネルグループの場合,チャネルグループ当たりの物理ポート数を数えます。ただし,次 の VLAN やポートは,VLAN ポート数に含めません。

- コンフィグレーションコマンド state で suspend パラメータが設定されている VLAN
- VLAN トンネリングを設定しているポート
- BPDU ガード機能を設定しているが、BPDU フィルタ機能を設定していないポート
- PortFast 機能と BPDU フィルタ機能を設定しているアクセスポート

#### 表 3-12 PVST+の収容条件

| モデル    | 対象 VLAN 数 | VLAN ポート数 <sup>※1</sup> |
|--------|-----------|-------------------------|
| 全モデル共通 | 250       | 256 <sup>*2</sup>       |

注※1

スパニングツリー対象となる各 VLAN に設定するポート数の合計(VLAN 数とポート数の積)。

例えば,100 個の VLAN を設定し,それぞれの VLAN に 2 回線が所属している場合,ポート数は 100×2 = 200 となります。

VLAN トンネリングとの併用時,アクセスポートはポート数に含みません。

注※2

PortFast 機能を設定したポート数は含めません。

#### 表 3-13 シングルスパニングツリーの収容条件

| モデル    | 対象 VLAN 数           | VLAN ポート数 <sup>※1</sup> | VLAN ポート数 <sup>※1</sup><br>(PVST+併用時 <sup>※2</sup> ) |
|--------|---------------------|-------------------------|------------------------------------------------------|
| 全モデル共通 | 1024 <sup>**3</sup> | 5000                    | 1000                                                 |

注※1

スパニングツリー対象となる各 VLAN に設定するポート数の合計(VLAN 数とポート数の積)。

例えば,100 個の VLAN を設定し,それぞれの VLAN に 2 回線が所属している場合,ポート数は 100×2 = 200 となります。

VLAN トンネリングとの併用時,アクセスポートはポート数に含みません。

注※2

PVST+の対象ポート含み合計の最大値が1000となります。

注※3

PVST+同時動作時は PVST+対象 VLAN 数を引いた値となります。

#### 表 3-14 マルチプルスパニングツリーの収容条件

| モデル    | 対象 VLAN<br>数 | VLAN ポート<br>数 <sup>※1</sup> | MST インスタンス数 | MST インスタンスごとの対象<br>VLAN 数 <sup>※2</sup> |
|--------|--------------|-----------------------------|-------------|-----------------------------------------|
| 全モデル共通 | 1024         | 5000                        | 16          | 200                                     |

注※1

スパニングツリー対象となる各 VLAN に設定するポート数の合計(VLAN 数とポート数の積)。

例えば,100 個の VLAN を設定し,それぞれの VLAN に 2 回線が所属している場合,ポート数は 100×2 = 200 となります。

VLAN トンネリングとの併用時,アクセスポートはポート数に含みません。

注※2

MST インスタンス0は除きます。MST インスタンス0の対象 VLAN 数は 1024 となります。なお,運用中は運用 コマンド show spanning-tree port-count で対象 VLAN 数と VLAN ポート数を確認できます。

# 3.4.4 Ring Protocol

## (1) Ring Protocol

Ring Protocol の収容条件を次の表に示します。

#### 表 3-15 Ring Protocol の収容条件

| 項目                    | リング当たり   | 装置当たり    |
|-----------------------|----------|----------|
| リング数                  | _        | 24       |
| VLAN マッピング数           | _        | 128      |
| VLAN グループ数            | 2        | 48       |
| VLAN グループの VLAN 数     | 1023*1*2 | 1023*1*2 |
| リングポート数 <sup>※3</sup> | 2        | 48       |

(凡例) -:該当なし

注※1

装置として推奨する VLAN の最大数です。

リング当たりに制御 VLAN 用として VLAN を一つ消費するため, VLAN グループに使用できる VLAN の最大数は 1023 となります。ただし, リング数が増加するに従い, VLAN グループに使用できる VLAN の最大数は減少しま す。

#### 注※2

多重障害監視機能は、多重障害監視 VLAN 用としてリング当たり VLAN を一つ消費するため、VLAN グループに 使用できる VLAN の最大数は減少します。

注※3

チャネルグループの場合は、チャネルグループ単位で1ポートと数えます。

#### (2) 多重障害監視機能

多重障害監視機能の収容条件を次の表に示します。

#### 表 3-16 多重障害監視機能の収容条件

| 項目                   | 最大数 |
|----------------------|-----|
| 装置当たりの多重障害監視可能リング数   | 4   |
| リング当たりの多重障害監視 VLAN 数 | 1   |
| 装置当たりの多重障害監視 VLAN 数  | 4   |

# 3.4.5 IGMP snooping/MLD snooping

IGMP snooping の収容条件を次の表に示します。

#### 表 3-17 IGMP snooping の収容条件

| 項目                      | 最大数  |
|-------------------------|------|
| 設定 VLAN 数               | 64   |
| VLAN ポート数 <sup>※1</sup> | 512  |
| 登録エントリ数 <sup>※2※3</sup> | 1024 |
| マルチキャストルータ自動学習数         | 32   |

#### 注※1

IGMP snooping が動作するポート数 (IGMP snooping を設定した VLAN に収容されるポートの総和) です。例えば、各々 10 ポート収容している 16 個の VLAN で IGMP snooping を動作させる場合, IGMP snooping 動作ポート数は 160 となります。

#### 注※2

登録エントリ数の最大数には、ルーティングプロトコルなどで使用する制御パケットのマルチキャストアドレスも含 みます。該当するエントリは、制御パケットに対するグループ参加要求を受信した場合に登録します。VLAN内で複 数のルーティングプロトコルを同時に使用する場合、該当するプロトコルの制御パケットが使用するマルチキャスト アドレス分だけエントリを使用します。

#### 注※3

各 VLAN で学習したマルチキャスト MAC アドレスの総和です。

MLD snooping の収容条件を次の表に示します。

| 表 3-18 | MLD | snooping | の収容条件 |
|--------|-----|----------|-------|
| 1,0,0  |     | Shooping |       |

| 項目                          | 最大数 |
|-----------------------------|-----|
| -<br>設定 VLAN 数              | 32  |
| VLAN ポート数 <sup>※1</sup>     | 512 |
| <br>登録エントリ数 <sup>※2※3</sup> | 500 |

注※1

MLD snooping が動作するポート数 (MLD snooping を設定した VLAN に収容されるポートの総和)です。例えば,各々10 ポート収容している16 個の VLAN で MLD snooping を動作させる場合, MLD snooping 動作ポート数は160 となります。

#### 注※2

登録エントリ数の最大数には、ルーティングプロトコルなどで使用する制御パケットのマルチキャストアドレスも含 みます。該当するエントリは、制御パケットに対するグループ参加要求を受信した場合に登録します。VLAN内で複 数のルーティングプロトコルを同時に使用する場合,該当するプロトコルの制御パケットが使用するマルチキャスト アドレス分だけエントリを使用します。

#### 注※3

各 VLAN で学習したマルチキャスト MAC アドレスの総和です。

# 3.5 IP インタフェース

本装置では VLAN に対して IP アドレスを設定します。ここでは, IP アドレスを設定できる VLAN インタフェースの最大数,設定できる IP アドレスの最大数,通信できる相手装置の最大数などについて説明します。また,DHCP サーバの収容条件についても説明します。

# 3.5.1 IP アドレスを設定できるインタフェース数

本装置でサポートする最大インタフェース数を次の表に示します。ここで示す値は, IPv4と IPv6の合計の値です。

なお、IPv4とIPv6を同一のインタフェースに設定することも、個別に設定することもできます。

#### 表 3-19 最大インタフェース数

| モデル    | インタフェース数(装置当たり) |
|--------|-----------------|
| 全モデル共通 | 128             |

## 3.5.2 マルチホームの最大サブネット数

LAN のマルチホーム接続では一つのインタフェースに対して, 複数の IPv4 アドレスまたは IPv6 アドレス を設定します。

#### (1) IPv4 の場合

IPv4 でのマルチホームの最大サブネット数を次の表に示します。

#### 表 3-20 マルチホームの最大サブネット数 (IPv4 の場合)

| モデル    | マルチホーム サブネット数<br>(インタフェース当たり) |  |
|--------|-------------------------------|--|
| 全モデル共通 | 128                           |  |

#### (2) IPv6 の場合

IPv6 でのマルチホームの最大サブネット数を次の表に示します。なお,ここで示す値にはリンクローカル アドレスを含みます。一つのインタフェースには必ず一つのリンクローカルアドレスが設定されます。こ のため、すべてのインタフェースで IPv6 グローバルアドレスだけを設定した場合,実際に装置に設定され る IPv6 アドレス数は,表の数値に,自動生成される IPv6 リンクローカルアドレス数の1を加算した,8 になります。

#### 表 3-21 マルチホームの最大サブネット数 (IPv6 の場合)

| モデル    | マルチホーム サブネット数<br>(インタフェース当たり) |  |
|--------|-------------------------------|--|
| 全モデル共通 | 7                             |  |

## 3.5.3 IP アドレス最大設定数

#### (1) IPv4 アドレス

装置当たりのコンフィグレーションで設定できる IPv4 アドレスの最大数を次の表に示します。

#### 表 3-22 コンフィグレーションで装置に設定できる IPv4 アドレス最大数

| モデル    | IPv4 アドレス数(装置当たり) |
|--------|-------------------|
| 全モデル共通 | 128*              |

注※

VLAN インタフェースに設定できる IPv4 アドレス数です。ループバックインタフェースに設定したアドレス数は 含みません。

#### (2) IPv6 アドレス

装置当たりのコンフィグレーションで設定できる IPv6 アドレスの最大数を次の表に示します。

#### 表 3-23 コンフィグレーションで装置に設定できる IPv6 アドレス最大数

| モデル    | IPv6 アドレス数(装置当たり) |
|--------|-------------------|
| 全モデル共通 | 128**             |

注※

VLAN インタフェースに設定できる IPv6 アドレス数です。ループバックインタフェースに設定したアドレス数は 含みません。

## 3.5.4 最大相手装置数

本装置が接続する最大相手装置数を示します。この場合の相手装置はルータに限らず、端末も含みます。

(1) ARP エントリ数

IPv4 では,ARP によって,送信しようとするパケットの宛先アドレスに対応するハードウェアアドレスを 決定します。したがって,ARP エントリ数によって最大相手装置数が決まります。

ARP エントリは動的に学習することも、コンフィグレーションによってスタティックに指定することもできます。

#### 表 3-24 最大 ARP エントリ数

|        | インタフェース当たり |                   | 装置当たり   |                   |
|--------|------------|-------------------|---------|-------------------|
| モデル    | 最大エントリ数    | 最大スタティックエン<br>トリ数 | 最大エントリ数 | 最大スタティックエント<br>リ数 |
| 全モデル共通 | 4096       | 256               | 4096    | 256               |

#### (2) NDP エントリ数

IPv6 では、NDP によって、送信しようとするパケットの宛先アドレスに対応するハードウェアアドレス を決定します。したがって、NDP エントリ数によって最大相手装置数が決まります。 NDP エントリは動的に学習することも、コンフィグレーションによってスタティックに指定することもできます。

#### 表 3-25 最大 NDP エントリ数

|        | インタフェース当たり |                   | 装置当たり   |                   |
|--------|------------|-------------------|---------|-------------------|
| モデル    | 最大エントリ数    | 最大スタティックエン<br>トリ数 | 最大エントリ数 | 最大スタティックエン<br>トリ数 |
| 全モデル共通 | 512        | 128               | 512     | 128               |

# 3.5.5 スタティックルーティング最大エントリ数

本装置発パケットの経路情報として利用できるスタティックルーティングの最大エントリ数を次の表に示 します。なお、本装置ではスタティックルーティングだけが利用でき、RIP や OSPF などのルーティング プロトコルはサポートしていません。

#### (1) IPv4 スタティックルーティングエントリ数

#### 表 3-26 スタティックルーティングの最大エントリ数 (IPv4 の場合)

| モデル    | 項目                | 最大エントリ数 |
|--------|-------------------|---------|
| 全モデル共通 | IPv4 ユニキャスト経路エントリ | 128*    |

注※ ダイレクト経路は含みません。

#### (2) IPv6 スタティックルーティングエントリ数

表 3-27 スタティックルーティングの最大エントリ数 (IPv6 の場合)

| モデル    | 項目                | 最大エントリ数 |
|--------|-------------------|---------|
| 全モデル共通 | IPv6 ユニキャスト経路エントリ | 64**    |

注※ ダイレクト経路は含みません。

# 3.5.6 DHCP サーバ

DHCP サーバで設定できるインタフェース数および配布可能 IP アドレス数などを次の表に示します。

#### 表 3-28 DHCP サーバの最大数

| 項目                            | 装置当たりの最大数 |
|-------------------------------|-----------|
| DHCP サーバインタフェース数              | 128       |
| DHCP サーバ管理サブネット数              | 1024      |
|                               | 2000      |
| 配布可能固定 IP アドレス数               | 160       |
| 配布除外 IP アドレス範囲数 <sup>※2</sup> | 4096      |

注※1 配布可能固定 IP アドレス数を含みます。

注※2 サブネット当たり1024までです。

# 3.6 フィルタ・QoS

フィルタ・QoS の検出条件は、コンフィグレーションコマンド access-list および qos-flow-list で設定し ます。ここでは、設定したリストを装置内部で使用する形式(エントリ)に変換したエントリ数の上限を フィルタ・QoS の収容条件として示します。

フィルタ・QoS の検出条件によるリソース配分を決定するために、フィルタおよび QoS,かつ受信側および送信側の共通モードであるフロー検出モードを選択します。フロー検出モードは、コンフィグレーション コマンド flow detection mode で設定します。選択するモードによって、エントリ数の上限値を決定する 条件が異なります。なお、受信側はフィルタおよび QoS を、送信側はフィルタをサポートしています。

## 3.6.1 フィルタエントリ数

フロー検出モードごとの、装置当たりに設定できるフィルタ最大エントリ数を次の表に示します。

フィルタエントリは受信側と送信側に設定することができ,最大エントリ数は受信側と送信側の総和になり ます。

#### 表 3-29 フィルタ最大エントリ数

|          | 最大エントリ数※ |         |         |
|----------|----------|---------|---------|
|          | MAC 条件   | IPv4 条件 | IPv6 条件 |
| layer2-1 | 256      | _       | _       |
| layer2-2 | _        | 256     | _       |
| layer2-3 | _        | 128     | 64      |

(凡例) -:該当なし

注※

フィルタエントリ追加時,該当イーサネットインタフェースまたは VLAN インタフェースに対してフロー未検出時 に動作するエントリ(廃棄動作)を自動的に付与します。このため,フィルタ最大エントリ数のすべてを使用できま せん。フィルタエントリの数え方の例を次に示します。

(例1)

エントリ条件:イーサネットインタフェース 1/0/1 に1 エントリ設定

エントリ数 :設定エントリ(1)とイーサネットインタフェース 1/0/1 の廃棄エントリ(1)の合計 2 エントリを使用 する

残エントリ数:フィルタ最大エントリ数-使用したエントリ数

(例 2)

エントリ条件:イーサネットインタフェース 1/0/1 に 2 エントリ,VLAN10 のインタフェースに 3 エントリ設定 エントリ数 :設定エントリ(5)とイーサネットインタフェース 1/0/1 の廃棄エントリ(1)および VLAN10 のイン タフェースの廃棄エントリ(1)の合計 7 エントリを使用する

残エントリ数:フィルタ最大エントリ数-使用したエントリ数

## 3.6.2 QoS エントリ数

フロー検出モードごとの、装置当たりに設定できる QoS 最大エントリ数を次の表に示します。

QoS エントリは受信側にだけ設定できます。

#### 表 3-30 QoS 最大エントリ数

|          | 最大エントリ数 |         |         |  |
|----------|---------|---------|---------|--|
|          | MAC 条件  | IPv4 条件 | IPv6 条件 |  |
| layer2-1 | 128     | _       | _       |  |
| layer2-2 | _       | 128     | _       |  |
| layer2-3 | _       | 64      | 32      |  |

(凡例)-:該当なし

# 3.7 レイヤ2認証

# 3.7.1 IEEE802.1X

IEEE802.1Xの収容条件を次の表に示します。

#### 表 3-31 IEEE802.1X の収容条件

|       | 項目              | ポート単位の最大認証端末数 | 装置単位の最大認証端末数 |
|-------|-----------------|---------------|--------------|
| 最大認証数 | 固定 VLAN モード     | 64            | 1024*1       |
|       | ダイナミック VLAN モード | 64            | 1024**2      |

注※1

IEEE802.1X(固定 VLAN モード), Web 認証(固定 VLAN モード)および MAC 認証(固定 VLAN モード)を 同時に動作させた場合は,それぞれの認証端末数の合計で装置当たり1024までとなります。

注※2

IEEE802.1X (ダイナミック VLAN モード), Web 認証 (ダイナミック VLAN モード) および MAC 認証 (ダイナ ミック VLAN モード) を同時に動作させた場合は,それぞれの認証端末数の合計で装置当たり 1024 までとなりま す。

## 3.7.2 Web 認証

Web 認証の収容条件を次の表に示します。

表 3-32 Web 認証の装置当たりの収容条件

| 項目                               |                 | 最大数                 |
|----------------------------------|-----------------|---------------------|
| 最大認証数                            | 固定 VLAN モード     | 1024 <sup>**1</sup> |
|                                  | ダイナミック VLAN モード | 1024**2             |
| 内蔵 Web 認証 DB 登録ユーザ数              |                 | 300 <sup>**3</sup>  |
| 認証画面入れ替えで指定できるファイルの合計サイズ         |                 | 1024KB              |
| 認証画面入れ替えで指定できるファイル数              |                 | 100                 |
| 認証前端末用に設定できる IPv4 アクセスリスト数       |                 | 1                   |
| 認証前端末用 IPv4 アクセスリストに指定できるフィルタ条件数 |                 | 20                  |

注※1

Web 認証(固定 VLAN モード), IEEE802.1X(固定 VLAN モード)および MAC 認証(固定 VLAN モード)を 同時に動作させた場合は、それぞれの認証端末数の合計で装置当たり1024までとなります。

注※2

Web 認証(ダイナミック VLAN モード), MAC 認証(ダイナミック VLAN モード)および IEEE802.1X(ダイナ ミック VLAN モード)を同時に動作した場合は,それぞれの認証端末数の合計で装置当たり 1024 までとなります。

注※3

内蔵 Web 認証 DB に登録したユーザ ID を複数の端末で使用すると、最大認証端末数まで端末を認証できます。ただし、認証対象となるユーザ ID の数が内蔵 Web 認証 DB の最大登録数より多い場合は、RADIUS サーバを用いた RADIUS 認証方式を使用してください。

# 3.7.3 MAC 認証

MAC 認証の収容条件を次の表に示します。

#### 表 3-33 MAC 認証の装置当たりの収容条件

| 項目                  |                 | 最大数     |
|---------------------|-----------------|---------|
| 最大認証数               | 固定 VLAN モード     | 1024**1 |
|                     | ダイナミック VLAN モード | 1024**2 |
| 内蔵 MAC 認証 DB 登録ユーザ数 |                 | 1024    |

注※1

MAC 認証(固定 VLAN モード), IEEE802.1X(固定 VLAN モード)および Web 認証(固定 VLAN モード)を 同時に動作させた場合は、それぞれの認証端末数の合計で装置当たり1024 までとなります。

注※2

MAC 認証 (ダイナミック VLAN モード), IEEE802.1X (ダイナミック VLAN モード) および Web 認証 (ダイナ ミック VLAN モード) を同時に動作させた場合は,それぞれの認証端末数の合計で装置当たり 1024 までとなりま す。

# 3.8 DHCP snooping

DHCP snooping の収容条件を次の表に示します。

## 表 3-34 DHCP snooping の最大エントリ数

| エデル.   | バインディングデータベースエン  | 学士フィルタエントリ物 |                                          |
|--------|------------------|-------------|------------------------------------------|
|        | ダイナミック/スタティックの合計 | スタティック      | 「「「「「」」」、「「」」、「」」、「」」、「」、「」、「」、「」、「」、「」、 |
| 全モデル共通 | 3070             | 256         | 200                                      |

注※

untrust ポート配下の端末当たり1エントリを消費します。

#### 表 3-35 DHCP snooping の最大 VLAN 数

| エデリ    | 最大 VLAN 数     |               |  |
|--------|---------------|---------------|--|
|        | DHCP snooping | ダイナミック ARP 検査 |  |
| 全モデル共通 | 1024          | 32            |  |

# 3.9 冗長化構成による高信頼化

# 3.9.1 アップリンク・リダンダント

アップリンク・リダンダントに関する収容条件を次の表に示します。

#### 表 3-36 アップリンク・リダンダント収容条件

| モデル                                                                | アップリンクポート数 <sup>※</sup> | アップリンクポート当たりの<br>収容インタフェース数 |
|--------------------------------------------------------------------|-------------------------|-----------------------------|
| AX2340S-16P8MP2X                                                   | 13                      | 2                           |
| AX2340S-24T4X<br>AX2340S-24TH4X<br>AX2340S-24P4X<br>AX2340S-24PH4X | 15                      | 2                           |
| AX2340S-48T4X<br>AX2340S-48P4X                                     | 27                      | 2                           |

注※ チャネルグループの場合は、チャネルグループ単位で1ポートと数えます。

#### 表 3-37 MAC アドレスアップデート機能の収容条件

| モデル    | 最大送信 MAC アドレスエントリ数 |
|--------|--------------------|
| 全モデル共通 | 3000               |

# 3.10 ネットワーク監視機能

# 3.10.1 L2 ループ検知

L2 ループ検知のL2 ループ検知フレーム送信レートを次の表に示します。

#### 表 3-38 L2 ループ検知フレーム送信レート

| エデリ    | L2 ループ検知フレームの送信レート(装置当たり) <sup>※1</sup> |                           |  |
|--------|-----------------------------------------|---------------------------|--|
|        | スパニングツリーを使用している場合                       | スパニングツリーを使用していない場合        |  |
| 全モデル共通 | 30pps(推奨値) <sup>※2</sup>                | 200pps(最大値) <sup>※3</sup> |  |

• L2 ループ検知フレーム送信レート算出式

L2 ループ検知フレーム送信対象の VLAN ポート数÷L2 ループ検知フレームの送信レート (pps) ≦送信間隔(秒) なお、チャネルグループの場合、VLAN ポート数はチャネルグループ単位で1ポートと数えます。

注※1

送信レートは上記の条件式に従って、自動的に 200pps 以内で変動します。

注※2

スパニングツリーを使用している場合は、30pps以下に設定してください。30ppsより大きい場合、スパニングツ リーの正常動作を保証できません。

#### 注※3

200pps を超えるフレームは送信しません。送信できなかったフレームに該当するポートや VLAN ではループ障害 を検知できなくなります。必ず 200pps 以下に設定してください。

# 3.11 ネットワークの管理

# 3.11.1 IEEE802.3ah/UDLD

全物理ポートでの運用を可能にします。1 ポート 1 対地を原則とするため, 同一ポートから複数装置の情報 を受信する場合(禁止構成)でも,保持する情報は1装置分だけです。IEEE802.3ah/UDLDの収容条件 を次の表に示します。

#### 表 3-39 最大リンク監視情報数

| モデル    | 最大リンク監視情報数  |
|--------|-------------|
| 全モデル共通 | 装置の最大物理ポート数 |

# 3.11.2 CFM

CFM の収容条件を次の表に示します。

表 3-40 CFM の収容条件

| モデル    | ドメイン数 | MA 数  | MEP 数 | MIP 数 | CFM ポー<br>ト総数 <sup>※1※</sup><br>2 | リモート<br>MEP 総数 <sup>※2</sup><br>※3 |
|--------|-------|-------|-------|-------|-----------------------------------|------------------------------------|
| 全モデル共通 | 8/装置  | 32/装置 | 32/装置 | 32/装置 | 256/装置                            | 2016/装置                            |

注※1

CFM ポート総数とは, MA のプライマリ VLAN のうち, CFM のフレームを送信する VLAN ポートの 総数です。

Down MEP だけの MA の場合

Down MEP の VLAN ポートの総数

Up MEP を含む MA の場合

プライマリ VLAN の全 VLAN ポートの総数

なお、CFM ポート総数は運用コマンド show cfm summary で確認できます。

注※2

CFM ポート総数およびリモート MEP 総数は, CCM 送信間隔がデフォルト値のときの収容条件です。 CCM 送信間隔を変更すると, CFM ポート総数およびリモート MEP 総数の収容条件が変わります。 CCM 送信間隔による CFM ポート総数およびリモート MEP 総数の収容条件を次の表に示します。

#### 表 3-41 CCM 送信間隔による収容条件

| モデル    | CCM 送信間隔 | CFM ポート総数 | リモート MEP 総数 |
|--------|----------|-----------|-------------|
| 全モデル共通 | 1 分以上    | 256/装置    | 2016/装置     |
|        | 10秒      | 128/装置    | 2016/装置     |
|        | 1秒       | 50/装置     | 200/装置      |

注※3

リモート MEP 総数とは、自装置以外の MEP の総数です。MEP からの CCM 受信性能に影響します。 リモート MEP 総数は運用コマンド show cfm remote-mep で確認できます。

表 3-42 CFM の物理ポートおよびチャネルグループの収容条件

| モデル    | MEP・MIP を設定可能な物理ポートおよびチャネルグループの総数 <sup>※</sup> |
|--------|------------------------------------------------|
| 全モデル共通 | 8/装置                                           |

注※

MEP・MIP は同一ポートに対して複数設定できます。チャネルグループの場合は、チャネルグループ単位で1ポートと数えます。

#### 表 3-43 CFM のデータベース収容条件

| モデル    | MEP CCM | MIP CCM | Linktrace          |
|--------|---------|---------|--------------------|
|        | データベース  | データベース  | データベース             |
|        | エントリ数   | エントリ数   | エントリ数 <sup>※</sup> |
| 全モデル共通 | 63/MEP  | 2048/装置 | 1024/装置            |

注※

1 ルート当たり 256 装置の情報を保持する場合は、最大で 4 ルート分を保持します(1024÷256 装置= 4 ルート)。

# 3.11.3 LLDP

LLDP の収容条件を次の表に示します。

#### 表 3-44 LLDP の収容条件

| 項目                                          |                       | 最大収容数 |
|---------------------------------------------|-----------------------|-------|
| LLDP 隣接装置情報                                 | IEEE 802.1AB Draft 6  | 108   |
|                                             | IEEE Std 802.1AB-2009 | 108   |
| Port And Protocol VLAN ID TLV で送信できる VLAN 数 |                       | 100*  |
| VLAN Name TLV で送信できる VLAN 数                 |                       | 100*  |

注※

Port And Protocol VLAN ID TLV と VLAN Name TLV で合わせて 100 個となります。また, 値の小さい順に 100 個となります。

第2編 運用管理

4 装置へのログイン

この章では,装置の起動と停止,およびログイン・ログアウト,運用管理の概要,運用端末とその接続形態について説明します。

# 4.1 運用端末による管理

本装置の運用にはコンソールまたはリモート運用端末が必要です。コンソールは RS232C に接続する端 末,リモート運用端末は IP ネットワーク経由で接続する端末です。また,本装置は IP ネットワーク経由で SNMP マネージャによるネットワーク管理にも対応しています。コンソールやリモート運用端末など本装 置の運用管理を行う端末を運用端末と呼びます。

## 4.1.1 運用端末の接続形態

コンソールは本装置のシリアル接続ポート(CONSOLE)に接続します。また、リモート運用端末は次に 示す接続形態がとれます。

• 通信ポートが接続する IP ネットワークから接続する形態

運用端末の接続形態を次の図に示します。

#### 図 4-1 運用端末の接続形態

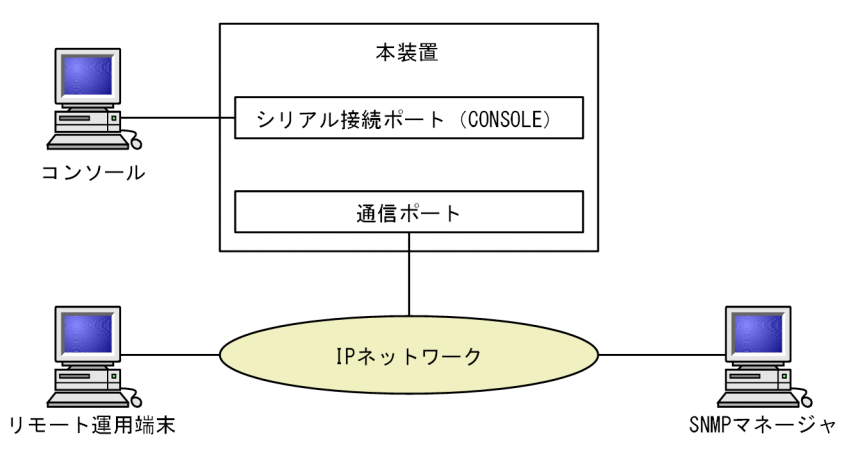

## (1) シリアル接続ポート (CONSOLE)

シリアル接続ポート(CONSOLE)にコンソールを接続します。コンフィグレーションを設定していなくても本ポートを経由してログインできるため、初期導入時には本ポートからログインして、初期設定ができます。

#### (2) 通信用ポート

通信用ポートを経由して、遠隔のリモート運用端末からの本装置に対するログインや SNMP マネージャに よるネットワーク管理ができます。このポートを経由して telnet, ssh, ftp などによって本装置へログイ ンするためには、本装置のコンフィグレーションで IP アドレスおよびリモートアクセスの設定をする必要 があります。

## 4.1.2 運用端末

コンソールとリモート運用端末の運用管理での適用範囲の違いを次の表に示します。

| 運用機能             | コンソール | リモート運用端末      |  |
|------------------|-------|---------------|--|
| 遠隔からのログイン        | 不可    | <u>म</u>      |  |
| 本装置から運用端末へのログイン  | 不可    | <u>म</u>      |  |
| アクセス制御           | なし    | あり            |  |
| コマンド入力           | म]    | न]            |  |
| ファイル転送方式         | なし    | ftp           |  |
| <br>IP 通信        | 不可    | IPv4 および IPv6 |  |
|                  | 不可    | <u>म</u>      |  |
| <br>コンフィグレーション設定 | 不要    | 必要            |  |

表 4-1 コンソールとリモート運用端末の運用管理での適用範囲の違い

(1) コンソール

コンソールは RS232C に接続する端末で, 一般的な通信端末, 通信ソフトウェアが使用できます。コンソー ルが本装置と通信できるように, 次の標準 VT-100 設定値 (本装置のデフォルト設定値) が通信ソフトウェ アに設定されていることを確認してください。

- 通信速度:115200bit/s
- データ長:8ビット
- パリティビット:なし
- ストップビット:1ビット
- フローコントロール:なし

なお,通信速度を115200bit/s以外(2400/4800/9600/19200bit/s)で設定して使用したい場合は, コンフィグレーションコマンド speed で本装置側の通信速度設定を変更してください。ただし,実際に設 定が反映されるのはコンソールからいったんログアウトしたあとになります。

#### 図 4-2 コンソールの通信速度の設定例

(config)# line console 0
(config-line)# speed 19200

#### 注意

コンソールを使用する場合は次の点に注意してください。

- 本装置ではコンソール端末からログインする際に、自動的に VT-100の制御文字を使用して画面サイズを取得・設定します。VT-100に対応していないコンソール端末では、不正な文字列が表示されたり、最初の CLI プロンプトがずれて表示されたりして、画面サイズが取得・設定できません。また、ログインと同時にキー入力した場合、VT-100の制御文字の表示結果が正常に取得できないため同様の現象となりますのでご注意ください。この場合は、再度ログインし直してください。
- 通信速度の設定が反映されるのは、ログアウトしたあとになります。コンソールからいったんログ アウトしたあとで、使用している通信端末や通信ソフトウェアの通信速度の設定を変更してください。変更するまでは文字列が不正な表示になります(「login」プロンプトなど)。
- 通信速度をデフォルト設定値以外に設定して運用している場合,装置を起動(再起動)するとコン フィグレーションが装置に反映されるまでの間,不正な文字列が表示されます。

#### (2) リモート運用端末

本装置に IP ネットワーク経由で接続してコマンド操作を行う端末が、リモート運用端末です。telnet プロトコルまたは ssh プロトコルのクライアント機能がある端末はリモート運用端末として使用できます。

#### 注意

本装置の telnet サーバは, 改行コードとして[CR]を認識します。一部のクライアント端末では, 改行 コードとして[CR]および[LF]を送信します。これらの端末から接続した場合, 空行が表示されたり, (y/n) 確認時にキー入力ができなかったりするなどの現象がおこります。このような場合は, 各クライ アント端末の設定を確認してください。

## 4.1.3 運用管理機能の概要

本装置はセットアップ作業が終了し,装置の電源 ON で運用に入ります。本装置と接続した運用端末では, 運用コマンドやコンフィグレーションコマンドを実行し,装置の状態を調べたり,接続ネットワークの変更 に伴うコンフィグレーションの変更を実施したりできます。本装置で実施する運用管理の種類を次の表に 示します。

| 運用機能           | 概要                                                        |
|----------------|-----------------------------------------------------------|
| コマンド入力機能       | コマンドラインによる入力を受け付けます。                                      |
| ログイン制御機能       | 不正アクセス防止,パスワードチェックを行います。                                  |
| コンフィグレーション編集機能 | 運用のためのコンフィグレーションを設定します。設定された情報<br>はすぐ運用に反映されます。           |
| ネットワークコマンド機能   | リモート操作コマンドなどをサポートします。                                     |
| ログ・統計情報        | 過去に発生した障害情報および回線使用率などの統計情報を表示し<br>ます。                     |
| LED および障害部位の表示 | LED によって本装置の状態を表示します。                                     |
| MIB 情報収集       | SNMP マネージャによるネットワーク管理を行います。                               |
| 装置保守機能         | 装置を保守するための状態表示,装置とネットワークの障害を切り<br>分けるための回線診断などのコマンドを持ちます。 |
| MC 保守機能        | MC のフォーマットなどを行います。                                        |

#### 表 4-2 運用管理の種類

# 4.2 装置起動

この節では、装置の起動と停止について説明します。

## 4.2.1 起動から停止までの概略

本装置の起動から停止までの概略フローを次の図に示します。ハードウェアセットアップの内容について は「ハードウェア取扱説明書」を参照してください。

#### 図 4-3 起動から停止までの概略フロー

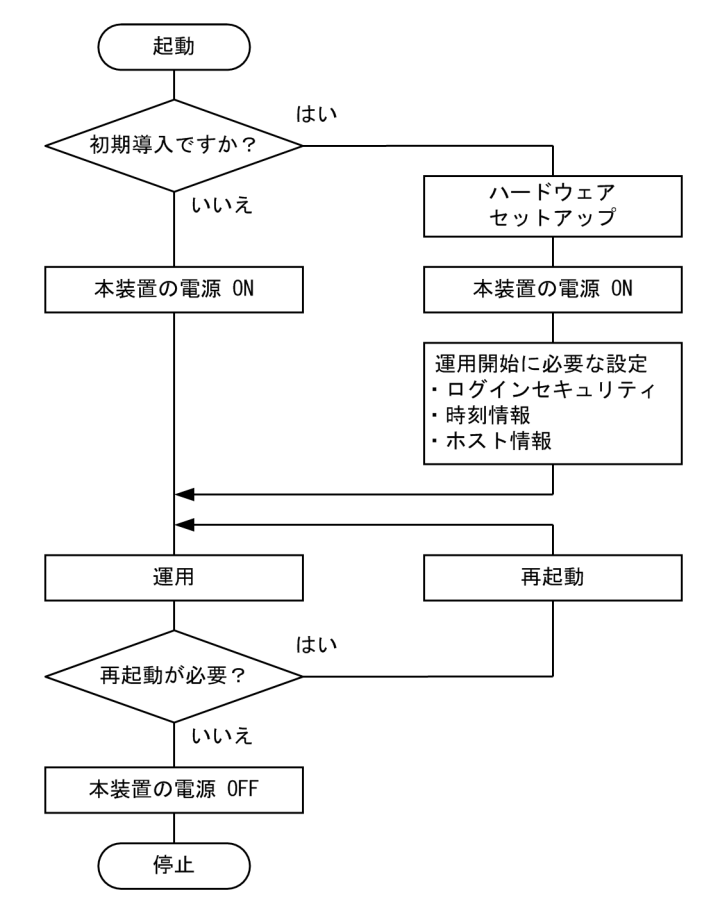

## 4.2.2 装置の起動

本装置の起動、再起動の方法を次の表に示します。

#### 表 4-3 起動,再起動の方法

| 起動の種類       | 内容                                 | 操作方法                                              |
|-------------|------------------------------------|---------------------------------------------------|
| 電源 ON による起動 | 本装置の電源 OFF からの立ち上げです。              | 本装置に取り付けた電源ケーブ<br>ルをコンセントに差し込むこと<br>で電源を ON にします。 |
| コマンドによる再起動  | 障害発生などにより, 本装置をリセットしたい場合に行<br>います。 | reload コマンドを実行します。                                |

本装置を起動,再起動したときに ST1 LED が橙点灯となった場合は,「トラブルシューティングガイド」 を参照してください。また,LED ランプ表示内容の詳細は,「ハードウェア取扱説明書」を参照してください。

本装置は、ソフトウェアイメージを k.img という名称で書き込んだ MC をスロットに挿入して起動した場合, MC から起動します。MC から装置を起動した場合, アカウント, コンフィグレーションは工場出荷時の初期状態となり, 設定しても保存することはできません。通常運用時は MC から起動しないでください。

## 4.2.3 装置の停止

本装置の電源をOFF にする場合は、アクセス中のファイルが壊れるおそれがあるので、本装置にログイン しているユーザがいない状態で行ってください。運用コマンド reload stop で装置を停止させたあとに電 源をOFF にすることを推奨します。本装置に取り付けた電源ケーブルをコンセントから抜くことで、電源 をOFF にできます。

# 4.3 ログイン・ログアウト

この節では、ログインとログアウトについて説明します。

(1) ログイン

装置が起動すると、ログイン画面を表示します。この画面でユーザ名とパスワードを入力してください。正 しく認証された場合は、コマンドプロンプトを表示します。また、認証に失敗した場合は"Login incorrect"のメッセージを表示し、ログインできません。ログイン画面を次の図に示します。

なお、初期導入時には、ユーザ名 operator でパスワードなしでログインができます。

図 4-4 ログイン画面

login: operator Password: ----1 No password is set. Please set password! ----2 Copyright (c) 20XX ALAXALA Networks Corporation. All rights reserved.

>

...3

1.パスワードが設定されていない場合は改行だけでログインができます。

また、パスワードの入力文字は表示しません。

2.本装置に設定したパスワード未設定のログインユーザ (operator も含む) でログインした場合に表示されます。

3.コマンドプロンプトを表示します。

(2) ログアウト

CLI での操作を終了してログアウトしたい場合は logout コマンドまたは exit コマンドを実行してください。ログアウト画面を次の図に示します。

図 4-5 ログアウト画面 > logout

login:

(3) 自動ログアウト

一定時間(デフォルト:60分)内にキーの入力がなかった場合,自動的にログアウトします。なお,自動 ログアウト時間はコンフィグレーションコマンド username,または運用コマンド set exec-timeout で変 更できます。

# 5 コマンド操作

この章では、本装置でのコマンドの指定方法について説明します。

# 5.1 コマンド入力モード

# 5.1.1 コマンド一覧

コマンド入力モードの切り換えおよびユーティリティに関する運用コマンド一覧を次の表に示します。

#### 表 5-1 運用コマンド一覧

| コマンド名                             | 説明                                                                  |
|-----------------------------------|---------------------------------------------------------------------|
| enable                            | コマンド入力モードを一般ユーザモードから装置管理者モードに変更します。                                 |
| disable                           | コマンド入力モードを装置管理者モードから一般ユーザモードに変更します。                                 |
| quit                              | 現在のコマンド入力モードを終了します。                                                 |
| exit                              | 現在のコマンド入力モードを終了します。                                                 |
| logout                            | 装置からログアウトします。                                                       |
| configure (configure<br>terminal) | コマンド入力モードを装置管理者モードからコンフィグレーションコマンドモードに変<br>更して,コンフィグレーションの編集を開始します。 |
| diff*                             | 指定した二つのファイル同士を比較し,相違点を表示します。                                        |
| grep*                             | 指定したファイルを検索して、指定したパターンを含む行を出力します。                                   |
| more*                             | 指定したファイルの内容を一画面分だけ表示します。                                            |
| less*                             | 指定したファイルの内容を一画面分だけ表示します。                                            |
| tail*                             | 指定したファイルの指定された位置以降を出力します。                                           |
| hexdump*                          | ヘキサダンプを表示します。                                                       |

注※

「運用コマンドレファレンス」「8 ユーティリティ」を参照してください。

# 5.1.2 コマンド入力モード

本装置でコンフィグレーションの変更を実施したり,または装置の状態を参照したりする場合,適切なコマンド入力モードに遷移し,コンフィグレーションコマンドや運用コマンドを入力する必要があります。また,CLIプロンプトでコマンド入力モードを識別できます。

コマンド入力モードとプロンプトの対応を次の表に示します。

#### 表 5-2 コマンド入力モードとプロンプトの対応

| コマンド入力モード             | 実行可能なコマンド                              | プロンプト     |
|-----------------------|----------------------------------------|-----------|
| 一般ユーザモード              | 運用コマンド (configure, adduser コマンドなど, 一部の | >         |
| 装置管理者モード              | コマンドは装直官理者モードでたけ美行可能です。)               | #         |
| コンフィグレーションコマンド<br>モード | コンフィグレーションコマンド <sup>※</sup>            | (config)# |
注※

コンフィグレーションの編集中に運用コマンドを実行したい場合, quit コマンドや exit コマンドによっ てコマンド入力モードを装置管理者モードに切り替えなくても,運用コマンドの先頭に「\$」を付けた 形式で入力することで実行できます。

<例>

コンフィグレーションコマンドモードで運用コマンド show ip arp を実行する場合

(config)# \$show ip arp

モード遷移の概要を次の図に示します。

#### 図 5-1 モード遷移の概要

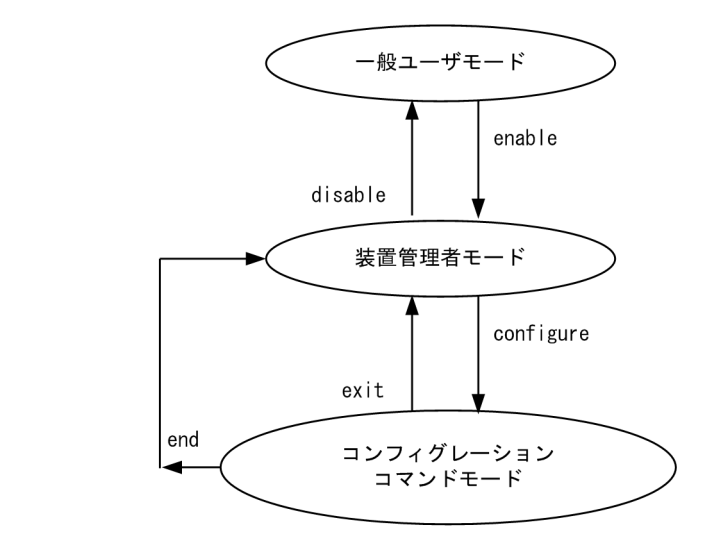

(凡例)

```
──▶ :モード遷移方向
```

また, CLI プロンプトとして, 次に示す場合でも, その状態を意味する文字がプロンプトの先頭に表示され ます。

- 1. コンフィグレーションコマンド hostname でホスト名称を設定している場合,ホスト名称の先頭から 20 文字目までがプロンプトに反映されます。
- 2. ランニングコンフィグレーションを編集し、その内容をスタートアップコンフィグレーションに保存していない場合、プロンプトの先頭に「!」が付きます。

1.~2.のプロンプト表示例を次の図に示します。

図 5-2 プロンプト表示例

> enable
# configure
(config)# hostname "OFFICE1"
!OFFICE1(config)# save
OFFICE1(config)# quit
OFFICE1# quit
OFFICE1>

# 5.2 CLI での操作

### 5.2.1 補完機能

コマンドライン上で [Tab] を入力することで、コマンド入力時のコマンド名称やファイル名の入力を少な くすることができ、コマンド入力が簡単になります。補完機能を使用したコマンド入力の簡略化を次の図に 示します。

図 5-3 補完機能を使用したコマンド入力の簡略化

(config)# in[Tab] (config)# interface

[Tab] 押下で使用できるパラメータやファイル名の一覧が表示されます。

(config)# interface [Tab]
gigabitethernet port-channel tengis
loopback range vlan
(config)# interface

tengigabitethernet vlan

# 5.2.2 ヘルプ機能

コマンドライン上で[?]を入力することで,指定できるコマンドまたはパラメータを検索できます。また, コマンドやパラメータの意味を知ることができます。次の図に[?]入力時の表示例を示します。

図 5-4 [?] 入力時の表示例

| > | show vlan ?<br><vlan id="" list=""><br/>channel-group-number</vlan> | 1 to 4094 ex. "5", "10-20" or "30,40"<br>Display the VLAN information specified by |
|---|---------------------------------------------------------------------|------------------------------------------------------------------------------------|
|   |                                                                     |                                                                                    |
|   | detail                                                              | Display the detailed VLAN information                                              |
|   | list                                                                | Display the list of VLAN information                                               |
|   | mac-vlan                                                            | Display the MAC VLAN information                                                   |
|   | port                                                                | Display the VLAN information specified by port number                              |
|   | summary                                                             | Display the summary of VLAN information                                            |
|   | <cr></cr>                                                           |                                                                                    |

> show vlan

なお,パラメータの入力途中でスペース文字を入れないで[?]を入力した場合は,補完機能が実行されま す。また,コマンドパラメータで?文字を使用する場合は,[Ctrl] + [V]を入力後,[?]を入力してくだ さい。

# 5.2.3 入力エラー位置指摘機能

コマンドまたはパラメータを不正に入力した際,エラー位置を「<sup>^</sup>」で指摘し,次行にエラーメッセージ (「運用コマンドレファレンス」「入力エラー位置指摘で表示するメッセージ」を参照)を表示します。 [Tab]入力時と[?]入力時も同様となります。

「^」の指摘個所とエラーメッセージの説明によって、コマンドまたはパラメータを見直して再度入力して ください。入力エラー位置指摘の表示例を「図 5-5 スペルミスをしたときの表示例」および「図 5-6 パ ラメータ入力途中の表示例」に示します。

図 5-5 スペルミスをしたときの表示例

(config)# interface gigabitehternet 1/0/1 interface gigabitehternet 1/0/1

% illegal parameter at '^' marker (config)# interface gigabitehternet 1/0/1

#### 図 5-6 パラメータ入力途中の表示例

(config)# interface gigabitethernet 1/0/1
(config-if)# speed
speed
% Incomplete command at '^' marker
(config-if)#

### 5.2.4 コマンド短縮実行

コマンドまたはパラメータを短縮して入力し,入力された文字が一意のコマンドまたはパラメータとして認 識できる場合,コマンドを実行します。短縮入力のコマンド実行例を次の図に示します。

図 5-7 短縮入力のコマンド実行例(show ip arp の短縮入力)

> sh ip ar Date 20XX/11/15 19:37:02 UTC Total: 1 entries IP Address Linklayer Address Netif State Type 192.168.0.1 0012.e240.0a00 VLAN0100 STALE arpa

なお,「表 6-1 コンフィグレーションコマンド一覧」にあるコンフィグレーションの編集および操作に関 するコマンドは,コンフィグレーションモードの第一階層以外で短縮実行できません。

また、\*を含むパラメータを指定した場合は、それ以降のパラメータについて短縮実行できません。

### 5.2.5 ヒストリ機能

ヒストリ機能を使用すると、過去に入力したコマンドを簡単な操作で再実行したり、過去に入力したコマンドの一部を変更して再実行したりできます。ヒストリ機能を使用した例を次の図に示します。

#### 図 5-8 ヒストリ機能を使用したコマンド入力の簡略化

> ping 192.168.0.1 numeric count 1 ...1 PING 192.168.0.1 (192.168.0.1): 56(84) data bytes 64 bytes from 192.168.0.1: icmp\_seq=0 ttl=31 time=1.329 ms - 192.168.0.1 PING Statistics --1 packets transmitted, 1 received, 0% packet loss, time 1ms rtt min/avg/max/mdev = 1.329/1.329/1.329/0.000 ms ···2 > ping 192.168.0.1 numeric count 1
PING 192.168.0.1 (192.168.0.1): 56(84) data bytes
64 bytes from 192.168.0.1: icmp\_seq=0 ttl=31 time=1.225 ms ...3 --- 192.168.0.1 PING Statistics ---1 packets transmitted, 1 received, 0% packet loss, time 1ms rtt min/avg/max/mdev = 1.225/1.225/1.225/0.000 ms ...4 <u>ping 192.168.0.2 numeric count 1</u> PING 192.168.0.2 (192.168.0.2): 56(84) data bytes ...5 -- 192.168.0.2 PING Statistics --1 packets transmitted, 0 received, 100% packet loss, time 0ms 1.192.168.0.1 に対して ping コマンドを実行します。

2.[↑] キーを入力することで前に入力したコマンドを呼び出せます。

この例の場合, [↑] キーを1回押すと「ping 192.168.0.1 numeric count 1」が表示されるので, [Enter] キーの入力だけで同じコマンドを再度実行できます。

3.192.168.0.1 に対して ping コマンドを実行します。

4.[↑] キーを入力することで前に入力したコマンドを呼び出し, [←] キーおよび [Backspace] キーを 使ってコマンド文字列を編集できます。

この例の場合, [↑] キーを1回押すと [ping 192.168.0.1 numeric count 1] が表示されるので, IP アドレスの [1] の部分を [2] に変更して [Enter] キーを入力しています。

5.192.168.0.2 に対して ping コマンドを実行します。

ヒストリ機能に次の表に示す文字列を使用した場合,コマンド実行前に過去に実行したコマンド文字列に変換したあとにコマンドを実行します。なお,コンフィグレーションコマンドでは,コマンド文字列変換はサポートしていません。

表 5-3 ヒストリのコマンド文字列変換で使用できる文字一覧

| 項番 | 指定         | 説明                                      |
|----|------------|-----------------------------------------|
| 1  | !!         | 直前に実行したコマンドへ変換して実行します。                  |
| 2  | !n         | ヒストリ番号 n <sup>**</sup> のコマンドへ変換して実行します。 |
| 3  | !-n        | n回前のコマンドへ変換して実行します。                     |
| 4  | !str       | 文字列 str で始まる過去に実行した最新のコマンドへ変換して実行します。   |
| 5  | ^str1^str2 | 直前に実行したコマンドの文字列 strl を str2 に置換して実行します。 |

注※

運用コマンド show history で表示される配列番号のこと。

また,過去に実行したコマンドを呼び出して,コマンド文字列を編集したり,[Backspace] キーや [Ctrl] + [C] キーで消去したりしたあと,再度コマンドを呼び出すと,該当コマンドのヒストリを編集したり消去したりできます。

#### 注意

通信ソフトウェアによって方向キー([↑], [↓], [→])を入力してもコマンドが呼び出されな い場合があります。その場合は,通信ソフトウェアのマニュアルなどで設定を確認してください。

## 5.2.6 パイプ機能

パイプ機能を利用することによって、コマンドの実行結果を別のコマンドに引き継ぐことができます。実行 結果を引き継ぐコマンドに grep コマンドを使うことによって、コマンドの実行結果をよりわかりやすくす ることができます。ただし、コマンドが実行できなかった場合などに表示される応答メッセージは、引き継 ぎをしないで、そのタイミングで画面に表示されます。「図 5-9 show sessions コマンド実行結果」に show sessions コマンドの実行結果を、「図 5-10 show sessions コマンド実行結果を grep コマンドで フィルタリング」に show sessions コマンドの実行結果を grep コマンドでフィルタリングした結果を示し ます。

#### 図 5-9 show sessions コマンド実行結果

> show sessions Date 20XX/01/07 12:00:00 UTC operator console ----- 0 Jan 6 14:16 operator pts/0 ----- 2 Jan 6 14:16 (192.168.3.7) operator pts/1 ----- 3 Jan 6 14:16 (192.168.3.7) operator pts/2 admin 4 Jan 6 14:16 (192.168.3.7)

```
図 5-10 show sessions コマンド実行結果を grep コマンドでフィルタリング

> show sessions | grep admin

operator pts/2 admin 4 Jan 6 14:16 (192.168.3.7)

>
```

# 5.2.7 リダイレクト

リダイレクト機能を利用することによって、コマンドの実行結果をファイルに出力できます。ただし、コマンドが実行できなかった場合などに表示される応答メッセージは、ファイルに出力しないで、そのタイミングで画面に表示されます。show ip interface コマンドの実行結果をファイルに出力する例を次の図に示します。

図 5–11 show ip interface コマンド実行結果をファイルに出力

> show ip interface > show\_interface.log

## 5.2.8 ページング

コマンドの実行により出力される結果について、表示すべき情報が一画面にすべて表示しきれない場合は、 ユーザのキー入力を契機に一画面ごとに区切って表示します。ただし、リダイレクトがあるときにはページ ングを行いません。なお、ページングはコンフィグレーションコマンド username、または運用コマンド set terminal pager でその機能を有効にしたり無効にしたりできます。

# 5.2.9 CLI 設定のカスタマイズ

自動ログアウト機能や CLI 機能の一部は、CLI 環境情報としてユーザごとに動作をカスタマイズできます。 カスタマイズ可能な CLI 機能と CLI 環境情報を次の表に示します。

| 機能      | カスタマイズ内容と初期導入時のデフォルト設定                                                                              |  |
|---------|----------------------------------------------------------------------------------------------------|--|
| 自動ログアウト | 自動ログアウトするまでの時間を設定できます。<br>初期導入時のデフォルト設定は,60分です。                                                     |  |
| ページング   | ページングするかどうかを設定できます。<br>初期導入時のデフォルト設定は,ページングをします。                                                    |  |
| ヘルプ機能   | ヘルプメッセージで表示するコマンドの一覧を設定できます。<br>初期導入時のデフォルト設定は,運用コマンドのヘルプメッセージを表示する際に,入<br>力可能なすべての運用コマンドの一覧を表示します。 |  |

表 5–4 カスタマイズ可能な CLI 機能と CLI 環境情報

これらの CLI 環境情報は,ユーザごとに,コンフィグレーションコマンド username,または次に示す運用コマンドで設定できます。

- · set exec-timeout
- set terminal pager
- set terminal help

コンフィグレーションコマンド username による設定は,運用コマンドによる設定よりも優先されます。 三つの CLI 環境情報のうち,どれか一つでもコンフィグレーションコマンドで設定した場合,その対象ユー ザには,運用コマンドによる設定値は使用されません。コンフィグレーションコマンドの設定値または省略 時の初期値で動作します。 運用コマンドによる設定は、コンフィグレーションコマンドによる設定がない場合に使用されます。コン フィグレーションコマンドで一つも CLI 環境情報を設定していないユーザは、運用コマンドによる設定値 が使用されます。なお、運用コマンドによる設定では、設定状態を表示できないため、各機能の動作状態で 確認してください。

運用コマンドによる設定内容は、コマンドが実行されたセッションでは実行直後から動作に反映されます。 同一ユーザでも別セッションの場合は、次回ログイン時に反映されます。また、コンフィグレーションコマ ンドによる設定で動作している場合でも、一時的に実行された該当セッションでの動作を変更できます。

なお,運用コマンドによる設定の場合,adduserコマンドで no-flash パラメータを指定して追加したアカ ウントのユーザは,装置を再起動したときに,CLI環境情報が初期導入時のデフォルト設定に戻ります。

# 5.3 CLI の注意事項

#### (1) ログイン後に運用端末がダウンした場合

ログイン後に運用端末がダウンした場合,本装置内ではログインしたままの状態になっていることがありま す。この場合,自動ログアウトを待つか,再度ログインし直して,ログインしたままの状態になっている ユーザを運用コマンド killuser で削除してください。

#### (2) CLIの特殊キー操作に関する注意事項

[Ctrl] + [C] キー, [Ctrl] + [Z] キー, [Ctrl] + [¥] キーのどれかを押した場合に、ごくまれにログ アウトする場合があります。その場合は、再度ログインしてください。

# 6 コンフィグレーション

本装置には,ネットワークの運用環境に合わせて,構成および動作条件などの コンフィグレーションを設定しておく必要があります。この章では,コンフィ グレーションを設定するのに必要なことについて説明します。

# 6.1 コンフィグレーション

運用開始時または運用中,ネットワークの運用環境に合わせて,本装置に接続するネットワークの構成およ び動作条件などのコンフィグレーションを設定する必要があります。初期導入時,コンフィグレーションは 設定されていません。

# 6.1.1 起動時のコンフィグレーション

本装置の電源を入れると,装置内メモリ上のスタートアップコンフィグレーションファイルが読み出され, 設定されたコンフィグレーションに従って運用を開始します。運用に使用されているコンフィグレーショ ンをランニングコンフィグレーションと呼びます。

なお,スタートアップコンフィグレーションは,直接編集できません。ランニングコンフィグレーションを 編集したあとに save(write)コマンドを使用することで,スタートアップコンフィグレーションが更新され ます。起動時,および運用中のコンフィグレーションの概要を次の図に示します。

#### 図 6-1 起動時、および運用中のコンフィグレーションの概要

本装置

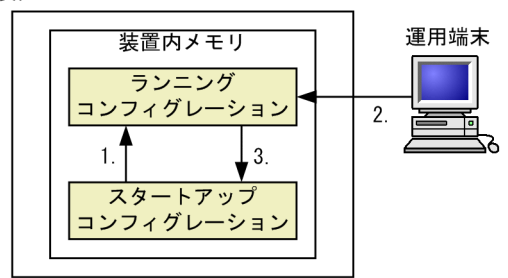

 本装置を起動すると、装置内メモリのスタートアップコンフィグレーションが読み出され、 ランニングコンフィグレーションとしてロードされる。
 ランニングコンフィグレーションの内容で運用を開始する。
 コンフィグレーションを変更した場合は、ランニングコンフィグレーションに反映される。

# 6.1.2 運用中のコンフィグレーション

運用中にコンフィグレーションを編集すると、編集した内容はランニングコンフィグレーションとしてすぐ に運用に反映されます。save(write)コマンドを使用することで、ランニングコンフィグレーションが装置 内メモリにあるスタートアップコンフィグレーションに保存されます。編集した内容を保存しないで装置 を再起動すると、編集した内容が失われるので注意してください。

変更されたランニングコンフィグレーションをスタートアップコンフィグレーションに 保存する。

# 6.2 ランニングコンフィグレーションの編集概要

初期導入時やネットワーク構成を変更する場合は、ランニングコンフィグレーションを編集します。なお、 初期導入時のランニングコンフィグレーションの編集はコンソールから行う必要があります。ランニング コンフィグレーションの編集の流れを次の図に示します。詳細については、「6.4 コンフィグレーションの 編集方法」を参照してください。

図 6-2 ランニングコンフィグレーションの編集の流れ

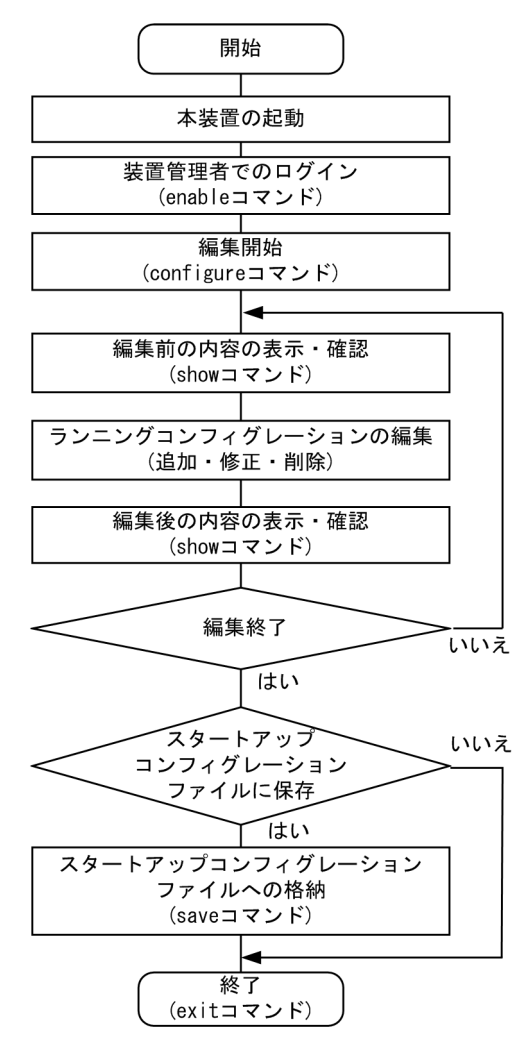

# 6.3 コンフィグレーションコマンド入力におけるモー ド遷移

コンフィグレーションは,実行可能なコンフィグレーションモードで編集します。第二階層のコンフィグ レーションを編集する場合は,グローバルコンフィグレーションモードで第二階層のコンフィグレーション モードに移行するためのコマンドを実行してモードを移行した上で,コンフィグレーションコマンドを実行 する必要があります。コンフィグレーションのモード遷移の概要を次の図に示します。

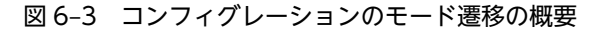

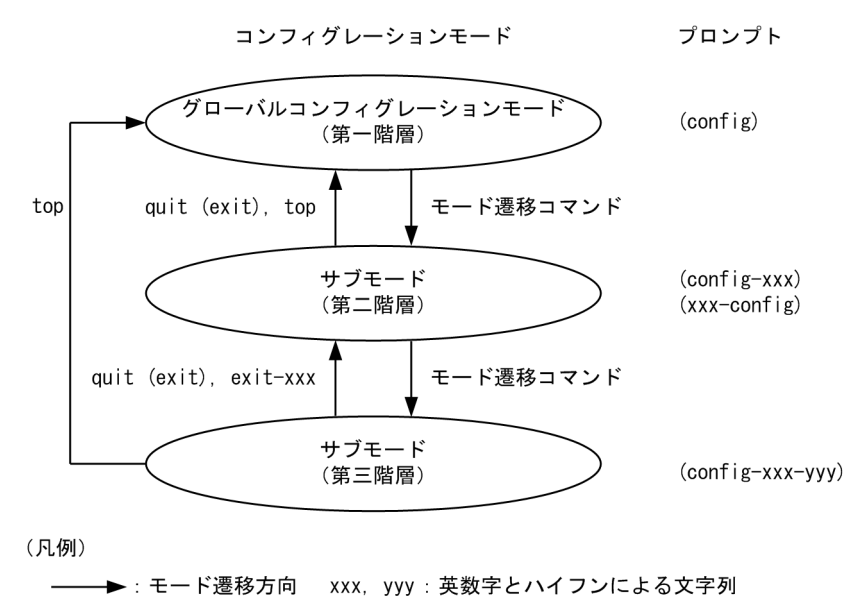

# 6.4 コンフィグレーションの編集方法

# 6.4.1 コマンド一覧

コンフィグレーションの編集および操作に関するコンフィグレーションコマンド一覧を次の表に示します。

表 6-1 コンフィグレーションコマンド一覧

| コマンド名        | 説明                                                                             |
|--------------|--------------------------------------------------------------------------------|
| end          | コンフィグレーションコマンドモードを終了して装置管理者モードに戻ります。                                           |
| quit (exit)  | モードを一つ戻ります。グローバルコンフィグレーションモードで編集中の場合は,コ<br>ンフィグレーションコマンドモードを終了して装置管理者モードに戻ります。 |
| save (write) | 編集したコンフィグレーションをスタートアップコンフィグレーションに保存します。                                        |
| show         | 編集中のコンフィグレーションを表示します。                                                          |
| status       | 編集中のコンフィグレーションの状態を表示します。                                                       |
| top          | コンフィグレーションコマンドモードの第二階層以下からグローバルコンフィグレー<br>ションモード(第一階層)に戻ります。                   |

コンフィグレーションの編集および操作に関する運用コマンド一覧を次の表に示します。

| 表 6-2 | 運用コマン | /ド一覧 |
|-------|-------|------|
|-------|-------|------|

| コマンド名                | 説明                                      |
|----------------------|-----------------------------------------|
| show running-config  | ランニングコンフィグレーションを表示します。                  |
| show startup-config  | スタートアップコンフィグレーションを表示します。                |
| сору                 | コンフィグレーションをコピーします。                      |
| erase configuration  | ランニングコンフィグレーションの内容を初期導入時のものに戻します。       |
| erase startup-config | スタートアップコンフィグレーションファイルの内容を初期導入時の状態に戻します。 |
| show file            | ローカルまたはリモートサーバ上のファイルの内容と行数を表示します。       |
| cd                   | 現在のディレクトリ位置を移動します。                      |
| pwd                  | カレントディレクトリのパス名を表示します。                   |
| ls                   | ファイルおよびディレクトリを表示します。                    |
| dir                  | 復元可能な形式で削除された本装置用のファイルの一覧を表示します。        |
| cat                  | 指定されたファイルの内容を表示します。                     |
| ср                   | ファイルをコピーします。                            |
| mkdir                | 新しいディレクトリを作成します。                        |
| mv                   | ファイルの移動およびファイル名の変更をします。                 |
| rm                   | 指定したファイルを削除します。                         |

| コマンド名    | 説明                                        |
|----------|-------------------------------------------|
| rmdir    | 指定したディレクトリを削除します。                         |
| delete   | 本装置用のファイルを復元可能な形式で削除します。                  |
| undelete | 復元可能な形式で削除された本装置用のファイルを復元します。             |
| squeeze  | 復元可能な形式で削除された本装置用の deleted ファイルを完全に消去します。 |

# 6.4.2 configure (configure terminal) コマンド

コンフィグレーションを編集する場合は, enable コマンドを実行して装置管理者モードに移行してください。装置管理者モードで, configure コマンドまたは configure terminal コマンドを入力すると, プロンプトが「(config)#」になり, ランニングコンフィグレーションの編集が可能となります。ランニングコンフィグレーションの編集開始例を次の図に示します。

図 6-4 ランニングコンフィグレーションの編集開始例

| > enable    | 1 |
|-------------|---|
| # configure | 2 |
| (config)#   |   |

1.enable コマンドで装置管理者モードに移行します。

2. ランニングコンフィグレーションの編集を開始します。

# 6.4.3 コンフィグレーションの表示・確認 (show コマンド)

(1) スタートアップコンフィグレーション、ランニングコンフィグレーションの表示・確認

装置管理者モードで運用コマンド show running-config/show startup-config を使用することで、ラン ニングコンフィグレーションおよびスタートアップコンフィグレーションを表示・確認できます。ランニン グコンフィグレーションの表示例を次の図に示します。

図 6-5 ランニングコンフィグレーションの表示例

```
OFFICE01# show running-config
                                               ...1
#default configuration file for AX2340S-24T4X
hostname "OFFICE01"
switch 1 provision 2340-24t4x
vlan 1
 name "VLAN0001"
I
vlan 100
  state active
ļ
vlan 200
  state active
interface gigabitethernet 1/0/1
  switchport mode access
  switchport access vlan 100
interface gigabitethernet 1/0/2
  switchport mode access
  switchport access vlan 200
OFFICE01#
```

1.ランニングコンフィグレーションを表示します。

#### (2) コンフィグレーションの表示・確認

コンフィグレーションモードで show コマンドを使用することで、編集前、編集後のコンフィグレーショ ンを表示・確認できます。コンフィグレーションを表示した例を「図 6-6 コンフィグレーションの内容を すべて表示」~ 「図 6-9 インタフェースモードで指定のインタフェース情報を表示」に示します。

#### 図 6-6 コンフィグレーションの内容をすべて表示

OFFICE01(config)# show ...1 #default configuration file for AX2340S-24T4X hostname "OFFICE01" switch 1 provision 2340-24t4x vlan 1 name "VLAN0001" vlan 100 state active I vlan 200 state active interface gigabitethernet 1/0/1switchport mode access switchport access vlan 100 interface gigabitethernet 1/0/2switchport mode access switchport access vlan 200

OFFICE01(config)#

1.パラメータを指定しない場合はランニングコンフィグレーションを表示します。

#### 図 6-7 設定済みのすべてのインタフェース情報を表示

```
OFFICE01(config)# show interface gigabitethernet ...1
interface gigabitethernet 1/0/1
switchport mode access
switchport access vlan 100
!
interface gigabitethernet 1/0/2
switchport mode access
switchport access vlan 200
!
```

OFFICE01(config)#

1. ランニングコンフィグレーションのうち,設定済みのすべてのインタフェースを表示します。

#### 図 6-8 指定のインタフェース情報を表示

OFFICE01(config)# show interface gigabitethernet 1/0/1 ...1 interface gigabitethernet 1/0/1 switchport mode access switchport access vlan 100 ! OFFICE01(config)#

1. ランニングコンフィグレーションのうち、インタフェース 1/0/1 を表示します。

#### 図 6-9 インタフェースモードで指定のインタフェース情報を表示

OFFICE01(config)# interface gigabitethernet 1/0/1 OFFICE01(config-if)# show ....1 interface gigabitethernet 1/0/1 switchport mode access switchport access vlan 100 ! OFFICE01(config-if)#

61

1. ランニングコンフィグレーションのうち、インタフェース 1/0/1 を表示します。

# 6.4.4 コンフィグレーションの追加・変更・削除

#### (1) コンフィグレーションコマンドの入力

コンフィグレーションコマンドを使用して、コンフィグレーションを編集します。また、コンフィグレー ションのコマンド単位での削除は、コンフィグレーションコマンドの先頭に「no」を指定することで実現 できます。

ただし、機能の抑止を設定するコマンドでは、コンフィグレーションコマンドの先頭に「no」を指定して 設定し、機能の抑止を解除する場合は「no」を外したコンフィグレーションコマンドを入力します。

コンフィグレーションの編集例を「図 6-10 コンフィグレーションの編集例」に、機能の抑止および解除の編集例を「図 6-11 機能の抑止および解除の編集例」に示します。

#### 図 6-10 コンフィグレーションの編集例

| (config)# vlan 100<br>(config-vlan)# state active                                                                                                    | ···1<br>···2         |
|----------------------------------------------------------------------------------------------------|----------------------|
| (config-vlan)# exit<br>(config)# interface gigabitethernet 1/0/1<br>(config-if)# switchport mode access<br>(config-if)# switchport access vlan 100<br>(config-if)# exit | ···3<br>···4<br>···5 |
| (config)#<br>(config)# vlan 100<br>(config-vlan)# state suspend<br>(config-vlan)# exit                                                                                  | ···6<br>···7         |
| (config)#<br>(config)# interface gigabitethernet 1/0/1<br>(config-if)# no switchport access vlan                                                                        | ···8<br>···9         |

1.VLAN 100 をポート VLAN として設定します。

2. VLAN 100 を有効にします。

3.イーサネットインタフェース 1/0/1 にモードを遷移します。

4.ポート 1/0/1 にアクセスモードを設定します。

5.アクセス VLAN に 100 を設定します。

6.VLAN 100 にモードを遷移します。

7. VLAN 100 を有効から無効に変更します。

8.イーサネットインタフェース 1/0/1 にモードを遷移します。

9. 設定されているアクセス VLAN の VLAN ID 100 を削除します。

#### 図 6-11 機能の抑止および解除の編集例

| (config)# no | ip domain lookup               | 1    |
|--------------|--------------------------------|------|
| (config)# ip | domain name router.example.com | ···2 |
| (config)# ip | name-server 192.168.0.1        | 3    |
| (config)# ip | domain lookup                  | …4   |

1.DNS リゾルバ機能を無効にします。

2. ドメイン名を router.example.com に設定します。

3. ネームサーバを 192.168.0.1 に設定します。

4.DNS リゾルバ機能を有効にします。

#### (2) 入力コマンドのチェック

コンフィグレーションコマンドを入力すると、入力されたコンフィグレーションに誤りがないかすぐに チェックされます。エラーがない場合は「図 6-12 正常入力時の出力」に示すようにプロンプトが表示さ れて、コマンドの入力待ちになります。ランニングコンフィグレーションの編集中の場合は、変更した内容 がすぐに運用に使用されます。

エラーがある場合は「図 6-13 異常入力時のエラーメッセージ出力」に示すように、入力したコマンドの 行の下にエラーの内容を示したエラーメッセージが表示されます。この場合、入力したコンフィグレーショ ンは反映されないので、入力の誤りを正してから再度入力してください。

図 6-12 正常入力時の出力

(config)# interface gigabitethernet 1/0/1
(config-if)# description Tokyo0saka
(config-if)#

図 6-13 異常入力時のエラーメッセージ出力

(config)# interface tengigabitethernet 1/0/1 (config-if)# description description

% Incomplete command at '^' marker
(config-if)#

# 6.4.5 コンフィグレーションのファイルへの保存(save コマンド)

save(write)コマンドを使用することで、編集したランニングコンフィグレーションをスタートアップコンフィグレーションファイルに保存できます。コンフィグレーションの保存例を次の図に示します。

図 6-14 コンフィグレーションの保存例

| # configure<br>(config)# | 1 |
|--------------------------|---|
|                          | 2 |
| :<br>!(config)# save     | 3 |
| (config)#                | Ū |

1. ランニングコンフィグレーションの編集を開始します。

2. コンフィグレーションを変更します。

3.スタートアップコンフィグレーションファイルに保存します。

### 6.4.6 コンフィグレーションの編集終了(exit コマンド)

ランニングコンフィグレーションの編集を終了する場合は、グローバルコンフィグレーションモードで exit コマンドを実行します。コンフィグレーションを編集したあと、save コマンドで変更後の内容をスタート アップコンフィグレーションファイルへ保存していない場合は、exit コマンドを実行すると確認のメッセー ジが表示されます。スタートアップコンフィグレーションファイルに保存しないでコンフィグレーション コマンドモードを終了する場合は「y」を入力してください。「y」以外が入力されるとコンフィグレーショ ンコマンドモードを終了できません。コンフィグレーションの編集終了例を「図 6-15 コンフィグレー ションの編集終了例」と「図 6-16 変更内容を保存しない場合のコンフィグレーションの編集終了例」に 示します。

図 6-15 コンフィグレーションの編集終了例 !(config)# save

(config)# exit …1

1.編集を終了します。

#### 図 6-16 変更内容を保存しない場合のコンフィグレーションの編集終了例

# configure ....1
(config)# ....2
!(config)# exit
Unsaved changes found! Do you exit "configure" without save ? (y/n): y ...3
!#
1.コンフィグレーションの編集を開始します。
2.コンフィグレーションを変更します。
3.確認メッセージが表示されます。

## 6.4.7 コンフィグレーションの編集時の注意事項

#### (1) 設定できるコンフィグレーションのコマンド数に関する注意事項

設定されたコンフィグレーションはメモリに保持されるため, 設定できるコンフィグレーションのコマンド 数はメモリ量によって決まります。設定するコンフィグレーションに比べてメモリ量が少なかったり, 制限 を超えるようなコンフィグレーションを編集したりした場合は,「Maximum number of entries are already defined (config memory shortage). <IP>」または「Maximum number of entries are already defined.<IP>」のメッセージが表示されます。このような場合,むだなコンフィグレーションが設定され ていないか確認してください。

#### (2) コンフィグレーションをコピー&ペーストで入力する際の注意事項

コンフィグレーションをコピー&ペーストで入力する場合,一行に入力できる文字数は1000文字,一度に 入力できる文字数は4000文字未満(スペース,改行を含む)です。4000文字以上を一度にペーストする と正しくコンフィグレーションを設定できない状態になるので注意してください。

4000 文字を超えるコンフィグレーションを設定する場合は、一行を1000 文字、一度のペーストを4000 文字未満で複数回にわけてコピー&ペーストを行ってください。

# 6.5 コンフィグレーションの操作

この節では、コンフィグレーションのバックアップ、ファイル転送などの操作について説明します。

# 6.5.1 コンフィグレーションのバックアップ

運用コマンド copy を使用することで, コンフィグレーションをリモートサーバや本装置上にバックアップ することができます。ただし,本装置にバックアップ用のコンフィグレーションファイルを格納する場合, スタートアップコンフィグレーションファイルの格納ディレクトリ(/config)は指定できません。バック アップ用のコンフィグレーションファイルはログインユーザのホームディレクトリに作成してください。

バックアップできるコンフィグレーションは、スタートアップコンフィグレーションとランニングコンフィ グレーションの2種類です。運用中にコンフィグレーションを変更し保存していない場合は、スタート アップコンフィグレーションをバックアップしても、バックアップしたコンフィグレーションファイルの内 容は運用中のコンフィグレーションと異なります。それぞれのバックアップ例を次の図に示します。

#### 図 6-17 スタートアップコンフィグレーションのバックアップ例

> enable # copy startup-config ftp://staff@192.168.0.1/backup.cnf Configuration file copy to ftp://staff@192.168.0.1/backup.cnf? (y/n): yAuthentication for 192.168.0.1. User: staff Password: xxx ...1 transferring… Data transfer succeeded. # 1. リモートサーバ上のユーザ staff のパスワードを入力します。 図 6-18 ランニングコンフィグレーションのバックアップ例 > enable # copy running-config ftp://staff@192.168.0.1/backup.cnf Configuration file copy to ftp://staff@192.168.0.1/backup.cnf? (y/n): y

Authentication for 192.168.0.1. User: staff Password: xxx transferring… Data transfer succeeded. #

...1

1.リモートサーバ上のユーザ staff のパスワードを入力します。

# 6.5.2 バックアップコンフィグレーションファイルの本装置への反映

バックアップコンフィグレーションファイルをスタートアップコンフィグレーションまたはランニングコ ンフィグレーションに反映する場合は、運用コマンド copy を使用します。それぞれの反映例を次の図に示 します。

```
図 6-19 スタートアップコンフィグレーションへの反映例
```

```
> enable
# copy ftp://staff@192.168.0.1/backup.cnf startup-config
Configuration file copy to startup-config?
(y/n): y
```

```
Authentication for 192.168.0.1.
User: staff
                                       ...1
Password: xxx
transferring…
Data transfer succeeded.
 1. リモートサーバ上のユーザ staff のパスワードを入力します。
図 6-20 ランニングコンフィグレーションへの反映例
> enable
# copy ftp://staff@192.168.0.1/backup.cnf running-config
Configuration file copy to running-config?
(y/n): y
Authentication for 192,168,0,1,
User: staff
                                       ...1
Password: xxx
transferring…
Data transfer succeeded.
```

1.リモートサーバ上のユーザ staff のパスワードを入力します。

# 6.5.3 ftp コマンドを使用したファイル転送

リモート運用端末との間でファイル転送をするときは ftp コマンドを使用します。

#### (1) バックアップコンフィグレーションファイルを本装置に転送する場合

バックアップコンフィグレーションファイルを格納するディレクトリ(/usr/home/operator)にバック アップコンフィグレーションファイルを転送後,運用コマンド copy を使用してスタートアップコンフィグ レーションにコピーします。ftp コマンドを使用してバックアップコンフィグレーションファイルを本装 置に転送する例を次の図に示します。

#### 図 6-21 バックアップコンフィグレーションファイルの本装置へのファイル転送例(ftp コマンド)

```
> cd /usr/home/operator
> ftp 192.168.0.1
Connect to 192.168.0.1.
220 FTP server (Version wn-2.4(4) Wed Jan 1 00:00:00 JST 1999) ready.
Name (192.168.0.1:operator): test
331 Password required for test.
Password:xxxxxx
230 User test logged in.
Remote system type UNIX.
Using binary mode to transfer files.
ftp> get backup.cnf
                                                                   ...1
local: backup.cnf remote: backup.cnf
200 PORT command successful.
150 Opening BINARY mode data connection for backup.cnf (12,345 bytes)
226 Transfer complete.
ftp> bye
221 Goodby
> enable
# copy /usr/home/operator/backup.cnf startup-config
                                                                   ...2
                                                                   ...3
Configuration file copy to startup-config ? (y/n): y
```

1.バックアップコンフィグレーションファイルを転送します。

2. backup.cnf のバックアップコンフィグレーションファイルをスタートアップコンフィグレーションに 使用します。

3.入れ替えてよいかどうかの確認です。

#### (2) バックアップコンフィグレーションファイルをリモート運用端末へ転送する場合

本装置に格納したバックアップコンフィグレーションファイルをリモート運用端末へ転送する例を次の図 に示します。

#### 図 6-22 バックアップコンフィグレーションファイルのリモート運用端末へのファイル転送例

> cd /usr/home/operator > enable # copy running-config backup.cnf ...1 Configuration file copy to /usr/home/operator/backup.cnf? (y/n) : y # exit > ftp 192.168.0.1 Connect to 192.168.0.1. 220 FTP server (Version wn-2.4(4) Fri Jan 1 00:00:00 JST 1999) ready. Name (192.168.0.1:operator): test 331 Password required for test. Password:xxxxxx 230 User test logged in. Remote system type UNIX. Using binary mode to transfer files. ftp> put backup cnf ...2 local: backup.cnf remote: backup.cnf 200 PORT command successful. 150 Opening BINARY mode data connection for backup.cnf (12,345 bytes) 226 Transfer complete. ftp> bye 221 Goodby 1. 運用しているコンフィグレーションファイルをバックアップコンフィグレーションファイルヘコピー

します。

2. バックアップコンフィグレーションファイルを転送します。

### 6.5.4 MCを使用したファイル転送

MC にファイル転送をするときは cp コマンドを使用します。

#### (1) バックアップコンフィグレーションファイルを本装置に転送する場合

バックアップコンフィグレーションファイルを格納するディレクトリ(/usr/home/operator)にバック アップコンフィグレーションファイルを MC から転送後,運用コマンド copy を使用してスタートアップ コンフィグレーションにコピーします。cp コマンドを使用してバックアップコンフィグレーションファイ ルを本装置に転送する例を次の図に示します。

# 図 6-23 バックアップコンフィグレーションファイルの MC から本装置へのファイル転送例(cp コマンド)

| > cd /usr/home/operator                                        |   |
|----------------------------------------------------------------|---|
| > cp mc-file backup.cnf backup.cnf                             | 1 |
| > enable                                                       |   |
| <pre># copy /usr/home/operator/backup.cnf startup-config</pre> | 2 |
| Configuration file copy to startup-config? (y/n): y            | 3 |
| #                                                              |   |

1.バックアップコンフィグレーションファイルを MC から転送します。

2. backup.cnfのバックアップコンフィグレーションファイルを運用に使用します。

3.入れ替えてよいかどうかの確認です。

#### (2) バックアップコンフィグレーションファイルを MC に転送する場合

本装置に格納したバックアップコンフィグレーションファイルを MC に転送する例を次の図に示します。

図 6-24 バックアップコンフィグレーションファイルの MC へのファイル転送例

> cd /usr/home/operator > enable # copy running-config backup.cnf ....1 Configuration file copy to /usr/home/operator/backup.cnf? (y/n) : y # exit > cp backup.cnf mc-file backup.cnf ....2

1.運用しているコンフィグレーションファイルをバックアップコンフィグレーションファイルヘコピー します。

2. バックアップコンフィグレーションファイルを MC へ転送します。

# 6.5.5 バックアップコンフィグレーションファイル反映時の注意事項

運用コマンド copy を使用して, バックアップコンフィグレーションファイルをランニングコンフィグレー ションにコピーする場合, 運用中のポートが再起動しますので, ネットワーク経由でログインしている場合 は注意してください。

バックアップコンフィグレーションファイルの内容が本装置の構成と一致していない場合は,バックアップ コンフィグレーションファイルの内容を変更してから運用コマンド copy を使用してください。本装置の 構成と一致していないバックアップコンフィグレーションファイルに copy コマンドを実行すると, copy コマンドがエラー終了するか, copy コマンドが正常終了しても運用には正常に反映されないことがありま す。その際は, バックアップコンフィグレーションファイルの内容を変更してから, 再度 copy コマンドを 実行してください。

# 7 リモート運用端末から本装置への ログイン

この章では,リモート運用端末から本装置へのリモートアクセスについて説明します。

# 7.1 解説

# 7.1.1 通信用ポート接続

通信用ポートを介して、リモート運用端末から本装置へログインするには、本装置で VLAN や IP アドレ スなどの設定が必要です。ただし、初期導入時には、VLAN や IP アドレスなどの設定が行われていませ ん。そのため、コンソールからログインして、コンフィグレーションを設定する必要があります。

#### 図 7-1 リモート運用端末からの本装置へのログイン

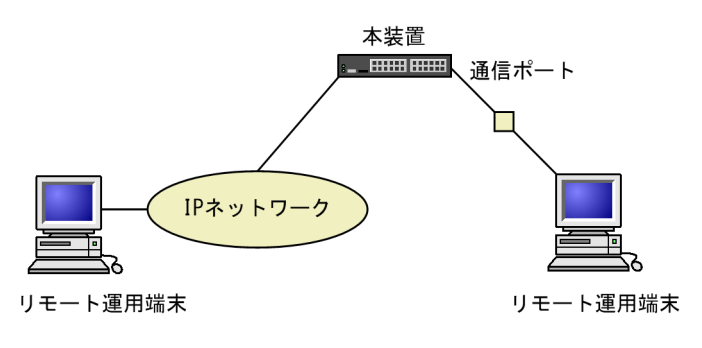

# 7.2 コマンドガイド

# 7.2.1 コマンド一覧

運用端末の接続とリモート操作に関するコンフィグレーションコマンド一覧を次の表に示します。

表 7-1 コンフィグレーションコマンド一覧

| コマンド名           | 説明                                   |
|-----------------|--------------------------------------|
| ftp-server      | リモート運用端末から ftp プロトコルを使用したアクセスを許可します。 |
| line console    | コンソール(RS232C)のパラメータを設定します。           |
| line vty        | 装置へのリモートアクセスを許可します。                  |
| speed           | コンソール(RS232C)の通信速度を設定します。            |
| transport input | リモート運用端末から各種プロトコルを使用したアクセスを規制します。    |

運用端末の接続とリモート操作に関する運用コマンド一覧を次の表に示します。

#### 表 7-2 運用コマンド一覧

| コマンド名              | 説明                                                    |
|--------------------|-------------------------------------------------------|
| set exec-timeout   | 自動ログアウトが実行されるまでの時間を設定します。                             |
| set terminal help  | ヘルプメッセージで表示するコマンドの一覧を設定します。                           |
| set terminal pager | ページングの実施/未実施を設定します。                                   |
| show history       | 過去に実行した運用コマンドの履歴を表示します(コンフィグレーションコマンドの履歴<br>は表示しません)。 |
| telnet             | 指定された IP アドレスのリモート運用端末と仮想端末と接続します。                    |
| ftp                | 本装置と TCP/IP で接続されているリモート端末との間でファイル転送をします。             |
| tftp               | 本装置と接続されているリモート端末との間で UDP でファイル転送をします。                |

SSH の設定については、「9 SSH(Secure Shell)」を参照してください。

VLAN の設定,および IP インタフェースの設定に関するコンフィグレーションコマンドについては,「24 VLAN」,「31 IPv4 通信」,または「32 IPv6 通信」を参照してください。

# 7.2.2 本装置への IP アドレスの設定

#### [設定のポイント]

リモート運用端末から本装置へアクセスするためには,あらかじめ,接続するインタフェースに対して IP アドレスを設定しておく必要があります。

#### 図 7-2 リモート運用端末との接続例

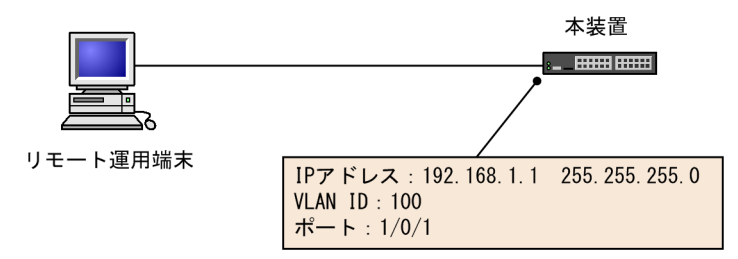

[コマンドによる設定]

1. (config)# vlan 100

(config-vlan)# exit

VLAN ID 100 のポート VLAN を作成し, VLAN 100 の VLAN コンフィグレーションモードに移行 します。

2.(config)# interface gigabitethernet 1/0/1

(config-if)# switchport mode access

(config-if)# switchport access vlan 100

#### (config-if)# exit

ポート 1/0/1 のイーサネットインタフェースコンフィグレーションモードに移行します。ポート 1/0/1 を VLAN 100 のアクセスポートに設定します。

3.(config)# interface vlan 100

(config-if)# ip address 192.168.1.1 255.255.255.0

(config-if)# exit

#### (config)#

VLAN ID 100 のインタフェースコンフィグレーションモードに移行します。VLAN ID 100 に IPv4 アドレス 192.168.1.1, サブネットマスク 255.255.255.0 を設定します。

# 7.2.3 telnet によるログインを許可する

#### [設定のポイント]

あらかじめ,IP アドレスを設定しておく必要があります。

リモート運用端末から本装置に telnet プロトコルによるリモートログインを許可するコンフィグレー ションコマンド line vty を設定します。

このコンフィグレーションが設定されていない場合、コンソールからだけ本装置にログインできます。

[コマンドによる設定]

#### 1. (config)# line vty 0 2

#### (config-line)#

リモート運用端末から本装置への telnet プロトコルによるリモートアクセスを許可します。また,装置 に同時にリモートログインできるユーザ数を最大3に設定します。

## 7.2.4 ftp によるログインを許可する

#### [設定のポイント]

あらかじめ、IP アドレスを設定しておく必要があります。

リモート運用端末から本装置に ftp プロトコルによるリモートアクセスを許可するコンフィグレーショ ンコマンド ftp-server を設定します。

このコンフィグレーションを実施していない場合, ftp プロトコルを用いた本装置へのアクセスはできません。

#### [コマンドによる設定]

1.(config)# ftp-server

リモート運用端末から本装置への ftp プロトコルによるリモートアクセスを許可します。

# 8 ログインセキュリティと RADIUS/ TACACS+

この章では、本装置のログイン制御、ログインセキュリティ、アカウンティング、および RADIUS/TACACS+について説明します。

# 8.1 ログインセキュリティのコマンドガイド

# 8.1.1 コマンド一覧

ログインセキュリティに関するコンフィグレーションコマンド一覧を次の表に示します。

#### 表 8-1 コンフィグレーションコマンド一覧

| コマンド名                                                  | 説明                                                                             |
|--------------------------------------------------------|--------------------------------------------------------------------------------|
| aaa authentication enable                              | 装置管理者モードへの変更(enable コマンド)時に使用する認証方式を指定し<br>ます。                                 |
| aaa authentication enable<br>attribute-user-per-method | 装置管理者モードへの変更(enable コマンド)時の認証に使用するユーザ名属<br>性を変更します。                            |
| aaa authentication enable<br>end-by-reject             | 装置管理者モードへの変更(enable コマンド)時の認証で,否認された場合に<br>認証を終了します。                           |
| aaa authentication login                               | リモートログイン時に使用する認証方式を指定します。                                                      |
| aaa authentication login<br>console                    | コンソール(RS232C)からのログイン時に aaa authentication login コマン<br>ドで指定した認証方式を使用します。       |
| aaa authentication login end-<br>by-reject             | ログイン時の認証で、否認された場合に認証を終了します。                                                    |
| aaa authorization commands                             | RADIUS サーバまたは TACACS+サーバによるコマンド承認をする場合に指<br>定します。                              |
| aaa authorization commands console                     | コンソール (RS232C) からのログインの場合に aaa authorization commands<br>コマンドで指定したコマンド承認を行います。 |
| banner                                                 | ユーザのログイン前およびログイン後に表示するメッセージを設定します。                                             |
| commands exec                                          | ローカル (コンフィグレーション) によるコマンド承認で使用するコマンドリス<br>トに,コマンド文字列を追加します。                    |
| ip access-group                                        | 本装置ヘリモートログインを許可または拒否するリモート運用端末の IPv4 ア<br>ドレスを指定したアクセスリストを設定します。               |
| ipv6 access-class                                      | 本装置ヘリモートログインを許可または拒否するリモート運用端末の IPv6 ア<br>ドレスを指定したアクセスリストを設定します。               |
| parser view                                            | ローカル (コンフィグレーション) によるコマンド承認で使用するコマンドリス<br>トを生成します。                             |
| username                                               | 指定ユーザに,ローカル (コンフィグレーション)によるコマンド承認で使用す<br>るコマンドリストまたはコマンドクラスを設定します。             |

ログインセキュリティに関する運用コマンド一覧を次の表に示します。

#### 表 8-2 運用コマンド一覧

| コマンド名   | 説明                                       |
|---------|------------------------------------------|
| adduser | 新規ログインユーザ用のアカウントを追加します。                  |
| rmuser  | adduser コマンドで登録されているログインユーザのアカウントを削除します。 |

| コマンド名          | 説明                                                 |
|----------------|----------------------------------------------------|
| password       | ログインユーザのパスワードを変更します。                               |
| clear password | ログインユーザのパスワードを削除します。                               |
| show sessions  | 本装置にログインしているユーザを表示します。                             |
| show whoami    | 本装置にログインしているユーザの中で,このコマンドを実行したログインユー<br>ザだけを表示します。 |
| killuser       | ログイン中のユーザを強制的にログアウトさせます。                           |

## 8.1.2 ログイン制御の概要

本装置にはローカルログイン(シリアル接続)と IPv4 および IPv6 ネットワーク経由のリモートログイン 機能(telnet)があります。

本装置ではログイン時およびログイン中に次に示す制御を行っています。

- 1.ログイン時に不正アクセスを防止するため、ユーザ ID によるコマンドの使用範囲の制限やパスワード によるチェックを設けています。
- 2. 複数の運用端末から同時にログインできます。
- 3.本装置にログインできるリモートユーザ数は最大 16 ユーザです。なお, コンフィグレーションコマン ド line vty でログインできるユーザ数を制限できます。
- 4.本装置にアクセスできる IPv4 および IPv6 アドレスをコンフィグレーションコマンド ip access-list standard, ipv6 access-list, access-list, ip access-group, ipv6 access-class で制限できます。
- 5.本装置にアクセスできるプロトコル (telnet, ftp) をコンフィグレーションコマンド transport input や ftp-server で制限できます。
- 6.コマンド実行結果はログインした端末だけに表示します。運用メッセージはログインしているすべて の運用端末に表示されます。
- 7.入力したコマンドとその応答メッセージおよび運用メッセージを運用ログとして収集します。運用ロ グは運用コマンド show logging で参照できます。
- 8.キー入力が最大 60 分間ない場合は自動的にログアウトします。

9.運用コマンド killuser を使用してユーザを強制ログアウトできます。

## 8.1.3 ログインユーザの作成と削除

adduser コマンドを用いて本装置にログインできるユーザを作成してください。ログインユーザの作成例 を次の図に示します。

#### 図 8-1 ユーザ newuser を作成

1.パスワードを入力します(実際には入力文字は表示されません)。

2.確認のため再度パスワードを入力します(実際には入力文字は表示されません)。

また,使用しなくなったユーザは rmuser コマンドを用いて削除できます。

特に,初期導入時に設定されているログインユーザ"operator"を運用中のログインユーザとして使用し ない場合,セキュリティの低下を防ぐため,新しいログインユーザを作成したあとに muser コマンドで削 除することをお勧めします。また,コンフィグレーションコマンド aaa authentication login で, RADIUS/TACACS+を使用したログイン認証ができます。コンフィグレーションの設定例については, [8.3.2 RADIUS サーバによる認証の設定」および「8.3.3 TACACS+サーバによる認証の設定」を参照 してください。

なお,作成したログインユーザ名とパスワードは忘れないように管理してください。ログインユーザ名とパ スワードが分からなくなると,本装置へログインできなくなるので注意してください。

#### 8.1.4 装置管理者モード変更のパスワードの設定

コンフィグレーションコマンドを実行するためには enable コマンドで装置管理者モードに変更する必要 があります。初期導入時に enable コマンドを実行した場合,パスワードは設定されていませんので認証な しで装置管理者モードに変更します。ただし,通常運用中にすべてのユーザがパスワード認証なしで装置管 理者モードに変更できるのはセキュリティ上危険ですので,初期導入時にパスワードを設定しておいてくだ さい。なお,設定したパスワードは忘れないように管理してください。パスワードが分からなくなると,コ ンフィグレーションコマンドを実行できなくなります。

パスワード設定の実行例を次の図に示します。

#### 図 8-2 初期導入直後の装置管理者モード変更のパスワード設定

> enable
# password enable-mode
Changing local password for admin.
New password:
Retype new password:
#

また, コンフィグレーションコマンド aaa authentication enable で, RADIUS/TACACS+を使用した 認証ができます。コンフィグレーションの設定例については,「8.3.2 RADIUS サーバによる認証の設定」 および「8.3.3 TACACS+サーバによる認証の設定」を参照してください。

# 8.1.5 リモート運用端末からのログインの許可

コンフィグレーションコマンド line vty を設定することで,リモート運用端末から本装置へログインでき るようになります。このコンフィグレーションが設定されていない場合,コンソールからだけ本装置にログ インできます。リモート運用端末からのログインを許可する設定例を次の図に示します。

#### 図 8-3 リモート運用端末からのログインを許可する設定例

(config)# line vty 0 2
(config-line)#

また,リモート運用端末から ftp プロトコルを用いて,本装置にアクセスする場合には,コンフィグレーションコマンド ftp-server を設定する必要があります。本設定を実施しない場合, ftp プロトコルを用いた本装置へのアクセスはできません。

図 8-4 ftp プロトコルによるアクセス許可の設定例 (config)# ftp-server (config)#

### 8.1.6 同時にログインできるユーザ数の設定

コンフィグレーションコマンド line vty を設定することで,リモート運用端末から本装置へログインでき るようになります。line vty コマンドの<num>パラメータで,リモートログインできるユーザ数が制限さ れます。なお,この設定にかかわらず,コンソールからは常にログインできます。2人まで同時にログイン を許可する設定例を次の図に示します。

#### 図 8-5 同時にログインできるユーザ数の設定例

(config)# line vty 0 1
(config-line)#

同時ログインに関する動作概要を次に示します。

- 複数ユーザが同時にログインすると、ログインしているユーザ数が制限数以下でもログインできない場合があります。
- 同時にログインできるユーザ数を変更しても、すでにログインしているユーザのセッションが切れることはありません。

### 8.1.7 リモート運用端末からのログインを許可する IP アドレスの設定

リモート運用端末から本装置へのログインを許可する IP アドレスを設定することで、ログインを制限できます。なお、設定後はリモート運用端末から本装置へのログインの可否を確認してください。

#### [設定のポイント]

特定のリモート運用端末からだけ,本装置へのアクセスを許可する場合は,コンフィグレーションコマ ンド ip access-list standard, ipv6 access-list, access-list, ip access-group, ipv6 access-class であらかじめアクセスを許可する端末の IP アドレスを登録しておく必要があります。アクセスを許可 する IPv4 アドレスとサブネットマスク,または IPv6 アドレスとプレフィックスは,合わせて最大 128 個の登録ができます。このコンフィグレーションを実施していない場合,すべてのリモート運用端末か ら本装置へのアクセスが可能となります。

[コマンドによる設定] (IPv4 の場合)

- 1.(config)# ip access-list standard REMOTE
  - (config-std-nacl)# permit 192.168.0.0 0.0.0.255
    (config-std-nacl)# exit

ネットワーク(192.168.0.0/24)からだけログインを許可するアクセスリスト情報 REMOTE を設定 します。

2.(config)# line vty 0 2

(config-line)# ip access-group REMOTE in

(config-line)#

line モードに遷移し, アクセスリスト情報 REMOTE を適用し, ネットワーク(192.168.0.0/24)に あるリモート運用端末からだけログインを許可します。

[コマンドによる設定] (IPv6 の場合)

1. (config)# ipv6 access-list REMOTE6
 (config-ipv6-nacl)# permit ipv6 2001:db8:1::/64 any
 (config-ipv6-nacl)# exit

ネットワーク(2001:db8:1::/64)からだけログインを許可するアクセスリスト情報 REMOTE6 を設 定します。

#### 2.(config)# line vty 0 2

(config-line)# ipv6 access-class REMOTE6 in

(config-line)#

line モードに遷移し, アクセスリスト情報 REMOTE6 を適用し, ネットワーク (2001:db8:1::/64) にあるリモート運用端末からだけログインを許可します。

# 8.1.8 ログインバナーの設定

コンフィグレーションコマンド banner でログインバナーの設定を行うと, console から, またはリモート 運用端末の telnet や ftp クライアントなどから本装置に接続したとき, ログインする前やログインしたあ とにメッセージを表示できます。

[設定のポイント]

リモート運用端末の telnet や ftp クライアントからネットワークを介して本装置の telnet や ftp サー バへ接続するとき、ログインする前に次のメッセージを表示させます。

[コマンドによる設定]

ログイン前メッセージのスクリーンイメージを入力します。 入力が終わったら,"."(ピリオド)だけの行(または CTRL+D)を入力します。

2.(config)# show banner

banner login encode

入力されたメッセージは自動的にエンコードされて設定されます。

3. (config) # show banner login plain-text

Warning!!! Warning!!! Warning!!!

This is our system. You should not login.

Please close connection.

\*\*\*\*\*\*\*\*\*\*\*\*\*\*\*\*\*\*\*\*\*\*\*\*\*\*\*\*\*\*\*\*\*\*\*\*

#### (config)#

show の際に plain- text パラメータを指定すると、テキスト形式で確認できます。

設定が完了したら,リモート運用端末の telnet または ftp クライアントから本装置へ接続します。接続後, クライアントにメッセージが表示されます。

#### 図 8-6 リモート運用端末から本装置へ接続した例(telnet で接続した場合)

> <u>telnet 10.10.10.10</u> Trying 10.10.10.10... Connected to 10.10.10.10. Escape character is '^]'.

図 8-7 リモート運用端末から本装置へ接続した例(ftp で接続した場合)

# 8.2 RADIUS/TACACS+の解説

## 8.2.1 RADIUS/TACACS+の概要

RADIUS (Remote Authentication Dial In User Service), TACACS+ (Terminal Access Controller Access Control System Plus) とは, NAS (Network Access Server) に対して認証, 承認, およびアカ ウンティングを提供するプロトコルです。NAS は RADIUS/TACACS+のクライアントとして動作する リモートアクセスサーバ, ルータなどの装置のことです。NAS は構築されている RADIUS/TACACS+サーバに対してユーザ認証, コマンド承認, およびアカウンティングなどのサービスを要求し ます。RADIUS/TACACS+サーバはその要求に対して, サーバ上に構築された管理情報データベースに基 づいて要求に対する応答を返します。本装置は NAS の機能をサポートします。

RADIUS/TACACS+を使用すると一つの RADIUS/TACACS+サーバだけで, 複数 NAS でのユーザパス ワードなどの認証情報や, コマンド承認情報やアカウンティング情報を一元管理できるようになります。本 装置では, RADIUS/TACACS+サーバに対してユーザ認証, コマンド承認, およびアカウンティングを要 求できます。

RADIUS/TACACS+認証の流れを次の図に示します。

#### 図 8-8 RADIUS/TACACS+認証の流れ

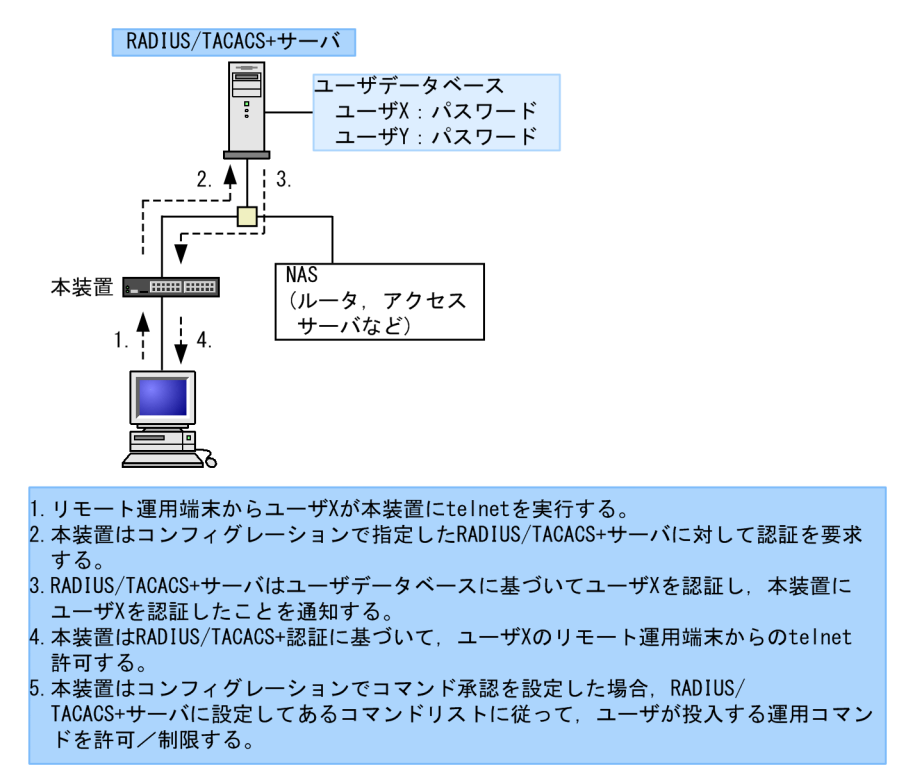

## 8.2.2 RADIUS/TACACS+の適用機能および範囲

本装置では RADIUS/TACACS+を,運用端末からのログイン認証と装置管理者モードへの変更 (enable コマンド)時の認証,コマンド承認,およびアカウンティングに使用します。また, RADIUS は IEEE802.1X および Web 認証の端末認証にも使用します。RADIUS/TACACS+機能のサポート範囲を次に示します。
# (1) RADIUS/TACACS+の適用範囲

RADIUS/TACACS+認証を適用できる操作を次に示します。

- 本装置への telnet
- 本装置への ssh
- 本装置への ftp
- 本装置への sftp
- 本装置への scp
- コンソール (RS232C)からのログイン
- 装置管理者モードへの変更(enable コマンド)

RADIUS/TACACS+コマンド承認を適用できる操作を次に示します。

- 本装置への telnet
- 本装置への ssh
- コンソール (RS232C) からのログイン

RADIUS/TACACS+アカウンティングを適用できる操作を次に示します。

- 本装置への telnet によるログイン・ログアウト
- 本装置への ssh によるログイン・ログアウト
- 本装置への ftp によるログイン・ログアウト
- 本装置への sftp によるログイン・ログアウト
- 本装置への scp によるログイン・ログアウト
- コンソール (RS232C) からのログイン・ログアウト
- CLI でのコマンド入力(TACACS+だけサポート)

#### (2) RADIUS のサポート範囲

RADIUS サーバに対して、本装置がサポートする NAS 機能を次の表に示します。

#### 表 8-3 RADIUS のサポート範囲

| 分類      | 内容                                                        |
|---------|-----------------------------------------------------------|
| 文書全体    | NAS に関する記述だけを対象にします。                                      |
| パケットタイプ | ログイン認証,装置管理者モードへの変更(enable コマンド)時の認証,コマンド承認<br>で使用する次のタイプ |
|         | • Access-Request (送信)                                     |
|         | • Access-Accept (受信)                                      |
|         | • Access-Reject (受信)                                      |
|         | アカウンティングで使用する次のタイプ                                        |
|         | • Accounting-Request (送信)                                 |
|         | • Accounting-Response (受信)                                |

| 分類 | 内容                                                |
|----|---------------------------------------------------|
| 属性 | ログイン認証と装置管理者モードへの変更(enable コマンド)時の認証で使用する次の<br>属性 |
|    | • User-Name                                       |
|    | User-Password                                     |
|    | • Service-Type                                    |
|    | NAS-IP-Address                                    |
|    | NAS-IPv6-Address                                  |
|    | NAS-Identifier                                    |
|    | • Reply-Message                                   |
|    | コマンド承認で使用する次の属性                                   |
|    | • Class                                           |
|    | Vendor-Specific(Vendor-ID=21839)                  |
|    | アカウンティングで使用する次の属性                                 |
|    | • User-Name                                       |
|    | NAS-IP-Address                                    |
|    | NAS-IPv6-Address                                  |
|    | • NAS-Port                                        |
|    | • NAS-Port-Type                                   |
|    | • Service-Type                                    |
|    | Calling-Station-Id                                |
|    | • Acct-Status-Type                                |
|    | Acct-Delay-Time                                   |
|    | • Acct-Session-Id                                 |
|    | Acct-Authentic                                    |
|    | Acct-Session-Time                                 |

#### (a) 使用する RADIUS 属性の内容

使用する RADIUS 属性の内容を次の表に示します。

RADIUS サーバを利用してコマンド承認する場合は,認証時に下の表に示すような Class や Vendor-Specific を返すようにあらかじめ RADIUS サーバを設定しておく必要があります。RADIUS サーバに は,ベンダー固有属性を登録(dictionary ファイルなどに設定)してください。コマンド承認の属性詳細につ いては「8.2.4 RADIUS/TACACS+/ローカルを使用したコマンド承認」を参照してください。

|  | 表 8-4 | 使用する RADIUS 属性の内容 |
|--|-------|-------------------|
|--|-------|-------------------|

| 属性名       | 属性值 | パケットタイプ                              | 内容                                                                                                    |
|-----------|-----|--------------------------------------|----------------------------------------------------------------------------------------------------|
| User-Name | 1   | Access-Request<br>Accounting-Request | 認証するユーザの名前。<br>ログイン認証の場合は、ログインユーザ名を送信しま<br>す。<br>装置管理者モードへの変更(enable コマンド)時の<br>認証の場合は、「表 8-9 設定するユーザ名属性」に<br>従ってユーザ名を送信します。 |

| 属性名                | 属性值 | パケットタイプ                                                   | 内容                                                                                                    |  |
|--------------------|-----|-----------------------------------------------------------|----------------------------------------------------------------------------------------------------|--|
| User-Password      | 2   | Access-Request                                            | 認証ユーザのパスワード。送信時には暗号化されま<br>す。                                                                                                    |  |
| Service-Type       | 6   | Access-Request<br>Accounting-Request                      | Login(値=1)。Administrative(値=6,ただしパケッ<br>トタイプが Access-Request の場合だけ使用)。<br>Access-Accept および Access-Reject に添付された<br>場合は無視します。                                                                     |  |
| NAS-IP-Address     | 4   | Access-Request<br>Accounting-Request                      | 本装置の IP アドレス。ローカルアドレスが設定され<br>ている場合はローカルアドレス,ローカルアドレスが<br>設定されていない場合は送信インタフェースの IP ア<br>ドレスになります。                                                                                                 |  |
| NAS-IPv6-Address   | 95  | Access-Request<br>Accounting-Request                      | 本装置の IPv6 アドレス。ローカルアドレスが設定さ<br>れている場合はローカルアドレス,ローカルアドレス<br>が設定されていない場合は送信インタフェースの<br>IPv6 アドレスになります。ただし,IPv6 リンクロー<br>カルアドレスで通信する場合は,ローカルアドレス設<br>定の有無にかかわらず送信インタフェースの IPv6 リ<br>ンクローカルアドレスになります。 |  |
| NAS-Identifier     | 32  | Access-Request<br>Accounting-Request                      | 本装置の装置名。装置名が設定されていない場合は<br>添付されません。                                                                                                    |  |
| Reply-Message      | 18  | Access-Accept<br>Access-Reject<br>Accounting-<br>Response | サーバからのメッセージ。添付されている場合は,運<br>用ログとして出力されます。                                                                                                    |  |
| Class              | 25  | Access-Accept                                             | ログインクラス。コマンド承認で適用します。                                                                                                    |  |
| Vendor-Specific    | 26  | Access-Accept                                             | ログインリスト。コマンド承認で適用します。                                                                                                    |  |
| NAS-Port           | 5   | Accounting-Request                                        | ユーザが接続されている NAS のポート番号を指しま<br>す。本装置では, tty ポート番号を格納します。たた<br>し, ftp の場合は 100 を格納します。                                                                                                    |  |
| NAS-Port-Type      | 61  | Accounting-Request                                        | NAS に接続した方法を指します。本装置では,<br>telnet/ftp は Virtual(5), コンソールは Async(0)を格<br>納します。                                                                                                    |  |
| Calling-Station-Id | 31  | Accounting-Request                                        | 利用者の識別 ID を指します。本装置では, telnet/ftp<br>はクライアントの IP アドレス,コンソールは<br>"console"を格納します。                                                                                                    |  |
| Acct-Status-Type   | 40  | Accounting-Request                                        | Accounting-Request がどのタイミングで送信され<br>たかを指します。本装置では、ユーザのログイン時に<br>Start(1)、ログアウト時に Stop(2)を格納します。                                                                                                   |  |
| Acct-Delay-Time    | 41  | Accounting-Request                                        | 送信する必要のあるイベント発生から Accounting-<br>Request を送信するまでにかかった時間(秒)を格納し<br>ます。                                                                                                    |  |
| Acct-Session-Id    | 44  | Accounting-Request                                        | セッションを識別するための文字列を指します。本<br>装置では,セッションのプロセス ID を格納します。                                                                                                    |  |

| 属性名               | 属性值 | パケットタイプ                                                  | 内容                                                                         |
|-------------------|-----|----------------------------------------------------------|----------------------------------------------------------------------------|
| Acct-Authentic    | 45  | Accounting-Request                                       | ユーザがどのように認証されたかを指します。本装<br>置では,RADIUS(1),Local(2),Remote(3)の3種<br>類を格納します。 |
| Acct-Session-Time | 46  | Accounting-Request<br>(Acct-Status-Type<br>が Stop の場合だけ) | ユーザがサービスを利用した時間(秒)を指します。本<br>装置では,ユーザがログイン後ログアウトするまでの<br>時間(秒)を格納します。      |

Access-Request パケット
 本装置が送信するパケットには、この表で示す以外の属性は添付しません。

 Access-Accept, Access-Reject, Accounting-Response パケット この表で示す以外の属性が添付されていた場合,本装置ではそれらの属性を無視します。

# (3) TACACS+のサポート範囲

TACACS+サーバに対して、本装置がサポートする NAS 機能を次の表に示します。

| 分類                     |         | 内容                                                 |  |  |
|------------------------|---------|----------------------------------------------------|--|--|
| パケットタイプ                |         | ログイン認証と装置管理者モードへの変更(enable コマンド)時の認証で<br>使用する次のタイプ |  |  |
|                        |         | • Authentication Start (送信)                        |  |  |
|                        |         | • Authentication Reply(受信)                         |  |  |
|                        |         | • Authentication Continue (送信)                     |  |  |
|                        |         | コマンド承認で使用する次のタイプ                                   |  |  |
|                        |         | • Authorization Request (送信)                       |  |  |
|                        |         | • Authorization Response (受信)                      |  |  |
|                        |         | アカウンティングで使用する次のタイプ                                 |  |  |
|                        |         | • Accounting Request (送信)                          |  |  |
|                        |         | • Accounting Reply (受信)                            |  |  |
| ログイン認証                 | 属性      | • User                                             |  |  |
| 装置管理者モードへの変            |         | • Password                                         |  |  |
| 更(enable コマンド)時<br>の認証 |         | • priv-lvl                                         |  |  |
| コマンド承認                 | service | • taclogin                                         |  |  |
|                        | 属性      | • class                                            |  |  |
|                        |         | allow-commands                                     |  |  |
|                        |         | • deny-commands                                    |  |  |
| アカウンティング flag          |         | • TAC_PLUS_ACCT_FLAG_START                         |  |  |
|                        |         | • TAC_PLUS_ACCT_FLAG_STOP                          |  |  |
|                        | 属性      | • task_id                                          |  |  |
|                        |         | • start_time                                       |  |  |

## 表 8-5 TACACS+のサポート範囲

| 分類 | 内容                                                                                                    |
|----|----------------------------------------------------------------------------------------------------|
|    | <ul> <li>stop_time</li> <li>elapsed_time</li> <li>timezone</li> <li>service</li> <li>priv-lvl</li> <li>cmd</li> </ul> |

#### (a) 使用する TACACS+属性の内容

使用する TACACS+属性の内容を次の表に示します。

TACACS+サーバを利用してコマンド承認する場合は, 認証時に class または allow-commands や denycommands 属性とサービスを返すように TACACS+サーバ側で設定します。コマンド承認の属性詳細に ついては「8.2.4 RADIUS/TACACS+/ローカルを使用したコマンド承認」に示します。

表 8-6 使用する TACACS+属性の内容

| service  | 属性             | 説明                                                                                                    |
|----------|----------------|----------------------------------------------------------------------------------------------------|
| -        | User           | 認証するユーザの名前。<br>ログイン認証の場合は,ログインユーザ名を送信します。<br>装置管理者モードへの変更 (enable コマンド)時の認証の場合は,「表 8-<br>9 設定するユーザ名属性」に従ってユーザ名を送信します。 |
|          | Password       | 認証ユーザのパスワード。送信時には暗号化されます。                                                                                             |
|          | priv-lvl       | 認証するユーザの特権レベル。<br>ログイン認証の場合,1を使用します。装置管理者モードへの変更<br>(enable コマンド)時の認証の場合,15を使用します。                                    |
| taclogin | class          | コマンドクラス                                                                                                    |
|          | allow-commands | 許可コマンドリスト                                                                                                    |
|          | deny-commands  | 制限コマンドリスト                                                                                                    |

(凡例) -:該当なし

アカウンティング時に使用する TACACS+ flag を次の表に示します。

表 8-7 TACACS+アカウンティング flag 一覧

| flag                         | 内容                                                                                                    |
|------------------------------|----------------------------------------------------------------------------------------------------|
| TAC_PLUS_ACCT_FLAG_<br>START | アカウンティング START パケットを示します。ただし,aaa コンフィグレーショ<br>ンで送信契機に stop-only を指定している場合は,アカウンティング START パ<br>ケットは送信しません。   |
| TAC_PLUS_ACCT_FLAG_<br>STOP  | アカウンティング STOP パケットを示します。ただし, aaa コンフィグレーション<br>で送信契機に stop-only を指定している場合は,このアカウンティング STOP パ<br>ケットだけを送信します。 |

アカウンティング時に使用する TACACS+属性(Attribute-Value)の内容を次の表に示します。

| Attribute    | Value                                                                                 |
|--------------|---------------------------------------------------------------------------------------|
| task_id      | イベントごとに割り当てられる ID です。本装置ではアカウンティングイベントの<br>プロセス ID を格納します。                            |
| start_time   | イベントを開始した時刻です。本装置ではアカウンティングイベントが開始され<br>た時刻を格納します。この属性は次のイベントで格納されます。                 |
|              | • 送信契機 start-stop 指定時のログイン時,コマンド実行前                                                   |
|              | <ul> <li>送信契機 stop-only 指定時のコマンド実行前</li> </ul>                                        |
| stop_time    | イベントを終了した時刻です。本装置ではアカウンティングイベントが終了した<br>時刻を格納します。この属性は次のイベントで格納されます。                  |
|              | • 送信契機 start-stop 指定時のログアウト時,コマンド実行後                                                  |
|              | <ul> <li>・ 送信契機 stop-only 指定時のログアウト時</li> </ul>                                       |
| elapsed_time | イベント開始からの経過時間(秒)です。本装置ではアカウンティングイベントの開<br>始から終了までの時間(秒)を格納します。この属性は次のイベントで格納されま<br>す。 |
|              | • 送信契機 start-stop 指定時のログアウト時,コマンド実行後                                                  |
|              | <ul> <li>送信契機 stop-only 指定時のログアウト時</li> </ul>                                         |
| timezone     | タイムゾーン文字列を格納します。                                                                      |
| service      | 文字列"shell"を格納します。                                                                     |
| priv-lvl     | コマンドアカウンティング設定時に,入力されたコマンドが運用コマンドの場合は<br>1,コンフィグレーションコマンドの場合は 15 を格納します。              |
| cmd          | コマンドアカウンティング設定時に,入力されたコマンド文字列(最大 250 文字)<br>を格納します。                                   |

#### 表 8-8 TACACS+アカウンティング Attribute-Value 一覧

# 8.2.3 RADIUS/TACACS+を使用した認証

RADIUS/TACACS+を使用した認証方法について説明します。

# (1) 認証サービスの選択

ログイン認証および装置管理者モードへの変更(enable コマンド)時の認証に使用するサービスは複数指 定できます。指定できるサービスは RADIUS, TACACS+および adduser/password コマンドによる本 装置単体でのログインセキュリティ機能です。

これらの認証方式は単独でも同時でも指定できます。同時に指定された場合に先に指定された方式で認証 に失敗したときの認証サービスの選択動作を,次に示す end-by-reject を設定するコンフィグレーションコ マンドで変更できます。

ログイン認証の場合

aaa authentication login end-by-reject

装置管理者モードへの変更(enable コマンド)時の認証の場合

aaa authentication enable end-by-reject

#### (a) end-by-reject 未設定時

end-by-reject 未設定時の認証サービスの選択について説明します。end-by-reject 未設定時は,先に指定 された方式で認証に失敗した場合に,その失敗の理由に関係なく,次に指定された方式で認証できます。

例として、コンフィグレーションで認証方式に RADIUS, TACACS+,単体でのログインセキュリティの 順番で指定し、それぞれの認証結果が RADIUS サーバ通信不可、TACACS+サーバ認証否認、ログインセ キュリティ機能認証成功となる場合の認証方式シーケンスを次の図に示します。

#### 図 8-9 認証方式シーケンス (end-by-reject 未設定時)

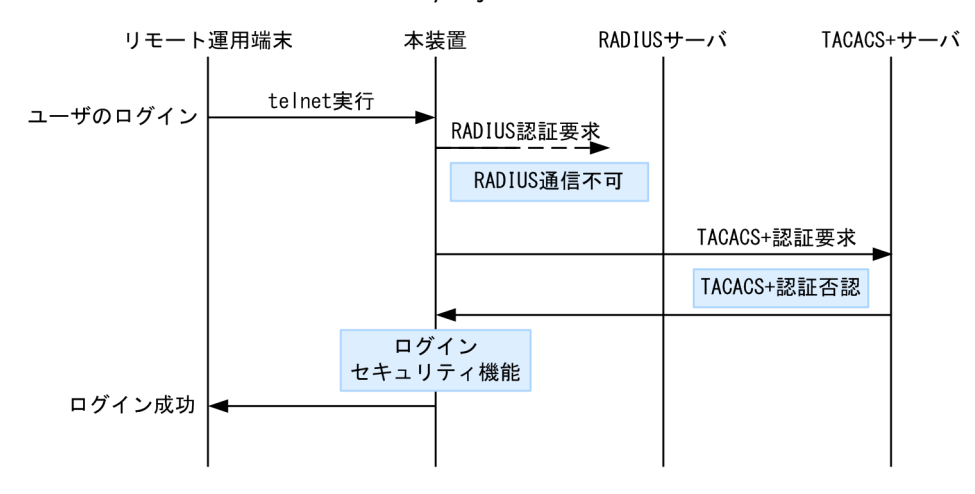

この図で端末からユーザが本装置に telnet を実行すると, RADIUS サーバに対し本装置から RADIUS 認 証を要求します。RADIUS サーバとの通信不可によって RADIUS サーバでの認証に失敗すると, 次に TACACS+サーバに対し本装置から TACACS+認証を要求します。TACACS+認証否認によって TACACS+サーバでの認証に失敗すると, 次に本装置のログインセキュリティ機能での認証を実行します。 ここで認証に成功し, ユーザは本装置へのログインに成功します。

#### (b) end-by-reject 設定時

end-by-reject 設定時の認証サービスの選択について説明します。end-by-reject 設定時は,先に指定され た方式で認証否認された場合に,次に指定された方式で認証を行いません。否認された時点で認証を終了 し,一連の認証が失敗となります。通信不可などの異常によって認証が失敗した場合だけ,次に指定された 方式で認証できます。

例として、コンフィグレーションで認証方式に RADIUS, TACACS+,単体でのログインセキュリティの 順番で指定し、それぞれの認証結果が RADIUS サーバ通信不可,TACACS+サーバ認証否認となる場合の 認証方式シーケンスを次の図に示します。

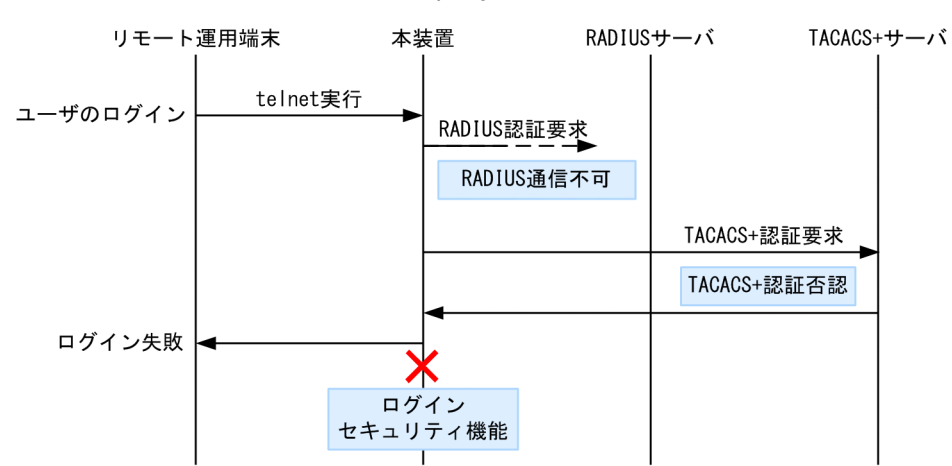

図 8-10 認証方式シーケンス (end-by-reject 設定時)

この図で端末からユーザが本装置に telnet を実行すると, RADIUS サーバに対し本装置から RADIUS 認 証を要求します。RADIUS サーバとの通信不可によって RADIUS サーバでの認証に失敗すると, 次に TACACS+サーバに対し本装置から TACACS+認証を要求します。TACACS+認証否認によって TACACS+サーバでの認証に失敗すると, この時点で一連の認証が失敗となり, 認証を終了します。次に 指定されている本装置のログインセキュリティ機能での認証を実行しません。その結果,ユーザは本装置へ のログインに失敗します。

#### (2) RADIUS/TACACS+サーバの選択

RADIUS サーバ, TACACS+サーバはそれぞれ最大四つまで指定できます。一つのサーバと通信できず, 認証サービスが受けられない場合は、順次これらのサーバへの接続を試行します。

また, RADIUS サーバ, TACACS+サーバをホスト名で指定したときに, 複数のアドレスが解決できた場合は, 優先順序に従い, アドレスを一つだけ決定し, RADIUS サーバ, TACACS+サーバと通信します。

優先順序についての詳細は、「11 ホスト名と DNS 11.1 解説」を参照してください。

#### 注意

DNS サーバを使用してホスト名を解決する場合,DNS サーバとの通信に時間が掛かることがあります。このため,RADIUS サーバ,TACACS+サーバは IP アドレスで指定することをお勧めします。

RADIUS/TACACS+サーバと通信不可を判断するタイムアウト時間を設定できます。デフォルト値は5 秒です。また、各 RADIUS サーバでタイムアウトした場合は、再接続を試行します。この再試行回数も設 定でき、デフォルト値は3回です。このため、ログイン方式として RADIUS が使用できないと判断するま での最大時間は、タイムアウト時間×リトライ回数×RADIUS サーバ設定数になります。なお、各 TACACS+サーバでタイムアウトした場合は、再接続を試行しません。このため、ログイン方式として TACACS+が使用できないと判断するまでの最大時間は、タイムアウト時間×TACACS+サーバ設定数に なります。RADIUS サーバ選択のシーケンスを次の図に示します。 図 8-11 RADIUS サーバ選択のシーケンス

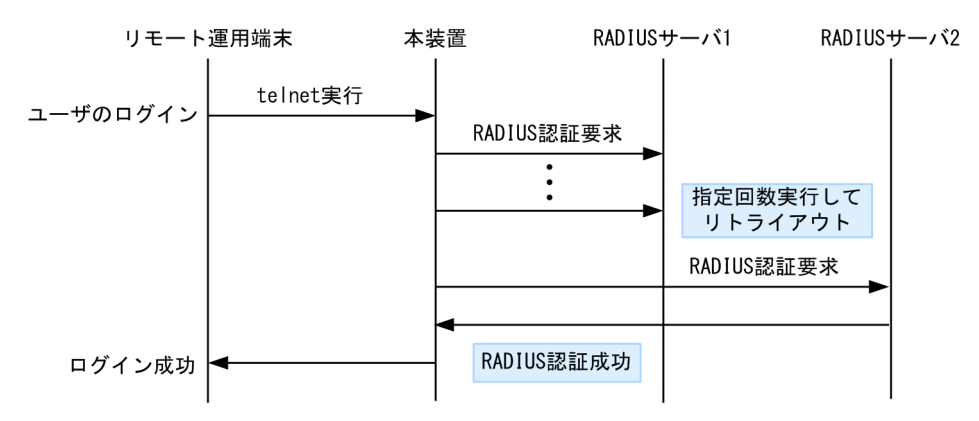

この図でリモート運用端末からユーザが本装置に telnet を実行すると, RADIUS サーバ1 に対し本装置から RADIUS 認証を要求します。RADIUS サーバ1 と通信できなかった場合は, 続いて RADIUS サーバ2 に対して RADIUS 認証を実行します。ここで認証に成功し, ユーザは本装置へのログインに成功します。

TACACS+サーバ選択のシーケンスを次の図に示します。

図 8-12 TACACS+サーバ選択のシーケンス

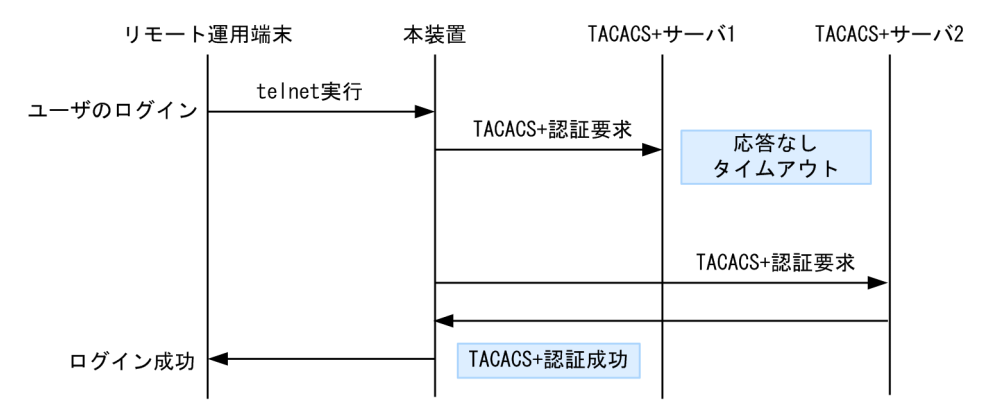

この図でリモート運用端末からユーザが本装置に telnet を実行すると, TACACS+サーバ1に対し本装置 から TACACS+認証を要求します。TACACS+サーバ1と通信できなかった場合は, 続いて TACACS+サーバ2に対して TACACS+認証を実行します。ここで認証に成功し, ユーザは本装置へのロ グインに成功します。

## (3) RADIUS/TACACS+サーバへの登録情報

(a) ログイン認証を使用する場合

RADIUS/TACACS+サーバにユーザ名およびパスワードを登録します。RADIUS/TACACS+サーバへ 登録するユーザ名には次に示す2種類があります。

- 本装置に adduser コマンドを使用して登録済みのユーザ名
   本装置に登録されたユーザ情報を使用してログイン処理を行います。
- 本装置に未登録のユーザ名 次に示す共通のユーザ情報でログイン処理を行います。
  - ユーザ ID: remote\_user
  - ホームディレクトリ:/usr/home/remote\_user

本装置に未登録のユーザでログインした場合の注意点を示します。

• ファイルの管理

ファイルを作成した場合,すべて remote\_user 管理となって,別のユーザでも,作成したファイルの読 み込みおよび書き込みができます。重要なファイルは ftp などで外部に保管するなど,ファイルの管理 に注意してください。

#### (b) 装置管理者モードへの変更(enable コマンド)時の認証を使用する場合

装置管理者モードへの変更(enable コマンド)用に,次のユーザ情報を登録してください。

• ユーザ名

本装置ではユーザ名属性として,次の表に示すユーザ名をサーバに送信します。送信するユーザ名はコ ンフィグレーションコマンドで変更できます。対応するユーザ名をサーバに登録してください。

#### 表 8-9 設定するユーザ名属性

| コランドタ                                               | ユーザ名       |           |
|-----------------------------------------------------|------------|-----------|
| B177                                                | RADIUS 認証  | TACACS+認証 |
| 設定なし                                                | admin      | admin     |
| aaa authentication enable attribute-user-per-method | \$enab15\$ | ログインユーザ名  |

特権レベル

特権レベルは15で固定です。

ただし、サーバによっては、送信したユーザ名属性に関係なく特定のユーザ名(例えば\$enab15\$)を使用 する場合や、特権レベルの登録が不要な場合などがあります。詳細は、使用するサーバのマニュアルを確認 してください。

# 8.2.4 RADIUS/TACACS+/ローカルを使用したコマンド承認

RADIUS/TACACS+/ローカル(コンフィグレーション)を使用したコマンド承認方法について説明します。

#### (1) コマンド承認の概要

RADIUS サーバ, TACACS+サーバ, またはローカルパスワードによる認証の上ログインしたユーザに対 し,使用できる運用コマンドの種類を制限することができます。これをコマンド承認と呼びます。使用でき る運用コマンドは, RADIUS サーバまたは TACACS+サーバから取得する, コマンドクラスおよびコマン ドリスト,またはコンフィグレーションで設定したコマンドクラスおよびコマンドリストに従い制御を行い ます。また,制限した運用コマンドは,CLIの補完機能で補完候補として表示しません。なお, <option> や<Host Name>などの, <>で囲まれたパラメータ部分の値や文字列を含んだ運用コマンドを,許可する コマンドリストに指定した場合は, <>部分は補完候補として表示しません。 図 8-13 RADIUS/TACACS+サーバによるログイン認証, コマンド承認

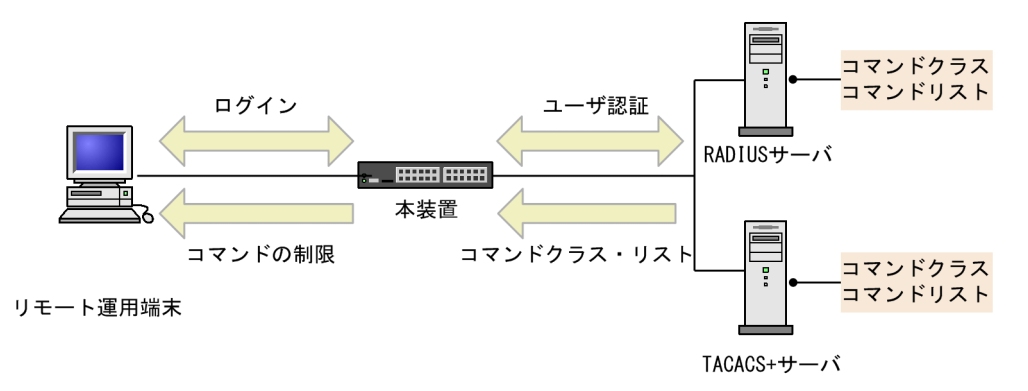

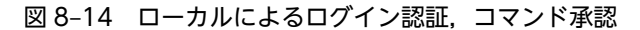

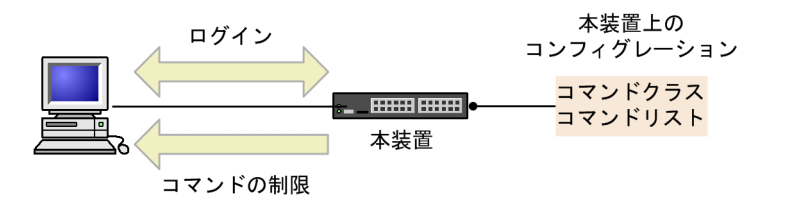

リモート運用端末

本装置の aaa コンフィグレーションでコマンド承認を設定すると,RADIUS/TACACS+指定時は,ログ イン認証と同時に,サーバからコマンドリストを取得します。ローカル指定時は,ログイン認証と同時に, コンフィグレーションで設定されたコマンドリストを使用します。本装置ではこれらのコマンドリストに 従ってログイン後の運用コマンドを許可/制限します。

#### 図 8-15 RADIUS/TACACS+サーバによるコマンド承認のシーケンス

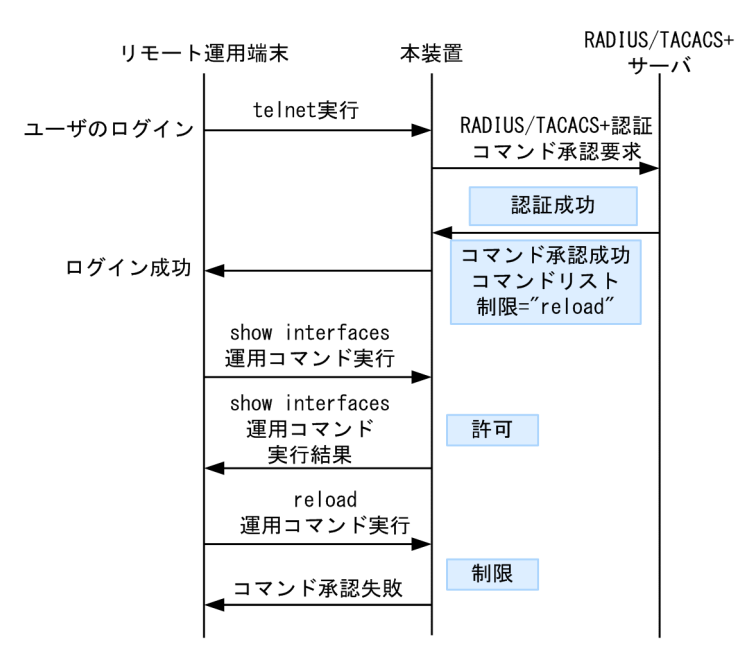

図 8-16 ローカルコマンド承認のシーケンス

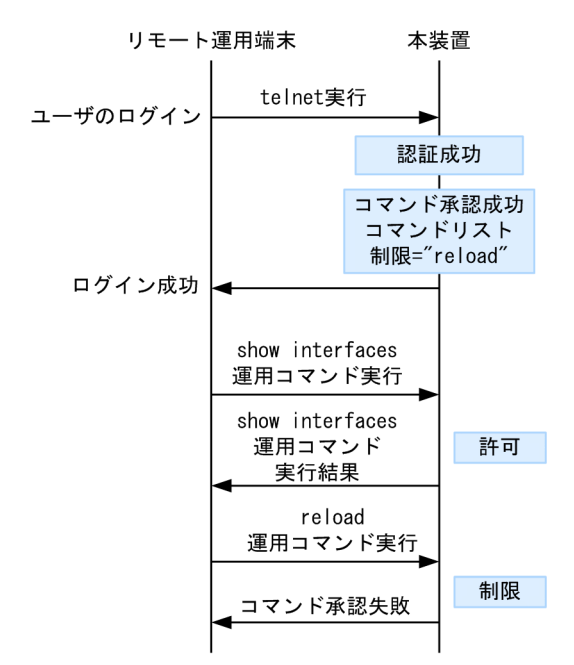

「図 8-15 RADIUS/TACACS+サーバによるコマンド承認のシーケンス」で端末からユーザが本装置に telnet を実行すると、RADIUS/TACACS+サーバに対し本装置から認証、コマンド承認を要求します。認 証成功時に RADIUS/TACACS+サーバからコマンドリストを取得し、ユーザは本装置にログインします。

「図 8-16 ローカルコマンド承認のシーケンス」で端末からユーザが本装置に telnet を実行すると、ローカル認証を行います。認証成功時にコンフィグレーションからコマンドリストを取得し、ユーザは本装置に ログインします。

ログイン後,ユーザは本装置で運用コマンド show interfaces などを実行できますが,運用コマンド reload はコマンドリストによって制限されているために実行できません。

#### 注意

RADIUS/TACACS+サーバのコマンドリストの設定を変更した場合またはコンフィグレーションのコ マンドリストを変更した場合は、次回のログイン認証後から反映されます。

#### (2) RADIUS/TACACS+/ローカルコマンド承認設定手順

RADIUS/TACACS+によるコマンド承認を使用するためには、次の手順で RADIUS/TACACS+サーバ や本装置を設定します。

1.コマンド制限のポリシーを決める。

各ユーザに対し、運用コマンドの中で、制限・許可するコマンドのポリシーを決めます。

2. コマンドリストを指定する。

コマンドクラス以外に,許可/制限コマンドリストとして,許可コマンドと制限コマンドをそれぞれ指 定できます。

3.RADIUS/TACACS+サーバを設定する。

決定したコマンド制限ポリシーを基に,RADIUS またはTACACS+のリモート認証サーバに,コマンド制限のための設定を行います。

4.本装置のリモート認証を設定する。

本装置で RADIUS または TACACS+サーバのコンフィグレーション設定と aaa コンフィグレーション設定を行います。

5.コマンド承認の動作を確認する。 RADIUS/TACACS+を使用したリモート運用端末から本装置へログインし、確認を行います。

- ローカルコマンド承認を使用するためには、次の手順で本装置を設定します。
- 1.コマンド制限のポリシーを決める。

各ユーザに対し、運用コマンドの中で、制限・許可するコマンドのポリシーを決めます。

- コマンドリストを作成する。
   コマンドクラス以外に、コマンドリストとして許可コマンドと制限コマンドをそれぞれ指定できます。
   決定したコマンド制限ポリシーを基に、コマンドリストのコンフィグレーション設定を行います。
   なお、コマンドクラスだけを使用する場合は作成不要です。
- 3. ユーザにコマンドクラスまたはコマンドリストを割り当てる。

各ユーザに対し, コマンドクラスまたはコマンドリストを割り当てる username コンフィグレーション 設定を行います。

その後に、aaa コンフィグレーション設定を行います。

コマンド承認の動作を確認する。
 本装置へローカル認証でログインし確認を行います。

#### (3) コマンド制限のポリシー決定

各ユーザに対し,運用コマンドの中で,制限・許可するコマンドのポリシーを決めます。ここでは,各ユー ザがログインしたときに,あるコマンド群は許可し,それ以外のコマンドは制限するなどを決めます。ポリ シーは「(5) RADIUS/TACACS+/ローカルコマンド承認の設定」で設定します。

コマンド制限・許可の対象となるのは、運用コマンドです。マニュアル未掲載のデバッグコマンド (ps コ マンドなど) は対象外で、常に制限されます(許可が必要な場合は、次に説明するコマンドクラスで root を指定してコマンド無制限クラスとしてください)。なお、logout、exit、quit、disable、end、set terminal、show whoami、who am i コマンドに関しては常に許可されます。

本装置には、あらかじめ「コマンドクラス」として、以下のポリシーが定義されています。規定のコマンド クラスを選択することで、そのクラスの応じたコマンド制限を行うことができます。

| コマンドクラス                                                   | 許可コマンド                                      | 制限コマンド                                                           |
|-----------------------------------------------------------|---------------------------------------------|------------------------------------------------------------------|
| root<br>全コマンド無制限クラス                                       | 従来どおりすべてのコマンド<br>(マニュアル未掲載のデバッ<br>グコマンドを含む) | なし                                                               |
| allcommand<br>運用コマンド無制限クラス                                | すべての運用コマンド"all"                             | なし(マニュアル未掲載のデ<br>バッグコマンドは不可)                                     |
| noconfig<br>コンフィグレーション変更制限クラス(コンフィ<br>グレーションコマンド指定も制限します) | 制限以外の運用コマンド                                 | "config, copy, erase<br>configuration, erase startup-<br>config" |
| nomanage<br>ユーザ管理コマンド制限クラス                                | 制限以外の運用コマンド                                 | "adduser, rmuser, clear<br>password, password, killuser"         |

表 8-10 コマンドクラス一覧

| コマンドクラス           | 許可コマンド      | 制限コマンド   |
|-------------------|-------------|----------|
| noenable          | 制限以外の運用コマンド | "enable" |
| 装置管理者モードコマンド制限クラス |             |          |

また, コマンドクラス以外に, 許可コマンドリストと制限コマンドリストをそれぞれ指定することもできま す。

## (4) コマンドリストの指定方法について

コマンドクラス以外に,許可/制限コマンドリストとして,許可コマンドと制限コマンドをそれぞれ指定で きます。コマンドを指定する場合は,各コマンドリストに設定対象のコマンド文字列をスペースも意識して 指定します。複数指定する場合はコンマ(,)で区切って並べます。なお,ローカルコマンド承認では,コマ ンド文字列をコンフィグレーションコマンド commands exec で一つずつ設定します。本装置では,その 設定されたコマンド文字列をコンマ(,)で連結したものをコマンドリストとして使用します。

コマンドリストで指定されたコマンド文字列と,ユーザが入力したコマンドの先頭部分とが,合致するかど うかを判定します(前方一致)。なお,特別な文字列として,allを指定できます。all は運用コマンドすべて を意味します。

判定時に,許可コマンドリストと制限コマンドリストの両方に合致した場合は,合致したコマンド文字数が 多い方の動作を採用します(ただし, all 指定は文字数を1とします)。その際,許可コマンドリストと制限 コマンドリストに同じコマンド文字列が指定されていた場合は,許可として判定されます。

また、コマンドクラスと許可/制限コマンドリストを同時に指定した場合は、コマンドクラスごとに規定されているコマンドリスト(「表 8-10 コマンドクラス一覧」中の" "で囲まれているコマンドリストに対応) と許可/制限コマンドリストを合わせて判定を行います。なお、コマンドクラスに root を指定した場合、 許可/制限コマンドクラスの設定は無効となり、マニュアル未掲載のデバッグコマンド (ps コマンドなど) を含むすべてのコマンドが実行できるようになります。

例1~7にある各コマンドリストを設定した場合,本装置でどのようなコマンドが許可/制限されるかを示します。

(例1)

許可コマンドリストだけを設定した場合、設定されたコマンドだけが実行を許可されます。

#### 表 8-11 コマンドリスト例1

| コマンドリスト                | 指定コマンド           | 判定 |
|------------------------|------------------|----|
| 許可コマンドリスト="show ,ping" | show ip arp      | 許可 |
| 制限コマンドリスト 設定なし         | ping 10.10.10.10 | 許可 |
|                        | reload           | 制限 |

(例 2)

許可コマンドリストと制限コマンドリストの両方に合致した場合は、合致したコマンド文字数が多い方の動作とします(ただし、all 指定は文字数1とします)。

#### 表 8-12 コマンドリスト例 2

| コマンドリスト          | 指定コマンド      | 判定 |
|------------------|-------------|----|
| 許可コマンドリスト="show" | show system | 許可 |

| コマンドリスト             | 指定コマンド      | 判定 |
|---------------------|-------------|----|
| 制限コマンドリスト="show ip" | show ip arp | 制限 |

(例 3)

許可コマンドリストと制限コマンドリストの両方を設定し、両方に合致しない場合は、許可として判定 されます。

表 8-13 コマンドリスト例3

| コマンドリスト            | 指定コマンド           | 判定 |
|--------------------|------------------|----|
| 許可コマンドリスト="show"   | ping 10.10.10.10 | 許可 |
| 制限コマンドリスト="reload" | reload           | 制限 |

#### (例 4)

許可コマンドリストと制限コマンドリストに同じコマンド文字列が指定されている場合は、許可として 判定されます。

表 8-14 コマンドリスト例 4

| コマンドリスト               | 指定コマンド           | 判定 |
|-----------------------|------------------|----|
| 許可コマンドリスト="show"      | show system      | 許可 |
| 制限コマンドリスト="show,ping" | ping 10.10.10.10 | 制限 |

#### (例 5)

コマンドリストをまったく設定しなかった場合は、logout などのコマンド以外はすべて制限されます。

表 8-15 コマンドリスト例 5

| コマンドリスト        | 指定コマンド                                                                   | 判定 |
|----------------|--------------------------------------------------------------------------|----|
| 許可コマンドリスト 設定なし | すべて                                                                      | 制限 |
| 制限コマンドリスト 設定なし | logout, exit, quit, disable, end, set<br>terminal, show whoami, who am i | 許可 |

(例 6)

クラスとして root を指定した場合は、従来どおりすべてのコマンドが実行可能となります。なお、コ マンドクラスに root を指定した場合、許可/制限コマンドクラスの制限は無効となり、マニュアル未 掲載のデバッグコマンド (ps コマンドなど)を含むすべてのコマンドが実行可能となります。

## 表 8-16 コマンドリスト例 6

| コマンドリスト        | 指定コマンド                        | 判定 |
|----------------|-------------------------------|----|
| コマンドクラス="root" | すべて(マニュアル未掲載のデバッグコ<br>マンドを含む) | 許可 |

(例 7)

制限コマンドリストだけを設定した場合は,リストに合致しない運用コマンドはすべて許可となりま す。

#### 表 8-17 コマンドリスト例7

| コマンドリスト             | 指定コマンド              | 判定 |
|---------------------|---------------------|----|
| 許可コマンドリスト 設定なし      | reload 以外の運用コマンドすべて | 許可 |
| 制限コマンドリスト= "reload" | reload              | 制限 |

本マニュアルでは、例として次表のようなポリシーでコマンド制限を行います。

#### 表 8-18 コマンド制限のポリシー例

| ユーザ名  | コマンドクラス    | 許可コマンド                                     | 制限コマンド                                        |
|-------|------------|--------------------------------------------|-----------------------------------------------|
| staff | allcommand | 運用コマンドすべて                                  | なし                                            |
| guest | なし         | 制限以外の運用コマンドすべて許可                           | reload ···*<br>inactivate ···*<br>enable ···* |
| test  | なし         | show ip … <sup>※</sup><br>(show ipv6 …は制限) | 許可以外,すべて制限                                    |

注※ …は任意のパラメータを意味します (show ip …は show ip arp など)。

#### (5) RADIUS/TACACS+/ローカルコマンド承認の設定

「表 8-18 コマンド制限のポリシー例」で決定したコマンド制限ポリシーを基に, RADIUS または TACACS+のリモート認証サーバでは,通常のログイン認証の設定以外に,以下の属性値を使用したコマ ンド制限のための設定を行います。

なお,サーバ側でコマンド承認の設定を行っていない場合,ユーザが認証されログインできても logout, exit, quit, disable, end, set terminal, show whoami, who am i 以外のすべてのコマンドが制限され,コマンドを実行できなくなりますのでご注意ください。その場合は,コンソールからログインしてください。

ただし、コンフィグレーションコマンド aaa authorization commands console によってコンソールもコ マンド承認の対象となっている場合は、コンソールでもコマンドが制限されるので注意してください。

#### • RADIUS サーバを使用する場合

RADIUS サーバを利用してコマンド制限する場合は、認証時に以下のような属性を返すようにサーバで設定します。

| 属性                                         | ベンダー固有属性                                       | 值                                                                                      |
|--------------------------------------------|------------------------------------------------|----------------------------------------------------------------------------------------|
| 25 Class                                   | _                                              | クラス<br>次の文字列のどれか一つを指定します。<br>root, allcommand, noconfig, nomanage, noenable            |
| 26 Vendor-<br>Specific<br>Vendor-Id: 21839 | ALAXALA-Allow-<br>Commands<br>Vendor type: 101 | 許可コマンドリスト<br>許可するコマンドの前方一致文字列をコンマ(,)で区切って<br>指定します。空白も区別します。<br>運用コマンドすべては"all"を指定します。 |

#### 表 8-19 RADIUS 設定属性一覧

| 属性 | ベンダー固有属性                                      | 值                                                                                                    |
|----|-----------------------------------------------|----------------------------------------------------------------------------------------------------|
|    |                                               | 許可コマンドリストだけ設定した場合は, 許可コマンドリス<br>ト以外のコマンドはすべて制限となります。<br>(例:ALAXALA-Allow-Commands="show ,ping ,telnet<br>")                              |
|    | ALAXALA-Deny-<br>Commands<br>Vendor type: 102 | 制限コマンドリスト<br>制限するコマンドの前方一致文字列をコンマ(,)で区切って<br>指定します。空白も区別します。<br>運用コマンドすべては"all"を指定します。<br>制限コマンドリストだけ設定した場合は,制限コマンドリス<br>ト以外はすべて許可となります。 |
|    |                                               | (例:ALAXALA-Deny-Commands="enable,reload,<br>inactivate")                                                                                 |

(凡例) -:該当なし

RADIUS サーバには、上記のベンダー固有属性を登録(dictionary ファイルなどに設定)してください。

図 8-17 RADIUS サーバでのベンダー固有属性の dictionary ファイル登録例

| VENDOR    | ALAXALA                | 21839 |        |         |
|-----------|------------------------|-------|--------|---------|
| ATTRIBUTE | ALAXALA-Allow-Commands | 101   | string | ALAXALA |
| ATTRIBUTE | ALAXALA-Deny-Commands  | 102   | string | ALAXALA |

「表 8-18 コマンド制限のポリシー例」で決定したポリシーを一般的な RADIUS サーバに設定する場合, 以下のような設定例になります。

#### 図 8-18 RADIUS サーバ設定例

| staff | Password = "*****"<br>Class = "allcommand"                                | 1 |
|-------|---------------------------------------------------------------------------|---|
| guest | Password = "******"<br>Alaxala-Deny-Commands = "enable,reload,inactivate" | 2 |
| test  | Password = "*****"                                                        |   |

Alaxala-Allow-Commands = "show ip " .... 3

注 \*\*\*\*\*\*の部分には各ユーザのパスワードを設定します。

- 1.クラス"allcommand"で運用コマンドすべてを許可します。
- 2. enable, reload, および inactivate で始まるコマンドを制限します。

allow-commands が指定されていないため、ほかのコマンドは許可となります。

3.空白の有無が意味を持ちます。

"show ip "の後ろに空白があるため, show ip arp などのコマンドは許可されますが, show ipv6 neighbors などのコマンドは許可されません。 ほかのコマンドはすべて制限となります。

注意

 本装置では Class エントリを複数受信した場合,1 個目の Class を認識し2 個目以降の Class エン トリは無効となります。 図 8-19 複数 Class エントリ設定例 Class = "noenable" … 1 Class = "allcommand" 1. 本装置では一つ目の noenable だけ有効となります。

- 本装置では Class エントリに複数のクラス名を記述した場合,1 個目のクラス名を認識し2 個目以降のクラス名は無効となります。例えば、class="nomanage,noenable"と記述した場合, nomanage だけが有効になります。
- ALAXALA-Deny-Commands, ALAXALA-Allow-Commandsのそれぞれにおいて、同一属性のエントリを複数受信した場合、一つの属性につきコンマ(,)と空白も含み1024文字までを認識し、1025文字以降は受信しても無効となります。なお、下記の例のように同一属性を複数エントリ記述し、本装置で2個目以降のエントリを受信した場合にはエントリの先頭に自動的にコンマ(,)を設定します。

··· 1

図 8-20 複数 Deny-Commands エントリ設定例

ALAXALA-Deny-Commands = "<u>inactivate, reload</u>"

ALAXALA-Deny-Commands = "<u>activate, test, .....</u>" … 1

1. 本装置では下線の部分を合計 1024 文字まで認識します。

上記の Deny-Commands を受信した場合は、下記のように 2 個目のエントリの先頭である activate コマンドの前にコンマ(,)が自動的に設定されます。

Deny-Commands = "inactivate, reload, activate, test, ....."

#### • TACACS+サーバを使用する場合

TACACS+サーバを使用してコマンド制限をする場合は、TACACS+サーバで承認の設定として以下のような属性-値のペアを設定します。

| service  | 属性             | 值                                                                                                    |
|----------|----------------|----------------------------------------------------------------------------------------------------|
| taclogin | class          | コマンドクラス<br>次の文字列のどれかを指定<br>root, allcommand, noconfig, nomanage, noenable                                                                                                    |
|          | allow-commands | 許可コマンドリスト<br>許可するコマンドの前方一致文字列をコンマ(,)で区切って指定します。空白<br>も区別します。<br>運用コマンドすべては"all"を指定します。<br>許可コマンドリストだけ設定した場合は,許可コマンドリスト以外のコマンド<br>はすべて制限となります。<br>(例:allow-commands="show,ping,telnet") |
|          | deny-commands  | 制限コマンドリスト<br>制限するコマンドの前方一致文字列をコンマ(,)で区切って指定します。空白<br>も区別します。<br>運用コマンドすべては"all"を指定します。制限コマンドリストだけ設定した<br>場合は,制限コマンドリスト以外はすべて許可となります。<br>(例:deny-commands="enable,reload,inactivate")   |

#### 表 8-20 TACACS+設定属性一覧

「表 8-18 コマンド制限のポリシー例」で決定したポリシーを一般的な TACACS+サーバに設定する場合,以下のような設定ファイルイメージになります。

```
図 8-21 TACACS+サーバの設定例
user=staff {
    login = cleartext "*****"
    service = taclogin {
    class = "allcommand"
                                                                    ... 1
    }
}
user=guest {
    login = cleartext "*****"
    service = taclogin {
    deny-commands = "enable, reload, inactivate"
                                                                   ... 2
    }
}
user=test {
    login = cleartext "*****"
    service = taclogin {
        allow-commands = "show ip "
                                                                    ... 3
    }
}
```

- 注 \*\*\*\*\*の部分には各ユーザのパスワードを設定します。
- 1. service 名は taclogin と設定します。

クラス"allcommand"で運用コマンドすべてを許可します。

- 2. enable, reload, および inactivate で始まるコマンドを制限します。 allow-commands が指定されていないため、ほかのコマンドは許可となります。
- 3.空白の有無が意味を持ちます。

"show ip "の後ろに空白があるため, show ip arp などのコマンドは許可されますが, show ipv6 neighbors などのコマンドは許可されません。

ほかのコマンドはすべて制限となります。

#### 注意

- 本装置では class エントリに複数のクラス名を記述した場合,1 個目のクラス名を認識し2 個目以降 のクラス名は無効となります。例えば class="nomanage,noenable"と記述した場合, nomanage だけが有効になります。
- deny-commands, allow-commandsのそれぞれにおいて、一つの属性につきコンマ(,)と空白も 含み1024文字までを認識し、1025文字以降は受信しても無効となります。
- ローカルコマンド承認を使用する場合

「表 8-18 コマンド制限のポリシー例」で決定したポリシーをローカルコマンド承認で設定する場合,次のようなコンフィグレーションの設定になります。

#### 図 8-22 コンフィグレーションの設定例

| username guest view guest_view<br>username staff view-class allcommand<br>username test view test_view<br>I                                       | 1                       |
|----------------------------------------------------------------------------------------------------|-------------------------|
| parser view guest_view<br>commands exec exclude all "enable"<br>commands exec exclude all "inactivate"<br>commands exec exclude all "reload"<br>! | ··· 2<br>··· 2<br>··· 2 |
| parser view test_view<br>commands exec include all "show ip "<br>!                                                                                | 3                       |

aaa authentication login default local aaa authorization commands default local

1.ユーザ"staff"に対し、クラス"allcommand"で運用コマンドすべてを許可します。

2. enable, inactivate, および reload で始まるコマンドを制限します。

commands exec include が指定されていないため, ほかのコマンドは許可となります。

3.空白の有無が意味を持ちます。

"show ip "の後ろに空白があるため, show ip arp などのコマンドは許可されますが, show ipv6 neighbors などのコマンドは許可されません。

ほかのコマンドはすべて制限となります。

(a) ログインしての確認

設定が完了した後, RADIUS/TACACS+/ローカルを使用したリモート運用端末から本装置へのログイン を行います。ログイン後, show whoami コマンドでコマンドリストが設定されていること, コマンドを 実行して制限・許可していることを確認してください。

#### 図 8-23 staff がログイン後の確認例

```
> show whoami
Date 20XX/01/07 12:00:00 UTC
staff ttyp0
                 ----- 2
                             Jan 6 14:17 (10.10.10.10)
Home-directory: /usr/home/staff
Authentication: TACACS+ (Server 192.168.10.1)
Class: allcommand
Allow: "all"
Deny : -----
Command-list: -----
> show clock
Wed Jan 7 12:00:10 UTC 20XX
> /bin/date
% Command not authorized.
図 8-24 guest がログイン後の確認例
>show whoami
Date 20XX/01/07 12:00:00 UTC
guest ttyp0
                 ----- 2 Jan 6 14:17 (10.10.10.20)
Home-directory: /usr/home/guest
Authentication: RADIUS (Server 192.168.10.1)
Class: -
Command-list:
       Allow:
       Deny : "enable, reload, inactivate"
>
> show clock
Wed Jan 7 12:00:10 UTC 20XX
> reload
% Command not authorized.
図 8-25 test がログイン後の確認例
>show whoami
Date 20XX/01/07 12:00:00 UTC
test ttyp0 ----- 2 Jan
                ----- 2 Jan 6 14:17 (10.10.10.30)
Home-directory: /usr/home/test
Authentication: LOCAL
Class: -
Command-list:
Allow: "show ip "
Deny : -----
```

```
>
> show ip arp
***コマンド実行されます***
> show ipv6 neighbors
% Command not authorized.
```

# 8.2.5 RADIUS/TACACS+を使用したアカウンティング

RADIUS/TACACS+を使用したアカウンティング方法について説明します。

## (1) アカウンティングの指定

本装置の RADIUS/TACACS+コンフィグレーションと aaa accounting コンフィグレーションのアカウ ンティングを設定すると,運用端末から本装置へのログイン・ログアウト時に RADIUS または TACACS+サーバへアカウンティング情報を送信します。また,本装置へのコマンド入力時に TACACS+サーバへアカウンティング情報を送信します。

アカウンティングの設定は、ログインとログアウトのイベントを送信するログインアカウンティング指定と、コマンド入力のイベントを送信するコマンドアカウンティング指定があります。コマンドアカウンティングは TACACS+だけでサポートしています。

それぞれのアカウンティングに対して,アカウンティングSTART とSTOP を両方送信するモード(startstop)とSTOP だけを送信するモード(stop-only)を選択できます。さらに,コマンドアカウンティング に対しては,入力したコマンドをすべて送信するモードとコンフィグレーションだけを送信するモードを選 択できます。また,設定された各 RADIUS/TACACS+サーバに対して,通常はどこかのサーバでアカウ ンティングが成功するまで順に送信しますが,成功したかどうかにかかわらずすべてのサーバへ順に送信す るモード(broadcast)も選択できます。

# (2) アカウンティングの流れ

ログインアカウンティングとコマンドアカウンティングの両方を START-STOP 送信モードで TACACS+サーバへ送信する設定をした場合のシーケンスを次の図に示します。 図 8-26 TACACS+アカウンティングのシーケンス(ログイン・コマンドアカウンティングの START-STOP 送信モード時)

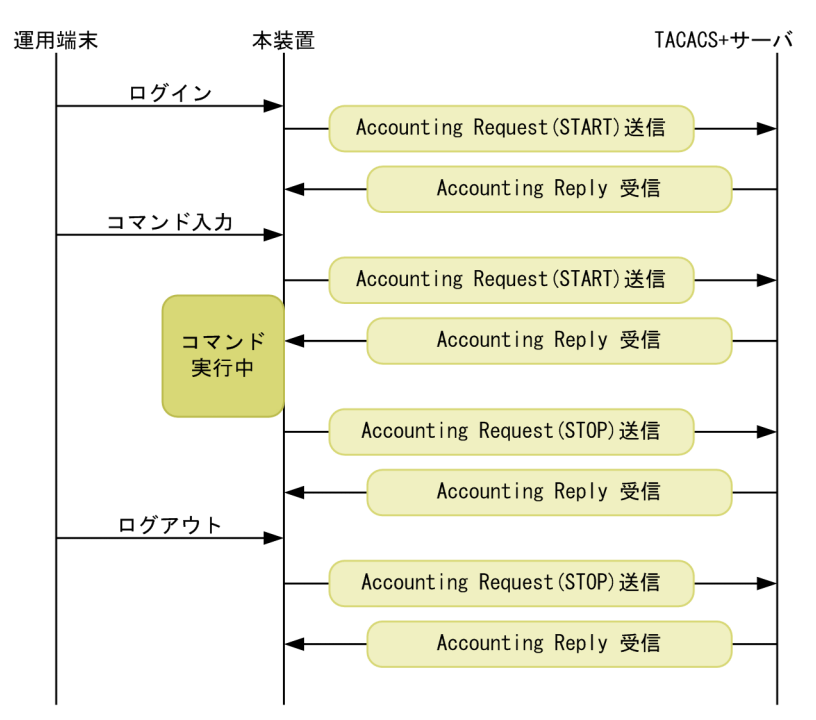

この図で運用端末から本装置にログインが成功すると、本装置から TACACS+サーバに対しユーザ情報や 時刻などのアカウンティング情報を送信します。また、コマンドの入力前後にも本装置から TACACS+サーバに対し入力したコマンド情報などのアカウンティング情報を送信します。最後に、ログ アウト時には、ログインしていた時間などの情報を送信します。

ログインアカウンティングは START-STOP 送信モードのままで,コマンドアカウンティングだけを STOP-ONLY 送信モードして TACACS+サーバへ送信する設定をした場合のシーケンスを次の図に示し ます。 図 8–27 TACACS+アカウンティングのシーケンス(ログインアカウンティング START-STOP, コマン ドアカウンティング STOP-ONLY 送信モード時)

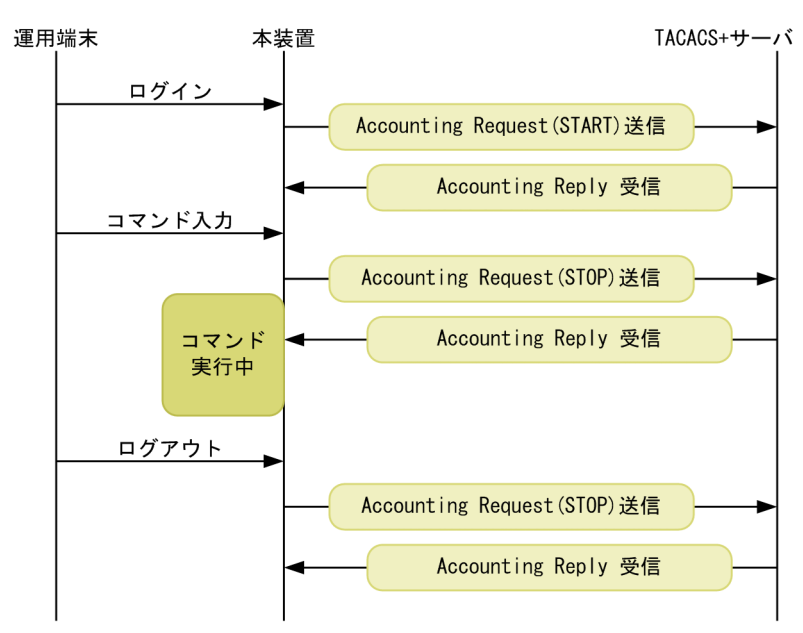

「図 8-26 TACACS+アカウンティングのシーケンス(ログイン・コマンドアカウンティングの START-STOP 送信モード時)」の例と比べると、ログイン・ログアウトでのアカウンティング動作は同じですが、 コマンドアカウンティングで STOP-ONLY を指定している場合、コマンドの入力前にだけ本装置から TACACS+サーバに対し入力したコマンド情報などのアカウンティング情報を送信します。

# (3) アカウンティングの注意事項

RADIUS/TACACS+コンフィグレーション, aaa accounting コンフィグレーションのアカウンティング の設定や interface loopback コンフィグレーションで IPv4 装置アドレスを変更した場合は,送受信途中 や未送信のアカウンティングイベントと統計情報はクリアされ,新しい設定で動作します。

多数のユーザが,コマンドを連続して入力したり,ログイン・ログアウトを繰り返したりした場合,アカウ ンティングイベントが大量に発生するため,一部のイベントでアカウンティングできないことがあります。

アカウンティングイベントの大量な発生による本装置・サーバ・ネットワークへの負担を避けるためにも, コマンドアカウンティングは STOP-ONLY で設定することをお勧めします。また,正常に通信できない RADIUS/TACACS+サーバは指定しないでください。

運用コマンド clear accounting でアカウンティング統計情報をクリアする場合, clear accounting コマンドの入力時点で各サーバへの送受信途中のアカウンティングイベントがあるときは, そのイベントの送受信終了後に, 各サーバへの送受信統計のカウントを開始します。

DNS サーバを使用してホスト名を解決する場合,DNS サーバとの通信に時間が掛かることがあります。 このため,RADIUS サーバおよび TACACS+サーバは IP アドレスで指定することをお勧めします。

# 8.2.6 RADIUS/TACACS+との接続

#### (1) RADIUS サーバとの接続

#### (a) RADIUS サーバでの本装置の識別

RADIUS プロトコルでは NAS を識別するキーとして,要求パケットの発信元 IP アドレスを使用するよう 規定されています。本装置では要求パケットの発信元 IP アドレスに次に示すアドレスを使用します。

- コンフィグレーションコマンド interface loopback 0 のローカルアドレスが設定されている場合は、 ローカルアドレスを発信元 IP アドレスとして使用します。
- ローカルアドレスが設定されていない場合は、送信インタフェースの IP アドレスを使用します。

このため、ローカルアドレスが設定されている場合は、RADIUS サーバに本装置を登録するためにローカ ルアドレスで指定した IP アドレスを使用する必要があります。これによって、RADIUS サーバと通信する インタフェースが特定できない場合は、ローカルアドレスを設定することで RADIUS サーバを確実に識別 できる本装置の情報を登録できるようになります。

#### (b) RADIUS サーバのメッセージ

RADIUS サーバは応答に Reply-Message 属性を添付して要求元にメッセージを送付する場合がありま す。本装置では,RADIUS サーバからの Reply-Message 属性の内容を運用ログに出力します。RADIUS サーバとの認証に失敗する場合は,運用ログを参照してください。

#### (c) RADIUS サーバのポート番号

RADIUS の認証サービスのポート番号は, RFC2865 で 1812 と規定されています。本装置では特に指定 しないかぎり, RADIUS サーバへの要求に 1812 のポート番号を使用します。しかし, 一部の RADIUS サーバで 1812 ではなく初期の実装時に使用されていた 1645 のポート番号を使用している場合がありま す。このときはコンフィグレーション radius-server host の auth-port パラメータで 1645 を指定してく ださい。なお, auth-port パラメータでは 1~65535 の任意の値が指定できますので, RADIUS サーバが 任意のポート番号で待ち受けできる場合にも対応できます。

#### (2) TACACS+サーバとの接続

- (a) TACACS+サーバの設定
  - 本装置とTACACS+サーバを接続する場合は、Serviceと属性名などに注意してください。 TACACS+サーバの属性については、「8.2.4 RADIUS/TACACS+/ローカルを使用したコマンド承認」を参照してください。
  - コンフィグレーションコマンド interface loopback 0 のローカルアドレスが設定されている場合は、 ローカルアドレスを発信元 IP アドレスとして使用します。

# 8.3 RADIUS/TACACS+のコマンドガイド

# 8.3.1 コマンド一覧

RADIUS/TACACS+, アカウンティングに関するコンフィグレーションコマンド一覧を次の表に示します。

#### 表 8-21 コンフィグレーションコマンド一覧(RADIUS)

| コマンド名                    | 説明                                                  |
|--------------------------|-----------------------------------------------------|
| radius-server host       | 認証,承認,アカウンティングに使用する RADIUS サーバを設定します。               |
| radius-server key        | 認証,承認,アカウンティングに使用する RADIUS サーバ鍵を設定します。              |
| radius-server retransmit | 認証,承認,アカウンティングに使用する RADIUS サーバへの再送回数を設定します。         |
| radius-server timeout    | 認証,承認,アカウンティングに使用する RADIUS サーバの応答タイムアウト値を<br>設定します。 |

#### 表 8-22 コンフィグレーションコマンド一覧(TACACS+)

| コマンド名                 | 説明                                                  |
|-----------------------|-----------------------------------------------------|
| tacacs-server host    | 認証,承認,アカウンティングに使用する TACACS+サーバを設定します。               |
| tacacs-server key     | 認証,承認,アカウンティングに使用する TACACS+サーバの共有秘密鍵を設定します。         |
| tacacs-server timeout | 認証,承認,アカウンティングに使用する TACACS+サーバの応答タイムアウト値<br>を設定します。 |

#### 表 8-23 コンフィグレーションコマンド一覧(アカウンティング)

| コマンド名                      | 説明                             |
|----------------------------|--------------------------------|
| aaa accounting<br>commands | コマンドアカウンティングを行うときに設定します。       |
| aaa accounting exec        | ログイン・ログアウトアカウンティングを行うときに設定します。 |

# 8.3.2 RADIUS サーバによる認証の設定

# (1) ログイン認証の設定例

[設定のポイント]

RADIUS サーバ,およびローカル認証を行う設定例を示します。RADIUS サーバとの通信不可などの 異常によって認証に失敗した場合だけローカル認証を行うように設定します。なお,否認によって認証 に失敗した場合には,その時点で一連の認証を終了し,ローカル認証を行いません。 あらかじめ、通常のリモートアクセスに必要な設定を行っておく必要があります。

#### [コマンドによる設定]

#### 1. (config)# aaa authentication login default group radius local

ログイン時に使用する認証方式を RADIUS 認証, ローカル認証の順に設定します。

#### 2. (config)# aaa authentication login end-by-reject

RADIUS 認証で否認された場合には、その時点で一連の認証を終了し、ローカル認証を行わないように 設定します。

#### 3. (config)# radius-server host 192.168.10.1 key "039fkllf84kxm3"

RADIUS 認証に使用するサーバ 192.168.10.1 の IP アドレスと共有鍵を設定します。

#### (2) 装置管理者モードへの変更(enable コマンド)時の認証の設定例

#### [設定のポイント]

RADIUS サーバ,およびローカル認証を行う設定例を示します。RADIUS サーバとの通信不可などの 異常によって認証に失敗した場合だけローカル認証を行うように設定します。なお,否認によって認証 に失敗した場合には,その時点で一連の認証を終了し,ローカル認証を行いません。 また.RADIUS 認証時のユーザ名属性として\$enab15\$を送信するように設定します。

[コマンドによる設定]

#### 1. (config)# aaa authentication enable default group radius enable

装置管理者モードへの変更(enable コマンド)時に使用する認証方式を RADIUS 認証, ローカル認証 の順に設定します。

#### 2. (config)# aaa authentication enable end-by-reject

RADIUS 認証で否認された場合には、その時点で一連の認証を終了し、ローカル認証を行わないように 設定します。

- 3. (config)# aaa authentication enable attribute-user-per-method RADIUS 認証時のユーザ名属性として\$enab15\$を送信するように設定します。
- 4. (config)# radius-server host 192.168.10.1 key "039fkllf84kxm3" RADIUS 認証に使用するサーバ 192.168.10.1 の IP アドレスと共有鍵を設定します。

# 8.3.3 TACACS+サーバによる認証の設定

# (1) ログイン認証の設定例

#### [設定のポイント]

TACACS+サーバおよびローカル認証を行う設定例を示します。TACACS+サーバとの通信不可などの異常によって認証に失敗した場合だけローカル認証を行うように設定します。なお、否認によって認証に失敗した場合には、その時点で一連の認証を終了し、ローカル認証を行いません。 あらかじめ、通常のリモートアクセスに必要な設定を行っておく必要があります。

[コマンドによる設定]

#### 1. (config)# aaa authentication login default group tacacs+ local

ログイン時に使用する認証方式を TACACS+認証, ローカル認証の順に設定します。

2. (config)# aaa authentication login end-by-reject

TACACS+認証で否認された場合には、その時点で一連の認証を終了し、ローカル認証を行わないよう に設定します。

#### 3. (config)# tacacs-server host 192.168.10.1 key "4h8dlir9r-w2"

TACACS+認証に使用するサーバ 192.168.10.1の IP アドレスと共有鍵を設定します。

## (2) 装置管理者モードへの変更(enable コマンド)時の認証の設定例

#### [設定のポイント]

TACACS+サーバおよびローカル認証を行う設定例を示します。TACACS+サーバとの通信不可など の異常によって認証に失敗した場合だけローカル認証を行うように設定します。なお,否認によって認 証に失敗した場合には,その時点で一連の認証を終了し,ローカル認証を行いません。

また、TACACS+認証時のユーザ名属性としてログインユーザ名を送信するように設定します。

#### [コマンドによる設定]

1. (config)# aaa authentication enable default group tacacs+ enable

装置管理者モードへの変更(enable コマンド)時に使用する認証方式を TACACS+認証, ローカル認 証の順に設定します。

2.(config)# aaa authentication enable end-by-reject

TACACS+認証で否認された場合には、その時点で一連の認証を終了し、ローカル認証を行わないよう に設定します。

3.(config)# aaa authentication enable attribute-user-per-method

TACACS+認証時のユーザ名属性としてログインユーザ名を送信するように設定します。

4. (config)# tacacs-server host 192.168.10.1 key "4h8dlir9r-w2" TACACS+認証に使用するサーバ 192.168.10.1 の IP アドレスと共有鍵を設定します。

# 8.3.4 RADIUS/TACACS+/ローカルによるコマンド承認の設定

## (1) RADIUS サーバによるコマンド承認の設定例

#### [設定のポイント]

RADIUS サーバによるコマンド承認を行う設定例を示します。 あらかじめ, RADIUS 認証を使用する設定を行ってください。

#### [コマンドによる設定]

- (config)# aaa authentication login default group radius local (config)# radius-server host 192.168.10.1 key "RaD#001" あらかじめ、RADIUS サーバによる認証の設定を行います。
- 2. (config)# aaa authorization commands default group radius RADIUS サーバを使用して、コマンド承認を行います。

#### [注意事項]

本設定後にユーザが RADIUS 認証されてログインしたとき, RADIUS サーバ側でコマンド承認の設定 がされていなかった場合は、コマンドがすべて制限されて実行できなくなります。設定ミスなどでコマ ンドの実行ができない場合は、コンソールからログインして修正してください。ただし、コンフィグ レーションコマンド aaa authorization commands console によってコンソールもコマンド承認の対 象となっている場合は、コンソールでもコマンドが制限されるので注意してください。

#### (2) TACACS+サーバによるコマンド承認の設定例

#### [設定のポイント]

TACACS+サーバによるコマンド承認を行う設定例を示します。

あらかじめ、TACACS+認証を使用する設定を行ってください。

#### [コマンドによる設定]

- 1. (config)# aaa authentication login default group tacacs+ local (config)# tacacs-server host 192.168.10.1 key "TaC#001" あらかじめ、TACACS+サーバによる認証の設定を行います。
- 2. (config)# aaa authorization commands default group tacacs+ TACACS+サーバを使用して、コマンド承認を行います。

#### [注意事項]

本設定後にユーザが TACACS+認証されてログインしたとき, TACACS+サーバ側でコマンド承認の 設定がされていなかった場合は, コマンドがすべて制限されて実行できなくなります。設定ミスなどで コマンドの実行ができない場合は, コンソールからログインして修正してください。ただし, コンフィ グレーションコマンド aaa authorization commands console によってコンソールもコマンド承認の 対象となっている場合は, コンソールでもコマンドが制限されるので注意してください。

## (3) ローカルコマンド承認の設定例

#### [設定のポイント]

ローカルコマンド承認を行う設定例を示します。

あらかじめ,ユーザ名とそれに対応したコマンドクラス (username view-class) またはコマンドリスト (username view・parser view・commands exec)の設定を行ってください。

また、ローカルパスワード認証を使用する設定を行ってください。

#### [コマンドによる設定]

- 1. (config) # parser view Local\_001
  - (config-view)# commands exec include all "show"

(config-view)# commands exec exclude all "reload"

コマンドリストを使用する場合は,あらかじめコマンドリストの設定を行います。 なお,コマンドクラスだけを使用する場合は,コマンドリストの設定は必要ありません。

2.(config)# username user001 view Local\_001

#### (config)# username user001 view-class noenable

指定ユーザにコマンドクラスまたはコマンドリストの設定を行います。 なお、コマンドクラスとコマンドリストを同時に設定することもできます。

- 3. (config)# aaa authentication login default local ローカルパスワードによる認証の設定を行います。
- 4. (config)# aaa authorization commands default local ローカル認証を使用して、コマンド承認を行います。

#### [注意事項]

ローカルコマンド承認を設定すると、ローカル認証でログインしたすべてのユーザに適用されますの で、設定に漏れがないようご注意ください。 コマンドクラスまたはコマンドリストの設定がされていないユーザは、コマンドがすべて制限されて実 行できなくなります。 設定ミスなどでコマンドの実行ができない場合は、コンソールからログインして修正してください。ただし、コンフィグレーションコマンド aaa authorization commands console によってコンソールもコマンド承認の対象となっている場合は、コンソールでもコマンドが制限されるので注意してください。

# 8.3.5 RADIUS/TACACS+によるログイン・ログアウトアカウンティン グの設定

## (1) RADIUS サーバによるログイン・ログアウトアカウンティングの設定例

#### [設定のポイント]

RADIUS サーバによるログイン・ログアウトアカウンティングを行う設定例を示します。あらかじめ, アカウンティング送信先となる RADIUS サーバホスト側の設定を行ってください。

#### [コマンドによる設定]

- 1. (config)# radius-server host 192.168.10.1 key "RaD#001" あらかじめ, RADIUS サーバの設定を行います。
- (config)# aaa accounting exec default start-stop group radius
   ログイン・ログアウトアカウンティングの設定を行います。

#### [注意事項]

radius-server コンフィグレーションの設定がされていない状態で aaa accounting exec を設定した 場合,ユーザがログイン・ログアウトしたときに System accounting failed という運用ログが表示さ れます。使用する radius-server コンフィグレーションを設定してください。

## (2) TACACS+サーバによるログイン・ログアウトアカウンティングの設定例

#### [設定のポイント]

TACACS+サーバによるログイン・ログアウトアカウンティングを行う設定例を示します。あらかじめ、アカウンティング送信先となる TACACS+サーバホスト側の設定を行ってください。

#### [コマンドによる設定]

#### 1. (config)# tacacs-server host 192.168.10.1 key "TaC#001"

あらかじめ、TACACS+サーバの設定を行います。

2.(config)# aaa accounting exec default start-stop group tacacs+

ログイン・ログアウトアカウンティングの設定を行います。

#### [注意事項]

tacacs-server コンフィグレーションの設定がされていない状態で aaa accounting exec を設定した 場合,ユーザがログイン・ログアウトしたときに System accounting failed という運用ログが表示さ れます。使用する tacacs-server コンフィグレーションを設定してください。

# 8.3.6 TACACS+サーバによるコマンドアカウンティングの設定

# (1) TACACS+サーバによるコマンドアカウンティングの設定例

#### [設定のポイント]

TACACS+サーバによるコマンドアカウンティングを行う設定例を示します。

あらかじめ、アカウンティング送信先となる TACACS+サーバホスト側の設定を行ってください。

#### [コマンドによる設定]

- 1. (config)# tacacs-server host 192.168.10.1 key "TaC#001" TACACS+サーバの設定を行います。
- 2.(config)# aaa accounting commands 0-15 default start-stop group tacacs+ コマンドアカウンティングを設定します。

[注意事項]

tacacs-server コンフィグレーションの設定がされていない状態で aaa accounting commands を設定した場合,ユーザがコマンドを入力したときに System accounting failed という運用ログが表示されます。使用する tacacs-server コンフィグレーションを設定してください。

# 9 SSH(Secure Shell)

この章では,SSH の解説と操作方法について説明します。

# 9.1 解説

# 9.1.1 概要

SSH は、クライアントからサーバへ、安全ではないネットワーク上で、セキュアに接続する機能です。

SSH を使用すると、クライアントとサーバは相互に認証し、通信内容を暗号化し、メッセージ認証によっ て通信内容が変更されていないことを確認します。このため、ネットワーク上の悪意ある第三者によるなり すまし、盗聴、改ざんから通信を保護できます。SSH を使用することで、telnet 接続の脅威(不正ななり すましサーバへの誤接続、運用情報の流出、データの改ざんなど)から保護された、セキュアな運用管理を 実現できます。telnet 接続による脅威および SSH 接続によるセキュアな運用管理を次の図に示します。

#### 図 9-1 telnet 接続による脅威

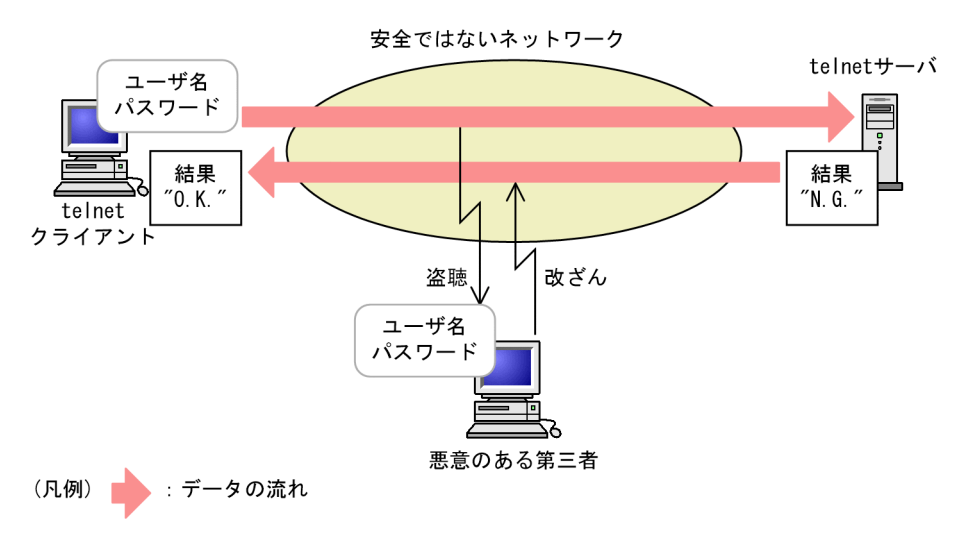

#### 図 9-2 SSH 接続によるセキュアな運用管理

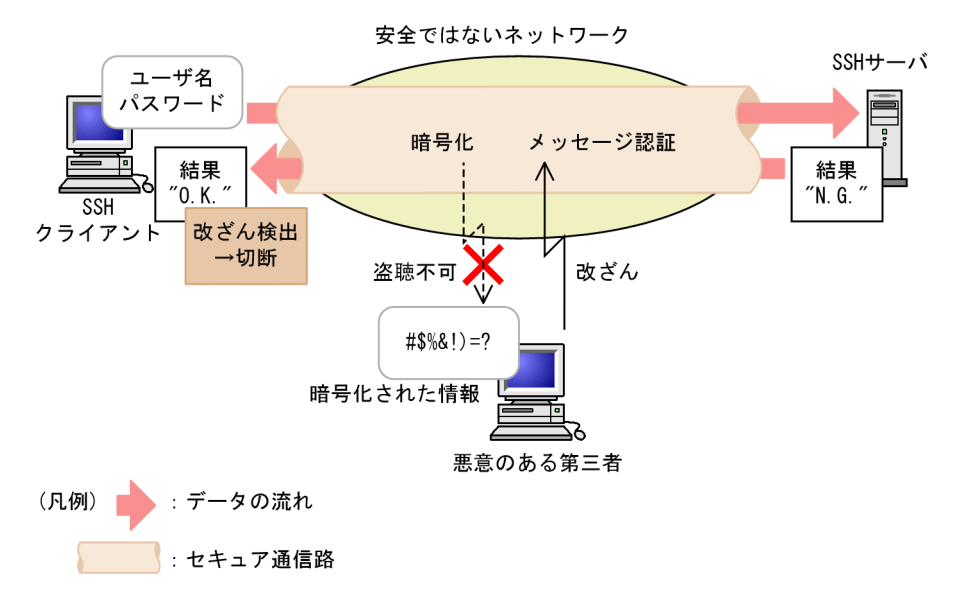

SSH サーバへ接続するユーザの認証方法として, telnet や FTP で使用されていたパスワード認証のほか に,より安全な公開鍵認証を使用できます。公開鍵認証を使用することで,パスワードが漏洩して他者に利 用されることを防ぎます。 SSH には、バージョン1 (SSHv1) とバージョン2 (SSHv2) があります。本装置は SSHv1 と SSHv2 の 両方をサポートしています。

しかし, できるだけ SSHv2 に限定して運用することを推奨します。理由は, SSHv2 は SSHv1 に比べてセ キュリティが向上しているためです。SSHv2 では, メッセージ認証によって通信の改ざんを防ぎます。ま た, SSHv2 は SSHv1 よりも進歩した暗号技術を採用しています。

本装置の SSH 機能は, IP ネットワークで使用できます。本装置は SSH サーバ機能と SSH クライアント機能の両方をサポートしています。

本装置の SSH サーバ機能によって、セキュア通信路上でリモート運用端末から本装置へのログインやファ イル転送を実現できます。リモート運用端末から本装置への SSH の接続例を次の図に示します。

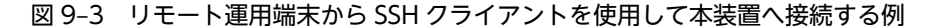

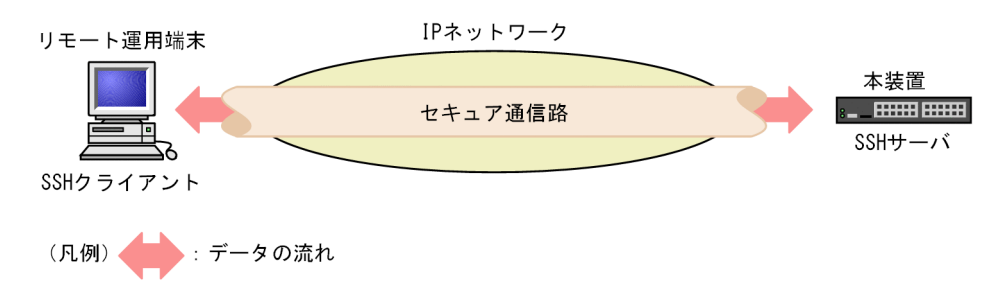

本装置の SSH クライアント機能によって, セキュア通信路を使用して本装置から SSH サーバへのログイン やファイル転送を実現できます。本装置から SSH サーバへの接続例を次の図に示します。

#### 図 9-4 本装置の SSH クライアントからリモートにある SSH サーバへ接続する例

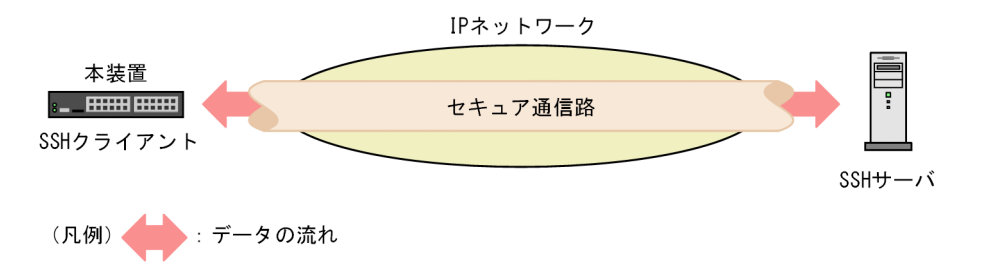

また,本装置は SSH サーバと SSH クライアントの両方をサポートしているため,セキュア通信路を使用し,本装置から別の本装置へのログインやファイル転送を実現できます。本装置から別の本装置への接続例 を次の図に示します。

#### 図 9-5 本装置から別の本装置へ SSH を使用して接続する例

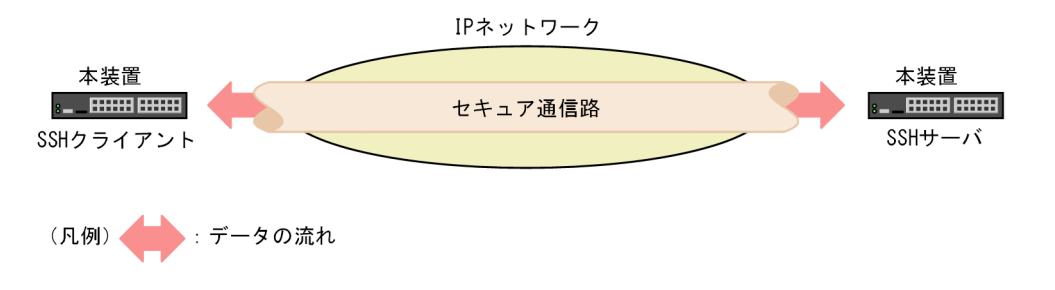

# 9.1.2 SSH の基本機能

#### (1) セキュアリモートログイン

SSH が提供するセキュア通信路をリモートログインに使用する機能です。セキュアリモートログインを使 用すると、インターネット経由でも安全に、運用端末から SSH サーバへログインできます。また、通信内 容を他者に見られないため、安全な運用管理を実現できます。

本装置の運用にセキュアリモートログインを使用することで、インターネット経由でも運用端末から本装置 へ安全にログインし運用できます。

#### (2) セキュアコマンド実行

SSH が提供するセキュア通信路を使用して,サーバ上でコマンドを実行する機能です。ユーザ認証に公開 鍵認証を使用した環境でセキュアコマンド実行を使用すると,リモート運用端末からログインやパスワード 入力をしないで安全にコマンドを実行できます。

本装置の運用にセキュアコマンド実行を使用することで、ARP テーブルの確認や ping による疎通確認な ど、単純な、運用コマンドによる運用が容易になります。

なお, SSH クライアントからセキュアコマンド実行を使用して本装置上でコマンドを実行する場合,次に 示す二つの注意点があります。

- SSH クライアント側で仮想端末を割り当てるように指定する必要があります。一般的な SSH クライアントの実装では、ssh コマンドの-t パラメータを指定することで仮想端末を割り当てます。本装置の運用コマンド ssh でも、-t パラメータによって仮想端末を割り当てます。
- 実行できるコマンドは、一般ユーザモードで実行できる運用コマンドだけです。装置管理者モードの運用コマンドや、コンフィグレーションコマンドは実行できません。

#### (3) セキュアコピー (SCP)

SSH が提供するセキュア通信路を使用して,コピー元ファイル名とコピー先ファイル名を指定し,クライ アントとサーバ間でファイルを転送する機能です。コピー元にサーバ上のファイルを指定すると,サーバか らクライアントへファイルをコピーします。コピー先にサーバ上のファイルを指定すると,クライアントか らサーバへファイルをコピーします。

本装置の運用にセキュアコピーを使用することで、コンフィグレーションのバックアップなどを安全に実行 できます。

#### (4) セキュア FTP (SFTP)

SSH が提供するセキュア通信路を使用して,FTPと同様の会話型インタフェースを使用し,クライアントとサーバ間でファイルを転送する機能です。ファイル転送のほかに,ファイル名を確認したりファイルを削除したりできます。

本装置の運用にセキュア FTP を使用することで、アップデート実施時のアップデートファイル取得などを 安全に実行できます。

# 9.1.3 サポート機能

本装置がサポートする SSH サーバおよび SSH クライアントの役割, SSH プロトコルバージョン, SSH 接 続に使用できるプロトコルを次の表に示します。

| 機能名               |                | サポート有無 |
|-------------------|----------------|--------|
| SSH サーバ           |                | 0      |
| SSH クライアント        |                | 0      |
| SSH プロトコルバージョン    | バージョン1 (SSHv1) | 0      |
|                   | バージョン2 (SSHv2) | 0      |
| SSH 接続に使用できるプロトコル | IPv4           | 0      |
|                   | IPv6           | 0      |

表 9-1 SSH サーバ/クライアント・プロトコルバージョン・接続プロトコルサポート一覧

(凡例) ○:サポート

SSH の基本機能とサポート状況を次の表に示します。

#### 表 9-2 SSH 基本機能サポート一覧

| 機能名            | 説明                | サポート有無             |
|----------------|-------------------|--------------------|
| セキュアリモートログイン   | SSH を使用したリモートログイン | 0                  |
| セキュアコマンド実行     | SSH を使用したコマンド実行   | 0                  |
| セキュアコピー (SCP)  | SSH を使用したファイルコピー  | 0                  |
| セキュア FTP(SFTP) | SSH を使用したファイル転送   | SSHv1∶×<br>SSHv2∶⊖ |
| 認証エージェント       | 認証エージェント機能        | ×                  |
| ポート転送          | TCP 転送機能          | ×                  |
| X11 プロトコル自動転送  | X11 を自動転送する機能     | ×                  |
| データ圧縮          | 通信のデータを圧縮する機能     | ×                  |

(凡例) ○:サポート ×:未サポート

SSHv1のセキュリティ機能の方式別サポート状況を次の表に示します。

表 9-3 SSHv1 セキュリティ機能の方式別サポート一覧

| 機能名   |                 | 方式                     | サポート有無            |
|-------|-----------------|------------------------|-------------------|
| ホスト認証 | 公開鍵認証           | RSA                    | 0                 |
| ユーザ認証 | 公開鍵認証           | RSA                    | サーバ:○<br>クライアント:× |
|       | パスワード認証         |                        | 0                 |
|       | RHOSTS 認証       |                        | ×                 |
|       | RHOSTS + RSA 認証 |                        | ×                 |
| 暗号化   | 共通鍵暗号           | 3des-cbc, blowfish-cbc | 0                 |

| 機能名 | 方式     | サポート有無 |
|-----|--------|--------|
|     | その他の方式 | ×      |

(凡例) ○:サポート ×:未サポート

SSHv2のセキュリティ機能の方式別サポート状況を次の表に示します。

表 9-4 SSHv2 セキュリティ機能の方式別サポート一覧

| 機能名                                                  | 方式                                                                                                    |                 | サポート有無            |
|------------------------------------------------------|----------------------------------------------------------------------------------------------------|-----------------|-------------------|
| ホスト認証                                                | 公開鍵認証                                                                                                    | ECDSA, RSA, DSA | 0                 |
|                                                      | 証明局証明書による公開鍵認証<br>PGP 証明書による公開鍵認証                                                                                                    |                 | ×                 |
|                                                      |                                                                                                    |                 | ×                 |
| ユーザ認証                                                | 公開鍵認証                                                                                                    | ECDSA, RSA, DSA | サーバ:○<br>クライアント:× |
|                                                      | 証明局証明書による公開鍵認証                                                                                                    |                 | ×                 |
|                                                      | PGP 証明書による公開鍵認証                                                                                                    |                 | ×                 |
|                                                      | ホストベース認証                                                                                                    |                 | ×                 |
|                                                      | パスワード認証                                                                                                    |                 | 0                 |
| 鍵交換                                                  | ecdh-sha2-nistp256, ecdh-sha2-nistp384, ecdh-sha2-<br>nistp521, dh-group16-sha512, dh-group14-sha256, dh-<br>group-ex-sha1, dh-group14-sha1, dh-group1-sha1 |                 | 0                 |
|                                                      | その他の方式                                                                                                    |                 | ×                 |
| 共通鍵暗号                                                | aes128-ctr, aes192-ctr, aes256-ctr, aes128-cbc, aes192-<br>cbc, aes256-cbc, 3des-cbc, blowfish, arcfour256,<br>arcfour128, arcfour                          |                 | 0                 |
|                                                      | その他の方式                                                                                                    |                 | ×                 |
| メッセージ認証コー<br>ド                                       | hmac-sha2-256, hmac-sha2-512, hmac-sha1, hmac-<br>md5, hmac-sha1-96, hmac-md5-96                                                                            |                 | 0                 |
|                                                      | その他の方式                                                                                                    |                 | ×                 |
| 認証付き暗号 aes128-gcm@openssh.com aes256-gcm@openssh.com |                                                                                                    |                 | 0                 |
|                                                      | その他の方式                                                                                                    |                 | ×                 |

(凡例) ○:サポート ×:未サポート

SSH サーバのログインセキュリティと RADIUS/TACACS+対応のサポート状況を次の表に示します。

## 表 9-5 SSH サーバのログインセキュリティ機能サポート一覧

| 機能名 | サポート有無 |
|-----|--------|
|     | 0      |
| 機能名                    |          | サポート有無             |
|------------------------|----------|--------------------|
| リモート運用端末の IP アドレスによる制限 |          | 0                  |
| ログインメッセージ              | ログイン前    | SSHv1∶×<br>SSHv2∶⊖ |
|                        | ログイン後    | 0                  |
| RADIUS/TACACS+         | 認証       | 0                  |
|                        | コマンド承認   | 0                  |
|                        | アカウンティング | 0                  |

(凡例) ○:サポート ×:未サポート

## 9.1.4 SSHのセキュリティ機能

SSH には、セキュリティを確保するために暗号技術を使用する機能が五つあります。

```
    ホスト認証
    ユーザ認証
    セッション鍵の共有
    暗号化
    メッセージ認証(SSHv2だけ)
    以降,各機能について説明します。
```

(1) ホスト認証

ホスト認証は、SSH クライアントが SSH サーバを認証する機能です。

各 SSH サーバは、それぞれ異なるホスト鍵ペアを保持しています。SSHv1 では、ホスト公開鍵を使用して クライアントからサーバへ公開鍵暗号で通信することによって、サーバを認証します。SSHv2 では、サー バがホスト秘密鍵でデジタル署名を作成し、クライアントがホスト公開鍵で署名を確認することによって、 サーバを認証します。本装置がサポートするホスト鍵ペアの公開鍵アルゴリズムとサイズを次の表に示し ます。

| SSH                       | 公開鍵<br>アルゴリズム | 鍵のサイズ                                                         |                                                               |  |
|---------------------------|---------------|---------------------------------------------------------------|---------------------------------------------------------------|--|
| バージョン                     |               | SSH サーバ                                                       | SSH クライアント                                                    |  |
| SSHv1                     | RSA           | 1024bit                                                       | 1024bit~2048bit                                               |  |
| SSHv2 ECDSA<br>RSA<br>DSA | ECDSA         | 521bit (nistp521),<br>384bit (nistp384),<br>256bit (nistp256) | 521bit (nistp521),<br>384bit (nistp384),<br>256bit (nistp256) |  |
|                           | RSA           | 1024bit, 2048bit, 3072bit, 4096bit                            | 512bit~5120bit                                                |  |
|                           | DSA           | 1024bit                                                       | 512bit~1536bit                                                |  |

#### 表 9-6 本装置がサポートするホスト鍵ペアの公開鍵アルゴリズムとサイズ

本装置の SSH サーバ機能では、デフォルトで SSHv1 用 RSA 1024bit と SSHv2 用 RSA 2048bit のホスト 鍵ペアを生成します。デフォルト以外の鍵ペアを使用する場合や鍵ペアを生成し直す場合は、運用コマンド set ssh hostkey を使用してください。SSHv2 の不要なアルゴリズムの鍵ペアを削除する場合は、運用コマ ンド erase ssh hostkey を使用してください。なお、SSHv1 の RSA ホスト鍵ペアは削除できません。

SSH クライアントでは,過去に接続したサーバのホスト公開鍵を保持しています。SSH クライアントでは, SSH サーバへ初めて接続するときやサーバのホスト公開鍵が変更されたときに,公開鍵のフィンガープリ ント (ハッシュ値)を表示して,ユーザに正しい公開鍵かどうか確認を要求します。事前にユーザへ告知し たサーバのホスト公開鍵のフィンガープリントと,ユーザが接続したときに表示されたフィンガープリント を比較することで,サーバのなりすましを防げます。

本装置の SSH サーバ機能のホスト公開鍵およびホスト公開鍵のフィンガープリントを確認するには、運用 コマンド show ssh hostkey を使用してください。表示内容と表示形式を次の表に示します。

| SSH バージョン | 表示内容      | 表示形式                     |
|-----------|-----------|--------------------------|
| SSHv1     | 公開鍵       | SSHv1 形式                 |
|           | フィンガープリント | SECSH (MD5) 形式 (RFC4716) |
|           | フィンガープリント | SHA256 形式                |
| SSHv2     | 公開鍵       | OpenSSH形式                |
|           | フィンガープリント | SECSH (MD5) 形式 (RFC4716) |
|           | フィンガープリント | SHA256 形式                |

表 9-7 SSH サーバ機能のホスト公開鍵およびフィンガープリント表示形式

本装置の SSH クライアント機能がサーバ初回接続時に表示する,フィンガープリントの表示形式を次の表 に示します。

#### 表 9-8 SSH クライアント機能の未知ホストフィンガープリント表示形式

| SSHバージョン | 表示内容      | 表示形式                     |
|----------|-----------|--------------------------|
| SSHv1    | フィンガープリント | SECSH (MD5) 形式 (RFC4716) |
|          | フィンガープリント | SHA256 形式                |
| SSHv2    | フィンガープリント | SECSH (MD5) 形式 (RFC4716) |
|          | フィンガープリント | SHA256 形式                |

#### (2) ユーザ認証

ユーザ認証は,SSH サーバが SSH クライアントを認証する機能です。本装置では,ユーザ認証方式として 次に示す二つの方式をサポートしています。

- 公開鍵認証
- パスワード認証

本装置の SSH サーバが使用するユーザ認証方式は, コンフィグレーションコマンド ip ssh authentication で設定できます。なお,本装置の SSH クライアントは,パスワード認証だけをサポートしています。

(a) 公開鍵認証

公開鍵アルゴリズムを使用してユーザを認証する機能です。各ユーザは、それぞれ鍵ペアを用意します。 SSHサーバには、ユーザの公開鍵を設定しておきます。SSHv1では、サーバから公開鍵暗号で通信するこ とによってユーザを認証します。SSHv2では、クライアントがユーザの秘密鍵でデジタル署名を作成し、 サーバが署名を確認することでユーザを認証します。

本装置では,SSH サーバ機能だけが公開鍵認証をサポートして,SSH クライアント機能は公開鍵認証をサ ポートしません。本装置から別の本装置へSSH で接続する場合,ユーザ認証方式に公開鍵認証を使用でき ない点に注意してください。

本装置の SSH サーバがユーザ認証でサポートする,公開鍵アルゴリズムと公開鍵のサイズを次の表に示します。

| SSH<br>バージョン | 公開鍵<br>アルゴリズム | ユーザ公開鍵のサイズ                                              |
|--------------|---------------|---------------------------------------------------------|
| SSHv1        | RSA           | 512bit~2560bit                                          |
| SSHv2        | ECDSA         | 521bit (nistp521), 384bit (nistp384), 256bit (nistp256) |
|              | RSA           | 512bit~5120bit                                          |
|              | DSA           | 512bit~1536bit                                          |

表 9-9 本装置の SSH サーバがサポートするユーザ公開鍵のアルゴリズムとサイズ

本装置の SSH サーバでは, ユーザ公開鍵の登録にコンフィグレーションコマンド ip ssh authkey を使用します。登録できる公開鍵の形式を次の表に示します。

表 9-10 登録できる公開鍵の形式

| SSH バージョン | 表示形式                             |
|-----------|----------------------------------|
| SSHv1     | SSHv1 形式の公開鍵ファイル                 |
|           | SSHv1 形式の公開鍵を示す数字列               |
| SSHv2     | SECSH(RFC4716)形式の公開鍵ファイル         |
|           | OpenSSH 形式の公開鍵ファイル               |
|           | SECSH 形式または OpenSSH 形式の公開鍵を示す文字列 |

#### (b) パスワード認証

SSH クライアントがユーザ名とパスワードを送信し,SSH サーバがサーバ内のユーザアカウント情報と照合するか,または RADIUS/TACACS+などによって認証サーバへユーザ名とパスワードが正しいかどうか問い合わせることで,ユーザ名とパスワードを確認します。SSH では,ユーザ認証情報は暗号化されるため,盗聴によってパスワードが漏洩する危険はありません。

本装置では,SSH サーバ機能および SSH クライアント機能のどちらもパスワード認証をサポートしていま す。ただし、本装置の SSH サーバでは、パスワードを設定していないユーザはパスワード認証ができませ ん。本装置への SSH 接続のユーザ認証方式としてパスワード認証を使用する場合は、ユーザアカウントに パスワードを設定してください。

#### (3) セッション鍵の共有

セキュア通信路の暗号化やメッセージ認証に共通鍵として使用するセッション鍵を,サーバとクライアント で共有する機能です。SSHv1では、クライアントがセッション鍵を作成し、ホスト認証時の RSA 公開鍵暗 号によってクライアントからサーバへセッション鍵を送付します。SSHv2では、鍵交換方式によってサー バとクライアントの両方に同じセッション鍵を生成します。

本装置では, SSHv2 サーバが使用する鍵交換方式を選択できます。鍵交換方式を選択するには, コンフィ グレーションコマンド ip ssh key-exchange を使用してください。

#### (4) 暗号化

セキュア通信路を暗号化する機能です。暗号化には共通鍵暗号を使用しますが、SSHv2 では認証付き暗号 も使用できます。

本装置では、コンフィグレーションコマンド ip ssh ciphers を設定することで、SSHv2 サーバの暗号化方 式を制限できます。また、SSH クライアント機能の運用コマンドに-c パラメータを使用すると、SSH クラ イアント機能で使用する暗号化方式を指定できます。

#### (5) メッセージ認証

セキュア通信路のデータを認証する機能で, SSHv2 だけに存在します。メッセージ認証では, メッセージ 認証コードを使用します。また, 暗号化方式に認証付き暗号を使用した場合は, 認証付き暗号でデータを認 証します。

本装置では、コンフィグレーションコマンド ip ssh macs を設定することで、SSHv2 サーバのメッセージ 認証コードを制限できます。また、SSHv2 クライアント機能の運用コマンドに-m パラメータを使用する と、SSHv2 クライアント機能が使用するメッセージ認証方式を指定できます。

## 9.1.5 SSH が使用する暗号技術

SSH では、次に示す暗号技術を使用して、セキュアな通信を実現します。

- 共通鍵暗号
- メッセージ認証コード
- 認証付き暗号
- 公開鍵アルゴリズム
- 鍵交換

#### (1) 共通鍵暗号

送信者と受信者で同じ鍵(共通鍵と呼ぶ)を使用します。共通鍵暗号は,送信者と受信者とで共通鍵を共有し,送信者はその鍵で暗号化し,受信者はその鍵で復号する技術です。共通鍵暗号による暗号化通信の例を 次の図に示します。 図 9-6 共通鍵暗号による暗号化通信の例

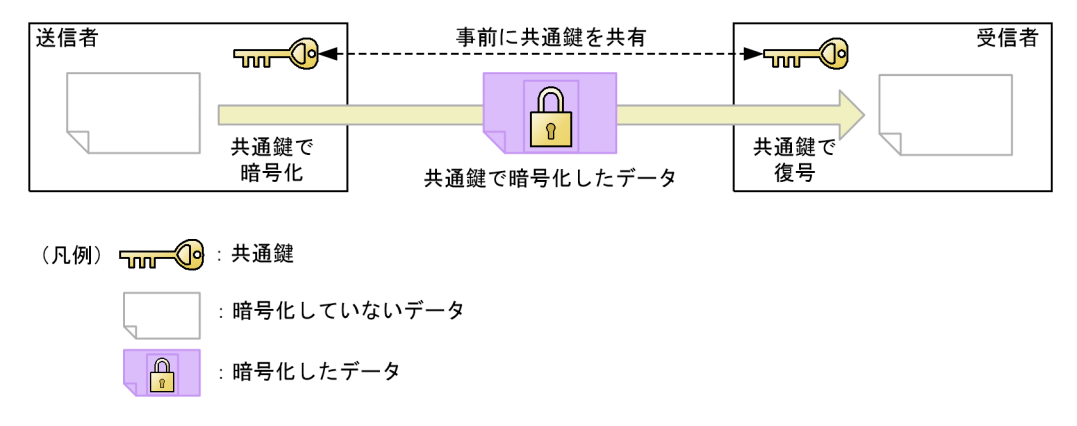

(2) メッセージ認証コード

メッセージ認証コードは、共通鍵を使用して、送信者が送信した通信データが改ざんされていないことを確認する技術です。また、改ざんされていないことを確認するために使用する固定長のデータのことも、メッ セージ認証コードと呼びます。

送信者は通信データと共通鍵を組み合わせてメッセージ認証コードを作成し,通信データと同時に送信しま す。受信者でも通信データと共通鍵を組み合わせてメッセージ認証コードを作成し,受信したメッセージ認 証コードと比較します。比較した結果同じであれば,通信データが改ざんされてないことが確認できます。 メッセージ認証コードによる改ざん確認の例を次の図に示します。

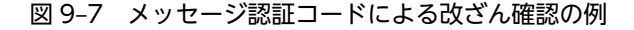

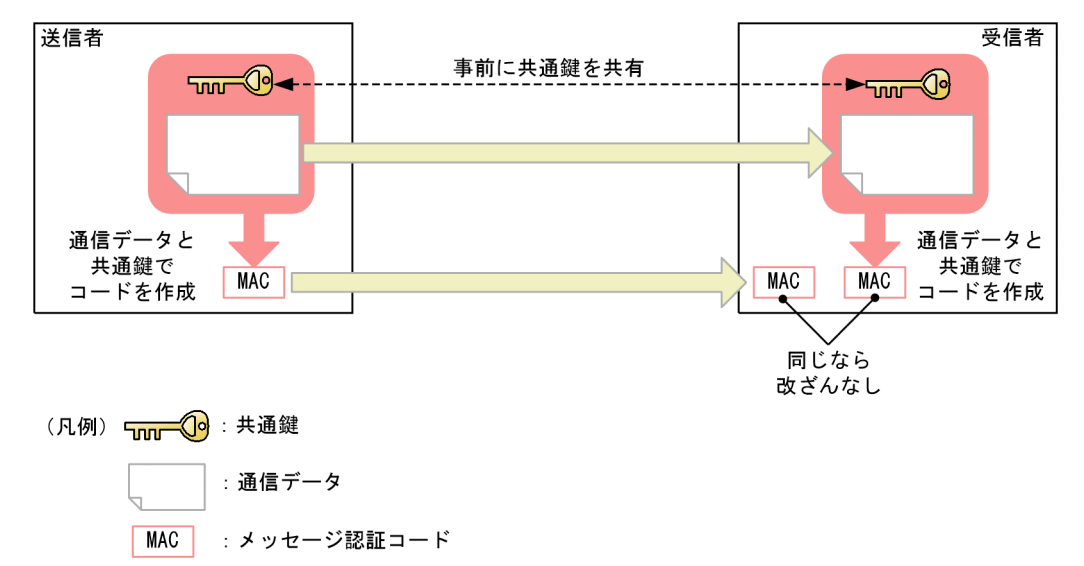

#### (3) 認証付き暗号

認証付き暗号は,共通鍵暗号とメッセージ認証コードを組み合わせた方式です。共通鍵を使用し,暗号と メッセージ認証を同時に実現します。

(4) 公開鍵アルゴリズム

公開鍵アルゴリズムは、二種類の鍵である公開鍵と秘密鍵を、ペアで使用するアルゴリズムです。ペアにな る公開鍵と秘密鍵の組み合わせを鍵ペアと呼びます。

#### (a) 公開鍵暗号

公開鍵暗号は,公開鍵で暗号化し,秘密鍵で復号する暗号化技術です。受信者は鍵ペアを作成して,公開鍵 だけを送信者へ送付します。送信者は,受信者の公開鍵でデータを暗号化して送信します。このように,秘 密鍵を保持する受信者しか復号できない暗号化通信を実現します。公開鍵暗号による暗号化通信の例を次 の図に示します。

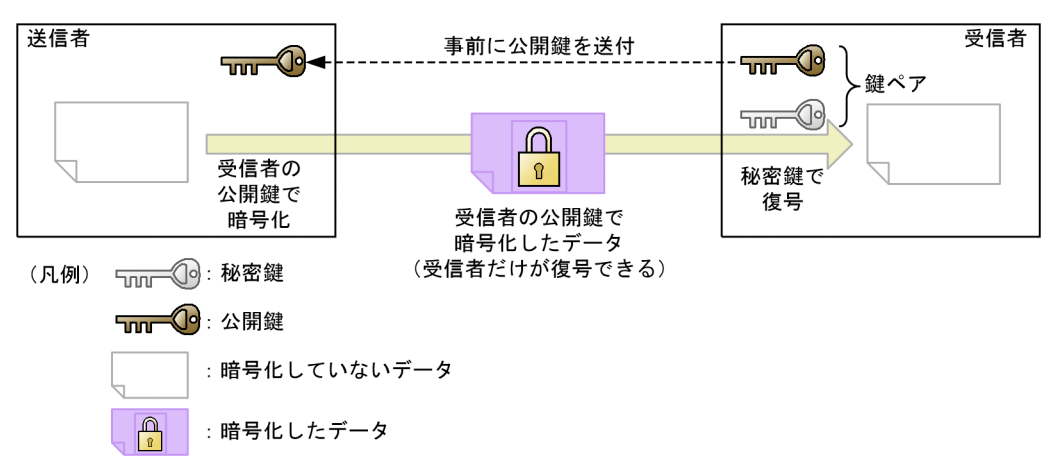

#### 図 9-8 公開鍵暗号による暗号化通信の例

#### (b) デジタル署名

デジタル署名は,通信データが改ざんされていないか,送信者が正しいかを確認する技術です。送信者は, あらかじめ公開鍵を受信者へ公開しておき,通信データと秘密鍵から署名を作成します。受信者は,通信 データと署名と公開鍵から,署名が正しいことを確認します。署名が正しければ,通信データが改ざんされ ていないこと(通信データの認証),および送信者が秘密鍵の保有者であること(送信者の認証)が確認で きます。デジタル署名の例を次の図に示します。

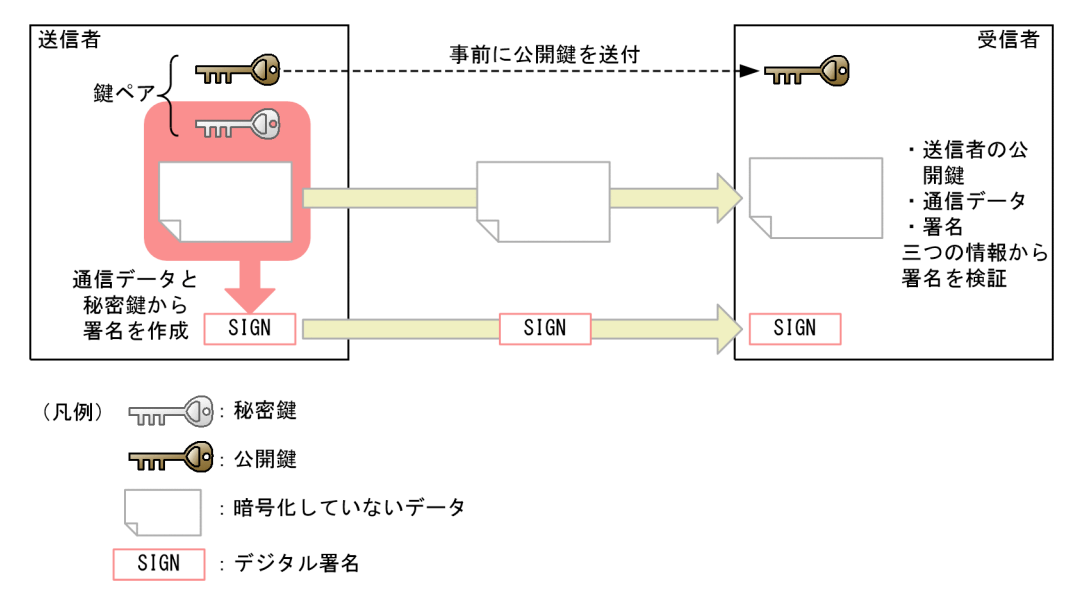

#### 図 9-9 デジタル署名の例

#### (5) 鍵交換

鍵交換は、通信の両端が交換した情報を基に共通鍵を作成する方式です。サーバとクライアントは、それぞ れ鍵ペアを生成し、互いに公開鍵を送付します。自装置の秘密鍵と対向装置の公開鍵を合成すると、サーバ とクライアントで同じ共通鍵が生成されます。悪意ある第三者が盗聴してサーバとクライアントの公開鍵 を入手しても、公開鍵だけでは共通鍵を作成できません。このため、サーバとクライアントの間で安全に共 通鍵を共有できます。鍵交換の例を次の図に示します。

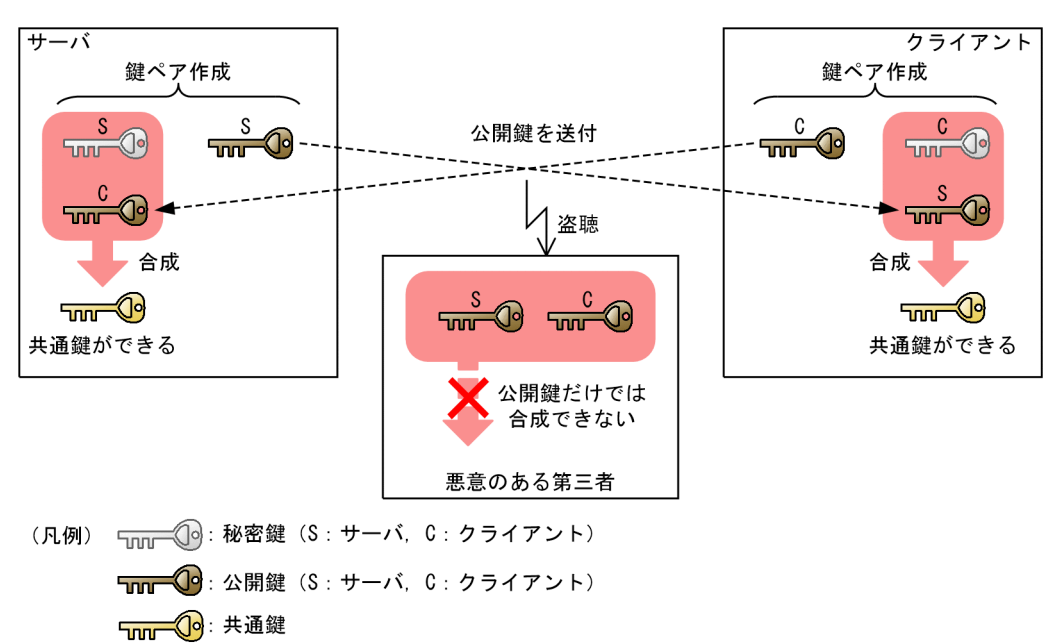

#### 図 9-10 鍵交換の例

## 9.1.6 ログイン制御機能のサポート

#### (1) リモート運用端末からのログインの許可および同時にログインできるユーザ数

本装置に対してセキュアリモートログインする場合やセキュアコマンド実行をする場合は,コンフィグレーションコマンド line vty を設定する必要があります。また,セキュアリモートログインとセキュアコマン ド実行は,リモートログインのユーザ数としてカウントされ,ユーザ数の制限対象となります。

#### (2) リモート運用端末の IP アドレスによる制限

リモート運用端末から本装置の SSH サーバへのアクセスは、リモート運用端末の IP アドレスによる制限対象となります。

#### (3) ログインメッセージ表示

ログインバナーを設定すると、リモート運用端末から本装置へ SSH で接続した場合にも、ログイン前後に ログインメッセージを表示します。

ログイン前のメッセージは、SSHv2 だけでサポートします。どの SSH 基本機能を利用する場合でも表示します。

ログイン後のメッセージは、SSHv1 と SSHv2 の両方でサポートします。なお、セキュアリモートログインの場合だけ表示し、セキュアコマンド実行、SCP、および SFTP の場合には表示しません。

## 9.1.7 RADIUS/TACACS+のサポート

本装置の SSH サーバは, RADIUS/TACACS+による認証, コマンド承認, およびアカウンティングをサ ポートしています。ただし, RADIUS/TACACS+によるログイン認証を使用できるのはパスワード認証だ けです。詳細は,「8.2.2 RADIUS/TACACS+の適用機能および範囲」を参照してください。

## 9.1.8 SSH 使用時の注意事項

#### (1) 多国語 SSH クライアントの制限

日本語などの一部の多国語クライアントでは、ASCII 文字以外の文字(日本語など)でサーバへエラーメッ セージを送付することがあります。

本装置の SSH サーバでログを表示する際,クライアントからのエラーメッセージを表示する部分では,送付された文字が ASCII 文字以外の場合に,ASCII 表示できる文字にエンコード変換されて表示します。

できるだけ、ASCII 文字でエラーメッセージを送付するクライアントを使用してください。

# 9.2 コマンドガイド

ここでは、SSH サーバ機能について説明します。なお、SSH クライアント機能はコンフィグレーションを 設定する必要はありません。

## 9.2.1 コマンド一覧

SSH サーバのコンフィグレーションコマンド一覧を次の表に示します。

#### 表 9-11 コンフィグレーションコマンド一覧

| コマンド名                           | 説明                                                       |
|---------------------------------|----------------------------------------------------------|
| ip ssh                          | SSH サーバを動作させます。                                          |
| ip ssh authentication           | SSH サーバのユーザ認証方式を制限します。                                   |
| ip ssh authkey                  | SSH サーバで公開鍵認証に使用するユーザ公開鍵を登録します。                          |
| ip ssh ciphers                  | SSHv2 サーバで使用する暗号方式を制限します。                                |
| ip ssh key-exchange             | SSHv2 サーバで使用する鍵交換方式を制限します。                               |
| ip ssh macs                     | SSHv2 サーバで使用するメッセージ認証コード方式を制限します。                        |
| ip ssh version                  | SSH サーバの SSH プロトコルバージョンを制限します。                           |
| transport input <sup>*1</sup>   | リモート運用端末から本装置へのアクセスに使用できるプロトコルを制限するために<br>使用します。         |
| ip access-group <sup>*2</sup>   | リモート運用端末から本装置へのアクセスを, 端末の IPv4 アドレスによって制限する<br>ために使用します。 |
| ipv6 access-class <sup>*2</sup> | リモート運用端末から本装置へのアクセスを, 端末の IPv6 アドレスによって制限する<br>ために使用します。 |

#### 注※1

「コンフィグレーションコマンドレファレンス」「2 運用端末接続」を参照してください。

注※2

「コンフィグレーションコマンドレファレンス」「4 ログインセキュリティと RADIUS/TACACS+」を参照してください。

SSH サーバ機能の運用コマンド一覧を次に示します。

#### 表 9-12 運用コマンド一覧

| コマンド名             | 説明                      |
|-------------------|-------------------------|
| show ssh hostkey  | ホスト公開鍵とフィンガープリントを表示します。 |
| set ssh hostkey   | ホスト鍵ペアを変更します。           |
| erase ssh hostkey | SSH ホスト鍵ペアを削除します。       |
| show ssh logging  | SSH サーバのトレースログを表示します。   |
| clear ssh logging | SSH サーバのトレースログを消去します。   |

SSH クライアント機能の運用コマンド一覧を次に示します。

#### 表 9-13 運用コマンド一覧

| コマンド名 | 説明                                   |
|-------|--------------------------------------|
| ssh   | セキュアリモートログイン機能およびセキュアコマンド実行機能を提供します。 |
| sftp  | セキュア FTP によってファイルを転送します。             |
| scp   | セキュアコピーによってファイルを転送します。               |

## 9.2.2 SSH サーバの基本設定(パスワード設定)

本装置の SSH サーバ機能を利用するために必要な設定を示します。ユーザ認証方式は, telnet と同じパス ワード認証を使用します。

#### [設定のポイント]

SSH 接続に使用するユーザアカウントへのパスワードの設定例と,SSHv2 サーバを動作させる設定例 を示します。セキュリティのため SSHv1 が不要な場合は,動作させる SSH のバージョンを SSHv2 に 制限してください。

ログインユーザの作成時にパスワードを設定するように注意してください。パスワードを設定していないユーザは, SSHのパスワード認証でログインできないためです。ログインユーザの作成については, [8.1.3 ログインユーザの作成と削除」を参照してください。

SSH クライアントが本装置へ初めて接続するとき, SSH クライアントはホスト公開鍵のフィンガープ リントを表示して正しいかどうか確認を要求します。本装置のホスト公開鍵とフィンガープリントの 表示方法については, 「9.2.7 ホスト公開鍵の確認」を参照してください。

#### [コマンドによる設定]

#### 1.# configure

#### (config)# ip ssh version 2

SSH サーバが動作するバージョンを SSHv2 に制限します。

#### 2.(config)# ip ssh

SSH サーバの動作を開始させます。

#### 3.(config)# line vty 0 2

本装置へのリモートログインを許可します。この設定例では, ログインできるユーザ数を3に設定して います。

## 9.2.3 ユーザ認証に公開鍵認証を使用する設定

#### (1) ユーザ公開鍵を転送する場合

クライアントで作成したユーザ鍵ペアのうち,ユーザ公開鍵を本装置の SSH サーバへ登録し,公開鍵認証 をする設定例を示します。

[設定のポイント]

あらかじめ,クライアントでユーザ公開鍵ファイルを作成し,本装置へ転送しておいてください。ユー ザ公開鍵の転送には ftp を使用できますが,よりセキュリティを確保できる SCP または SFTP を使用 することをお勧めします。 ここでは SECSH 形式の SSHv2 DSA のユーザ公開鍵で説明していますが, SSHv2 RSA や ECDSA の ユーザ公開鍵, OpenSSH 形式や SSHv1 形式のユーザ公開鍵も同様の方法で登録できます。

#### [コマンドによる設定]

1.(config)# ip ssh authentication publickey

ユーザ認証方式として公開鍵認証だけを許可します。

2. (config)# ip ssh authkey staff client-v2 load-key-file /usr/home/staff/id\_dsa\_1024\_a.pub ユーザ (staff) の SSHv2 のユーザ公開鍵を,あらかじめ転送したファイル (/usr/home/staff/ id\_dsa\_1024\_a.pub) から読み込みます。このとき,この鍵の名前 (インデックス名) を client-v2 と します。コンフィグレーションには、ユーザ公開鍵の内容が設定されます。

#### [注意事項]

各ユーザのホームディレクトリ配下に、「.ssh」という名前のディレクトリを作成しないでください。さらに、「.ssh」ディレクトリ配下にファイルを転送、コピー、および生成しないでください。 「.ssh」ディレクトリは、本装置の SSH サーバ機能が自動的に生成し、使用します。ユーザがファイル を置いた場合、削除されたり上書きされたりします。

#### (2) SSHv2 ユーザ公開鍵(SECSH 形式)を直接入力する場合

公開鍵認証をするために, クライアントで作成したユーザ鍵ペアのうち, ユーザ公開鍵を本装置の SSH サーバへ登録します。

クライアントで,あらかじめ SECSH 形式のユーザ公開鍵を作成します。ip ssh authkey コマンドで SECSH 形式のユーザ公開鍵の内容を直接入力する場合は、ヘッダ (Comment:コメントなど),開始マー カ、終了マーカ、および改行コードを除いた、鍵の部分だけを入力してください。ユーザ公開鍵 (SECSH 形式)の入力部分を次の図に示します。

#### 図 9-11 SSHv2 ユーザ公開鍵(SECSH 形式)の入力部分

| BEGIN SSH2 PUBLIC KEY                                                   |
|-------------------------------------------------------------------------|
|                                                                         |
| Comment: ~1024-bit dsa, staff@client1-pc, lue Oct 22 20XX 16:21:35 +09¥ |
|                                                                         |
| AAAAB3NzaC1kc3MAAACBAPQX4hUjicV2cuSbb0eYug3Zwe1wdveLixNAcRX15dh8XDD1v1  |
| drKW6LnxTDiM8wfsEPDo0C0Zwae9V0LgpBFXqdNAHIBSPeKVEUvSBah+romEWRuPgBHIkJ  |
| Wg3FbzkHV8cYiQxzAZT87RunikN9j2kq+ftoJIs71WR4gHXby/JTAAAAFQDTI3fYwEZaZE  |
| F1ZATkUeLsaBnn/wAAAIEAhy3mVaF87Pjjbaq+XY+l2mjIOptqGb7KcTKvbfb2JZVscidx  |
| zOaKnNWRMJtsZSyMXkpdEjaWNmQvbV6MDGn3PYX63CLomIsWUPxdo7bc0JFyx1GvZ4bef7  |
| JTP9x048/IFSwQTL7bKeXZ9cidgGXMmch8Tz15WSu8rP+t3m/yS7gAAACAZ/yWFB1rI8Be  |
| Nkvcsmilupce2hb2uaef/417ymPT9irDQsfRY3RxiG5K0Uh7g84j9WFtx/y9KtFk46hUiz  |
| NYnkkVcEwjo1uTbhtRpehF0bUYPyQu+ZxFDHZ3vB1o0NOfa0U4xME18RC4CHax+Fm/0UMd  |
| PzpzAD6FZHS+9zkdi7k=                                                    |
| END SSH2 PUBLIC KEY へんしょう へんしょう へんしょう へんしょう へんしょう へんしょう                 |

#### [設定のポイント]

この例では、ユーザ公開鍵ファイルの内容を ip ssh authkey コマンドで直接入力して、ユーザ公開鍵 を登録します。

ここでは SECSH 形式の SSHv2 DSA のユーザ公開鍵で説明していますが, SSHv2 RSA や ECDSA の ユーザ公開鍵も同様の方法で登録できます。

#### [コマンドによる設定]

1. (config)# ip ssh authkey staff client-v2 "AAAAB3NzaC…S+9zkdi7k="

SSHv2 クライアントであらかじめ作成したユーザ(staff)のユーザ公開鍵(SECSH 形式)の内容を, 途中で改行しないようにダブルクォート(")で囲んで入力します。このとき,このユーザ公開鍵の名前 (インデックス名)を client-v2 とします。

#### [注意事項]

SECSH 形式のユーザ公開鍵には改行コードが含まれているため、すべての改行を取り除いて1行の形式にしてください。また、変換後のユーザ公開鍵の部分に空白を含めないでください。空白のあとは、コメントと見なされます。

#### (3) SSHv2 ユーザ公開鍵(OpenSSH 鍵)を直接入力する場合

公開鍵認証をするために, クライアントで作成したユーザ鍵ペアのうち, ユーザ公開鍵を本装置の SSH サーバへ登録します。

クライアントで,あらかじめ OpenSSH 形式のユーザ公開鍵を作成します。ip ssh authkey コマンドで SECSH 形式のユーザ公開鍵の内容を直接入力する場合は,先頭にある「ssh-rsa」,「ecdsa-sha2nistpXXX」,または「ssh-dss」を取り除いた部分を,改行コードを含めないでそのまま1行で入力してく ださい。ユーザ公開鍵(OpenSSH 鍵)の入力部分を次の図に示します。

#### 図 9-12 SSHv2 ユーザ公開鍵(OpenSSH 鍵)の入力部分

ssh-rsa AAAAB3NzaC1yc2EAAAABIwAAAIEAnvn2OcoFEScIfM4S5q8T6/IN+ZzNpWE9q+ mgpTB70AMy6n0Vhoi5ovQKyAwn44E4n1CrXY6dPIB9HfHkwP0BK3F6xsPwu66rpQ8CNkZd o4TiAiAqJg0RIUZsHZWi1pcVg4eGY+R31fPFCmbGSxask97cCWCRwhNoffsjHRnn5hE= s taff@OpenSSH-Client 入力する部分

[設定のポイント]

この例では、ユーザ公開鍵ファイルの内容を ip ssh authkey コマンドで直接入力して、ユーザ公開鍵 を登録します。

ここでは OpenSSH の SSHv2 RSA ユーザ公開鍵で説明していますが, SSHv2 DSA や ECDSA のユー ザ公開鍵も同様の方法で登録できます。

[コマンドによる設定]

#### 1.(config)# ip ssh authkey staff client-0 "AAAAB…n5hE= staff@OpenSSH-Client"

あらかじめ作成したユーザ(staff)のSSHv2のユーザ公開鍵(OpenSSH形式)を,途中で改行しないようにダブルクォート(")で囲んで入力します。このとき,このユーザ公開鍵の名前(インデックス名)を client-O とします。

#### (4) SSHv1 ユーザ公開鍵を直接入力する場合

公開鍵認証をするために, クライアントで作成したユーザ鍵ペアのうち, ユーザ公開鍵を本装置の SSH サーバへ登録します。

クライアントで,あらかじめ SSHv1 ユーザ公開鍵を作成します。ユーザ公開鍵の入力部分を次の図に示します。

#### 図 9-13 SSHv1 ユーザ公開鍵の入力部分

1024 37 14753365671206614340722622503227471488584646058757413792657714 0628602620220480806600089818483300757634141208574301201727833325592608 7503938106389842066406013975523053044505527699048923555275901272201283 6123616490604038394743786667568819263434987971358724526026931841524048 7576907318347950529423020990314131397 staff@client

入力する部分

#### [設定のポイント]

この例では、ユーザ公開鍵ファイルの内容を ip ssh authkey コマンドで直接入力して、ユーザ公開鍵 を登録します。

#### [コマンドによる設定]

#### 1. (config)# ip ssh authkey staff client-v1 "1024 37 14753…31397 staff@client"

あらかじめ作成したユーザ (staff) の SSHvl のユーザ公開鍵を, 途中で改行しないようにダブルクォート (") で囲んで入力します。このとき, このユーザ公開鍵の名前 (インデックス名) を client-vl とします。

#### 9.2.4 SSHv2 サーバの暗号アルゴリズムの設定変更

SSHv2 のセキュリティ機能では、ホスト認証とユーザ認証のほかに、鍵交換、暗号化、メッセージ認証を 使用します。本装置の SSHv2 サーバ機能では、鍵交換、暗号化、メッセージ認証についても、複数の種類 のアルゴリズムをサポートしています。

#### [設定のポイント]

サポートしている複数のアルゴリズムのうちから、使用するアルゴリズムを設定します。

#### [コマンドによる設定]

1. (config)# ip ssh key-exchange ecdh-sha2-nistp256 diffie-hellman-group14-sha256

SSHv2 サーバの鍵交換アルゴリズムとして, ecdh-sha2-nistp256 と diffie-hellman-group14-sha256 だけを使用するように設定します。

2.(config)# ip ssh ciphers aes128-gcm@openssh.com aes128-ctr

SSHv2 サーバの暗号化アルゴリズムとして,認証付き暗号の aes128-gcm@openssh.com と,共通鍵 暗号の aes128-ctr だけを使用するように設定します。

3.(config)# ip ssh macs hmac-sha2-256 hmac-sha1

SSHv2 サーバのメッセージ認証コードアルゴリズムとして,hmac-sha2-256 と hmac-sha1 だけを使用するように設定します。

## 9.2.5 リモート運用端末からの SSH 接続を許可する IP アドレスの設定

リモート運用端末からのアクセスを許可する IP アドレスを制限すると, SSH による接続も制限されます。 アクセスを許可する IP アドレスの設定例については, 「8.1.7 リモート運用端末からのログインを許可す る IP アドレスの設定」を参照してください。

## 9.2.6 RADIUS/TACACS+機能と連携した SSH サーバの設定

RADIUS/TACACS+を設定すると, SSH サーバも RADIUS/TACACS+と連携して動作します。 RADIUS/TACACS+のコンフィグレーションについては,「8.3 RADIUS/TACACS+のコマンドガイ ド」を参照してください。

## 9.2.7 ホスト公開鍵の確認

SSH クライアントが SSH サーバを確認できるように,各 SSH サーバは異なるホスト鍵ペアを保持してい ます。SSH クライアント側では,SSH サーバに初めて接続する場合や,ホスト公開鍵が変更された場合に, そのサーバのフィンガープリントを確認するようにメッセージが表示されます。このとき,あらかじめ接続 先サーバのフィンガープリント (またはホスト公開鍵)を入手しておき,接続時に目視確認することでより 安全に接続できます。

show ssh hostkey コマンドで, SSHv1/SSHv2 のホスト公開鍵およびそのフィンガープリントが確認できます。

#### 図 9-14 ホスト公開鍵の表示

> show ssh hostkey
Date 20XX/01/20 12:00:00 UTC
\*\*\*\*\*\*\* SSHv1 Hostkey \*\*\*\*\*\*
1024 65537 146987971773759596612099632123526290876813242218856178693006902279752499641505633273
74294515778228277627736937005824220192838922145093952246943786354524785835232009819519418410439
05657066855796690911797058967562169284131198788610748307323233604943076115695684771646338245359
75566336906750637684297547763208749 1024-bit rsa1 hostkey

Fingerprint for key: SHA256:gblxC3SCNJsZfjaV5BC6rcckTR+B/hYYTEcBEQ000m8 MD5:c9:d5:c0:4f:1b:2e:ff:b7:2e:9d:c3:66:ed:93:d3:4e

\*\*\*\*\*\* SSHv2 DSA Hostkey \*\*\*\*\*\*

ssh-dss AAAAB3NzaC1kc3MAACBAJenC0V9Xr8ahyLD8fqpiAIYGwpjoRqDosb9udd/bDkxicU5YAhwsKktXvh5LPI+GDL 0JVB5hH0VmVCH45PAcoAx+xrEvL2wjoghhLVzDbTfyCCtehxvfcsVxoJSBhGggtWTmLlytogGvE3us2vCgEybau8qIpUy+B iA70NunIDpAAAAFQDz1v9c2U8Eh5xNCApzCFL2ez48gwAAAIA0eAgtPewuIHY1Q3z00SawBa2xWrLxly4WcFrzfAja9GIRp /+s3iJLu/6UZ5nyMyjSF10KAZUzFSG+HteGE/pLB1c+r4B2okzZVH1R7tnst/LAoDg3fQ0bTF74+j7cGMIwgE0i1E8hciHq 9NmQ9RBe2uBxsej8crzXDTpljfP/gQAAAIB3IWnKpTSvI4Rs49ItzGY+SS5DfkSy+BKB1VFB1xoUr/DYFpT4Q4kA3RTuPFx pjELEIIUP5/+WET/iJSBizyfpwM/lairBhWtSNy0cjeWLD9eYVhw1HqexjQL18BvTFQtICWWvsviYgNGUGfwTH0RZ6B5HKK 05IVs6bh2VVHoq2A== 1024-bit dsa hostkey

Fingerprint for key: SHA256:EH9axeEZO+hj5qzBRqx4fgyncb/J5BN4DffD/my9tN8 MD5:21:b9:aa:78:66:df:02:67:01:48:86:88:cb:31:c4:da

\*\*\*\*\*\* SSHv2 RSA Hostkey \*\*\*\*\*\*

ssh-rsa AAAAB3NzaC1yc2EAAAADAQABAAABgQDQ0re6puJtq2gqvyZwzWVqLJgxPuXo7EphTgysp4av+LaGYdiU2jYoQ66 Eo4759z4fZQ/yHtXJicaDMvIz3iNbBQTr01x4F/5m1oR5UJS7XHfhqc5pGNLKglEaIZo8dJkK0o72xI1HERY11ICobKshhW HpGP95WmrRIdxBGUDZKBIk8iW0CeS5duMksrL900LMLf1+NXkELmJBT/npMkHiZHBPJcKn1kPRiq5X8ig03THLKeYcPUzOP OkUAUrIDT42s8oJG2Fkw06CIewQcGK9zkCcqKPyFyZahDI80vwZ05o7V0Qb3/sLNiFZfQLRqoGxpiGvNZae76Hb6kS3+cOJ +Yyu/Tbz5kKK0Bz70dxb+4DqClV7yYfquiTdues6h008+KAUttNf/w3PNSyjFUFyRxcEDENvxDDq11/gA78VXWitre1ZMin 9ybsSEZGzIS70zDd0I5/AosKcYNWGkLRrBdGFcB5mJ/9haTALM0WsyxbF3RjXMvcCWVUpxbGKuqs= 3072-bit rsa host key

Fingerprint for key: SHA256:lnaICZdvjFnmZoRCum+XblmhEmcilZhq15w4W8R3v0g MD5:81:48:0e:52:a6:7f:64:d8:29:57:e8:fb:4b:34:bb:a0

\*\*\*\*\*\*\* SSHv2 ECDSA Hostkey \*\*\*\*\*\*
ecdsa-sha2-nistp384 AAAAE2VjZHNhLXNoYTItbmlzdHAz0DQAAAAIbmlzdHAz0DQAAABhBNLBG8RhJw0BU8Z/e+c1wz6
qwZP+IHXM6iUINja2EM0i947VPI8/CA7ZK2INnUW7lXaqkeu6LihUN68wwz8Gisgx9sAPthB3VkNqBEsvKjxk2aSC1/neyg
mD5H/5Wo9Q6A== 384-bit ecdsa hostkey

Fingerprint for key: SHA256:rnuan5f0rHpNP8IVbZgKNt+t+x/EVTxWKF3tF2CMRA0 MD5:69:5f:70:c3:a0:09:91:e8:70:12:fe:c5:52:21:fe:19

>

## 9.2.8 ホスト鍵ペアの変更

本装置ではホスト鍵ペアは初回の装置起動時に自動生成されるため,SSH サーバとして運用するに当たり, 意図してホスト鍵ペアを生成する必要はありません。

本装置を別の用途へ転用する場合は,SSH のホスト鍵ペアを変更することをお勧めします。SSH のホスト 鍵ペアを変更する場合は,set ssh hostkey コマンドを実行します。

また, SSHv2 のホスト鍵としてデフォルトの RSA 2048bit 以外のホスト鍵ペアを使用する場合にも, set ssh hostkey コマンドを実行します。デフォルトの RSA ホスト鍵ペアを使用しない場合には, erase ssh hostkey コマンドを実行して RSA ホスト鍵ペアを削除してください。

#### 図 9-15 ホスト鍵ペア(SSHv1 RSA と SSHv2 RSA)の変更

> enable
# set ssh hostkey

WARNING!! Would you wish to generate SSHv1 RSA and SSHv2 RSA hostkeys? (y/n): y Generating public/private rsa1 key pair. The key fingerprint is: SHA256:nxeQpjv+aQOQXo6Wqg0Q9BklwosYJ7K3kkUCXgXwwBg MD5:a6:7e:c8:3c:0a:d7:ae:e8:78:58:66:8e:9e:be:e8:3a

Generating public/private rsa key pair. The key fingerprint is: SHA256:fDIqAY5v/ybGewFybchsJ1r3gMCnYkGTdKJr0TwAtkc MD5:42:06:3d:06:50:3a:29:4a:2a:79:2f:3c:d4:cc:ea:48

The hostkey generation is completed. #

図 9-16 SSHv2 ECDSA ホスト鍵ペアの作成および SSHv2 DSA ホスト鍵ペアの削除

> enable # set ssh hostkey ecdsa 521

WARNING!! Would you wish to generate the SSHv2 ECDSA hostkey? (y/n): y Generating public/private ecdsa key pair. The key fingerprint is: SHA256:jTz5rFJLA60IrYrWKb6EueKvHcyCQXA1jYU1N+orgqg MD5:0c:c1:c4:8a:38:b0:46:66:2e:ff:f2:44:3c:57:88:4e

The hostkey generation is completed. # erase ssh hostkey dsa

WARNING!! Would you wish to erase the SSHv2 DSA hostkey? (y/n): y

The hostkey was erased successfully. #

# 10 時刻の設定と NTP

この章では、時刻の設定と NTP について説明します。

## 10.1 解説

時刻は、本装置の初期導入時に設定してください。時刻は、本装置のログ情報や各種ファイルの作成時刻な どに付与される情報です。運用開始時には正確な時刻を本装置に設定してください。運用コマンド set clock で時刻を設定できます。

また,このほかに,NTP プロトコルを使用して,ネットワーク上のNTP サーバと時刻の同期ができます。 本装置は RFC5905 NTP バージョン 3 および 4 に準拠しています。なお,本装置は NTP モード 6 および モード 7 のパケットには応答しません。

## 10.1.1 NTP サポート仕様

本装置でサポートしている NTP の機能を次の表に示します。

|  | 表 10-1 | 本装置でサポートする NTP の機能 |
|--|--------|--------------------|
|--|--------|--------------------|

| 機能         |                    | 内容                                                                                 | サポート |
|------------|--------------------|------------------------------------------------------------------------------------|------|
| クライアント機能   | ユニキャストクライアント       | 本装置の時刻を上位 NTP サーバの時刻に同<br>期します。                                                    | 0    |
|            | ブロードキャストクライアン<br>ト |                                                                                    | 0    |
|            | マルチキャストクライアント      |                                                                                    | ×    |
| サーバ機能      | ユニキャストサーバ          | NTP クライアント,または下位 NTP サーバ                                                           | 0    |
|            | ブロードキャストサーバ        | - に,本装置から時刻を提供します。<br>-                                                            | 0    |
|            | マルチキャストサーバ         |                                                                                    | ×    |
| シンメトリック接続  |                    | 双方向で時刻を同期します。                                                                      | 0    |
| ローカルタイムサーバ |                    | 上位 NTP サーバと通信できなくなった場合<br>に,本装置がローカルタイムサーバとして機能<br>し,本装置の時刻を NTP クライアントに提供<br>します。 | 0    |
| 認証         |                    | ほかの装置と時刻を同期する場合に, セキュリ<br>ティを目的とした認証をします。これによっ<br>て,不正な NTP サーバによる時刻の改変を防<br>止します。 | 0    |

(凡例) ○:サポート ×:未サポート

本装置と上位 NTP サーバとの接続,および本装置と NTP クライアントの接続を次の図に示します。

#### 図 10-1 NTP での接続構成

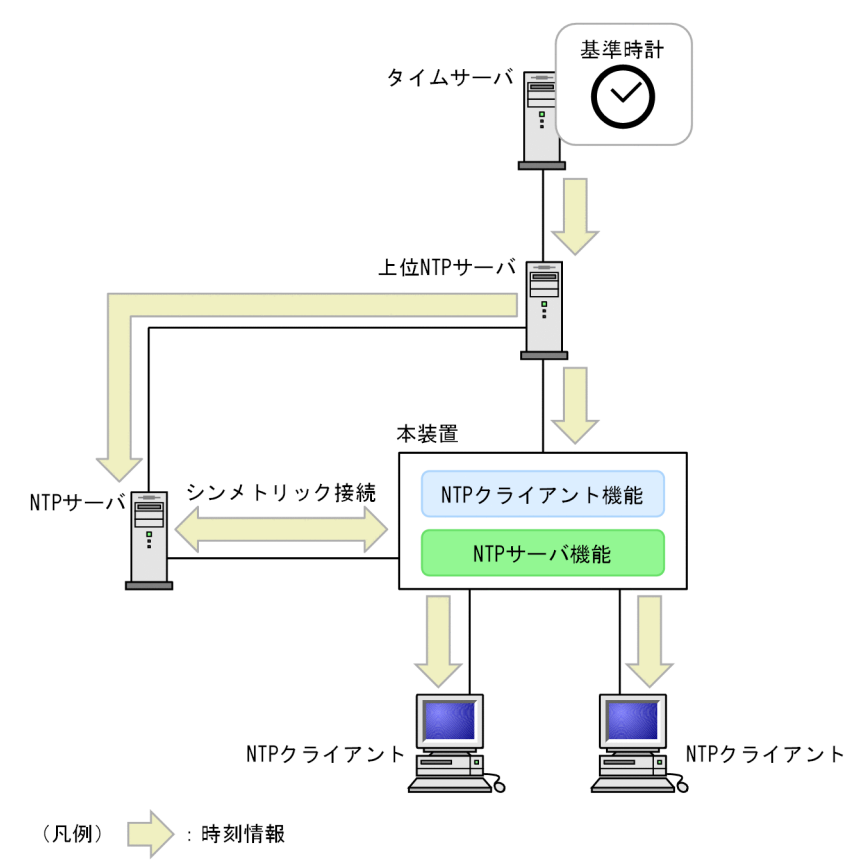

## 10.1.2 クライアント機能

- (1) 接続形態
  - (a) ユニキャストクライアント

上位 NTP サーバがユニキャストサーバの場合,コンフィグレーションコマンド ntp server で上位 NTP サーバを設定することで,本装置はユニキャストクライアントとして動作し,サーバの時刻と同期します。

(b) ブロードキャストクライアント

上位 NTP サーバがブロードキャストサーバの場合,コンフィグレーションコマンド ntp broadcast client を設定することで,本装置はブロードキャストクライアントとして動作し,サーバの時刻と同期します。

(2) 認証

本装置が NTP クライアントとして送受信する NTP メッセージに付ける認証鍵を次の表に示します。

| 本装置の接続形態       | 本装置からの送信                                             | 本装置での受信                                   |
|----------------|------------------------------------------------------|-------------------------------------------|
| ユニキャストクライアント   | コンフィグレーションコマンド ntp<br>server の key パラメータで指定した<br>認証鍵 | 任意の認証鍵<br>(本装置のコンフィグレーションに<br>設定されている認証鍵) |
| ブロードキャストクライアント | 送信はありません                                             |                                           |

表 10-2 本装置が NTP クライアントとして動作時に付ける認証鍵

#### (3) 上位 NTP サーバの選択

システム内に上位 NTP サーバが複数存在する場合,次に示す手順「(a) 同期不適合の判定」~「(c) クラスターアルゴリズム」に従って,最適な NTP サーバを選択します。接続している各 NTP サーバの動作 状態は,運用コマンド show ntp associations で確認できます。

#### (a) 同期不適合の判定

次に示す条件のどれかに該当する NTP サーバを、同期先選択の対象 NTP サーバから除外します。

#### 表 10-3 同期不適合条件

| 不適合条件                   | 詳細                                                     |
|-------------------------|--------------------------------------------------------|
| NTP サーバが同期できない          | NTP サーバが非同期状態<br>受信した NTP メッセージの LI フラグ= 3             |
|                         | NTP サーバの stratum 値が不適合<br>受信した NTP メッセージの stratum 値≧16 |
| NTP サーバの距離限界            | NTP サーバのルート距離 <sup>※</sup> > 1 秒+ポーリング間隔で発生する遅れ<br>時間  |
| ループ状態 (NTP サーバの同期先が本装置) | NTP サーバの Reference ID(ref id)が本装置の IP アドレス             |
| 無通信状態                   | NTP サーバの reach = 0 (過去 8 回の送信で一度も受信がない)                |

注※

prefer パラメータが指定された NTP サーバから受信したメッセージの Root Dispersion は,上限 500 ミリ秒に制限されます。

#### (b) インターセクションアルゴリズム

各候補者の「offset  $\pm$  ルート距離」が、最も多くの候補者で重なる下限(low)と上限(high)を求めま す。このうち、offset が low~high の範囲内の候補者を truechimer (適切な候補者)、範囲外の候補者を falseticker (不適切な候補者)とし、falseticker を候補者から除外します。ただし、prefer パラメータが 指定された NTP サーバは、常に truechimer となります。

インターセクションアルゴリズムの選択例を次の図に示します。この例では,最も多くの候補者が重なる区間は10.5~12.2で,候補者1がfalsetickerとなり除外されます。

#### 図 10-2 インターセクションアルゴリズムの選択例

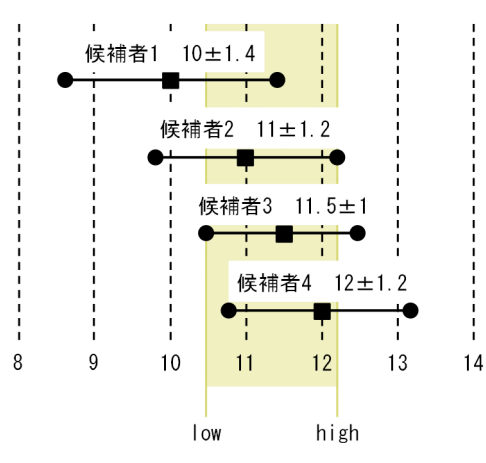

(c) クラスターアルゴリズム

候補者の中で, offset の標準偏差(jitter)を見ることで, さらに多くの offset が集まっている範囲に絞り 込み,集まりから外れている候補者(outlier)を除外していきます。

現在の同期先 NTP サーバが,残った候補者の中にある場合は,現在の同期先 NTP サーバを同期先として 選択します。それ以外の場合,残った候補者の中から,stratum 値が最小(stratum 値が同じ場合はルート 距離が小さい方)の候補者を同期先として選択します。

なお, prefer パラメータを指定された候補者がいる場合は, 絞り込みは無効で, その候補者を無条件で同 期先とします。

#### 10.1.3 サーバ機能

本装置は NTP サーバとして動作できます。本装置から時刻を提供するためには、他の NTP サーバと時刻 同期している、またはローカルタイムサーバとして動作している必要があります。

- (1) 接続形態
  - (a) ユニキャストサーバ

本装置はユニキャストサーバとして,NTP クライアントおよび下位 NTP サーバにクライアント/サーバ モードで接続し,時刻を提供します。

(b) ブロードキャストサーバ

本装置をブロードキャストサーバとする場合,コンフィグレーションコマンド ntp broadcast を設定する ことで,NTP クライアントおよび下位 NTP サーバに時刻を提供します。

(2) 認証

本装置が NTP サーバとして送受信する NTP メッセージに付ける認証鍵を次の表に示します。

#### 表 10-4 本装置が NTP サーバとして動作時に付ける認証鍵

| 本装置の接続形態    | 本装置からの送信                                                | 本装置での受信                                   |
|-------------|---------------------------------------------------------|-------------------------------------------|
| ユニキャストサーバ   | ユニキャストクライアントから受信し<br>た NTP メッセージの認証鍵 <sup>※</sup>       | 任意の認証鍵<br>(本装置のコンフィグレーションに設<br>定されている認証鍵) |
| ブロードキャストサーバ | コンフィグレーションコマンド ntp<br>broadcast の key パラメータで指定し<br>た認証鍵 | 受信はありません                                  |

注※

ユニキャストクライアントから認証情報がない NTP メッセージを受信した場合は,認証情報なしの応答メッセージ を送信します。

## 10.1.4 シンメトリック接続

#### (1) 接続形態

本装置は、コンフィグレーションコマンド ntp peer で設定された IP アドレスの装置と、アクティブ/パッ シブモードでシンメトリック接続します。また、設定されていない IP アドレスから受信したシンメトリッ ク要求の時刻には同期しません。

上位 NTP サーバとの接続が切断した場合でも、シンメトリック接続した NTP サーバを経由することでシ ステムの時刻を同期します。

#### (2) 認証

シンメトリック接続する装置に対して、本装置が送受信する NTP メッセージに付ける認証鍵を次の表に示します。

#### 表 10-5 本装置が NTP クライアントとして動作時に付ける認証鍵

| 本装置の接続形態  | 本装置からの送信                                                        | 本装置での受信                                   |
|-----------|-----------------------------------------------------------------|-------------------------------------------|
| シンメトリック接続 | コンフィグレーションコマンド ntp<br>peer の key パラメータで指定した認証<br>鍵 <sup>※</sup> | 任意の認証鍵<br>(本装置のコンフィグレーションに設定<br>されている認証鍵) |

注※

ユニキャストクライアントから認証情報がない NTP メッセージを受信した場合は、認証情報なしの応答メッセージ を送信します。

## 10.1.5 ローカルタイムサーバ

コンフィグレーションコマンド ntp master を設定すると、上位 NTP サーバと通信できなくなった場合に、 本装置はローカルタイムサーバとして動作します。

システム内に複数のローカルタイムサーバが存在する場合は、システム内の時刻が同期されないおそれがあるため、シンメトリック接続の構成にしてください。

#### 10.1.6 NTP 使用時の注意事項

- NTP は、各装置が誤差の範囲内で正しい時刻を保持していることを前提としています。このため、関係する装置間の時刻の差が想定外に大きい場合は、時刻が同期されません。
- 本装置と同期先 NTP サーバの時刻の差が 128 ミリ秒以上になった場合は, 同期する前に 900 秒の確認 期間が必要です。
- 次に示すときは、上位サーバとの時刻の差が1000秒(約17分)以上でも時刻を同期します。
  - 装置起動時
  - NTP に関するコンフィグレーション設定時
  - 運用コマンド restart ntp および set clock の実行時
- ・装置が再起動されると1秒程度の誤差が発生します。このため、停電や運用コマンド reload などに よって再起動したあと、上位 NTP サーバに再同期して下位 NTP クライアントへ時刻を提供できるようになるまでに10分程度を必要とします。

- 本装置のNTPクライアントは、dispersionが1秒を超える上位NTPサーバには同期しません。ただし、コンフィグレーションコマンドntp serverでpreferパラメータが指定された場合は、過大なdispersionを無視して同期します。dispersionが1秒を超える上位NTPサーバに同期させたい場合は、preferパラメータを指定してください。
- ループバックインタフェースで装置の IP アドレスが設定されている場合,NTP パケット送信時の送信 元 IP アドレスとして,ループバックインタフェースの IP アドレスを使用します。そのため、本装置を 同期元または同期先とする場合は、IP アドレスとしてループバックインタフェースの IP アドレスを指 定してください。ループバックインタフェースの IP アドレスの追加、変更、および削除時には、運用 コマンド restart ntp で NTP プログラムを再初期化してください。
- NTP によるうるう秒挿入の瞬間には、本装置は "23:59:60" を "23:59:59" と表示します。次に示す 表の項番3の状態です。

| 項番 | UTC            | 本装置            |
|----|----------------|----------------|
| 1  | 12/31 23:59:58 | 12/31 23:59:58 |
| 2  | 12/31 23:59:59 | 12/31 23:59:59 |
| 3  | 12/31 23:59:60 | 12/31 23:59:59 |
| 4  | 01/01 00:00:00 | 01/01 00:00:00 |
| 5  | 01/01 00:00:01 | 01/01 00:00:01 |

表 10-6 うるう秒挿入時の UTC と本装置の時刻表示

## 10.1.7 時刻変更に関する注意事項

本装置で収集している統計情報の CPU 使用率は、時刻が変更された時点で0 にクリアされます。

# 10.2 コマンドガイド

## 10.2.1 コマンド一覧

時刻設定および NTP に関するコンフィグレーションコマンド一覧を次の表に示します。

#### 表 10-7 コンフィグレーションコマンド一覧

| コマンド名                  | 説明                                                                                          |
|------------------------|---------------------------------------------------------------------------------------------|
| clock timezone         | タイムゾーンを設定します。                                                                               |
| ntp access-group       | アクセスグループを作成し,IPv4 アドレスフィルタによって,NTP サービスへのア<br>クセスを許可または制限できます。                              |
| ntp authenticate       | NTP 認証機能を有効化します。                                                                            |
| ntp authentication-key | 認証鍵を設定します。                                                                                  |
| ntp broadcast          | インタフェースごとにブロードキャストで NTP パケットを送信し,ほかの装置が本<br>装置に同期するように設定します。                                |
| ntp broadcast client   | 接続したサブネット上の装置からの NTP ブロードキャストメッセージを受け付ける<br>ための設定をします。                                      |
| ntp broadcastdelay     | NTP ブロードキャストサーバと本装置間で予測される遅延時間を指定します。                                                       |
| ntp master             | ローカルタイムサーバを設定します。<br>上位 NTP サーバが存在しない場合に,本装置がローカルタイムサーバとして機能し,<br>本装置の時刻を NTP クライアントに提供します。 |
| ntp peer               | NTP サーバと本装置でシンメトリック接続し,アクティブ/パッシブモードを構成します。                                                 |
| ntp server             | 本装置をクライアントモードに設定し、クライアントサーバモードを構成します。                                                       |
| ntp trusted-key        | ほかの装置と同期する場合に,セキュリティ目的の認証をするように鍵番号を設定し<br>ます。                                               |

時刻設定および NTP に関する運用コマンド一覧を次の表に示します。

#### 表 10-8 運用コマンド一覧

| コマンド名                 | 説明                          |
|-----------------------|-----------------------------|
| set clock             | 日付,時刻を表示,設定します。             |
| show clock            | 現在設定されている日付,時刻を表示します。       |
| show ntp associations | 接続されている NTP サーバの動作状態を表示します。 |
| restart ntp           | ローカル NTP サーバを再起動します。        |

## 10.2.2 システムクロックの設定

#### [設定のポイント]

日本時間として時刻を設定する場合は、あらかじめコンフィグレーションコマンド clock timezone で タイムゾーンに JST、UTC からのオフセットを+9 に設定する必要があります。

#### [コマンドによる設定]

1.(config)# clock timezone JST +9

日本時間として、タイムゾーンに JST、UTC からのオフセットを+9 に設定します。

- 2.(config)# save
  - (config)# exit

保存し、コンフィグレーションモードから装置管理者モードに移行します。

3.# set clock 2109011530

#### Wed Sep 1 15:30:00 JST 2021

2021年9月1日15時30分に時刻を設定します。

## 10.2.3 クライアント機能の設定

NTP 機能を使用して、本装置の時刻をタイムサーバの時刻に同期させます。

図 10-3 NTP 構成図 (タイムサーバへの時刻の同期)

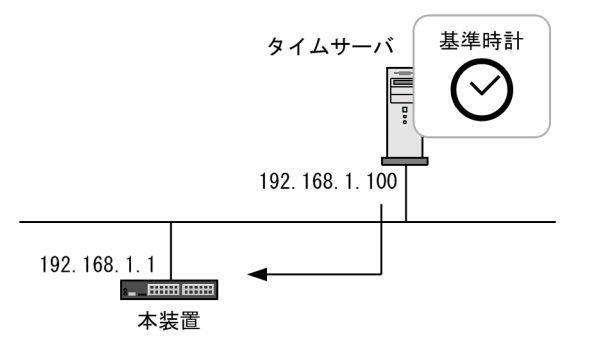

(1) ユニキャストクライアント

本装置をユニキャストクライアントとして、上位 NTP サーバと時刻の同期をします。

#### [設定のポイント]

コンフィグレーションコマンド ntp server で,同期先タイムサーバの IP アドレスを設定します。

[コマンドによる設定]

#### 1. (config)# ntp server 192.168.1.100

IP アドレス 192.168.1.100 のタイムサーバに本装置を同期させます。

#### (2) ブロードキャストクライアント

本装置をブロードキャストクライアントとして、上位 NTP サーバと時刻の同期をします。

#### [設定のポイント]

コンフィグレーションコマンド ntp broadcast client で,サブネット上の装置からの NTP ブロード キャストメッセージを受け付ける設定をします。

#### [コマンドによる設定]

#### 1. (config)# ntp broadcast client

ほかの装置からの NTP ブロードキャストを受信して本装置を同期させます。

### 10.2.4 サーバ機能の設定

本装置をブロードキャストサーバとして,NTP クライアントまたは下位 NTP サーバに時刻を提供します。

#### [設定のポイント]

コンフィグレーションコマンド ntp broadcast で,インタフェースごとにブロードキャストで NTP パ ケットを送信する設定をします。

[コマンドによる設定]

#### 1.(config)# interface vlan 300

(config-if)# ip address 192.168.1.1 255.255.255.0
(config-if)# ntp broadcast

指定されたインタフェースに対して,NTP ブロードキャストの設定をします。本装置の時刻がNTP サーバに同期すると,IPv4 アドレス 192.168.1.0, サブネット 255.255.255.0 のネットワークにNTP ブロードキャストパケットを送信します。

## 10.2.5 シンメトリック接続の設定

NTP 機能を使用して、本装置の時刻とシンメトリック接続する NTP サーバの時刻をお互いに調整しなが ら、同期させます。

#### 図 10-4 NTP 構成図 (NTP サーバとの時刻の同期)

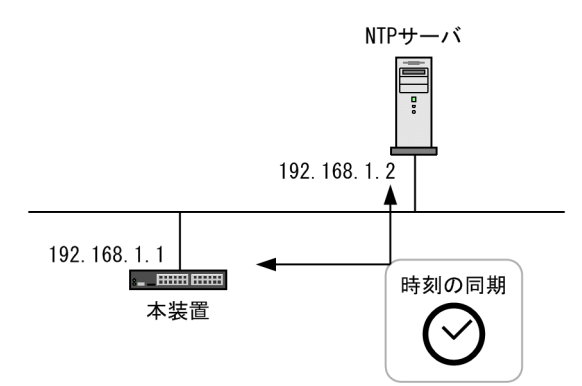

[設定のポイント]

コンフィグレーションコマンド ntp peer で,シンメトリック接続先 NTP サーバの IP アドレスを設定 します。

[コマンドによる設定]

```
1. (config)# ntp peer 192.168.1.2
```

IP アドレス 192.168.1.2 の NTP サーバとの間をシンメトリック接続として設定します。

## 10.2.6 認証の設定

本装置がNTP クライアント,NTP サーバ,およびシンメトリック接続のどの接続形態で認証する場合に も、まず認証鍵を設定します。その後、使用する接続形態に応じた設定をする際に鍵番号を指定します。

#### (1) 認証鍵の設定

#### [設定のポイント]

NTP 認証で使用する鍵番号と認証鍵を設定します。

#### [コマンドによる設定]

#### 1. (config)# ntp authenticate

NTP 認証機能を有効にします。

2. (config)# ntp authentication-key 1 md5 NtP001 NTP 認証鍵として, 鍵番号1に「NtP001」を設定します。

#### 3.(config)# ntp trusted-key 1

NTP 認証に使用する鍵番号1を指定します。

#### (2) クライアント機能

クライアント機能で認証を使用する場合は、次に示す設定をします。

#### [設定のポイント]

クライアント機能を設定するコマンドの key パラメータで,認証鍵として設定した鍵番号を指定しま す。ここでは,ユニキャストクライアントを設定する例を示します。

#### [コマンドによる設定]

1.(config)# ntp server 192.168.1.100 key 1

本装置の時刻を上位 NTP サーバ(192.168.1.100)に同期させます。その際,鍵番号 1 を使用した認証をするため,本装置が送信する認証鍵の鍵番号を 1 とします(上位 NTP サーバはクライアントが送信した鍵番号で応答します)。

上位 NTP サーバ側も同様に NTP 認証を設定してください。

#### (3) サーバ機能

サーバ機能で認証を使用する場合は、次に示す設定をします。

[設定のポイント]

ブロードキャストサーバ機能を設定するコマンドの key パラメータで,認証鍵として設定した鍵番号を 指定します。

#### [コマンドによる設定]

1. (config)# interface vlan 300
 (config-if)# ip address 192.168.100.1 255.255.255.0
 (config-if)# ntp broadcast key 1

ブロードキャストの NTP メッセージを送信する VLAN インタフェースを指定します。本装置から送 信する鍵番号は1です。

#### (4) シンメトリック接続

[設定のポイント]

シンメトリック接続を設定するコマンドの key パラメータで,認証鍵として設定した鍵番号を指定します。

[コマンドによる設定]

#### 1. (config)# ntp peer 192.168.1.200 key 1

本装置の時刻をシンメトリック接続先 NTP サーバ(192.168.1.200)に同期させます。その際,鍵番号1を使用した認証をするため、本装置が送信する認証鍵の鍵番号を1とします。本装置はシンメトリック接続した NTP サーバが送信する鍵番号で認証をします。

シンメトリック接続先 NTP サーバ側も同様に NTP 認証を設定してください。

本装置が送信する鍵番号と、シンメトリック接続先 NTP サーバが送信する鍵番号を、異なる鍵番号に もできます。その場合は、認証鍵の設定時に、シンメトリック接続先 NTP サーバが送信する鍵番号の 設定を追加してください。

# 11 ホスト名と DNS

この章では、ホスト名と DNS の解説と操作方法について説明します。

## 11.1 解説

本装置では、ネットワーク上の装置を識別するためにホスト名情報を設定できます。設定したホスト名情報 は、本装置のログ情報などのコンフィグレーションを設定するときにネットワーク上のほかの装置を指定す る名称として使用できます。本装置で使用するホスト名情報は次に示す方法で設定できます。

- コンフィグレーションコマンド ip host / ipv6 host で個別に指定する方法
- DNS リゾルバ機能を使用してネットワーク上の DNS サーバに問い合わせる方法

コンフィグレーションコマンド ip host/ipv6 host を使用して設定する場合は、使用するホスト名ごとに IP アドレスとの対応を明示的に設定する必要があります。DNS リゾルバを使用する場合は、ネットワーク 上の DNS サーバで管理されている名称を問い合わせて参照するため、本装置で参照するホスト名ごとに IP アドレスを設定する必要がなくなります。

コンフィグレーションコマンド ip host/ipv6 host と DNS リゾルバ機能の両方が設定されている場合, ip host/ipv6 host で設定されているホスト名が優先されます。

本装置の DNS リゾルバ機能は RFC1034 および RFC1035 に準拠しています。

# 11.2 コマンドガイド

## 11.2.1 コマンド一覧

ホスト名・DNS に関するコンフィグレーションコマンド一覧を次の表に示します。

表 11-1 コンフィグレーションコマンド一覧

| コマンド名            | 説明                          |
|------------------|-----------------------------|
| ip domain lookup | DNS リゾルバ機能を無効化または有効化します。    |
| ip domain name   | DNS リゾルバで使用するドメイン名を設定します。   |
| ip host          | IPv4 アドレスに付与するホスト名情報を設定します。 |
| ip name-server   | DNS リゾルバが参照するネームサーバを設定します。  |
| ipv6 host        | IPv6 アドレスに付与するホスト名情報を設定します。 |

## 11.2.2 ホスト名の設定

#### (1) IPv4 アドレスに付与するホスト名の設定

[設定のポイント]

IPv4アドレスに付与するホスト名を設定します。

#### [コマンドによる設定]

1.(config)# ip host WORKPC1 192.168.0.1

IPv4アドレス192.168.0.1の装置にホスト名WORKPC1を設定します。

#### (2) IPv6 アドレスに付与するホスト名の設定

#### [設定のポイント]

IPv6アドレスに付与するホスト名を設定します。

#### [コマンドによる設定]

#### 1.(config)# ipv6 host WORKPC2 2001:db8:3::1234

IPv6 アドレス 2001:db8:3::1234 の装置にホスト名 WORKPC2 を設定します。

## 11.2.3 DNS の設定

(1) DNS リゾルバの設定

#### [設定のポイント]

DNS リゾルバで使用するドメイン名および DNS リゾルバが参照するネームサーバを設定します。 DNS リゾルバ機能はデフォルトで有効なため、ネームサーバが設定された時点から機能します。

#### [コマンドによる設定]

#### 1.(config)# ip domain name router.example.com

ドメイン名を router.example.com に設定します。

2. (config)# ip name-server 192.168.0.1 ネームサーバを 192.168.0.1 に設定します。

#### (2) DNS リゾルバ機能の無効化

#### [設定のポイント]

DNS リゾルバ機能を無効にします。

[コマンドによる設定]

1.(config)# no ip domain lookup

DNS リゾルバ機能を無効にします。

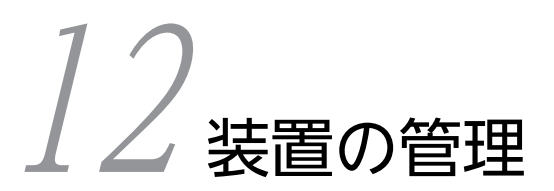

この章では、本装置を導入した際、および本装置を管理する上で必要な作業について説明します。

# 12.1 コマンドガイド

## 12.1.1 コマンド一覧

装置を管理する上で必要なコンフィグレーションコマンド,および運用コマンド一覧の一覧を次の表に示し ます。

#### 表 12-1 コンフィグレーションコマンド一覧

| コマンド名                            | 説明                                                                                            |
|----------------------------------|-----------------------------------------------------------------------------------------------|
| system fan mode                  | ファンの運転モードを設定します。                                                                              |
| system l2-table mode             | レイヤ2ハードウェアテーブルの検索方式を設定します。                                                                    |
| system recovery                  | no system recovery コマンドを設定すると、装置の障害が発生した<br>際に、障害部位の復旧処理を行わないようにし、障害発生以降に障害<br>部位を停止したままにします。 |
| system temperature-warning-level | 装置内温度が指定温度以上になった場合に運用メッセージを出力しま<br>す。                                                         |
| switch provision                 | 本装置のモデルを設定します。                                                                                |

#### 表 12-2 運用コマンド一覧(ソフトウェアバージョンと装置状態の確認)

| コマンド名                 | 説明                                                 |
|-----------------------|----------------------------------------------------|
| show version          | 本装置に組み込まれているソフトウェアや実装されているボードの情報を表示します。            |
| show system           | 本装置の運用状態を表示します。                                    |
| clear control-counter | 障害による装置再起動回数および部分再起動回数を0クリアします。                    |
| show environment      | 筐体のファン,電源,温度の状態と累積稼働時間を表示します。                      |
| reload                | 装置を再起動します。                                         |
| show tech-support     | テクニカルサポートで必要となるハードウェアおよびソフトウェアの状態に関する情報<br>を表示します。 |

#### 表 12-3 運用コマンド一覧(装置内メモリと MC の確認)

| コマンド名      | 説明                      |
|------------|-------------------------|
| show flash | 装置内メモリの使用状態を表示します。      |
| show mc    | MC の形式と使用状態を表示します。      |
| format mc  | MC を本装置用のフォーマットで初期化します。 |

#### 表 12-4 運用コマンド一覧 (リソース情報とダンプ情報の確認)

| コマンド名          | 説明                      |
|----------------|-------------------------|
| show cpu       | CPU 使用率を表示します。          |
| show processes | 装置の現在実行中のプロセスの情報を表示します。 |

| コマンド名          | 説明                                       |
|----------------|------------------------------------------|
| show memory    | 装置の現在使用中のメモリの情報を表示します。                   |
| df             | ディスクの空き領域を表示します。                         |
| du             | ディレクトリ内のファイル容量を表示します。                    |
| erase dumpfile | ダンプファイルを消去します。                           |
| show dumpfile  | ダンプファイル格納ディレクトリに格納されているダンプファイルの一覧を表示します。 |

## 12.1.2 モデルに応じたコンフィグレーション

本装置には,装置のモデルを設定するコンフィグレーションコマンド switch provision があります。

自装置のモデルは自動で設定されます。変更および削除できません。

なお, switch provisionの設定情報は、運用コマンド show running-config で確認できます。

#### 図 12-1 switch provision の設定情報の確認

# show running-config
#default configuration file for AX2340S-24T4X
!
switch 1 provision 2340-24t4x
!
.
.
.
.
#

# 12.2 運用情報のバックアップ・リストア

装置障害または交換時の運用情報の復旧手順を示します。

次に示す「12.2.2 backup/restore コマンドを用いる手順」を実施してください。すべてを手作業で復旧 することもできますが、取り扱う情報が複数にわたるため管理が複雑になり、また、完全に復旧できないた め、お勧めしません。

## 12.2.1 コマンド一覧

バックアップ・リストアに使用する運用コマンド一覧を次の表に示します。

| 表 12-5 | 運用コマンド- | -覧 |
|--------|---------|----|
|--------|---------|----|

| コマンド名   | 説明                                                            |
|---------|---------------------------------------------------------------|
| backup  | 稼働中のソフトウェアおよび装置の情報を内蔵フラッシュメモリ, MC, またはリモートの<br>ftp サーバに保存します。 |
| restore | 内蔵フラッシュメモリ, MC, またはリモートの ftp サーバに保存している装置情報を本装<br>置に復旧します。    |

## 12.2.2 backup/restore コマンドを用いる手順

(1) 情報のバックアップ

装置が正常に稼働しているときに, backup コマンドを用いてバックアップを作成しておきます。backup コマンドは,装置の稼働に必要な次の情報を一つのファイルにまとめて,内蔵フラッシュメモリ, MC,ま たは外部の FTP サーバに保存します。

これらの情報に変更があった場合, backup コマンドによるバックアップの作成をお勧めします。

- 稼働中のソフトウェア
- オプションライセンス
- スタートアップコンフィグレーション
- ユーザアカウント/パスワード
- SSH サーバのホスト鍵ペア
- 内蔵 Web 認証 DB
- Web 認証画面
- Web 認証のサーバ証明書・秘密鍵・中間 CA 証明書
- 内蔵 MAC 認証 DB
- MC 運用モード
- インストール済みのスクリプトファイル

backup コマンドでは次に示す情報は保存されないので注意してください。

- show logging コマンドで表示される運用ログ情報など
- 装置内に保存されているダンプファイルなどの障害情報
• ユーザアカウントごとに設けられるホームディレクトリにユーザが作成および保存したファイル

## (2) 情報のリストア

backup コマンドで作成されたバックアップファイルから情報を復旧する場合, restore コマンドを使用します。

restore コマンドを実行すると,バックアップファイル内に保存されているソフトウェアアップデート用 ファイルを使用して装置のソフトウェアをアップデートします。このアップデート作業後,装置は自動的に 再起動します。再起動後,復旧された環境になります。

なお, restore コマンドを実行するときは, 次の点に注意してください。

- restore コマンドで情報を復旧する場合は、リストア対象の装置と同じモデル名称の装置で作成した バックアップファイルを使用してください。
- 装置のモデル名称は, show version コマンドで表示される Model で確認してください。
- バックアップファイル作成時のソフトウェアバージョンが、リストア対象の装置に適していることを確認してください。
- ・装置に設定されたユーザアカウントと、バックアップファイルに含まれるユーザアカウントが同じ (ユーザ名およびユーザの追加/削除順序が同じ)になるようにしてください。ユーザアカウントが異 なる場合、リストア後にファイルが操作できなくなります。

# 12.3 障害時の復旧

本装置では運用中に障害が発生した場合は自動的に復旧処理を行います。障害部位に応じて復旧処理を局所化して行い、復旧処理による影響範囲を狭めることによって、正常運用部分が中断しないようにします。

# 12.3.1 障害部位と復旧内容

障害発生時、障害の内容によって復旧内容が異なります。障害部位と復旧内容を次の表に示します。

| 障害部位                                       | 装置の対応                                                                                                    | 復旧内容                                                                                                    | 影響範囲                             |
|--------------------------------------------|----------------------------------------------------------------------------------------------------|----------------------------------------------------------------------------------------------------|----------------------------------|
| ポートで検出した障害                                 | 該当するポートの自動復<br>旧を6回/1時間行いま<br>す。自動復旧の回数が6<br>回のときに障害が発生す<br>ると停止します。ただし、<br>初回の障害発生から1時<br>間以上運用すると、自動復<br>旧の回数を初期化します。                   | 該当するポートの再初期化<br>を行います。                                                                                       | 該当するポートを介する<br>通信が中断されます。        |
| メインボード障害(CPU<br>および SW <sup>※1</sup> )     | 自動復旧を行います。復<br>旧後 1 時間以上運用する<br>と,自動復旧の回数を初期<br>化します。 <sup>※2</sup>                                                                       | 該当するメインボードの再<br>初期化を行います。<br>6回目以降の自動復旧の場<br>合は、ランニングコンフィ<br>グレーションを初期化かつ<br>ポートの状態を disable に<br>設定して起動します。 | 装置内の全ポートを介す<br>る通信が中断されます。       |
| メインボード障害(SW <sup>※</sup><br><sup>1</sup> ) | 自動復旧を6回/1時間<br>行います。自動復旧の回<br>数が6回のときに障害が<br>発生すると停止します。 <sup>※</sup><br><sup>2</sup> ただし、初回の障害発生<br>から1時間以上運用する<br>と、自動復旧の回数を初期<br>化します。 | 該当するスイッチングプロ<br>セッサの再初期化を行いま<br>す。                                                                           | 装置内の全ポートを介す<br>る通信が中断されます。       |
| 電源障害 (PS)                                  | 装置の運用に必要な電力<br>が供給されなくなると停<br>止します。                                                                                                    | 装置を停止します。                                                                                                    | 装置内全ポートを介する<br>通信が中断されます。        |
| ファン障害                                      | 残りのファンを高速にし<br>ます。                                                                                                    | 自動復旧はありません。                                                                                                  | ファンが高速回転します<br>が通信に影響はありませ<br>ん。 |

#### 表 12-6 障害部位と復旧内容

注※1 SW は障害内容によって復旧内容が異なります。

注※2 コンフィグレーションコマンド no system recovery で復旧処理を行わない設定をしている場合には,自動復旧 を行いません。

# 12.4 内蔵フラッシュメモリへ保存時の注意事項

本装置はソフトウェア,コンフィグレーション,ログ情報など,装置情報の保存先として,内蔵フラッシュ メモリを使用しています。

内蔵フラッシュメモリはデバイスの一般的な特性上,書き換えられる回数に上限があります。その回数を超 えて書き換えた場合,内蔵フラッシュメモリは故障するおそれがあります。

本装置の内蔵フラッシュメモリへの書き込み契機は、コンフィグレーションを保存したとき、および装置に 対して一部の運用コマンドを実行したときです。これらの操作を100分周期で継続した場合、10年程度で 書き込み上限値に達することがあります。

# (1) コンフィグレーションコマンド

内蔵フラッシュメモリへの書き込み契機になる主なコンフィグレーションコマンドを、次に示します。

- save (write)
- ip ssh authkey
- ip dhcp snooping database url flash

# (2) 運用コマンド

内蔵フラッシュメモリへの書き込み契機になる主な運用コマンドを,次の表に示します。なお,各プログラ ムのダンプコマンド実行時も該当します。

| 表12-7 内 | 蔵フラッシュメモリ | への書き込み契機にな | る主な運用コマンド |
|---------|-----------|------------|-----------|
|---------|-----------|------------|-----------|

| 分類                         | 運用コマンド                                                                                            |
|----------------------------|---------------------------------------------------------------------------------------------------|
| コンフィグレーションとファイルの操作         | copy, cp, rm, delete, undelete, squeeze, erase configuration, erase startup-config                |
| ログインセキュリティと RADIUS/TACACS+ | adduser, rmuser, password, clear password                                                         |
| SSH                        | set ssh hostkey, erase ssh hostkey                                                                |
| 装置の管理                      | reload, backup, restore                                                                           |
| ソフトウェアの管理                  | ppupdate, set license, erase license                                                              |
| ログ                         | clear logging                                                                                     |
| 高機能スクリプト                   | install script, uninstall script                                                                  |
| IPv4 通信, IPv6 通信           | show tcpdump(writefile パラメータ指定時)                                                                  |
| Web 認証                     | commit web-authentication, set web-authentication html-files, clear web-authentication html-files |
| MAC 認証                     | commit mac-authentication                                                                         |

# *13*<sub>мс 運用モード</sub>

この章では、MC 運用モードについて説明します。

# 13.1 解説

# 13.1.1 概要

本装置は通常,内蔵フラッシュメモリのソフトウェアと装置情報で起動しますが,MC運用モードを使用す ると次に示す動作ができます。

装置起動時

ソフトウェアと装置情報をあらかじめ格納した MC を挿入し,本装置を起動すると, MC 内のソフト ウェアと装置情報で起動します。内蔵フラッシュメモリと MC 内の情報に差分がある場合は,内蔵フ ラッシュメモリが更新されます。

運用中の MC 挿入時

運用中に MC を挿入すると、自動でソフトウェアと装置情報が一括で MC に保存されます。

MC 出力コマンド実行時

運用コマンド update mc-configuration を実行すると、ソフトウェアと装置情報が一括で MC に保存 されます。

MC 運用モードが有効な場合は、次に示すコマンドの実行時に、該当コマンドの動作に加えて運用コマンド update mc-configuration の処理も自動で実行されます。

- コンフィグレーションコマンド save でコンフィグレーションを保存時
- 運用コマンド copy でコピー先にスタートアップコンフィグレーションファイルを指定時
- 運用コマンド ppupdate の実行時

# 13.1.2 MC に保存されるファイル

MC 運用モード使用時に MC に保存されるファイルを次に示します。

#### 表 13-1 MC に保存されるファイル

| 項目     | 内容                                 | MC に保存される名称                   |
|--------|------------------------------------|-------------------------------|
| ソフトウェア | 稼働中のソフトウェア                         | axsroot/k.img                 |
| 装置情報   | 運用コマンド backup 相当の装置情報 <sup>※</sup> | /axsroot/mc-configuration.dat |

注※

対象の装置情報については「12.2 運用情報のバックアップ・リストア」を参照してください。

# 13.1.3 MC 運用モードを使用した運用手順

MC 運用モードは、システム導入、構成変更、装置交換などの装置メンテナンス作業で利用できます。その 際は、次に示す手順で実施してください。

# (1) システム導入時

#### 1.MC をフォーマットします。

本装置に MC を挿入し,運用コマンド format mc を実行してください。

#### 2.MC 運用モードを設定します。

運用コマンド set mc-configuration を実行してください。

**3.システム構築後, 各装置のソフトウェアと装置情報を MC に保存します**。 運用コマンド update mc-configuration を実行してください。

4.MCを挿入したまま運用します。

- (2) システム構成変更時
  - **1.システム再構築後, 各装置のソフトウェアと装置情報を MC に保存します**。 運用コマンド update mc-configuration を実行してください。
- (3) 装置交换時
  - 1.新しい装置を用意します。
  - **2.新しい装置に MC 運用モードを設定します**。 運用コマンド set mc-configuration を実行してください。
  - 3.新しい装置の電源を OFF にします。
  - 4.新しい装置に、交換前の装置のソフトウェアと装置情報を保存した MC を挿入します。

5.新しい装置の電源を ON にします。

- (4) 予備の MC 作成時
  - 1.新しい MC を用意します。
  - 2.MC がアクセス中でないことを確認して,運用中の MC を抜去します。
  - 3.該当装置に新しい MC を挿入します。

装置のソフトウェアと装置情報が一括で MC に保存されます。

# 13.1.4 障害時の動作

MC 運用モード有効時に MC 障害を検出した場合の動作を次の表に示します。

表 13-2 MC 運用モードで MC 障害検出時の動作

| イベント契機                  | 障害要因      | 動作                                                  |
|-------------------------|-----------|-----------------------------------------------------|
| 装置起動時                   | MC 未搭載    | 内蔵フラッシュメモリのソフトウェアおよび装置情報で、装置                        |
|                         | MC 読み込み失敗 | か起動します。<br>また,MC内の情報の読み込みに失敗したことを示す運用ログ<br>が採取されます。 |
| MC 挿入時                  | MC 書き込み失敗 | MC 出力失敗を示す運用ログが採取されます。                              |
|                         | MC 空き容量不足 | また, ST2 LED が橙点灯 <sup>※1</sup> します。                 |
| MC 出力コマンド <sup>※2</sup> | MC 未搭載    | コマンド実行エラーを示す応答メッセージが表示されます。                         |
| 実行時                     | MC 書き込み失敗 |                                                     |
|                         | MC 空き容量不足 |                                                     |
| 上記以外のコマンド**             | MC 未搭載    | MC 出力失敗を示す運用ログが採取されます。                              |
| 3実行時                    | MC 書き込み失敗 |                                                     |
|                         | MC 空き容量不足 |                                                     |

注※1

ST2 LED が橙点灯しているときは、MC を取り出して運用ログを確認してください。

注※2

運用コマンド update mc-configuration が対象です。

注※3

次に示すコマンドが対象です。

・コンフィグレーションコマンド save でコンフィグレーションを保存時

- ・運用コマンド copy でコピー先にスタートアップコンフィグレーションファイルを指定時
- ・運用コマンド ppupdate の実行時

# 13.1.5 MC 運用モード使用時の注意事項

## (1) 他機能との共存

装置起動時に MC 運用モードとゼロタッチプロビジョニングの両方が有効な場合は、本機能が有効、ゼロ タッチプロビジョニングが無効となります。

# (2) MC に保存されたディレクトリおよびファイルについて

運用コマンド update mc-configuration の実行, または MC の挿入によって,「表 13-1 MC に保存されるファイル」に示す名称で MC 内に保存されたソフトウェアや装置情報は,追加,変更,および削除をしないでください。また,名称も変更しないでください。

# (3) MC の抜き挿しについて

- 装置起動時は, MC 内のソフトウェアと装置情報で起動するため, MC にアクセスしています。装置の 起動が完了するまで MC を抜かないでください。
- MC を挿入した場合は、内蔵フラッシュメモリのソフトウェアと装置情報を MC に書き込んでいます。 ST2 LED が緑点灯している間は MC を抜かないでください。
- MC にアクセスする運用コマンドの実行中に, MC の抜き挿しをしないでください。MC の抜き挿しを 正しく検出できないことがあります。

# 13.2 コマンドガイド

# 13.2.1 コマンド一覧

MC 運用モードのコンフィグレーションコマンド一覧を次の表に示します。

表 13-3 コンフィグレーションコマンド一覧

| コマンド名         | 説明                                                                                                    |
|---------------|----------------------------------------------------------------------------------------------------|
| save (write)* | 編集したコンフィグレーションの内容を,スタートアップコンフィグレーションファイル<br>へ保存します。MC 運用モードが有効な場合は,運用コマンド update mc-configuration<br>の処理も自動で実行されます。 |

注※

「コンフィグレーションコマンドレファレンス」「3 コンフィグレーションの編集と操作」を参照してください。

MC 運用モードの運用コマンド一覧を次の表に示します。

表 13-4 運用コマンド一覧

| コマンド名                     | 説明                                                                                                    |
|---------------------------|----------------------------------------------------------------------------------------------------|
| set mc-configuration      | MC 運用モードを設定します。                                                                                                    |
| update mc-configuration   | 稼働中のソフトウェアおよび装置の情報を,MC に出力します。                                                                                                |
| сору <sup>ж1</sup>        | 指定したファイルまたはディレクトリをコピーします。MC 運用モードが有効<br>な場合は,コピー先がスタートアップコンフィグレーションファイルのときに,<br>運用コマンド update mc-configuration の処理も自動で実行されます。 |
| show system <sup>*2</sup> | 運用状態を表示します。<br>MC 運用モードの動作状態は,本コマンドの「MC Configuration mode」で確<br>認できます。                                                       |
| ppupdate <sup>*3</sup>    | 指定したソフトウェアにアップデートします。MC 運用モードが有効な場合は,<br>運用コマンド update mc-configuration の処理も自動で実行されます。                                        |

注※1

「運用コマンドレファレンス」「4 コンフィグレーションとファイルの操作」を参照してください。

注※2

```
「運用コマンドレファレンス」「9 装置の管理」を参照してください。
```

注※3

「運用コマンドレファレンス」「14 ソフトウェアの管理」を参照してください。

 $14_{\text{UUSUFTUEVE}}$ 

この章では、ゼロタッチプロビジョニングについて説明します。

# 14.1 解説

# 14.1.1 概要

ゼロタッチプロビジョニングは、DHCP サーバ、TFTP サーバ、監視サーバなどを含む AX-Network-Manager と連動し、ソフトウェアを含む装置情報を自動で該当装置に設定します。

障害などによって交換した装置の電源を ON にすると,自動で AX-Network-Manager から装置情報が取 得されて装置に反映されます。これによって、コンソールや MC を使用しなくても、装置交換と装置情報 のリストアができます。

ゼロタッチプロビジョニングの動作概要を次の図に示します。

図 14-1 ゼロタッチプロビジョニングの動作概要

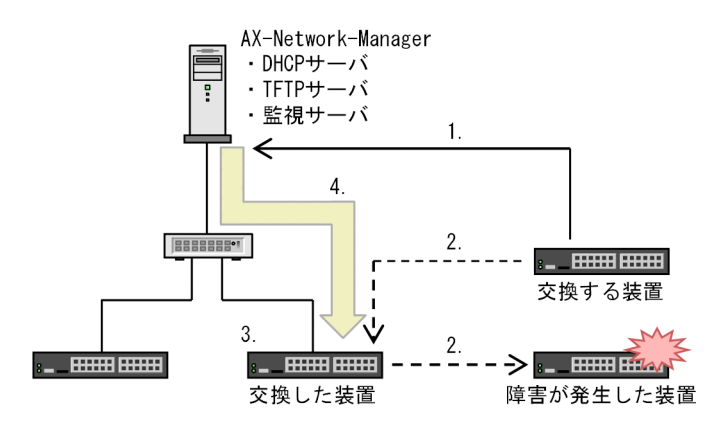

1.交換する装置の情報を登録する

2.障害が発生した装置と交換する

3.交換した装置の電源を ON にする

4.交換した装置に装置情報をリストアする

なお、システム内の各装置の装置情報は、AX-Network-Manager でバックアップを実行しファイルとして 管理されています。

ゼロタッチプロビジョニングは、コンフィグレーションコマンド system zero-touch-provisioning を設定 および保存した状態で、装置を起動したときに動作します。system zero-touch-provisioning コマンドは、 初期状態で有効です。本機能を使用しない場合は、コンフィグレーションコマンド no system zerotouch-provisioning で削除してください。

# 14.1.2 本装置と AX-Network-Manager との通信方法

ゼロタッチプロビジョニングで AX-Network-Manager と通信するには,装置 IP アドレスやサーバからの ファイル取得処理が必要です。これらの処理は,本機能によって自動で実行されます。

## (1) 装置 IP アドレスの取得

1.装置起動時に、ゼロタッチプロビジョニング専用の VLAN だけが通信できます。それ以外の VLAN で はすべての通信を廃棄します。なお、初期状態では VLAN 1 (デフォルト VLAN) が本機能専用です。

- 2.本装置のゼロタッチプロビジョニングによって,AX-Network-Manager (DHCP サーバ)から本機能 専用で使用する装置 IP アドレスを取得します。
- 3. バックアップファイルを取得する TFTP サーバの IP アドレス,およびファイル名を取得します。

# (2) バックアップファイルの取得とリストア

- 1.本装置の TFTP クライアント機能によって,取得した TFTP サーバの IP アドレスで AX-Network-Manager (TFTP サーバ) へ接続し,バックアップファイルを取得します。
- 2. バックアップファイルを保存し、取得した装置情報と本装置の装置情報に差分があった場合に、装置を 再起動して反映します。

# 14.1.3 ゼロタッチプロビジョニングの対象ファイル

ゼロタッチプロビジョニングの使用時に AX-Network-Manager からリストアされる装置情報を次の表に 示します。

#### 表 14-1 AX-Network-Manager からリストアされる装置情報

| バックアップファイル種別 | 内容                                                         |
|--------------|------------------------------------------------------------|
| 一括情報         | 本装置のソフトウェア,コンフィグレーション,各認証データベース,ライセン<br>ス情報などを一つにまとめた装置情報。 |
|              | AX-Network-Manager が運用コマンド backup で採取したもの <sup>※</sup> 。   |

注※

対象の装置情報については「12.2 運用情報のバックアップ・リストア」を参照してください。

ゼロタッチプロビジョニングは、AX-Network-Manager に一括情報のバックアップファイルが存在することが必須です。

# 14.1.4 ゼロタッチプロビジョニングを使用した運用手順

ゼロタッチプロビジョニングは装置の交換作業で利用できます。その際は,次に示す手順で実施してください。

(1) 交換手順

#### 1.交換する新しい装置を用意します。

AX-Network-Manager との通信に使用する VLAN を設定し、ゼロタッチプロビジョニングを有効に した装置を用意してください。

2. 新しい装置の MAC アドレスを AX-Network-Manager 側へ登録します。

AX-Network-Manager 側で管理しているバックアップファイルの MAC アドレス情報が,新しい装置の MAC アドレスに変更されます。

- 3.障害が発生した装置と新しい装置を交換し、LAN ケーブルなどを交換前と同様に配線します。
- 4.新しい装置の電源を ON にします。
- 5. 自動で装置情報のリストアを開始します。

このとき, AX-Network-Manager との通信に使用する VLAN だけが通信でき, それ以外の VLAN ではすべての通信を廃棄します。

リストアが完了して装置の再起動が完了すると、すべての VLAN が通信できるようになります。

## (2) 起動後の確認方法

装置起動後の結果は、運用コマンド show system および運用ログで確認できます。

- ゼロタッチプロビジョニング動作モード起動
   自動リストアが実行されて、装置が起動したことを示します。
- 通常モード起動
  自動リストアが実行されないで、該当装置の装置情報で起動したことを示します。
   通常モードで起動した要因には、AX-Network-Manager との接続失敗や、リストア用ファイルの読み
  込み失敗などがあります。

# 14.1.5 ゼロタッチプロビジョニング使用時の注意事項

#### (1) 他機能との共存

ゼロタッチプロビジョニングは、次に示す機能と同時に使用できません。

• MC 運用モード

装置起動時にゼロタッチプロビジョニングと MC 運用モードの両方が有効な場合は, MC 運用モードが 有効,本機能が無効となります。

• IP インタフェース

ゼロタッチプロビジョニングが有効な場合は、VLAN インタフェースに IP 情報を設定できません。また、IP 情報の設定された VLAN インタフェースが存在する場合は、本機能を有効にできません。

## (2) ゼロタッチプロビジョニングで使用する VLAN について

ゼロタッチプロビジョニング用の VLAN は、本機能専用の VLAN として設定してください。本機能で使 用する VLAN は、初期状態では VLAN 1(デフォルト VLAN)が設定されています。他機能と重複しな いように、本機能専用の VLAN を割り当ててください。

ゼロタッチプロビジョニングを使用しない場合は、コンフィグレーションコマンド no system zerotouch-provisioning で削除してください。

# 14.2 コマンドガイド

# 14.2.1 コマンド一覧

ゼロタッチプロビジョニングのコンフィグレーションコマンド一覧を次の表に示します。

#### 表14-2 コンフィグレーションコマンド一覧

| コマンド名                               | 説明                              |
|-------------------------------------|---------------------------------|
| system zero-touch-provisioning      | ゼロタッチプロビジョニングを有効にします。           |
| system zero-touch-provisioning vlan | ゼロタッチプロビジョニングで使用する VLAN を設定します。 |

ゼロタッチプロビジョニングの運用コマンド一覧を次の表に示します。

#### 表 14-3 運用コマンド一覧

| コマンド名                    | 説明                                                                                         |
|--------------------------|--------------------------------------------------------------------------------------------|
| show system <sup>*</sup> | 運用状態を表示します。<br>ゼロタッチプロビジョニング動作モードの起動状態は,本コマンドの「Zero-touch-<br>provisioning status」で確認できます。 |

注※

「運用コマンドレファレンス」「9 装置の管理」を参照してください。

# 14.2.2 ゼロタッチプロビジョニングの設定

ゼロタッチプロビジョニングは初期状態で有効です。この場合、使用する VLAN は1となります。

## (1) 使用する VLAN を変更する場合

ゼロタッチプロビジョニングで使用する VLAN を設定し,ゼロタッチプロビジョニングを有効にします。

```
[設定のポイント]
```

ゼロタッチプロビジョニングで使用する VLAN に 4094 を設定します。

#### [コマンドによる設定]

- 1.(config)# vlan 4094
  - (config-vlan)# exit

VLAN 4094 を設定します。

2.(config)# interface gigabitethernet 1/0/1

(config-if)# switchport mode access

- (config-if)# switchport access vlan 4094
- (config-if)# exit

ポート 1/0/1 に VLAN 4094 を設定します。

- 3. (config)# system zero-touch-provisioning vlan 4094 ゼロタッチプロビジョニングで使用する VLAN に 4094 を設定します。
- 4. (config)# system zero-touch-provisioning

ゼロタッチプロビジョニングを有効にします。

#### 5. (config)# save

設定内容を保存します。

## [注意事項]

- 設定内容は次の装置起動時から適用されます。
- 本装置の VLAN インタフェースに IP 情報を設定している場合,ゼロタッチプロビジョニングを有効にできません。本機能を有効にする場合は、VLAN インタフェースから IP 情報を削除してください。
- (2) ゼロタッチプロビジョニングを無効にする場合

ゼロタッチプロビジョニングを使用しない場合は、コンフィグレーションを削除して無効にします。

[設定のポイント]

ゼロタッチプロビジョニングを削除します。本機能は初期状態で有効なため,使用しない場合は削除し てください。

[コマンドによる設定]

1.(config)# no system zero-touch-provisioning

ゼロタッチプロビジョニングを無効にします。

2.(config)# save

設定内容を保存します。

# *15*<sub>ソフトウェアの管理</sub>

この章では、ソフトウェアの管理について説明します。

# 15.1 ソフトウェアアップデートの解説

# 15.1.1 概要

ソフトウェアのアップデートとは、旧バージョンのソフトウェアから新バージョンのソフトウェアにバー ジョンアップすることを指します。ソフトウェアをアップデートするには、リモート運用端末や MC から アップデートファイルを本装置に転送し、運用コマンド ppupdate を実行します。アップデート時、装置 管理のコンフィグレーションおよびユーザ情報(ユーザアカウント、パスワードなど)はそのまま引き継が れます。

## (1) リモート運用端末からのアップデート

PC などのリモート運用端末からアップデートする流れを次の図に示します。

## 図 15-1 リモート運用端末からアップデートする流れ

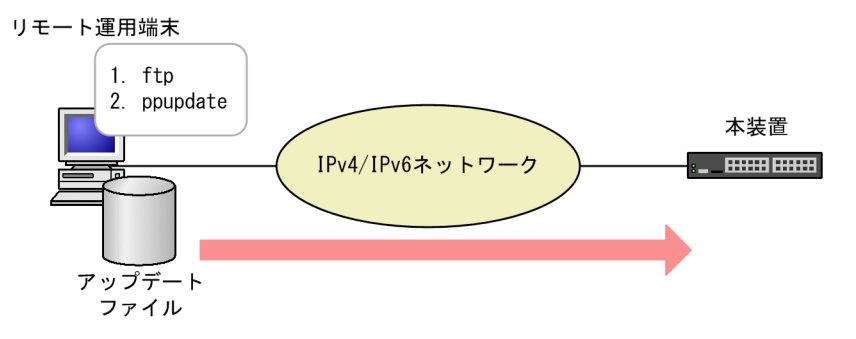

1.アップデートファイルを ftp でリモート運用端末から本装置に転送します。 2.本装置にログイン後, アップデートコマンド (ppupdate) を実行します。

(2) MC によるアップデート

MCを使用してアップデートする流れを次の図に示します。

## 図 15-2 MC を使用してアップデートする流れ

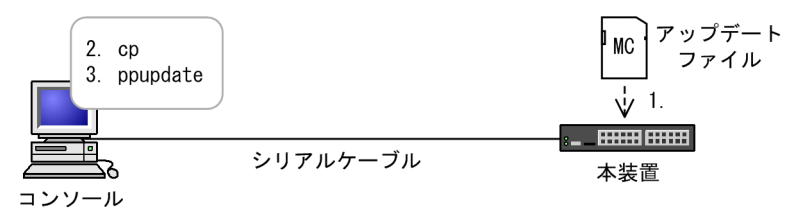

アップデートファイルが格納されている MC を本装置に挿入します。
 アップデートファイルを MC から本装置にコピー (cp) します。
 本装置にログイン後,アップデートコマンド (ppupdate) を実行します。

# 15.1.2 アップデートの準備

アップデート作業をする前に次の内容を確認してください。

# (1) アップデートに必要な条件

本装置へアップデートファイルを転送し,アップデートコマンドを実行するためには,いくつかの条件を満 たす必要があります。アップデートに必要な条件を次の表に示します。

表 15-1 アップデートに必要な条件

| 操作                        | 条件                                                                       | 対処方法                                                                                                    |
|---------------------------|--------------------------------------------------------------------------|----------------------------------------------------------------------------------------------------|
| 共通                        | 内蔵フラッシュメモリに,アップ<br>デートファイルを転送できる未使<br>用容量が確保されていること。※                    | 容量不足のためアップデートファイルが転送できない場<br>合は,「(2) 内蔵フラッシュメモリ容量を確保する方法」<br>を参照して,必要な未使用容量を確保してください。                                              |
|                           | 運用コマンド enable で装置管理<br>者モードへ変更するための権限が<br>あること。                          | アップデートコマンドを実行するには enable コマンドで<br>装置管理者モードへ変更する必要があるため, 装置管理者<br>モードの権限を設定してください。                                                  |
| リモート運用端末<br>からのアップデー<br>ト | リモート運用端末から本装置に対<br>してネットワーク経由で到達でき<br>る状態であること。                          | リモート運用端末を用意して,本装置と IP 通信ができる<br>ようネットワークに接続してください。                                                                                 |
|                           | リモート運用端末で ftp クライア<br>ントソフトウェアが動作し,本装<br>置に対してファイルの書き込み<br>(put) ができること。 | ftp クライアントソフトウェアを用意して,リモート運用<br>端末にインストールしてください。なお,Windows で<br>は,OS に付属している ftp を使用できます。                                          |
|                           | リモート運用端末からの ftp プロ<br>トコルによるリモートアクセスを<br>本装置で許可していること。                   | コンフィグレーションコマンド ftp-server を設定してく<br>ださい。また, config-line モード (line vty) でアクセス<br>リストを指定している場合には, リモート運用端末からの<br>アクセスを許可する設定としてください。 |
|                           | リモート運用端末から本装置へロ<br>グインできること。                                             | リモート運用端末から telnet でログインする場合には, コ<br>ンフィグレーションコマンド line vty で telnet プロトコ<br>ルによるリモートアクセスを許可する設定をしてくださ<br>い。                        |
| MC によるアップ                 | コンソールから本装置へログイン                                                          | コンソールと本装置を接続してください。                                                                                                    |
| アート                       | できること。                                                                   | コンソールで通信ソフトウェアが使用できるようにして<br>ください。                                                                                                 |

#### 注※

運用コマンド show system で,内蔵フラッシュメモリのユーザ領域 (user area) に,次に示す値以上の未使用容量 (free) があることを確認してください。

アップデートファイルのサイズ+ 10MB

# (2) 内蔵フラッシュメモリ容量を確保する方法

内蔵フラッシュメモリ容量が不足している場合は、次に示す方法で未使用容量を確保してください。

- /usr/var/core/配下のファイルを運用コマンド rm で削除する。
- 運用コマンド erase protocol-dump を実行する。
- 運用コマンド squeeze を実行する。
- ユーザ領域に保存しているユーザファイルを削減する。

# 15.1.3 アップデートの注意事項

## (1) ファイル転送時の注意事項

アップデートファイルは、本装置上の/usr/var/update ディレクトリ配下に k.img というファイル名で転送してください。すでにファイルが存在している場合は、既存のファイルに上書きします。なお、ファイルのアクセス権によっては、ほかのユーザ<sup>\*\*</sup>が作成した k.img ファイルに上書きできない場合があります。その場合は、いったん k.img ファイルを運用コマンド rm で削除してから転送してください。また、転送先およびファイル名を誤った場合は、誤ったファイルを削除してから再度転送してください。

注※ 運用コマンド rmuser で削除済みのユーザが作成したファイルの場合,運用コマンド ls で詳細情報を 表示したときに、ファイル所有者を数字で表示します。

#### (2) MC からファイルをコピーするときの注意事項

- MCは、弊社製品を使用してください。
- 事前に PC などを使用して, アップデートファイルを MC に格納しておいてください。

## (3) アップデートコマンド実行時の注意事項

- アップデートコマンドが異常終了した場合は、次のコマンドを実行して、ppupdate.exec ファイルの有 無を確認してください。
  - ls /tmp/ppupdate.exec

該当するファイルが存在するときは、運用コマンド rm で対象ファイルを削除してください。

- アップデートコマンドは、複数のユーザで同時に実行できません。実行した場合、メッセージ「another user is executing now」を表示し、異常終了します。
- コンフィグレーションコマンドモードでは、アップデートコマンドを実行できません。
- k.img ファイルは削除しないでください。異常終了時にファイルを復旧できなくなります。
- アップデート実行中は,電源を OFF にしないでください。電源が OFF になった場合は,再起動後,最 初からアップデートを再実行してください。
- 内蔵フラッシュメモリに保存されているコンフィグレーションは、アップデート後のバージョンにも内容が引き継がれます。保存されているコンフィグレーションの設定数が多い状態でアップデートすると、コンフィグレーションの引き継ぎに時間が掛かることがあります。
   なお、バージョンダウンする場合、未サポートになるコンフィグレーションはあらかじめ削除してください。本装置では、未サポートになるコンフィグレーションは削除して運用するため、意図しないネットワークを構築するおそれがあります。

# 15.2 アップデートのコマンドガイド

# 15.2.1 コマンド一覧

アップデートに関する運用コマンド一覧を次の表に示します。

#### 表 15-2 運用コマンド一覧

| コマンド名    | 説明                    |
|----------|-----------------------|
| ppupdate | 指定したソフトウェアにアップデートします。 |

# 15.2.2 アップデートファイルの準備

アップデートに使用するアップデートファイルを準備します。

1.コンフィグレーションをオンラインで編集したあと保存していない場合は,アップデートの前にコン フィグレーションコマンド save を実行して,コンフィグレーションを保存します。

コンフィグレーションを保存しないと、アップデート終了後の再起動によって編集前のコンフィグレー ションに戻ります。

2. show flash コマンドを実行します。

内蔵フラッシュメモリのユーザ領域 (user area) に,次に示す値以上の未使用容量 (free) があること を確認してください。

アップデートファイルのサイズ- [/usr/var/update/k.img] のサイズ+ 10MB

3. アップデートファイルを本装置に転送して, k.img という名前でディレクトリ(/usr/var/update) に 置きます。

ファイルの転送には, FTP を使用する方法と MC を使用する方法があります。FTP を使用する場合は, バイナリモードで転送してください。MC を使用してアップデートファイルを転送する例を次の図に 示します。

#### 図 15-3 MC を使用したアップデートファイルの転送例

```
>ls mc-dir
 Volume in drive C has no label
Volume Serial Number is 0000-000D
Directory for C:/
         img 87436856 YYYY-MM-DD HH:MM
k
                     XXX XXX XXX bytes
XX XXX XXX XXX bytes free
       XX files
>cp mc-file k.img /usr/var/update/k.img
>ls -l /usr/var/update
total 28952
              1 operator users
                                   87436856 Jun 18 17:57 k.img
-rw-r--r--
>
下線の部分でファイルサイズを確認できます。
```

#### 4. ls -l /usr/var/update コマンドを実行します。

k.img のファイルサイズが,取得元のファイルサイズと等しいことを確認してください。確認が終了したら,「15.2.3 アップデートコマンドの実行」に進んでください。

# 15.2.3 アップデートコマンドの実行

ソフトウェアのバージョンを次の手順で旧バージョンから新バージョンにアップデートします。アップ デートが完了すると,装置が自動で再起動します。再起動時には通信が一時的に中断されるため,注意して ください。また,事前にアップデートファイルを本装置へ転送しておいてください。

#### 1.enable コマンドを実行します。

コマンドプロンプトが"#"に変更されます。

2.cd /usr/var/update コマンドを実行します。

3. ppupdate k.img コマンドを実行します。

インストールされるソフトウェアのバージョンと、アップデート対象が表示されます。アップデートが 完了すると、自動で装置が再起動します。

4. 再起動後,再度装置にログインします。

5. show version コマンドを実行して、アップデート後のバージョンで動作していることを確認します。

アップデートの実行例を次の図に示します。

```
図 15-4 アップデートの実行例
> enable
♯ cd /usr/var/update/
# ls -l
total 28952
-rw-r--r-- 1 operator users 29603328 Nov 3 00:42 k.img
# ppupdate k.img
Software update start
Broadcast message from operator@ (somewhere) (Wed Jul 14 15:32:20 20XX):
** UPDATE IS STARTED.
                                   **
Current version is 1.0
New version is 1.1
Automatic reboot process will be run after installation process. Do you wish to continue? (y/n) y
1.72 MiB/s
                                              00:00 ETA
Update done.
Broadcast Message from operator@
      (??) at 10:25 JST...
*******
** UPDATE IS FINISHED SUCCESSFULLY.
                                   **
#
       :
login: operator
Password:
Copyright (c) 20XX ALAXALA Networks Corporation. All rights reserved.
> show version software
Date 20XX/11/03 18:07:46 UTC
```

S/W: OS-L2N Ver. 1.0 >

# 15.3 オプションライセンスの解説

# 15.3.1 概要

本装置には、オプションライセンスを設定できます。オプションライセンスとは、装置に含まれる付加機能 を使用するために必要となるライセンスで、付加機能ごとに提供します。

# 15.3.2 オプションライセンスに関する注意事項

- オプションライセンスは、装置に対応したものを設定してください。
- オプションライセンスの設定情報は、装置に保存されます。
   装置の交換やソフトウェアの新規インストール時には、オプションライセンスの再設定が必要です。ソフトウェアのバージョンアップ時には、オプションライセンスの再設定は不要です。
- オプションライセンスを設定した場合,設定を反映するには装置を再起動する必要があります。
- ある機能のオプションライセンスが設定された状態で、別機能のオプションライセンスを追加で設定できます。

# 15.4 オプションライセンスのコマンドガイド

# 15.4.1 コマンド一覧

オプションライセンスに関する運用コマンド一覧を次の表に示します。

#### 表 15-3 運用コマンド一覧

| コマンド名         | 説明                       |
|---------------|--------------------------|
| set license   | オプションライセンスを設定します。        |
| show license  | 設定されているオプションライセンスを表示します。 |
| erase license | 指定したオプションライセンスを削除します。    |

# 15.4.2 オプションライセンスの設定方法

オプションライセンスは、ライセンスキーを使用して次の手順で設定します。なお、ライセンスキーは「オ プションライセンス使用許諾契約書兼ライセンスシート」に記述されています。

- 1. enable コマンドを実行します。
- 2. show license コマンドを実行して、現在のオプションライセンスの設定状況を確認します。
- 3. set license key-code <license key>コマンドを実行して、オプションライセンスを設定します。 <license key>には、設定するライセンスキーを指定してください。
- **4. show license コマンドを実行して,設定したオプションライセンスが表示されることを確認します。** 設定したライセンスキーの先頭 16 桁が表示されます。
- 5. reload -f no-dump-image コマンドを実行して,装置を再起動します。 設定したライセンスキーは,装置が再起動したあとで有効になります。
- 6. 再起動後,再度装置にログインします。
- 7. show license コマンドを実行して,設定したオプションライセンスが有効になっていることを確認します。

オプションライセンス設定の実行例を次の図に示します。

## 図 15-5 オプションライセンス設定の実行例

:

```
> enable
#
# show license
Date 20XX/11/03 10:35:39 UTC
Available:
______
#
set license key-code 1f00-1234-8000-0000-1234-5678-abcd-ef00
#
# show license
Date 20XX/11/03 10:36:07 UTC
Available:
Serial Number Licensed software
1f00-1234-8000-0000 OP-ULTG(AX-P2340-F21)
#
reload -f no-dump-image
#
```

```
login: operator
Password:
Copyright (c) 20XX ALAXALA Networks Corporation. All rights reserved.
> show license
Date 20XX/11/03 00:27:05 UTC
Available: OP-ULTG
Serial Number Licensed software
1f00-1234-8000-0000 OP-ULTG(AX-P2340-F21)
>
```

# 15.4.3 オプションライセンスの削除方法

オプションライセンスは次の手順で削除します。

1.enable コマンドを実行します。

- show license コマンドを実行して、現在のオプションライセンスの設定状況を確認します。
   削除するオプションライセンスのシリアル番号を確認してください。シリアル番号は 16 桁の英数字です。
- **3.erase license <serial no.>コマンドを実行して、オプションライセンスを削除します**。 <serial no.>には、削除するオプションライセンスのシリアル番号を指定してください。
- 4.確認メッセージが表示されたら、"y"を入力します。
- 5. show license コマンドを実行して、指定したオプションライセンスが削除されていることを確認します。
- 6.reload -f no-dump-image コマンドを実行して、装置を再起動します。 削除したライセンスキーは、装置が再起動したあとで無効になります。
- 7. 再起動後, 再度装置にログインします。
- 8. show license コマンドを実行して、オプションライセンスが無効になっていることを確認します。

オプションライセンス削除の実行例を次の図に示します。

図 15-6 オプションライセンス削除の実行例

省電力機能

この章では、本装置の省電力機能について説明します。

# 16.1 省電力機能の解説

# 16.1.1 省電力機能の概要

ネットワークの使用量の増加に備え、収容ポートの帯域を増やしているケースでは、増やしたポート帯域分 の電力も消費しています。本装置では、省電力機能によって、不要に消費される電力を抑えられます。

## (1) サポートする省電力機能

本装置では、省電力機能として次に示す機能をサポートします。

- EEE 機能
- ポートの電力供給 OFF

# 16.1.2 省電力機能

# (1) EEE 機能

EEE (Energy Efficient Ethernet) とは, IEEE802.3az で標準化されている省電力機能です。データ送受 信がないときに LPI (Low Power Idle) モードになり, イーサネットの消費電力を低減させます。

本装置と相手装置の双方が EEE 機能に対応している必要があり、オートネゴシエーションのリンク確立プロセスで、双方が EEE 機能のサポート状態を広告することで有効になります。

本装置は、次の接続インタフェースで EEE 機能をサポートします。

- オートネゴシエーションによる 100BASE-TX 全二重
- オートネゴシエーションによる 1000BASE-T 全二重

ただし, SFP ポートおよび SFP+/SFP 共用ポートを 1000BASE-T で使用する場合は含みません。

## (2) ポートの電力供給 OFF

使用していないポートの電力供給を OFF にすると, 消費電力を削減できます。次の方法でポートの電力供給を OFF にできます。

• コンフィグレーションコマンドでポートをシャットダウン状態にする

# 16.2 省電力機能のコマンドガイド

# 16.2.1 コマンド一覧

省電力機能のコンフィグレーションコマンド一覧を次の表に示します。

#### 表 16-1 コンフィグレーションコマンド一覧

| コマンド名                 | 説明                     |
|-----------------------|------------------------|
| eee enable            | ポートの EEE 機能を有効に設定します。  |
| shutdown <sup>™</sup> | ポートへの電力供給を OFF に設定します。 |

注※

「コンフィグレーションコマンドレファレンス」「14 イーサネット」を参照してください。

省電力機能の運用コマンド一覧を次の表に示します。

#### 表 16-2 運用コマンド一覧

| コマンド名                      | 説明                 |
|----------------------------|--------------------|
| show power                 | 装置の最大消費電力情報を表示します。 |
| show port eee <sup>*</sup> | ポートの EEE 情報を表示します。 |

注※

「運用コマンドレファレンス」「20 イーサネット」を参照してください。

ログ出力機能

この章では、本装置のログ出力機能について説明します。

# 17.1 解説

本装置では動作情報や障害情報などを運用メッセージとして通知します。同メッセージは運用端末に出力 するほか,運用ログとして装置内に保存します。この情報で装置の運用状態や障害の発生を管理できます。

運用ログは装置運用中に発生した事象(イベント)を発生順に記録したログ情報で,運用メッセージと同様 の内容が格納されます。運用ログとして格納する情報には次に示すものがあります。

- オペレータの操作および応答メッセージ
- 運用メッセージ

種別ログは装置内で発生した障害や警告についての運用ログ情報をメッセージ ID ごとに分類した上で,同 事象が最初に発生した日時および最後に発生した日時と累積回数をまとめた情報です。

これらのログは装置内にテキスト形式で格納されています。装置管理者は,表示コマンドでこれらの情報を 参照できます。

採取した本装置のログ情報は, syslog インタフェースを使用して syslog 機能を持つネットワーク上の管理 装置に送ることができます<sup>\*1,\*2</sup>。また,同様に,ログ情報を E-Mail を使用してネットワーク上の管理装 置に送ることもできます。これらのログ出力機能を使用することで,多数の装置を管理する場合にログの一 元管理ができるようになります。また,ログ情報を E-Mail で送信することもできます。

#### 注※1

他装置からの syslog メッセージを受信する機能はサポートしていません。

注※2

本装置で生成した syslog メッセージでは, RFC5424 で定義されている HEADER 部の HOSTNAME 欄は未設定です。

# 17.2 コマンドガイド

# 17.2.1 コマンド一覧

ログ出力機能に関するコンフィグレーションコマンド一覧を次の表に示します。

### 表 17-1 コンフィグレーションコマンド一覧 (syslog 出力に関する設定)

| コマンド名                  | 説明                                                  |
|------------------------|-----------------------------------------------------|
| logging event-kind     | syslog サーバに送信対象とするログ情報のメッセージ種別を設定します。               |
| logging facility       | ログ情報を syslog インタフェースで出力するためのファシリティを設定します。           |
| logging host           | ログ情報の出力先を設定します。                                     |
| logging syslog-dump    | 本装置で発生したログを内蔵フラッシュメモリに格納しません。                       |
| logging syslog-version | syslog サーバに送信する syslog メッセージのフォーマットバージョンを指定しま<br>す。 |
| logging trap           | syslog サーバに送信対象とするログ情報の重要度を設定します。                   |

## 表 17-2 コンフィグレーションコマンド一覧 (E-Mail 出力に関する設定)

| コマンド名                    | 説明                                       |
|--------------------------|------------------------------------------|
| logging email            | ログ情報を E-Mail で出力するための E-Mail アドレスを設定します。 |
| logging email-event-kind | E-Mail で出力対象とするログ情報のメッセージ種別を設定します。       |
| logging email-from       | ログ情報を E-Mail で出力する E-Mail の送信元を設定します。    |
| logging email-interval   | ログ情報を E-Mail で出力するための送信間隔を設定します。         |
| logging email-server     | ログ情報を E-Mail で出力するため SMTP サーバの情報を設定します。  |

ログ出力機能に関する運用コマンド一覧を次の表に示します。

## 表 17-3 運用コマンド一覧

| コマンド名                | 説明                                      |
|----------------------|-----------------------------------------|
| show logging         | 本装置で収集しているログを表示します。                     |
| clear logging        | 本装置で収集しているログを消去します。                     |
| show logging console | set logging console コマンドで設定された内容を表示します。 |
| set logging console  | 運用メッセージの画面表示をイベントレベル単位で制御します。           |

# 17.2.2 ログの syslog 出力の設定

本装置では,syslog送信データのヘッダ部に付ける facility や severity を送信先単位で設定したり,装置 単位で設定したりできます。送信先単位の設定と装置単位の設定を同時に設定した場合は,送信先単位の設 定が使用されます。 [設定のポイント]

syslog 出力機能を使用して,採取したログ情報を syslog サーバに送信するための設定をします。

[コマンドによる設定]

#### 1. (config)# logging host LOG\_HOST facility local3 severity 4

ログをホスト名 LOG HOST 宛て, facility を local3, severity を 4 で出力するように設定します。

# 17.2.3 運用メッセージの出力抑止

装置の状態が変化した場合,本装置は動作情報や障害情報などを運用メッセージとしてコンソールやリモー ト運用端末に表示します。例えば,回線が障害状態から回復した場合は回線が回復したメッセージを,回線 が障害になって運用を停止した場合は回線が障害になったメッセージを表示します。運用メッセージの詳 細は,「メッセージ・ログレファレンス」「1 運用メッセージ」を参照してください。

運用端末に出力される運用メッセージは,運用コマンド set logging console を使用することでイベントレベル単位で出力を抑止できます。また,その抑止内容については,運用コマンド show logging console で確認できます。イベントレベルが E5 以下の運用メッセージの運用端末への出力抑止の設定例を次に示します。

#### 図 17-1 運用メッセージの出力抑止の設定例

```
> set logging console disable E5
> show logging console
   System message mode : E5
```

注意

多数の運用メッセージが連続して発生した際は、コンソールやリモート運用端末上には一部しか表示し ませんので、運用コマンド show logging で確認してください。

# 17.2.4 ログの E-Mail 出力の設定

## [設定のポイント]

E-Mail 送信機能を使用して,採取したログ情報をリモートホスト,PC などに送信するための設定をします。

[コマンドによる設定]

#### 1. (config)# logging email system@loghost

送信先のメールアドレスとして system@loghost を設定します。
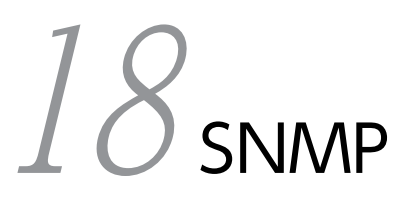

この章では本装置の SNMP エージェント機能についてサポート仕様を中心 に説明します。

# 18.1 解説

### 18.1.1 SNMP 概説

#### (1) ネットワーク管理

ネットワークシステムの稼働環境や性能を維持するためには,高度なネットワーク管理が必要です。SNMP (simple network management protocol) は業界標準のネットワーク管理プロトコルです。SNMP をサ ポートしているネットワーク機器で構成されたマルチベンダーネットワークを管理できます。管理情報を 収集して管理するサーバを SNMP マネージャ,管理される側のネットワーク機器を SNMP エージェントと いいます。ネットワーク管理の概要を次の図に示します。

#### 図 18-1 ネットワーク管理の概要

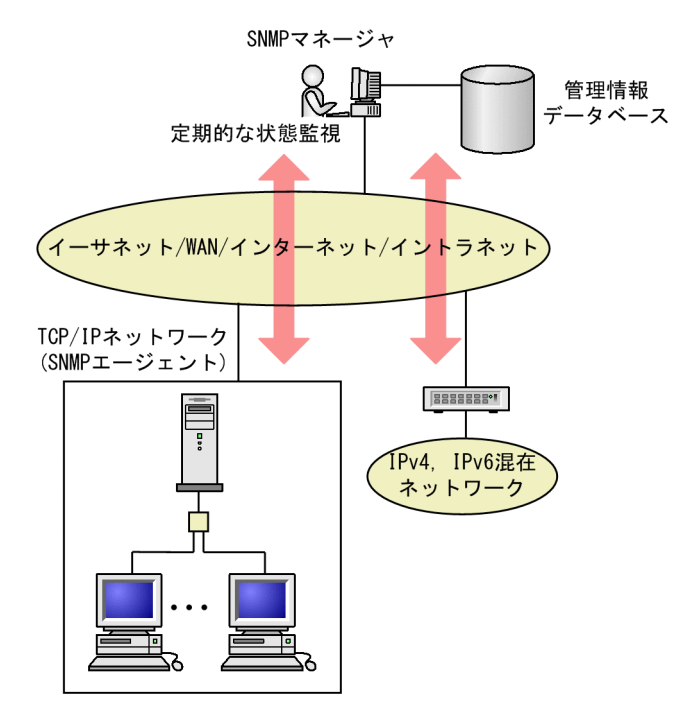

#### (2) SNMP エージェント機能

本装置の SNMP エージェントは、ネットワーク上の装置内部に組み込まれたプログラムです。装置内の情報を SNMP マネージャに提供する機能があります。装置内にある各種情報を MIB (Management Information Base) と呼びます。SNMP マネージャは、装置の情報を取り出して編集・加工し、ネットワーク管理を行うための各種情報をネットワーク管理者に提供するソフトウェアです。MIB 取得の例を次の図に示します。

#### 図 18-2 MIB 取得の例

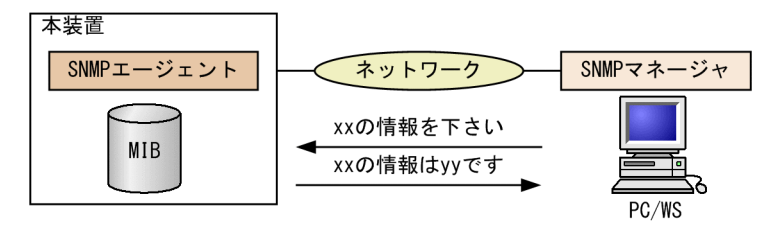

本装置の運用コマンドには MIB 情報を表示するための SNMP コマンドがあります。このコマンドは,自 装置およびリモート装置の SNMP エージェントの MIB を表示します。

本装置では、SNMPv1 (RFC1157)、SNMPv2C (RFC1901)、および SNMPv3 (RFC3410) をサポートしています。SNMP マネージャを使用してネットワーク管理を行う場合は、SNMPv1、SNMPv2C、または SNMPv3 プロトコルで使用してください。なお、SNMPv1、SNMPv2C、SNMPv3 をそれぞれ同時に使用することもできます。

また, SNMP エージェントは**トラップ**(Trap)やインフォーム(Inform)と呼ばれるイベント通知(主に 障害発生の情報など)機能があります。以降,トラップおよびインフォームを SNMP 通知と呼びます。 SNMP マネージャは,SNMP 通知を受信することで定期的に装置の状態変化を監視しなくても変化を知る ことができます。ただし,トラップは UDP を使用しているため,装置から SNMP マネージャに対するト ラップの到達確認ができません。そのため,ネットワークの輻輳などによって,トラップがマネージャに到 達しない場合があります。トラップの例を次の図に示します。

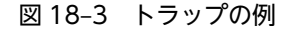

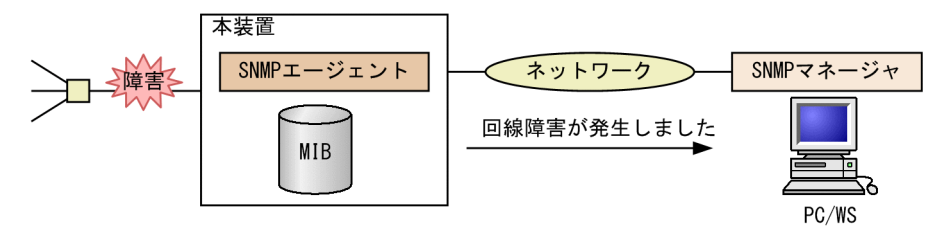

インフォームもトラップと同じ UDP によるイベント通知ですが,トラップとは異なって SNMP マネージャからの応答を要求します。そのため,応答の有無でインフォームの到達を確認できます。これによって,ネットワークの輻輳などに対してもインフォームの再送で対応できます。

なお、本装置の SNMP プロトコルは IPv4 および IPv6 に対応しています。

#### (3) SNMPv3

SNMPv3はSNMPv2Cまでの全機能に加えて、管理セキュリティ機能が大幅に強化されています。ネット ワーク上を流れるSNMPパケットを認証・暗号化することによって、SNMPv2Cでのコミュニティ名と SNMPマネージャのIPアドレスの組み合わせによるセキュリティ機能では実現できなかった、盗聴、なり すまし、改ざん、再送などのネットワーク上の危険からSNMPパケットを守ることができます。

(a) SNMP エンティティ

SNMPv3 では, SNMP マネージャおよび SNMP エージェントを「SNMP エンティティ」と総称します。 本装置の SNMPv3 は, SNMP エージェントに相当する SNMP エンティティをサポートしています。

(b) SNMP エンジン

SNMP エンジンは認証,および暗号化したメッセージ送受信と管理オブジェクトへのアクセス制御のためのサービスを提供します。SNMP エンティティとは1対1の関係です。SNMP エンジンは,同一管理ドメイン内でユニークな SNMP エンジン ID により識別されます。

(c) ユーザ認証と暗号化機能

SNMPv1, SNMPv2C でのコミュニティ名による認証に対して, SNMPv3 ではユーザ認証を行います。また, SNMPv1, SNMPv2C にはなかった暗号化機能も SNMPv3 でサポートされています。ユーザ認証と暗号化機能は, ユーザ単位に設定できます。

本装置では、ユーザ認証に使用する認証プロトコルとして次のプロトコルをサポートしています。

HMAC-MD5-96

MD5 アルゴリズムを使用した認証プロトコルです。128 ビットのダイジェストのうち,先頭の96 ビットを使用します。

HMAC-SHA-96

SHA-1 アルゴリズムを使用した認証プロトコルです。160 ビットのダイジェストのうち,先頭の96 ビットを使用します。

HMAC-SHA-256

SHA-256 アルゴリズムを使用した認証プロトコルです。256 ビットのダイジェストのうち,先頭の 192 ビットを使用します。

HMAC-SHA-512

SHA-512 アルゴリズムを使用した認証プロトコルです。512 ビットのダイジェストのうち,先頭の 384 ビットを使用します。

暗号化機能に使用するプライバシープロトコルとして次のプロトコルをサポートしています。

CBC-DES

DES アルゴリズムと,暗号利用モード CBC を組み合わせて暗号化するプライバシープロトコルです。

CFB128-AES-128

AES アルゴリズムと、暗号利用モード CFB を組み合わせて暗号化するプライバシープロトコルです。

#### (d) MIB ビューによるアクセス制御

SNMPv3 では、ユーザ単位に、アクセスできる MIB オブジェクトの集合を設定できます。この MIB オブ ジェクトの集合を MIB ビューと呼びます。MIB ビューは、MIB のオブジェクト ID のツリーを表すビュー サブツリーを集約することによって表現されます。集約する際には、ビューサブツリーごとに included (MIB ビューに含む)、または excluded (MIB ビューから除外する)を選択できます。MIB ビューは、ユー ザ単位に、Read ビュー、Write ビュー、Notify ビューとして設定できます。

次に、MIB ビューの例を示します。MIB ビューは、「図 18-4 MIB ビューの例」に示すような MIB ツリー の一部である MIB サブツリーをまとめて設定します。オブジェクト ID 1.1.2.1.2 は、サブツリー 1.1.2.1 に含まれるので、MIB ビュー A でアクセスできます。しかし、オブジェクト ID 1.2.1 は、どちらのサブツ リーにも含まれないので、アクセスできません。また、オブジェクト ID 1.1.2.1.2.1.4 は、サブツリー 1.1.2.1.2.1 がビュー A から除外されているためアクセスできません。 図 18-4 MIB ビューの例

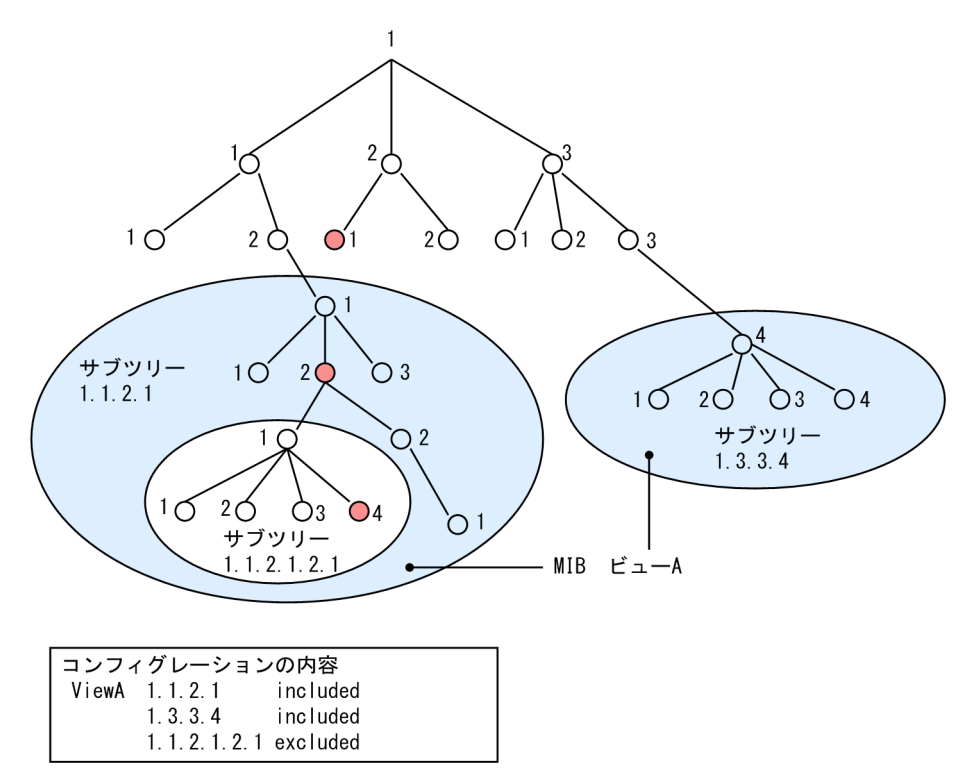

### 18.1.2 MIB 概説

装置が管理し, SNMP マネージャに提供する MIB は, RFC で規定されたものと, 装置の開発ベンダーが 独自に用意する情報の 2 種類があります。

RFC で規定された MIB を標準 MIB と呼びます。標準 MIB は規格化されているため提供情報の内容の差 はあまりありません。装置の開発ベンダーが独自に用意する MIB をプライベート MIB と呼び,装置によっ て内容が異なります。ただし, MIB のオペレーション(情報の採取・設定など)は、標準 MIB, プライベー ト MIB で共通です。オペレーションは、装置と目的の MIB 情報を指定するだけです。装置は IP アドレス で, MIB 情報はオブジェクト ID で指定します。

(1) MIB 構造

MIB の構造はツリー構造になっています。MIB はツリー構造のため、各ノードを識別するために番号を付けて表す決まりになっています。root から各ノードの数字を順番にたどって番号を付けることで個々の MIB 情報を一意に識別できます。この番号列をオブジェクト ID と呼びます。オブジェクト ID は root か ら下位のオブジェクトグループ番号をドットで区切って表現します。例えば, sysDescr という MIB をオブ ジェクト ID で示すと 1.3.6.1.2.1.1.1 になります。MIB ツリーの構造例を次の図に示します。

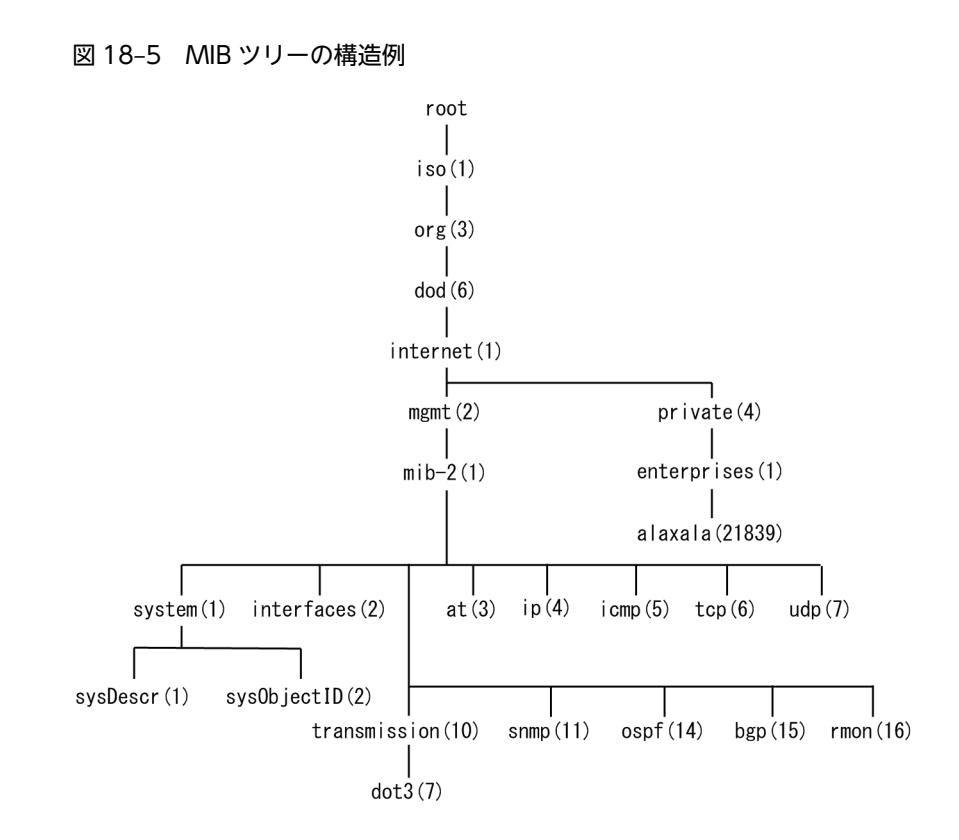

#### (2) MIB オブジェクトの表し方

オブジェクト ID は数字と.(ドット)(例:1.3.6.1.2.1.1.1)で表現します。しかし,数字の羅列ではわか りにくいため、マネージャによっては、sysDescr というニーモニックで指定できるものもあります。ニー モニックで指定する場合,SNMP マネージャがどの MIB のニーモニックを使えるか確認してから使用して ください。また、本装置の SNMP コマンドで使用できるニーモニックについては、snmp lookup コマン ドを実行することで確認できます。

(3) インデックス

MIB を指定するときのオブジェクト ID を使用しますが,一つの MIB に一つの意味だけある場合と一つの MIB に複数の情報がある場合があります。MIB を特定するためにはインデックス(INDEX)を使用しま す。インデックスは,オブジェクト ID の後ろに数字を付加して表し,何番目の情報かなどを示すために使用します。

ーつの MIB に一つの意味だけがある場合, MIB のオブジェクト ID に".0"を付加して表します。一つの MIB に複数の情報がある場合, MIB のオブジェクト ID の後ろに数字を付加して何番目の情報であるか表 します。例えば, インタフェースのタイプを示す MIB に ifType (1.3.6.1.2.1.2.2.1.2) があります。本装 置には複数のインタフェースがあります。特定のインタフェースのタイプを調べるには, "2番目のインタ フェースのタイプ"というように具体的に指定する必要があります。MIB で指定するときは, 2番目を示す インデックス.2を MIB の最後に付加して ifType.2 (1.3.6.1.2.1.2.2.1.2.2) と表します。

インデックスの表し方は,各 MIB によって異なります。RFC などの MIB の定義で, INDEX{ xxxxx,yyyyy,zzzzz }となっている MIB のエントリは, xxxxx と yyyyy と zzzzz をインデック スに持ちます。それぞれの MIB について,どのようなインデックスを取るか確認して MIB のオペレーショ ンを行ってください。

#### (4) 本装置のサポート MIB

本装置では,装置の状態,インタフェースの統計情報,装置の機器情報など,管理に必要な MIB を提供しています。なお,プライベート MIB の定義(ASN.1)ファイルは,ソフトウェアとともに提供します。

各 MIB の詳細については、「MIB レファレンス」を参照してください。

### 18.1.3 SNMPv1, SNMPv2C オペレーション

管理データ(MIB:management information base)の収集や設定を行うため, SNMP では次に示す4種類のオペレーションがあります。

- GetRequest :指定した MIB の情報を取り出します。
- GetNextRequest:指定した次の MIB の情報を取り出します。
- GetBulkRequest:GetNextRequestの拡張版です。
- SetRequest :指定した MIB に値を設定します。

各オペレーションは SNMP マネージャから装置 (SNMP エージェント) に対して行われます。各オペレー ションについて説明します。

#### (1) GetRequest オペレーション

GetRequest オペレーションは, SNMP マネージャから装置(エージェント機能)に対して MIB の情報を 取り出すときに使用します。このオペレーションでは,一つまたは複数 MIB を指定できます。

装置が該当する MIB を保持している場合,GetResponse オペレーションで MIB 情報を応答します。該当 する MIB を保持していない場合は,GetResponse オペレーションで noSuchName を応答します。 GetRequest オペレーションを次の図に示します。

#### 図 18-6 GetRequest オペレーション

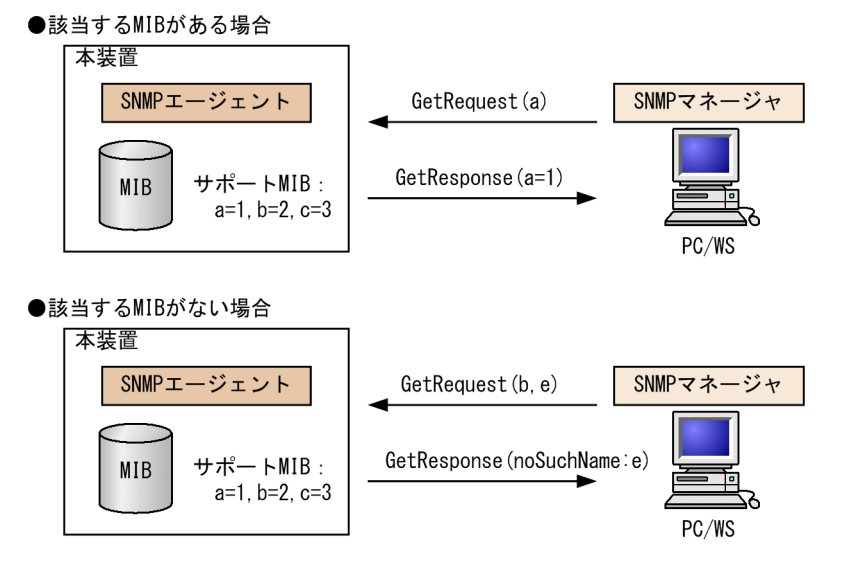

SNMPv2C では,装置が該当する MIB を保持していない場合は,GetResponse オペレーションで MIB 値 に noSuchObject を応答します。SNMPv2C の場合の GetRequest オペレーションを次の図に示します。

#### 図 18-7 GetRequest オペレーション(SNMPv2C)

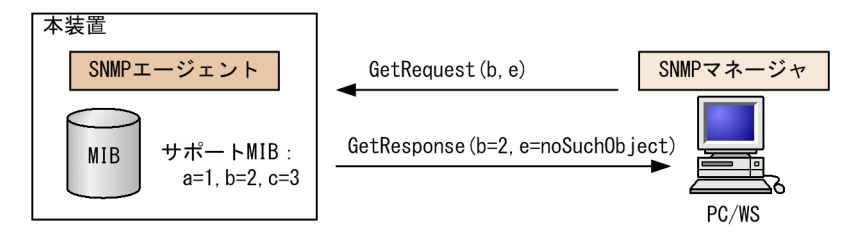

### (2) GetNextRequest オペレーション

GetNextRequest オペレーションは, GetRequest オペレーションに似たオペレーションです。 GetRequest オペレーションは,指定した MIB の読み出しに使用しますが,GetNextRequest オペレー ションは,指定した MIB の次の MIB を取り出すときに使用します。このオペレーションも一つまたは複数 の MIB を指定できます。

装置が指定した次の MIB を保持している場合は,GetResponse オペレーションで MIB を応答します。指定した MIB が最後の場合は,GetResponse で noSuchName を応答します。GetNextRequest オペレーションを次の図に示します。

#### 図 18-8 GetNextRequest オペレーション

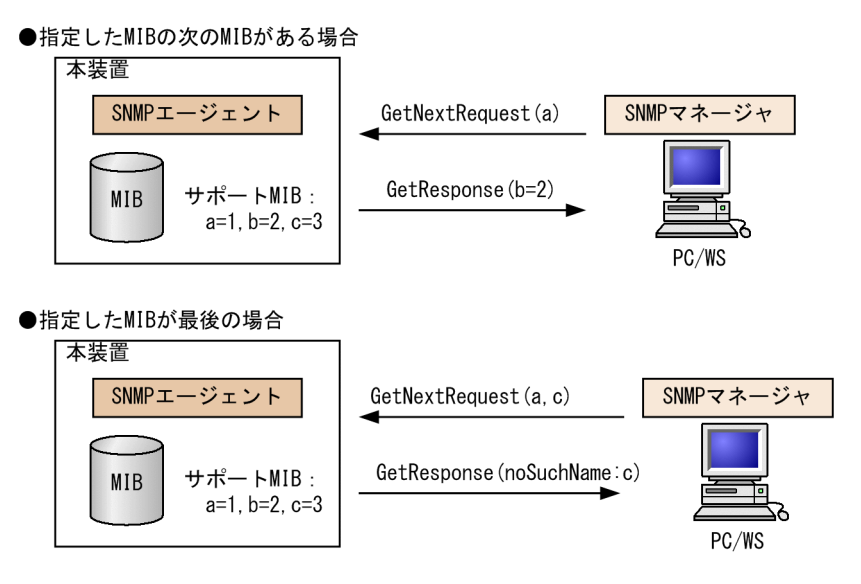

SNMPv2C の場合,指定した MIB が最後の場合は GetResponse で MIB 値に endOfMibView を応答します。SNMPv2C の場合の GetNextRequest オペレーションを次の図に示します。

#### 図 18-9 GetNextRequest オペレーション (SNMPv2C)

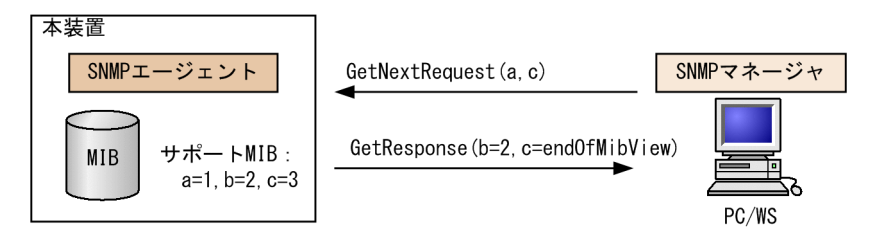

#### (3) GetBulkRequest オペレーション

GetBulkRequest オペレーションは,GetNextRequest オペレーションを拡張したオペレーションです。 このオペレーションでは繰り返し回数を設定し,指定した MIB の次の項目から指定した繰り返し回数個分 の MIB を取得できます。このオペレーションも,一つまたは複数の MIB を指定できます。

装置が,指定した MIB の次の項目から指定した繰り返し回数個分の MIB を保持している場合は, GetResponse オペレーションで MIB を応答します。指定した MIB が最後の場合,または繰り返し数に達 する前に最後の MIB になった場合,GetResponse オペレーションで MIB 値に endOfMibView を応答し ます。GetBulkRequest オペレーションを次の図に示します。

#### 図 18-10 GetBulkRequest オペレーション

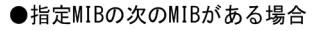

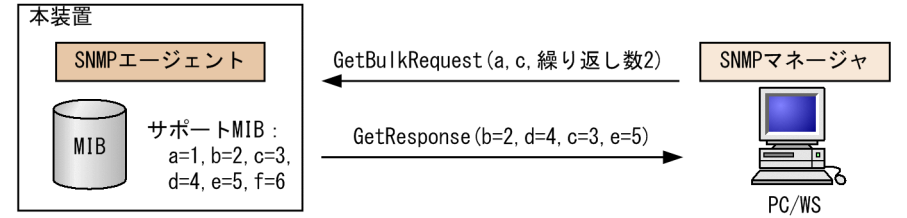

#### ●繰り返し数に達する前に最後のMIBになった場合

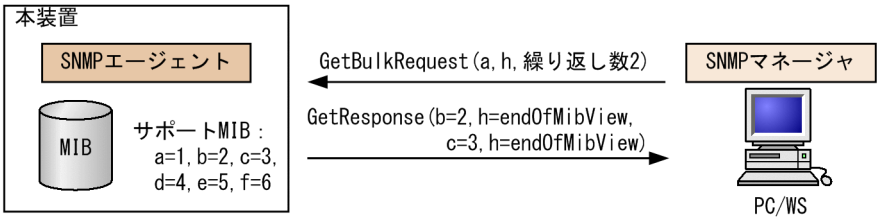

#### (4) SetRequest オペレーション

SetRequest オペレーションは, SNMP マネージャから装置(エージェント機能)に対して行うオペレー ションという点で GetRequest, GetNextRequest, GetBulkRequest オペレーションと似ていますが, 値 の設定方法が異なります。

SetRequest オペレーションでは、設定する値と MIB を指定します。値を設定すると、GetResponse オペレーションで MIB と設定値を応答します。SetRequest オペレーションを次の図に示します。

図 18-11 SetRequest オペレーション

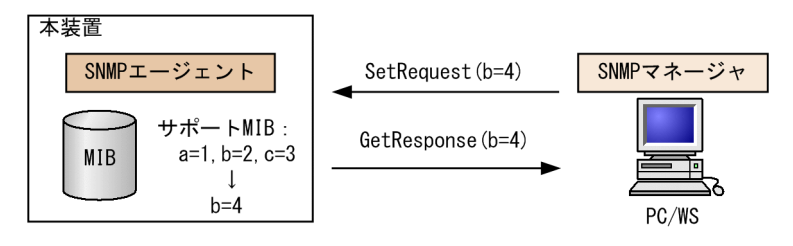

#### (a) MIB を設定できない場合の応答

MIB を設定できないケースは、次に示す3とおりです。

• MIB が読み出し専用の場合(読み出し専用コミュニティに属するマネージャの場合も含む)

- 設定値が正しくない場合
- 装置の状態によって設定できない場合

各ケースによって,応答が異なります。MIB が読み出し専用の場合,noSuchNameの GetResponse 応答をします。SNMPv2Cの場合,MIB が読み出し専用のときは notWritableの GetResponse 応答をします。MIB が読み出し専用の場合の SetRequest オペレーションを次の図に示します。

図 18-12 MIB 変数が読み出し専用の場合の SetRequest オペレーション

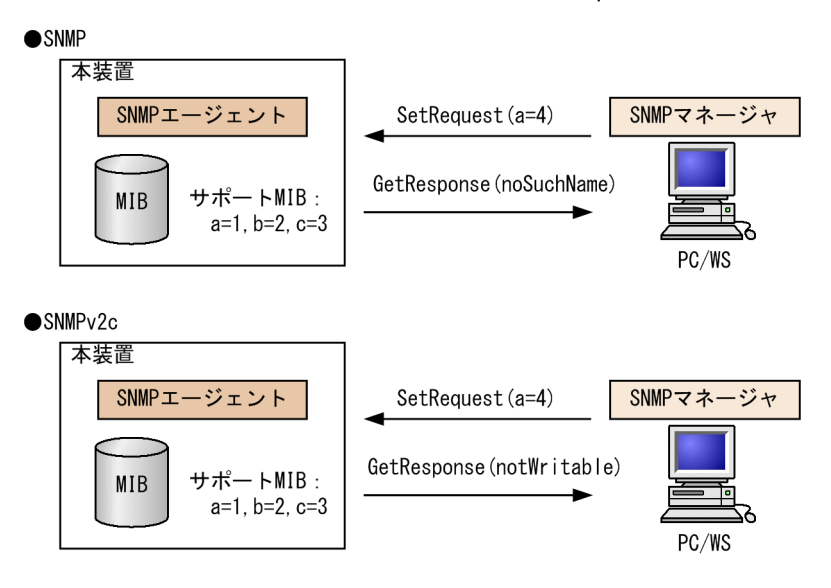

設定値のタイプが正しくない場合, badValue の GetResponse 応答をします。SNMPv2C の場合, 設定 値のタイプが正しくないときは wrongType の GetResponse 応答をします。設定値のタイプが正しくな い場合の SetRequest オペレーションを次の図に示します。

#### 図 18-13 設定値のタイプが正しくない場合の SetRequest オペレーション例

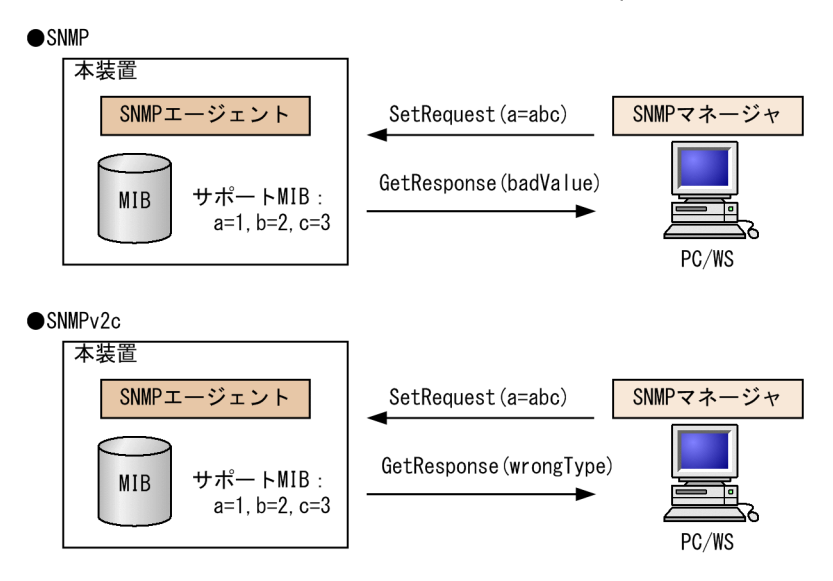

装置の状態によって設定できない場合,genErrorを応答します。例えば,装置内で値を設定しようとした ときに,装置内部で設定タイムアウトを検出した場合などがこれに当てはまります。装置の状態によって設 定できない場合の SetRequest オペレーションを次の図に示します。 図 18–14 装置の状態によって設定できない場合の SetRequest オペレーション

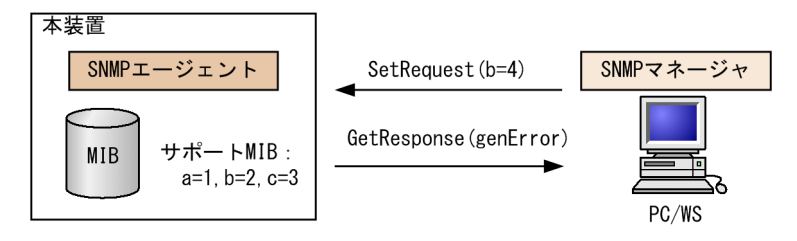

#### (5) コミュニティによるオペレーション制限

SNMPv1 および SNMPv2C では、オペレーションを実行する SNMP マネージャを限定するため、コミュ ニティという概念があります。コミュニティはオペレーションを実行する SNMP マネージャと SNMP エージェントを一つのグループとして割り当てる名称です。MIB に対してオペレーションする場合は、 SNMP マネージャと SNMP エージェントは、同一のグループ(コミュニティ)に属する必要があります。 コミュニティによるオペレーションを次の図に示します。

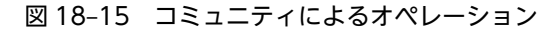

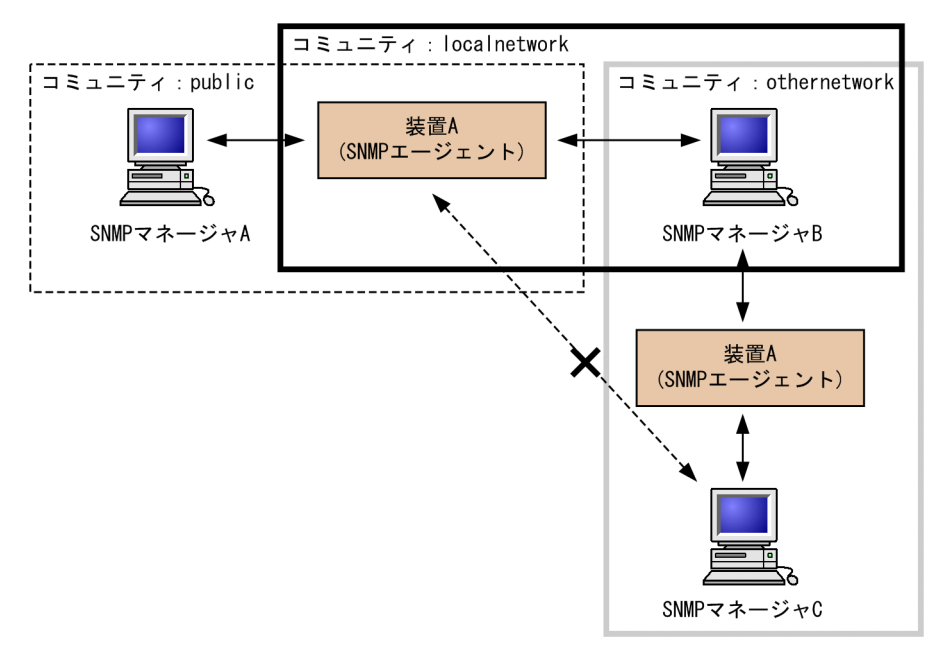

装置 A はコミュニティ (public) およびコミュニティ (localnetwork) に属しています。コミュニティ (othernetwork) には属していません。この場合,装置 A はコミュニティ (public) およびコミュニティ (localnetwork) の SNMP マネージャ A, B から MIB のオペレーションを受け付けますが,コミュニティ (othernetwork) の SNMP マネージャ C からのオペレーションは受け付けません。

#### (6) IP アドレスによるオペレーション制限

本装置では、セキュリティを考慮し、アクセスリストを使用することでコミュニティと SNMP マネージャ の IP アドレスの組み合わせが合わないときは MIB のオペレーションを受け付けないようにできます。本 装置で SNMPv1 および SNMPv2C を使用するときは、コミュニティをコンフィグレーションコマンドで 登録する必要があります。なお、コミュニティは文字列で設定します。また、一般的にコミュニティ名称 は、public を使用している場合が多いです。

#### (7) SNMP オペレーションのエラーステータスコード

オペレーションでエラーが発生した場合,SNMP エージェントはエラーステータスにエラーコードを設定 し、何番目の MIB 情報でエラーが発生したかをエラー位置番号に設定した GetResponse オペレーション の応答を返します。オペレーションの結果が正常なら、エラーステータスにエラーなしのコードを設定し、 MIB 情報内にオペレーションした MIB 情報を設定した GetResponse オペレーションの応答を返します。 エラーステータスコードを次の表に示します。

| エラーステータス            | コード | 内容                                |
|---------------------|-----|-----------------------------------|
| noError             | 0   | エラーはありません。                        |
| tooBig              | 1   | データサイズが大きく PDU に値を設定できません。        |
| noSuchName          | 2   | 指定 MIB がない,または書き込みできませんでした。       |
| badValue            | 3   | 設定値が不正です。                         |
| readOnly            | 4   | 書き込みできませんでした(本装置では,応答することはありません)。 |
| genError            | 5   | その他のエラーが発生しました。                   |
| noAccess            | 6   | アクセスできない MIB に対して set を行おうとしました。  |
| wrongType           | 7   | MIB で必要なタイプと異なるタイプが指定されました。       |
| wrongLength         | 8   | MIBで必要なデータ長と異なる長さが指定されました。        |
| wrongEncoding       | 9   | ASN.1 符号が不正でした。                   |
| wrongValue          | 10  | MIB 値が不正でした。                      |
| noCreation          | 11  | 該当する MIB が存在しません。                 |
| inconsistentValue   | 12  | 現在何か理由があって値が設定できません。              |
| resourceUnavailable | 13  | 値の設定のためにリソースが必要ですが、リソースが利用できません。  |
| commitFailed        | 14  | 値の更新に失敗しました。                      |
| undoFailed          | 15  | 値の更新に失敗したときに、更新された値を元に戻すのに失敗しました。 |
| notWritable         | 17  | セットできません。                         |
| inconsistentName    | 18  | 該当する MIB が存在しないため,現在は作成できません。     |

表 18-1 エラーステータスコード

### 18.1.4 SNMPv3 オペレーション

管理データ(MIB:management information base)の収集や設定を行うため, SNMP では次に示す四種 類のオペレーションがあります。

- GetRequest :指定した MIB の情報を取り出します。
- GetNextRequest:指定した次の MIB の情報を取り出します。
- GetBulkRequest:GetNextRequestの拡張版です。
- SetRequest :指定した MIB に値を設定します。

各オペレーションは SNMP マネージャから装置(SNMP エージェント)に対して行われます。各オペレー ションについて説明します。

#### (1) GetRequest オペレーション

GetRequest オペレーションは, SNMP マネージャから装置(エージェント機能)に対して MIB の情報を 取り出すときに使用します。このオペレーションでは,一つまたは複数の MIB を指定できます。装置が該 当する MIB を保持している場合, Response オペレーションで MIB 情報を応答します。

GetRequest オペレーションを次の図に示します。

#### 図 18-16 GetRequest オペレーション

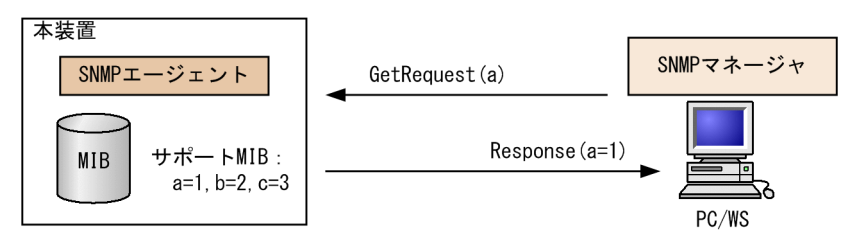

#### (2) GetNextRequest オペレーション

GetNextRequest オペレーションは, GetRequest オペレーションに似たオペレーションです。 GetRequest オペレーションが指定した MIB の読み出しに使用するのに対し, GetNextRequest オペレー ションは指定した MIB の次の MIB を取り出すときに使用します。このオペレーションも一つまたは複数 の MIB を指定できます。

GetNextRequest オペレーションを次の図に示します。

図 18-17 GetNextRequest オペレーション

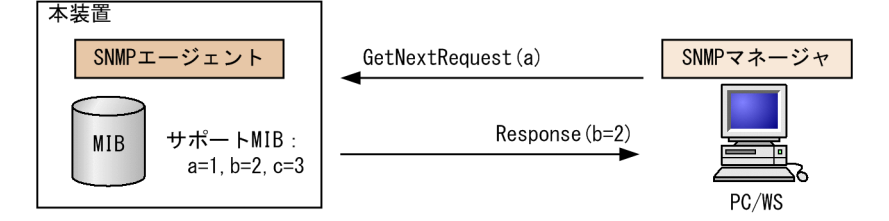

#### (3) GetBulkRequest オペレーション

GetBulkRequest オペレーションは,GetNextRequest オペレーションを拡張したオペレーションです。 このオペレーションでは繰り返し回数を設定し,指定した MIB の次の項目から指定した繰り返し回数個分 の MIB を取得できます。このオペレーションも,一つまたは複数の MIB を指定できます。

GetBulkRequest オペレーションを次の図に示します。

図 18-18 GetBulkRequest オペレーション

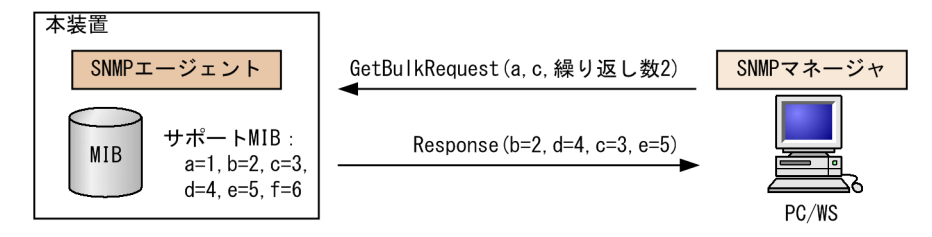

#### (4) SetRequest オペレーション

SetRequest オペレーションは, SNMP マネージャから装置(エージェント機能)に対して行うオペレー ションという点で GetRequest, GetNextRequest, GetBulkRequest オペレーションと似ていますが, 値 の設定方法が異なります。

SetRequest オペレーションでは, 設定する値と MIB を指定します。値を設定すると, Response オペレー ションで MIB と設定値を応答します。

SetRequest オペレーションを次の図に示します。

#### 図 18-19 SetRequest オペレーション

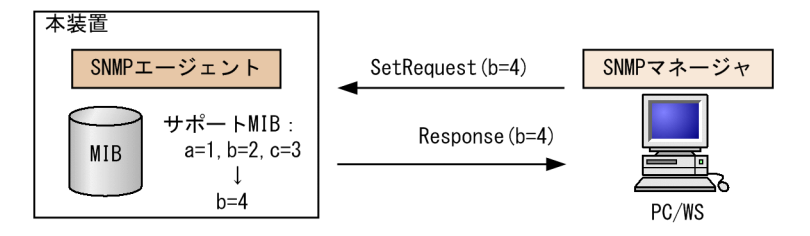

#### (a) MIB を設定できない場合の応答

MIBを設定できないケースは、次に示す3とおりです。

- MIB が読み出し専用の場合
- 設定値が正しくない場合
- 装置の状態によって設定できない場合

各ケースによって,応答が異なります。MIB が読み出し専用のときは notWritable の Response 応答をします。MIB が読み出し専用の場合の SetRequest オペレーションを次の図に示します。

図 18-20 MIB 変数が読み出し専用の場合の SetRequest オペレーション

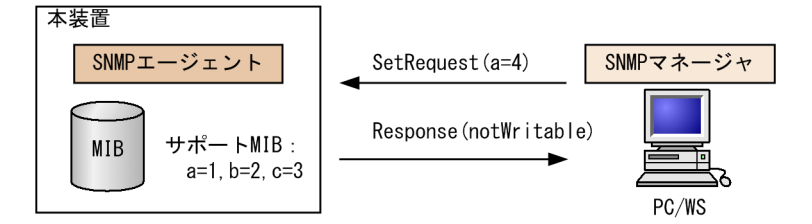

設定値のタイプが正しくないときは wrongType の Response 応答をします。設定値のタイプが正しくない場合の SetRequest オペレーションを次の図に示します。

#### 図 18-21 設定値のタイプが正しくない場合の SetRequest オペレーション例

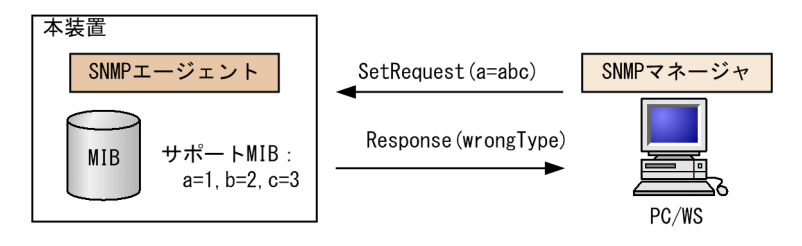

装置の状態によって設定できない場合,genErrorを応答します。例えば,装置内で値を設定しようとした ときに,装置内部で設定タイムアウトを検出した場合などがこれに当てはまります。装置の状態によって設 定できない場合の SetRequest オペレーションを次の図に示します。

図 18-22 装置の状態によって設定できない場合の SetRequest オペレーション

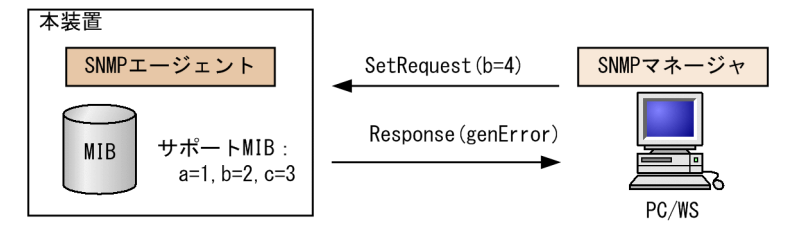

#### (5) SNMPv3 でのオペレーション制限

SNMPv1 および SNMPv2C ではコミュニティと SNMP マネージャの IP アドレスの組み合わせによって 確認が行われるのに対し, SNMPv3 ではユーザ認証と MIB ビューによって MIB のオペレーションを制限 します。本装置で SNMPv3 を使用するときは, SNMP セキュリティユーザ, MIB ビューおよびセキュリ ティグループをコンフィグレーションコマンドで登録する必要があります。また, トラップを送信するに は, SNMP セキュリティユーザ, MIB ビュー, セキュリティグループ, およびトラップ送信 SNMP マネー ジャをコンフィグレーションコマンドで登録する必要があります。

### (6) SNMPv3 オペレーションのエラーステータスコード

オペレーションの結果エラーが発生した場合, SNMP エージェントはエラーステータスにエラーコードを 設定し,何番目の MIB 情報でエラーが発生したかをエラー位置番号に設定した Response オペレーション の応答を返します。オペレーションの結果が正常であれば,エラーステータスにエラーなしのコードを設定 し, MIB 情報内にオペレーションした MIB 情報を設定した Response オペレーションの応答を返します。 エラーステータスコードを次の表に示します。

| エラーステータス   | コード | 内容                                |
|------------|-----|-----------------------------------|
| noError    | 0   | エラーはありません。                        |
| tooBig     | 1   | データサイズが大きく PDU に値を設定できません。        |
| noSuchName | 2   | 指定 MIB がない,または書き込みできませんでした。       |
| badValue   | 3   | 設定値が不正です。                         |
| readOnly   | 4   | 書き込みできませんでした(本装置では,応答することはありません)。 |
| genError   | 5   | その他のエラーが発生しました。                   |

表 18-2 エラーステータスコード

| エラーステータス            | コード | 内容                                |
|---------------------|-----|-----------------------------------|
| noAccess            | 6   | アクセスできない MIB に対して set を行おうとしました。  |
| wrongType           | 7   | MIB で必要なタイプと異なるタイプが指定されました。       |
| wrongLength         | 8   | MIBで必要なデータ長と異なる長さが指定されました。        |
| wrongEncoding       | 9   | ASN.1 符号が不正でした。                   |
| wrongValue          | 10  | MIB 値が不正でした。                      |
| noCreation          | 11  | 該当する MIB が存在しません。                 |
| inconsistentValue   | 12  | 現在何か理由があって値が設定できません。              |
| resourceUnavailable | 13  | 値の設定のためにリソースが必要ですが、リソースが利用できません。  |
| commitFailed        | 14  | 値の更新に失敗しました。                      |
| undoFailed          | 15  | 値の更新に失敗したときに、更新された値を元に戻すのに失敗しました。 |
| authorizationError  | 16  | 認証に失敗しました。                        |
| notWritable         | 17  | セットできません。                         |
| inconsistentName    | 18  | 該当する MIB が存在しないため,現在は作成できません。     |

## 18.1.5 トラップ

### (1) トラップ概説

SNMP エージェントは**トラップ**(**Trap**)と呼ばれるイベント通知(主に障害発生の情報やログ情報など) 機能があります。トラップは重要なイベントを SNMP エージェントから SNMP マネージャに非同期に通 知する機能です。SNMP マネージャは、トラップを受信することで装置の状態変化を検知できます。この 通知を基に、装置内の MIB を取得して、さらに詳細な情報を得ることができます。

なお,トラップは UDP を使用しているため,装置から SNMP マネージャに対するトラップの到達が確認 できません。そのため,ネットワークの輻輳などによってトラップがマネージャに到達しない場合がありま す。トラップの例を次の図に示します。

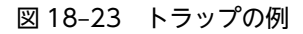

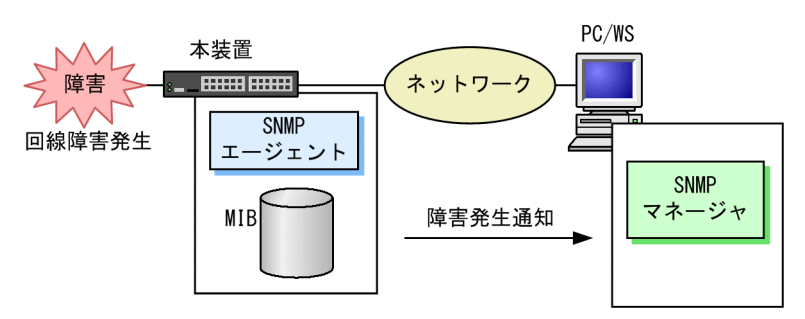

### (2) トラップフォーマット (SNMPv1)

トラップフレームには、どの IP アドレスの装置で、いつ、何が発生したかを示す情報を含みます。トラップフォーマット (SNMPv1)を次の図に示します。

#### 図 18-24 トラップフォーマット (SNMPv1)

| SNMP                                                                                                    | NMPバージョン Community名 Trap PDU |     |             |            |              |      |             |  |
|----------------------------------------------------------------------------------------------------|------------------------------|-----|-------------|------------|--------------|------|-------------|--|
|                                                                                                    |                              |     |             |            |              |      |             |  |
| TRAP                                                                                                    | 装置ID                         | エーア | ジェント<br>ドレス | トラップ<br>番号 | 拡張トラップ<br>番号 | 発生時刻 | 関連<br>MIB情報 |  |
| 装置ID<br>装置の識別ID(通常MIB-IIのsys0bjectIDの値が設定される)<br>エージェントアドレス:トラップが発生した装置のIPアドレス<br>トラップ番号<br>拡張トラップ番号<br>・トラップ番号の補足をするための番号 |                              |     |             |            |              |      |             |  |

#### (3) トラップフォーマット (SNMPv2C, SNMPv3)

トラップフレームには、いつ、何が発生したかを示す情報を含みます。トラップフォーマット (SNMPv2C, SNMPv3)を次の図に示します。

図 18-25 トラップフォーマット (SNMPv2C, SNMPv3)

: このトラップに関連するMIB情報

| SNMP1 | バージョン | -ジョン Community名 |     | y名 Trap PDU |         |  |
|-------|-------|-----------------|-----|-------------|---------|--|
|       |       |                 |     |             |         |  |
| TRAP  | リクエスト | ID エラーステ        | ータス | エラーインデックス   | 関連MIB情報 |  |
|       |       |                 |     |             |         |  |

リクエストID : メッセージ識別子。リクエストごとに異なる。 エラーステータス : 発生したエラーを示す値

エラーインデックス : 関連MIB情報でのエラー位置 関連MIB情報

: このトラップに関連するMIB情報

# 18.1.6 インフォーム

#### (1) インフォーム概説

発生時刻 関連MIB情報

SNMP エージェントはインフォーム (Inform) と呼ばれるイベント通知 (主に障害発生の情報やログ情報 など)機能があります。インフォームはインフォームリクエストを送信して, 重要なイベントを SNMP エー ジェントから SNMP マネージャに通知する機能です。SNMP マネージャは、インフォームリクエストを受 信することで装置の状態変化を検知できます。この通知を基に、装置内の MIB を取得して、さらに詳細な 情報を得ることができます。

インフォームは SNMPv2C だけのサポートとなります。また. SNMP マネージャもインフォームに対応し ている必要があります。

なお、インフォームもトラップと同じ UDP によるイベント通知ですが、トラップとは異なって SNMP マ ネージャからの応答を要求します。そのため、応答の有無でインフォームリクエストの到達を確認できま す。これによって、ネットワークの輻輳などに対してもインフォームリクエストの再送で対応できます。イ ンフォームの例を次の図に示します。

図 18-26 インフォームの例

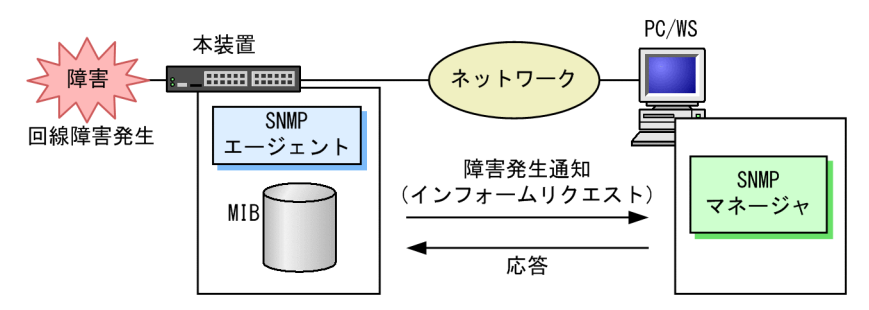

(2) インフォームリクエストフォーマット

インフォームリクエストフレームには、いつ、何が発生したかを示す情報を含みます。インフォームリクエ ストフォーマットを次の図に示します。

図 18-27 インフォームリクエストフォーマット

| SNMP1                                                                                                    | バージョン | Community名 | Community名     InformRequest PDU |           |         |  |
|----------------------------------------------------------------------------------------------------|-------|------------|----------------------------------|-----------|---------|--|
|                                                                                                    |       |            |                                  |           |         |  |
| INFORM                                                                                                    | リクエスト | ·ID エラーステ  | ータス                              | エラーインデックス | 関連MIB情報 |  |
| リクエストID :メッセージ識別子。リクエストごとに異なる。<br>エラーステータス :発生したエラーを示す値<br>エラーインデックス :関連MIB情報でのエラー位置<br>関連MIB情報 :このインフォームリクエストに関連するMIB情報 |       |            |                                  |           |         |  |

### 18.1.7 RMON MIB

RMON(Remote Network Monitoring)とは、イーサネット統計情報を提供する機能、収集した統計情報の閾値チェックを行ってイベントを発生させる機能、パケットをキャプチャする機能などを持ちます。この RMON は RFC1757 で規定されています。

RMON MIB のうち, statistics, history, alarm, event の各グループについて概要を説明します。

#### (1) statistics グループ

監視対象のサブネットワークについての,基本的な統計情報を収集します。例えば,サブネットワーク中の 総パケット数,ブロードキャストパケットのような各種類ごとのパケット数,CRC エラー,コリジョンエ ラーなどのエラー数などです。statistics グループを使うと,サブネットワークのトラフィック状況や回線 状態などの統計情報を取得できます。

#### (2) history グループ

statistics グループで収集する情報とほぼ同じ統計情報をサンプリングし、来歴情報として保持できます。

history グループには historyControlTable という制御テーブルと, etherHistoryTable というデータテー ブルがあります。historyControlTable はサンプリング間隔や来歴記録数の設定を行うための MIB です。

etherHistoryTable は、サンプリングした統計情報の来歴記録の MIB です。history グループは、一定期 間の統計情報を装置内で保持しています。このため、SNMP マネージャなどが定期的にポーリングして統 計情報を収集するのと比較して、ネットワークに負荷をかけることが少なく、連続した一定期間の統計情報 を取得できます。

### (3) alarm グループ

監視対象とする MIB のチェック間隔, 閾値などを設定して, その MIB が閾値に達したときにログを記録したり, SNMP マネージャに SNMP 通知を送信したりすることを指定する MIB です。この alarm グループを使用するときは, event グループも設定する必要があります。

alarm グループによる MIB 監視には, MIB 値の差分(変動)と閾値を比較する **delta 方式**と, MIB 値と 閾値を直接比較する **absolute 方式**があります。

delta 方式による閾値チェックでは、例えば、CPU 使用率の変動が 50%以上あったときに、ログを収集したり、SNMP マネージャに SNMP 通知を送信したりできます。absolute 方式による閾値チェックでは、 例えば、CPU の使用率が 80%に達したときに、ログを収集したり、SNMP マネージャに SNMP 通知を送 信したりできます。

本装置では, 閾値をチェックするタイミングによる検出漏れをできるだけ防止するために, alarmInterval (MIB 値を監視する時間間隔(秒)を表す MIB)の間に複数回チェックします。alarmInterval ごとの閾値 チェック回数を次の表に示します。

| alarmInterval(秒) | 閾値チェック回数 |
|------------------|----------|
| 1                | 1        |
| 2~5              | 2        |
| 6~10             | 3        |
| 11~20            | 4        |
| 21~50            | 5        |
| 51~100           | 6        |
| 101~200          | 7        |
| 201~400          | 8        |
| 401~800          | 9        |
| 801~1300         | 10       |
| 1301~2000        | 11       |
| 2001~4294967295  | 12       |

#### 表 18-3 alarmInterval ごとの閾値チェック回数

閾値のチェックは,およそ alarmInterval を閾値チェック回数で割った秒数ごとに行います。例えば, alarmInterval が 60 (秒)の場合,閾値チェック回数は 6 回になるため,10 秒に 1 回のタイミングで閾値 をチェックします。

上方閾値を 50, 下方閾値を 20, alarmInterval を 60 として, CPU 使用率の MIB 値を delta 方式で監視 した場合の例を次の図に示します。

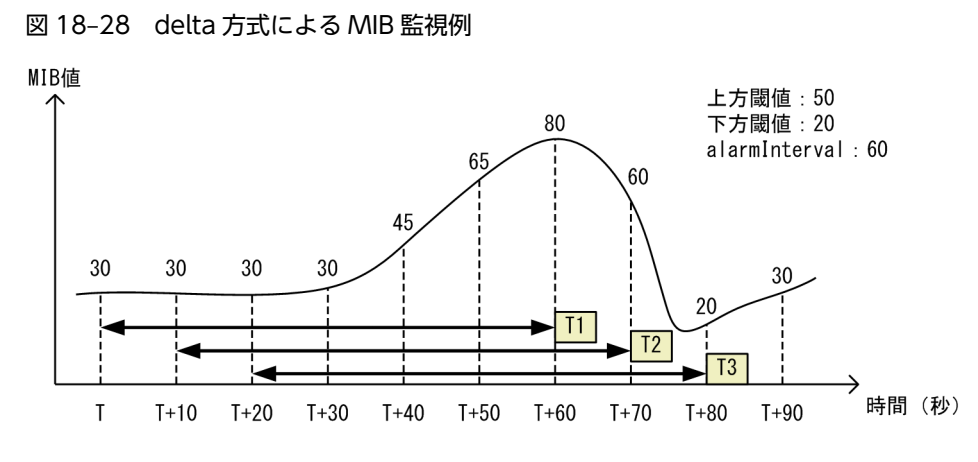

Τ1

閾値と比較する値が 50(T+60(秒)の MIB 値 80-T(秒)の MIB 値 30)のため、上方閾値以上を 検出

Т2

閾値と比較する値が 30(T+70(秒)の MIB 値 60-T+10(秒)の MIB 値 30)のため, 閾値検出な し

Т3

閾値と比較する値が-10(T+80(秒)の MIB 値 20-T+20(秒)の MIB 値 30)のため,下方閾値以 下を検出

上方閾値を 80, 下方閾値を 20, alarmInterval を 60 として, CPU 使用率の MIB 値を absolute 方式で 監視した場合の例を次の図に示します。

#### 図 18-29 absolute 方式による MIB 監視例

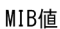

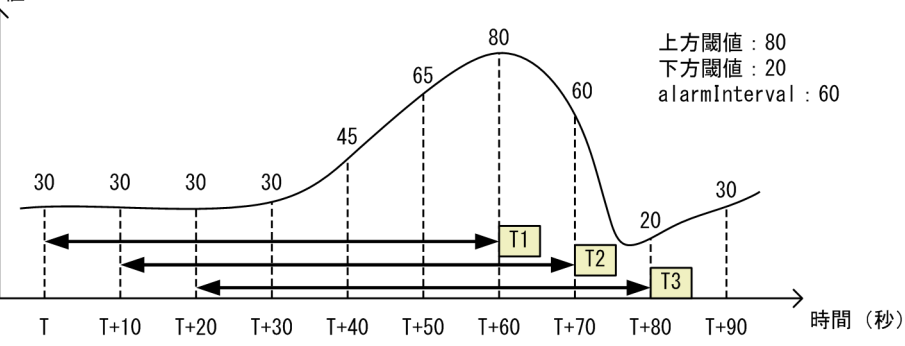

T1

閾値と比較する値が 80(T+60(秒)の MIB 値)のため,上方閾値以上を検出 T2

閾値と比較する値が60(T+70(秒)のMIB値)のため、閾値検出なし

Т3

閾値と比較する値が 20(T+80(秒)の MIB 値)のため,下方閾値以下を検出

(4) event グループ

event グループには alarm グループで設定した MIB の閾値を超えたときの動作を指定する eventTable グループ MIB と閾値を超えたときにログを記録する logTable グループ MIB があります。

eventTable グループ MIB は、閾値に達したときにログを記録するのか、SNMP マネージャに SNMP 通 知を送信するのか、またはその両方するか何もしないかを設定するための MIB です。

logTable グループ MIB は, eventTable グループ MIB でログの記録を指定したときに,装置内にログを 記録します。装置内のログのエントリ数は決まっているので,エントリをオーバーした場合,新しいログ情 報の追加によって,古いログ情報が消去されていきます。定期的に SNMP マネージャに記録を退避しない と,前のログが消されてしまう可能性がありますので注意してください。

### 18.1.8 SNMP マネージャとの接続時の注意事項

(1) MIB 情報収集周期のチューニング

SNMP マネージャは、ネットワーク上の新しい装置を検出したり、トラフィック状況を監視したりするため、SNMP エージェントサポート機器から定期的に MIB を取得します。この定期的な MIB 取得の間隔が 短いと、ネットワーク機器やネットワークに負荷が掛かります。また、装置の状態や構成などによって、 MIB 取得時にマネージャ側でタイムアウトが発生するおそれがあります。特に、次に示すケースでは応答 タイムアウトの発生するおそれが高まります。

- 接続 SNMP マネージャ数が多い場合
   本装置に SNMP マネージャが多数接続され, MIB 情報の収集が集中した場合。
- SNMP イベントが同時に多数発生している場合
   本装置から大量に SNMP 通知が送信されるような状態のときに、MIB を取得した場合や、本装置から
   送信された SNMP 通知に基づいて、並行して MIB を取得した場合。

応答タイムアウトが頻発する場合は、SNMP マネージャのポーリング周期や応答監視タイマ値をチューニ ングしてください。代表的な SNMP マネージャのチューニングパラメータには、次の三つがあります。

- ポーリング周期
- 応答監視タイマ
- 応答監視タイムアウト時のリトライ回数

# 18.2 コマンドガイド

# 18.2.1 コマンド一覧

SNMP/RMON に関するコンフィグレーションコマンド一覧を次の表に示します。

#### 表 18-4 コンフィグレーションコマンド一覧

| コマンド名                      | 説明                                                             |
|----------------------------|----------------------------------------------------------------|
| hostname                   | 本装置のホスト名称を設定します。本設定は RFC1213 の sysName に対応しま<br>す。             |
| rmon alarm                 | RMON (RFC1757)アラームグループの制御情報を設定します。                             |
| rmon collection history    | RMON (RFC1757)イーサネットの統計来歴の制御情報を設定します。                          |
| rmon event                 | RMON (RFC1757)イベントグループの制御情報を設定します。                             |
| snmp-server community      | SNMP コミュニティに対するアクセスリストを設定します。                                  |
| snmp-server contact        | 本装置の連絡先などを設定します。本設定は RFC1213の sysContact に対応します。               |
| snmp-server engineID local | SNMP エンジン ID 情報を設定します。                                         |
| snmp-server group          | SNMP セキュリティグループ情報を設定します。                                       |
| snmp-server host           | SNMP 通知を送信する宛先のネットワーク管理装置(SNMP マネージャ)を登録<br>します。               |
| snmp-server informs        | インフォームの再送条件を設定します。                                             |
| snmp-server location       | 本装置を設置する場所の名称を設定します。本設定は RFC1213の sysLocation<br>に対応します。       |
| snmp-server traps          | SNMP 通知の送信契機を設定します。                                            |
| snmp-server user           | SNMP セキュリティユーザ情報を設定します。                                        |
| snmp-server view           | MIB ビュー情報を設定します。                                               |
| snmp trap link-status      | 回線がリンクアップまたはダウンした場合に,SNMP 通知(linkUp または<br>LinkDown)の送信を抑止します。 |

SNMP/RMON に関する運用コマンド一覧を次の表に示します。

#### 表 18-5 運用コマンド一覧

| コマンド名             | 説明                                    |
|-------------------|---------------------------------------|
| show snmp         | SNMP 情報を表示します。                        |
| show snmp pending | 送信を保留中のインフォームリクエストを表示します。             |
| snmp lookup       | サポート MIB オブジェクト名称およびオブジェクト ID を表示します。 |
| snmp get          | 指定した MIB の値を表示します。                    |
| snmp getnext      | 指定した次の MIB の値を表示します。                  |

| コマンド名         | 説明                          |
|---------------|-----------------------------|
| snmp walk     | 指定した MIB ツリーを表示します。         |
| snmp rget     | 指定したリモート装置の MIB の値を表示します。   |
| snmp rgetnext | 指定したリモート装置の次の MIB の値を表示します。 |
| snmp rwalk    | 指定したリモート装置の MIB ツリーを表示します。  |

### 18.2.2 SNMPv1, SNMPv2C による MIB アクセス許可の設定

#### [設定のポイント]

SNMP マネージャから本装置の MIB へのアクセスを許可するための設定をします。

#### [コマンドによる設定]

#### 1.(config)# access-list 1 permit 10.1.1.1 0.0.0.0

IP アドレス 10.1.1.1 からのアクセスを許可するアクセスリストの設定を行います。

#### 2.(config)# snmp-server community "NETWORK" ro 1

SNMP マネージャのコミュニティに対する MIB アクセスモードおよび適用するアクセスリストを設定 します。

- コミュニティ名:NETWORK
- アクセスリスト:1
- アクセスモード:read only

### 18.2.3 SNMPv3 による MIB アクセス許可の設定

#### [設定のポイント]

SNMPv3 で MIB にアクセスするために,アクセスを許可する MIB オブジェクトの集合を MIB ビュー として設定し,ユーザ認証と暗号化機能の情報を SNMP セキュリティユーザとして設定します。また, MIB ビューと SNMP セキュリティユーザを関連づけるために, SNMP セキュリティグループを設定し ます。

#### [コマンドによる設定]

### 1. (config)# snmp-server view "READ\_VIEW" 1.3.6.1 included (config)# snmp-server view "READ\_VIEW" 1.3.6.1.6.3 excluded (config)# snmp-server view "WRITE\_VIEW" 1.3.6.1.2.1.1 included

MIB ビューを設定します。

- ビュー名 READ\_VIEW に internet グループ MIB(サブツリー: 1.3.6.1)を登録します。
- ビュー名 READ\_VIEW から snmpModules グループ MIB (サブツリー: 1.3.6.1.6.3) を対象外に します。
- ビュー名 WRITE\_VIEW に system グループ MIB (サブツリー: 1.3.6.1.2.1.1) を登録します。
- 2.(config)# snmp-server user "ADMIN" "ADMIN\_GROUP" v3 auth md5 "ABC\*\_1234" priv des "XYZ/ +6789"

SNMP セキュリティユーザを設定します。

• SNMP セキュリティユーザ名:ADMIN

- SNMP セキュリティグループ名: ADMIN\_GROUP
- 認証プロトコル:HMAC-MD5
- 認証パスワード: ABC\*\_1234
- プライバシープロトコル:CBC-DES
- プライバシーパスワード:XYZ/+6789
- 3. (config)# snmp-server group "ADMIN\_GROUP" v3 priv read "READ\_VIEW" write "WRITE\_VIEW" SNMP セキュリティグループを設定します。
  - SNMP セキュリティグループ名: ADMIN\_GROUP
  - セキュリティレベル:認証あり, 暗号化あり
  - Read ビュー名: READ\_VIEW
  - Write ビュー名:WRITE\_VIEW

### 18.2.4 SNMPv1, SNMPv2C によるトラップ送信の設定

#### [設定のポイント]

トラップを送信する宛先の SNMP マネージャを登録します。

[コマンドによる設定]

1. (config)# snmp-server host 10.1.1.1 traps "NETWORK" version 1 snmp

SNMP マネージャに標準トラップを送信する設定をします。

- コミュニティ名:NETWORK
- SNMP マネージャの IP アドレス: 10.1.1.1
- 送信するトラップ: coldStart, warmStart, linkDown, linkUp, authenticationFailure

### 18.2.5 SNMPv3 によるトラップ送信の設定

#### [設定のポイント]

MIB ビューと SNMP セキュリティユーザを設定の上, SNMP セキュリティグループを設定し, さらに SNMP トラップモードを設定します。

[コマンドによる設定]

1. (config)# snmp-server view "ALL\_TRAP\_VIEW" \* included

MIB ビューを設定します。

- ビュー名 ALL\_TRAP\_VIEW に全サブツリーを登録します。
- 2.(config)# snmp-server user "ADMIN" "ADMIN\_GROUP" v3 auth md5 "ABC\*\_1234" priv des "XYZ/ +6789"

SNMP セキュリティユーザを設定します。

- SNMP セキュリティユーザ名:ADMIN
- SNMP セキュリティグループ名: ADMIN\_GROUP
- 認証プロトコル:HMAC-MD5
- 認証パスワード: ABC\*\_1234

- プライバシープロトコル: CBC-DES
- プライバシーパスワード:XYZ/+6789
- 3. (config)# snmp-server group "ADMIN\_GROUP" v3 priv notify "ALL\_TRAP\_VIEW" SNMP セキュリティグループを設定します。
  - SNMP セキュリティグループ名: ADMIN\_GROUP
  - セキュリティレベル:認証あり,暗号化あり
  - Notify ビュー名:ALL\_TRAP\_VIEW
- 4. (config)# snmp-server host 10.1.1.1 traps "ADMIN" version 3 priv snmp SNMPv3 によって SNMP マネージャに標準トラップを送信する設定をします。
  - SNMP マネージャの IP アドレス: 10.1.1.1
  - SNMP セキュリティユーザ名:ADMIN
  - セキュリティレベル:認証あり, 暗号化あり
  - 送信するトラップ: coldStart, warmStart, linkDown, linkUp, authenticationFailure

### 18.2.6 SNMPv2C によるインフォーム送信の設定

#### [設定のポイント]

インフォームを送信する宛先の SNMP マネージャを登録します。

#### [コマンドによる設定]

1.(config)# snmp-server host 10.1.1.1 informs "NETWORK" version 2c snmp

SNMP マネージャに標準のインフォームを送信する設定をします。

- コミュニティ名:NETWORK
- SNMP マネージャの IP アドレス: 10.1.1.1
- 送信するインフォーム: coldStart, warmStart, linkDown, linkUp, authenticationFailure

### 18.2.7 リンクトラップの抑止

本装置は、デフォルト動作としてイーサネットインタフェースがリンクアップまたはリンクダウンしたとき に、SNMP 通知(linkUp または linkDown)を送信します。これをリンクトラップと呼びます。また、コ ンフィグレーションによって、イーサネットインタフェースごとに、リンクトラップの送信抑止を設定でき ます。例えば、サーバと接続する回線のように重要度の高い回線だけ SNMP 通知を送信し、そのほかの回 線のリンクトラップの送信を抑止することで、本装置、ネットワーク、および SNMP マネージャの不要な 処理を削減できます。

#### [設定のポイント]

リンクトラップの設定内容はネットワーク全体の運用方針に従って決定します。

図 18-30 リンクトラップの構成図

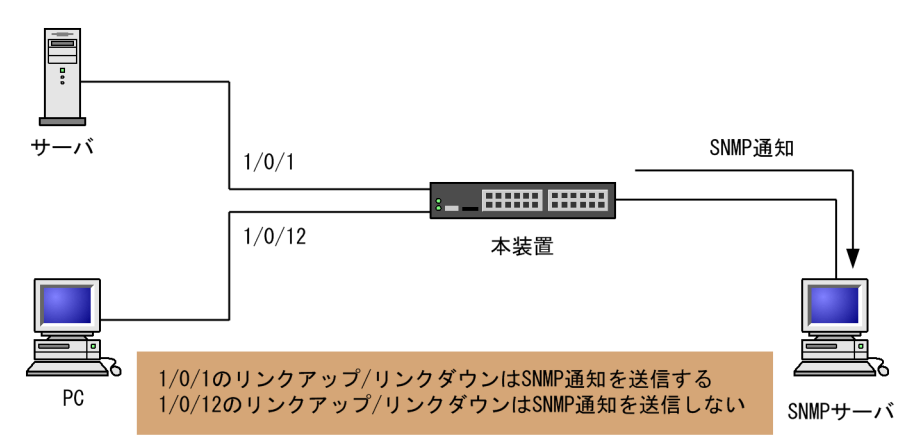

ここでは、ポート 1/0/1 については、SNMP 通知を送信するので、コンフィグレーションの設定は必要ありません。ポート 1/0/12 については、SNMP 通知を送信しないように設定します。

#### [コマンドによる設定]

1. (config)# interface gigabitethernet 1/0/12

#### (config-if)# no snmp trap link-status

リンクアップ/リンクダウン時に SNMP 通知を送信しません。

2.(config-if)# exit

### 18.2.8 RMON イーサネットヒストリグループの制御情報の設定

#### [設定のポイント]

RMON(RFC1757)イーサネットの統計来歴の制御情報を設定します。本コマンドでは最大 32 エントリの設定ができます。あらかじめ SNMP マネージャを登録しておく必要があります。

[コマンドによる設定]

#### 1. (config)# interface gigabitethernet 1/0/5

ギガビット・イーサネットインタフェース 1/0/5 のインタフェースモードに遷移します。

 (config-if)# rmon collection history controlEntry 33 owner "NET-MANAGER" buckets 10 統計来歴の制御情報の情報識別番号, 設定者の識別情報, および統計情報を格納する来歴エントリ数を 設定します。

- 情報識別番号:33
- 来歴情報の取得エントリ:10 エントリ
- 設定者の識別情報:"NET-MANAGER"

### 18.2.9 RMON による特定 MIB 値の閾値チェック

[設定のポイント]

特定の MIB の値に対して定期的に閾値チェックを行い, 閾値を超えたら SNMP マネージャにイベント を通知するように設定します。

イベント実行方法に trap を指定する場合は,あらかじめ SNMP トラップモードの設定が必要です。

[コマンドによる設定]

#### 1.(config)# rmon event 3 log trap public

アラームが発生したときに実行するイベントを設定します。

- 情報識別番号:3
- イベント実行方法:log, trap
- SNMP 通知先コミュニティ名: public
- 2. (config)# rmon alarm 12 "ifOutDiscards.3" 256111 delta rising-threshold 400000 risingevent-index 3 falling-threshold 100 falling-event-index 3 owner "NET-MANAGER"

RMON アラームグループの制御情報を次の条件で設定します。

- RMON アラームグループの制御情報識別番号:12
- 閾値チェックを行う MIB のオブジェクト識別子:ifOutDiscards.3
- 閾値チェックを行う時間間隔:256111秒
- 閾値チェック方式:差分値チェック (delta)
- 上方閾値の値:400000
- 上方閾値を超えたときのイベント方法の識別番号:3
- 下方閾値の値:100
- 下方閾値を超えたときのイベント方法の識別番号:3
- コンフィグレーション設定者の識別情報:NET-MANAGER

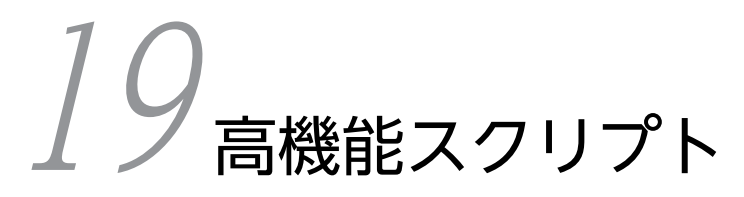

この章では、高機能スクリプトの使用方法について説明します。

# 19.1 解説

#### 19.1.1 概要

高機能スクリプトとは、本装置のコンフィグレーションやオペレーションを、装置内でプログラミングでき るようにする機能です。本機能は、次のような用途に適用できます。

- オペレーションの自動化
   例えば、運用メッセージの出力を契機として、コマンドを自動で実行できます。
- 運用機能のカスタマイズ
   例えば、ユーザが作成した運用メッセージを出力できます。

高機能スクリプトを構成する主要機能、およびそれぞれの関連性を次の図に示します。

#### 図 19-1 高機能スクリプトを構成する主要機能

イベント監視機能

スクリプト言語実行機能

スクリプトアクション機能

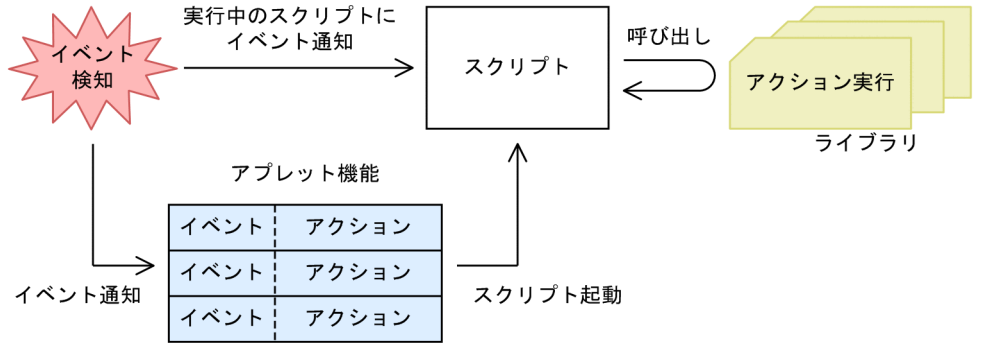

#### (1) スクリプト言語実行機能

スクリプトは,本装置のコンフィグレーションやオペレーションの手順をプログラミングしたものです。ス クリプト言語実行機能とは,作成したスクリプトを実行する機能です。

なお、本装置では、スクリプト言語に Python を使用します。Python は次に示す特徴を持つ言語です。

- 可読性が高い コードブロックをインデントでそろえるなど、記述方法を統一することで、高い可読性を持ちます。
- デバッグやプロトタイピングが容易
   Python で作成したスクリプトはインタプリタ方式で1行ずつ実行できるため、デバッグやプロトタイ ピングが容易です。
- ライブラリ提供機能の再利用が容易

Python では、メール送信や本装置の管理機能など、よく使用する機能をまとめてライブラリという形 で提供します。ライブラリで提供される機能は、スクリプトからライブラリを参照するだけで実行でき ます。これを利用することで、手軽にオペレーションをカスタマイズできます。

#### (2) スクリプトアクション機能

スクリプトアクション機能とは、本装置へのコマンド実行などのアクションをスクリプトから実行する機能 です。次に示すようなアクションがあります。

- Python 本体とともに配布される標準ライブラリを使用した、メール送信やファイルアクセスなど利便 性の高い多数のアクション
- 本装置固有の拡張ライブラリを使用した、コマンド実行や運用メッセージ出力などのアクション
- ユーザが作成したライブラリを使用した,独自のアクション

このうち、本装置固有の拡張ライブラリで実行できるスクリプトアクションを次の表に示します。

表 19-1 本装置固有の拡張ライブラリのスクリプトアクション一覧

| アクション     | 説明                          |
|-----------|-----------------------------|
| コマンド実行    | スクリプトで指定したコマンドを実行します。       |
| 運用メッセージ出力 | 指定した任意の文字列を運用メッセージとして出力します。 |

#### (3) イベント監視機能

イベント監視機能とは,装置やネットワークの状態などを監視する機能です。監視対象の状態変化(イベント)を契機として,次に示すスクリプトやアプレットに通知します。通知先は,監視イベントの登録方法によって異なります。

- 実行中のスクリプトにイベントを通知
   監視イベントの登録と検出には、本装置が提供する拡張ライブラリを使用します。
- アプレットにイベントを通知
   監視イベントの登録には、アプレット機能が提供するコンフィグレーションを使用します。

監視イベントの一覧を次の表に示します。

表 19-2 監視イベントの一覧

| 監視イベント    | 説明                                                                                                    |
|-----------|----------------------------------------------------------------------------------------------------|
| 運用メッセージ監視 | 出力された運用メッセージを監視します。                                                                                                    |
| タイマ監視     | <ul> <li>タイマを使用して,決められた時間を監視します。</li> <li>タイマでは,次の2種類の形式で時間を指定できます。</li> <li>・時間間隔を指定(interval タイマ)</li> <li>・時刻を指定(cron タイマ)</li> </ul> |

#### (4) アプレット機能

アプレット機能とは、イベント監視機能と連携して、イベント発生を契機として事前に登録したアクション を実行する機能です。

監視イベントおよびアクションは, コンフィグレーションで登録します。なお, サポートしているアクションは, スクリプトファイルの起動(イベント起動スクリプト)だけです。

#### (5) 高機能スクリプトの使用方法

高機能スクリプトを使用する場合,まず本装置のコンフィグレーションやオペレーションをスクリプトとし て作成します。このとき,スクリプトアクション機能,イベント監視機能,およびアプレット機能を自由に 組み合わせて作成できます。 作成したスクリプトをスクリプト言語実行機能で実行すると,スクリプトに記載した各処理が実行されま す。このように,高機能スクリプトを使用すると,本装置のコンフィグレーションやオペレーションをプロ グラミングして実行できるようになります。

### 19.1.2 高機能スクリプトの適用例

#### (1) 異常検出

スクリプトを使用して,異常(警告)検出時にオペレータへの通知と解析情報の自動収集をする例を次の図 に示します。この図では運用メッセージを監視して,レベル E7 の運用メッセージ出力を検出したら,スク リプトからメール送信と運用コマンドを実行します。

#### 図 19-2 運用メッセージ監視によるメール送信および運用コマンド実行

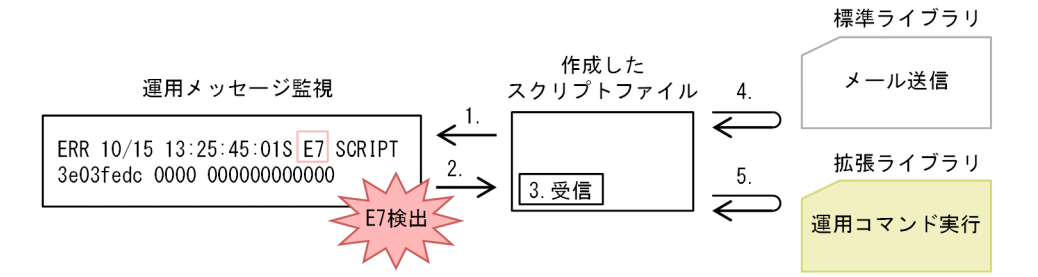

1.運用メッセージ監視イベントを登録して、イベントの発生を待ちます。

2. レベル E7 の運用メッセージ出力を検出したら、イベントを通知します。

3.イベントを受信します。

4.イベントを受信したスクリプトは、Pythonの標準ライブラリを使用してオペレータにメールを送信します。

5. 関連する運用コマンドを実行して、事象発生時の解析情報を収集します。

(2) 定期的なコマンド実行

スクリプトを使用して、定期的にコマンドを実行する例を次の図に示します。この図ではタイマ監視をして、コンフィグレーションコマンドおよび運用コマンドを実行したあと、運用メッセージを出力します。

図 19-3 タイマ監視によるコマンド実行および運用メッセージ出力

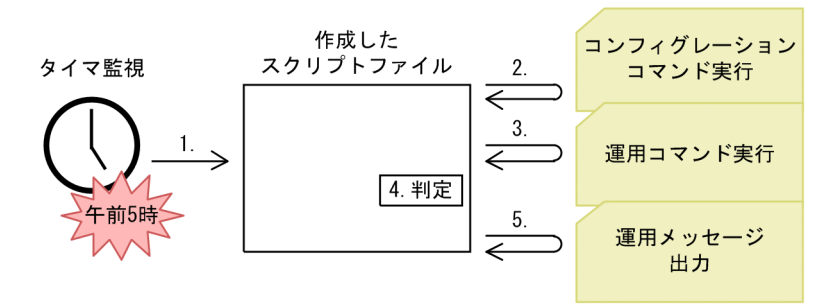

事前に、午前5時に発生するタイマ監視イベントと、イベント発生時に起動するスクリプトファイルを、 コンフィグレーションで登録しておきます。

1.午前5時になるとイベントが発生して、スクリプトが起動します。

2.コンフィグレーションコマンドを実行します。

3. コンフィグレーションの反映結果が確認できる運用コマンドを実行します。

4.3.の運用コマンドの出力結果を文字列解析して、正常性を確認します。

5.コンフィグレーションの反映結果を格納した運用メッセージを出力して、オペレータへ通知します。

### 19.1.3 高機能スクリプトの仕様

#### (1) スクリプトの分類

スクリプトは起動方法によって次の3種類に分けられます。

#### 表 19-3 起動方法によるスクリプト種別

| スクリプト種別     | 説明                                                                                                    |
|-------------|----------------------------------------------------------------------------------------------------|
| コマンドスクリプト   | 運用コマンド python を実行して,スクリプトを起動します。                                                                                                  |
| 常駐スクリプト     | 常駐プログラムとしてスクリプトを起動します。<br>運用コマンド install script でインストールしたファイルを,コンフィグレーションコ<br>マンド resident-script で指定することで起動します。                  |
| イベント起動スクリプト | 監視イベントの検出を契機としてスクリプトを起動します。<br>運用コマンド install script でファイルをインストールしたあと,監視イベントと起動<br>対象のファイルの関連づけをアプレット機能のコンフィグレーションコマンドで指定<br>します。 |

### (2) スクリプトの標準入出力

スクリプトの標準入出力に対するサポートを次の表に示します。

#### 表 19-4 スクリプトの標準入出力に対するサポート

| スクリプト種別     | 標準入力 | 標準出力 | 標準エラー出力 |
|-------------|------|------|---------|
| コマンドスクリプト   | 0    | 0    | 0       |
| 常駐スクリプト     | ×    | ×    | ○*      |
| イベント起動スクリプト | ×    | ×    | ○*      |

(凡例) ○:サポートする ×:サポートしない

注※

運用コマンド dump script-user-program で確認できます。

#### (3) スクリプト専用ユーザ

常駐スクリプトおよびイベント起動スクリプトは,スクリプト専用ユーザの権限で動作します。スクリプト 専用ユーザについて次の表に示します。

#### 表 19-5 スクリプト専用ユーザ

| 項目   | ユーザ情報  |
|------|--------|
| ユーザ名 | script |

| 項目        | ユーザ情報       |
|-----------|-------------|
| ホームディレクトリ | /opt/script |

#### (4) アクセス権限

本装置で実行するスクリプトでは、本装置上のディレクトリおよびファイルへアクセスできます。スクリプ トでアクセスできるディレクトリおよびファイルの範囲を次の表に示します。

#### 表 19-6 アクセスできるディレクトリおよびファイルの範囲

| アクセス種別      | 説明                        |
|-------------|---------------------------|
| コマンドスクリプト   | コマンドスクリプトを起動したユーザ権限に従います。 |
| 常駐スクリプト     | スクリプト専用ユーザの権限に従います。       |
| イベント起動スクリプト |                           |

#### (5) 同時に実行できるスクリプト数

本装置では複数回スクリプトを起動させることで、同時に複数のスクリプトを実行できます。同時に実行できるスクリプト数を次の表に示します。

#### 表 19-7 同時に実行できるスクリプト数

| スクリプト種別     | 同時に実行できる上限数 |
|-------------|-------------|
| コマンドスクリプト   | 4           |
| 常駐スクリプト     | 4           |
| イベント起動スクリプト | 4           |

### 19.1.4 スクリプト使用時の注意事項

#### (1) 使用する作業ディレクトリについて

頻繁にファイルヘアクセスする場合は,RAM ディスク(メモリ)上にある次の作業ディレクトリを使用してください。

#### 表 19-8 作業ディレクトリ

| ディレクトリ名      | 容量   |
|--------------|------|
| /opt/script* | 16MB |

注※

装置を再起動すると, 配下のファイルは削除されます。

#### (2) 動作検証について

スクリプトを使用した運用に当たっては、実環境での使用を想定して、事前に CPU やメモリなど装置のリ ソースの利用状況に留意した動作検証をしてください。

### (3) 運用コマンド show logging での表示について

スクリプトが実行するコマンドのログを運用コマンド show logging で非表示とした場合, ログを確認する ときに運用上重要なコマンドのエラーを見逃すおそれがあります。そのため,次に示す対応を推奨します。

- 重要なコマンドを実行するときは一時的に表示対象とする。
- コマンドの実行結果がエラーになったときにメッセージを出力するスクリプトを作成する。

#### (4) 運用コマンド set clock 使用時の注意事項

タイマ監視(cron タイマ)は装置の時刻を使って管理しています。そのため,運用コマンド set clock で 時刻を変更した場合,変更した直後は,変更した時間によってイベント発生の周期が変わったり,短い時間 に複数回のイベントが発生したりすることがあります。なお,それ以降はタイマ監視の周期に従って,正常 にイベントが発生するようになります。

# 19.2 スクリプトの作成と実行

## 19.2.1 コマンド一覧

高機能スクリプトのコンフィグレーションコマンド一覧を次の表に示します。

#### 表 19-9 コンフィグレーションコマンド一覧

| コマンド名                             | 説明                                                |
|-----------------------------------|---------------------------------------------------|
| aaa authorization commands script | スクリプトによるコマンド実行時のコマンド承認動作を設定します。                   |
| action                            | アプレット機能による監視イベント検出時のアクション(イベント起<br>動スクリプト)を指定します。 |
| disable                           | アプレット機能の動作を抑止します。                                 |
| event manager applet              | アプレット機能に関する動作情報を指定します。                            |
| event sysmsg                      | アプレット機能による運用メッセージ監視の監視条件を指定します。                   |
| event timer                       | アプレット機能によるタイマ監視の監視条件を指定します。                       |
| priority                          | アプレットの実行優先度を指定します。                                |
| resident-script                   | 常駐スクリプトの起動情報を指定します。                               |

高機能スクリプトの運用コマンド一覧を次の表に示します。

#### 表 19-10 運用コマンド一覧

| コマンド名                      | 説明                                                                         |
|----------------------------|----------------------------------------------------------------------------|
| python                     | Pythonを実行します。                                                              |
| stop python                | 起動中のスクリプトを停止します。                                                           |
| pyflakes                   | スクリプトファイルの文法チェックをします。                                                      |
| install script             | 作成したスクリプトファイルを本装置にインストールします。                                               |
| uninstall script           | 本装置にインストールされているスクリプトファイルを削除します。                                            |
| show script installed-file | 本装置にインストールされているスクリプトファイルの情報を表示します。                                         |
| show script running-state  | スクリプトの起動情報を表示します。                                                          |
| show event manager history | 監視イベントの発生履歴を表示します。                                                         |
| show event manager monitor | 監視イベント情報を表示します。                                                            |
| clear event manager        | イベント管理に関連する統計情報と発生履歴をクリアします。                                               |
| restart script-manager     | スクリプト管理プログラムを再起動します。<br>スクリプト管理プログラムは, コマンドスクリプトおよび常駐スクリプトの起動<br>情報を管理します。 |
| restart event-manager      | <br>イベント管理プログラムを再起動します。<br>イベント管理プログラムは, スクリプトから登録されたイベントを監視および検<br>出します。  |
| コマンド名                    | 説明                                          |
|--------------------------|---------------------------------------------|
| dump script-user-program | 常駐スクリプトおよびイベント起動スクリプトで出力される標準エラーを取得<br>します。 |
| dump script-manager      | スクリプト管理プログラムで採取している制御情報をファイルへ出力します。         |
| dump event-manager       | イベント管理プログラムで採取している制御情報をファイルへ出力します。          |

# 19.2.2 スクリプトの実行の流れ

本装置でスクリプトを実行する流れについて次の図に示します。

図 19-4 スクリプト実行の流れ

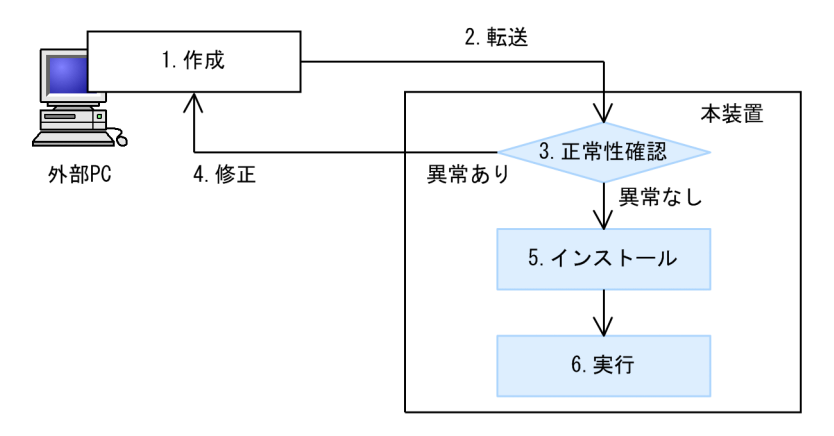

1.外部 PC でスクリプトを作成します。
 2.作成したスクリプトを,本装置に転送します。
 3.本装置内の機能を使用して,スクリプトの正常性を確認します。
 4.スクリプトに異常がある場合,外部 PC でスクリプトを修正します。
 5.スクリプトに異常がない場合,スクリプトを本装置にインストールします。
 6.インストールしたスクリプトを実行します。

# 19.2.3 スクリプトファイルの作成

スクリプトファイルは, PC などの外部装置で作成してから, ftp などを使用して本装置に転送してください。作成および転送時の注意事項を次に示します。

- 文字コードは UTF-8 (BOM なし)を使用してください。
- 本装置へ ftp で転送するときは、スクリプトファイルの形式に合わせたモードを使用してください。 テキストのスクリプトファイル(拡張子が.py)の場合

アスキーモードで転送してください。

コンパイル済みのスクリプトファイル(拡張子が.pyc または.pyo)の場合 バイナリモードで転送してください。

# 19.2.4 スクリプトファイルの正常性確認

作成したスクリプトファイルの正常性を確認する方法を次の表に示します。

| 確認方法                            | 説明                                                                                        |
|---------------------------------|-------------------------------------------------------------------------------------------|
| 運用コマンド pyflakes                 | PyPI (Python ライブラリの公開サイト) に公開されている,<br>「pyflakes (pyflakes3k)」と呼ばれる文法チェッカーを利用して確認<br>します。 |
| pdb モジュール                       | Pythonの標準ライブラリとして提供されているデバッガを利用して<br>確認します。ブレークポイントの設定や,ステップ実行ができます。                      |
| 運用コマンド dump script-user-program | 常駐スクリプトで出力される標準エラーを取得して確認します。                                                             |

# 表 19-11 スクリプトファイルの正常性を確認する方法

# (1) 運用コマンド pyflakes による確認

運用コマンド pyflakes を実行すると, 指定したファイルに対して pyflakes (pyflakes3k) による文法チェックをします。pyflakes コマンドを使用して, sample.py ファイルの文法チェックをする例を次の図に示します。

### 図 19-5 pyflakes コマンドの実行例

1.for 文の末尾に異常があることを示しています。

# (2) pdb モジュールを使用した確認

運用コマンド python で pdb モジュールを使用すると,指定したファイルをデバッグするためのデバッガ コマンドが使用できます。pdb モジュールを使用して,sample.py ファイルの正常性を確認する例を次の 図に示します。

#### 図 19-6 pdb モジュールの使用例

| # python -m pdb sample.py                                                | 1    |
|--------------------------------------------------------------------------|------|
| > /usr/home/share/sample.py(1) <module>()</module>                       |      |
| -> import os                                                             |      |
| (Pdb) b 4                                                                | ···2 |
| Breakpoint 1 at /usr/home/share/sample.py:4                              |      |
| (Pdb) r                                                                  | 3    |
| > /usr/home/share/sample.py(4) <module>()</module>                       |      |
| -> for cnt in range(10):                                                 |      |
| (Pdb) s                                                                  | …4   |
| > /usr/home/share/sample.py(5) <module>()</module>                       |      |
| -> if(cnt == 9):                                                         |      |
| (Pdb) cl                                                                 | 5    |
| Clear all breaks? y                                                      |      |
| Deleted breakpoint 1 at /usr/home/share/sample.py                        | /:4  |
| (Pdb) r                                                                  |      |
| Return                                                                   |      |
| <pre>&gt; /usr/home/share/sample.py(7)<module>()-&gt;None</module></pre> |      |
| -> sys.exit()                                                            |      |
| (Pdb) q                                                                  | 6    |
| #                                                                        |      |
|                                                                          |      |

1.-m オプションで pdb モジュールを使用して, sample.py スクリプトを実行します。

2. デバッガコマンド b(reak)で, sample.py の 4 行目にブレークポイントを作成します。

3. デバッガコマンド r(un)で,スクリプトを実行します。

4. ブレークポイントで処理が停止したため、デバッガコマンド s(tep)でスクリプトをステップ実行しま す。

5. デバッガコマンド cl(ear)で、ブレークポイントを削除します。

6. デバッガコマンド q(uit)で,デバッガを終了します。

# (3) 運用コマンド dump script-user-program による確認

運用コマンド dump script-user-program を実行すると、常駐スクリプトで出力される標準エラーを取得 できます。ただし,標準出力は取得できません。常駐スクリプトの標準エラー出力を確認する例を次の図に 示します。

# 図 19-7 常駐スクリプトの標準エラー出力例

...1 # dump script-user-program # cd /usr/var/scriptManager ...2 # gzip -d smd script user.gz ...3 # cat smd script user [resident tag 1 info] \*\*\*\* 20XX/03/19 17:52:36 UTC \*\*\*\* Script start filename=/usr/var/script/script.file/sample1.py pid=128 \*\*\*\* 20XX/03/19 17:52:36 UTC \*\*\*\* '/usr/var/script/script.file/sample1.py", line 1 File print a SyntaxError: invalid syntax \*\*\*\* 20XX/03/19 17:52:36 UTC \*\*\*\* Script end filename=/usr/var/script/script.file/sample1.py pid=128 # 1.標準エラーをファイル (smd\_script\_user.gz) へ出力します。このファイルは、/usr/var/

- r.標準エクーをクティル (sind\_script\_user.gz) へ出力しより。このクティルは、/usi/v scriptManager/の配下に作成されます。
- 2./usr/var/scriptManager/の配下に移動します。

3.smd\_script\_user.gz を解凍します。

4.解凍したファイルを表示します。

# 19.2.5 スクリプトファイルのインストール

スクリプトファイルをインストールします。常駐スクリプトおよびイベント起動スクリプトは,インストー ルしたスクリプトファイルを起動します。また,インストールしたスクリプトファイルは,Python モ ジュールとしてインポートできます。

インストールできるスクリプトファイルには、次の条件があります。

- インストールできるスクリプトファイルの拡張子は、次のどれかです。
  - .py
  - .pyc
  - .pyo
- インストール済みのスクリプトファイルと、拡張子だけが異なるスクリプトファイルは、インストール できません。

スクリプトファイルのインストールでの上限値を次の表に示します。

| 項目             | 上限値   |
|----------------|-------|
| インストールできるファイル数 | 100   |
| 合計ファイルサイズ      | 4MB   |
| 1ファイルのサイズ      | 512KB |

表 19-12 スクリプトファイルのインストールでの上限値

スクリプトファイルのインストールには,運用コマンド install script を使用します。install script コマン ドを使用して sample.py ファイルをインストールする例を次の図に示します。

#### 図 19-8 スクリプトファイルのインストール

```
# install script sample.py ....1
# show script installed-file ....2
Date 20XX/01/15 20:32:35 UTC
Total: 1 files, 100 bytes
name: sample.py
size: 100 bytes
MD5: 12f58123c2b0f4286cf6d607656207c3
#
```

1.sample.py ファイルを本装置にインストールします。

2.本装置にインストールされているスクリプトファイルを確認します。

# 19.2.6 スクリプトの起動

作成したスクリプトを、コマンドスクリプト、常駐スクリプト、またはイベント起動スクリプトとして起動 します。

### (1) コマンドスクリプトの起動

スクリプトファイル名を指定して運用コマンド python を実行すると、コマンドスクリプトが起動します。

...1

図 19-9 python コマンドの実行例(スクリプトの起動)

# python sample.py

1. sample.py ファイルを起動します。

また、次の図に示すように、インストールしたスクリプトをモジュールとして起動できます。

図 19-10 python コマンドの実行例(モジュールの起動) # install script sample.py …1 # python -m sample …2

1.sample.py ファイルを本装置にインストールします。

2. sample.py ファイルをモジュールとして起動します。モジュールとして起動する場合は, 拡張子を省略 します。

# (2) 常駐スクリプトの起動

常駐スクリプトを起動するには、次の二つの設定が必要です。

- 本装置へのスクリプトファイルのインストール
- スクリプトファイルの常駐スクリプト登録

両登録の完了を契機として、常駐スクリプトが起動します。常駐スクリプトの設定例を次の図に示します。

図 19-11 常駐スクリプトの設定例

# install script sample.py ...1
# configure
(config)# resident-script 1 python sample.py ...2
(config)#

1. sample.py ファイルを本装置にインストールします。

2. sample.py ファイルを常駐スクリプトのスクリプト ID 1 に登録します。登録を契機として, sample.py が起動します。

## (3) イベント起動スクリプトの起動

イベント起動スクリプトを起動するには、次の三つの設定が必要です。

- 本装置へのスクリプトファイルのインストール
- 監視イベントの登録
- イベント検出時に起動するスクリプトファイル名の登録

これらの登録後、監視イベントの検出を契機として、イベント起動スクリプトが起動します。

監視イベントをタイマ監視とする場合の、イベント起動スクリプトの設定例を次の図に示します。

#### 図 19-12 イベント起動スクリプトの設定例 (タイマ監視)

| # install script sample.py                  | 1 |
|---------------------------------------------|---|
| # configure                                 |   |
| (config)# event manager applet INTERVAL100s | 2 |
| (config-applet)# event timer interval 100   | 3 |
| (config-applet)# action 1 python sample.py  | 4 |
| (config-applet)#                            |   |

1. sample.py ファイルを本装置にインストールします。

- 2.アプレット名が INTERVAL100s のアプレットを作成して, アプレットのコンフィグレーションモード に移行します。
- 3.100 秒周期でイベントを発生させる、タイマ監視を登録します。
- 4. sample.py ファイルをアクションのシーケンス番号1に登録します。登録を契機として, 100 秒周期で sample.py が起動します。

監視イベントを運用メッセージ監視とする場合の、イベント起動スクリプトの設定例を次の図に示します。

図 19–13 イベント起動スクリプトの設定例(運用メッセージ監視)

```
# install script sample.py ...1
# configure ....2
(config-applet)# event manager applet PORT_UP ....2
(config-applet)# event sysmsg message-id 25011001 ...3
(config-applet)# action 1 python sample.py ...4
(config-applet)#
07/07 12:00:00 01S E4 PORT GigabitEthernet1/0/1 25011001 1350:0000000000 Port up.
....5
```

(config-applet)#

1. sample.py ファイルを本装置にインストールします。

- 2. アプレット名が PORT\_UP のアプレットを作成して,アプレットのコンフィグレーションモードに移 行します。
- 3.メッセージ識別子が25011001の運用メッセージ出力を監視する,運用メッセージ監視を登録します。

4. sample.py ファイルをアクションのシーケンス番号1に登録します。

5. 監視条件(メッセージ識別子 25011001)に該当する運用メッセージの出力を契機として, sample.py が起動します。

## (4) 起動スクリプトの PID 確認

起動したスクリプトには、OSによって PID (Process ID) と呼ばれる識別子が割り当てられます。同じ スクリプトを複数起動した場合でも、それぞれを区別するために異なる PID が割り当てられます。

各スクリプトに割り当てられた PID は,運用コマンド show script running-state で確認できます。複数の端末から同じスクリプトを起動した場合の PID 表示例を次の図に示します。

#### 図 19-14 起動スクリプトの PID 確認

...1 # show script running-state Date 20XX/02/05 18:17:40 UTC [operation command] ...2 command line args: python sample.py PID: 2213 start time: 20XX/02/05 18:17:24 UTC command line args: python sample.py PID: 1968 start time: 20XX/02/05 18:17:26 UTC [applet] ...3 applet name: INTERVAL100s action sequence: 1 command line args: python sample.py PID: 11700 start time: 20XX/02/05 18:17:38 UTC [resident] ...4 script id: 1 command line args: python sample py state: Running PID: 1977 start time: 20XX/02/05 18:17:29 UTC Ħ

1.現在起動中のスクリプトを表示します。

2.コマンドスクリプトとして起動しているスクリプトが確認できます。 この例では, PID が 2213 と 1968 のスクリプトが起動中であることを確認できます。

3.イベント起動スクリプトとして起動しているスクリプトが確認できます。 この例では, PID が 11700 のスクリプトが起動中であることを確認できます。

常駐スクリプトとして起動しているスクリプトが確認できます。
 この例では, PID が 1977 のスクリプトが起動中であることを確認できます。

# 19.3 本装置の Python サポート内容

本装置に実装する Python は, バージョン 3.2.3 です。オリジナルの Python 言語や標準ライブラリの仕様 については, Python Software Foundation が公開しているドキュメントや一般書籍などを参照してくだ さい。この節では、本装置がサポートする内容について説明します。

# 19.3.1 標準 Python との差分および制限

本装置の Python サポート内容と、標準 Python との差分および制限を次に示します。

(1) python コマンド

本装置の運用コマンド python のコマンドラインオプションについて,標準 Python 3.2.3 との差異を次に示します。

- -B オプションは未サポートです。
- -0(00)オプションは未サポートです。
- -uオプションは未サポートです。
- スクリプトファイルの起動時に適用できるパラメータ数は、最大32です。
- スクリプトファイルの起動時に適用できる一つのパラメータの文字数は、最大63文字です。
- 指定できる総文字数は、空白文字を含めて最大 1000 文字です。
- スクリプトファイルの起動時に適用できるパラメータには、次の表に示す特殊文字を設定できません。
   表 19-13 設定できない特殊文字

| 文字の名称     | 文字 |
|-----------|----|
| ダブルクォート   | 11 |
| シングルクォート  | 1  |
| セミコロン     | ;  |
| バックスラッシュ  | ¥  |
| 逆シングルクォート | `  |

# (2) \_\_pycache\_\_制限

本装置では, Python からスクリプトをインポートしても, ディレクトリ\_pycache\_を作成しません。

# (3) ポートの使用制限

Python を使用して特定のポートをバインドする場合は, IPv4 または IPv6 に関係なく, TCP, UDP のど ちらもポート番号 49155~49166 を使用してください。

# 19.3.2 標準ライブラリ

標準ライブラリのサポート内容を次に示します。

# (1) サポートライブラリ一覧

本装置が提供する Python の標準ライブラリー覧を次の表に示します。

# 表 19-14 標準ライブラリー覧

| モジュール名       |                 |              |            |              |
|--------------|-----------------|--------------|------------|--------------|
| future       | _dummy_thread   | _thread      | abc        | aifc         |
| argparse     | array           | ast          | asynchat   | asyncore     |
| atexit       | audioop         | base64       | bdb        | binascii     |
| binhex       | bisect          | builtins     | cProfile   | calendar     |
| cgi          | cmath           | cmd          | code       | codecs       |
| collections  | colorsys        | compileall   | concurrent | configparser |
| contextlib   | сору            | copyreg      | CSV        | datetime     |
| dbm          | decimal         | difflib      | dis        | distutils    |
| doctest      | dummy_threading | email        | encodings  | errno        |
| fcntl        | filecmp         | fnmatch      | fractions  | ftplib       |
| functools    | gc              | getopt       | getpass    | gettext      |
| glob         | hashlib         | heapq        | hmac       | html         |
| http         | imaplib         | imghdr       | imp        | importlib    |
| inspect      | io              | itertools    | json       | keyword      |
| lib2to3      | linecache       | locale       | logging    | macpath      |
| mailbox      | marshal         | math         | mimetypes  | mmap         |
| modulefinder | netrc           | nntplib      | numbers    | operator     |
| optparse     | OS              | parser       | pdb        | pickle       |
| pickletools  | pipes           | pkgutil      | platform   | plistlib     |
| poplib       | posixpath       | pprint       | profile    | pstats       |
| pty          | pwd             | py_compile   | pyclbr     | pydoc        |
| queue        | quopri          | random       | re         | rlcompleter  |
| runpy        | sched           | select       | shelve     | shlex        |
| shutil       | signal          | site         | smtpd      | smtplib      |
| sndhdr       | socket          | socketserver | stat       | string       |
| stringprep   | struct          | sunau        | symtable   | sys          |
| sysconfig    | tabnanny        | tarfile      | telnetlib  | tempfile     |
| test         | textwrap        | threading    | time       | timeit       |

| モジュール名    |             |          |           |            |
|-----------|-------------|----------|-----------|------------|
| token     | tokenize    | trace    | traceback | tty        |
| types     | unicodedata | unittest | urllib    | uu         |
| uuid      | warnings    | wave     | weakref   | webbrowser |
| wsgiref   | xdrlib      | xml      | xmlrpc    | zipfile    |
| zipimport | zlib        | -        | _         | -          |

(凡例) -:該当なし

# (2) os モジュール制限

os モジュールが提供する一部の関数には、次に示す制限があります。

• os.kill 制限

本装置では, Pythonの os.kill()および os.killpg()を使用して, スクリプト以外にシグナルを送信できません。

• os.fork 制限

本装置では、Pythonのos.fork()およびos.forkpty()によって、サブプロセスを作成できません。

• os.system 制限

本装置では, Pythonのos.system()によるプログラムの実行について,動作を保証しません。プログラムを実行する場合は commandline モジュールを使用してください。

# (3) socketserver モジュール制限

socketserver モジュールが提供する次のクラスは、サポート対象外です。

- ForkingMixIn
- ForkingUDPServer
- ForkingTCPServer

# (4) http.server モジュール制限

http.server モジュールが提供する次のクラスは、サポート対象外です。

• CGIHTTPRequestHandler

# (5) ユーザ制限

標準ライブラリにはスーパーユーザでだけ実行できるライブラリがありますが,本装置ではスーパーユーザ での実行をサポートしません。

# 19.4 Python 拡張ライブラリの使用方法

本装置は実装する Python に加えて, 本装置へのオペレーションを制御するための拡張ライブラリを提供し ます。この節では, 拡張ライブラリの使用方法について説明します。提供するモジュールのメソッドや関数 の詳細は, 「運用コマンドレファレンス」「19 Python 拡張ライブラリ」を参照してください。

# 19.4.1 指定コマンド実行の設定

ここでは、commandline モジュールを使用して、指定したコマンドを実行する方法を説明します。

commandline モジュールには, コンフィグレーションコマンドおよび運用コマンドをスクリプトから実行 する CommandLine クラスがあります。CommandLine クラスのメソッド一覧を次の表に示します。

表 19-15 CommandLine クラスのメソッド一覧

| メソッド名               | 説明                                                                        |
|---------------------|---------------------------------------------------------------------------|
| exec                | 引数に指定したコマンドを実行します。                                                        |
| exit                | 該当インスタンスによるコマンド実行を終了します。                                                  |
| set_default_timeout | 該当インスタンスによるコマンド実行時のデフォルトタイムアウト時間を設定します。                                   |
| set_default_logging | 該当インスタンスから実行するコマンドのログを,運用コマンド show logging の表示<br>対象とするかどうかのデフォルト値を設定します。 |

# (1) スクリプトファイルおよび実行結果の例

#### (a) さまざまなコマンドを実行する例

さまざまなコマンドを実行するスクリプトファイルの例を次に示します。

```
図 19-15 スクリプトファイル (sample1.py) 記載例
```

```
# sample1.py
# -*- coding: utf-8 -*-
import extlib.commandline
                                                                        ...1
obj = extlib.commandline.CommandLine()
                                                                        ...2
# デフォルトタイムアウトの指定
obj.set_default_timeout(180)
                                                                        ...3
# コマンドログのshow loggingデフォルト非表示指定
obj.set_default_logging(extlib.commandline.DISABLE)
                                                                        ...4
# ユーザ応答なしコマンド(ls)
print("ls start")
dict_ret = obj.exec("ls")
if dict_ret['result'] == extlib.commandline.OK:
    print(dict_ret['strings'])
                                                                        ...5
                                                                        ...6
else:
    print("timeout.")
# ユーザ応答ありコマンド(file1, file2の削除)
print("rm start")
(<u>"</u>?", "y"),
                                                                        ...7
if dict_ret['result'] == extlib.commandline.OK:
    print(dict_ret['strings'])
                                                                        ...8
else:
    print("timeout.")
# コマンド応答タイムアウト時間指定(pingを3秒間実行)
```

- 1.モジュールをインポートします。
- 2. CommandLine クラスのインスタンスを生成します。
- 3.コマンド応答のデフォルトタイムアウト時間を指定します。
- 4. コマンドログのデフォルトの show logging 表示設定を非表示にします。
- 5. exec メソッドで,実行するコマンド(ユーザ応答なし)を指定します。
- 6.コマンドの実行結果を出力します。
- 7. exec メソッドで,実行するコマンド(ユーザ応答あり)とコマンドログの show logging 表示設定(表示する)を指定します。
- 8.コマンドの実行結果を出力します。

9. exec メソッドで、実行するコマンドとコマンド応答のタイムアウト時間を指定します。

10.コマンドの実行結果を出力します。

11.コマンド実行状態を終了します。

スクリプトファイル sample1.py の実行結果を次に示します。exec メソッドで指定した運用コマンド ls, rm, および ping が,正しく実行されています。

#### 図 19-16 スクリプト (sample1.py) 実行結果

# python sample1.py ls start file1 file2

rm start remove 'file1'? remove 'file2'? ping start PING 192.0.2.1 (192.0.2.1): 56 data bytes 64 bytes from 192.0.2.1: icmp\_seq=0 ttl=63 time=0.377 ms 64 bytes from 192.0.2.1: icmp\_seq=1 ttl=63 time=0.545 ms 64 bytes from 192.0.2.1: icmp\_seq=2 ttl=63 time=1.349 ms 64 bytes from 192.0.2.1: icmp\_seq=3 ttl=63 time=0.578 ms

----192.0.2.1 PING Statistics----4 packets transmitted, 4 packets received, 0.0% packet loss round-trip min/avg/max/stddev = 0.377/0.858/1.385/0.445 ms

#

(b) スクリプト実行中にエラーが発生する例

コマンド応答のタイムアウト時間に、不正な値を指定した例を次に示します。

図 19-17 スクリプトファイル (sample 2.py) 記載例

| # sample2.py                                                                                   |              |
|------------------------------------------------------------------------------------------------|--------------|
| # -*- coding: utf-8 -*-<br>import extlib.commandline<br>obj = extlib.commandline.CommandLine() | ···1<br>···2 |
| # コマンド応答タイムアウト時間指定(時間に負数を指定)<br>print("ping start")                                            |              |
| dict_ret = obj.exec("ping 192.0.2.1", -3)<br>print(dict_ret['strings'])                        | ···3<br>···4 |
| obj.exit()                                                                                     | 5            |

1.モジュールをインポートします。

2. CommandLine クラスのインスタンスを生成します。

3. exec メソッドで、実行するコマンドとコマンド応答のタイムアウト時間(負数)を指定します。

4. コマンドの実行結果を出力します。

5.コマンド実行状態を終了します。

スクリプトファイル sample2.py の実行結果を次に示します。タイムアウト時間に指定した値が正しくないため、エラーになります。

## 図 19-18 スクリプト (sample 2.py) 実行結果

```
# python sample2.py
ping start
Traceback (most recent call last):
    File "sample2.py", line 7, in <module>
        dict_ret = obj.exec("ping 192.0.2.1", -3)
        File "/usr/local/lib/python3.2/site-packages/extlib/commandline.py", line 741, in exec
        CNST.ERR_TIMER_INVALID))
ValueError: The timer value is invalid.
#
```

(c) コマンド実行失敗の例外が発生する例

exec メソッドでコマンド実行失敗の例外が発生したときに、インスタンスを再生成する例を次に示します。

#### 図 19-19 スクリプトファイル (sample3.py) 記載例

| <pre># samples.py # -*- coding: utf-8 -*- import extlib.commandline obj = extlib.commandline.CommandLine()</pre> | ···1<br>···2 |
|----------------------------------------------------------------------------------------------------|--------------|
| retry_cnt = 0                                                                                                    |              |
| # ユーザ応答なしコマンド(ls)<br>print("ls start")<br>while retry_cnt く 3:                                                   |              |
| dict ret = obj.exec("ls")                                                                                        | 3            |
| <pre>if dict_ret['result'] == extlib.commandline.OK:     print(dict_ret['strings'])     nrint("success[]")</pre> | …4           |
| else:<br>print("timeout.")                                                                                       |              |
| break<br>except extlib.commandline.ExecuteCommandError:<br>obj.exit()                                            | ···5<br>···6 |
| obj = extlib.commandline.CommandLine()<br>print("Regenerate the instance")<br>retry_cnt = retry_cnt + 1          | 7            |
| obj.exit()                                                                                                    | 8            |

1.モジュールをインポートします。

2.CommandLine クラスのインスタンスを生成します。

3. exec メソッドで,実行するコマンド(ユーザ応答なし)を指定します。

4.コマンドの実行結果を出力します。

5. exec メソッドでのコマンド実行失敗の例外を捕捉します。

6.コマンド実行状態をいったん終了します。

7. CommandLine クラスのインスタンスを再生成します。

8. コマンド実行状態を終了します。

スクリプトファイル sample3.py の実行結果を次に示します。例外が発生しても、インスタンスを再生成したため、運用コマンド ls が正しく実行されています。

図 19-20 スクリプト (sample3.py) 実行結果

# python sample3.py
ls start
Regenerate the instance
file1 file2
success!!

#

# (2) インスタンス生成

CommandLine クラスのインスタンスは、一つのプロセスに対して複数生成できません。インスタンスを 再生成するときは、先に、既存のインスタンスに対して exit メソッドを呼び出してください。

# (3) exec メソッドでのコマンド実行

commandline モジュールの exec メソッドを使用してコマンドを実行する場合,スクリプト専用ユーザ (ユーザ名 script)によって該当コマンドが実行されます。exec メソッドを使用したコマンド実行について 次の表に示します。

### 表 19-16 exec メソッドを使用したコマンド実行

| 項目          | 説明                                                       |
|-------------|----------------------------------------------------------|
| 初期コマンド入力モード | 一般ユーザモード                                                 |
| 無効コマンド      | スクリプト専用ユーザでは,次に示す運用コマンドの実行による設定変更は無効とな<br>ります。           |
|             | • set exec-timeout                                       |
|             | set terminal pager                                       |
|             | また,スクリプト専用ユーザに対する次のコンフィグレーションコマンドは無効とな<br>ります。           |
|             | <ul> <li>username コマンドの logging-console パラメータ</li> </ul> |
|             | <ul> <li>username コマンドの exec-timeout パラメータ</li> </ul>    |
|             | <ul> <li>username コマンドの terminal-pager パラメータ</li> </ul>  |

# (4) コマンド承認

本装置にコマンド承認を設定している場合,スクリプトから実行するコマンドにもコマンド承認が適用され ます。

スクリプトから実行するコマンドは、コンフィグレーションコマンド aaa authorization commands script の username パラメータで指定したユーザ名の権限で承認されます。なお、bypass パラメータを指定すると、コマンド承認をしないで無条件にコマンドを実行できます。

コマンド承認についての特記事項を次に示します。

 aaa authorization commands script コマンドだけを設定しても、コマンド承認はしません。aaa authorization commands コマンドをあわせて設定してください。ただし、RADIUS サーバによるコ マンド承認はサポートしないため、TACACS+サーバまたはローカルによるコマンド承認の設定が必要です。

コンソール(RS232C)で接続した運用端末からスクリプトを起動してコマンドを実行した場合のコマンド承認は、aaa authorization commands console コマンドの設定に従います。

aaa authorization commands console コマンドの設定がある場合

コマンド承認の対象となります。ただし, bypass パラメータが設定されている場合は, コマンド承認をしないですべてのコマンドが実行できます。

aaa authorization commands console コマンドの設定がない場合

コマンド承認をしません。すべてのコマンドが実行できます。

- aaa authorization commands コマンドの設定があり、コマンド承認情報(コマンドクラスまたはコ マンドリスト)を取得できなかった場合は、すべてのコマンドが実行できません。コマンド承認情報を 取得できない例を次に示します。
  - aaa authorization commands script コマンドの設定がない
  - 指定したユーザ名が、TACACS+サーバまたはローカルに存在しない
  - TACACS+サーバにアクセスできない
- コマンド承認情報(コマンドクラスまたはコマンドリスト)は、CommandLine クラスのインスタンス 生成時に取得します。
- コマンド承認を設定している場合, Python 標準ライブラリの os.system()などによるプログラムの起動 についても, 起動制限の対象となります。プログラムを起動できるのは,次に示す場合だけです。
  - aaa authorization commands コマンドの設定がない場合
  - aaa authorization commands コマンドの設定があり、aaa authorization commands script コ マンドの bypass パラメータの設定がある場合
  - aaa authorization commands コマンドの設定があり、aaa authorization commands console コマンドの設定がなく、コンソール(RS232C)で接続した運用端末から起動したスクリプトでプ ログラムを起動する場合

# 19.4.2 運用メッセージ出力の設定

ここでは,sysmsg モジュールを使用して,指定した文字列を運用メッセージとして出力する方法を説明し ます。

sysmsg モジュールの関数一覧を次の表に示します。

#### 表 19-17 sysmsg モジュールの関数一覧

| 関数名  | 説明             |
|------|----------------|
| send | 運用メッセージを出力します。 |

### (1) スクリプトファイルおよび実行結果の例

運用メッセージを出力するスクリプトファイルの例を次に示します。

図 19-21 スクリプトファイル(test1.py)記載例

# test1.py
# -\*- coding: utf-8 -\*import sys
import extlib.sysmsg

```
try:
    extlib.sysmsg.send("E3", 0xfedc, 0xba9876543210,"Script Start!!") ...2
    print("send success.")
except extlib.sysmsg.MsgSendError:
    print("send failed.")
    sys.exit()
```

1.モジュールをインポートします。

2.出力する運用メッセージを、次のように指定します。

- イベントレベル E3
- メッセージ識別子 3e03fedc
- 付加情報 ba9876543210
- メッセージテキスト "Script Start!!"

3.運用メッセージ出力失敗の例外を捕捉します。

スクリプトファイル test1.py の実行結果および運用メッセージの出力例を次に示します。

図 19-22 スクリプト (test1.py) 実行結果

```
# python test1.py
send success.
#
```

図 19-23 運用メッセージ出力例

EVT 07/07 12:00:00 01S E3 SCRIPT 3e03fedc 2600:ba9876543210 Script Start!!

# 19.4.3 イベント監視機能の設定

ここでは、eventmonitor モジュールを使用して、イベントを登録、削除、および受信する方法を説明します。

eventmonitor モジュールは,装置やネットワークの状態などの監視と連携して,監視対象の状態変化(イベント)を起動中のスクリプトに通知する機能をサポートします。イベント監視機能に関連する関数一覧を次の表に示します。

| 機能種別   | 関数名                   | 説明                      |
|--------|-----------------------|-------------------------|
| イベント登録 | regist_sysmsg         | 監視する運用メッセージを登録します。      |
|        | regist_cron_timer     | cron タイマを登録します。         |
|        | regist_interval_timer | interval タイマを登録します。     |
| イベント削除 | event_delete          | 登録したイベントを削除します。         |
| イベント受信 | event_receive         | イベントが発生したときにイベントを受信します。 |

表 19-18 イベント監視機能に関連する関数一覧

# (1) スクリプトファイルの例

(a) 運用メッセージをイベントとして監視する例

運用メッセージをイベントとして監視する、イベントの登録例を次に示します。

```
図 19-24 スクリプト記載例 1
import sys
                                                                              ...1
import extlib eventmonitor
try:
   event_sysmsg=extlib.eventmonitor.regist_sysmsg(event_level="E7",
message_id=0xabcd1234,message_text="(Error|error)")
                                                                              ...2
                                                                              ...3
except Exception as e:
    print('ERROR!! regist_sysmsg()',e)
    sys.exit()
while 1:
    dict = extlib.eventmonitor.event_receive(extlib.eventmonitor.BLOCK_ON, 0)
                                                                              ...4
    if dict['event_id']== event_sysmsg:
    print('EVENT OCCURRED!!')
                                                                              ...5
 1.モジュールをインポートします。
 2.イベントを登録します。次の条件を満たす運用メッセージの出力を監視します。

    イベントレベル E7

    • メッセージ識別子 abcd1234
    • メッセージテキストに文字列 "Error" または "error" を含む
 3.イベントが登録されたかどうか確認します。登録に失敗した場合、ログを出力して終了します。
```

4.イベント受信関数を呼び出します。

5. 戻り値を参照して、意図した値かどうか確認します。

(b) cron タイマによってイベントを監視する例

cron タイマによってイベントを監視する、イベントの登録例を次に示します。

図 19-25 スクリプト記載例 2

| import sys<br>import extlib.eventmonitor                                                                                                    | 1      |
|----------------------------------------------------------------------------------------------------|--------|
| <pre>try:<br/>event_cron_timer = extlib.eventmonitor.regist_cron_timer('0 23 * * *')<br/>except Exception as e:<br/>print('ERROR!! regist_cron_timer ()',e)<br/>sys.exit()</pre> | 2<br>3 |
| <pre>while 1:<br/>dict = extlib.eventmonitor.event_receive(extlib.eventmonitor.BLOCK_ON, 0)</pre>                                                                                | …4     |
| if dict['event_id']== event_cron_timer:<br>print('EVENT_OCCURRED!!')                                                                                                    | 5      |
| 1.モジュールをインポートします。                                                                                                    |        |

2.毎日 23 時に発生するイベントを登録します。

3.イベントが登録されたかどうか確認します。登録に失敗した場合、ログを出力して終了します。4.イベント受信関数を呼び出します。

5. 戻り値を参照して、意図した値かどうか確認します。

(c) interval タイマによってイベントを監視する例

interval タイマによってイベントを監視する、イベントの登録例を次に示します。

```
図 19-26 スクリプト記載例 3
import sys
import extlib.eventmonitor
                                                                                    ...1
try:
    event_interval_timer = extlib.eventmonitor.regist_interval_timer(1800)
                                                                                    ···2
                                                                                    ...3
except Exception as e:
    print('ERROR!! regist_interval_timer()',e)
    sys.exit()
while 1:
    dict = extlib.eventmonitor.event_receive(extlib.eventmonitor.BLOCK_ON, 0)
                                                                                    ...4
    if dict['event_id']== event_interval_timer:
    print('EVENT OCCURRED!!')
                                                                                    ...5
 1.モジュールをインポートします。
```

2.1800 秒ごとに発生するイベントを登録します。

3.イベントが登録されたかどうか確認します。登録に失敗した場合、ログを出力して終了します。

4.イベント受信関数を呼び出します。

5. 戻り値を参照して、意図した値かどうか確認します。

#### (d) 登録したイベントを削除する例

登録したイベントを削除する例を次に示します。

#### 図 19-27 スクリプト記載例 4

| import sys<br>import extlib.eventmonitor                                                                                                    | 1            |
|----------------------------------------------------------------------------------------------------|--------------|
| <pre>try:<br/>event_cron_timer = extlib.eventmonitor.regist_cron_timer('0 23 * * *')<br/>except Exception as e:<br/>print('ERROR!! regist_cron_timer ()',e)<br/>sys.exit()</pre> | 2<br>3       |
| <pre>try:     result_dict = extlib.eventmonitor.event_delete(event_cron_timer)     print('EVENT DELETE!!') except:     print('ERROR!! event_delete()')</pre>                     | ···4<br>···5 |
| 1.モジュールをインポートします。                                                                                                    |              |

2.イベントを登録します。

3.イベントが登録されたかどうか確認します。登録に失敗した場合、ログを出力して終了します。

4. 登録したイベントの監視イベント ID を指定して, 監視を停止します。

5.停止に失敗した場合、ログを出力します。

#### (e) イベントを受信する例

イベントを受信する例を次に示します。

#### 図 19-28 スクリプト記載例 5

```
import sys
import extlib.eventmonitor ...1
try:
    event_cron_timer = extlib.eventmonitor.regist_cron_timer('0 23 * * *') ...2
except Exception as e:
    print('ERROR!! event_cron_timer()',e)
```

sys.exit()

dict = extlib.eventmonitor.event\_receive(extlib.eventmonitor.BLOCK\_ON , 0) ····4

- if dict['event\_id']== event\_cron\_timer:
   print('EVENT OCCURRED!!'')
- 1.モジュールをインポートします。
- 2.イベントを登録します。
- 3.イベントが登録されたかどうか確認します。登録に失敗した場合、ログを出力して終了します。

...5

4.イベント受信関数を呼び出します。受信タイムアウトなしのブロッキングモードで受信します。

5. 戻り値を参照して、意図した値かどうか確認します。

# (2) 通知情報の廃棄

監視イベントの発生頻度が高い場合,イベント発生通知がスクリプトに通知される前に廃棄されることがあ ります。イベント発生通知の流れを次の図に示します。図中の 1.および 2.の通知受信キューが満杯になる と、廃棄が発生します。

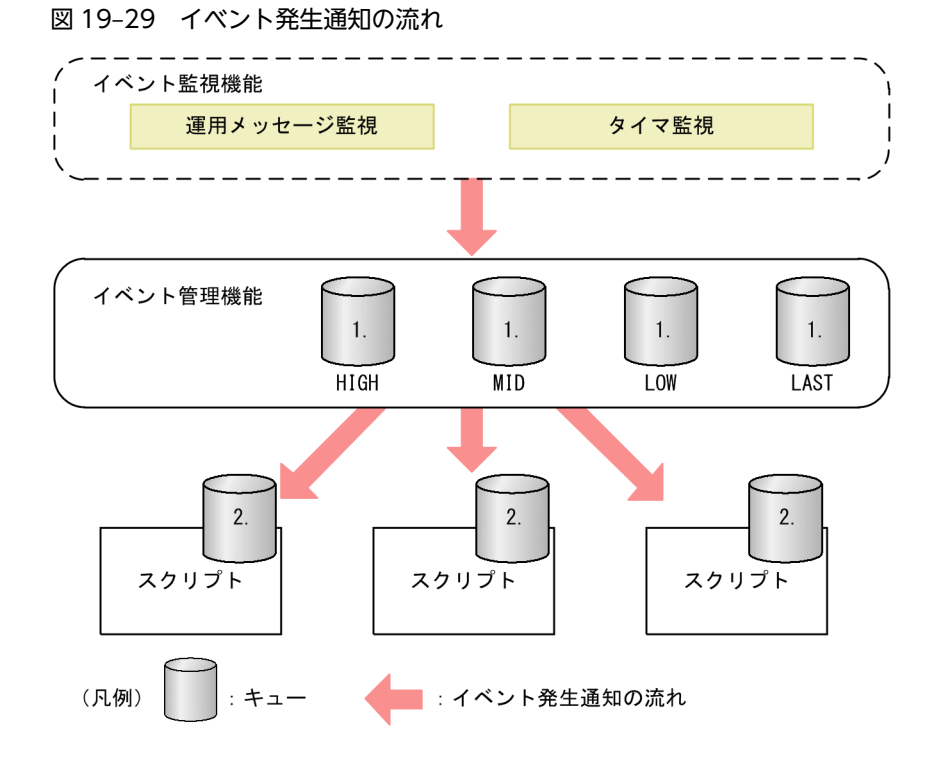

1.キューあふれ閾値は、優先度ごとに 1024 メッセージ

2.キューあふれ閾値は、スクリプトごとに1024 メッセージ

なお,廃棄の発生有無は,運用コマンド show event manager monitor で表示されるイベント廃棄回数 (discard) で確認できます。

# 19.4.4 スクリプト起動契機の取得

ここでは、eventmonitor モジュールの get\_exec\_trigger()関数を使用して、動作中のスクリプトから、自 身が起動した要因(イベント起動スクリプトの場合は発生イベント)を取得する方法を説明します。 (1) スクリプトファイルの例

イベント起動スクリプトの起動要因(発生イベント)を取得するスクリプトファイルの例を次に示します。

```
図 19-30 スクリプトファイル記載例
import sys
import extlib.eventmonitor
                                                                                               ...1
                                                                                              ...2
dict = extlib.eventmonitor.get exec trigger ()
if dict['type'] == extlib.eventmonitor.APPLET :
# アプレット
if dict['applet']['type'] == extlib.eventmonitor.TIMER_EVT :
                                                                                              ...3
                                                                                              ...4
     # タイマイベント
           # cronタイマ
                # cron監視条件の文字列を表示
print("[condition]",file=sys.stderr)
print(dict['applet']['condition'][extlib.eventmonitor.CRON],file=sys.stderr)
          elif dict['applet']['condition'][extlib.eventmonitor.TIMER_TYPE] == ¥
    extlib.eventmonitor.INTERVAL :
           # intervalタイマ
                # interval監視条件の文字列を表示
print("[condition]",file=sys.stderr)
print(dict['applet']['condition'][extlib.eventmonitor.INTERVAL],
                     file=sys_stderr)
     elif dict['applet']['type'] == extlib.eventmonitor.SYSMSG EVT : ...5
     # 運用メッセージイベント
          ## 運用メッセージ監視条件の表示
print("[condition]",file=sys.stderr)
## イベントレベル
print("SYSMSG_EVENT_LEVEL:" + str(dict['applet']['condition']
[extlib.eventmonitor.SYSMSG_EVENT_LEVEL]),file=sys.stderr)
          ## イベント発生要因の運用メッセージを表示
print("[trigger system message]",file=sys.stderr)
          ## 発生時刻
print("SYSMSG_TIME:" + dict['applet']['trigger']
[extlib.eventmonitor.SYSMSG_TIME],file=sys.stderr)
          ## メッセージ識別子
print("SYSMSG_MSG_ID:" + str(hex(dict['applet']['trigger']
                [extlib.eventmonitor.SYSMSG MSG ID])), file=sys.stderr)
sys.exit()
```

```
1.モジュールをインポートします。
```

- 2. 起動要因(発生イベント)を取得する関数を呼び出します。
- 3.スクリプトの起動要因がアプレット機能(イベント起動スクリプト)かどうか判定します。
- 4. 起動要因がタイマ監視の場合の監視条件を取得します。
- 5. 起動要因が運用メッセージ監視の場合の監視条件,および起動要因となった運用メッセージの情報を取得します。

第3編 ネットワークインタフェース

201-47.0h

この章では、本装置のイーサネットについて説明します。

# 20.1 接続インタフェースの解説

本装置を使用した代表的なイーサネットの構成例を次の図に示します。各ビル間,サーバ間を 10GBASE-R で接続することによって,10BASE-T/100BASE-TX/1000BASE-T および 1000BASE-X よりもサーバ 間のパフォーマンスが向上します。

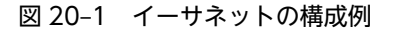

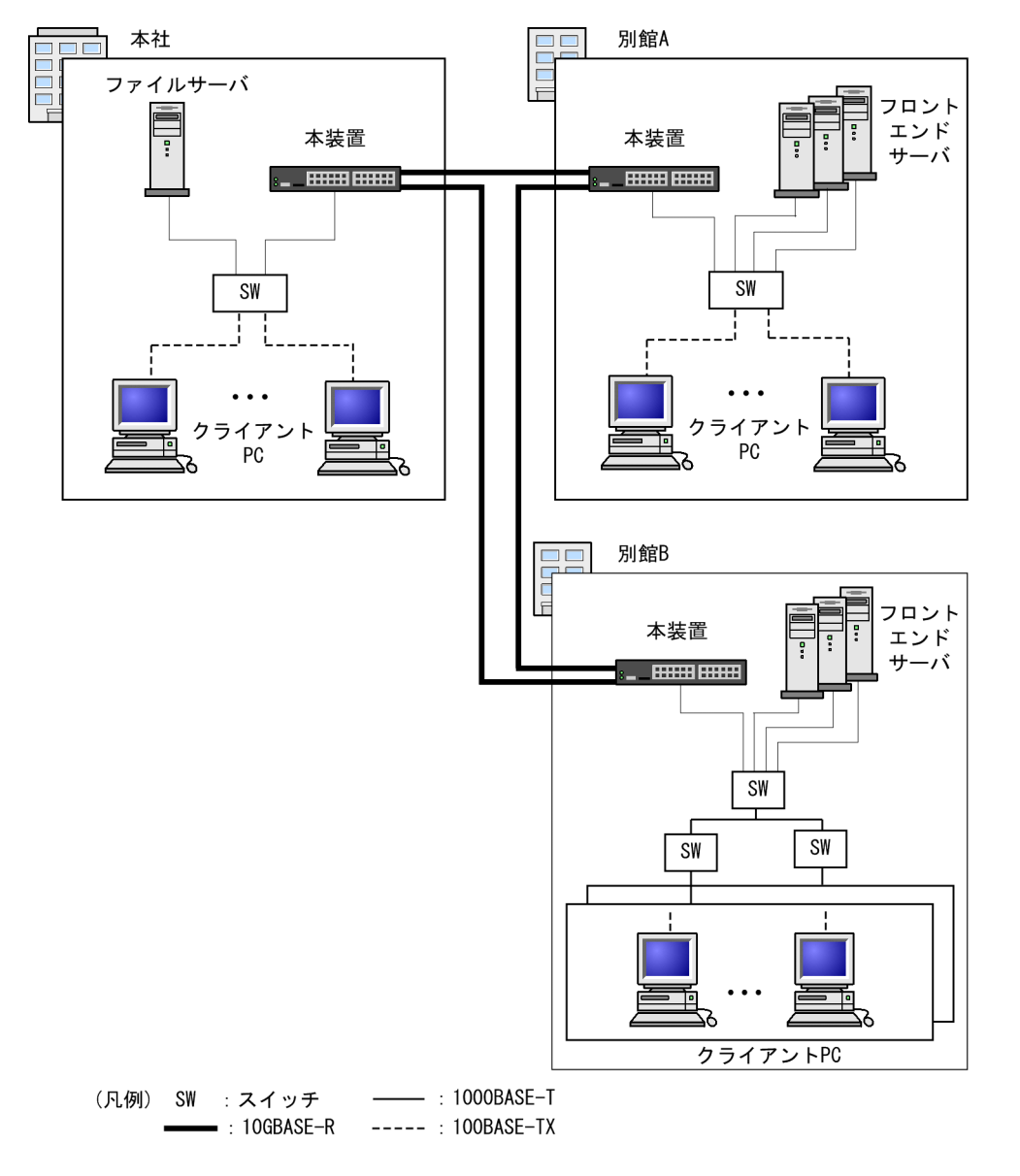

# 20.1.1 ポートの種類とサポート機能

(1) ポートの種類

ポートの種類と、ポートごとにサポートするイーサネット規格を次の表に示します。

#### 表 20-1 ポートの種類とサポートするイーサネット規格

| ポートの種類                               | イーサネット規格                           |
|--------------------------------------|------------------------------------|
| 10BASE-T/100BASE-TX/1000BASE-T ポート   | 10BASE-T, 100BASE-TX, 1000BASE-T   |
| 100BASE-TX/1000BASE-T/2.5GBASE-T ポート | 100BASE-TX, 1000BASE-T, 2.5GBASE-T |
| SFP ポート                              | 1000BASE-T, 1000BASE-X             |
| SFP+/SFP 共用ポート                       | 1000BASE-T, 1000BASE-X, 10GBASE-R  |

### (a) 10BASE-T/100BASE-TX/1000BASE-T ポート

10BASE-T/100BASE-TX/1000BASE-T のツイストペアケーブル(UTP)を使用します。

#### (b) 100BASE-TX/1000BASE-T/2.5GBASE-T ポート

100BASE-TX/1000BASE-T/2.5GBASE-T のツイストペアケーブル(UTP)を使用します。

#### (c) SFP ポート

1000BASE-SX, 1000BASE-LX, 1000BASE-LH, および 1000BASE-BX の SFP をサポートしています。 1000BASE-T で接続する場合, SFP-T を使用します。

(d) SFP+/SFP 共用ポート

1000BASE-T で接続する場合, SFP-T を使用します。

1000BASE-X で接続する場合,1000BASE-SX,1000BASE-LX,1000BASE-LH,および1000BASE-BX の SFP をサポートしています。

10GBASE-R で接続する場合, 10GBASE-SR, 10GBASE-LR, 10GBASE-ER, および 10GBASE-BR の SFP+をサポートしています。本製品では, 10GBASE-CU のダイレクトアタッチケーブルは将来サポート する予定です。

(2) 接続モードとサポート機能

接続インタフェースごとの接続モードとサポート機能を次の表に示します。

表 20-2 接続インタフェースごとの接続モードとサポート機能

| 接続インタフェース  | 接続モード                   | サポート機能           |
|------------|-------------------------|------------------|
| 10BASE-T   | • 半二重固定                 | • 自動 MDI/MDIX 機能 |
|            | • 全二重固定                 | • フローコントロール      |
|            | • 半二重または全二重のオートネゴシエーション |                  |
| 100BASE-TX | • 半二重固定                 | • 自動 MDI/MDIX 機能 |
|            | • 全二重固定                 | • フローコントロール      |
|            | • 半二重または全二重のオートネゴシエーション | ・ ジャンボフレーム       |
| 1000BASE-T | • 全二重のオートネゴシエーション       | • 自動 MDI/MDIX 機能 |
|            |                         | • フローコントロール      |
|            |                         | ・ ジャンボフレーム       |

| 接続インタフェース  | 接続モード             | サポート機能           |
|------------|-------------------|------------------|
| 2.5GBASE-T | • 全二重のオートネゴシエーション | • 自動 MDI/MDIX 機能 |
|            |                   | • フローコントロール      |
|            |                   | ・ ジャンボフレーム       |
| 1000BASE-X | • 全二重固定           | • フローコントロール      |
|            | • 全二重のオートネゴシエーション | ・ ジャンボフレーム       |
| 10GBASE-R  | • 全二重固定           | • フローコントロール      |
|            |                   | ・ ジャンボフレーム       |

# 20.1.2 10BASE-T/100BASE-TX/1000BASE-T/2.5GBASE-T

10BASE-T/100BASE-TX/1000BASE-T/2.5GBASE-T のツイストペアケーブル(UTP)を使用した インタフェースについて説明します。

# (1) 接続インタフェース

10BASE-T, 100BASE-TX, 1000BASE-T, および 2.5GBASE-T では、オートネゴシエーションをサポートしています。オートネゴシエーションは、伝送速度、全二重/半二重、およびフローコントロールについて、相手装置とやりとりをして装置間で最適な接続動作を決定する機能です。本装置では、オートネゴシエーションで解決できなかった場合、リンク接続されるまで接続動作を繰り返します。

1000BASE-T および 2.5GBASE-T では,オートネゴシエーションによる全二重接続だけをサポートしています。

10BASE-T および 100BASE-TX では、オートネゴシエーションのほかに全二重/半二重固定接続をサポートしています。

コンフィグレーションでは次のモードを指定できます。接続するネットワークに合わせて設定してくださ い。本装置のデフォルト値は、オートネゴシエーションとなります。

- オートネゴシエーション
- 100BASE-TX 全二重固定
- 100BASE-TX 半二重固定
- 10BASE-T 全二重固定
- 10BASE-T 半二重固定

# (2) 接続仕様

本装置のコンフィグレーションでの指定値と相手装置の伝送速度および,全二重および半二重モードの接続 仕様を次に示します。

10BASE-T および 100BASE-TX は、相手装置によってオートネゴシエーションでは接続できない場合が あるため、できるだけ相手装置のインタフェースに合わせた固定設定にしてください。

10BASE-T/100BASE-TX/1000BASE-Tポートの接続仕様を次の表に示します。

|            | 相手装置                                 | 本装置の設定          |                 |                       |                       |                     |
|------------|--------------------------------------|-----------------|-----------------|-----------------------|-----------------------|---------------------|
|            |                                      | 固定              |                 |                       |                       |                     |
| 設定         | インタフェース                              | 10BASE-T<br>半二重 | 10BASE-T<br>全二重 | 100BASE-<br>TX<br>半二重 | 100BASE-<br>TX<br>全二重 | オート<br>ネゴシエーショ<br>ン |
| 固定         | 10BASE-T<br>半二重                      | 10BASE-T<br>半二重 | ×               | ×                     | ×                     | 10BASE-T<br>半二重     |
|            | 10BASE-T<br>全二重                      | ×               | 10BASE-T<br>全二重 | ×                     | ×                     | ×                   |
|            | 100BASE-TX<br>半二重                    | ×               | ×               | 100BASE-<br>TX<br>半二重 | ×                     | 100BASE-TX<br>半二重   |
|            | 100BASE-TX<br>全二重                    | ×               | ×               | ×                     | 100BASE-<br>TX<br>全二重 | ×                   |
|            | 1000BASE-T<br>半二重                    | ×               | ×               | ×                     | ×                     | ×                   |
|            | 1000BASE-T<br>全二重                    | ×               | ×               | ×                     | ×                     | ×                   |
| オート<br>ネゴシ | 10BASE-T<br>半二重                      | 10BASE-T<br>半二重 | ×               | ×                     | ×                     | 10BASE-T<br>半二重     |
| エーション      | 10BASE-T<br>全二重                      | ×               | ×               | ×                     | ×                     | 10BASE-T<br>全二重     |
|            | 10BASE-T<br>全二重および半二重                | 10BASE-T<br>半二重 | ×               | ×                     | ×                     | 10BASE-T<br>全二重     |
|            | 100BASE-TX<br>半二重                    | ×               | ×               | 100BASE-<br>TX<br>半二重 | ×                     | 100BASE-TX<br>半二重   |
|            | 100BASE-TX<br>全二重                    | ×               | ×               | ×                     | ×                     | 100BASE-TX<br>全二重   |
|            | 100BASE-TX<br>全二重および半二重              | ×               | ×               | 100BASE-<br>TX<br>半二重 | ×                     | 100BASE-TX<br>全二重   |
|            | 10BASE-T/<br>100BASE-TX<br>全二重および半二重 | 10BASE-T<br>半二重 | ×               | 100BASE-<br>TX<br>半二重 | ×                     | 100BASE-TX<br>全二重   |
|            | 1000BASE-T<br>半二重                    | ×               | ×               | ×                     | ×                     | ×                   |
|            | 1000BASE-T                           | ×               | ×               | ×                     | ×                     | 1000BASE-T          |

# 表 20-3 接続仕様(10BASE-T/100BASE-TX/1000BASE-T)

|    | 相手装置                                                | 本装置の設定          |                 |                       |                       |                     |
|----|-----------------------------------------------------|-----------------|-----------------|-----------------------|-----------------------|---------------------|
|    |                                                     |                 | 固               | 定                     |                       | +_b                 |
| 設定 | インタフェース                                             | 10BASE-T<br>半二重 | 10BASE-T<br>全二重 | 100BASE-<br>TX<br>半二重 | 100BASE-<br>TX<br>全二重 | オート<br>ネゴシエーショ<br>ン |
|    | 全二重                                                 |                 |                 |                       |                       | 全二重                 |
|    | 1000BASE-T<br>全二重および半二重                             | ×               | ×               | ×                     | ×                     | 1000BASE-T<br>全二重   |
|    | 10BASE-T/<br>100BASE-TX/<br>1000BASE-T<br>全二重および半二重 | 10BASE-T<br>半二重 | ×               | 100BASE-<br>TX<br>半二重 | ×                     | 1000BASE-T<br>全二重   |

(凡例) ×:接続できない

100BASE-TX/1000BASE-T/2.5GBASE-Tポートの接続仕様を次の表に示します。

表 20-4 接続仕様(100BASE-TX/1000BASE-T/2.5GBASE-T)

|            | 相手装置                    |                   |                   |                   |
|------------|-------------------------|-------------------|-------------------|-------------------|
|            |                         | 固定                |                   | -+ L              |
| 設定         | インタフェース                 | 100BASE-TX<br>半二重 | 100BASE-TX<br>全二重 | オートネゴシエーション       |
| 固定         | 100BASE-TX<br>半二重       | 100BASE-TX<br>半二重 | ×                 | 100BASE-TX<br>半二重 |
|            | 100BASE-TX<br>全二重       | ×                 | 100BASE-TX<br>全二重 | ×                 |
|            | 1000BASE-T<br>半二重       | ×                 | ×                 | ×                 |
|            | 1000BASE-T<br>全二重       | ×                 | ×                 | ×                 |
|            | 2.5GBASE-T<br>半二重       | ×                 | ×                 | ×                 |
|            | 2.5GBASE-T<br>全二重       | ×                 | ×                 | ×                 |
| オート<br>ネゴシ | 100BASE-TX<br>半二重       | 100BASE-TX<br>半二重 | ×                 | 100BASE-TX<br>半二重 |
| エーンョ<br>ン  | 100BASE-TX<br>全二重       | ×                 | ×                 | 100BASE-TX<br>全二重 |
|            | 100BASE-TX<br>全二重および半二重 | 100BASE-TX<br>半二重 | ×                 | 100BASE-TX<br>全二重 |

| 相手装置 |                                                       | 本装置の設定            |                   |                   |
|------|-------------------------------------------------------|-------------------|-------------------|-------------------|
|      |                                                       | 固                 | 定                 | -+ \              |
| 設定   | インタフェース                                               | 100BASE-TX<br>半二重 | 100BASE-TX<br>全二重 | オート<br>ネゴシエーション   |
|      | 1000BASE-T<br>半二重                                     | ×                 | ×                 | ×                 |
|      | 1000BASE-T<br>全二重                                     | ×                 | ×                 | 1000BASE-T<br>全二重 |
|      | 1000BASE-T<br>全二重および半二重                               | ×                 | ×                 | 1000BASE-T<br>全二重 |
|      | 10BASE-T/<br>100BASE-TX/<br>1000BASE-T 全二<br>重および半二重  | 100BASE-TX<br>半二重 | ×                 | 1000BASE-T<br>全二重 |
|      | 100BASE-TX/<br>1000BASE-T<br>全二重および半二重                | 100BASE-TX<br>半二重 | ×                 | 1000BASE-T<br>全二重 |
|      | 2.5GBASE-T<br>半二重                                     | ×                 | ×                 | ×                 |
|      | 2.5GBASE-T<br>全二重                                     | ×                 | ×                 | 2.5GBASE-T<br>全二重 |
|      | 2.5GBASE-T<br>全二重および半二重                               | ×                 | ×                 | 2.5GBASE-T<br>全二重 |
|      | 1000BASE-T/<br>2.5GBASE-T<br>全二重および半二重                | ×                 | ×                 | 2.5GBASE-T<br>全二重 |
|      | 100BASE-TX/<br>1000BASE-T/<br>2.5GBASE-T<br>全二重および半二重 | 100BASE-TX<br>半二重 | ×                 | 2.5GBASE-T<br>全二重 |

(凡例) ×:接続できない

SFP ポートおよび SFP+/SFP 共用ポートで SFP-T を使用した場合の接続仕様を次の表に示します。

## 表 20-5 接続仕様 (SFP ポートおよび SFP+/SFP 共用ポートで SFP-T を使用)

|    | 本装置の設定         |             |
|----|----------------|-------------|
| 設定 | インタフェース        | オートネゴシエーション |
| 固定 | 10BASE-T 半二重   | ×           |
|    | 10BASE-T 全二重   | ×           |
|    | 100BASE-TX 半二重 | ×           |

|             | 相手装置                                        |                |  |
|-------------|---------------------------------------------|----------------|--|
| 設定          | インタフェース                                     | オートネゴシエーション    |  |
|             | 100BASE-TX 全二重                              | ×              |  |
|             | 1000BASE-T 半二重                              | ×              |  |
|             | 1000BASE-T 全二重                              | ×              |  |
| オートネゴシエーション | 10BASE-T 半二重                                | ×              |  |
|             | 10BASE-T 全二重                                | ×              |  |
|             | 10BASE-T 全二重および半二重                          | ×              |  |
|             | 100BASE-TX 半二重                              | ×              |  |
|             | 100BASE-TX 全二重                              | ×              |  |
|             | 100BASE-TX 全二重および半二重                        | ×              |  |
|             | 10BASE-T/100BASE-TX<br>全二重および半二重            | ×              |  |
|             | 1000BASE-T 半二重                              | ×              |  |
|             | 1000BASE-T 全二重                              | 1000BASE-T 全二重 |  |
|             | 1000BASE-T 全二重および半二重                        | 1000BASE-T 全二重 |  |
|             | 10BASE-T/100BASE-TX/1000BASE-T<br>全二重および半二重 | 1000BASE-T 全二重 |  |

(凡例) ×:接続できない

# (3) 自動 MDI/MDIX 機能

自動 MDI/MDIX 機能は, MDI と MDI-X を自動的に切り替える機能です。これによって, クロスケーブ ルまたはストレートケーブルどちらでも通信できるようになります。オートネゴシエーション時だけサ ポートします。全二重固定時は MDI-X となります。MDI/MDI-X のピンマッピングを次の表に示しま す。

# 表 20-6 MDI/MDI-X のピンマッピング

| DIAS               |                                | MDI                          |                |                                | MDI-X                        |                |
|--------------------|--------------------------------|------------------------------|----------------|--------------------------------|------------------------------|----------------|
| RJ45<br>Pin<br>No. | 1000BASE-T<br>2.5GBASE-T<br>※1 | 100BASE-TX <sup>*</sup><br>2 | 10BASE-T<br>*2 | 1000BASE-T<br>2.5GBASE-T<br>※1 | 100BASE-TX <sup>*</sup><br>2 | 10BASE-T<br>※2 |
| 1                  | BI_DA +                        | TD +                         | TD +           | TD + BI_DB +                   |                              | RD +           |
| 2                  | BI_DA-                         | TD-                          | TD-            | BI_DB-                         | RD-                          | RD-            |
| 3                  | BI_DB +                        | RD +                         | RD +           | BI_DA + TD                     |                              | TD +           |
| 4                  | BI_DC +                        | Unused                       | Unused         | BI_DD + Unused                 |                              | Unused         |
| 5                  | BI_DC-                         | Unused                       | Unused         | BI_DD-                         | Unused                       | Unused         |

| 5145               |                                | MDI                          |                |                                | MDI-X                        |                |
|--------------------|--------------------------------|------------------------------|----------------|--------------------------------|------------------------------|----------------|
| RJ45<br>Pin<br>No. | 1000BASE-T<br>2.5GBASE-T<br>※1 | 100BASE-TX <sup>*</sup><br>2 | 10BASE-T<br>*2 | 1000BASE-T<br>2.5GBASE-T<br>※1 | 100BASE-TX <sup>*</sup><br>2 | 10BASE-T<br>*2 |
| 6                  | BI_DB-                         | RD-                          | RD-            | BI_DA-                         | TD-                          | TD-            |
| 7                  | BI_DD +                        | Unused                       | Unused         | BI_DC +                        | Unused                       | Unused         |
| 8                  | BI_DD-                         | Unused                       | Unused         | BI_DC-                         | Unused                       | Unused         |

注※1

1000BASE-T および 2.5GBASE-T では、8 ピンすべてを送信と受信が同時双方向(bi-direction)通信するため、 信号名表記が異なります(BI\_Dx:双方向データ信号)。

注※2

10BASE-T と 100BASE-TX では、送信(TD)と受信(RD)信号は別々の信号線を使用しています。

# (4) ダウンシフト機能

ダウンシフト機能は、オートネゴシエーション設定時に機能し、オートネゴシエーションで決定された最適 な接続動作(最も速い回線速度)でリンク接続ができなかった場合(例えば、オートネゴシエーションでは 1000BASE-T が最適な接続動作と決定したが、伝送品質の劣化などによって1000Mbit/sでリンク接続で きないなど)に、オートネゴシエーションで広告する最も速い速度を無効に設定し、次に速い速度でリンク 接続を試みる機能です。

### (a) 回線速度の変更順序

オートネゴシエーション完了後にリンク接続できない場合,オートネゴシエーションで広告する回線速度 を,フェーズ1,フェーズ2,…の順に下げていきます。回線速度が最低になってもリンク接続できない場 合は,フェーズ1に戻ってダウンシフトを繰り返します。回線速度の変更順序を,ポートの種類ごとに次 の表に示します。

|      | コンフ         | ィグレーションコマンド spe  | eed のパラメータ設定内 | 容 <sup>※1</sup>                                                                        |
|------|-------------|------------------|---------------|----------------------------------------------------------------------------------------|
| フェーズ | auto        | auto 10 100 1000 | auto 10 100   | auto 1000 <sup>*2</sup><br>or<br>auto 100 <sup>*2</sup><br>or<br>auto 10 <sup>*2</sup> |
| 1    | 10 100 1000 | 10 100 1000      | 10 100        | _                                                                                      |
| 2    | 10 100      | 10 100           | 10            | _                                                                                      |
| 3    | 10          | 10               | _             | _                                                                                      |

表 20-7 回線速度の変更順序(10BASE-T/100BASE-TX/1000BASE-Tポート)

(凡例) -:ダウンシフト動作をしない

注※1 数値は回線速度を示します。単位は Mbit/s です。

注※2 ダウンシフト動作をさせたくない場合は、この設定をしてください。

|      | コンフ                                               | ィグレーションコマンド spe             | eed のパラメータ設定内  | 容 <sup>※1</sup>                                                                             |
|------|---------------------------------------------------|-----------------------------|----------------|---------------------------------------------------------------------------------------------|
| フェーズ | auto<br>or<br>auto 100 1000<br>2500 <sup>*2</sup> | auto 100 1000 <sup>※2</sup> | auto 1000 2500 | auto 2500 <sup>**3</sup><br>or<br>auto 1000 <sup>**3</sup><br>or<br>auto 100 <sup>**3</sup> |
| 1    | 1000 2500                                         | 1000                        | 1000 2500      | _                                                                                           |
| 2    | 1000                                              | _                           | 1000           | _                                                                                           |

表 20-8 回線速度の変更順序(100BASE-TX/1000BASE-T/2.5GBASE-Tポート)

(凡例) -:ダウンシフト動作をしない

注※1 数値は回線速度を示します。単位は Mbit/s です。

注※2 100Mbit/s へのダウンシフトは未サポートです。

注※3 ダウンシフト動作をさせたくない場合は、この設定をしてください。

### (5) 接続時の注意事項

• 伝送速度,および全二重および半二重モードが相手装置と不一致の場合,接続できないので注意してく ださい。

不一致の状態で通信を行うと、以降の通信が停止することがあります。この場合、当該ポートに対して inactivate コマンド, activate コマンドを実行してください。

- 使用するケーブルについては、「ハードウェア取扱説明書」を参照してください。
- 全二重インタフェースはコリジョン検出とループバック機能を行わないことによって実現しています。
   このため、10BASE-Tまたは100BASE-TXを全二重インタフェース設定で使用する場合、相手接続ポートは必ず全二重インタフェースに設定して接続してください。

# 20.1.3 1000BASE-X

1000BASE-X の光ファイバを使用したインタフェースについて説明します。

## (1) 接続インタフェース

1000BASE-SX, 1000BASE-LX, 1000BASE-LH, および 1000BASE-BX をサポートしています。回線 速度は 1000Mbit/s 全二重固定です。

1000BASE-SX

短距離間を接続するために使用します(マルチモード,最大 550m)。

1000BASE-LX

中距離間を接続するために使用します(シングルモード,最大5km/マルチモード,最大550m)。

1000BASE-LH

長距離間を接続するために使用します(シングルモード,最大70km)。

1000BASE-BX

送受信で波長の異なる光を使用することで、1 芯の光ファイバを使い、光ファイバのコストを抑えるこ とができます。

送受信で異なる波長の光を使用するため、アップ側とダウン側で1対となるトランシーバを使用しま す。 本装置では, IEEE802.3ah で規定されている 1000BASE-BX10-D/1000BASE-BX10-U と, 独自規格の 1000BASE-BX40-D/1000BASE-BX40-U をサポートします。

1000BASE-BX10-D/1000BASE-BX10-U

中距離間を接続するために使用します(シングルモード,最大10km)。

1000BASE-BX40-D/1000BASE-BX40-U

長距離間を接続するために使用します(シングルモード,最大40km)。

コンフィグレーションでは次のモードを指定できます。接続するネットワークに合わせて設定してください。本装置のデフォルト値は,オートネゴシエーションになります。

- オートネゴシエーション
- 1000BASE-X 全二重固定

オートネゴシエーションは,全二重およびフローコントロールについて,相手装置とやりとりをして装置間 で最適な接続動作を決定する機能です。本装置では,オートネゴシエーションで解決できなかった場合,リ ンク接続されるまで接続動作を繰り返します。

### (2) 接続仕様

本装置のコンフィグレーションでの指定値と相手装置の伝送速度および,全二重および半二重モードの接続 仕様を次の表に示します。なお,1000BASE-Xの物理仕様については,「ハードウェア取扱説明書」を参照 してください。

| 相手       | 相手装置         |              | 置の設定         |
|----------|--------------|--------------|--------------|
| ≣∿⇔      |              | 固定           | オートネゴシエーション  |
| 設定       | 17971-X      | 1000BASE 全二重 | 1000BASE 全二重 |
| 固定       | 1000BASE 半二重 | ×            | ×            |
|          | 1000BASE 全二重 | 1000BASE 全二重 | ×            |
| オート      | 1000BASE 半二重 | ×            | ×            |
| ネゴシエーション | 1000BASE 全二重 | ×            | 1000BASE 全二重 |

#### 表 20-9 接続仕様

(凡例) ×:接続できない

### (3) 接続時の注意事項

- 相手装置(スイッチングハブなど)をオートネゴシエーションまたは全二重固定に設定してください。
- •「ハードウェア取扱説明書」に示すトランシーバ以外を使用した場合の動作は保証できません。

# 20.1.4 10GBASE-R

10GBASE-Rの光ファイバを使用したインタフェースについて説明します。

## (1) 接続インタフェース

10GBASE-SR, 10GBASE-LR, 10GBASE-ER および 10GBASE-BR をサポートしています。回線速度は 10Gbit/s 全二重固定です。

10GBASE-SR

短距離間を接続するために使用します(マルチモード、伝送距離:最大 300m<sup>※</sup>)。

注※

伝送距離は使用するケーブルによって異なります。ケーブルごとの伝送距離は,「ハードウェア取扱 説明書」を参照してください。

#### 10GBASE-LR

中距離間を接続するために使用します(シングルモード,伝送距離:最大10km)。

10GBASE-ER

長距離間を接続するために使用します(シングルモード,伝送距離:最大 40km)。

10GBASE-BR

1000BASE-BX と同様に送受信で波長の異なる光を使用することで、1 芯の光ファイバで双方向の通信 ができます。そのため、光ファイバのコストを抑えられます。

送受信で異なる波長の光を使用するため、アップ側とダウン側で1対となるトランシーバを使用しま す。

10GBASE-BR10-D/10GBASE-BR10-U

中距離間を接続するために使用します(シングルモード,最大10km)。

10GBASE-BR40-D/10GBASE-BR40-U

長距離間を接続するために使用します(シングルモード,最大 40km)。

# (2) 接続仕様

本装置の物理仕様については、「ハードウェア取扱説明書」を参照してください。

# (3) 接続時の注意事項

- •「ハードウェア取扱説明書」に示すトランシーバ以外を使用した場合の動作は保証できません。
- 10GBASE-BR および 10GBASE-ZR はベンダー独自仕様のため、他ベンダーの装置と接続した場合の 動作は保証できません。
- ダイレクトアタッチケーブル使用時は、リンクアップまでに 5~8 秒掛かります。

# 20.2 イーサネット共通の解説

# 20.2.1 フローコントロール

フローコントロールは,装置内の受信バッファ枯渇でフレームを廃棄しないように,相手装置にフレームの 送信をポーズパケットによって,一時的に停止指示する機能です。自装置がポーズパケット受信時は,送信 規制を行います。この機能は全二重だけサポートします。

### (1) フローコントロールの設定と動作

本装置内の受信バッファが枯渇して受信フレームを廃棄することがないようにするためには,ポーズパケットを送信して相手装置に送信規制を要求します。また,相手装置はポーズパケットを受信して送信規制でき る必要があります。

相手装置からのポーズパケットを受信したとき、本装置が送信規制するかどうかは設定に従います。

また,48 ポートモデルの場合,ポート1~24 および49~50 と,ポート25~48 および51~54 の間の通 信では,送信側のポートの輻輳による受信側のポートからのポーズパケットの送信はしません。

フローコントロールのコンフィグレーションは,送信と受信でそれぞれ,有効,無効,またはネゴシエー ション結果によって動作を決定するモードを選択できます。本装置と相手装置の設定を,送信と受信で一致 させてください。

本装置のポーズパケット送信の設定と相手装置の設定を組み合わせたときのフローコントロール動作を,次の表に示します。

| 表 20–10 | フローコントロールの送信動作 |
|---------|----------------|
|         |                |

| 本装置の<br>ポーズパケット送信<br>(send パラメータ) | 相手装置の<br>ポーズパケット受信 | フローコントロール動作    |
|-----------------------------------|--------------------|----------------|
| on                                | 有効                 | 相手装置が送信規制を行う   |
| off                               | 無効                 | 相手装置が送信規制を行わない |
| desired                           | Desired            | 相手装置が送信規制を行う   |

(凡例) Desired:ネゴシエーション結果によって動作を決定するモード

本装置のポーズパケット受信の設定と相手装置の設定を組み合わせたときのフローコントロール動作を,次の表に示します。

|  | 表 20-11 | フローコントロールの受信動作 |
|--|---------|----------------|
|--|---------|----------------|

| 本装置の<br>ポーズパケット受信<br>(receive パラメータ) | 相手装置の<br>ポーズパケット送信 | フローコントロール動作   |
|--------------------------------------|--------------------|---------------|
| on                                   | 有効                 | 本装置が送信規制を行う   |
| off                                  | 無効                 | 本装置が送信規制を行わない |
| desired                              | Desired            | 本装置が送信規制を行う   |

(凡例) Desired:ネゴシエーション結果によって動作を決定するモード

オートネゴシエーション時,本装置の設定が off で相手装置が Desired の場合および本装置の設定が desired の場合,フローコントロール動作はネゴシエーション結果に従います。

# (2) オートネゴシエーション使用時のフローコントロール動作

本装置では、オートネゴシエーションに対応したインタフェースでオートネゴシエーションの使用時に、相 手装置とポーズパケットを送受信するかどうかを折衝できます。

オートネゴシエーション使用時のフローコントロール動作を次の表に示します。

表 20-12 オートネゴシエーション使用時のフローコントロール動作

| 本<br>(パラン     | 麦置<br>メータ)    | 相手            | 装置            | 本装置のオートネゴシエー<br>ション結果 |               | フローコントロール動作  |               |
|---------------|---------------|---------------|---------------|-----------------------|---------------|--------------|---------------|
| ポーズパケッ<br>ト送信 | ポーズパケッ<br>ト受信 | ポーズパケッ<br>ト送信 | ポーズパケッ<br>ト受信 | ポーズパ<br>ケット送信         | ポーズパケッ<br>ト受信 | 本装置の<br>送信規制 | 相手装置の<br>送信規制 |
| on            | desired       | 有効            | 有効            | on                    | on            | 行う           | 行う            |
|               |               |               | 無効            | on                    | off           | 行わない         | 行わない          |
|               |               |               | Desired       | on                    | on            | 行う           | 行う            |
|               |               | 無効            | 有効            | on                    | on            | 行わない         | 行う            |
|               |               |               | 無効            | on                    | off           | 行わない         | 行わない          |
|               |               |               | Desired       | on                    | on            | 行う           | 行う            |
|               |               | Desired       | 有効            | on                    | on            | 行う           | 行う            |
|               |               |               | 無効            | on                    | off           | 行わない         | 行わない          |
|               |               |               | Desired       | on                    | on            | 行う           | 行う            |
| off           | •             | 有効            | 有効            | on                    | on            | 行う           | 行う            |
|               |               |               | 無効            | off                   | on            | 行う           | 行わない          |
|               |               |               | Desired       | on                    | on            | 行う           | 行う            |
|               |               | 無効            | 有効            | on                    | on            | 行わない         | 行う            |
|               |               |               | 無効            | off                   | off           | 行わない         | 行わない          |
|               |               |               | Desired       | on                    | on            | 行う           | 行う            |
|               |               | Desired       | 有効            | on                    | on            | 行う           | 行う            |
|               |               |               | 無効            | off                   | on            | 行う           | 行わない          |
|               |               |               | Desired       | on                    | on            | 行う           | 行う            |
| desired       | on            | 有効            | 有効            | on                    | on            | 行う           | 行う            |
|               |               |               | 無効            | off                   | on            | 行う           | 行わない          |
|               |               |               | Desired       | on                    | on            | 行う           | 行う            |
|               |               | 無効            | 有効            | on                    | on            | 行わない         | 行う            |

| 本<br>ま<br>(パラン | 表置<br>メータ)    | 相手            | 装置            | 本装置のオー<br>ショ  | -トネゴシエー<br>ン結果 | フローコン        | トロール動作        |
|----------------|---------------|---------------|---------------|---------------|----------------|--------------|---------------|
| ポーズパケッ<br>ト送信  | ポーズパケッ<br>ト受信 | ポーズパケッ<br>ト送信 | ポーズパケッ<br>ト受信 | ポーズパ<br>ケット送信 | ポーズパケッ<br>ト受信  | 本装置の<br>送信規制 | 相手装置の<br>送信規制 |
|                |               |               | 無効            | off           | on             | 行わない         | 行わない          |
|                |               |               | Desired       | on            | on             | 行う           | 行う            |
|                |               | Desired       | 有効            | on            | on             | 行う           | 行う            |
|                |               |               | 無効            | off           | on             | 行わない         | 行わない          |
|                |               |               | Desired       | on            | on             | 行う           | 行う            |
|                | off           | 有効            | 有効            | off           | off            | 行わない         | 行わない          |
|                |               |               | 無効            | off           | off            | 行わない         | 行わない          |
|                |               |               | Desired       | off           | off            | 行わない         | 行わない          |
|                |               | 無効            | 有効            | on            | off            | 行わない         | 行う            |
|                |               |               | 無効            | off           | off            | 行わない         | 行わない          |
|                |               |               | Desired       | on            | off            | 行わない         | 行う            |
|                |               | Desired       | 有効            | off           | off            | 行わない         | 行わない          |
|                |               |               | 無効            | off           | off            | 行わない         | 行わない          |
|                |               |               | Desired       | off           | off            | 行わない         | 行わない          |
|                | desired       | 有効            | 有効            | on            | on             | 行う           | 行う            |
|                |               |               | 無効            | off           | off            | 行わない         | 行わない          |
|                |               |               | Desired       | on            | on             | 行う           | 行う            |
|                |               | 無効            | 有効            | on            | on             | 行わない         | 行う            |
|                |               |               | 無効            | off           | off            | 行わない         | 行わない          |
|                |               |               | Desired       | on            | on             | 行う           | 行う            |
|                |               | Desired       | 有効            | on            | on             | 行う           | 行う            |
|                |               |               | 無効            | off           | off            | 行わない         | 行わない          |
|                |               |               | Desired       | on            | on             | 行う           | 行う            |

(凡例) Desired:ネゴシエーション結果によって動作を決定するモード

次のポートでオートネゴシエーションを使用する場合,ポーズパケット受信の設定が desired,ポーズパケット送信の設定が on の組み合わせの場合にだけ,フローコントロールが利用できます。フローコントロールの動作が異なるポートを次の表に示します。

| モデル              | ポート番号     |
|------------------|-----------|
| AX2340S-24T4X    | ポート 25~30 |
| AX2340S-24TH4X   | ポート 25~30 |
| AX2340S-48T4X    | ポート 53~54 |
| AX2340S-24P4X    | ポート 25~30 |
| AX2340S-24PH4X   | ポート 25~30 |
| AX2340S-48P4X    | ポート 53~54 |
| AX2340S-16P8MP2X | ポート 25~26 |

表 20-13 フローコントロールの動作が異なるポート

## (3) ルーズモード

サーバへの接続などで、パケットの損失をできるだけ防ぎたい場合は、厳密なフローコントロールが求めら れます。しかし、相互に厳密なフローコントロールを行うと、瞬間的なループ状態を契機として次の図に示 すようにお互いが送信規制されたままの状態となるおそれがあります。フローコントロールのルーズモー ドは、このようなネットワークでフローコントロールを行う場合に適したモードです。

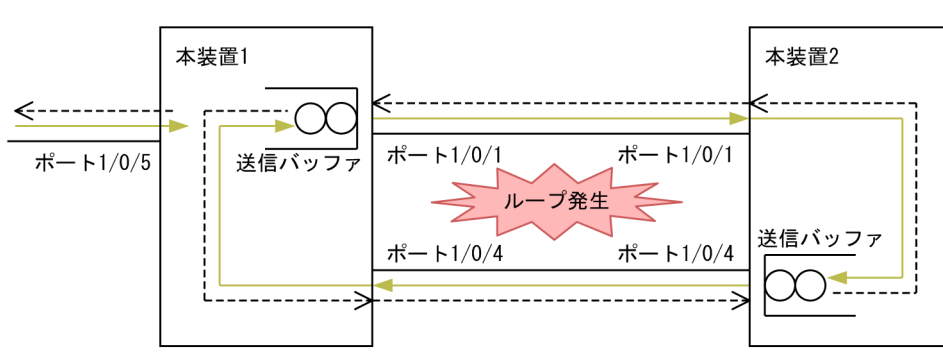

## 図 20-2 相互に送信規制する例

(凡例) ○: パケット ――>: パケットの流れ --->: ポーズパケットの流れ

デフォルト動作の場合, "ポーズパケット送信間隔≦送信規制時間"となるため, ポーズパケットの受信側 では送信が完全に停止します。デフォルトでの動作シーケンスを次の図に示します。
図 20-3 デフォルトでの動作シーケンス

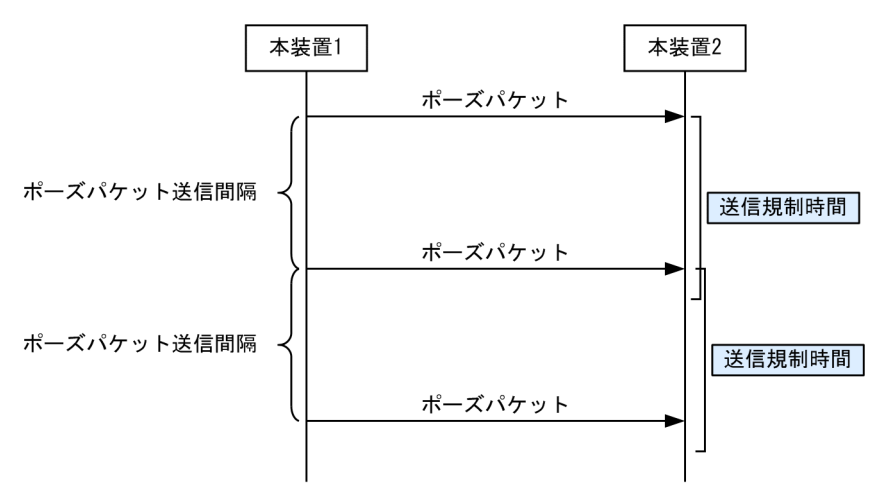

ルーズモードの場合, "ポーズパケット送信間隔>送信規制時間"となるため,本装置同士の接続でも送信 が完全に停止し続けることがありません。ルーズモードでの動作シーケンスを次の図に示します。

図 20-4 ルーズモードでの動作シーケンス

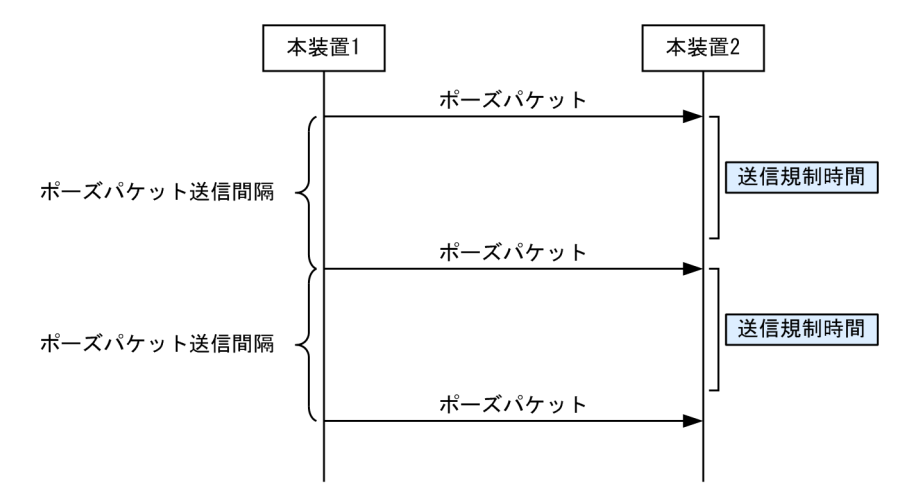

## 20.2.2 フレームフォーマット

フレームフォーマットを次の図に示します。

#### 図 20-5 フレームフォーマット

| Preamble                 |   | MAC                          | ヘッダ              |                     | $DATA + L7(PAD(46 \sim 0.0216))$ |                      | FCS               |       |       |      |  |
|--------------------------|---|------------------------------|------------------|---------------------|----------------------------------|----------------------|-------------------|-------|-------|------|--|
| およびSFD (8) DA (6) SA (6) |   | TYPE/LENGTH(2)               |                  |                     |                                  |                      |                   | 105   |       |      |  |
| Ethernet V2形式<br>フレーム時   |   |                              |                  |                     |                                  |                      |                   |       |       |      |  |
|                          |   | TYPE=<br>0x05DD~             |                  | DATA (PAD)          |                                  |                      | (PAD)             |       |       |      |  |
| 802.3形式<br>フレーム時         |   |                              |                  |                     |                                  |                      |                   |       |       |      |  |
|                          |   | LENGTH=<br>0x0000~<br>0x05DC | L<br>DSAP<br>(1) | LCへッ<br>SSAP<br>(1) | ッダ<br>CONTROL<br>(1~2)           | SNAP /<br>OUI<br>(3) | ヽッダ<br>PID<br>(2) | DATA  | (PAD) |      |  |
|                          |   |                              |                  |                     |                                  |                      |                   |       |       |      |  |
| その                       | 他 |                              | TYPE=上記以外        | DATA                |                                  |                      |                   |       |       |      |  |
|                          |   |                              | ()内              | の数字                 | ゠はフィ・                            | ールド                  | 長を示す              | す。(単作 | 立:オク  | テット) |  |

注※ DATAおよびPADの最大長はEthernetV2形式フレーム時だけ9216。
 802.3形式フレームおよびその他の形式のフレームは1500。

本装置では, Ethernet V2 形式フレームだけをサポートします。IEEE802.3 形式フレームはサポートして いません。ただし,本装置でサポートしている L2 プロトコルで使用する制御フレームは受信および転送し ます。

#### (1) MAC 副層フレームフォーマット

#### (a) Preamble および SFD

64 ビット長の2進数で「1010...1011(最初の62ビットは10繰り返し,最後の2ビットは11)」のデータです。送信時にフレームの先頭に付加します。この64 ビットパターンのないフレームは受信できません。

#### (b) DA および SA

48 ビット形式をサポートします。16 ビット形式およびローカルアドレスはサポートしていません。

#### (c) TYPE/LENGTH

TYPE/LENGTH フィールドの扱いを次の表に示します。

#### 表 20-14 TYPE / LENGTH フィールドの扱い

| TYPE/LENGTH 值 | 本装置での扱い                  |  |
|---------------|--------------------------|--|
| 0x0000~0x05DC | IEEE802.3 CSMA/CD のフレーム長 |  |
| 0x05DD~       | Ethernet V2.0 のフレームタイプ   |  |

(d) FCS

32 ビットの CRC 演算を使用します。

#### (2) LLC の扱い

Ethernet V2 と同様に扱います。

#### (3) 受信フレームの廃棄条件

次に示すどれかの条件によって受信したフレームを廃棄します。

- 受信フレーム長(DA~FCS)が64オクテット未満,または1523オクテット以上 ただし、ジャンボフレーム選択時は、指定したフレームサイズを超えた場合
- FCS エラー
- 接続インタフェースが半二重の場合に、受信中に衝突が発生したフレーム
- (4) パッドの扱い

送信フレーム長が 64 オクテット未満の場合, MAC 副層で FCS の直前にパッドを付加します。パッドの値 は不定です。

## 20.2.3 ジャンボフレーム

ジャンボフレームは, MAC ヘッダの DA~データが 1518 オクテットを超えるフレームを中継するための 機能です。コンフィグレーションコマンド ip mtu の MTU 長を合わせて変更することで, IP パケットをフ ラグメント化するサイズを大きくすることもできます。

Tagged フレームについては,「24.1.5 VLAN Tag」の Tagged フレームのフォーマットを参照してくだ さい。ジャンボフレームのサポート機能を次の表に示します。

| 西口               | フレー.        | ム形式       | + <b>A</b>                                                             |  |
|------------------|-------------|-----------|------------------------------------------------------------------------|--|
| 現日               | Ethernet V2 | IEEE802.3 | 41                                                                     |  |
| フレーム長<br>(オクテット) | 1519~9234   | ×         | MAC ヘッダの DA~データの長さ。FCS は含みません。                                         |  |
| 受信機能             | 0           | ×         | LENGTH フィールド値が 0x05DD(1501 オクテット)以上の場合, Ethernet V2.0 のフレームタイプとして扱います。 |  |
| 送信機能             | 0           | ×         | IEEE802.3 フレームは送信しません。                                                 |  |

表 20-15 ジャンボフレームサポート機能

(凡例) ○:サポート ×:未サポート

なお, 10BASE-T/100BASE-TX/1000BASE-T では, 100BASE-TX (全二重) および 1000BASE-T (全二重) だけをサポートします。

# 20.3 PoE の解説

PoE (Power over Ethernet)とは、データ通信用の UTP ケーブルを使ってネットワーク機器に電力を供 給する機能です。PoE は、電源を取りにくい場所に設置するネットワーク機器で使用します。電力の供給 側を給電装置、需要側を受電装置と呼びます。

本装置は IEEE802.3af/IEEE802.3at 規格, または IEEE802.3bt 規格に準拠する給電装置です。なお, Pre.STD の受電装置の接続はサポートしていません。

本装置の準拠規格と対応する電力クラスを次の表に示します。

表 20-16 本装置の準拠規格と対応する電力クラス

| モデル              | 準拠規格        | ポート   | 電力クラス         |
|------------------|-------------|-------|---------------|
| AX2340S-24P4X    | IEEE802.3af | 1~24  | Class0~Class4 |
| AX2340S-24PH4X   | IEEE802.3at |       |               |
| AX2340S-48P4X    |             | 1~48  |               |
| AX2340S-16P8MP2X | IEEE802.3bt | 1~16  | Class1~Class4 |
|                  |             | 17~24 | Class1~Class6 |

## 20.3.1 ポートへの供給電力の割り当て

#### (1) IEEE802.3af/IEEE802.3at 規格準拠のモデル

本装置は、自動的に受電装置を検出し、受電装置が要求する電力クラスを分類して、電力を供給します。本 装置が受電装置を分類するときの電力クラスと最大出力電力を次の表に示します。

なお、電力クラスの分類は、IEEE802.3af 規格ではオプションとなっています。受電装置が次の電力クラス分類に対応していない場合は、ClassO に分類します。

#### 表 20-17 本装置の電力クラスと最大出力電力

| 電力クラス  | 最大出力電力   |
|--------|----------|
| Class0 | 15.4 ワット |
| Class1 | 4.0 ワット  |
| Class2 | 7.0 ワット  |
| Class3 | 15.4 ワット |
| Class4 | 30.0 ワット |

また,コンフィグレーションコマンド power inline allocation の limit パラメータで,ポートへの供給電力を設定できます。実消費電力が電力クラスごとの割り当てよりも大幅に小さい場合,この設定で無駄を省けます。

#### (2) IEEE802.3bt 規格準拠のモデル

本装置は,自動的に受電装置を検出し,受電装置が要求する電力クラスを分類して,電力を供給します。本 装置が受電装置を分類するときの電力クラスと最大出力電力を次の表に示します。

なお、受電装置が次の電力クラス分類に対応していない場合は、Class3 に分類します。

表 20-18 本装置の電力クラスと最大出力電力

| 電力クラス* | 最大出力電力   |
|--------|----------|
| Class1 | 4.0 ワット  |
| Class2 | 7.0 ワット  |
| Class3 | 15.4 ワット |
| Class4 | 30.0 ワット |
| Class5 | 45.0 ワット |
| Class6 | 60.0 ワット |

注※ Class7 および Class8 は未サポートです。

また,本装置は IEEE802.3bt 規格でオプションとなっている Autoclass 機能をサポートしています。本機 能は,コンフィグレーションコマンド power inline allocation の autoclass パラメータで有効になりま す。

本機能が有効で,受電装置が本機能に対応している場合,本装置は,受電装置への給電開始時に,受電装置 が実際に消費する最大電力を測定します。測定した結果を基に,ポートへの供給電力の割り当てを自動的に 設定します。

## 20.3.2 電力供給の優先制御

コンフィグレーションコマンド power inline で、ポートごとに電力供給の優先度を設定できます。供給す る電力が不足する場合、この機能によって、電力供給を保証するポートと停止させるポートを指定できま す。コンフィグレーションの設定がない場合、デフォルトの優先度は「高」です。また、同じ設定が複数 あった場合は、ポート番号の小さいポートを優先します。

本装置は、装置全体でポートごとに設定した優先度に従って、優先度の高いポートを優先して電力を供給し ます。一方、コンフィグレーションコマンド power inline priority-control disable を設定した場合は、 ポートごとの優先度に関係なく、すでに接続されているポートへの給電を優先します。この設定では、先に 接続された受電装置に優先して電力を供給するため、総消費電力が本装置の最大供給電力を超えた状態で優 先度の高いポートに受電装置が接続された場合、その受電装置には電力を供給しません。

power inline priority-control disable コマンドと power inline コマンドの設定とポートの優先度の関係 を次の表に示します。

| power inline priority-control<br>disable コマンドの設定 | power inline コマンドに<br>よる優先度パラメータの設<br>定 | ポートの動作             |
|--------------------------------------------------|-----------------------------------------|--------------------|
| 設定なし                                             | critical                                | 最重要ポートとして電力を供給します。 |
|                                                  | high                                    | 優先度「高」で電力を供給します。   |
|                                                  | low                                     | 優先度「低」で電力を供給します。   |
|                                                  | never                                   | 電力の供給を停止します。       |
| 設定あり                                             | critical                                | ポートごとの優先度を無視します。   |
|                                                  | high                                    |                    |
|                                                  | low                                     |                    |
|                                                  | never                                   | 電力の供給を停止します。       |

#### 表 20–19 power inline priority-control disable コマンドと power inline コマンドの設定とポートの 優先度の関係

## 20.3.3 装置の電力超過時の動作

コンフィグレーションコマンド power inline allocation の limit パラメータでポートの電力量割り当てを 手動で設定する場合,ポートに割り当てる電力の総和は,本装置の最大供給電力以下になるように,次の関 係式を満たすように設定してください。

装置の最大供給電力(ワット) ≧

Class0のポート数×出力電力(15.4 ワット)+

Class1 のポート数×出力電力(4.0 ワット)+

Class2のポート数×出力電力(7.0 ワット)+

Class3のポート数×出力電力(15.4 ワット)+

Class4のポート数×出力電力(30.0 ワット)+

手動電力割り当て設定ポートの合計電力

受電装置への供給電力の総和が装置の最大供給電力をオーバーする場合,ポートに設定した優先度に従って 電力の供給を停止します。また,装置の供給電力量が残り少なくなったとき,SNMP 通知を送信します。

## 20.3.4 PoE 給電分散機能

本装置の PoE 給電分散機能は、起動時の PoE 給電開始時間を分散させることで、システム内の電力使用量のピークを低減する機能です。PoE 給電分散機能の概要を次の図に示します。

#### 図 20-6 PoE 給電分散機能の概要

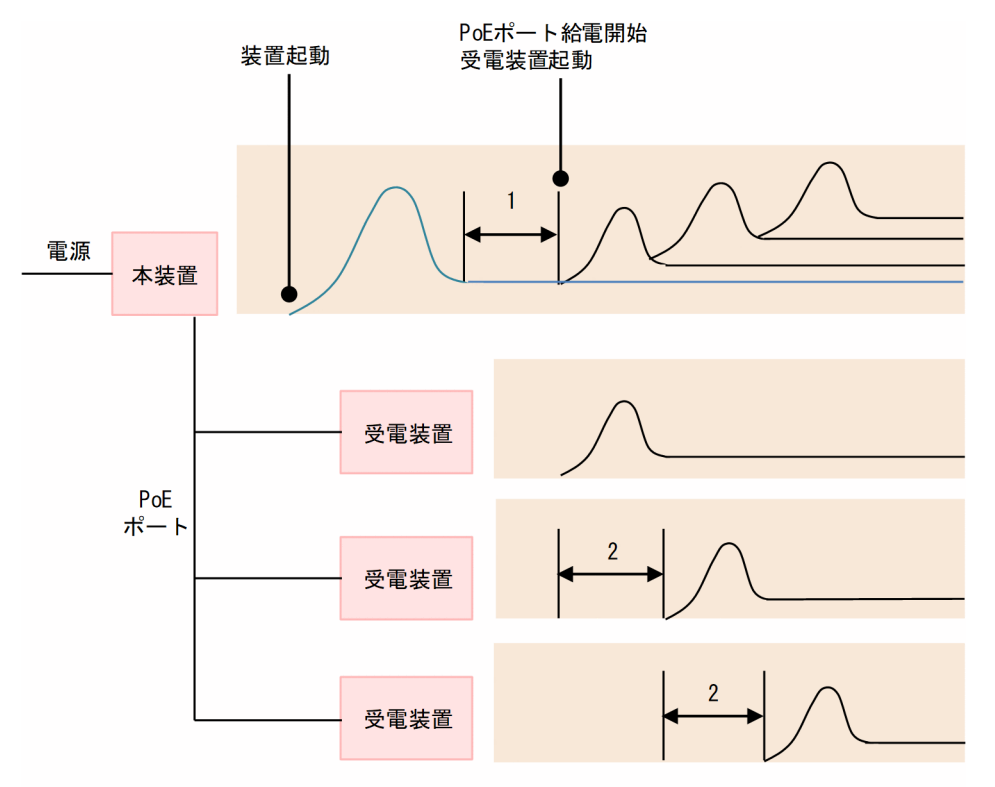

#### 1:装置のPoE給電開始待機時間

#### 2: PoEポートの給電開始間隔

- 1.装置の PoE 給電開始待機時間 装置起動後, コンフィグレーションで設定された PoE 給電開始待機時間が経過するまで, 給電開始を抑 止します。
- 2. PoE ポートの給電開始間隔

コンフィグレーションで設定された給電開始間隔に従って、ポートの給電を開始します。

上記は、コンフィグレーションコマンド power inline delay で設定できます。

## 20.3.5 PoE 使用時の注意事項

#### (1) power inline allocation limit による電力割り当てについて

コンフィグレーションコマンド power inline allocation の limit パラメータで、ポートごとの電力量割り 当てを手動で設定する場合は、受電装置のマニュアルを参照して、お客様の責任で実施してください。

受電装置の最大消費電力には,少し余裕を持たせた値を設定してください。受電装置が必要とする最低消費 電力よりも小さな値を手動で設定すると,オーバーロードを検出して,受電装置への電力供給を停止するこ とがあります。回復するときは,運用コマンド activate power inline を実行してください。

(2) 回線テストを実行した場合

PoE ポートで回線テスト(internal 指定)を実行した場合,給電を継続します。

## (3) ポート状態による給電について

- シャットダウン状態になった場合,給電を停止します。
- inactive 状態になった場合,給電を継続します。

#### (4) 電力クラスの分類および Autoclass 機能による電力割り当てについて

受電装置の電力クラスがポートの最大電力クラスを超える場合,ポートの最大電力クラスに分類します。また,Autoclass機能で測定した受電装置の最大電力がポートの最大供給電力を超える場合,ポートの最大供給電力を割り当てます。

このような場合,オーバーロードを検出して,受電装置への電力供給を停止することがあります。回復する ときは,運用コマンド activate power inline を実行してください。

# 20.4 コマンドガイド

## 20.4.1 コマンド一覧

イーサネットのコンフィグレーションコマンド一覧を次の表に示します。

#### 表 20-20 コンフィグレーションコマンド一覧

| コマンド名                                 | 説明                                                      |  |
|---------------------------------------|---------------------------------------------------------|--|
| bandwidth                             | 帯域幅を設定します。                                              |  |
| description                           | 補足説明を設定します。                                             |  |
| duplex                                | duplex を設定します。                                          |  |
| flowcontrol                           | フローコントロールを設定します。                                        |  |
| frame-error-notice                    | フレーム受信エラーおよびフレーム送信エラー発生時のエラーの通知条<br>件を設定します。            |  |
| interface gigabitethernet             | 回線速度が最大 1000Mbit/s のイーサネットインタフェースのコンフィ<br>グレーションを指定します。 |  |
| interface tengigabitethernet          | 回線速度が最大 10Gbit/s のイーサネットインタフェースのコンフィグ<br>レーションを指定します。   |  |
| link debounce                         | リンクダウン検出時間を設定します。                                       |  |
| link up-debounce                      | リンクアップ検出時間を設定します。                                       |  |
| mdix auto                             | 自動 MDI/MDIX 機能を設定します。                                   |  |
| mtu                                   | イーサネットの MTU を設定します。                                     |  |
| power inline                          | ポートごとに電力供給の優先度を設定します。                                   |  |
| power inline allocation               | ポートごとに割り当てる電力を設定します。                                    |  |
| power inline delay                    | 装置の PoE 給電開始待機時間と PoE ポートの給電開始間隔を設定しま<br>す。             |  |
| power inline priority-control disable | すでに給電しているポートを優先します。                                     |  |
| shutdown                              | イーサネットをシャットダウンします。                                      |  |
| speed                                 | 速度を設定します。                                               |  |
| system flowcontrol off                | 装置内の全ポートでフローコントロールを無効にします。                              |  |
| system mtu                            | イーサネットの MTU の装置としての値を設定します。                             |  |

イーサネットの運用コマンド一覧を次の表に示します。

#### 表 20-21 運用コマンド一覧

| コマンド名           | 説明               |
|-----------------|------------------|
| show interfaces | イーサネットの情報を表示します。 |

| コマンド名                   | 説明                                 |
|-------------------------|------------------------------------|
| clear counters          | イーサネットの統計情報カウンタをクリアします。            |
| show port               | イーサネットの情報を一覧で表示します。                |
| activate                | inactive 状態のイーサネットを active 状態にします。 |
| inactivate              | active 状態のイーサネットを inactive 状態にします。 |
| test interfaces         | 回線テストを実行します。                       |
| no test interfaces      | 回線テストを停止し、結果を表示します。                |
| show power inline       | 装置およびポートごとの PoE 情報を表示します。          |
| activate power inline   | 電力供給を手動で再開します。                     |
| inactivate power inline | 電力供給を手動で停止します。                     |

## 20.4.2 イーサネットインタフェースの設定

イーサネットインタフェースは, 接続するインタフェースに対応するコマンドで該当するモードに移行して から, コンフィグレーションを設定します。ポートの種類と対応するモード移行コマンドを次の表に示しま す。

#### 表 20-22 ポートの種類と対応するモード移行コマンド

| ポートの種類                               | モード移行コマンド                    |
|--------------------------------------|------------------------------|
| 10BASE-T/100BASE-TX/1000BASE-T ポート   | interface gigabitethernet    |
| 100BASE-TX/1000BASE-T/2.5GBASE-T ポート | interface gigabitethernet    |
| SFP ポート                              | interface gigabitethernet    |
| SFP+/SFP 共用ポート                       | interface tengigabitethernet |

## (1) インタフェースに対するコンフィグレーションの設定

#### [設定のポイント]

イーサネットのコンフィグレーションでは,複数のコマンドでコンフィグレーションを設定することが あります。そのとき,コンフィグレーションの設定が完了していない状態でイーサネットがリンクアッ プ状態になると期待した通信ができません。したがって,最初にイーサネットをシャットダウンしてか ら,コンフィグレーションの設定が完了したあとにイーサネットのシャットダウンを解除することを推 奨します。

[コマンドによる設定]

#### 1. (config)# interface gigabitethernet 1/0/10

イーサネットインタフェース 1/0/10 のコンフィグレーションモードに移行します。

2.(config-if)# shutdown

イーサネットインタフェースをシャットダウンします。

3. (config-if)# \*\*\*\*

イーサネットインタフェースに対するコンフィグレーションを設定します。

#### 4. (config-if)# no shutdown

イーサネットインタフェースのシャットダウンを解除します。

#### (2) インタフェースのシャットダウン

イーサネットをシャットダウンするには,該当するイーサネットインタフェースのコンフィグレーション モードに移行して, shutdown コマンドを実行します。使用しないイーサネットはシャットダウンしておい てください。

なお、運用コマンド inactivate でイーサネットの運用を停止することもできます。ただし、inactivate コ マンドで inactive 状態とした場合は、装置を再起動するとイーサネットが active 状態になります。イーサ ネットをシャットダウンした場合は、装置を再起動してもイーサネットは disable 状態のままとなり、 active 状態にするためにはコンフィグレーションで no shutdown を設定してシャットダウンを解除する 必要があります。

## 20.4.3 複数インタフェースの一括設定

#### [設定のポイント]

イーサネットのコンフィグレーションでは、複数のインタフェースに同じ情報を設定することがありま す。このような場合、複数のインタフェースを range 指定すると、情報を一括して設定できます。

#### [コマンドによる設定]

1. (config)# interface range gigabitethernet 1/0/1-10, gigabitethernet 1/0/15-20, tengigabitethernet 1/0/27

ギガビットイーサネットインタフェース 1/0/1 から 1/0/10, 1/0/15 から 1/0/20, および 10 ギガ ビットイーサネットインタフェース 1/0/27 のコンフィグレーションモードに移行します。

2. (config-if-range)# \*\*\*\*

複数のインタフェースに同じコンフィグレーションを一括して設定します。

## 20.4.4 速度と全二重/半二重の設定

次に示す場合は、必要に応じて各ポートに回線速度と全二重/半二重を設定します。

- 10BASE-T/100BASE-TX/1000BASE-T ポート
- 100BASE-TX/1000BASE-T/2.5GBASE-T ポート
- SFP ポートで SFP-T または SFP (1000BASE-X) を使用
- SFP+/SFP 共用ポートで SFP-T または SFP を使用

デフォルトではオートネゴシエーションを使用します。オートネゴシエーションを使用しないで固定設定 で接続する場合は、回線速度と全二重/半二重を設定します。固定設定で接続する場合は、speed コマン ドと duplex コマンドの両方に固定設定をする必要があります。正しい組み合わせが設定されていない場 合は、デフォルトで動作します。

なお、次に示す場合はインタフェース固有の回線速度および全二重固定のため、設定は不要です。

• SFP+/SFP 共用ポートで SFP+を使用

#### (1) 回線速度と全二重/半二重を固定して相手装置と接続する場合

#### [設定のポイント]

オートネゴシエーションを使用しない場合は、回線速度と全二重/半二重を指定して、固定設定で接続 します。ここでは、1000BASE-X ポートで、1000Mbit/s 全二重固定で相手装置と接続する場合の設定 例を示します。

なお、回線速度を1000Mbit/sに設定する場合は、必ず全二重に設定してください。

[コマンドによる設定]

#### 1. (config)# interface gigabitethernet 1/0/1

```
(config-if)# shutdown
```

#### (config-if)# speed 1000

#### (config-if)# duplex full

イーサネットインタフェースをシャットダウンして,相手装置と1000Mbit/s全二重固定で接続する設 定をします。

#### 2.(config-if)# no shutdown

イーサネットインタフェースのシャットダウンを解除します。

#### (2) オートネゴシエーションに対応していない相手装置と接続する場合

[設定のポイント]

10BASE-T および 100BASE-TX では,相手装置によってはオートネゴシエーションで接続できない場合があります。その場合は,相手装置に合わせて回線速度と全二重/半二重を指定して,固定設定で接続します。

ここでは、10BASE-T半二重固定で相手装置と接続する場合の設定例を示します。

[コマンドによる設定]

#### 1. (config)# interface gigabitethernet 1/0/10

(config-if)# shutdown

#### (config-if)# speed 10

#### (config-if)# duplex half

イーサネットインタフェースをシャットダウンして,相手装置と10BASE-T半二重固定で接続する設 定をします。

#### 2. (config-if)# no shutdown

イーサネットインタフェースのシャットダウンを解除します。

#### (3) オートネゴシエーションでも特定の速度を使用して相手装置と接続する場合

#### [設定のポイント]

本装置は、オートネゴシエーションで接続する場合でも、回線速度を設定できます。オートネゴシエー ションに加えて回線速度を設定した場合、相手装置とオートネゴシエーションで接続しても、設定され た回線速度にならないときはリンクがアップしません。そのため、意図しない回線速度で接続されるこ とを防止できます。

ここでは、オートネゴシエーションを使用しても、回線速度は 1000Mbit/s だけで相手装置と接続する 場合の設定例を示します。

[コマンドによる設定]

- 1. (config)# interface gigabitethernet 1/0/10
  - (config-if)# shutdown

#### (config-if)# speed auto 1000

イーサネットインタフェースをシャットダウンして,相手装置との接続にオートネゴシエーションを使用しても,回線速度は1000Mbit/sだけで接続する設定をします。

#### 2. (config-if)# no shutdown

イーサネットインタフェースのシャットダウンを解除します。

## 20.4.5 自動 MDI/MDIX 機能の設定

本装置はツイストペアケーブルを使用するポートで,自動 MDI/MDIX 機能をサポートしています。その ため、オートネゴシエーション時に、ケーブルのストレートまたはクロスに合わせて自動的に MDI 設定が 切り替わり通信できます。また、本装置は MDI の固定機能を持っており、MDI 固定時は MDI-X(HUB 仕様)となります。

#### [設定のポイント]

自動 MDI/MDIX 機能を MDI-X に固定する場合に、固定したいインタフェースに設定します。

[コマンドによる設定]

#### 1.(config)# interface gigabitethernet 1/0/24

イーサネットインタフェース 1/0/24 のコンフィグレーションモードに移行します。

 $2.\,\mbox{(config-if)}\mbox{\# no mdix auto}$ 

#### (config-if)# exit

自動 MDI/MDIX 機能を無効にし, MDI-X 固定にします。

## 20.4.6 フローコントロールの設定

本装置では、フローコントロールをポート単位に設定したり、装置内の全ポートでフローコントロールを無効にしたりできます。装置内の全ポートでフローコントロールを無効にすると、ポート単位のフローコント ロールの設定はコンフィグレーションファイルに残りますが、動作しません。

#### (1) ポート単位のフローコントロールの設定

#### [設定のポイント]

フローコントロールの設定内容は、相手装置と矛盾しないように決定してください。

#### [コマンドによる設定]

# 1.(config)# interface tengigabitethernet 1/0/27 (config-if)# shutdown

イーサネットインタフェースをシャットダウンします。

#### 2.(config-if)# flowcontrol send off

## (config-if)# flowcontrol receive off

相手装置とのポーズパケット送受信を停止します。

#### 3.(config-if)# no shutdown

イーサネットインタフェースのシャットダウンを解除します。

(2) 全ポート共通のフローコントロールの設定

[設定のポイント]

装置内の全ポートでフローコントロールを無効にします。

[コマンドによる設定]

1.(config)# system flowcontrol off

全ポートで相手装置とのポーズパケット送受信の停止を設定します。

2.(config)# save

#### (config)# exit

保存して、コンフィグレーションモードから装置管理者モードに移行します。

3.**# restart vlan** 

VLAN プログラムを再起動します。全ポートで相手装置とのポーズパケット送受信を停止します。す べてのイーサネットインタフェースが再初期化され、VLAN を構成しているポートは一時的にデータの 送受信ができなくなります。

#### (3) フローコントロールのルーズモード設定

#### [設定のポイント]

フローコントロールのルーズモードを設定します。

#### [コマンドによる設定]

1.(config)# interface tengigabitethernet 1/0/25
 (config-if)# shutdown

イーサネットインタフェースをシャットダウンします。

- (config-if)# flowcontrol send on loose
   相手装置とのポーズパケット送信をルーズモードにします。
- 3. (config-if)# no shutdown

イーサネットインタフェースのシャットダウンを解除します。

## 20.4.7 ジャンボフレームの設定

イーサネットインタフェースの MTU は規格上 1500 オクテットです。本装置は, ジャンボフレームを使用 して MTU を拡張し, 一度に転送するデータ量を大きくすることでスループットを向上できます。

ジャンボフレームを使用するポートでは MTU を設定します。本装置は, 設定された MTU に VLAN Tag が一つ付いているフレームを送受信できるようになります。

ポートの MTU の設定値は,ネットワークおよび相手装置と合わせて決定します。VLAN トンネリングな どで,VLAN Tag が二つ付く場合は,そのフレームを送受信できるように,MTU の値に4を加えた値を 設定します。

(1) ポート単位の MTU の設定

[設定のポイント]

ポート 1/0/10 のポートの MTU を 8192 オクテットに設定します。この設定によって,8210 オク テットまでのジャンボフレームを送受信できるようになります。

#### [コマンドによる設定]

1. (config)# interface gigabitethernet 1/0/10

(config-if)# shutdown

#### (config-if)# mtu 8192

イーサネットインタフェースをシャットダウンして,ポートの MTU を 8192 オクテットに設定します。

#### 2.(config-if)# no shutdown

イーサネットインタフェースのシャットダウンを解除します。

#### [注意事項]

コンフィグレーションでポートの MTU を設定していても,10BASE-T で接続する場合 (オートネゴシ エーションの結果が 10BASE-T になった場合も含みます) は,ポートの MTU は 1500 オクテットに なります。

#### (2) 全ポート共通の MTU の設定

#### [設定のポイント]

本装置の全イーサネットインタフェースでポートの MTU を 4096 オクテットに設定します。この設定によって,4114 オクテットまでのジャンボフレームを送受信できるようになります。

#### [コマンドによる設定]

#### 1. (config)# system mtu 4096

装置の全ポートで,ポートの MTU を 4096 オクテットに設定します。

#### [注意事項]

コンフィグレーションでポートの MTU を設定していても,10BASE-T で接続する場合 (オートネゴシ エーションの結果が 10BASE-T になった場合も含みます) は,ポートの MTU は 1500 オクテットに なります。

## 20.4.8 リンクダウン検出タイマの設定

リンク障害を検出してからリンクダウンするまでのリンクダウン検出時間が短い場合,相手装置によっては リンクが不安定になることがあります。このような場合,リンクダウン検出タイマを設定することで,リン クが不安定になることを防ぐことができます。

#### [設定のポイント]

リンクダウン検出時間は、リンクが不安定とならない範囲でできるだけ短い値にします。リンクダウン 検出時間を設定しなくてもリンクが不安定とならない場合は、リンクダウン検出時間を設定しないでく ださい。

#### [コマンドによる設定]

#### 1.(config)# interface gigabitethernet 1/0/10

イーサネットインタフェース 1/0/10 のコンフィグレーションモードに移行します。

#### 2.(config-if)# link debounce time 5000

リンクダウン検出タイマを 5000 ミリ秒に設定します。

#### [注意事項]

リンクダウン検出時間を設定すると、リンクが不安定になることを防ぐことができますが、障害が発生 した場合にリンクダウンするまでの時間が長くなります。リンク障害を検出してからリンクダウンす るまでの時間を短くしたい場合は、リンクダウン検出タイマを設定しないでください。

## 20.4.9 リンクアップ検出タイマの設定

リンク障害回復を検出してからリンクアップするまでのリンクアップ検出時間が短い場合,相手装置によってはネットワーク状態が不安定になることがあります。このような場合,リンクアップ検出タイマを設定することで,ネットワーク状態が不安定になることを防ぐことができます。

#### [設定のポイント]

リンクアップ検出時間は、ネットワーク状態が不安定とならない範囲でできるだけ短い値にします。リ ンクアップ検出時間を設定しなくてもネットワーク状態が不安定とならない場合は、リンクアップ検出 時間を設定しないでください。

#### [コマンドによる設定]

#### 1. (config)# interface gigabitethernet 1/0/10

イーサネットインタフェース 1/0/10 のコンフィグレーションモードに移行します。

#### 2. (config-if)# link up-debounce time 5000

リンクアップ検出タイマを 5000 ミリ秒に設定します。

#### [注意事項]

リンクアップ検出タイマを長く設定すると、リンク障害回復から通信できるまでの時間が長くなりま す。リンク障害回復から通信できるまでの時間を短くしたい場合は、リンクアップ検出タイマを設定し ないでください。

## 20.4.10 フレーム送受信エラー通知の設定

軽度のエラーが発生してフレームの受信または送信に失敗した場合,本装置はフレームが廃棄された原因を 統計情報として採取します。30秒間に発生したエラーの回数とエラーの発生する割合が閾値を超えた場合 は、エラーの発生について、ログで通知し、プライベートの SNMP 通知を送信します。

本装置では、閾値とエラーが発生した場合の通知について設定ができます。設定がない場合、30秒間に15 回エラーが発生したときに最初の1回だけログを表示します。

#### (1) エラーフレーム数を閾値にしての通知

[設定のポイント]

エラーの通知条件のうち,エラーの発生回数(エラーフレーム数)の閾値を本装置に設定する場合は, frame-error-notice コマンドで error-frames を設定します。

#### [コマンドによる設定]

#### 1. (config)# frame-error-notice error-frames 50

エラーの発生回数(エラーフレーム数)の閾値を50回に設定します。

#### (2) エラーレートを閾値にしての通知

#### [設定のポイント]

エラーの通知条件のうち, エラーの発生割合 (エラーレート) の閾値を本装置に設定する場合は, frameerror-notice コマンドで error-rate を設定します。

#### [コマンドによる設定]

#### 1.(config)# frame-error-notice error-rate 20

エラーの発生割合の閾値を20%に設定します。

#### (3) 通知時のログ表示設定

#### [設定のポイント]

エラーの通知条件のうち,エラーが発生したときのログの表示を設定する場合は,frame-error-notice コマンドで onetime-display, または everytime-display を設定します。ログを表示しないようにする 場合は,off を設定します。この設定は,プライベートの SNMP 通知には関係しません。

#### [コマンドによる設定]

#### 1. (config)# frame-error-notice everytime-display

エラーが発生するたびにログを表示します。

#### (4) 条件の組み合わせ設定

#### [設定のポイント]

エラーの通知条件を複数組み合わせて設定する場合は, frame-error-notice コマンドで, 複数の条件を 同時に設定します。frame-error-notice コマンド入力前に設定していた通知条件は無効となりますの で,引き続き同じ通知条件を設定する場合は, frame-error-notice コマンドで再度設定し直してください。

#### [コマンドによる設定]

すでにエラーが発生するたびにログを表示することを設定していて,さらにエラーの発生割合(エラー レート)の閾値を設定する場合の設定例を示します。

#### 1. (config)# frame-error-notice error-frames 50 everytime-display

エラーの発生回数(エラーフレーム数)の閾値を 50 回に設定し,エラーが発生するたびにログを表示 します。

#### [注意事項]

プライベートの SNMP 通知を使用する場合は, snmp-server host コマンドでフレーム受信エラー発生 時の SNMP 通知とフレーム送信エラー発生時の SNMP 通知を送信するように設定してください。

## 20.4.11 PoE の設定

(1) ポート優先度の設定

#### [設定のポイント]

接続する装置が PoE 受電装置で,本装置から電力を供給しない場合,または接続する相手装置も PoE 給電装置の場合に,電力供給の停止を設定します。ここでは,ポート 1/0/1 で電力を供給しないように 設定します。

#### [コマンドによる設定]

- (config)# interface gigabitethernet 1/0/1
   (config-if)# power inline never
   PoE 機能で電力を供給しないように設定します。
- 2.(config-if)# exit

#### [注意事項]

PoE ポートで接続する相手装置が給電装置の場合は,本装置で該当するポートに電力供給の停止を設定 してください。相手装置が給電装置で,電力供給の停止を設定しない場合は,オーバーロードを検出し てメッセージを出力することがあります。相手装置で電力供給を停止できる場合は,相手装置でも電力 供給を停止することを推奨します。

#### (2) 既給電ポート優先の設定

ポート優先度を無効にして, すでに給電しているポートを優先した場合, 先に接続された受電装置を優先し て電力を供給します。

#### [設定のポイント]

本装置でコンフィグレーションコマンド power inline によるポート優先度設定を無効にして,すでに 給電しているポートを優先します。

#### [コマンドによる設定]

#### 1. (config) # power inline priority-control disable

ポート優先度設定を無効にして、すでに給電しているポートを優先するように設定します。

#### 2.(config)# save

(config)# exit

コンフィグレーションを保存して、コンフィグレーションコマンドモードから装置管理者モードに戻り ます。

#### 3.# reload

本装置を再起動します。

#### [注意事項]

本コマンドを設定および削除した場合は、装置再起動後に変更内容が反映されます。

#### (3) Autoclass 機能によるポートへの供給電力割り当ての設定

Autoclass 機能を使って、ポートの供給電力割り当てを自動的に設定し、受電装置に電力を供給します。

#### [設定のポイント]

すでに給電しているポートの割り当て電力を,Autoclass機能を使った割り当て電力に変更する場合 は,給電をいったん停止してから再開します。そうすることで,実際の割り当て電力が変更されます。 ここでは,ポート 1/0/1 で Autoclass 機能を使って,供給電力を割り当てるように設定します。

#### [コマンドによる設定]

#### 1.(config)# interface gigabitethernet 1/0/1

#### (config-if)# power inline allocation autoclass

Autoclass 機能を使って、ポートへの供給電力を割り当てるように設定します。

#### 2.(config-if)# save

#### (config-if)# end

コンフィグレーションを保存して,コンフィグレーションコマンドモードから装置管理者モードに戻り ます。

#### 3.# inactivate power inline gigabitethernet 1/0/1

#### # activate power inline gigabitethernet 1/0/1

すでに該当のポートが給電中であった場合は,給電をいったん停止してから再開することで,実際の割 り当て電力が変更されます。

#### [注意事項]

power inline allocation コマンドの autoclass パラメータの設定を変更または削除した場合も,すで に該当のポートが給電中であったときは,同様にポートの給電をいったん停止してから再開します。そ うすることで,実際の割り当て電力が変更されます。

# 21 リンクアグリゲーション

この章では、リンクアグリゲーションの解説と操作方法について説明します。

# 21.1 リンクアグリゲーション基本機能の解説

## 21.1.1 概要

リンクアグリゲーションは,隣接装置との間を複数のイーサネットポートで接続し,それらを束ねて一つの 仮想リンクとして扱う機能です。この仮想リンクをチャネルグループと呼びます。リンクアグリゲーショ ンによって接続装置間の帯域の拡大や冗長性を確保できます。

## 21.1.2 リンクアグリゲーションの構成

リンクアグリゲーションの構成例を次の図に示します。この例では四つのポートを集約しています。集約 しているポートのうちの1本が障害となった場合には、チャネルグループから離脱し、残りのポートでチャ ネルグループとして通信を継続します。

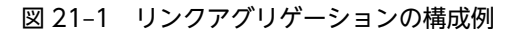

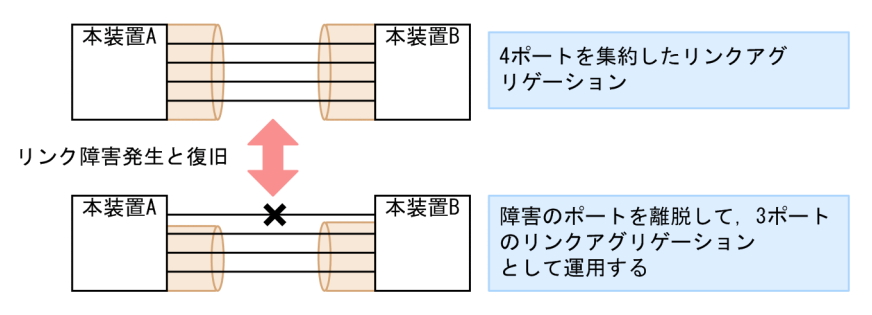

## 21.1.3 サポート仕様

#### (1) リンクアグリゲーションのモード

本装置のリンクアグリゲーションは,モードとして LACP およびスタティックの2種類をサポートします。

 LACP リンクアグリゲーション IEEE802.1AX 準拠の LACP を利用したリンクアグリゲーションです。LACP によるネゴシエーションが成功した場合にチャネルグループとしての運用を開始します。LACP によって、隣接装置との整合性確認やリンクの正常性確認ができます。

スタティックリンクアグリゲーション
 コンフィグレーションによるスタティックなリンクアグリゲーションです。LACP は動作させません。
 チャネルグループとして設定したポートがリンクアップした時点で運用を開始します。

#### (2) 回線速度

チャネルグループを構成するポートのうち、最速かつ同一速度のポートを集約します。

## 21.1.4 チャネルグループの MAC アドレス

スパニングツリーなどのプロトコルを運用する際に, チャネルグループの MAC アドレスを使用します。本 装置は, チャネルグループの MAC アドレスとして, グループに所属するポートのうちどれかの MAC ア ドレスを使用します。 チャネルグループに所属するポートから MAC アドレスを使用しているポートを削除すると、チャネルグ ループの MAC アドレスが変更されます。

## 21.1.5 フレーム送信時のポート振り分け

リンクアグリゲーションへフレームを送信するとき,送信するフレームごとにポートを選択しトラフィック を各ポートへ分散させることで複数のポートを効率的に利用します。本装置は,送信するフレーム内の次に 示す情報を基に,自動で送信するポートを選択して振り分けます。

- 宛先 MAC アドレス
- 送信元 MAC アドレス
- 宛先 IP アドレス
- 送信元 IP アドレス
- 宛先 TCP/UDP ポート番号
- 送信元 TCP/UDP ポート番号

## 21.1.6 リンクアグリゲーション使用時の注意事項

#### (1) リンクアグリゲーションが不可能な構成

リンクアグリゲーション構成時には,装置間での設定が一致している必要があります。リンクアグリゲー ションが不可能な構成例を次に示します。

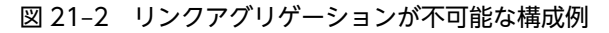

| ●装置間でモードが異なる場合                                                        |
|-----------------------------------------------------------------------|
| 本装置A<br>LACP スタティック                                                   |
| この構成を実施したときの動作<br>・LACPのネゴシエーションが成立しないで通信断状態になる。                      |
| ●装置間でチャネルグループがポイントーマルチポイントになっている場合                                    |
| 本装置A<br>本装置B                                                          |
| 本装置A<br>本装置B<br>本装置C                                                  |
| この構成を実施したときの動作<br>・本装置Aから送信したフレームが本装置Bを経由して戻る<br>ループ構成になるなど、正常に動作しない。 |

(2) リンクアグリゲーションの設定手順

リンクアグリゲーション構成時には、装置間での設定が一致している必要があります。一致していない状態 で通信を開始しようとするとループ構成となるおそれがあります。設定はリンクダウン状態で行い、「(1) リンクアグリゲーションが不可能な構成」のような構成になっていないことを確認したあとで、ポートをリ ンクアップさせることをお勧めします。

#### (3) CPU 過負荷時

LACP リンクアグリゲーションモード使用時に CPU が過負荷な状態になった場合,本装置が送受信する LACPDU の廃棄または処理遅延が発生して,タイムアウトのメッセージ出力,一時的な通信断になること があります。過負荷状態が頻発する場合は,LACPDU の送信間隔を長くするか,スタティックリンクアグ リゲーションを使用してください。

# 21.2 リンクアグリゲーション基本機能のコマンドガイ ド

## 21.2.1 コマンド一覧

リンクアグリゲーション基本機能のコンフィグレーションコマンド一覧を次の表に示します。

表 21-1 コンフィグレーションコマンド一覧

| コマンド名                              | 説明                                                                             |
|------------------------------------|--------------------------------------------------------------------------------|
| channel-group lacp system-priority | チャネルグループごとに LACP システム優先度を設定します。                                                |
| channel-group mode                 | ポートをチャネルグループに登録します。                                                            |
| channel-group periodic-timer       | LACPDU の送信間隔を設定します。                                                            |
| description                        | チャネルグループの補足説明を設定します。                                                           |
| interface port-channel             | ポートチャネルインタフェースを設定します。<br>チャネルグループのパラメータもポートチャネルインタフェースコ<br>ンフィグレーションモードで設定します。 |
| lacp port-priority                 | LACP のポート優先度を設定します。                                                            |
| lacp system-priority               | LACP システム優先度のデフォルト値を設定します。                                                     |
| shutdown                           | チャネルグループの通信を停止します。                                                             |

リンクアグリゲーションの運用コマンド一覧を次の表に示します。

#### 表 21-2 運用コマンド一覧

| コマンド名                               | 説明                                                  |
|-------------------------------------|-----------------------------------------------------|
| show channel-group                  | リンクアグリゲーションの情報を表示します。                               |
| show channel-group statistics       | リンクアグリゲーションの統計情報を表示します。                             |
| clear channel-group statistics lacp | LACPDU の送受信統計情報をクリアします。                             |
| restart link-aggregation            | リンクアグリゲーションプログラムを再起動します。                            |
| dump protocols link-aggregation     | リンクアグリゲーションの詳細イベントトレース情報および制御テーブル<br>情報をファイルへ出力します。 |

## 21.2.2 スタティックリンクアグリゲーションの設定

#### [設定のポイント]

スタティックリンクアグリゲーションは、イーサネットインタフェースコンフィグレーションモードで channel-group mode コマンドを使用してチャネルグループ番号と「on」のモードを設定します。ス タティックリンクアグリゲーションは channel-group mode コマンドを設定することによって動作を 開始します。

[コマンドによる設定]

1. (config)# interface range gigabitethernet 1/0/1-2

ポート 1/0/1, 1/0/2 のイーサネットインタフェースモードに移行します。

2. (config-if-range) # channel-group 10 mode on

ポート1/0/1,1/0/2を,スタティックモードのチャネルグループ10に登録します。

## 21.2.3 LACP リンクアグリゲーションの設定

#### (1) チャネルグループの設定

#### [設定のポイント]

LACP リンクアグリゲーションは、イーサネットインタフェースコンフィグレーションモードで channel-group mode コマンドを使用してチャネルグループ番号と [active] または [passive] のモードを設定します。

#### [コマンドによる設定]

#### 1. (config)# interface range gigabitethernet 1/0/1-2

ポート 1/0/1, 1/0/2のイーサネットインタフェースモードに移行します。

#### 2. (config-if-range) # channel-group 10 mode active

ポート 1/0/1, 1/0/2 を LACP モードのチャネルグループ 10 に登録します。LACP は active モード として対向装置に関係なく LACPDU の送信を開始します。passive を指定した場合は,対向装置から の LACPDU を受信したときだけ LACPDU の送信を開始します。

#### (2) システム優先度の設定

LACP のシステム優先度を設定します。本装置では、システム優先度は拡張機能の離脱ポート制限機能で 使用します。通常、本パラメータを変更する必要はありません。

#### [設定のポイント]

LACP システム優先度は値が小さいほど高い優先度となります。

#### [コマンドによる設定]

#### 1. (config)# lacp system-priority 100

本装置の LACP システム優先度を 100 に設定します。

#### 2. (config)# interface port-channel 10

#### (config-if)# channel-group lacp system-priority 50

チャネルグループ 10 の LACP システム優先度を 50 に設定します。本設定を行わない場合は装置のシ ステム優先度である 100 を使用します。

#### (3) ポート優先度の設定

LACP のポート優先度を設定します。本装置では、ポート優先度は拡張機能のスタンバイリンク機能で使用します。通常、本パラメータを変更する必要はありません。

#### [設定のポイント]

LACP ポート優先度は値が小さいほど高い優先度となります。

#### [コマンドによる設定]

#### 1. (config)# interface gigabitethernet 1/0/1

#### (config-if)# lacp port-priority 100

ポート 1/0/1 の LACP ポート優先度を 100 に設定します。

#### (4) LACPDU 送信間隔の設定

#### [設定のポイント]

対向装置が本装置に向けて送信する LACPDU の間隔を設定します。本装置は本パラメータで設定した間隔で LACPDU を受信します。

LACPDUの送信間隔は long (30 秒), short (1 秒)のどちらかを選択します。デフォルトは long (30 秒)で動作します。送信間隔を short (1 秒)に変更した場合,リンクの障害によるタイムアウトを検知しやすくなり,障害時に通信が途絶える時間を短く抑えることができます。

#### [コマンドによる設定]

#### 1. (config)# interface port-channel 10

#### (config-if)# channel-group periodic-timer short

チャネルグループ10のLACPDU送信間隔をshort(1秒)に設定します。

#### [注意事項]

LACPDU送信間隔を short(1秒)に設定すると、障害を検知しやすくなる一方で、LACPDUトラフィックが増加することによってリンクアグリゲーションプログラムの負荷が増加します。本パラメータを short(1秒)にすることでタイムアウトのメッセージや一時的な通信断が頻発する場合は、デフォルトの long(30秒)に戻すかスタティックモードを使用してください。

## 21.2.4 ポートチャネルインタフェースの設定

ポートチャネルインタフェースでは、チャネルグループ上で動作する機能を設定します。

ポートチャネルインタフェースは、コンフィグレーションコマンドで設定するか、イーサネットインタフェースコンフィグレーションモードで channel-group mode コマンドを設定することによって自動的 に生成されます。

#### (1) ポートチャネルインタフェースとイーサネットインタフェースの関係

ポートチャネルインタフェースは,チャネルグループ上で動作する機能を設定します。それらはイーサネットインタフェースコンフィグレーションモードでも設定することができます。このような機能を設定する コマンドはポートチャネルインタフェースとイーサネットインタフェースで関連性があり,設定する際に次のように動作します。

- ポートチャネルインタフェースとイーサネットインタフェースで関連コマンドの設定が一致している 必要があります。
- ポートチャネルインタフェースを未設定の状態でイーサネットインタフェースに channel-group mode コマンドを設定すると、自動的にポートチャネルインタフェースを生成します。このとき、 channel-group mode コマンドを設定するイーサネットインタフェースに関連コマンドが設定されて いてはいけません。
- ポートチャネルインタフェースがすでに設定済みの状態でイーサネットインタフェースに channelgroup mode コマンドを設定する場合、関連コマンドが一致している必要があります。
- ポートチャネルインタフェースで関連コマンドを設定すると、channel-group mode コマンドで登録されているイーサネットインタフェースの設定にも同じ設定が反映されます。

ポートチャネルインタフェースとイーサネットインタフェースで一致している必要のあるポートチャネル 関連コマンドを次の表に示します。

| 機能            | コマンド                               |
|---------------|------------------------------------|
| VLAN          | switchport mode                    |
|               | switchport access                  |
|               | switchport trunk                   |
|               | switchport protocol                |
|               | switchport mac                     |
|               | switchport vlan mapping            |
|               | switchport vlan mapping enable     |
| スパニングツリー      | spanning-tree portfast             |
|               | spanning-tree bpdufilter           |
|               | spanning-tree bpduguard            |
|               | spanning-tree guard                |
|               | spanning-tree link-type            |
|               | spanning-tree port-priority        |
|               | spanning-tree cost                 |
|               | spanning-tree vlan port-priority   |
|               | spanning-tree vlan cost            |
|               | spanning-tree single port-priority |
|               | spanning-tree single cost          |
|               | spanning-tree mst port-priority    |
|               | spanning-tree mst cost             |
| DHCP snooping | ip dhcp snooping trust             |
|               | ip arp inspection trust            |
|               | ip verify source                   |
| L2 ループ検知      | loop-detection                     |

#### 表 21-3 ポートチャネルインタフェースの関連コマンド

## (2) チャネルグループ上で動作する機能の設定

[設定のポイント]

ポートチャネルインタフェースでは、VLAN やスパニングツリーなど、チャネルグループ上で動作する 機能を設定します。ここでは、トランクポートを設定する例を示します。

[コマンドによる設定]

1. (config)# interface range gigabitethernet 1/0/1-2

(config-if-range)# channel-group 10 mode on

(config-if-range)# exit

ポート 1/0/1, 1/0/2 をスタティックモードのチャネルグループ 10 に登録します。また, チャネルグ ループ 10 のポートチャネルインタフェースが自動生成されます。

- 2. (config)# interface port-channel 10 チャネルグループ 10 のポートチャネルインタフェースコンフィグレーションモードに移行します。
- 3.(config-if)# switchport mode trunk

チャネルグループ10をトランクポートに設定します。

(3) ポートチャネルインタフェースの shutdown

#### [設定のポイント]

ポートチャネルインタフェースを shutdown に設定すると, チャネルグループに登録されているすべて のポートの通信を停止します。リンクアップしているポートはアップ状態のまま通信停止状態になり ます。

- [コマンドによる設定]
- 1. (config)# interface range gigabitethernet 1/0/1-2
  - (config-if-range)# channel-group 10 mode on (config-if-range)# exit

ポート 1/0/1, 1/0/2 をスタティックモードのチャネルグループ 10 として登録します。

2. (config)# interface port-channel 10

#### (config-if)# shutdown

ポートチャネルインタフェースコンフィグレーションモードに移行して shutdown を設定します。 ポート 1/0/1, 1/0/2 の通信が停止し,チャネルグループ 10 は停止状態になります。

## 21.2.5 チャネルグループの削除

チャネルグループのポートやチャネルグループ全体を削除する場合は, 削除する対象のポートをあらかじめ イーサネットインタフェースコンフィグレーションモードで shutdown に設定しておく必要があります。 shutdown に設定することで, 削除する際にループが発生することを防ぎます。

#### (1) チャネルグループ内のポートの削除

#### [設定のポイント]

ポートをチャネルグループから削除します。削除したポートはチャネルグループとは別のポートとし て動作するため、削除時のループを回避するために事前に shutdown に設定します。 削除したポートには、削除前に interface port-channel で設定した関連コマンド(表 21-3 ポートチャ ネルインタフェースの関連コマンド)は残るため、別の用途に使用する際には注意してください。 チャネルグループ内のすべてのポートを削除しても、interface port-channel の設定は自動的には削除 されません。チャネルグループ全体の削除は「(2) チャネルグループ全体の削除」を参照してくださ い。

[コマンドによる設定]

1. (config)# interface gigabitethernet 1/0/1

#### (config-if)# shutdown

ポート 1/0/1 をチャネルグループから削除するために,事前に shutdown にしてリンクダウンさせます。

#### 2.(config-if)# no channel-group

ポート 1/0/1 からチャネルグループの設定を削除します。

#### (2) チャネルグループ全体の削除

#### [設定のポイント]

チャネルグループ全体を削除します。削除したチャネルグループに登録していたポートはそれぞれ個別のポートとして動作するため、削除時のループを回避するために事前に shutdown に設定します。 チャネルグループは interface port-channel を削除することによって,全体が削除されます。この削除 によって,登録していた各ポートから channel-group mode コマンドが自動的に削除されます。ただ し、各ポートには削除前に interface port-channel で設定した関連コマンド(表 21-3 ポートチャネ ルインタフェースの関連コマンド)は残るため、別の用途に使用する際には注意してください。

[コマンドによる設定]

#### 1.(config)# interface range gigabitethernet 1/0/1-2

#### (config-if-range)# shutdown

#### (config-if-range)# exit

チャネルグループ全体を削除するために、削除したいチャネルグループに登録されているポートをすべて shutdown に設定しリンクダウンさせます。

#### 2.(config) # no interface port-channel 10

チャネルグループ 10 を削除します。ポート 1/0/1, 1/0/2 に設定されている channel-group mode コマンドも自動的に削除されます。

# 21.3 リンクアグリゲーション拡張機能の解説

## 21.3.1 スタンバイリンク機能

#### (1) 解説

チャネルグループ内にあらかじめ待機用のポートを用意しておき,運用中のポートで障害が発生したときに 待機用のポートに切り替えることによって,グループとして運用するポート数を維持する機能です。この機 能を使用すると,障害時に帯域の減少を防ぐことができます。

この機能は、スタティックリンクアグリゲーションだけ使用できます。

#### (2) スタンバイリンクの選択方法

コンフィグレーションでチャネルグループとして運用する最大ポート数を設定します。グループに属する ポート数が指定された最大ポート数を超えた分のポートが待機用ポートになります。

待機用ポートは、まずコンフィグレーションで設定するポート優先度、次にポート番号の順で、選択優先度 の高い順に決定されます。つまり、ポート優先度が同じ場合は、ポート番号で判断します。待機用ポートの 決定基準を、選択優先度の高い順に次に示します。

#### 1.ポート優先度

優先度の値の大きいポートから待機用ポートとして選択されます。

2.ポート番号

ポート番号の大きい順に待機用ポートとして選択されます。

スタンバイリンク機能の例を次の図に示します。この例では、グループに属するポート数を4,運用する最 大ポート数を3としています。

#### 図 21-3 スタンバイリンク機能の構成例

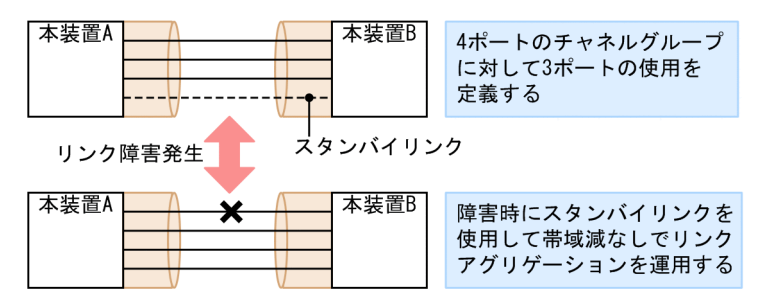

#### (3) スタンバイリンクのモード

スタンバイリンク機能には、次に示す二つのモードがあります。

- リンクダウンモード スタンバイリンクをリンクダウン状態にします。スタンバイリンク機能をサポートしていない対向装 置も待機用ポートにすることができます。
- ・ 非リンクダウンモード スタンバイリンクをリンクダウン状態にしないで、送信だけを停止します。リンクアップ状態のため、 待機中のポートでも障害を監視できます。また、待機中のポートは送信だけを停止して、受信は行いま

す。スタンバイリンク機能をサポートしていない対向装置は、リンクダウンが伝わらないためスタンバ イリンク上で送信を継続しますが、そのような対向装置とも接続できます。

リンクダウンモードを使用している場合,運用中のポートが一つのとき,そのポートで障害が発生すると, 待機用のポートに切り替わる際にチャネルグループがいったんダウンします。非リンクダウンモードの場 合,ダウンせずに待機用ポートを使用します。

運用中のポートが一つの状態とは、次に示す状態です。

• コンフィグレーションコマンド max-active-port で1を設定している状態。

## 21.3.2 離脱ポート制限機能

離脱ポート制限機能は、リンクに障害が発生したポートを離脱して残りのポートで運用を継続する機能を抑止します。チャネルグループのどれかのポートに障害が発生するとグループ全体を障害とみなして、該当 チャネルグループの運用を停止します。グループ内の全ポートが復旧するとグループの運用を再開します。

アップリンク・リダンダントなどの冗長化機能と合わせて運用することで,チャネルグループ内に1ポー トだけ障害が発生した場合でも、グループ単位で経路を切り替えることができます。

この機能はLACP リンクアグリゲーションだけ使用できます。

離脱ポート制限機能の集約動作は、チャネルグループで接続する装置間で、優先度の高い装置が、自装置お よび対向装置のチャネルグループ内の全ポートで集約可能な状態と判断できた場合に集約します。そうす ることで、一部のポートだけが集約することがないようにしており、帯域保証しています。

優先度は、まずコンフィグレーションで設定する LACP システム優先度、次にチャネルグループの MAC アドレスの順で判断されます。つまり、LACP システム優先度が同じ場合は、チャネルグループの MAC アドレスで判断します。

チャネルグループ内の全ポートが集約可能か判定する装置の決定基準を,選択優先度の高い順に次に示します。

1.LACP システム優先度

LACP システム優先度の値が小さい装置が優先されます。

2.チャネルグループの MAC アドレス

MAC アドレスの小さい装置が優先されます。

# 21.4 リンクアグリゲーション拡張機能のコマンドガイ ド

## 21.4.1 コマンド一覧

リンクアグリゲーション拡張機能のコンフィグレーションコマンド一覧を次の表に示します。

#### 表 21-4 コンフィグレーションコマンド一覧

| コマンド名                                  | 説明                                                        |
|----------------------------------------|-----------------------------------------------------------|
| channel-group lacp system-<br>priority | システム優先度をチャネルグループごとに設定します。離脱ポート制限機能<br>で集約条件を判定する装置を決定します。 |
| channel-group max-active-port          | スタンバイリンク機能を設定し、最大ポート数を指定します。                              |
| channel-group max-detach-port          | 離脱ポート制限機能を設定します。                                          |
| lacp port-priority                     | ポート優先度を設定します。スタンバイリンクを選択するために使用します。                       |
| lacp system-priority                   | システム優先度のデフォルト値を設定します。離脱ポート制限機能で集約条<br>件を判定する装置を決定します。     |

## 21.4.2 スタンバイリンク機能のコンフィグレーション

#### [設定のポイント]

チャネルグループにスタンバイリンク機能を設定して,同時に最大ポート数を設定します。また,リン クダウンモード,非リンクダウンモードのどちらかを設定します。スタンバイリンク機能は,スタ ティックリンクアグリゲーションだけで使用できます。

待機用ポートはポート優先度によって設定し,優先度が低いポートからスタンバイリンクに選択しま す。ポート優先度は値が小さいほど高い優先度になります。

#### [コマンドによる設定]

1. (config)# interface port-channel 10

チャネルグループ10のポートチャネルインタフェースコンフィグレーションモードに移行します。

2. (config-if)# channel-group max-active-port 3

チャネルグループ10にスタンバイリンク機能を設定して,最大ポート数を3に設定します。チャネル グループ10はリンクダウンモードで動作します。

3. (config-if)# exit

グローバルコンフィグレーションモードに戻ります。

4. (config)# interface port-channel 20

(config-if)# channel-group max-active-port 1 no-link-down (config-if)# exit

チャネルグループ20のポートチャネルインタフェースコンフィグレーションモードに移行して,スタンバイリンク機能を設定します。最大ポート数を1とし,非リンクダウンモードを設定します。

5. (config)# interface gigabitethernet 1/0/1

(config-if)# channel-group 20 mode on

(config-if)# lacp port-priority 300

チャネルグループ 20 にポート 1/0/1 を登録して, ポート優先度を 300 に設定します。ポート優先度は 値が小さいほど優先度が高く, ポート優先度のデフォルト値の 128 よりもスタンバイリンクに選択され やすくなります。

## 21.4.3 離脱ポート制限機能のコンフィグレーション

[設定のポイント]

チャネルグループに離脱ポート制限機能を設定します。本コマンドではチャネルグループから離脱す ることを許容する最大ポート数に0と7のどちらかを指定します。7を指定した場合は離脱ポート制 限機能を設定しない場合と同じです。

離脱ポート制限機能をサポートしている装置と接続する場合,接続先の装置と本設定を合わせてください。離脱ポート制限機能をサポートしていない装置と接続する場合,本装置のLACPシステム優先度を高くしてください。LACPシステム優先度は値が小さいほど優先度が高くなります。

離脱ポート制限機能は,LACP リンクアグリゲーションだけで使用できます。

[コマンドによる設定]

#### 1. (config)# interface port-channel 10

チャネルグループ10のポートチャネルインタフェースコンフィグレーションモードに移行します。

2. (config-if)# channel-group max-detach-port 0

チャネルグループ10に離脱ポート制限機能を設定します。離脱を許容する最大ポート数を0とし、障害などによって1ポートでも離脱した場合にチャネルグループ全体を障害とみなします。

#### 3.(config-if)# channel-group lacp system-priority 100

チャネルグループ10のシステム優先度を100に設定します。

*22*レイヤ2スイッチ概説

この章では、本装置の機能のうち、OSI 階層モデルの第2レイヤでデータを 中継するレイヤ2スイッチ機能の概要について説明します。

## 22.1 概要

## 22.1.1 MAC アドレス学習

レイヤ2スイッチはフレームを受信すると送信元 MAC アドレスを MAC アドレステーブルに登録しま す。MAC アドレステーブルの各エントリには,MAC アドレスとフレームを受信したポートおよびエージ ングタイマを記録します。フレームを受信するごとに送信元 MAC アドレスに対応するエントリを更新し ます。

レイヤ2スイッチは、MACアドレステーブルのエントリに従ってフレームを中継します。フレームの宛先 MACアドレスに一致するエントリがあると、そのエントリのポートに中継します(エントリのポートが受 信したポートである場合は中継しません)。一致するエントリがない場合、受信したポート以外のすべての ポートにフレームを中継します。この中継をフラッディングと呼びます。

## 22.1.2 VLAN

VLAN は, スイッチ内を仮想的なグループに分ける機能のことです。スイッチ内を複数の VLAN にグルー プ分けすることによってブロードキャストドメインを分割します。これによって, ブロードキャストフレー ムの抑制や, セキュリティの強化を図ることができます。

VLAN の概要を次の図に示します。VLAN#A と VLAN#B の間ではブロードキャストドメインが分割されるため、フレームが届くことはありません。

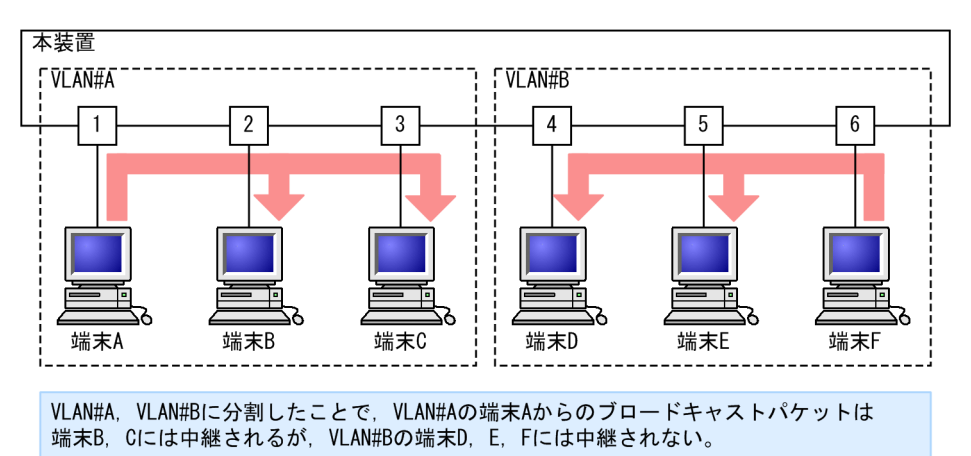

#### 図 22-1 VLAN の概要
# 22.2 サポート機能

レイヤ2スイッチ機能として、本装置がサポートする機能を次の表に示します。

これらの機能は,組み合わせて利用できる機能とできない機能があります。機能の組み合わせ制限について は,次項で説明します。

表 22-1 レイヤ 2 スイッチサポート機能

|                            | サポート機能               | 機能概要                                                            |
|----------------------------|----------------------|-----------------------------------------------------------------|
| MAC アドレス学習                 |                      | MAC アドレステーブルに登録する MAC アドレスの学習機能                                 |
| VLAN                       | ポート VLAN             | ポート単位にスイッチ内を仮想的なグループに分ける機能                                      |
|                            | プロトコル VLAN           | プロトコル単位にスイッチ内を仮想的なグループに分ける機能                                    |
|                            | MAC VLAN             | 送信元の MAC アドレス単位にスイッチ内を仮想的なグループに分け<br>る機能                        |
|                            | デフォルト VLAN           | コンフィグレーションが未設定のときにデフォルトで所属する VLAN                               |
|                            | ネイティブ VLAN           | トランクポート,プロトコルポート,MAC ポートでの Untagged フ<br>レームを扱うポート VLAN の呼称     |
|                            | トンネリング               | 複数ユーザの VLAN をほかの VLAN に集約して「トンネル」する機<br>能                       |
|                            | Tag 変換               | VLAN Tag を変換して別の VLAN に中継する機能                                   |
|                            | L2 プロトコルフレーム透過<br>機能 | レイヤ2のプロトコルのフレームを中継する機能<br>スパニングツリー(BPDU),IEEE802.1X(EAP)を透過します。 |
| スパニング                      | PVST+                | VLAN 単位のスイッチ間のループ防止機能                                           |
| ツリー                        | シングルスパニングツリー         | 装置単位のスイッチ間のループ防止機能                                              |
|                            | マルチプルスパニングツ<br>リー    | MST インスタンス単位のスイッチ間のループ防止機能                                      |
| Ring Protocol              |                      | リングトポロジーでのレイヤ2ネットワークの冗長化機能                                      |
| IGMP snooping/MLD snooping |                      | レイヤ 2 スイッチで VLAN 内のマルチキャストトラフィック制御機<br>能                        |
| ポート間中継遮断機能                 |                      | 指定したポート間ですべての通信を遮断する機能                                          |

## 22.2.1 本装置の MAC アドレス

### (1) 装置 MAC アドレス

本装置は,装置を識別するための MAC アドレスを一つ持ちます。この MAC アドレスのことを装置 MAC アドレスと呼びます。装置 MAC アドレスは,レイヤ3インタフェースの MAC アドレスやスパニングツ リーなどのプロトコルの装置識別子として使用します。

### (2) 装置 MAC アドレスを使用する機能

装置 MAC アドレスを使用する機能を次の表に示します。

| 機能                               | 用途                     |
|----------------------------------|------------------------|
| リンクアグリゲーションの LACP                | 装置識別子                  |
| VLAN                             | VLAN インタフェースの MAC アドレス |
| スパニングツリー                         | 装置識別子                  |
| アップリンク・リダンダント(フラッシュ制御フ<br>レーム送信) | 装置識別子                  |
| <br>L2 ループ検知                     | 装置識別子                  |
| IEEE802.3ah/UDLD                 | 装置識別子                  |
| CFM                              | 装置識別子                  |
| LLDP                             | 装置識別子                  |

### 表 22-2 装置 MAC アドレスを使用する機能

# 22.3 レイヤ2スイッチ機能と他機能の共存について

レイヤ2スイッチ機能と併用する際,共存不可または制限事項がある機能があります。機能間の共存についての制限事項を次の表に示します。

なお、これらの表では各機能間の共存関係で、制限のある項目だけを示しています。

#### 表 22-3 MAC アドレス学習での制限事項

| 使用したい機能    | 制限のある機能       | 制限の内容   |
|------------|---------------|---------|
| MAC アドレス学習 | アップリンク・リダンダント | 一部制限あり※ |

注※

スタティックエントリの設定は、アップリンクポートで使用できません。

#### 表 22-4 VLAN での制限事項

| 使用したい機能    |            | 制限のある機能           | 制限の内容                |
|------------|------------|-------------------|----------------------|
| VLAN 種別    | ポート VLAN   | VLAN トンネリング       | 一部制限あり*1             |
|            |            | レイヤ2認証            | 一部制限あり <sup>※2</sup> |
|            |            | ポートミラーリング(ミラーポート) | 一部制限あり <sup>※3</sup> |
|            | プロトコル VLAN | デフォルト VLAN        | 共存不可                 |
|            |            | VLAN トンネリング       |                      |
|            |            | PVST+             |                      |
|            |            | レイヤ 2 認証          | 一部制限あり*2             |
|            |            | ポートミラーリング(ミラーポート) | 共存不可                 |
|            | MAC VLAN   | デフォルト VLAN        | 共存不可                 |
|            |            | VLAN トンネリング       |                      |
|            |            | PVST+             |                      |
|            |            | レイヤ 2 認証          | 一部制限あり <sup>※2</sup> |
|            |            | ポートミラーリング(ミラーポート) | 共存不可                 |
| デフォルト VLAN |            | プロトコル VLAN        | 共存不可                 |
|            |            | MAC VLAN          |                      |
|            |            | IGMP snooping     |                      |
|            |            | MLD snooping      |                      |
|            |            | レイヤ2認証            | 一部制限あり*2             |
|            |            | ポートミラーリング(ミラーポート) | 一部制限あり <sup>※3</sup> |
| VLAN 拡張機能  | Tag変換      | PVST+             | 共存不可                 |
|            |            | IGMP snooping     |                      |

| 使用したい機能 |                            | 制限のある機能       | 制限の内容                |
|---------|----------------------------|---------------|----------------------|
|         |                            | MLD snooping  |                      |
|         |                            | アップリンク・リダンダント | 一部制限あり※4             |
|         | VLAN トンネリング                | ポート VLAN      | 一部制限あり <sup>※1</sup> |
|         |                            | プロトコル VLAN    | 共存不可                 |
|         |                            | MAC VLAN      |                      |
|         |                            | PVST+         |                      |
|         |                            | シングルスパニングツリー  |                      |
|         |                            | マルチプルスパニングツリー |                      |
|         |                            | IGMP snooping |                      |
|         |                            | MLD snooping  |                      |
|         |                            | レイヤ 2 認証      | 一部制限あり**2            |
|         |                            | DHCP snooping | 共存不可                 |
|         |                            | アップリンク・リダンダント | 一部制限あり※4             |
|         | L2 プロトコルフレーム<br>透過機能(BPDU) | PVST+         | 共存不可                 |
|         |                            | シングルスパニングツリー  |                      |
|         |                            | MSTP          |                      |
|         | L2 プロトコルフレーム<br>透過機能(EAP)  | レイヤ 2 認証      | 一部制限あり <sup>※2</sup> |
|         | ポート間中継遮断機能                 | IGMP snooping | 一部制限あり <sup>※5</sup> |
|         |                            | MLD snooping  | 一部制限あり <sup>※5</sup> |
|         |                            | レイヤ 2 認証      | 一部制限あり <sup>※6</sup> |
|         |                            | DHCP snooping | 一部制限あり <sup>※7</sup> |
|         |                            | GSRP aware    | 一部制限あり <sup>※8</sup> |
|         |                            | CFM           | 一部制限あり <sup>※9</sup> |

VLAN トンネリング機能を使用する場合は、トランクポートでネイティブ VLAN を使用しないでください。 注※2

「コンフィグレーションガイド Vol.2」「5.2.1 レイヤ 2 認証と他機能との共存」を参照してください。

注※3

802.1Q Tag 付与機能を使用している場合だけ,使用できます。

注※4

アップリンクポートでは使用できません。

IGMP snooping/MLD snooping を有効にした場合,ポート間中継遮断機能を設定しても本装置が受信した IGMP メッセージおよび MLD メッセージや,ルーティングプロトコルなどの制御パケットは遮断の対象になりません。 IGMP snooping/MLD snooping が転送するルーティングプロトコルなどの制御パケットについては,「29.5 IGMP snooping/MLD snooping 使用時の注意事項」の「(2) 制御パケットのフラッディング」を参照してください。

#### 注※6

認証前端末からの ARP パケットのリレー機能を有効にした場合,ポート間中継遮断機能を設定しても認証前状態の端末から送信される ARP パケットの転送は遮断の対象になりません。

#### 注※7

DHCP snooping を有効にした場合,ポート間中継遮断機能を設定しても本装置が受信したすべての DHCP パケットは遮断の対象になりません。また,ダイナミック ARP 検査も有効にした場合,本装置が受信したすべての ARP パケットも遮断の対象になりません。

#### 注※8

通信を遮断したポートで GSRP スイッチと接続した場合, GSRP Flush request フレームは遮断の対象になりません。

#### 注※9

CFM を有効にした場合,ポート間中継遮断機能を設定しても本装置が受信したリンクトレースメッセージは遮断の 対象になりません。

#### 表 22-5 スパニングツリーでの制限事項

| 使用したい機能       | 制限のある機能                | 制限の内容   |
|---------------|------------------------|---------|
| PVST+         | プロトコル VLAN             | 共存不可    |
|               | MAC VLAN               |         |
|               | VLAN トンネリング            |         |
|               | Tag変換                  |         |
|               | L2 プロトコルフレーム透過機能(BPDU) | -       |
|               | マルチプルスパニングツリー          | -       |
|               | Ring Protocol          |         |
|               | レイヤ 2 認証               | 一部制限あり※ |
|               | アップリンク・リダンダント          | 共存不可    |
| シングルスパニングツリー  | VLAN トンネリング            | 共存不可    |
|               | L2 プロトコルフレーム透過機能(BPDU) |         |
|               | マルチプルスパニングツリー          |         |
|               | Ring Protocol          | -       |
|               | レイヤ 2 認証               | 一部制限あり※ |
|               | アップリンク・リダンダント          | 共存不可    |
| マルチプルスパニングツリー | VLAN トンネリング            | 共存不可    |
|               | L2 プロトコルフレーム透過機能(BPDU) |         |

| 使用したい機能 | 制限のある機能       | 制限の内容   |
|---------|---------------|---------|
|         | シングルスパニングツリー  |         |
|         | PVST+         |         |
|         | ループガード        |         |
|         | Ring Protocol |         |
|         | レイヤ 2 認証      | 一部制限あり※ |
|         | アップリンク・リダンダント | 共存不可    |

「コンフィグレーションガイド Vol.2」「5.2.1 レイヤ 2 認証と他機能との共存」を参照してください。

#### 表 22-6 Ring Protocol での制限事項

| 使用したい機能       | 制限のある機能       | 制限の内容                |
|---------------|---------------|----------------------|
| Ring Protocol | PVST+         | 共存不可                 |
|               | シングルスパニングツリー  |                      |
|               | マルチプルスパニングツリー |                      |
|               | レイヤ 2 認証      | 一部制限あり*1             |
|               | アップリンク・リダンダント | 一部制限あり <sup>※2</sup> |

注※1

「コンフィグレーションガイド Vol.2」「5.2.1 レイヤ 2 認証と他機能との共存」を参照してください。

注※2

リングポートでは使用できません。

#### 表 22-7 IGMP/MLD snooping での制限事項

| 使用したい機能       | 制限のある機能     | 制限の内容    |
|---------------|-------------|----------|
| IGMP snooping | デフォルト VLAN  | 共存不可     |
|               | Tag 変換      |          |
|               | VLAN トンネリング |          |
|               | ポート間中継遮断機能  | 一部制限あり※1 |
|               | レイヤ 2 認証    | 一部制限あり※2 |
| MLD snooping  | デフォルト VLAN  | 共存不可     |
|               | Tag 変換      |          |
|               | VLAN トンネリング |          |
|               | ポート間中継遮断機能  | 一部制限あり※1 |

注※1

IGMP snooping/MLD snooping を有効にした場合,ポート間中継遮断機能を設定しても本装置が受信したルー ティングプロトコルなどの制御パケットは遮断の対象になりません。IGMP snooping/MLD snooping が転送する ルーティングプロトコルなどの制御パケットについては,「29.5 IGMP snooping/MLD snooping 使用時の注意事 項」の「(2) 制御パケットのフラッディング」を参照してください。

注※2

「コンフィグレーションガイド Vol.2」「5.2.1 レイヤ 2 認証と他機能との共存」を参照してください。

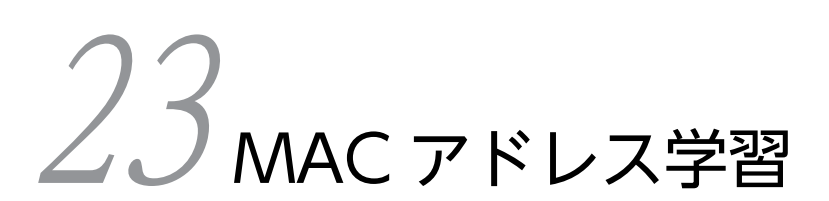

この章では、MACアドレス学習機能の解説と操作方法について説明します。

## 23.1 解説

本装置は、フレームを宛先 MAC アドレスによって目的のポートへ中継するレイヤ2スイッチングを行います。宛先 MAC アドレスによって特定のポートだけに中継することで、ユニキャストフレームのフラッディングによるむだなトラフィックを抑止します。

MAC アドレス学習では、チャネルグループを一つのポートとして扱います。

### 23.1.1 送信元 MAC アドレス学習

すべての受信フレームを MAC アドレス学習の対象とし,送信元 MAC アドレスを学習して MAC アドレ ステーブルに登録します。登録した MAC アドレスはエージングタイムアウトまで保持します。

MAC アドレス学習は VLAN 単位に行い, MAC アドレステーブルは MAC アドレスと VLAN のペアに よって管理します。異なる VLAN であれば,同一の MAC アドレスを学習することもできます。

### 23.1.2 MAC アドレス学習の移動検出

### (1) VLAN で MAC アドレスを学習した場合

学習済みの送信元 MAC アドレスと VLAN の組み合わせを持つフレームを学習時と異なるポートから受信した場合,その MAC アドレスが移動したものと見なして MAC アドレステーブルのエントリを再登録 (移動先ポートに関する上書き)します。

(2) チャネルグループで学習した場合

チャネルグループで学習した MAC アドレスについては, そのチャネルグループに含まれないポートからフ レームを受信した場合に MAC アドレスが移動したものと見なします。

### 23.1.3 学習 MAC アドレスのエージング

学習したエントリは,エージングタイム内に同じ送信元 MAC アドレスからフレームを受信しなかった場合 はエントリを削除します。これによって,不要なエントリの蓄積を防止します。エージングタイム内にフ レームを受信した場合は,エージングタイマを更新しエントリを保持します。エージングタイムを設定でき る範囲を次に示します。

- エージングタイムの範囲:0,10~1000000(秒)
  0は無限を意味し、エージングしません。
- デフォルト値:300(秒)

学習したエントリを削除するまでに最大でエージング時間の2倍掛かることがあります。

また,ポートがダウンした場合には該当ポートから学習したエントリをすべて削除します。チャネルグルー プで学習したエントリは,そのチャネルグループがダウンした場合に削除します。

## 23.1.4 MAC アドレスによるレイヤ 2 スイッチング

MACアドレス学習の結果に基づいてレイヤ2スイッチングを行います。宛先 MACアドレスに対応する エントリを保持している場合,学習したポートだけに中継します。

レイヤ2スイッチングの動作仕様を次の表に示します。

#### 表 23-1 レイヤ 2 スイッチングの動作仕様

| 宛先 MAC アドレスの種類 | 動作概要                                                                                              |
|----------------|---------------------------------------------------------------------------------------------------|
| 学習済みのユニキャスト    | 学習したポートへ中継します。                                                                                    |
| 未学習のユニキャスト     | 受信した VLAN に所属する全ポートへ中継します。                                                                        |
| ブロードキャスト       | 受信した VLAN に所属する全ポートへ中継します。                                                                        |
| マルチキャスト        | 受信した VLAN に所属する全ポートへ中継します。ただし, IGMP<br>snooping, MLD snooping 動作時は snooping 機能の学習結果に従って中継<br>します。 |

### 23.1.5 スタティックエントリの登録

受信フレームによるダイナミックな学習のほかに,ユーザ指定によってスタティックに MAC アドレスを登録できます。ユニキャスト MAC アドレスに対して一つのポートまたはチャネルグループを指定できます。 また,ポートを指定するのではなく「廃棄」を指定することもできます。その場合,指定の宛先 MAC アドレスまたは送信元 MAC アドレスのフレームはどのポートにも中継されないで廃棄されます。

ユニキャスト MAC アドレスに対してスタティックに登録を行うと、そのアドレスについてダイナミックな 学習は行いません。すでに学習済みのエントリは MAC アドレステーブルから削除してスタティックエン トリを登録します。また、指定された MAC アドレスが送信元のフレームをポートまたはチャネルグループ 以外から受信した場合は、そのフレームを廃棄します。スタティックエントリの指定パラメータを次の表に 示します。

表 23-2 スタティックエントリの指定パラメータ

| 項番 | 指定パラメータ     | 説明                                                           |
|----|-------------|--------------------------------------------------------------|
| 1  | MACアドレス     | ユニキャスト MAC アドレスが指定できます。                                      |
| 2  | VLAN        | このエントリを登録する VLAN を指定します。                                     |
| 3  | 送信先ポート/廃棄指定 | 一つのポートまたはチャネルグループを指定できます。また,項番 1,2<br>に該当するフレームを廃棄する指定ができます。 |

### 23.1.6 MAC アドレス学習抑止

受信フレームによるダイナミックな MAC アドレス学習に制限を設けて、使用する MAC アドレステーブ ルのエントリを管理できます。

VLAN ごとに、ダイナミックな MAC アドレス学習を抑止できます。ダイナミックな MAC アドレス学習 を抑止すると、学習抑止の対象となる VLAN で受信したフレームはフラッディングします。

すでに MAC アドレスを学習しているときに MAC アドレス学習を抑止すると, MAC アドレス学習を抑止 した VLAN で学習していた MAC アドレステーブルのエントリは削除します。

## 23.1.7 MAC アドレステーブルのクリア

本装置は運用コマンドやプロトコルの動作などによって MAC アドレステーブルをクリアします。

VLAN 単位で MAC アドレス学習したエントリをクリアする契機を次の表に示します。

| 契機                                               | 説明                                                                                                    |
|--------------------------------------------------|----------------------------------------------------------------------------------------------------|
| ポートダウン*1                                         | 該当ポートから学習したエントリを削除します。                                                                                      |
| チャネルグループダウン <sup>※2</sup>                        | 該当チャネルグループから学習したエントリを削除します。                                                                                 |
| 運用コマンド clear mac-<br>address-table の実行           | パラメータに従って MAC アドレステーブルをクリアします。                                                                              |
| MAC アドレステーブル Clear<br>用 MIB<br>(プライベート MIB)      | セット時に MAC アドレステーブルをクリアします。                                                                                  |
| スパニングツリーのトポロジー<br>変更                             | [本装置でスパニングツリーを構成]<br>トポロジー変更を検出した時に MAC アドレステーブルをクリアします。                                                    |
|                                                  | [スパニングツリーと Ring Protocol を併用しているネットワーク構成で本装置<br>がリングノードとして動作]                                               |
|                                                  | Ring Protocol と併用している装置がトボロジー変更を検出した時に送信するフ<br>ラッシュ制御フレームを受信した場合, MAC アドレステーブルをクリアします。                      |
| GSRP のマスタ/バックアップ<br>切り替え                         | GSRP スイッチがマスタ状態になった時に送信される GSRP Flush request フ<br>レームを受信した場合, MAC アドレステーブルをクリアします。                         |
| Ring Protocol による経路の切<br>り替え                     | 経路切り替え時にマスタノードから送信されるフラッシュ制御フレームを受信し<br>た場合,MAC アドレステーブルをクリアします。                                            |
|                                                  | フラッシュ制御フレーム受信待ち保護時間のタイムアウト時に MAC アドレス<br>テーブルをクリアします。                                                       |
|                                                  | 多重障害監視機能適用時,バックアップリングの切り替え/切り戻しに伴い共有<br>ノードから送信されるフラッシュ制御フレームを受信した場合,MACアドレス<br>テーブルをクリアします。                |
|                                                  | 経路切り替え時にマスタノードから送信される隣接リング用フラッシュ制御フ<br>レームを受信した場合,MAC アドレステーブルをクリアします。                                      |
| アップリンク・リダンダント機<br>能によるプライマリポートとセ<br>カンダリポートの切り替え | プライマリポートからセカンダリポートへの切り替え時,およびセカンダリポー<br>トからプライマリポートへの切り戻し時に送信されるフラッシュ制御フレームを<br>受信した場合,MAC アドレステーブルをクリアします。 |
| MAC アドレス学習抑止のコン<br>フィグレーションの設定                   | コンフィグレーションコマンド no mac-address-table learning で MAC アドレ<br>ス学習抑止を設定した場合,該当 VLAN で学習したエントリを削除します。             |

### 表 23-3 MAC アドレステーブルをクリアする契機

注※1

回線障害,運用コマンド inactivate の実行,コンフィグレーションコマンド shutdown の設定などによるポートダウン。

注※2

LACP,回線障害,コンフィグレーションコマンド shutdown の設定などによるチャネルグループダウン。

## 23.1.8 注意事項

- (1) 他機能との共存
  - (a) レイヤ2スイッチ機能との共存

「22.3 レイヤ2スイッチ機能と他機能の共存について」を参照してください。

(b) レイヤ 2 認証との共存

「コンフィグレーションガイド Vol.2」「5.2.1 レイヤ 2 認証と他機能との共存」を参照してください。

# 23.2 コマンドガイド

## 23.2.1 コマンド一覧

MAC アドレス学習のコンフィグレーションコマンド一覧を次の表に示します。

表 23-4 コンフィグレーションコマンド一覧

| コマンド名                        | 説明                           |
|------------------------------|------------------------------|
| mac-address-table aging-time | MAC アドレス学習のエージングタイムを設定します。   |
| mac-address-table learning   | ダイナミックな MAC アドレス学習の可否を設定します。 |
| mac-address-table static     | スタティックエントリを設定します。            |

MAC アドレス学習の運用コマンド一覧を次の表に示します。

#### 表 23-5 運用コマンド一覧

| コマンド名                   | 説明                                                                                                    |
|-------------------------|----------------------------------------------------------------------------------------------------|
| show mac-address-table  | MAC アドレステーブルの情報を表示します。<br>learning-counter パラメータを指定すると,ポート単位に MAC アドレス学習の<br>学習アドレス数と MAC アドレス学習の移動回数を表示します。 |
| clear mac-address-table | MAC アドレステーブルをクリアします。                                                                                         |
| show vlan*              | VLAN の MAC アドレス学習状態を表示します。                                                                                   |

#### 注※

「運用コマンドレファレンス」「23 VLAN」を参照してください。

## 23.2.2 エージングタイムの設定

#### [設定のポイント]

MAC アドレス学習のエージングタイムを変更できます。設定は装置単位です。設定しない場合,エージングタイムは 300 秒で動作します。

[コマンドによる設定]

1. (config)# mac-address-table aging-time 600

エージングタイムを 600 秒に設定します。

## 23.2.3 スタティックエントリの設定

スタティックエントリを登録すると,指定した MAC アドレスについて MAC アドレス学習をしないで, 常に登録したエントリに従ってフレームを中継するため,MAC アドレスのエージングによるフラッディン グを回避できます。本装置に直接接続したサーバなどのように,ポートの移動がなく,かつトラフィック量 の多い端末などに有効な機能です。

スタティックエントリには、MAC アドレス、VLAN および出力先を指定します。出力先はポート、チャネルグループ、廃棄のどれかを指定します。

### (1) 出力先にポートを指定するスタティックエントリ

#### [設定のポイント]

出力先にポートを指定した例を示します。

#### [コマンドによる設定]

1. (config)# mac-address-table static 0012.e200.1122 vlan 10 interface gigabitethernet 1/0/1 VLAN 10 で, 宛先 MAC アドレス 0012.e200.1122 のフレームの出力先をポート 1/0/1 に設定しま す。

#### [注意事項]

VLAN 10 で,送信元 MAC アドレス 0012.e200.1122 のフレームをポート 1/0/1 以外から受信した 場合は廃棄します。

#### (2) 出力先にリンクアグリゲーションを指定するスタティックエントリ

#### [設定のポイント]

出力先にリンクアグリゲーションを指定した例を示します。

#### [コマンドによる設定]

#### 1. (config)# mac-address-table static 0012.e200.1122 vlan 10 interface port-channel 5

VLAN 10 で, 宛先 MAC アドレス 0012.e200.1122 のフレームの出力先をチャネルグループ5 に設定 します。

#### [注意事項]

VLAN 10 で,送信元 MAC アドレス 0012.e200.1122 のフレームをチャネルグループ5 以外から受信 した場合は廃棄します。

#### (3) 廃棄を指定するスタティックエントリ

#### [設定のポイント]

指定した MAC アドレス宛および指定した MAC アドレスからのフレームを廃棄に設定します。

#### [コマンドによる設定]

#### 1.(config)# mac-address-table static 0012.e200.1122 vlan 10 drop

VLAN 10で, 宛先および送信元 MAC アドレス 0012.e200.1122 のフレームを廃棄に設定します。

### 23.2.4 MAC アドレス学習抑止の設定

#### [設定のポイント]

MAC アドレス学習をする場合はコンフィグレーションの設定は不要です。例えば、特定の VLAN に対しての MAC アドレス学習を抑止したい場合に、MAC アドレス学習をしない VLAN に対してだけ MAC アドレス学習抑止を設定します。

#### [コマンドによる設定]

#### 1.(config)# no mac-address-table learning vlan 100

VLAN100 では MAC アドレス学習を抑止します。

 $24_{\rm VLAN}$ 

VLAN はスイッチ内を仮想的なグループに分ける機能です。この章では, VLAN の解説と操作方法について説明します。

# 24.1 VLAN 基本機能の解説

この節では、VLAN の概要を説明します。

## 24.1.1 VLAN の種類

本装置がサポートする VLAN の種類を次の表に示します。

#### 表 24-1 サポートする VLAN の種類

| 項目         | 概要                                |
|------------|-----------------------------------|
| ポート VLAN   | ポート単位に VLAN のグループを分けます。           |
| プロトコル VLAN | プロトコル単位に VLAN のグループを分けます。         |
| MAC VLAN   | 送信元の MAC アドレス単位に VLAN のグループを分けます。 |

## 24.1.2 ポートの種類

#### (1) 解説

本装置は、ポートの設定によって使用できる VLAN が異なります。使用したい VLAN の種類に応じて各 ポートの種類を設定する必要があります。ポートの種類を次の表に示します。

| ポートの種類        | 概要                                                                                                    | 使用する VLAN              |
|---------------|----------------------------------------------------------------------------------------------------|------------------------|
| アクセスポート       | ポート VLAN として Untagged フレームを扱います。<br>このポートでは,すべての Untagged フレームを一つのポー<br>ト VLAN で扱います。                   | ポート VLAN<br>MAC VLAN   |
| プロトコルポート      | プロトコル VLAN として Untagged フレームを扱います。<br>このポートでは, フレームのプロトコルによって VLAN を決<br>定します。                          | プロトコル VLAN<br>ポート VLAN |
| MAC ポート       | MAC VLAN として Untagged フレームを扱います。<br>このポートでは,フレームの送信元 MAC アドレスによって<br>VLAN を決定します。                       | MAC VLAN<br>ポート VLAN   |
| トランクポート       | すべての種類の VLAN で Tagged フレームを扱います。<br>このポートでは, VLAN Tag によって VLAN を決定します。                                 | すべての種類の VLAN           |
| <br>トンネリングポート | VLAN トンネリングのポート VLAN として,フレームの<br>Untagged と Tagged を区別しないで扱います。このポート<br>では,すべてのフレームを一つのポート VLAN で扱います。 | ポート VLAN               |

| 表 24-2 ポート | トの種類 |
|------------|------|
|------------|------|

アクセスポート,プロトコルポート,MAC ポートは Untagged フレームを扱うポートです。これらのポートで Tagged フレームを扱うことはできません。Tagged フレームを受信したときは廃棄し,また送信す ることもありません。

Tagged フレームはトランクポートでだけ扱うことができます。トランクポートの Untagged フレームは ネイティブ VLAN が扱います。 トンネリングポートは, VLAN トンネリングをするポートで,フレームが Untagged か, Tagged かを区 別しないで扱います。

ポートの種類ごとの,使用できる VLAN の種類を次の表に示します。プロトコル VLAN と MAC VLAN は同じポートで使用できません。VLAN Tag を扱うトランクポートはすべての VLAN で同じポートを使用できます。

#### 表 24-3 ポート上で使用できる VLAN

| よりの活躍     | VLAN の種類 |            |          |  |
|-----------|----------|------------|----------|--|
| 小一下の権利    | ポート VLAN | プロトコル VLAN | MAC VLAN |  |
| アクセスポート   | 0        | ×          | 0        |  |
| プロトコルポート  | 0        | 0          | ×        |  |
| MAC ポート   | 0        | ×          | 0        |  |
| トランクポート   | 0        | 0          | 0        |  |
| トンネリングポート | 0        | ×          | ×        |  |

(凡例) ○:使用できる ×:使用できない

#### (2) ポートのネイティブ VLAN

アクセスポート,トンネリングポート以外のポート(プロトコルポート,MAC ポート,トランクポート) では,それぞれの設定と一致しないフレームを受信する場合があります。例えば,プロトコルポートで IPv4 プロトコルだけ設定していたときに IPv6 のフレームを受信した場合です。アクセスポート,トンネリング ポート以外ではこのようなフレームを扱うためにポート VLAN を一つ設定することができます。この VLAN のことを,各ポートでのネイティブ VLAN と呼びます。

アクセスポート,トンネリングポート以外の各ポートでは,ポートごとに作成済みのポート VLAN をネイ ティブ VLAN に設定できます。コンフィグレーションで指定がないポートは,VLAN 1 (デフォルト VLAN) がネイティブ VLAN になります。

## 24.1.3 デフォルト VLAN

(1) 概要

本装置では、コンフィグレーションが未設定の状態であっても、装置の起動後すぐにレイヤ2中継ができ ます。このとき、すべてのポートはアクセスポートとなり、デフォルト VLAN と呼ぶ VLAN ID 1の VLAN に属します。デフォルト VLAN は常に存在し、VLAN ID [1] は変更できません。

#### (2) デフォルト VLAN から除外するポート

アクセスポートは、コンフィグレーションが未設定の場合は VLAN 1 (デフォルト VLAN) に属します。 しかし、コンフィグレーションによってデフォルト VLAN の自動的な所属から除外する場合があります。 次に示すポートはデフォルト VLAN に自動的に所属しなくなります。

- アクセスポートで VLAN 1 以外を指定したポート
- VLAN トンネリング機能を設定した場合の全ポート
- ポートミラーリングのミラーポート(802.1Q Tag 付与機能を使用していない場合)

アクセスポート以外のポート(プロトコルポート, MAC ポート, トランクポート, トンネリングポート) は自動的に VLAN に所属することはありません。

## 24.1.4 VLAN の優先順位

### (1) フレーム受信時の VLAN 判定の優先順位

フレームを受信したとき, 受信したフレームの VLAN を判定します。VLAN 判定の優先順位を次の表に示します。

#### 表 24-4 VLAN 判定の優先順位

| ポートの種類    | VLAN 判定の優先順位                     |
|-----------|----------------------------------|
| アクセスポート   | ポート VLAN                         |
| プロトコルポート  | プロトコル VLAN >ポート VLAN(ネイティブ VLAN) |
| MAC ポート   | MAC VLAN >ポート VLAN(ネイティブ VLAN)   |
| トランクポート   | VLAN Tag >ポート VLAN(ネイティブ VLAN)   |
| トンネリングポート | ポート VLAN                         |

VLAN 判定のアルゴリズムを次の図に示します。

図 24-1 VLAN 判定のアルゴリズム

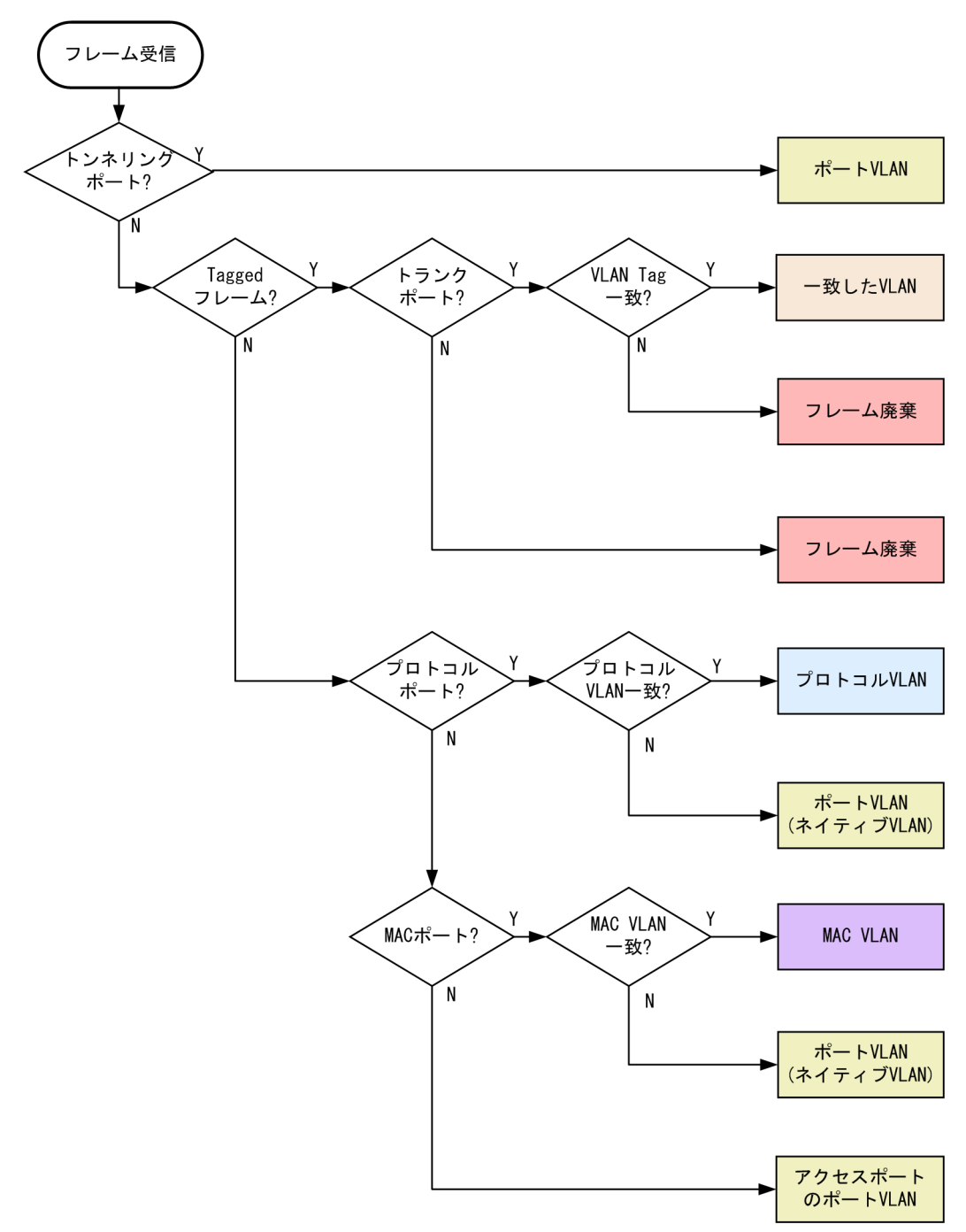

## 24.1.5 VLAN Tag

(1) 概要

IEEE 802.1Q 規定による VLAN Tag(イーサネットフレーム中に Tag と呼ばれる識別子を挿入する方法) を使用して、一つのポートに複数の VLAN を構築できます。

VLAN Tag はトランクポートで使用します。トランクポートはその対向装置も VLAN Tag を認識できな ければなりません。 また、本装置では、VLAN Tag は 2 段までのフレームがサポート対象です。3 段以上の場合は、フレームを正しく中継できないことがあります。

### (2) プロトコル仕様

VLAN Tag はイーサネットフレームに Tag と呼ばれる識別子を埋め込むことで, VLAN 情報(=VLAN ID)を離れたセグメントへと伝えることができます。

Tagged フレームのフォーマットを次の図に示します。VLAN Tag を挿入するイーサネットフレームの フォーマットは, Ethernet V2 フォーマットと 802.3 フォーマットの 2 種類があります。

### 図 24-2 Tagged フレームのフォーマット

●Ethernet IIフレーム

通常のフレーム

| MAC-DA<br>(6バイト) | MAC-SA<br>(6バイト) | Ether<br>Type<br>(2バイト) | IP Data<br>(46~1500バイト) |
|------------------|------------------|-------------------------|-------------------------|
|------------------|------------------|-------------------------|-------------------------|

Taggedフレーム

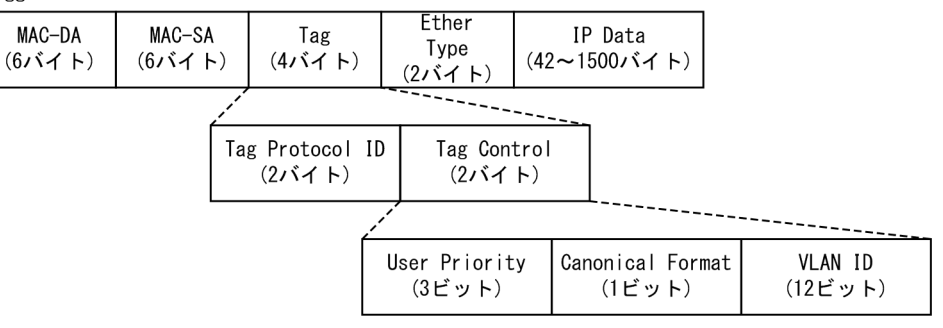

●802.3LLC/SNAPフレーム

通常のフレーム

| MAC-DA MAC-SA | Length | LLC    | SNAP   | IP Data      |
|---------------|--------|--------|--------|--------------|
| (6バイト) (6バイト) | (2バイト) | (3バイト) | (5バイト) | (38~1492バイト) |

| Taggedフレ | ノーム |
|----------|-----|
|----------|-----|

| MAC-DA | MAC-SA | Tag    | Length | LLC    | SNAP   | IP Data      |
|--------|--------|--------|--------|--------|--------|--------------|
| (6バイト) | (6バイト) | (4バイト) | (2バイト) | (3バイト) | (5バイト) | (34~1492バイト) |

VLAN Tag のフィールドの説明を次の表に示します。

#### 表 24-5 VLAN Tag のフィールド

| フィールド                     | 説明                                                  | 本装置の条件                                |
|---------------------------|-----------------------------------------------------|---------------------------------------|
| TPID<br>(Tag Protocol ID) | IEEE802.1Q VLAN Tag が続くことを示<br>す Ether Type 値を示します。 | ポートごとに任意の値を設定できます。                    |
| User Priority             | IEEE802.1D のプライオリティを示しま<br>す。                       | コンフィグレーションで8段階のプライ<br>オリティレベルを選択できます。 |
| CF<br>(Canonical Format)  | MAC ヘッダ内の MAC アドレスが標準<br>フォーマットに従っているかどうかを示し<br>ます。 | 本装置では標準(0)だけをサポートします。                 |

| フィールド   | 説明                          | 本装置の条件                              |
|---------|-----------------------------|-------------------------------------|
| VLAN ID | VLAN ID を示します。 <sup>※</sup> | ユーザが使用できる VLAN ID は 1 ~<br>4094 です。 |

Tag 変換を使用している場合, Tag 変換で設定した VLAN ID を使用します。詳細は「25.3 Tag 変換の解説」を 参照してください。VLAN ID=0 を受信した場合は, Untagged フレームと同様の扱いになります。VLAN ID=0 を送信することはありません。

本装置が新たに VLAN Tag を付与する場合は, User Priority がデフォルト値の3になります。

## 24.1.6 VLAN 使用時の注意事項

### (1) 他機能との共存

「22.3 レイヤ2スイッチ機能と他機能の共存について」を参照してください。

# 24.2 VLAN 基本機能のコマンドガイド

## 24.2.1 コマンド一覧

VLAN 基本機能のコンフィグレーションコマンド一覧を次の表に示します。

#### 表 24-6 コンフィグレーションコマンド一覧

| コマンド名                      | 説明                                                                                           |
|----------------------------|----------------------------------------------------------------------------------------------|
| name                       | VLAN の名称を設定します。                                                                              |
| state                      | VLAN の状態(停止/開始)を設定します。                                                                       |
| switchport access          | アクセスポートの VLAN を設定します。                                                                        |
| switchport dot1q ethertype | ポートごとに VLAN Tag の TPID を設定します。                                                               |
| switchport mode            | ポートの種類 (アクセス, プロトコル, MAC, トランク, トンネリング) を設<br>定します。                                          |
| switchport trunk           | トランクポートの VLAN を設定します。                                                                        |
| vlan                       | VLAN を作成します。また,VLAN コンフィグレーションモードで VLAN に<br>関する項目を設定します。                                    |
| vlan-dot1q-ethertype       | VLAN Tag の TPID のデフォルト値を設定します。                                                               |
| vlan-up-message            | no vlan-up-message コマンドで,VLAN の Up および Down 時の運用メッ<br>セージならびに LinkUp/LinkDown トラップの送信を抑止します。 |

VLAN の運用コマンド一覧を次の表に示します。

#### 表 24-7 運用コマンド一覧

| コマンド名               | 説明                                                     |
|---------------------|--------------------------------------------------------|
| show vlan           | VLAN の各種情報を表示します。                                      |
| show vlan mac-vlan  | MAC VLAN に登録されている MAC アドレスを表示します。                      |
| restart vlan        | VLAN プログラムを再起動します。                                     |
| dump protocols vlan | VLAN プログラムで採取している詳細イベントトレース情報および制御テーブルを<br>ファイルへ出力します。 |

## 24.2.2 VLAN の設定

[設定のポイント]

VLAN を作成します。新規に VLAN を作成するためには、VLAN ID と VLAN の種類を指定します。 VLAN の種類を省略した場合はポート VLAN を作成します。VLAN ID リストによって複数の VLAN を一括して設定することもできます。

vlan コマンドによって, VLAN コンフィグレーションモードに移行します。作成済みの VLAN を指定 した場合は,モードの移行だけとなります。VLAN コンフィグレーションモードでは VLAN のパラ メータを設定できます。 なお、ここでは VLAN の種類によらない共通した設定について説明します。ポート VLAN、プロトコ ル VLAN、MAC VLAN のそれぞれについては次節以降を参照してください。

#### [コマンドによる設定]

#### 1.(config)# vlan 10

VLAN ID 10 のポート VLAN を作成し, VLAN 10 の VLAN コンフィグレーションモードに移行しま す。

#### 2. (config-vlan)# name "PORT BASED VLAN 10"

#### (config-vlan)# exit

作成したポート VLAN 10の名称を"PORT BASED VLAN 10"に設定します。

#### 3.(config)# vlan 100-200

VLAN ID 100~200 のポート VLAN を一括して作成します。また, VLAN 100~200 の VLAN コン フィグレーションモードに移行します。

#### 4. (config-vlan)# state suspend

作成した VLAN ID 100~200 のポート VLAN を一括して停止状態にします。

### 24.2.3 ポートの設定

#### [設定のポイント]

イーサネットインタフェースコンフィグレーションモード,ポートチャネルインタフェースコンフィグレーションモードでポートの種類を設定します。ポートの種類は使用したい VLAN の種類に合わせて設定します。

なお,ポート VLAN,プロトコル VLAN, MAC VLAN それぞれの詳細な設定方法については次節以降を参照してください。

#### [コマンドによる設定]

1.(config)# interface gigabitethernet 1/0/1

ポート 1/0/1 のイーサネットインタフェースコンフィグレーションモードに移行します。

#### 2.(config-if)# switchport mode access

#### (config-if)# exit

ポート 1/0/1 をアクセスポートに設定します。ポート 1/0/1 はポート VLAN で Untagged フレーム を扱うポートになります。

#### 3. (config)# interface port-channel 10

チャネルグループ10のポートチャネルインタフェースコンフィグレーションモードに移行します。

#### 4. (config-if)# switchport mode trunk

チャネルグループ10をトランクポートに設定します。ポートチャネル10は Tagged フレームを扱う ポートになります。

## 24.2.4 トランクポートの設定

#### [設定のポイント]

トランクポートは VLAN の種類に関係なく,すべての VLAN で使用でき,Tagged フレームを扱いま す。また,イーサネットインタフェースおよびポートチャネルインタフェースで使用できます。 トランクポートは, switchport mode コマンドを設定しただけではどの VLAN にも所属していません。このポートで扱う VLAN は switchport trunk allowed vlan コマンドによって設定します。 VLAN の追加と削除は, switchport trunk allowed vlan add コマンドおよび switchport trunk allowed vlan remove コマンドによって行います。すでに switchport trunk allowed vlan コマンド を設定した状態でもう一度 switchport trunk allowed vlan コマンドを実行すると,指定した VLAN ID リストに置き換わります。

[コマンドによる設定]

1. (config)# vlan 10-20,100,200-300

(config-vlan)# exit

(config)# interface gigabitethernet 1/0/1

(config-if)# switchport mode trunk

VLAN 10~20, 100, 200~300 を作成します。また, ポート 1/0/1 のイーサネットインタフェース コンフィグレーションモードに移行し, トランクポートに設定します。この状態では, ポート 1/0/1 は どの VLAN にも所属していません。

#### 2. (config-if)# switchport trunk allowed vlan 10-20

ポート 1/0/1 に VLAN 10~20 を設定します。ポート 1/0/1 は VLAN 10~20 の Tagged フレーム を扱います。

#### 3.(config-if)# switchport trunk allowed vlan add 100

ポート 1/0/1 で扱う VLAN に VLAN 100 を追加します。

#### 4. (config-if)# switchport trunk allowed vlan remove 15,16

ポート 1/0/1 で扱う VLAN から VLAN 15 および VLAN 16 を削除します。この状態で,ポート 1/0/1 は VLAN 10~14, 17~20, VLAN 100 の Tagged フレームを扱います。

#### 5.(config-if)# switchport trunk allowed vlan 200-300

ポート 1/0/1 で扱う VLAN を VLAN 200~300 に設定します。以前の設定はすべて上書きされ、 VLAN 200~300 の Tagged フレームを扱います。

#### [注意事項]

トランクポートで Untagged フレームを扱うためには、ネイティブ VLAN を設定します。詳しくは、 [24.4.3 トランクポートのネイティブ VLAN の設定」を参照してください。

トランクポートで,一度に削除する VLAN 数が 30 以上の場合,および所属している VLAN 数が 30 以上のときにモードをトランクポート以外に変更する場合は,該当ポートの MAC アドレステーブル, ARP および NDP 情報を削除します。そのため,L3 中継を行っている場合は,いったん ARP/NDP を 再学習して通信が中断するので注意してください。

## 24.2.5 VLAN Tag の TPID の設定

#### [設定のポイント]

本装置は、VLAN Tag の TPID を任意の値に設定することができます。vlan-dot1q-ethertype コマン ドで装置のデフォルト値を、switchport dot1q ethertype コマンドでポートごとの値を設定します。 ポートごとの値を設定していないポートは装置のデフォルト値で動作します。

ポートごとの TPID の設定は、イーサネットインタフェースコンフィグレーションモードで設定します。

[コマンドによる設定]

1. (config)# vlan-dot1q-ethertype 9100

装置のデフォルト値を 0x9100 に設定します。すべてのポートにおいて VLAN Tag を TPID 9100 として動作します。

#### 2.(config)# interface gigabitethernet 1/0/1

ポート 1/0/1 のイーサネットインタフェースコンフィグレーションモードに移行します。

#### 3. (config-if)# switchport dot1q ethertype 8100

ポート 1/0/1 の TPID を 0x8100 に設定します。ポート 1/0/1 は 0x8100 を VLAN Tag として認識 します。そのほかのポートは装置のデフォルト値である 0x9100 で動作します。

#### [注意事項]

TPID は、フレーム上では Untagged フレームの EtherType と同じ位置を使用します。そのため、 IPv4 の EtherType である 0x0800 など、EtherType として使用している値を設定するとネットワー クが正しく構築できないおそれがあります。EtherType 値として未使用の値を設定してください。

# 24.3 ポート VLAN の解説

ポート単位に VLAN のグループ分けを行います。

## 24.3.1 アクセスポートとトランクポート

ポート VLAN は一つのポートに一つの VLAN を割り当てます。ポート VLAN として使用するポートは アクセスポートとして設定します。複数のポート VLAN をほかの LAN スイッチなどに接続するためには トランクポートを使用します。トランクポートは VLAN Tag によって VLAN を識別するため,一つの ポートに複数の VLAN を設定できます。

ポート VLAN の構成例を次の図に示します。ポート 1/0/1~1/0/3 はアクセスポートとしてポート VLAN を設定します。2 台の本装置の間はトランクポート(ポート 1/0/4)で接続します。そのとき, VLAN Tag を使います。

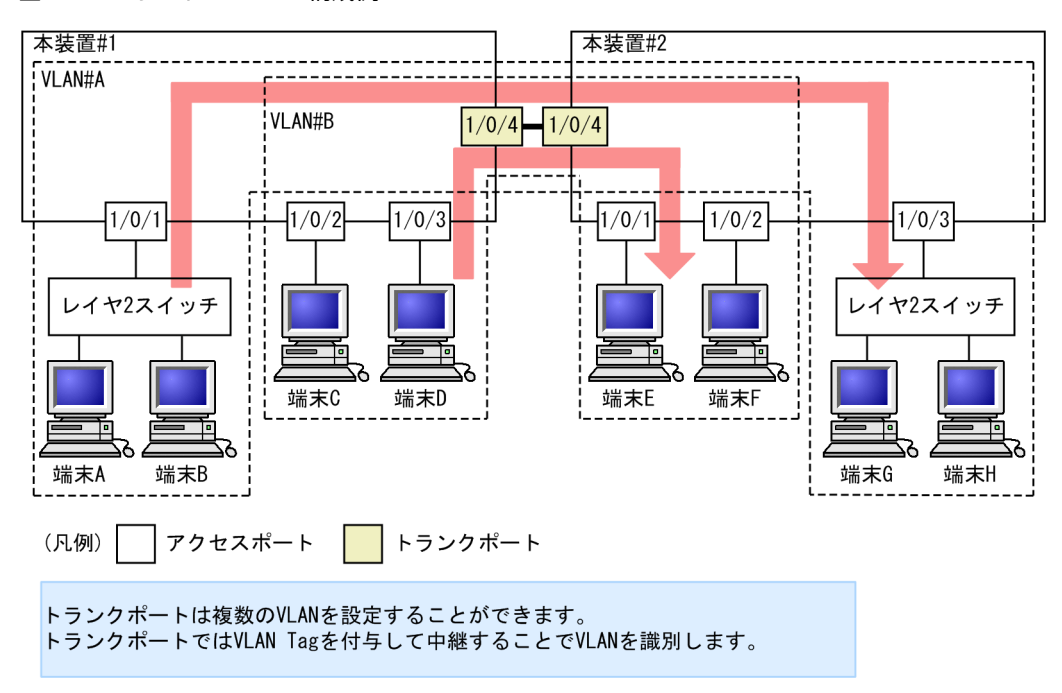

#### 図 24-3 ポート VLAN の構成例

## 24.3.2 ネイティブ VLAN

プロトコルポート, MAC ポート, トランクポートにはコンフィグレーションに一致しないフレームを扱う ネイティブ VLAN があります。各ポートのネイティブ VLAN はコンフィグレーションで指定しない場合 は VLAN 1 (デフォルト VLAN)です。また, ほかのポート VLAN にコンフィグレーションで変更する こともできます。

例えば、「図 24-3 ポート VLAN の構成例」のトランクポートにおいて VLAN#B をネイティブ VLAN に設定すると、VLAN#B はトランクポートでも Untagged フレームで中継します。

## 24.3.3 ポート VLAN 使用時の注意事項

### (1) アクセスポートでの Tagged フレームに関する注意事項

アクセスポートは Untagged フレームを扱うポートです。Tagged フレームを受信した場合は廃棄しま す。また,送信することもできません。なお,VLAN Tag 値が0の場合は,受信時に Untagged フレーム と同じ扱いになります。

### (2) トランクポートでのネイティブ VLAN に関する注意事項

トランクポートでネイティブ VLAN だけを設定した場合,アクセスポートと同じ動作になります。

# 24.4 ポート VLAN のコマンドガイド

## 24.4.1 コマンド一覧

ポート VLAN のコンフィグレーションコマンド一覧を次の表に示します。

表 24-8 コンフィグレーションコマンド一覧

| コマンド名             | 説明                                                            |
|-------------------|---------------------------------------------------------------|
| switchport access | アクセスポートの VLAN を設定します。                                         |
| switchport mode   | ポートの種類(アクセス,トランク)を設定します。                                      |
| switchport trunk  | トランクポートの VLAN を設定します。                                         |
| vlan              | ポート VLAN を作成します。また,VLAN コンフィグレーションモードで VLAN に関す<br>る項目を設定します。 |

## 24.4.2 ポート VLAN の設定

ポート VLAN を設定する手順を以下に示します。ここでは、次の図に示す本装置#1の設定例を示します。

ポート 1/0/1 はポート VLAN 10 を設定します。ポート 1/0/2, 1/0/3 はポート VLAN 20 を設定しま す。ポート 1/0/4 はトランクポートでありすべての VLAN を設定します。

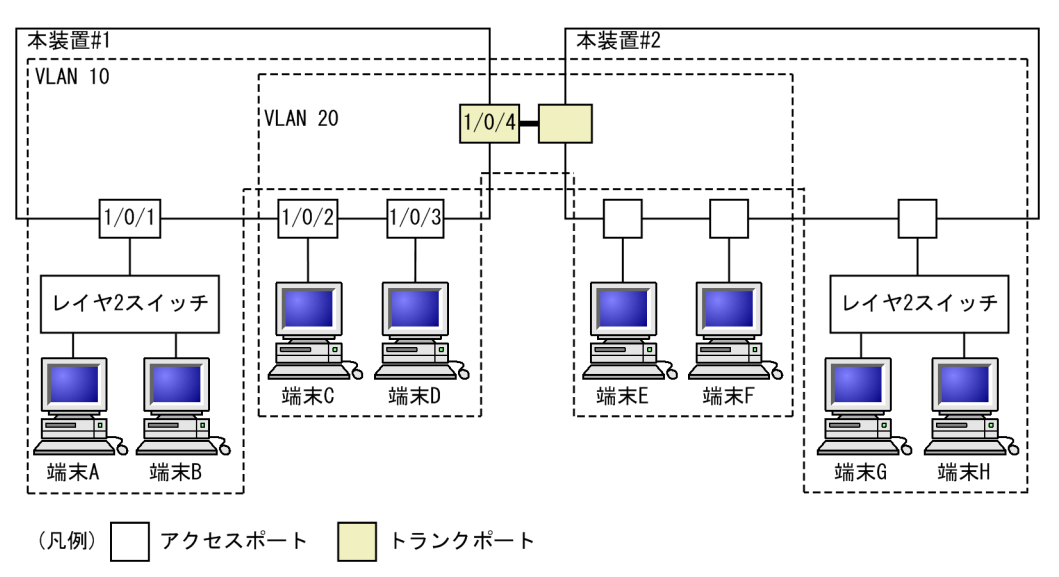

#### 図 24-4 ポート VLAN の設定例

### (1) ポート VLAN の作成

### [設定のポイント]

ポート VLAN を作成します。VLAN を作成する際に VLAN ID だけを指定して VLAN の種類を指定 しないで作成するとポート VLAN となります。

[コマンドによる設定]

#### 1.(config)# vlan 10,20

VLAN ID 10, VLAN ID 20 をポート VLAN として作成します。本コマンドで VLAN コンフィグ レーションモードに移行します。

#### (2) アクセスポートの設定

一つのポートに一つの VLAN を設定して Untagged フレームを扱う場合, アクセスポートとして設定します。

#### [設定のポイント]

ポートをアクセスポートに設定して、そのアクセスポートで扱う VLAN を設定します。

[コマンドによる設定]

1. (config)# interface gigabitethernet 1/0/1

ポート 1/0/1 のイーサネットインタフェースコンフィグレーションモードに移行します。

#### 2.(config-if)# switchport mode access

(config-if)# switchport access vlan 10

#### (config-if)# exit

ポート 1/0/1 をアクセスポートに設定します。また、VLAN 10 を設定します。

3. (config)# interface range gigabitethernet 1/0/2-3

ポート 1/0/2, 1/0/3 のイーサネットインタフェースコンフィグレーションモードに移行します。ポート 1/0/2, 1/0/3 は同じコンフィグレーションとなるため、一括して設定します。

- 4. (config-if-range) # switchport mode access
  - (config-if-range)# switchport access vlan 20

ポート 1/0/2, 1/0/3 をアクセスポートに設定します。また、VLAN 20 を設定します。

### (3) トランクポートの設定

[設定のポイント]

Tagged フレームを扱うポートはトランクポートとして設定し,そのトランクポートに VLAN を設定 します。

#### [コマンドによる設定]

1.(config)# interface gigabitethernet 1/0/4

ポート 1/0/4 のイーサネットインタフェースコンフィグレーションモードに移行します。

2.(config-if)# switchport mode trunk

#### (config-if)# switchport trunk allowed vlan 10,20

ポート 1/0/4 をトランクポートに設定します。また、VLAN 10、20 を設定します。

## 24.4.3 トランクポートのネイティブ VLAN の設定

#### [設定のポイント]

トランクポートで Untagged フレームを扱いたい場合,ネイティブ VLAN を設定します。ネイティブ VLAN はポート VLAN だけを設定できます。

ネイティブ VLAN の VLAN ID を switchport trunk allowed vlan コマンドで指定すると、トランク ポートで Untagged フレームを扱う VLAN となります。ネイティブ VLAN は, コンフィグレーション で明示して指定しない場合は VLAN 1 (デフォルト VLAN) です。 トランクポート上で, デフォルト VLAN で Tagged フレーム (VLAN ID 1 の VLAN Tag) を扱いた い場合は, ネイティブ VLAN をほかの VLAN に変更してください。

#### [コマンドによる設定]

#### 1.(config)# vlan 10,20

#### (config-vlan)# exit

VLAN ID 10, VLAN ID 20 をポート VLAN として作成します。

#### 2.(config)# interface gigabitethernet 1/0/1

#### (config-if)# switchport mode trunk

ポート 1/0/1 のイーサネットインタフェースコンフィグレーションモードに移行します。また, トラン クポートとして設定します。この状態で, トランクポート 1/0/1 のネイティブ VLAN はデフォルト VLAN です。

### 3.(config-if)# switchport trunk native vlan 10

#### (config-if)# switchport trunk allowed vlan 1,10,20

トランクポート 1/0/1 のネイティブ VLAN を VLAN 10 に設定します。また, VLAN 1, 10, 20 を 設定します。ネイティブ VLAN である VLAN 10 が Untagged フレームを扱い, VLAN 1 (デフォル ト VLAN), VLAN 20 は Tagged フレームを扱います。

# 24.5 プロトコル VLAN の解説

## 24.5.1 概要

プロトコル単位で VLAN のグループ分けを行います。IPv4 や IPv6 といったプロトコルごとに異なる VLAN を構成できます。複数のプロトコルを同一のプロトコル VLAN に設定することもできます。

プロトコル VLAN の構成例を次の図に示します。VLAN#A, #B を IPv4 プロトコルで構成し, VLAN#C を IPv6 プロトコルで構成した例を示しています。

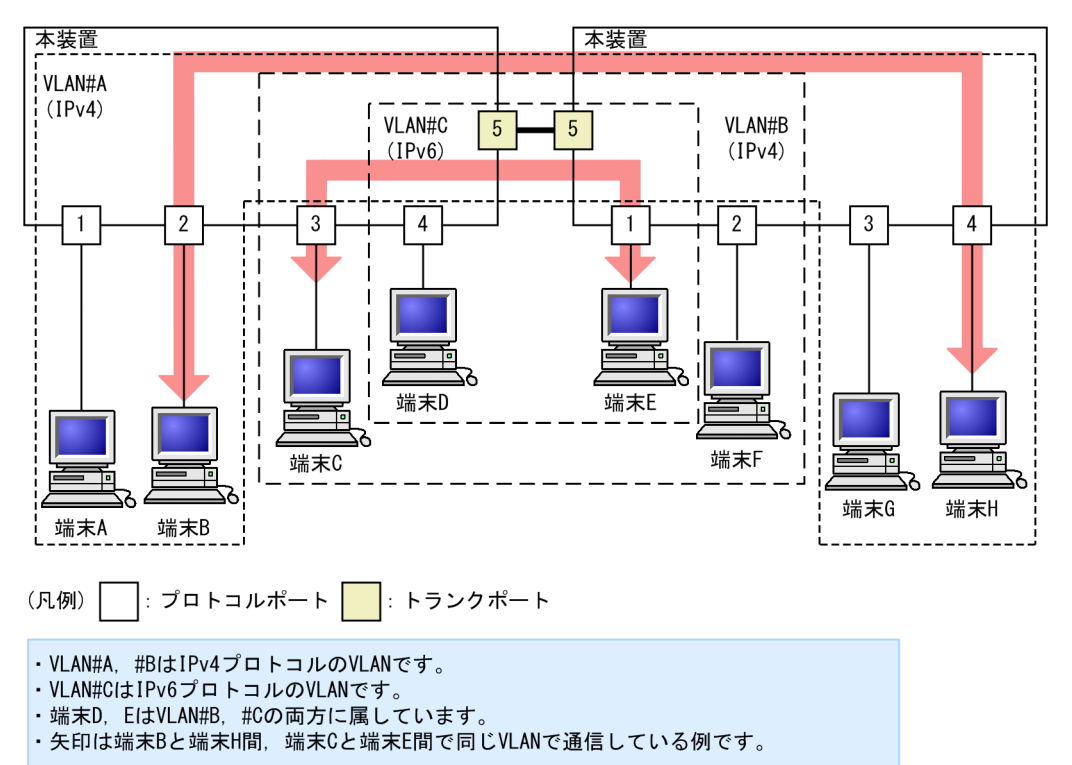

図 24-5 プロトコル VLAN の構成例

## 24.5.2 プロトコルの識別

プロトコルの識別には次の3種類の値を使用します。

表 24-9 プロトコルを識別する値

| 識別する値             | 概要                                                                                    |
|-------------------|---------------------------------------------------------------------------------------|
| Ether-type 值      | EthernetV2 形式フレームの Ether-type 値によってプロトコルを識別します。                                       |
| LLC 値             | 802.3 形式フレームの LLC 値(DSAP,SSAP)によってプロトコルを識別します。                                        |
| SNAP Ether-type 値 | 802.3 形式フレームの Ether-type 値によってプロトコルを識別します。フレームの<br>LLC 値が AA AA 03 であるフレームだけが対象となります。 |

プロトコルは、コンフィグレーションによってプロトコルを作成し VLAN に対応付けます。一つのプロト コル VLAN に複数のプロトコルを対応付けることもできます。

## 24.5.3 プロトコルポートとトランクポート

プロトコルポートは Untagged フレームのプロトコルを識別します。プロトコル VLAN として使用する ポートはプロトコルポートを設定します。プロトコルポートには複数のプロトコルで異なる VLAN を割 り当てることもできます。複数のプロトコル VLAN をほかの LAN スイッチなどに接続するためにはトラ ンクポートを使用します。なお、トランクポートは VLAN Tag によって VLAN を識別するため、プロト コルによる識別は行いません。

## 24.5.4 プロトコルポートのネイティブ VLAN

プロトコルポートでコンフィグレーションに一致しないプロトコルのフレームを受信した場合はネイティ ブ VLAN で扱います。ネイティブ VLAN は, コンフィグレーションで指定しない場合は VLAN 1 (デフォ ルト VLAN)です。また、ほかのポート VLAN にコンフィグレーションで変更することもできます。

次の図に、プロトコルポートでネイティブ VLAN を使用する構成例を示します。図の構成は、IPX プロト コルをネットワーク全体で一つの VLAN とし、そのほか(IPv4 など)のプロトコルについてはポート VLAN で VLAN を分ける例です。VLAN#A, VLAN#B を各ポートのネイティブ VLAN として設定しま す。なお、この構成例では、VLAN#A、VLAN#Bも IPv4のプロトコル VLAN として設定することもで きます。

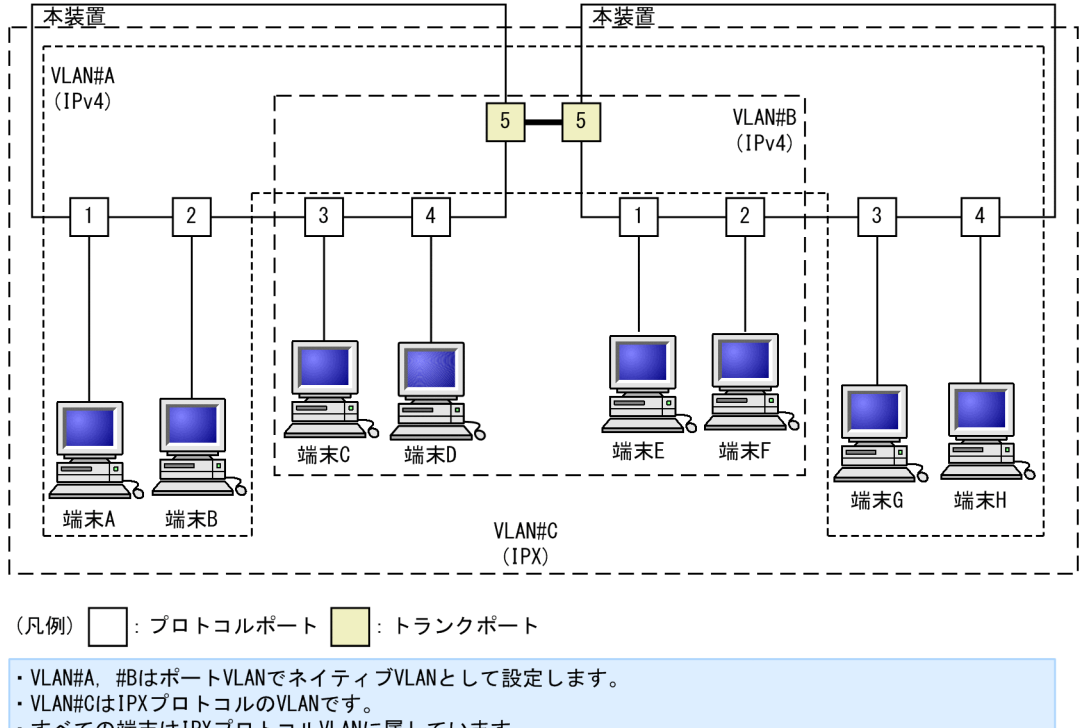

図 24-6 プロトコルポートでネイティブ VLAN を使用する構成例

- ・すべての端末はIPXプロトコルVLANに属しています。
- ・端末A, B, G, Hと端末C, D, E, Fはそれぞれ異なるポートVLANに属しています。

# 24.6 プロトコル VLAN のコマンドガイド

## 24.6.1 コマンド一覧

プロトコル VLAN のコンフィグレーションコマンド一覧を次の表に示します。

#### 表 24-10 コンフィグレーションコマンド一覧

| コマンド名               | 説明                                          |
|---------------------|---------------------------------------------|
| protocol            | プロトコル VLAN で VLAN を識別するプロトコルを設定します。         |
| switchport mode     | ポートの種類(プロトコル,トランク)を設定します。                   |
| switchport protocol | プロトコルポートの VLAN を設定します。                      |
| switchport trunk    | トランクポートの VLAN を設定します。                       |
| vlan                | protocol-based パラメータを指定してプロトコル VLAN を作成します。 |
| vlan-protocol       | プロトコル VLAN 用のプロトコル名称とプロトコル値を設定します。          |

## 24.6.2 プロトコル VLAN の作成

プロトコル VLAN を設定する手順を以下に示します。ここでは,次の図に示す本装置#1 の設定例を示します。

ポート 1/0/1, 1/0/2 は IPv4 プロトコル VLAN 10 を設定します。ポート 1/0/3, 1/0/4 は IPv4 プロト コル VLAN 20 を設定します。ポート 1/0/4 は VLAN 20 と同時に IPv6 プロトコル VLAN 30 にも所属 します。ポート 1/0/5 はトランクポートであり, すべての VLAN を設定します。

### 図 24-7 プロトコル VLAN の設定例

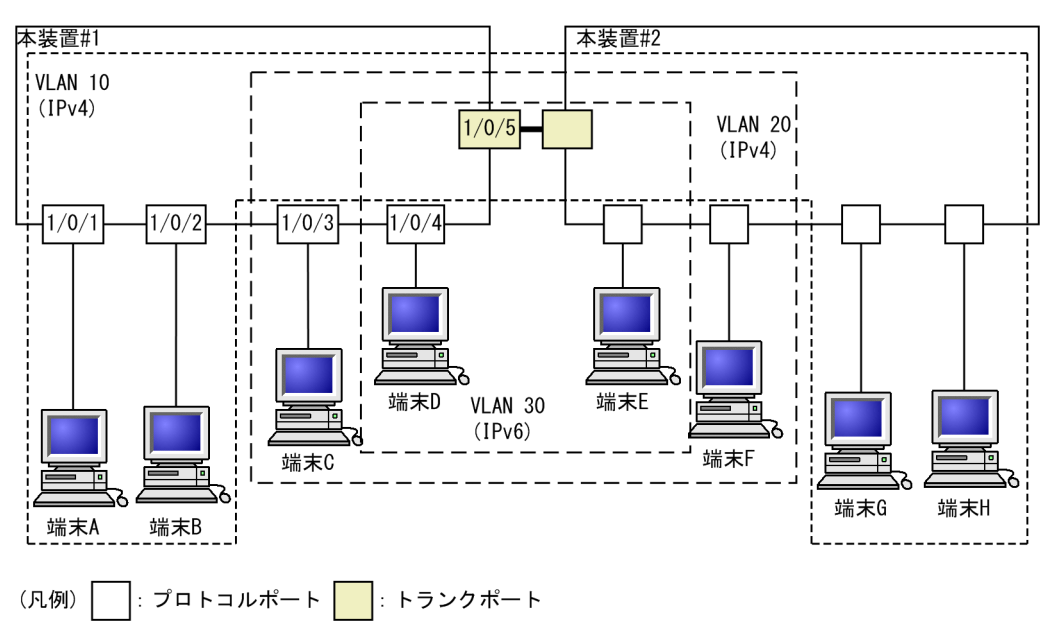

### (1) VLAN を識別するプロトコルの作成

#### [設定のポイント]

プロトコル VLAN は, VLAN を作成する前に識別するプロトコルを vlan-protocol コマンドで設定し ます。プロトコルは,プロトコル名称とプロトコル値を設定します。一つの名称に複数のプロトコル値 を関連づけることもできます。

IPv4 プロトコルは, IPv4の Ether-type と同時に ARPの Ether-type も指定する必要があるため, IPv4 には二つのプロトコル値を関連づけます。

#### [コマンドによる設定]

#### 1. (config)# vlan-protocol IPV4 ethertype 0800 ethertype 0806

名称 IPV4 のプロトコルを作成します。プロトコル値として, IPv4 の Ether-type 値 0800 と ARP の Ether-type 値 0806 を関連づけます。

なお、この設定でのプロトコル判定は Ethernet V2 形式のフレームだけとなります。

#### 2. (config) # vlan-protocol IPV6 ethertype 86dd

名称 IPV6 のプロトコルを作成します。プロトコル値として IPv6 の Ether-type 値 86DD を関連づけます。

### (2) プロトコル VLAN の作成

#### [設定のポイント]

プロトコル VLAN を作成します。VLAN を作成する際に VLAN ID と protocol-based パラメータを 指定します。また、VLAN を識別するプロトコルとして、作成したプロトコルを指定します。

#### [コマンドによる設定]

#### 1. (config)# vlan 10,20 protocol-based

VLAN 10, 20 をプロトコル VLAN として作成します。VLAN 10, 20 は同じ IPv4 プロトコル VLAN とするため一括して設定します。本コマンドで VLAN コンフィグレーションモードに移行します。

#### 2. (config-vlan)# protocol IPV4

#### (config-vlan)# exit

VLAN 10, 20 を識別するプロトコルとして, 作成した IPv4 プロトコルを指定します。

### 3. (config) # vlan 30 protocol-based

#### (config-vlan)# protocol IPV6

VLAN 30 をプロトコル VLAN として作成します。また、VLAN 30 を識別するプロトコルとして、作成した IPv6 プロトコルを指定します。

### (3) プロトコルポートの設定

#### [設定のポイント]

プロトコル VLAN でプロトコルによって VLAN を識別するポートは,プロトコルポートを設定しま す。このポートでは Untagged フレームを扱います。

#### [コマンドによる設定]

#### 1. (config)# interface range gigabitethernet 1/0/1-2

ポート 1/0/1, 1/0/2 のイーサネットインタフェースコンフィグレーションモードに移行します。ポート 1/0/1, 1/0/2 は同じコンフィグレーションとなるため一括して指定します。
2.(config-if-range)# switchport mode protocol-vlan
 (config-if-range)# switchport protocol vlan 10
 (config-if-range)# exit

ポート 1/0/1, 1/0/2 をプロトコルポートに設定します。また、VLAN 10 を設定します。

- 3. (config)# interface range gigabitethernet 1/0/3-4
   (config-if-range)# switchport mode protocol-vlan
   (config-if-range)# switchport protocol vlan 20
   (config-if-range)# exit
   ポート 1/0/3, 1/0/4 をプロトコルポートに設定します。また、VLAN 20 を設定します。
- 4. (config) # interface gigabitethernet 1/0/4

(config-if)# switchport protocol vlan add 30

ポート 1/0/4 に VLAN 30 を追加します。ポート 1/0/4 は IPv4, IPv6 の 2 種類のプロトコル VLAN を設定しています。

#### [注意事項]

switchport protocol vlan コマンドは, それ以前のコンフィグレーションに追加するコマンドではなく 指定した<vlan id list>に設定を置き換えます。すでにプロトコル VLAN を運用中のポートで VLAN の追加や削除を行う場合は, switchport protocol vlan add コマンドおよび switchport protocol vlan remove コマンドを使用してください。

#### (4) トランクポートの設定

#### [設定のポイント]

プロトコル VLAN においても,Tagged フレームを扱うポートはトランクポートとして設定し,その トランクポートに VLAN を設定します。

#### [コマンドによる設定]

- (config)# interface gigabitethernet 1/0/5
   ポート 1/0/5 のイーサネットインタフェースコンフィグレーションモードに移行します。
- 2.(config-if)# switchport mode trunk

#### (config-if)# switchport trunk allowed vlan 10,20,30

ポート 1/0/5 をトランクポートに設定します。また、VLAN 10, 20, 30 を設定します。

## 24.6.3 プロトコルポートのネイティブ VLAN の設定

#### [設定のポイント]

プロトコルポートで設定したプロトコルに一致しない Untagged フレームを扱いたい場合, そのフレームを扱う VLAN としてネイティブ VLAN を設定します。ネイティブ VLAN はポート VLAN だけを設定できます。

ネイティブ VLAN の VLAN ID を switchport protocol native vlan コマンドで指定すると,プロト コルポート上で設定したプロトコルに一致しない Untagged フレームを扱う VLAN となります。ネイ ティブ VLAN は,コンフィグレーションで明示して指定しない場合は VLAN 1 (デフォルト VLAN) です。

ネイティブ VLAN に state suspend コマンドが設定されている場合は,設定したプロトコルと一致しないフレームが中継されません。

[コマンドによる設定]

- 1. (config)# vlan 10,20 protocol-based (config-vlan)# exit (config)# vlan 30 (config-vlan)# exit VLAN 10, 20をプロトコル VLAN として作成します。また, VLAN 30 をポート VLAN として作成 します。
- 2. (config)# interface gigabitethernet 1/0/1
   (config-if)# switchport mode protocol-vlan
   ポート 1/0/1 のイーサネットインタフェースコンフィグレーションモードに移行します。また, プロト
   コルポートとして設定します。
- 3.(config-if)# switchport protocol native vlan 30
   (config-if)# switchport protocol vlan 10,20

プロトコルポート 1/0/1 のネイティブ VLAN をポート VLAN 30 に設定し,設定したプロトコルに一致しない Untagged フレームを扱う VLAN とします。また,プロトコル VLAN 10, 20 を設定します。

# 24.7 MAC VLAN の解説

## 24.7.1 概要

送信元の MAC アドレス単位に VLAN のグループ分けを行います。VLAN への MAC アドレスの登録は, コンフィグレーションによる登録と,レイヤ 2 認証機能による動的な登録ができます。

MAC VLAN は,許可した端末の MAC アドレスをコンフィグレーションで登録するか,レイヤ2 認証機能で認証された MAC アドレスを登録することによって,接続を許可された端末とだけ通信できるように設定できます。

MAC VLAN の構成例を次の図に示します。VLAN を構成する装置間にトランクポートを設定している場合は,送信元 MAC アドレスに関係なく VLAN Tag によって VLAN を決定します。そのため、すべての装置に同じ MAC アドレスの設定をする必要はありません。装置ごとに MAC ポートに接続した端末の MAC アドレスを設定します。

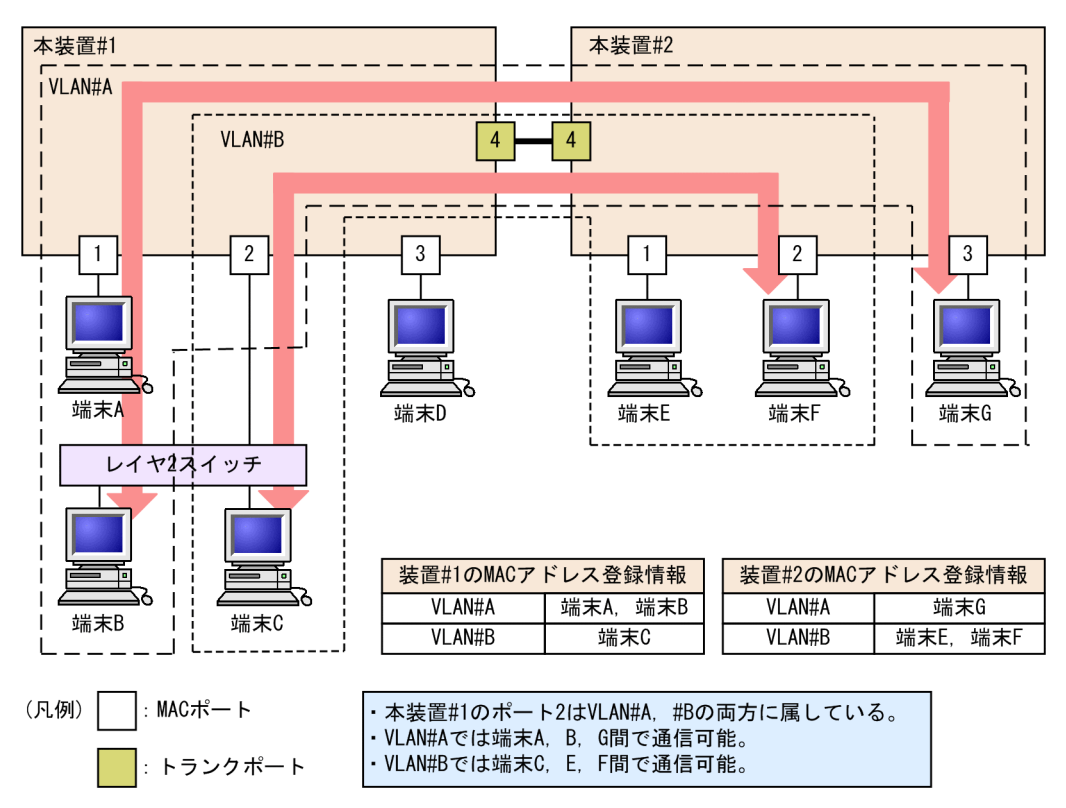

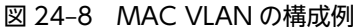

# 24.7.2 装置間の接続と MAC アドレス設定

複数の装置で MAC VLAN を構成する場合,装置間の接続はトランクポートをお勧めします。トランク ポートで受信したフレームの VLAN 判定は VLAN Tag で行います。そのため,送信元 MAC アドレスが VLAN に設定されていなくても,MAC VLAN で通信できます。トランクポートで装置間を接続した場合 については,「図 24-8 MAC VLAN の構成例」を参照してください。

MAC ポートで装置間を接続する場合は、その VLAN に属するすべての MAC アドレスをすべての装置に 設定する必要があります。ルータが存在する場合は、ルータの MAC アドレスも登録してください。 MAC ポートで装置間を接続した場合の図を次に示します。

図 24-9 装置間を MAC ポートで接続した場合

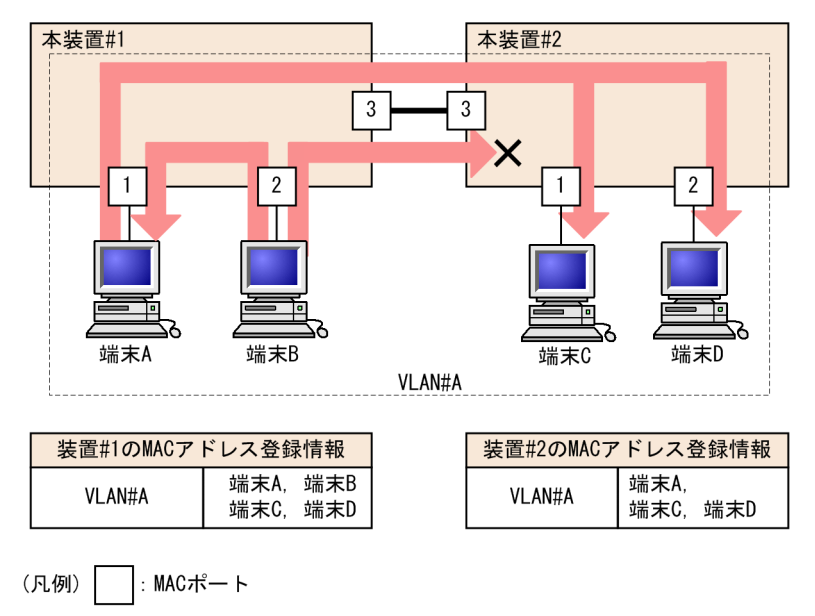

・端末Aは、本装置#1, #2の両方に設定があるため、端末C,端末Dと通信可能。 ・端末Bは、本装置#2に設定がないため、端末C,端末Dと通信不可。 端末Aとは通信可能。

## 24.7.3 レイヤ2認証機能との連携について

MAC VLAN は、レイヤ 2 認証機能と連携して、VLAN への MAC アドレスを動的に登録できます。連携 するレイヤ 2 認証機能を次に示します。

- Web 認証
- MAC 認証

プリンタやサーバなど、レイヤ2認証機能を動作させないで MAC ポートと接続する端末は、その MAC アドレスをコンフィグレーションで VLAN に登録します。

コンフィグレーションとレイヤ2認証機能で同じ MAC アドレスを設定した場合, コンフィグレーション の MAC アドレスを登録します。

## 24.7.4 MAC ポートの VLAN 設定

MAC ポートに VLAN を設定する場合, コンフィグレーションコマンド switchport mac vlan による設定 と, レイヤ 2 認証機能による動的な設定ができます。

なお、同じMACポートに、コンフィグレーションによる VLAN の設定と、レイヤ 2 認証機能による動的 な VLAN の設定とを共存させることはできません。認証対象ポートとして設定されている MAC ポート に対し、レイヤ 2 認証機能で VLAN が動的に設定されている状態のときにコンフィグレーションコマンド switchport mac vlan が設定された場合、該当ポートに動的に設定されていた VLAN はすべて削除されま す。

動的に VLAN が設定できるレイヤ 2 認証機能と認証モードを次の表に示します。

| レイヤ 2 認証機能 | 認証モード           |
|------------|-----------------|
| Web 認証     | ダイナミック VLAN モード |
| MAC 認証     | ダイナミック VLAN モード |

表 24-11 動的に VLAN が設定できるレイヤ 2 認証機能と認証モード

# 24.8 MAC VLAN のコマンドガイド

# 24.8.1 コマンド一覧

MAC VLAN のコンフィグレーションコマンド一覧を次の表に示します。

#### 表 24-12 コンフィグレーションコマンド一覧

| コマンド名            | 説明                                                         |  |
|------------------|------------------------------------------------------------|--|
| mac-address      | MAC VLAN で VLAN に所属する端末の MAC アドレスをコンフィグレーションに<br>よって設定します。 |  |
| switchport mac   | MAC ポートの VLAN を設定します。                                      |  |
| switchport mode  | ポートの種類 (MAC, トランク) を設定します。                                 |  |
| switchport trunk | トランクポートの VLAN を設定します。                                      |  |
| vlan             | mac-based パラメータを指定して MAC VLAN を作成します。                      |  |

# 24.8.2 MAC VLAN の設定

MAC VLAN を設定する手順を以下に示します。ここでは、MAC VLAN と VLAN に所属する MAC アド レスをコンフィグレーションで設定する場合の例を示します。IEEE802.1X との連携については、「コン フィグレーションガイド Vol.2」「7 IEEE802.1X の設定と運用」を参照してください。

次の図に示す本装置#1の設定例を示します。ポート 1/0/1 は MAC VLAN 10を設定します。ポート 1/0/2 は MAC VLAN 10 および 20, 1/0/3 は MAC VLAN 20 を設定します。ただし, ポート 1/0/3 に は MAC アドレスを登録していない端末 D を接続しています。

#### 図 24-10 MAC VLAN の設定例

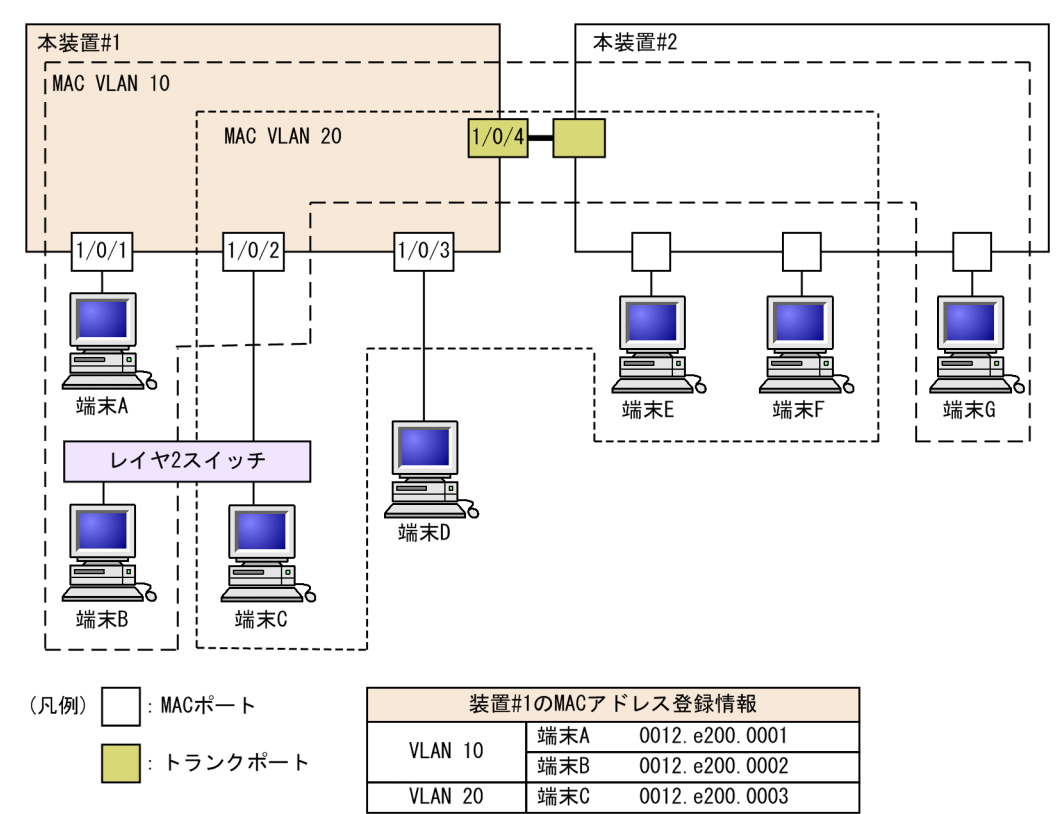

#### (1) MAC VLAN の作成と MAC アドレスの登録

[設定のポイント]

MAC VLAN を作成します。VLAN を作成する際に VLAN ID と mac-based パラメータを指定しま す。

また,VLAN に所属する MAC アドレスを設定します。構成例の端末 A~C をそれぞれの VLAN に登録します。端末 D は MAC VLAN での通信を許可しない端末にするので登録しません。

[コマンドによる設定]

#### 1.(config)# vlan 10 mac-based

#### (config-vlan)# name MACVLAN10

VLAN 10を MAC VLAN として作成します。本コマンドで VLAN コンフィグレーションモードに移行します。

- 2.(config-vlan)# mac-address 0012.e200.0001
  - (config-vlan)# mac-address 0012.e200.0002

#### (config-vlan)# exit

端末A(0012.e200.0001),端末B(0012.e200.0002)をMAC VLAN 10に登録します。

- 3.(config)# vlan 20 mac-based
  - (config-vlan)# name MACVLAN20

#### (config-vlan)# mac-address 0012.e200.0003

VLAN 20 を MAC VLAN として作成し,端末 C (0012.e200.0003) を MAC VLAN 20 に登録します。

#### [注意事項]

MAC VLAN に登録する MAC アドレスでは、同じ MAC アドレスを複数の VLAN に登録できません。

#### (2) MAC ポートの設定

#### [設定のポイント]

MAC VLAN で送信元 MAC アドレスによって VLAN を識別するポートは, MAC ポートを設定しま す。このポートでは Untagged フレームを扱います。

#### [コマンドによる設定]

#### 1. (config)# interface range gigabitethernet 1/0/1-2

ポート 1/0/1, 1/0/2 のイーサネットインタフェースコンフィグレーションモードに移行します。

#### 2.(config-if-range)# switchport mode mac-vlan

#### (config-if-range)# exit

ポート 1/0/1, 1/0/2 を MAC ポートに設定します。ポート 1/0/1, 1/0/2 はレイヤ 2 認証機能によっ て動的に VLAN が登録されます。

#### 3. (config)# interface gigabitethernet 1/0/3

(config-if)# switchport mode mac-vlan

#### (config-if)# switchport mac vlan 20

ポート 1/0/3 を MAC ポートに設定します。また, VLAN 20 を設定します。

#### [注意事項]

switchport mac vlan コマンドは, それ以前のコンフィグレーションに追加するコマンドではなく指定 した<vlan id list>に設定を置き換えます。すでに MAC VLAN を運用中のポートで VLAN の追加や 削除を行う場合は, switchport mac vlan add コマンドおよび switchport mac vlan remove コマン ドを使用してください。

#### (3) トランクポートの設定

#### [設定のポイント]

MAC VLAN においても, Tagged フレームを扱うポートはトランクポートとして設定し, そのトラン クポートに VLAN を設定します。

#### [コマンドによる設定]

1. (config)# interface gigabitethernet 1/0/4

ポート 1/0/4 のイーサネットインタフェースコンフィグレーションモードに移行します。

2. (config-if)# switchport mode trunk

(config-if)# switchport trunk allowed vlan 10,20

ポート 1/0/4 をトランクポートに設定します。また、VLAN 10、20 を設定します。

# 24.8.3 MAC ポートのネイティブ VLAN の設定

[設定のポイント]

MAC ポートで MAC VLAN に登録した MAC アドレスに一致しない Untagged フレームを扱いたい 場合,そのフレームを扱う VLAN としてネイティブ VLAN を設定します。ネイティブ VLAN はポー ト VLAN だけが設定できます。 ネイティブ VLAN の VLAN ID を switchport mac native vlan コマンドで指定すると, MAC ポート 上で登録した MAC アドレスに一致しない Untagged フレームを扱う VLAN となります。ネイティブ VLAN は, コンフィグレーションで明示して指定しない場合は VLAN 1 (デフォルト VLAN) です。 ネイティブ VLAN に state suspend コマンドが設定されていた場合は,登録した MAC アドレスに一 致しないフレームが中継されません。

#### [コマンドによる設定]

1. (config)# vlan 10,20 mac-based

(config-vlan)# exit

(config)# vlan 30

(config-vlan)# exit

VLAN 10,20 を MAC VLAN として作成します。また, VLAN 30 をポート VLAN として作成しま す。

#### 2.(config)# interface gigabitethernet 1/0/1

#### (config-if)# switchport mode mac-vlan

ポート 1/0/1 のイーサネットインタフェースコンフィグレーションモードに移行します。また, MAC ポートとして設定します。

#### 3.(config-if)# switchport mac native vlan 30

ポート 1/0/1 のネイティブ VLAN をポート VLAN 30 に設定します。VLAN 30 はポート 1/0/1 で 登録されていない MAC アドレスからの Untagged フレームを扱う VLAN となります。

# 24.9 VLAN インタフェース

# 24.9.1 IP アドレスを設定するインタフェース

VLAN に IP アドレスを設定することで、レイヤ3インタフェースとして使用できます。VLAN インタフェースの MAC アドレスは、装置 MAC アドレスを使用します。

IP アドレスはコンフィグレーションコマンド interface vlan によって設定します。このインタフェースの ことを VLAN インタフェースと呼びます。

# 24.10 VLAN インタフェースのコマンドガイド

## 24.10.1 コマンド一覧

VLAN インタフェースのコンフィグレーションコマンド一覧を次の表に示します。

#### 表 24-13 コンフィグレーションコマンド一覧

| コマンド名          | 説明                                      |
|----------------|-----------------------------------------|
| interface vlan | VLAN インタフェースを設定します。また,インタフェースモードへ移行します。 |
| ip address*    | インタフェースの IPv4 アドレスを設定します。               |

注※

「コンフィグレーションコマンドレファレンス」「22 IPv4 通信」を参照してください。

## 24.10.2 レイヤ 3 インタフェースとしての VLAN の設定

#### [設定のポイント]

VLAN は IP アドレスを設定してレイヤ 3 インタフェースとして使用できます。interface vlan コマン ドおよび VLAN インタフェースコンフィグレーションモードでさまざまなレイヤ 3 機能を設定できま す。

ここでは、VLAN インタフェースに IPv4 アドレスを設定する例を示します。VLAN インタフェースで 設定できるレイヤ 3 機能については、使用する各機能の章を参照してください。

#### [コマンドによる設定]

#### 1. (config)# interface vlan 10

VLAN 10の VLAN インタフェースコンフィグレーションモードに移行します。interface vlan コマ ンドで指定した VLAN ID が未設定の VLAN ID の場合, 自動的にポート VLAN を作成して vlan コマ ンドが設定されます。

#### 2.(config-if)# ip address 192.168.1.1 255.255.255.0

VLAN 10に IPv4 アドレス 192.168.1.1, サブネットマスク 255.255.255.0 を設定します。

# 25<sub>VLAN 拡張機能</sub>

この章では、VLAN に適用する拡張機能の解説と操作方法について説明します。

# 25.1 VLAN トンネリングの解説

### 25.1.1 概要

VLAN トンネリング機能とは、複数ユーザの VLAN をほかの VLAN の中に集約して「トンネル」する機能です。IEEE802.1Q VLAN Tag をスタックすることで一つの VLAN 内にほかの VLAN に属するフレームをトランスペアレントに通すことができます。トンネルは3か所以上のサイトを接続するマルチポイント接続ができます。

VLAN トンネリング概要(広域イーサネットサービス適用例)を次の図に示します。VLAN トンネリングでは, VLAN Tag をスタックすることで VLAN トンネリング網内の VLAN を識別します。

この適用例は、レイヤ2 VPN サービスである広域イーサネットサービスに適用する場合の例です。本装置 に VLAN トンネリング機能を適用します。VLAN トンネリングでは、VLAN Tag をスタックすることで VLAN トンネリング網内の VLAN を識別します。ユーザサイトを収容するポートをアクセス回線、VLAN トンネリング網内に接続するポートをバックボーン回線と呼びます。アクセス回線からのフレームに VLAN Tag を追加してバックボーン回線に中継します。バックボーン回線からのフレームは VLAN Tag を外しアクセス回線へ中継します。

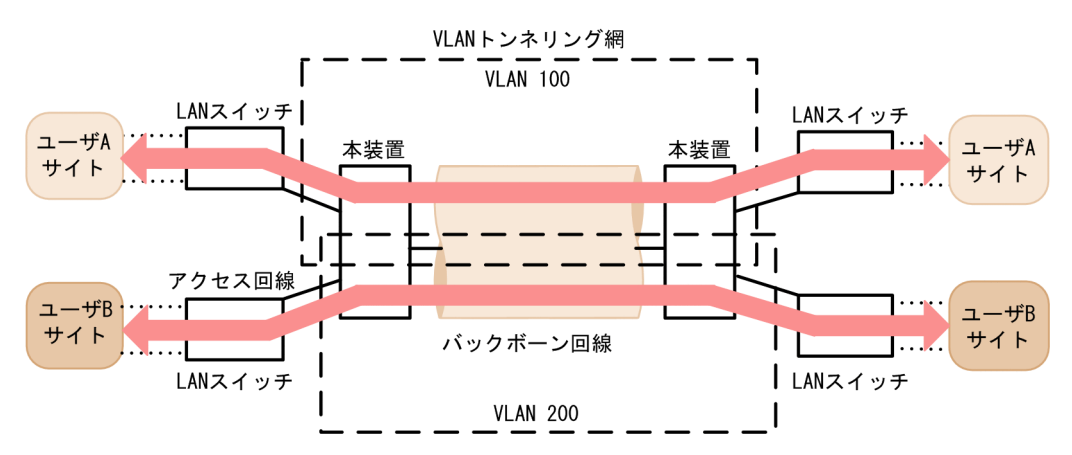

図 25-1 VLAN トンネリング概要(広域イーサネットサービス適用例)

## 25.1.2 VLAN トンネリングを使用するための必須条件

VLAN トンネリング機能を使用する場合は、次の条件に合わせてネットワークを構築する必要があります。

- ポート VLAN を使用します。
- VLAN トンネリング機能を実現する VLAN では、アクセス回線側はトンネリングポートとし、バック ボーン回線側をトランクポートとします。
- VLAN トンネリング網内のバックボーン回線では VLAN Tag をスタックするため,通常より4バイト 大きいサイズのフレームを扱える必要があります。
- 装置内で,アクセスポートとトンネリングポートは共存できません。一つでもトンネリングポートを設 定すると,アクセスポートとして設定していたポートもトンネリングポートとして動作します。

# 25.1.3 VLAN トンネリング使用時の注意事項

#### (1) 他機能との共存

「22.3 レイヤ2スイッチ機能と他機能の共存について」を参照してください。

#### (2) デフォルト VLAN について

デフォルト VLAN の自動加入を行いません。すべての VLAN を明示的に設定してください。

#### (3) トランクポートのネイティブ VLAN について

VLAN トンネリングのトランクポートは VLAN Tag をスタックするポートとなりますが,ネイティブ VLAN では VLAN Tag をスタックしません。ほかの VLAN と異なる動作となるので, VLAN トンネリン グ網のバックボーン回線の VLAN としては使用できません。VLAN トンネリングを使用する場合,トラン クポートのネイティブ VLAN は suspend 状態にしてください。

トランクポートのネイティブ VLAN は、コンフィグレーションコマンド switchport trunk native vlan で 設定しない場合デフォルト VLAN です。デフォルト VLAN で VLAN トンネリング機能を使用する場合 は、switchport trunk native vlan でネイティブ VLAN にデフォルト VLAN 以外の VLAN を設定してく ださい。ただし、トランクポートにネイティブ VLAN だけを設定した場合、トンネリングポートとして動 作します。

#### (4) フレームの User Priority について

VLAN トンネリングを使用する場合の User Priority については,「コンフィグレーションガイド Vol.2」 「3.3 マーカー解説」を参照してください。

# 25.2 VLAN トンネリングのコマンドガイド

## 25.2.1 コマンド一覧

VLAN トンネリングのコンフィグレーションコマンド一覧を次の表に示します。

#### 表 25-1 コンフィグレーションコマンド一覧

| コマンド名             | 説明                                   |  |
|-------------------|--------------------------------------|--|
| switchport access | アクセス回線をトンネリングポートで設定します。              |  |
| switchport mode   | アクセス回線、バックボーン回線を設定するためにポートの種類を設定します。 |  |
| switchport trunk  | バックボーン回線を設定します。                      |  |
| mtu*              | バックボーン回線でジャンボフレームを設定します。             |  |

注※

「コンフィグレーションコマンドレファレンス」「14 イーサネット」を参照してください。

# 25.2.2 VLAN トンネリングの設定

#### (1) アクセス回線, バックボーン回線の設定

#### [設定のポイント]

VLAN トンネリング機能はポート VLAN を使用し,アクセス回線をトンネリングポート,バックボーン回線をトランクポートで設定します。

#### [コマンドによる設定]

- (config)# interface gigabitethernet 1/0/1
   ポート 1/0/1 のイーサネットインタフェースコンフィグレーションモードに移行します。
- 2. (config-if)# switchport mode dot1q-tunnel
   (config-if)# switchport access vlan 10
   ポート 1/0/1 をトンネリングポートに設定します。また、VLAN 10 を設定します。
   トランクポートのコンフィグレーションについては、「24.4 ポート VLAN のコマンドガイド」を参照してください。

#### (2) バックボーン回線のジャンボフレームの設定

#### [設定のポイント]

バックボーン回線は VLAN Tag をスタックするため通常より 4 バイト以上大きいサイズのフレームを 扱います。そのため、ジャンボフレームを設定する必要があります。

[コマンドによる設定]

ジャンボフレームのコンフィグレーションについては、「20.4.7 ジャンボフレームの設定」を参照してください。

# 25.3 Tag 変換の解説

#### 25.3.1 概要

Tag 変換は, Tagged フレームをレイヤ2スイッチ中継する際に, フレームの VLAN Tag の VLAN ID フィールドを別の値に変換する機能です。この機能によって, 異なる VLAN ID で設定した既設の VLAN を一つの VLAN として接続できるようになります。

Tag 変換は、トランクポートで指定します。Tag 変換を使用しない場合は、VLAN Tag の VLAN ID フィールドにその VLAN の VLAN ID を使用します。Tag 変換を指定した場合はその ID を使用します。

Tag 変換の構成例を次の図に示します。図では、ポート1でTag 変換が未指定であり、ポート2および ポート3にそれぞれTag 変換を設定し、VLAN Tag の VLAN ID フィールドを変換して中継します。ま た、フレームを受信する際にも、各ポートで設定した ID の VLAN Tag のフレームを VLAN 100 で扱い ます。

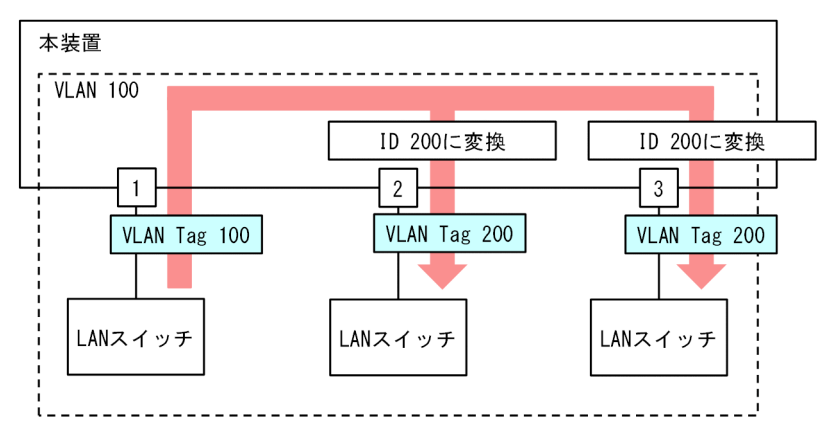

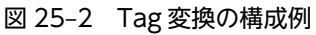

# 25.3.2 Tag 変換使用時の注意事項

#### (1) 他機能との共存

「22.3 レイヤ2スイッチ機能と他機能の共存について」を参照してください。

# 25.4 Tag 変換のコマンドガイド

# 25.4.1 コマンド一覧

Tag変換のコンフィグレーションコマンド一覧を次の表に示します。

#### 表 25-2 コンフィグレーションコマンド一覧

| コマンド名                          | 説明                      |
|--------------------------------|-------------------------|
| switchport vlan mapping        | 変換する ID を設定します。         |
| switchport vlan mapping enable | 指定したポートで Tag 変換を有効にします。 |

## 25.4.2 Tag 変換の設定

Tag 変換を設定する手順を次の図に示します。ここでは、図に示す構成のポート 1/0/2 の設定例を示します。

構成例では、ポート 1/0/2 に Tag 変換を適用します。ポート 1/0/2 では、VLAN 100 のフレームの送受 信は VLAN Tag 1000 で行い、VLAN 200 のフレームの送受信は VLAN Tag 100 で行います。このよ うに、VLAN 100 で Tag 変換を行った場合、ほかの VLAN で VLAN Tag 100 を使用することもできま す。また、ポート 1/0/2 では VLAN Tag 200 のフレームを VLAN 200 として扱わないで、未設定の VLAN Tag として廃棄します。

#### 図 25-3 Tag 変換の設定例

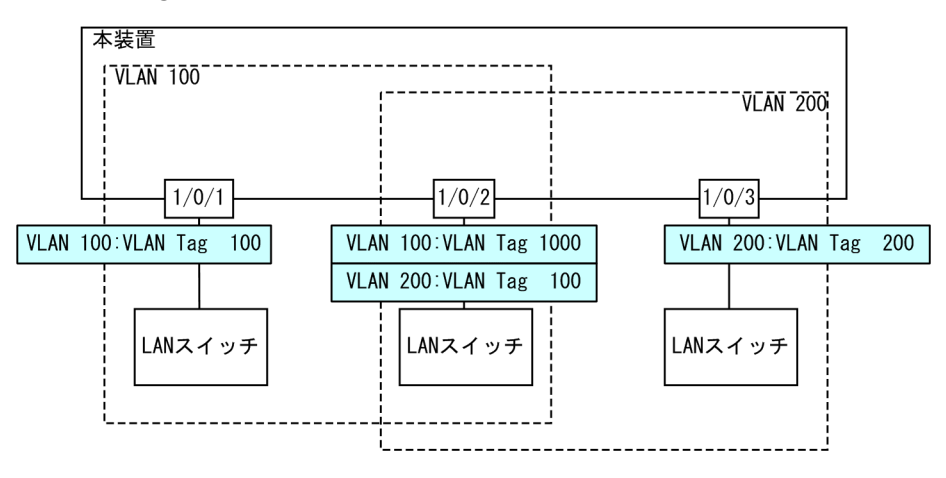

#### [設定のポイント]

Tag 変換は, Tag 変換を有効にする設定と, 変換する ID を設定することによって動作します。Tag 変換の設定はトランクポートだけ有効です。

Tag 変換は switchport vlan mapping コマンドで設定します。設定した変換を有効にするためには, switchport vlan mapping enable コマンドを設定します。Tag 変換を有効にすると,そのポートで変換を設定していない VLAN はフレームの送受信を停止します。

[コマンドによる設定]

1.(config)# interface gigabitethernet 1/0/2
 (config-if)# switchport mode trunk

(config-if)# switchport trunk allowed vlan 100,200

ポート 1/0/2 をトランクポートに設定して, VLAN 100, 200 を設定します。

2.(config-if)# switchport vlan mapping 1000 100

#### (config-if)# switchport vlan mapping 100 200

ポート 1/0/2 で VLAN 100, 200 に Tag 変換を設定します。VLAN 100 では VLAN Tag 1000 でフ レームを送受信して, VLAN 200 では VLAN Tag 100 でフレームを送受信するように設定します。

#### 3.(config-if)# switchport vlan mapping enable

ポート 1/0/2 で Tag 変換を有効にします。本コマンドを設定するまでは Tag 変換は動作しません。

#### [注意事項]

Tag 変換を使用するポートは、そのポートのすべての VLAN で Tag 変換の設定をする必要がありま す。変換しない VLAN の場合は、同じ値に変換する設定を行ってください。

Tag 変換で変換する VLAN と VLAN Tag の VLAN ID の組み合わせは装置で共通のため、ポートが 異なっていても同じ VLAN の場合は同じ VLAN Tag の VLAN ID を設定してください。

# 25.5 L2 プロトコルフレーム透過機能の解説

# 25.5.1 概要

この機能は、レイヤ2のプロトコルフレームを中継する機能です。中継するフレームにはスパニングツ リーの BPDU, IEEE802.1Xの EAPOL があります。通常、これらレイヤ2のプロトコルフレームは中継 しません。

中継するフレームは本装置では単なるマルチキャストフレームとして扱い,本装置のプロトコルには使用しません。

#### (1) BPDU フォワーディング機能

本装置でスパニングツリーを使用しない場合に BPDU を中継できます。VLAN トンネリングでこの機能 を使用すると、ユーザの BPDU を通過させることができます。その際、VLAN トンネリング網のすべての エッジ装置、コア装置で BPDU フォワーディング機能を設定する必要があります。

#### (2) EAPOL フォワーディング機能

本装置で IEEE802.1X を使用しない場合に EAPOL を中継できます。本装置を, Authenticator と端末 (Supplicant)の間の L2 スイッチとして用いるときにこの機能を使用します。

#### 図 25-4 EAPOL フォワーディング機能の適用例

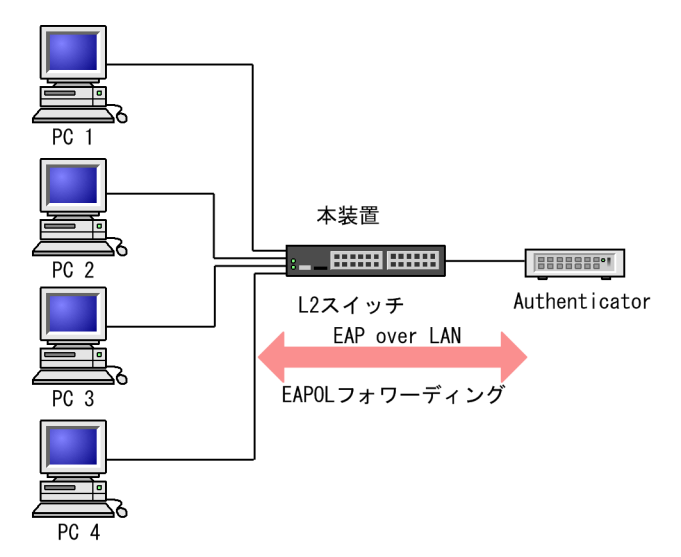

# 25.5.2 L2 プロトコルフレーム透過機能の注意事項

#### (1) 他機能との共存

「22.3 レイヤ2スイッチ機能と他機能の共存について」を参照してください。

# 25.6 L2 プロトコルフレーム透過機能のコマンドガイ ド

# 25.6.1 コマンド一覧

L2 プロトコルフレーム透過機能のコンフィグレーションコマンド一覧を次の表に示します。

#### 表 25-3 コンフィグレーションコマンド一覧

| コマンド名                 | 説明                         |
|-----------------------|----------------------------|
| l2protocol-tunnel eap | IEEE802.1X の EAPOL を中継します。 |
| l2protocol-tunnel stp | スパニングツリーの BPDU を中継します。     |

# 25.6.2 L2 プロトコルフレーム透過機能の設定

#### (1) BPDU フォワーディング機能の設定

#### [設定のポイント]

本機能の設定は装置単位で有効になります。設定すると,BPDUをすべてのVLANで中継します。 BPDUフォワーディング機能は、本装置のスパニングツリーを停止してから設定する必要があります。

#### [コマンドによる設定]

#### 1. (config)# spanning-tree disable

#### (config)# l2protocol-tunnel stp

BPDU フォワーディング機能を設定します。事前にスパニングツリーを停止し, BPDU フォワーディ ング機能を設定します。本装置は BPDU をプロトコルフレームとして扱わないで中継します。

#### (2) EAPOL フォワーディング機能の設定

#### [設定のポイント]

本機能の設定は装置単位で有効になります。設定すると、EAPOL をすべての VLAN で中継します。 EAPOL フォワーディング機能と IEEE802.1X は同時に使用することはできません。

#### [コマンドによる設定]

#### 1.(config)# l2protocol-tunnel eap

EAPOL フォワーディング機能を設定します。本装置は EAPOL をプロトコルフレームとして扱わない で中継します。

# 25.7 ポート間中継遮断機能の解説

## 25.7.1 概要

ポート間中継遮断機能は,指定したポートですべての通信を遮断する機能です。特定のポートからのアクセ スだけを許可するサーバの接続や,直接の通信を遮断したい端末の接続などに適用することによってセキュ リティを確保できます。

次の図に適用例を示します。この例では、管理者専用サーバは通常の端末からのアクセスを遮断して、管理 者専用端末からだけアクセスできます。また、端末間は直接の通信を遮断し、各端末のセキュリティを確保 します。

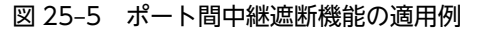

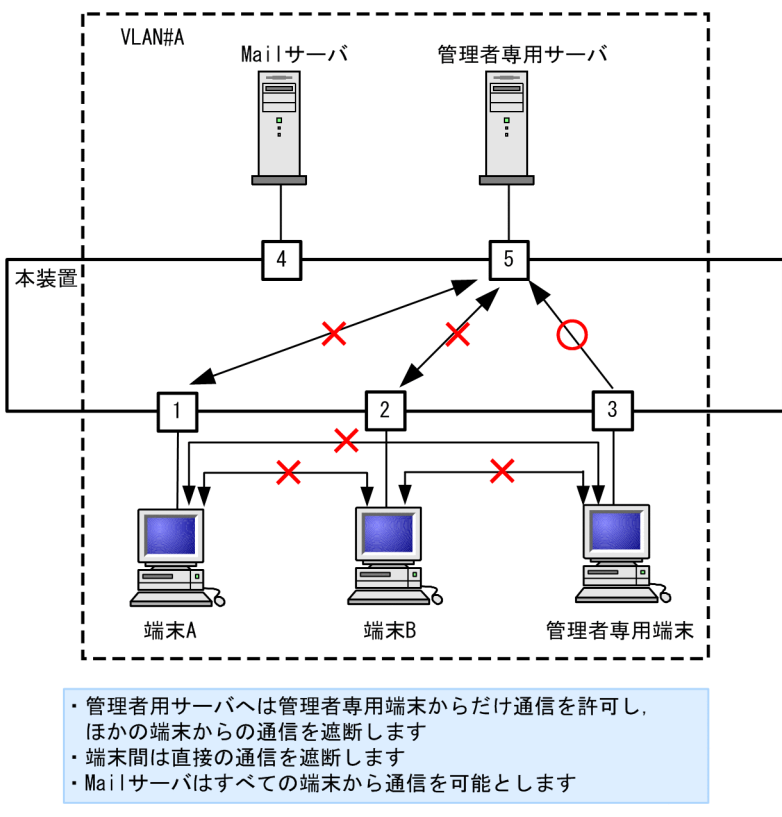

## 25.7.2 ポート間中継遮断機能使用時の注意事項

#### (1) 他機能との共存

「22.3 レイヤ2スイッチ機能と他機能の共存について」を参照してください。

#### (2) 一つのポートに複数の VLAN を設定したポート間の遮断について

ポート間中継遮断機能は、VLAN 内のレイヤ2中継のすべての通信を遮断します。

#### (3) スパニングツリーを同時に使用するときの注意事項

通信を遮断したポートでスパニングツリーを運用するとトポロジーによって通信できなくなる場合があり ます。

#### (4) ポート間中継遮断機能で遮断されないフレームについて

ポート間中継遮断機能は、ハードウェアで中継するフレームだけを遮断します。ソフトウェアで中継するフレームは遮断しません。ソフトウェアで中継するフレームについては、「22.3 レイヤ2スイッチ機能と他機能の共存について」を参照してください。

#### (5) 中継を遮断するポートにチャネルグループに所属するポートを指定した場合

指定したポートが所属するチャネルグループと同じグループに所属するすべてのポートからの中継を遮断 します。

# 25.8 ポート間中継遮断機能のコマンドガイド

# 25.8.1 コマンド一覧

ポート間中継遮断機能のコンフィグレーションコマンド一覧を次の表に示します。

表 25-4 コンフィグレーションコマンド一覧

| コマンド名                | 説明                 |
|----------------------|--------------------|
| switchport isolation | 指定したポートへの中継を遮断します。 |

# 25.8.2 ポート間中継遮断機能の設定

ポート間中継遮断機能を設定する手順を次に示します。ここでは、図に示す構成の設定例を示します。

構成例では、ポート 1/0/1 からポート 1/0/4 への通信を遮断します。また、ポート 1/0/1、1/0/2 間の通 信を遮断します。ポート 1/0/3 はどのポートとも通信が可能です。

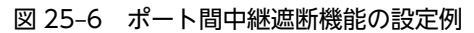

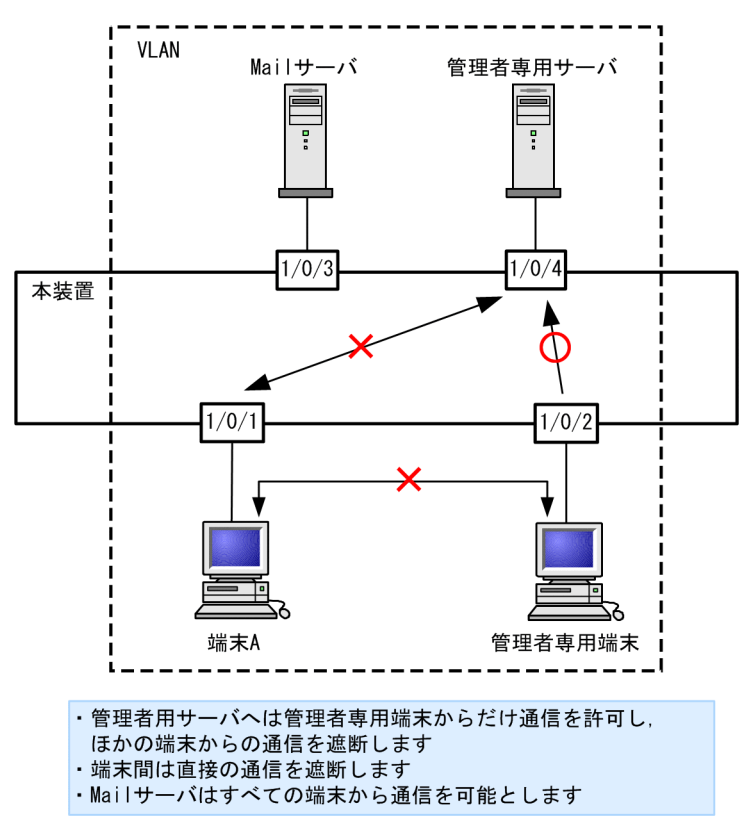

#### [設定のポイント]

ポート間中継遮断機能は、イーサネットインタフェースコンフィグレーションモードで、そのポートからの通信を許可しないポートを指定することで設定します。通信を双方向で遮断するためには、遮断したい各ポートで設定する必要があります。

[コマンドによる設定]

1. (config)# interface gigabitethernet 1/0/1

ポート 1/0/1 のイーサネットインタフェースコンフィグレーションモードに移行します。

2.(config-if)# switchport isolation interface gigabitethernet 1/0/2, gigabitethernet 1/0/4
 (config-if)# exit

ポート 1/0/1 でポート 1/0/2, 1/0/4 からの中継を遮断します。

3. (config)# interface gigabitethernet 1/0/2

```
(config-if)# switchport isolation interface gigabitethernet 1/0/1
(config-if)# exit
```

ポート 1/0/2 のイーサネットインタフェースコンフィグレーションモードに移行し, ポート 1/0/2 で ポート 1/0/1 からの中継を遮断します。この設定によって, ポート 1/0/1, 1/0/2 間は双方向で通信 を遮断します。

4. (config) # interface gigabitethernet 1/0/4

#### (config-if)# switchport isolation interface gigabitethernet 1/0/1

ポート 1/0/4 のイーサネットインタフェースコンフィグレーションモードに移行し,ポート 1/0/4 で ポート 1/0/1 からの中継を遮断します。この設定によって,ポート 1/0/1,1/0/4 間は双方向で通信 を遮断します。

## 25.8.3 遮断するポートの変更

#### [設定のポイント]

switchport isolation add コマンドおよび switchport isolation remove コマンドでポート間中継遮 断機能で遮断するポートを変更します。すでに設定したポートで switchport isolation <interface id list>によって一括して指定した場合,指定した設定に置き換わります。

#### [コマンドによる設定]

1. (config)# interface gigabitethernet 1/0/1

(config-if)# switchport isolation interface gigabitethernet 1/0/2-10

ポート 1/0/1 のイーサネットインタフェースコンフィグレーションモードに移行し,ポート 1/0/2~ 1/0/10 からポート 1/0/1 への中継を遮断します。

# 2.(config-if)# switchport isolation interface add gigabitethernet 1/0/11 (config-if)# switchport isolation interface remove gigabitethernet 1/0/5

ポート 1/0/1 への遮断にポート 1/0/11 を追加します。また、ポート 1/0/5 の設定を解除します。この状態で、ポート 1/0/2~1/0/4、1/0/6~1/0/11 からポート 1/0/1 への通信を遮断します。

#### 3. (config-if)# switchport isolation interface gigabitethernet 1/0/3-4

ポート 1/0/1 への中継を遮断するポートを 1/0/3~1/0/4 に設定します。以前の設定はすべて上書き され、ポート 1/0/3~1/0/4 からの中継だけを遮断しそのほかのポートは通信を可能とします。

# 25.9 VLAN debounce 機能の解説

## 25.9.1 概要

VLAN インタフェースは VLAN が通信可能な状態になったときにアップし, VLAN のポートがダウンした場合や,スパニングツリーなどの機能でブロッキング状態になり通信できなくなった場合にダウンします。

VLAN debounce 機能は、VLAN インタフェースのアップやダウンを遅延させて、ネットワークトポロ ジーの変更や、運用メッセージ、SNMP 通知などを削減する機能です。

スパニングツリーや Ring Protocol などレイヤ 2 での冗長構成を使用したときに障害が発生した場合,通常レイヤ 3 のトポロジー変更と比べて短い時間で代替経路へ切り替わります。VLAN debounce 機能によってレイヤ 2 での代替経路への切替時間まで VLAN インタフェースのダウンを遅延させると,レイヤ 3 のトポロジーを変化させずにすみ,通信の可用性を確保できます。

レイヤ3での冗長構成を使用する場合,マスター側に障害が発生したあとの回復時に,両系がマスターとして動作することを防ぐために VLAN インタフェースのアップを遅延させたいとき, VLAN debounce 機能で VLAN インタフェースのアップを遅延できます。

# 25.9.2 VLAN debounce 機能と他機能との関係

(1) スパニングツリー

スパニングツリーでは、ポートに障害が発生して代替経路へ変更されるまでに、スパニングツリーのトポロ ジーの変更に必要な時間が掛かります。この間に VLAN インタフェースをダウンさせたくない場合は、 VLAN インタフェースのダウン遅延時間をトポロジーの変更に必要な時間以上に設定してください。

#### (2) Ring Protocol

Ring Protocol を使用する場合,マスタノードではプライマリポートがフォワーディング,セカンダリポートがブロッキングとなっています。VLAN debounce 機能を使わない場合,プライマリポートで障害が発生するといったん VLAN インタフェースがダウンし,セカンダリポートのブロッキングが解除されると再び VLAN インタフェースがアップします。

このようなときに VLAN がいったんダウンすることを防ぐためには、VLAN インタフェースのダウン遅延 時間を設定してください。

#### (3) その他の冗長化機能

スパニングツリーや Ring Protocol 以外の冗長化を使用する場合でも, VLAN が短時間にアップやダウン を繰り返すときには, VLAN debounce 機能を使用するとアップやダウンを抑止できます。

# 25.9.3 VLAN debounce 機能使用時の注意事項

#### (1) ダウン遅延時間の注意事項

ダウン遅延時間を設定すると、回復しない障害が発生した場合でも VLAN のダウンが遅延します。VLAN debounce 機能でダウンが遅延している間は、通信できない状態です。ダウン遅延時間は、ネットワークの 構成や運用に応じて必要な値を設定してください。 VLAN に status コマンドで suspend を設定した場合や VLAN のポートをすべて削除した場合など, コン フィグレーションを変更しないとその VLAN が通信可能とならない場合には, ダウン遅延時間を設定して いても VLAN のダウンは遅延しません。

#### (2) アップ遅延時間の注意事項

アップ遅延時間を設定すると、いったんアップした VLAN がダウンしたあと、再度アップするときにアッ プが遅延します。装置を再起動したり、restart vlan コマンドで VLAN プログラムを再起動したりすると、 VLAN は初期状態になるため、アップ遅延時間を設定していても VLAN のアップは遅延しません。

#### (3) 遅延時間の誤差に関する注意事項

アップまたはダウン遅延時間は、ソフトウェアのタイマを使用しているため、CPU 利用率が高い場合には 設定した時間より大きくなることがあります。

# 25.10 VLAN debounce 機能のコマンドガイド

# 25.10.1 コマンド一覧

VLAN debounce 機能のコンフィグレーションコマンド一覧を次の表に示します。

#### 表 25-5 コンフィグレーションコマンド一覧

| コマンド名         | 説明                          |  |
|---------------|-----------------------------|--|
| down-debounce | VLAN インタフェースのダウン遅延時間を指定します。 |  |
| up-debounce   | VLAN インタフェースのアップ遅延時間を指定します。 |  |

# 25.10.2 VLAN debounce 機能の設定

VLAN debounce 機能を設定する手順を次に示します。

#### [設定のポイント]

VLAN debounce 機能の遅延時間は、ネットワーク構成および運用に合わせて最適な値を設定します。

[コマンドによる設定]

1. (config)# interface vlan 100

VLAN 100の VLAN インタフェースモードに移行します。

- 2.(config-if)# down-debounce 2
   (config-if)# exit
   VLAN 100 のダウン遅延時間を2秒に設定します。
- 3. (config)# interface range vlan 201-300 VLAN 201-300の複数 VLAN インタフェースモードに移行します。
- 4. (config-if-range)# down-debounce 3 (config-if-range)# exit

VLAN 201-300 のダウン遅延時間を3秒に設定します。

26 スパニングツリー

この章では、スパニングツリー機能の解説と操作方法について説明します。

# 26.1 スパニングツリーの概説

## 26.1.1 概要

スパニングツリープロトコルは,レイヤ2のループ防止プロトコルです。スパニングツリープロトコルを 使用することで,レイヤ2ネットワークを冗長化し,ループを防止できます。

スパニングツリーを適用したネットワークの概要を次の図に示します。

図 26-1 スパニングツリーを適用したネットワークの概要

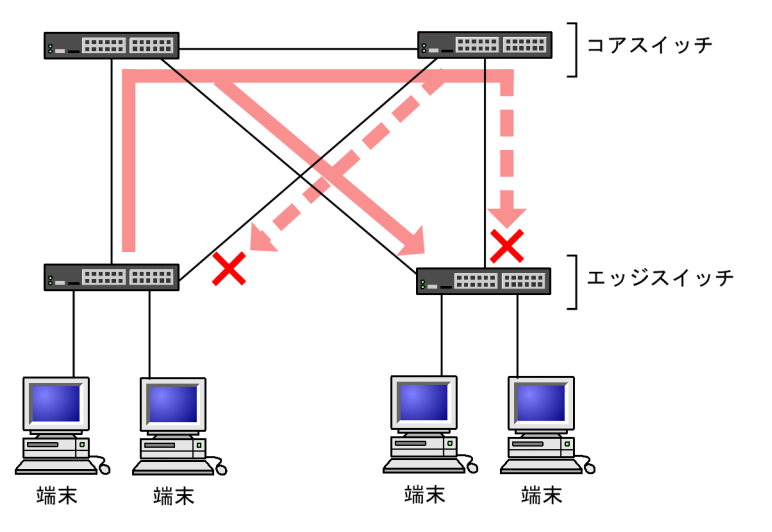

<sup>(</sup>凡例) × : Blocking状態

図の構成は、ネットワークのコアを担うスイッチを冗長化し、また、端末を収容するエッジスイッチからの 通信経路を冗長化しています。装置および通信経路を冗長化することで、通常の通信経路に障害が発生して も代替の経路で通信を継続できます。

レイヤ2ネットワークを冗長化するとレイヤ2ループの構成になります。レイヤ2のループはブロード キャストストームの発生や MAC アドレス学習が安定しないなどの問題を引き起こします。スパニングツ リーは,冗長化してループ構成になったレイヤ2ネットワークで,通信を止める場所を選択して Blocking 状態とすることでループを防止するプロトコルです。

# 26.1.2 スパニングツリーの種類

本装置では、PVST+,シングルスパニングツリーおよびマルチプルスパニングツリーの3種類のスパニン グツリーをサポートします。各スパニングツリーは構築の単位が異なります。スパニングツリーの種類と 概要について次の表に示します。

| 名称    | 構築単位    | 概要                                                                            |
|-------|---------|-------------------------------------------------------------------------------|
| PVST+ | VLAN 単位 | VLAN 単位にツリーを構築します。一つのポートに複数<br>の VLAN が所属している場合,VLAN ごとに異なるツ<br>リー構築結果を適用します。 |

#### 表 26-1 スパニングツリーの種類

| 名称                | 構築単位         | 概要                                                                                                    |
|-------------------|--------------|----------------------------------------------------------------------------------------------------|
| シングルスパニングツ<br>リー  | 装置単位         | 装置全体のポートを対象としツリーを構築します。<br>VLAN 構成とは無関係に装置のすべてのポートにツリー<br>構築結果を適用します。                                                   |
| マルチプルスパニングツ<br>リー | MST インスタンス単位 | 複数の VLAN をまとめた MST インスタンスというグ<br>ループごとにスパニングツリーを構築します。一つの<br>ポートに複数の VLAN が所属している場合, MST イン<br>スタンス単位に異なるツリー構築結果を適用します。 |

本装置では、上記で記述したスパニングツリーを単独または組み合わせて使用できます。スパニングツリーの組み合わせと適用範囲を次の表に示します。

表 26-2 スパニングツリーの組み合わせと適用範囲

| ツリー構築条件                      | トポロジー計算結果の適用範囲                                                                                                    |
|------------------------------|----------------------------------------------------------------------------------------------------|
| PVST+単独                      | PVST+が動作している VLAN には VLAN ごとのスパニングツ<br>リーを適用します。そのほかの VLAN はスパニングツリーを適用<br>しません。<br>本装置では,デフォルトでポート VLAN 上で PVST+が動作しま<br>す。 |
| シングルスパニングツリー単独               | 全 VLAN にシングルスパニングツリーを適用します。<br>PVST+をすべて停止した構成です。                                                                            |
| PVST+とシングルスパニングツリーの組み合<br>わせ | PVST+が動作している VLAN には VLAN ごとのスパニングツ<br>リーを適用します。そのほかの VLAN にはシングルスパニングツ<br>リーを適用します。                                         |
| マルチプルスパニングツリー単独              | 全 VLAN にマルチプルスパニングツリーを適用します。                                                                                                 |

注 マルチプルスパニングツリーはほかのツリーと組み合わせて使用できません。

# 26.1.3 スパニングツリーと高速スパニングツリー

PVST+,シングルスパニングツリーには IEEE802.1D のスパニングツリーと IEEE802.1w の高速スパニ ングツリーの 2 種類があります。それぞれ、PVST+と Rapid PVST+,STP と Rapid STP と呼びます。

スパニングツリープロトコルのトポロジー計算は,通信経路を変更する際にいったんポートを通信不可状態 (Blocking 状態) にしてから複数の状態を遷移して通信可能状態(Forwarding 状態) になります。IEEE 802.1D のスパニングツリーはこの状態遷移においてタイマによる状態遷移を行うため,通信可能となるま でに一定の時間が掛かります。IEEE 802.1wの高速スパニングツリーはこの状態遷移でタイマによる待ち 時間を省略して高速な状態遷移を行うことで,トポロジー変更によって通信が途絶える時間を最小限にしま す。

なお、マルチプルスパニングツリーは IEEE802.1s として規格化されたもので、状態遷移の時間は IEEE802.1w と同等です。それぞれのプロトコルの状態遷移とそれに必要な時間を以下に示します。

表 26-3 PVST+, STP(シングルスパニングツリー)の状態遷移

| 状態      | 状態の概要                                          | 次の状態への遷移 |
|---------|------------------------------------------------|----------|
| Disable | ポートが使用できない状態です。使用可能となるとすぐに<br>Blocking に遷移します。 | _        |

| 状態         | 状態の概要                                                                               | 次の状態への遷移                  |
|------------|-------------------------------------------------------------------------------------|---------------------------|
| Blocking   | 通信不可の状態で,MAC アドレス学習も行いません。リンク<br>アップ直後またはトポロジーが安定して Blocking になるポート<br>もこの状態になります。  | 20 秒(変更可能)または<br>BPDU を受信 |
| Listening  | 通信不可の状態で,MAC アドレス学習も行いません。該当ポー<br>トが Learning になる前に,トポロジーが安定するまで待つ期間<br>です。         | 15 秒(変更可能)                |
| Learning   | 通信不可の状態です。しかし,MAC アドレス学習は行います。<br>該当ポートが Forwarding になる前に,事前にMAC アドレス学<br>習を行う期間です。 | 15 秒(変更可能)                |
| Forwarding | 通信可能の状態です。トポロジーが安定した状態です。                                                           | _                         |

(凡例)-:該当なし

#### 表 26-4 Rapid PVST+, Rapid STP(シングルスパニングツリー)の状態遷移

| 状態         | 状態の概要                                                                                | 次の状態への遷移         |
|------------|--------------------------------------------------------------------------------------|------------------|
| Disable    | ポートが使用できない状態です。使用可能となるとすぐに<br>Discarding に遷移します。                                     | _                |
| Discarding | 通信不可の状態で,MAC アドレス学習も行いません。該当ポー<br>トが Learning になる前に,トポロジーが安定するまで待つ期間<br>です。          | 省略または 15 秒(変更可能) |
| Learning   | 通信不可の状態です。しかし,MAC アドレス学習は行います。<br>該当ポートが Forwarding になる前に,事前に MAC アドレス学<br>習を行う期間です。 | 省略または 15 秒(変更可能) |
| Forwarding | 通信可能の状態です。トポロジーが安定した状態です。                                                            | _                |

(凡例) -:該当なし

Rapid PVST+, Rapid STP では、対向装置からの BPDU 受信によって Discarding と Learning 状態を 省略します。この省略により、高速なトポロジー変更を行います。

高速スパニングツリーを使用する際は、以下の条件に従って設定してください。条件を満たさない場合、 Discarding、Learning を省略しないで高速な状態遷移を行わない場合があります。

- トポロジーの全体を同じプロトコル(Rapid PVST+または Rapid STP)で構築する(Rapid PVST+と Rapid STPの相互接続は「26.3.2 アクセスポートの PVST+」を参照してください)。
- スパニングツリーが動作する装置間は Point-to-Point 接続する。
- スパニングツリーが動作する装置を接続しないポートでは PortFast を設定する。

# 26.1.4 スパニングツリートポロジーの構成要素

スパニングツリーのトポロジーを設計するためには、ブリッジやポートの役割およびそれらの役割を決定す るために用いる識別子などのパラメータがあります。これらの構成要素とトポロジー設計における利用方 法を以下に示します。

#### (1) ブリッジの役割

ブリッジの役割を次の表に示します。スパニングツリーのトポロジー設計はルートブリッジを決定するこ とから始まります。

表 26-5 ブリッジの役割

| ブリッジの役割 | 概要                                                  |
|---------|-----------------------------------------------------|
| ルートブリッジ | トポロジーを構築する上で論理的な中心となるスイッチです。トポロジー内に一つだ<br>け存在します。   |
| 指定ブリッジ  | ルートブリッジ以外のスイッチです。ルートブリッジの方向からのフレームを転送す<br>る役割を担います。 |

#### (2) ポートの役割

ポートの役割を次の表に示します。指定ブリッジは3種類のポートの役割を持ちます。ルートブリッジ は、以下の役割のうち、すべてのポートが指定ポートとなります。

表 26-6 ポートの役割

| ポートの役割 | 概要                                                                  |
|--------|---------------------------------------------------------------------|
| ルートポート | 指定ブリッジからルートブリッジへ向かう通信経路のポートです。通信可能なポート<br>となります。                    |
| 指定ポート  | ルートポート以外の通信可能なポートです。ルートブリッジからの通信経路でトポロ<br>ジーの下流へ接続するポートです。          |
| 非指定ポート | ルートポート,指定ポート以外のポートで,通信不可の状態のポートです。障害が発生<br>した際に通信可能になり代替経路として使用します。 |

### (3) ブリッジ識別子

トポロジー内の装置を識別するパラメータをブリッジ識別子と呼びます。ブリッジ識別子が最も小さい装 置が優先度が高く,ルートブリッジとして選択されます。

ブリッジ識別子はブリッジ優先度(16bit)とブリッジ MAC アドレス(48bit)で構成されます。ブリッジ 優先度の下位 12bit は拡張システム ID です。拡張システム ID には、シングルスパニングツリー、マルチ プルスパニングツリーの場合は 0 が設定され、PVST+の場合は VLAN ID が設定されます。ブリッジ識別 子を次の図に示します。

#### 図 26-2 ブリッジ識別子

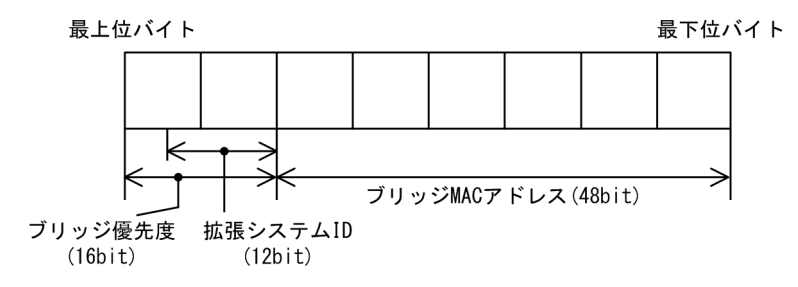

#### (4) パスコスト

スイッチ上の各ポートの通信速度に対応するコスト値をパスコストと呼びます。指定ブリッジからルート ブリッジへ到達するために経由するすべてのポートのコストを累積した値をルートパスコストと呼びます。 ルートブリッジへ到達するための経路が2種類以上ある場合,ルートパスコストが最も小さい経路を使用 します。

PVST+およびシングルスパニングツリーのパスコスト値には short (16bit 値), long (32bit 値) の2種 類があり、トポロジーの全体で合わせる必要があります。速度が 10Gbit/s 以上のポートを使用する場合は long (32bit 値)を使用することをお勧めします。本装置のデフォルトでは short (16bit 値)で動作しま す。マルチプルスパニングツリーは long (32bit 値) だけです。イーサネットインタフェースの速度によ る自動的な設定は、short (16bit 値) か long (32bit 値) かで設定内容が異なります。

速度が速いポートほどパスコストを低くすることをお勧めしています。パスコストはデフォルト値がポートの速度に応じた値となっていて、コンフィグレーションで変更することもできます。速度に応じたデフォルト値については、「コンフィグレーションコマンドレファレンス」で、次に示すコンフィグレーションコマンドの説明を参照してください。

PVST+の場合

- spanning-tree pathcost method
- spanning-tree vlan pathcost method

シングルスパニングツリーの場合

- spanning-tree pathcost method
- spanning-tree single pathcost method

マルチプルスパニングツリーの場合

• spanning-tree pathcost method 𝒫 long

#### (5) ポート識別子

スイッチ内の各ポートを識別するパラメータをポート識別子と呼びます。ポート識別子は2台のスイッチ 間で2本以上の冗長接続をし、かつ各ポートでパスコストを変更できない場合に通信経路の選択に使用し ます。ただし、2台のスイッチ間の冗長接続はリンクアグリゲーションを使用することをお勧めします。リ ンクアグリゲーションをサポートしていない装置と冗長接続するためにはスパニングツリーを使用してく ださい。

ポート識別子はポート優先度(4bit)とポート番号(12bit)によって構成されます。ポート識別子を次の 図に示します。

図 26-3 ポート識別子

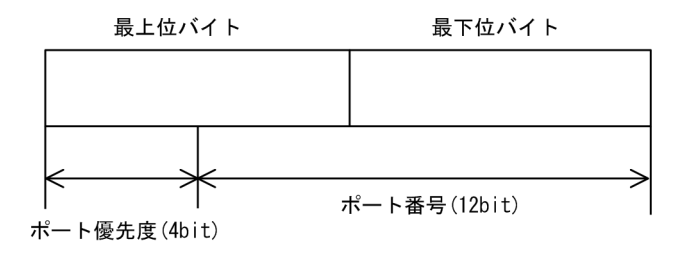

# 26.1.5 スパニングツリーのトポロジー設計

スパニングツリーは,ブリッジ識別子,パスコストによってトポロジーを構築します。次の図に,トポロ ジー設計の基本的な手順を示します。図の構成は,コアスイッチとして2台を冗長化して,エッジスイッ チとして端末を収容するスイッチを配置する例です。

図 26-4 スパニングツリーのトポロジー設計

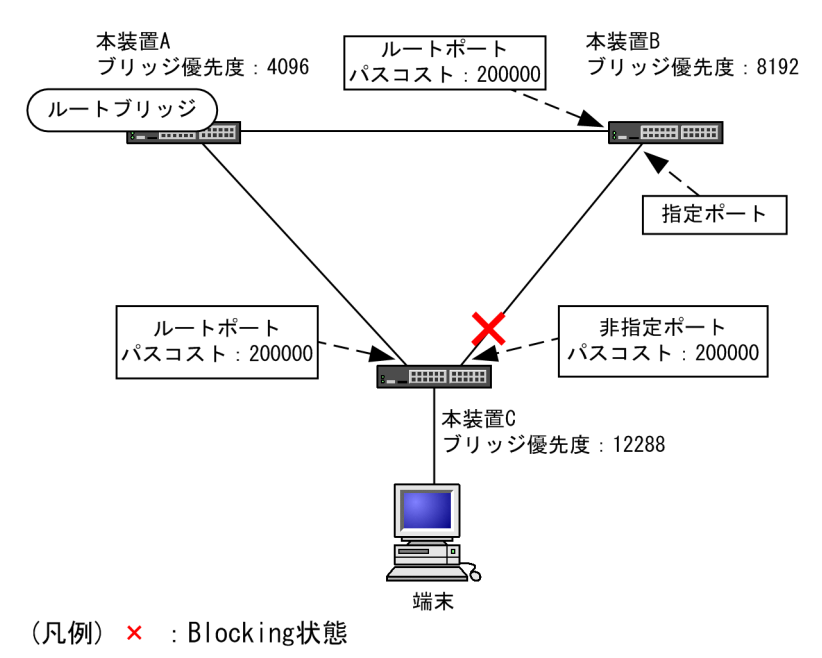

#### (1) ブリッジ識別子によるルートブリッジの選出

ルートブリッジは、ブリッジ識別子の最も小さい装置を選出します。通常、ルートブリッジにしたい装置の ブリッジ優先度を最も小さい値(最高優先度)に設定します。図の例では、本装置 A がルートブリッジに なるように設定します。本装置 B,本装置 C は指定ブリッジとなります。

また,ルートブリッジに障害が発生した場合に代替のルートブリッジとして動作するスイッチを本装置 B になるように設定します。本装置 C は最も低い優先度として設定します。

スパニングツリーのトポロジー設計では、図の例のようにネットワークのコアを担う装置をルートブリッジ とし、代替のルートブリッジとしてコアを冗長化する構成をお勧めします。

(2) 通信経路の設計

ルートブリッジを選出した後,各指定ブリッジからルートブリッジに到達するための通信経路を決定しま す。

(a) パスコストによるルートポートの選出

本装置 B,本装置 C では,ルートブリッジに到達するための経路を最も小さいルートパスコスト値になる よう決定します。図の例は,すべてのポートがパスコスト 200000 としています。それぞれ直接接続した ポートが最もルートパスコストが小さく,ルートポートとして選出します。

ルートパスコストの計算は、指定ブリッジからルートブリッジへ向かう経路で、各装置がルートブリッジの 方向で送信するポートのパスコストの総和で比較します。例えば、本装置 C の本装置 B を経由する経路は パスコストが 400000 となりルートポートには選択されません。 パスコストは、ポートの速度が速いほど小さい値をデフォルト値に持ちます。また、ルートポートの選択に はルートブリッジまでのコストの総和で比較します。そのため、速度の速いポートや経由する装置の段数が 少ない経路を優先して使用したい場合、通常はパスコスト値を変更する必要はありません。速度の遅いポー トを速いポートより優先して経路として使用したい場合はコンフィグレーションで変更することによって 通信したい経路を設計します。

#### (b) 指定ポート,非指定ポートの選出

本装置 B,本装置 C 間の接続はルートポート以外のポートでの接続になります。このようなポートではど れかのポートが非指定ポートとなって Blocking 状態になります。スパニングツリーは,このように片側が Blocking 状態となることでループを防止します。

指定ポート、非指定ポートは次のように選出します。

- 装置間でルートパスコストが小さい装置が指定ポート,大きい装置が非指定ポートになります。
- ルートパスコストが同一の場合、ブリッジ識別子の小さい装置が指定ポート、大きい装置が非指定ポートになります。

図の例では,ルートパスコストは同一です。ブリッジ優先度によって本装置 B が指定ポート,本装置 C が 非指定ポートとなり,本装置 C が Blocking 状態となります。Blocking 状態になるポートを本装置 B にし たい場合は,パスコストを調整して本装置 B のルートパスコストが大きくなるように設定します。

## 26.1.6 STP 互換モード

#### (1) 概要

Rapid PVST+, Rapid STP, およびマルチプルスパニングツリーで, 対向装置が PVST+または STP の 場合, 該当するポートは STP 互換モードで動作します。

STP 互換モードで動作すると、該当するポートで高速遷移が行われなくなり、通信復旧に時間が掛かるようになります。

対向装置が Rapid PVST+, Rapid STP, およびマルチプルスパニングツリーに変わった場合, STP 互換 モードから復旧し,再び高速遷移が行われるようになりますが,タイミングによって該当するポートと対向 装置が STP 互換モードで動作し続けることがあります。

STP 互換モード復旧機能は,STP 互換モードで動作しているポートを強制的に復旧させ,正常に高速遷移 ができるようにします。

#### (2) 復旧機能

運用コマンド clear spanning-tree detected-protocol を実行することで,STP 互換モードから強制的に 復旧します。該当するポートのリンクタイプが point-to-point, shared のどちらの場合でも動作します。

#### (3) 自動復旧機能

該当するポートのリンクタイプが point-to-point の場合,STP 互換モード復旧機能が自動で動作します。

該当するポートが非指定ポートで STP 互換モードで動作した場合,該当するポートから RST BPDU また は MST BPDU を送信することで,STP 互換モードを解除します。

該当するポートのリンクタイプが shared の場合,自動復旧モードが正しく動作できないため,自動復旧 モードは動作しません。
# 26.1.7 スパニングツリー共通の注意事項

## (1) CPU の過負荷について

CPU が過負荷な状態になった場合,本装置が送受信する BPDU の廃棄が発生して,タイムアウトのメッセージ出力,トポロジー変更,一時的な通信断となることがあります。

## (2) VLAN のダウンを伴うコンフィグレーションコマンドの設定について

コンフィグレーションコマンド no spanning-tree disable で本装置にスパニングツリー機能を適用すると、全 VLAN が一時的にダウンします。

# 26.2 スパニングツリーのコマンドガイド

スパニングツリーの動作モードを設定します。

コンフィグレーションを設定しない状態で本装置を起動すると、動作モードは pvst で動作します。

# 26.2.1 コマンド一覧

スパニングツリーのコンフィグレーションコマンド一覧を次の表に示します。

## 表 26-7 コンフィグレーションコマンド一覧

| コマンド名                     | 説明                                    |
|---------------------------|---------------------------------------|
| spanning-tree disable     | スパニングツリー機能の停止を設定します。                  |
| spanning-tree mode        | スパニングツリー機能の動作モードを設定します。               |
| spanning-tree single mode | シングルスパニングツリーの STP と Rapid STP を選択します。 |
| spanning-tree vlan mode   | VLAN ごとに PVST+と Rapid PVST+を選択します。    |

スパニングツリーの運用コマンド一覧を次の表に示します。

## 表 26-8 運用コマンド一覧

| コマンド名                                     | 説明                                                     |
|-------------------------------------------|--------------------------------------------------------|
| show spanning-tree                        | スパニングツリー情報を表示します。                                      |
| show spanning-tree statistics             | スパニングツリーの統計情報を表示します。                                   |
| clear spanning-tree statistics            | スパニングツリーの統計情報をクリアします。                                  |
| clear spanning-tree detected-<br>protocol | スパニングツリーの STP 互換モードを強制回復します。                           |
| show spanning-tree port-count             | スパニングツリーの収容数を表示します。                                    |
| restart spanning-tree                     | スパニングツリープログラムを再起動します。                                  |
| dump protocols spanning-tree              | スパニングツリーで採取している詳細イベントトレース情報および制御<br>テーブル情報をファイルへ出力します。 |

# 26.2.2 動作モードの設定

スパニングツリーは装置の動作モードを設定することで各種スパニングツリーを使用することができます。 装置の動作モードを次の表に示します。動作モードを設定しない場合, pvst モードで動作します。

動作モードに rapid-pvst を指定しても, シングルスパニングツリーのデフォルトは STP であることに注意 してください。

表 26-9 スパニングツリー動作モード

| コマンド名                 | 説明              |  |
|-----------------------|-----------------|--|
| spanning-tree disable | スパニングツリーを停止します。 |  |

| コマンド名                         | 説明                                                                                                |
|-------------------------------|---------------------------------------------------------------------------------------------------|
| spanning-tree mode pvst       | PVST+とシングルスパニングツリーを使用できます。デフォルトで<br>PVST+が動作します。シングルスパニングツリーはデフォルトでは動作しま<br>せん。                   |
| spanning-tree mode rapid-pvst | PVST+とシングルスパニングツリーを使用できます。デフォルトで高速スパ<br>ニングツリーの Rapid PVST+が動作します。シングルスパニングツリーはデ<br>フォルトでは動作しません。 |
| spanning-tree mode mst        | マルチプルスパニングツリーが動作します。                                                                              |

## (1) 動作モード pvst の設定

## [設定のポイント]

装置の動作モードを pvst に設定します。ポート VLAN を作成すると、その VLAN で自動的に PVST+が動作します。VLAN ごとに Rapid PVST+に変更することもできます。

シングルスパニングツリーはデフォルトでは動作しないで、設定することで動作します。その際、デフォルトでは STP で動作し、Rapid STP に変更することもできます。

## [コマンドによる設定]

#### 1. (config)# spanning-tree mode pvst

スパニングツリーの動作モードを pvst に設定します。ポート VLAN で自動的に PVST+が動作します。

## 2.(config)# spanning-tree vlan 10 mode rapid-pvst

VLAN 10の動作モードを Rapid PVST+に変更します。ほかのポート VLAN は PVST+で動作し, VLAN 10 は Rapid PVST+で動作します。

## 3.(config)# spanning-tree single

シングルスパニングツリーを動作させます。PVST+を使用していない VLAN に適用します。デフォ ルトでは STP で動作します。

#### 4. (config) # spanning-tree single mode rapid-stp

シングルスパニングツリーを Rapid STP に変更します。

## (2) 動作モード rapid-pvst の設定

## [設定のポイント]

装置の動作モードを rapid-pvst に設定します。ポート VLAN を作成すると,その VLAN で自動的に Rapid PVST+が動作します。VLAN ごとに PVST+に変更することもできます。

シングルスパニングツリーはデフォルトでは動作しないで,設定することで動作します。動作モードに rapid-pvst を指定しても,シングルスパニングツリーのデフォルトは STP であることに注意してくだ さい。

## [コマンドによる設定]

## 1.(config)# spanning-tree mode rapid-pvst

スパニングツリーの動作モードを rapid-pvst に設定します。ポート VLAN で自動的に Rapid PVST+が動作します。

## 2.(config)# spanning-tree vlan 10 mode pvst

VLAN 10の動作モードを PVST+に変更します。ほかのポート VLAN は Rapid PVST+で動作し, VLAN 10 は PVST+で動作します。

### 3. (config) # spanning-tree single

シングルスパニングツリーを動作させます。PVST+を使用していない VLAN に適用します。デフォ ルトでは STP で動作します。

## 4. (config)# spanning-tree single mode rapid-stp

シングルスパニングツリーを Rapid STP に変更します。

## (3) 動作モード mst の設定

## [設定のポイント]

マルチプルスパニングツリーを使用する場合,装置の動作モードをmstに設定します。マルチプルスパ ニングツリーはすべての VLAN に適用します。PVST+やシングルスパニングツリーとは併用できま せん。

## [コマンドによる設定]

## 1. (config)# spanning-tree mode mst

マルチプルスパニングツリーを動作させます。

## (4) スパニングツリーを停止する設定

#### [設定のポイント]

スパニングツリーを使用しない場合, disable を設定することで本装置のスパニングツリーをすべて停止します。

## [コマンドによる設定]

## 1. (config)# spanning-tree disable

スパニングツリーの動作を停止します。

# 26.3 PVST+解説

PVST+は、VLAN 単位にツリーを構築します。VLAN 単位にツリーを構築できるため、ロードバランシ ングが可能です。また、アクセスポートでは、シングルスパニングツリーで動作しているスイッチと接続で きます。

# 26.3.1 PVST+によるロードバランシング

次の図に示すような本装置 A, B 間で冗長パスを組んだネットワークにおいてシングルスパニングツリーを 組んだ場合,各端末からサーバへのアクセスは本装置 A, B 間のポート1に集中します。そこで、複数の VLAN を組み, PVST+によって VLAN ごとに別々のトポロジーとなるように設定することで冗長パスと して使用できるようになり,さらに負荷分散を図れます。ポート優先度によるロードバランシングの例を次 の図に示します。

この例では, VLAN100 に対してはポート 1/0/1 のポート優先度をポート 1/0/2 より高く設定し,逆に VLAN200 に対しては 1/0/2 のポート優先度をポート 1/0/1 より高く設定することで,各端末からサーバ に対するアクセスを VLAN ごとに負荷分散を行っています。

### 図 26-5 PVST+によるロードバランシング

(1) シングルスパニングツリー時ポート1/0/2は冗長パスと (2) PVST+でVLANごとに別々のトポロジーとする して通常は未使用のためポート1/0/1に負荷が集中する。 ことで本装置A, B間の負荷分散が可能になる。

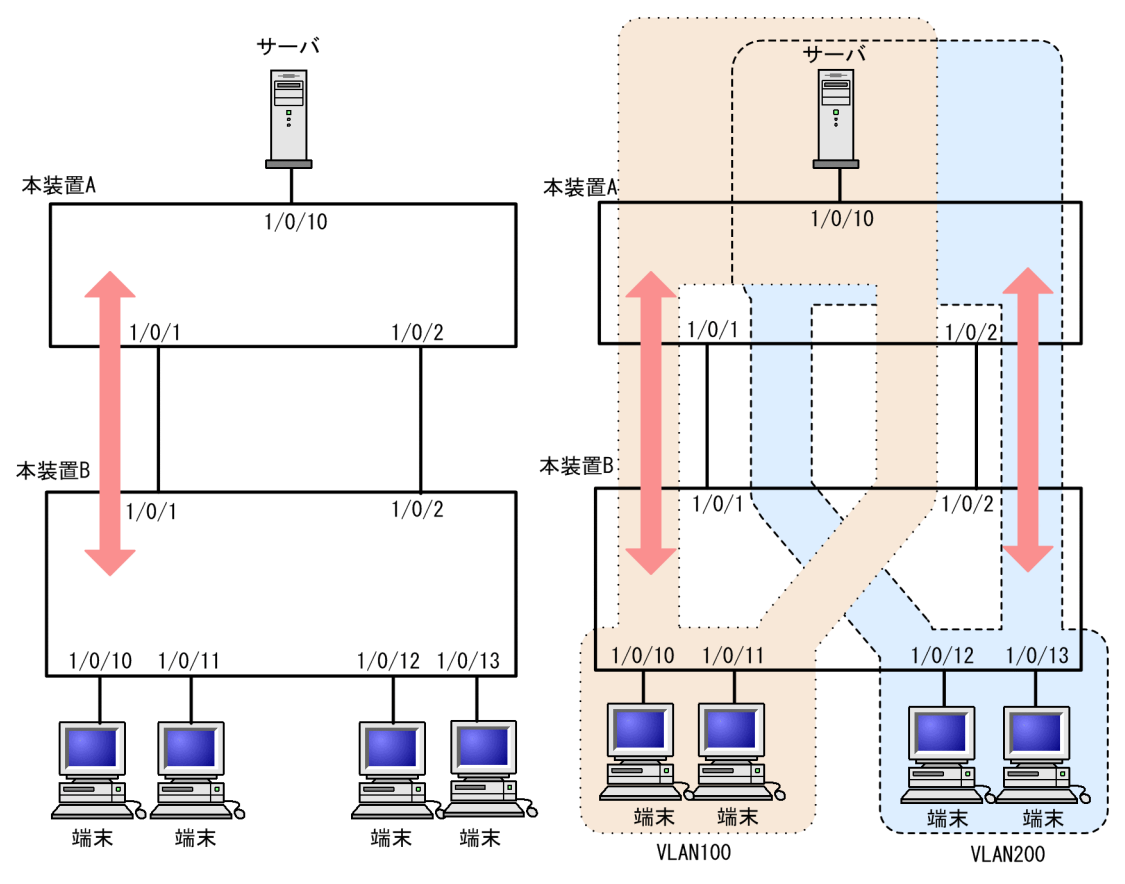

# 26.3.2 アクセスポートの PVST+

## (1) 解説

シングルスパニングツリーを使用している装置,または装置で一つのツリーを持つシングルスパニングツ リーに相当する機能をサポートしている装置(以降,単にシングルスパニングツリーと表記します)と PVST+を用いてネットワークを構築できます。シングルスパニングツリーで運用している装置をエッジ スイッチ,本装置をコアスイッチに配置して使います。このようなネットワークを構築することで,次のメ リットがあります。

- エッジスイッチに障害が発生しても、ほかのエッジスイッチにトポロジー変更の影響が及ばない。
- コアスイッチ間でロードバランスができる。

シングルスパニングツリーとは、アクセスポートで接続できます。構成例を次の図に示します。この例で は、エッジスイッチでシングルスパニングツリーを動作させ、コアスイッチで PVST+を動作させていま す。コアスイッチではエッジスイッチと接続するポートをアクセスポートとしています。各エッジスイッ チはそれぞれ単一の VLAN を設定しています。

## 図 26-6 シングルスパニングツリーとの接続

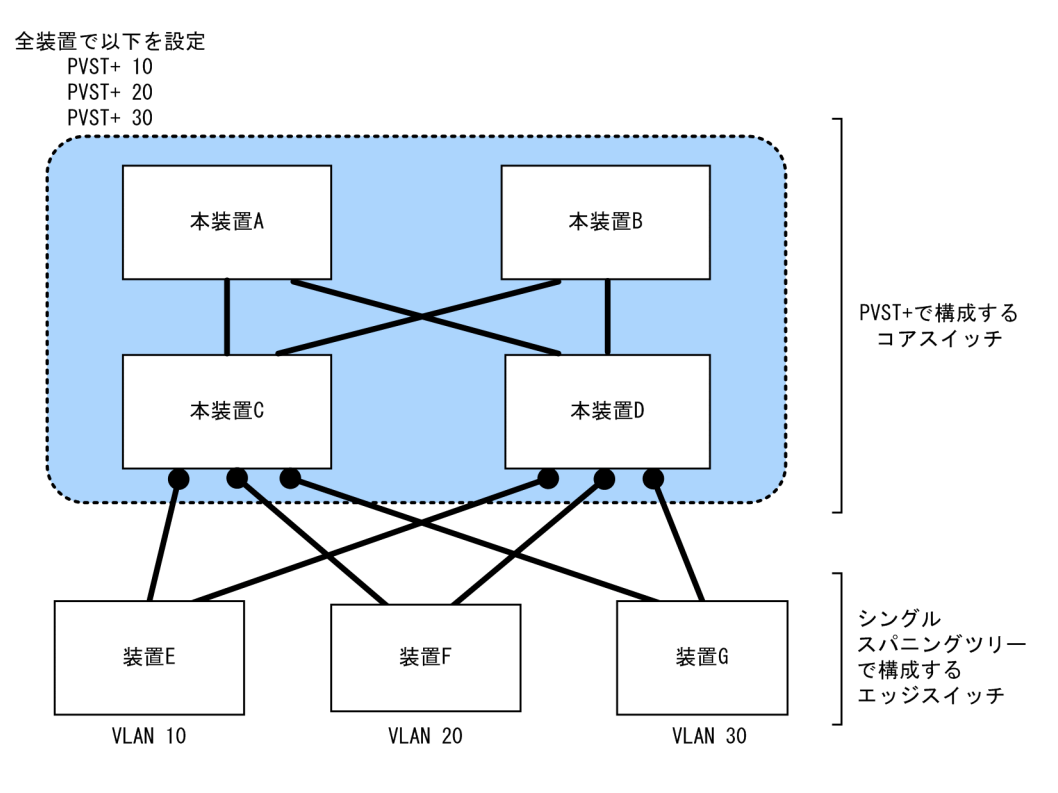

装置Eで障害が発生した場合、コアスイッチ側をPVST+で動作させているため、 装置F,装置Gにトポロジー変更通知が波及しません。

## (2) アクセスポートでシングルスパニングツリーを混在させた場合

PVST+とシングルスパニングツリーを混在して設定している場合,アクセスポートでは、シングルスパニ ングツリーは停止状態 (Disable) になります。

<sup>(</sup>凡例) ●:アクセスポート

(3) 構成不一致検出機能

同一 VLAN で接続しているポートについて、本装置でアクセスポート、プロトコルポート、MAC ポート のどれかを設定(Untagged フレームを使用)し、対向装置ではトランクポートを設定(Tagged フレーム を使用)した場合、該当 VLAN では通信できないポートとなります。このようなポートを構成不一致とし て検出します。検出する条件は、本装置がアクセスポートで、対向装置でトランクポートを設定(Tagged フレームを使用)した場合です。この場合、該当するポートを停止状態(Disable)にします。対向装置で トランクポートの設定(Tagged フレームを使用)を削除すれば、hello-time 値×3秒(デフォルトは6 秒)後に、自動的に停止状態を解除します。

## 26.3.3 PVST+使用時の注意事項

(1) 他機能との共存

「22.3 レイヤ2スイッチ機能と他機能の共存について」を参照してください。

(2) VLAN 1 (デフォルト VLAN) の PVST+とシングルスパニングツリーについて

シングルスパニングツリーと VLAN 1の PVST+を同時に動作させることはできません。シングルスパニ ングツリーを動作させると VLAN 1の PVST+は停止します。

## (3) 禁止構成

本装置とシングルスパニングツリーで動作する装置は,単一のスパニングツリーで構成してください。複数 のスパニングツリーで構成すると正しいトポロジーになりません。

禁止構成の例を次の図に示します。この例では,装置 E のシングルスパニングツリーが複数の PVST+スパ ニングツリーとトポロジーを構成しているため,正しいトポロジーになりません。

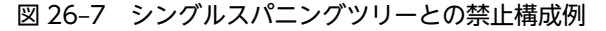

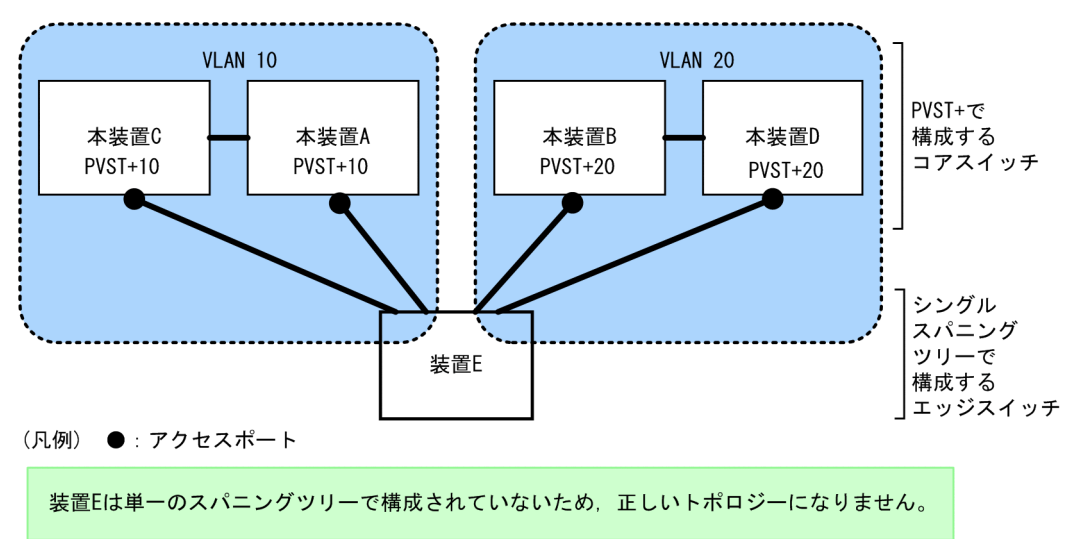

# 26.4 PVST+のコマンドガイド

# 26.4.1 コマンド一覧

PVST+のコンフィグレーションコマンド一覧を次の表に示します。

## 表 26-10 コンフィグレーションコマンド一覧

| コマンド名                                 | 説明                                    |
|---------------------------------------|---------------------------------------|
| spanning-tree cost                    | ポートごとにパスコストのデフォルト値を設定します。             |
| spanning-tree pathcost method         | ポートごとにパスコストに使用する値の幅のデフォルト値を設定しま<br>す。 |
| spanning-tree port-priority           | ポートごとにポート優先度のデフォルト値を設定します。            |
| spanning-tree vlan                    | PVST+の動作, 停止を設定します。                   |
| spanning-tree vlan cost               | VLAN ごとにパスコスト値を設定します。                 |
| spanning-tree vlan forward-time       | ポートの状態遷移に必要な時間を設定します。                 |
| spanning-tree vlan hello-time         | BPDU の送信間隔を設定します。                     |
| spanning-tree vlan max-age            | 送信 BPDU の最大有効時間を設定します。                |
| spanning-tree vlan pathcost method    | VLAN ごとにパスコストに使用する値の幅を設定します。          |
| spanning-tree vlan port-priority      | VLAN ごとにポート優先度を設定します。                 |
| spanning-tree vlan priority           | ブリッジ優先度を設定します。                        |
| spanning-tree vlan transmission-limit | hello-time 当たりに送信できる最大 BPDU 数を設定します。  |

# 26.4.2 PVST+の設定

## [設定のポイント]

動作モード pvst, rapid-pvst を設定するとポート VLAN で自動的に PVST+が動作しますが, VLAN ごとにモードの変更や PVST+の動作, 停止を設定できます。停止する場合は, no spanning-tree vlan コマンドを使用します。

VLAN を作成するときにその VLAN で PVST+を動作させたくない場合, no spanning-tree vlan コ マンドを VLAN 作成前にあらかじめ設定しておくことができます。

#### [コマンドによる設定]

#### 1. (config)# no spanning-tree vlan 20

VLAN 20の PVST+の動作を停止します。

#### 2. (config) # spanning-tree vlan 20

停止した VLAN 20の PVST+を動作させます。

## [注意事項]

• PVST+はコンフィグレーションに表示がないときは自動的に動作しています。no spanning-tree vlan コマンドで停止すると、停止状態であることがコンフィグレーションで確認できます。

PVST+は最大 250 個のポート VLAN まで動作します。それ以上のポート VLAN を作成しても自動的には動作しません。

# 26.4.3 PVST+のトポロジー設定

## (1) ブリッジ優先度の設定

ブリッジ優先度は,ルートブリッジを決定するためのパラメータです。トポロジーを設計する際に,ルート ブリッジにしたい装置を最高の優先度に設定し,ルートブリッジに障害が発生したときのために,次にルー トブリッジにしたい装置を2番目の優先度に設定します。

## [設定のポイント]

ブリッジ優先度は値が小さいほど高い優先度となり,最も小さい値を設定した装置がルートブリッジに なります。ルートブリッジはブリッジ優先度と装置の MAC アドレスから成るブリッジ識別子で判定 するため,本パラメータを設定しない場合は装置の MAC アドレスが最も小さい装置がルートブリッジ になります。

#### [コマンドによる設定]

#### 1. (config)# spanning-tree vlan 10 priority 4096

VLAN 10の PVST+のブリッジ優先度を 4096 に設定します。

## (2) パスコストの設定

パスコストは通信経路を決定するためのパラメータです。スパニングツリーのトポロジー設計において、ブ リッジ優先度決定後に、指定ブリッジのルートポート(指定ブリッジからルートブリッジへの通信経路)を 本パラメータで設計します。

### [設定のポイント]

パスコスト値は指定ブリッジの各ポートに設定します。小さい値で設定することによってルートポートに選択されやすくなります。設定しない場合,ポートの速度ごとに異なるデフォルト値になり,高速 なポートほどルートポートに選択されやすくなります。

パスコストは,速度の遅いポートを速いポートより優先して経路として使用したい場合に設定します。 速いポートを優先したトポロジーとする場合は設定する必要はありません。

#### [コマンドによる設定]

1. (config)# interface gigabitethernet 1/0/1

(config-if)# spanning-tree cost 100
(config-if)# exit

#### (connig=11)# exit

ポート 1/0/1 のパスコストを 100 に設定します。

2.(config)# spanning-tree pathcost method long

(config)# interface gigabitethernet 1/0/1

## (config-if)# spanning-tree vlan 10 cost 200000

long (32bit 値) のパスコストを使用するように設定した後に,ポート 1/0/1 の VLAN 10 をコスト値 200000 に変更します。ポート 1/0/1 では VLAN 10 だけパスコスト 200000 となり,そのほかの VLAN は 100 で動作します。

#### [注意事項]

リンクアグリゲーションを使用する場合,チャネルグループのパスコストのデフォルト値は,チャネル グループ内の全ポートの合計ではなく一つのポートの速度の値となります。

## (3) ポート優先度の設定

ポート優先度は2台の装置間での接続をスパニングツリーで冗長化し,パスコストも同じ値とする場合に, どちらのポートを使用するかを決定するために設定します。

2台の装置間の接続を冗長化する機能にはリンクアグリゲーションがあり,通常はリンクアグリゲーション を使用することをお勧めします。接続する対向の装置がリンクアグリゲーションをサポートしていなくス パニングツリーで冗長化する必要がある場合に本機能を使用してください。

## [設定のポイント]

ポート優先度は値が小さいほど高い優先度となります。2台の装置間で冗長化している場合に、ルート ブリッジに近い側の装置でポート優先度の高いポートが通信経路として使われます。本パラメータを 設定しない場合はポート番号の小さいポートが優先されます。

#### [コマンドによる設定]

1.(config)# interface gigabitethernet 1/0/1

# (config-if)# spanning-tree port-priority 64 (config-if)# exit

ポート 1/0/1 のポート優先度を 64 に設定します。

#### 2. (config)# interface gigabitethernet 1/0/1

#### (config-if)# spanning-tree vlan 10 port-priority 144

ポート 1/0/1 の VLAN 10 をポート優先度 144 に変更します。ポート 1/0/1 では VLAN 10 だけ ポート優先度 144 となり,そのほかの VLAN は 64 で動作します。

# 26.4.4 PVST+のパラメータ設定

各パラメータは $[2 \times (\text{forward-time} - 1) \ge \max$ -age  $\ge 2 \times (\text{hello-time} + 1)]$ という関係を満たすように設定する必要があります。パラメータを変える場合は、スパニングツリーを構築するすべての装置でパラメータを合わせる必要があります。

## (1) BPDU の送信間隔の設定

BPDUの送信間隔は、短くした場合はトポロジー変更を検知しやすくなります。長くした場合はトポロジー変更の検知までに時間が掛かるようになる一方で、BPDUトラフィックや本装置のスパニングツリープログラムの負荷を軽減できます。

#### [設定のポイント]

設定しない場合,2秒間隔でBPDUを送信します。通常は設定する必要はありません。

#### [コマンドによる設定]

### 1. (config)# spanning-tree vlan 10 hello-time 3

VLAN 10の PVST+の BPDU 送信間隔を3秒に設定します。

#### [注意事項]

BPDUの送信間隔を短くすると、トポロジー変更を検知しやすくなる一方で BPDU トラフィックが増加することによりスパニングツリープログラムの負荷が増加します。本パラメータをデフォルト値(2秒)より短くすることでタイムアウトのメッセージ出力やトポロジー変更が頻発する場合は、デフォルト値に戻して使用してください。

## (2) 送信する最大 BPDU 数の設定

スパニングツリーでは、CPU 負荷の増大を抑えるために、hello-time (BPDU 送信間隔)当たりに送信す る最大 BPDU 数を決めることができます。トポロジー変更が連続的に発生すると、トポロジー変更を通知、 収束するために大量の BPDU が送信され、BPDU トラフィックの増加、CPU 負荷の増大につながります。 送信する BPDU の最大数を制限することでこれらを抑えます。

#### [設定のポイント]

設定しない場合, hello-time (BPDU 送信間隔) 当たりの最大 BPDU 数は3で動作します。本パラメー タのコンフィグレーションは Rapid PVST+だけ有効であり, PVST+は3(固定)で動作します。通 常は設定する必要はありません。

## [コマンドによる設定]

## 1.(config)# spanning-tree vlan 10 transmission-limit 5

VLAN 10の Rapid PVST+の hello-time 当たりの最大送信 BPDU 数を5 に設定します。

## (3) BPDU の最大有効時間の設定

ルートブリッジから送信する BPDU の最大有効時間を設定します。BPDU のカウンタは装置を経由する たびに増加し,最大有効時間を超えた BPDU は無効な BPDU となって無視されます。

## [設定のポイント]

最大有効時間を大きく設定することで,多くの装置に BPDU が届くようになります。設定しない場合, 最大有効時間は 20 で動作します。

#### [コマンドによる設定]

### 1.(config)# spanning-tree vlan 10 max-age 25

VLAN 10の PVST+の BPDU の最大有効時間を 25 に設定します。

## (4) 状態遷移時間の設定

PVST+モードまたは Rapid PVST+モードでタイマによる動作となる場合,ポートの状態が一定時間ごと に遷移します。PVST+モードの場合は Blocking から Listening, Learning, Forwarding と遷移し, Rapid PVST+モードの場合は Discarding から Learning, Forwarding と遷移します。この状態遷移に必要な時 間を設定できます。小さい値を設定すると,より早く Forwarding 状態に遷移できます。

#### [設定のポイント]

設定しない場合,状態遷移時間は 15 秒で動作します。本パラメータを短い時間に変更する場合, BPDU の最大有効時間 (max-age),送信間隔 (hello-time) との関係が  $[2 \times (forward-time - 1)] \ge max-age \ge 2 \times (hello-time + 1)]$ を満たすように設定してください。

### [コマンドによる設定]

#### 1. (config)# spanning-tree vlan 10 forward-time 10

VLAN 10の PVST+の状態遷移時間を 10 に設定します。

# 26.5 シングルスパニングツリー解説

シングルスパニングツリーは装置全体を対象としトポロジーを構築します。

## 26.5.1 概要

シングルスパニングツリーは,一つのスパニングツリーですべての VLAN のループを回避できます。 VLAN ごとに制御する PVST+よりも多くの VLAN を扱えます。

シングルスパニングツリーによるネットワーク構成を次の図に示します。この図では,本装置 A, B, C に 対して, VLAN 10 および VLAN 20 を設定し,すべての VLAN で PVST+を停止しシングルスパニング ツリーを適用しています。すべての VLAN で一つのトポロジーを使用して通信します。

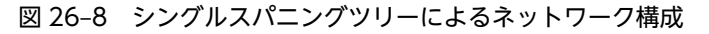

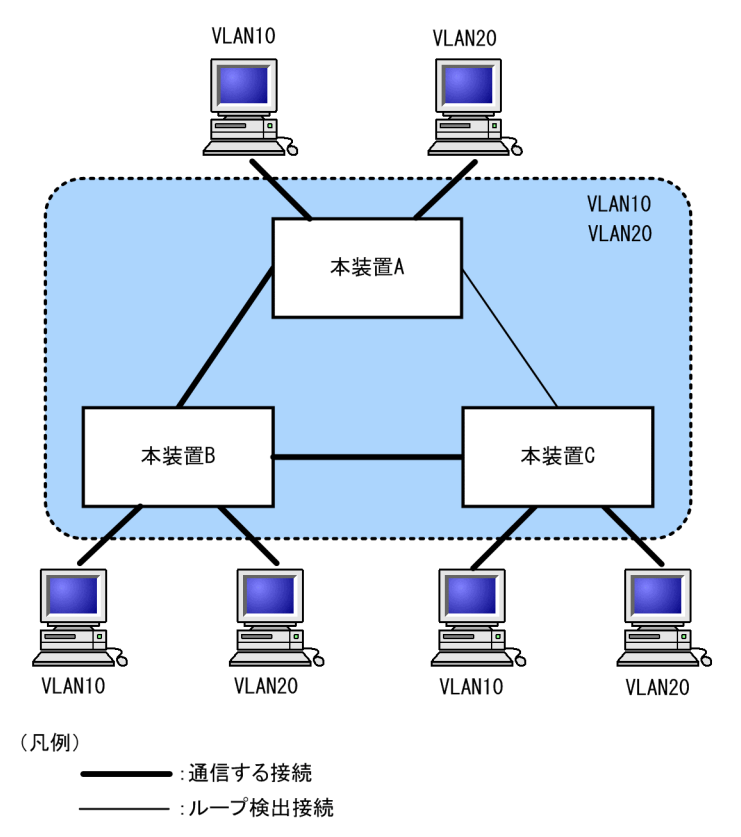

# 26.5.2 PVST+との併用

プロトコル VLAN, MAC VLAN では PVST+を使用できません。また, PVST+が動作可能な VLAN 数 は 250 個であり, それ以上の VLAN で使用することはできません。シングルスパニングツリーを使用する ことで, PVST+を使用しながらこれらの VLAN にもスパニングツリーを適用できます。

シングルスパニングツリーは, PVST+が動作していないすべての VLAN に対し適用します。次の表に, シングルスパニングツリーを PVST+と併用したときにシングルスパニングツリーの対象になる VLAN を 示します。

| 項目                       | VLAN                                                       |
|--------------------------|------------------------------------------------------------|
| PVST+対象の VLAN            | PVST+が動作している VLAN。<br>最大 250 個のポート VLAN は自動的に PVST+が動作します。 |
| シングルスパニングツリー対<br>象の VLAN | 251 個目以上のポート VLAN。                                         |
|                          | PVST+を停止(no spanning-tree vlan コマンドで指定)している VLAN。          |
|                          | デフォルト VLAN(VLAN ID 1 のポート VLAN)。                           |
|                          | プロトコル VLAN。                                                |
|                          | MAC VLAN.                                                  |

表 26-11 シングルスパニングツリー対象の VLAN

# 26.5.3 シングルスパニングツリー使用時の注意事項

(1) 他機能との共存

「22.3 レイヤ2スイッチ機能と他機能の共存について」を参照してください。

(2) VLAN 1 (デフォルト VLAN) の PVST+とシングルスパニングツリーについて

シングルスパニングツリーと VLAN 1 の PVST+を同時に動作させることはできません。シングルスパニ ングツリーを動作させると VLAN 1 の PVST+は停止します。

# 26.6 シングルスパニングツリーのコマンドガイド

# 26.6.1 コマンド一覧

シングルスパニングツリーのコンフィグレーションコマンド一覧を次の表に示します。

## 表 26-12 コンフィグレーションコマンド一覧

| コマンド名                                   | 説明                                    |
|-----------------------------------------|---------------------------------------|
| spanning-tree cost                      | ポートごとにパスコストのデフォルト値を設定します。             |
| spanning-tree pathcost method           | ポートごとにパスコストに使用する値の幅のデフォルト値を設定し<br>ます。 |
| spanning-tree port-priority             | ポートごとにポート優先度のデフォルト値を設定します。            |
| spanning-tree single                    | シングルスパニングツリーの動作,停止を設定します。             |
| spanning-tree single cost               | シングルスパニングツリーのパスコストを設定します。             |
| spanning-tree single forward-time       | ポートの状態遷移に必要な時間を設定します。                 |
| spanning-tree single hello-time         | BPDU の送信間隔を設定します。                     |
| spanning-tree single max-age            | 送信 BPDU の最大有効時間を設定します。                |
| spanning-tree single pathcost method    | シングルスパニングツリーのパスコストに使用する値の幅を設定し<br>ます。 |
| spanning-tree single port-priority      | シングルスパニングツリーのポート優先度を設定します。            |
| spanning-tree single priority           | ブリッジ優先度を設定します。                        |
| spanning-tree single transmission-limit | hello-time 当たりに送信できる最大 BPDU 数を設定します。  |

# 26.6.2 シングルスパニングツリーの設定

## [設定のポイント]

シングルスパニングツリーの動作,停止を設定します。シングルスパニングツリーは,動作モード pvst, rapid-pvstを設定しただけでは動作しません。設定することによって動作を開始します。 VLAN 1 (デフォルト VLAN) とシングルスパニングツリーは同時に使用できません。シングルスパニ ングツリーを設定すると VLAN 1 の PVST+は停止します。

## [コマンドによる設定]

#### 1. (config)# spanning-tree single

シングルスパニングツリーを動作させます。この設定によって、VLAN 1の PVST+が停止し、VLAN 1 はシングルスパニングツリーの対象となります。

## 2.(config)# no spanning-tree single

シングルスパニングツリーを停止します。VLAN 1の PVST+を停止に設定していないで、かつすでに 250 個の PVST+が動作している状態でない場合、VLAN 1の PVST+が自動的に動作を開始します。

# 26.6.3 シングルスパニングツリーのトポロジー設定

## (1) ブリッジ優先度の設定

ブリッジ優先度は, ルートブリッジを決定するためのパラメータです。トポロジーを設計する際に, ルート ブリッジにしたい装置を最高の優先度に設定し, ルートブリッジに障害が発生したときのために, 次にルー トブリッジにしたい装置を2番目の優先度に設定します。

## [設定のポイント]

ブリッジ優先度は値が小さいほど高い優先度となり,最も小さい値を設定した装置がルートブリッジに なります。ルートブリッジはブリッジ優先度と装置の MAC アドレスから成るブリッジ識別子で判定 するため,本パラメータを設定しない場合は装置の MAC アドレスが最も小さい装置がルートブリッジ になります。

#### [コマンドによる設定]

#### 1. (config) # spanning-tree single priority 4096

シングルスパニングツリーのブリッジ優先度を4096に設定します。

## (2) パスコストの設定

パスコストは通信経路を決定するためのパラメータです。スパニングツリーのトポロジー設計において、ブ リッジ優先度決定後に、指定ブリッジのルートポート(指定ブリッジからルートブリッジへの通信経路)を 本パラメータで設計します。

#### [設定のポイント]

パスコスト値は指定ブリッジの各ポートに設定します。小さい値で設定することによりルートポート に選択されやすくなります。設定しない場合,ポートの速度ごとに異なるデフォルト値になり,高速な ポートほどルートポートに選択されやすくなります。

パスコストは,速度の遅いポートを速いポートより優先して経路として使用したい場合に設定します。 速いポートを優先したトポロジーとする場合は設定する必要はありません。

#### [コマンドによる設定]

1.(config)# interface gigabitethernet 1/0/1
 (config-if)# spanning-tree cost 100

(config-if)# exit

ポート 1/0/1 のパスコストを 100 に設定します。

2.(config)# spanning-tree pathcost method long
 (config)# interface gigabitethernet 1/0/1

(config-if)# spanning-tree single cost 200000

long (32bit 値) のパスコストを使用するように設定した後に、シングルスパニングツリーのポート 1/0/1 のパスコストを 200000 に変更します。ポート 1/0/1 ではシングルスパニングツリーだけパス コスト 200000 となり、同じポートで使用している PVST+は 100 で動作します。

#### [注意事項]

リンクアグリゲーションを使用する場合,チャネルグループのパスコストのデフォルト値は,チャネル グループ内の全ポートの合計ではなく一つのポートの速度の値になります。

## (3) ポート優先度の設定

ポート優先度は2台の装置間での接続をスパニングツリーで冗長化し,パスコストも同じ値とする場合に, どちらのポートを使用するかを決定するために設定します。

2 台の装置間の接続を冗長化する機能にはリンクアグリゲーションがあり,通常はリンクアグリゲーション を使用することをお勧めします。接続する対向の装置がリンクアグリゲーションをサポートしていないで, スパニングツリーで冗長化する必要がある場合に本機能を使用してください。

#### [設定のポイント]

ポート優先度は値が小さいほど高い優先度となります。2台の装置間で冗長化している場合に、ルート ブリッジに近い側の装置でポート優先度の高いポートが通信経路として使われます。本パラメータを 設定しない場合はポート番号の小さいポートが優先されます。

[コマンドによる設定]

1.(config)# interface gigabitethernet 1/0/1
 (config-if)# spanning-tree port-priority 64
 (config-if)# exit

ポート 1/0/1 のポート優先度を 64 に設定します。

- 2.(config)# interface gigabitethernet 1/0/1
  - (config-if)# spanning-tree single port-priority 144

シングルスパニングツリーのポート 1/0/1 のポート優先度を 144 に変更します。ポート 1/0/1 では シングルスパニングツリーだけポート優先度 144 となり,同じポートで使用している PVST+は 64 で 動作します。

# 26.6.4 シングルスパニングツリーのパラメータ設定

各パラメータは $[2 \times (\text{forward-time} - 1) \ge \max - \text{age} \ge 2 \times (\text{hello-time} + 1)]$ という関係が成立するように設定する必要があります。パラメータを変える場合はトポロジー全体でパラメータを合わせる必要があります。

## (1) BPDU の送信間隔の設定

BPDUの送信間隔は、短くした場合はトポロジー変更を検知しやすくなります。長くした場合はトポロジー変更の検知までに時間が掛かるようになる一方で、BPDUトラフィックや本装置のスパニングツリープログラムの負荷を軽減できます。

#### [設定のポイント]

設定しない場合,2秒間隔でBPDUを送信します。通常は設定する必要はありません。

[コマンドによる設定]

#### 1. (config) # spanning-tree single hello-time 3

シングルスパニングツリーの BPDU 送信間隔を3秒に設定します。

#### [注意事項]

BPDUの送信間隔を短くすると、トポロジー変更を検知しやすくなる一方で BPDU トラフィックが増加することによりスパニングツリープログラムの負荷が増加します。本パラメータをデフォルト値(2秒)より短くすることによってタイムアウトのメッセージ出力やトポロジー変更が頻発する場合は、デフォルト値に戻して使用してください。

## (2) 送信する最大 BPDU 数の設定

スパニングツリーでは、CPU 負荷の増大を抑えるために、hello-time (BPDU 送信間隔)当たりに送信す る最大 BPDU 数を決めることができます。トポロジー変更が連続的に発生すると、トポロジー変更を通知、 収束するために大量の BPDU が送信され、BPDU トラフィックの増加、CPU 負荷の増大につながります。 送信する BPDU の最大数を制限することでこれらを抑えます。

### [設定のポイント]

設定しない場合, hello-time (BPDU 送信間隔) 当たりの最大 BPDU 数は3で動作します。本パラメー タのコンフィグレーションは Rapid STP だけ有効であり,STP は3(固定)で動作します。通常は設 定する必要はありません。

#### [コマンドによる設定]

#### 1. (config) # spanning-tree single transmission-limit 5

シングルスパニングツリーの hello-time 当たりの最大送信 BPDU 数を5に設定します。

## (3) BPDU の最大有効時間

ルートブリッジから送信する BPDU の最大有効時間を設定します。BPDU のカウンタは装置を経由する たびに増加し,最大有効時間を超えた BPDU は無効な BPDU となって無視されます。

## [設定のポイント]

最大有効時間を大きく設定することで,多くの装置に BPDU が届くようになります。設定しない場合, 最大有効時間は 20 で動作します。

#### [コマンドによる設定]

#### 1. (config)# spanning-tree single max-age 25

シングルスパニングツリーの BPDU の最大有効時間を 25 に設定します。

## (4) 状態遷移時間の設定

STP モードまたは Rapid STP モードでタイマによる動作となる場合, ポートの状態が一定時間ごとに遷移 します。STP モードの場合は Blocking から Listening, Learning, Forwarding と遷移し, Rapid STP モードの場合は Discarding から Learning, Forwarding と遷移します。この状態遷移に必要な時間を設 定できます。小さい値を設定すると,より早く Forwarding 状態に遷移できます。

#### [設定のポイント]

設定しない場合,状態遷移時間は15秒で動作します。本パラメータを短い時間に変更する場合,BPDU の最大有効時間 (max-age),送信間隔 (hello-time) との関係が  $[2 \times (forward-time - 1)] \ge max-age$ ≥ 2×(hello-time + 1)] を満たすように設定してください。

## [コマンドによる設定]

#### 1. (config)# spanning-tree single forward-time 10

シングルスパニングツリーの状態遷移時間を10に設定します。

# 26.7 マルチプルスパニングツリー解説

## 26.7.1 概要

マルチプルスパニングツリーには,次の特長があります。MST インスタンスによってロードバランシング を可能にしています。また,MST リージョンによって,大規模なネットワーク構成を中小構成に分割する ことでネットワーク設計が容易になります。以降,これらを実現するためのマルチプルスパニングツリーの 機能概要を説明します。

## (1) MST インスタンス

マルチプルスパニングツリーは, 複数の VLAN をまとめた MST インスタンス (MSTI: Multiple Spanning Tree Instance) というグループごとにスパニングツリーを構築でき, MST インスタンスごとにロードバランシングが可能です。PVST+によるロードバランシングでは, VLAN 数分のツリーが必要でしたが, マルチプルスパニングツリーでは MST インスタンスによって, 計画したロードバランシングに従ったツリーだけで済みます。その結果, PVST+とは異なり VLAN 数の増加に比例した CPU 負荷およびネットワーク 負荷の増加を抑えられます。本装置では最大 16 個の MST インスタンスが設定できます。

MST インスタンスイメージを次の図に示します。

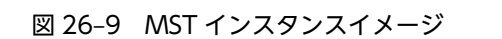

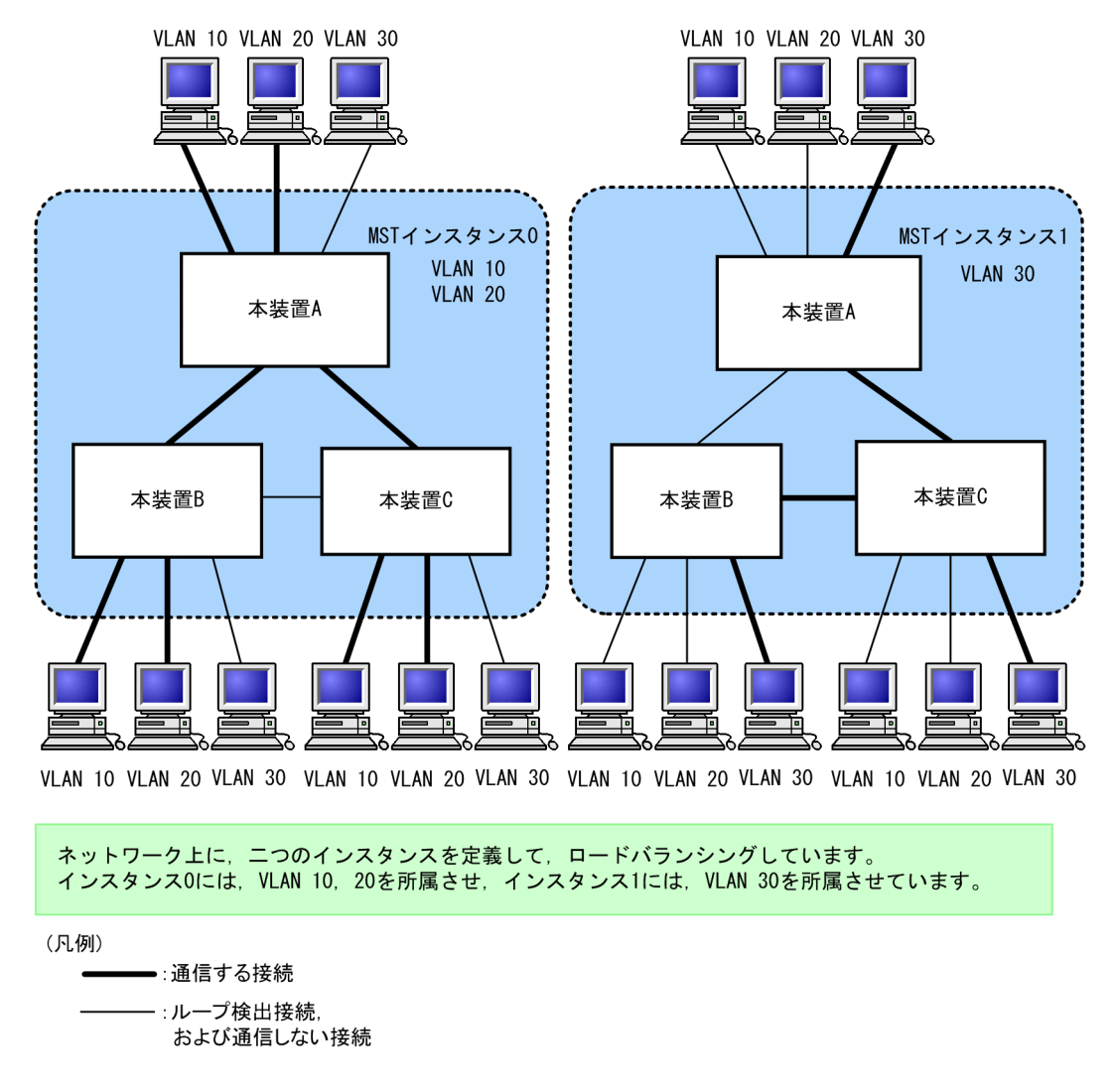

(2) MST リージョン

マルチプルスパニングツリーでは、複数の装置をグルーピングして MST リージョンとして扱えます。同一 の MST リージョンに所属させるには、リージョン名、リビジョン番号、MST インスタンス ID と VLAN の対応を同じにする必要があります。これらはコンフィグレーションで設定します。ツリーの構築は MST リージョン間と MST リージョン内で別々に行い、MST リージョン内のトポロジーは MST インスタンス 単位に構築できます。

次に、MST リージョン間や MST リージョン内で動作するスパニングツリーについて説明します。

• CST

CST (Common Spanning Tree) は、MST リージョン間や、シングルスパニングツリーを使用して いるブリッジ間の接続を制御するスパニングツリーです。このトポロジーはシングルスパニングツ リーと同様で物理ポートごとに計算するのでロードバランシングすることはできません。

• IST

IST (Internal Spanning Tree) は, MST リージョン外と接続するために, MST リージョン内で Default 動作するトポロジーのことを指し, MST インスタンス IDO が割り当てられます。MST リー ジョン外と接続しているポートを境界ポートと呼びます。また, リージョン内, リージョン間で MST BPDU を送受信する唯一の MST インスタンスとなります。全 MST インスタンスのトポロジー情報 は, MST BPDU にカプセル化し通知します。

CIST

CIST (Common and Internal Spanning Tree) は, IST と CST とを合わせたトポロジーを指します。

マルチプルスパニングツリー概要を次の図に示します。

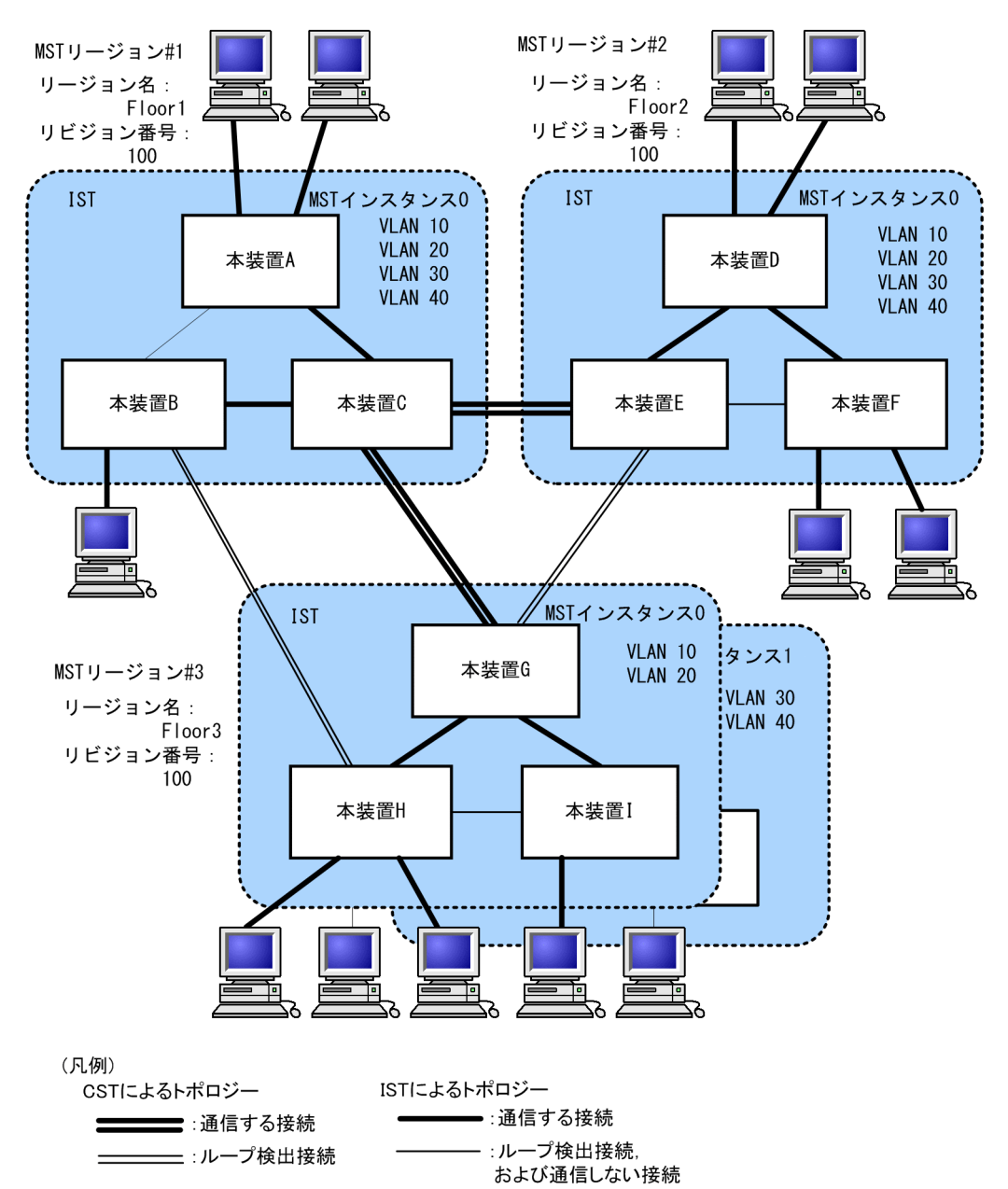

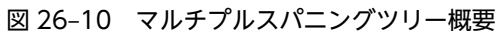

# 26.7.2 マルチプルスパニングツリーのネットワーク設計

## (1) MST インスタンス単位のロードバランシング構成

マルチプルスパニングツリーでは, MST インスタンス単位にロードバランシングができます。ロードバラ ンシング構成の例を次の図に示します。この例では, VLAN 10, 20 を MST インスタンス1 に, VLAN 30, 40 を MST インスタンス2 に設定して,二つのロードバランシングを行っています。マルチプルスパ ニングツリーでは,この例のように四つの VLAN であっても二つのツリーだけを管理することでロードバ ランシングができます。

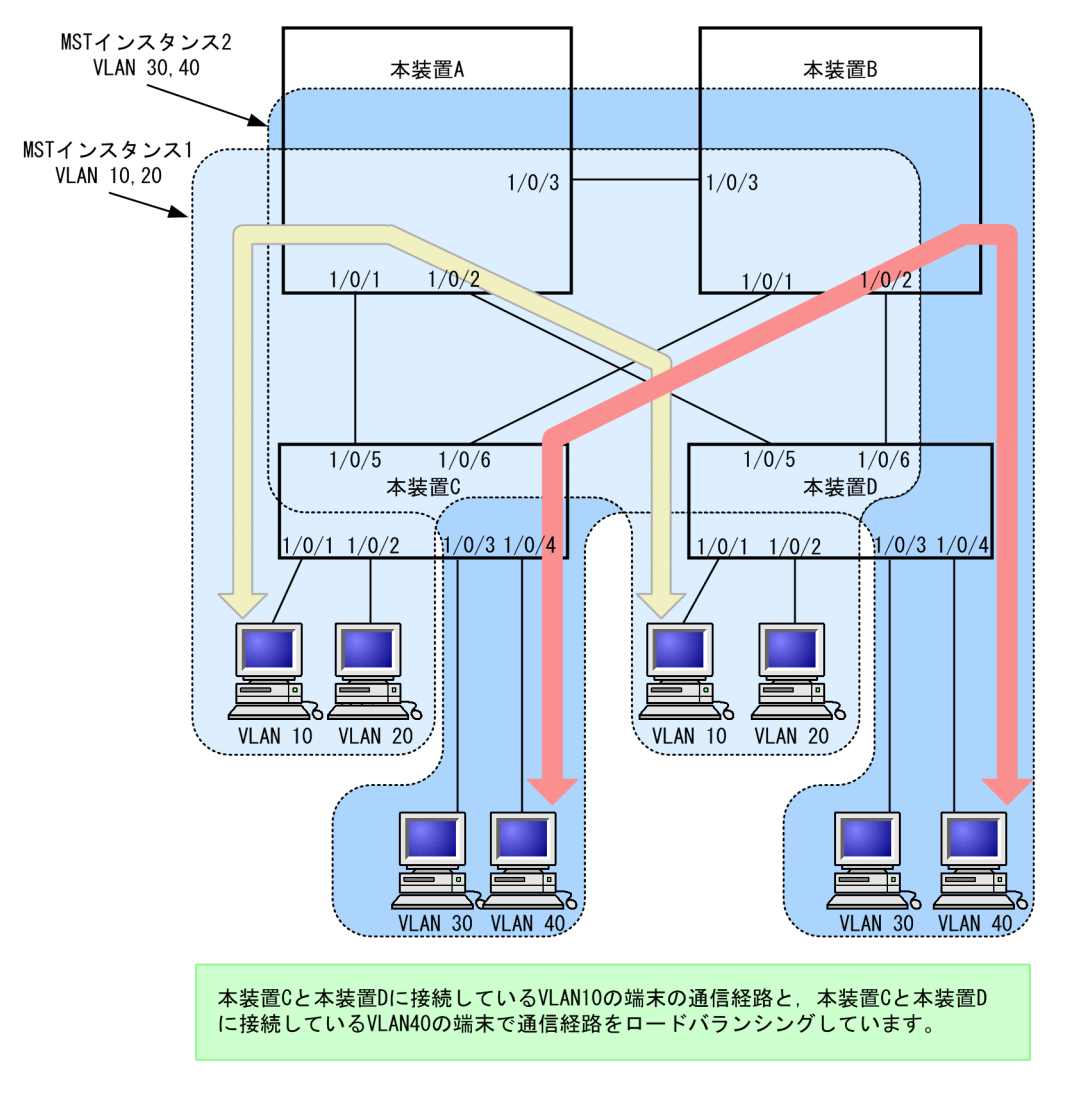

図 26-11 マルチプルスパニングツリーのロードバランシング構成

## (2) MST リージョンによるネットワーク設計

ネットワーク構成が大規模になるに従ってネットワーク設計は複雑になりますが, MST リージョンによっ て中小規模構成に分割することで, 例えば, ロードバランシングを MST リージョン単位に実施できるた め, ネットワーク設計が容易になります。

MST リージョンによるネットワーク設計例を次の図に示します。この例では、装置 A, B, C を MST リー ジョン#1, 装置 D, E, F を MST リージョン#2,本装置 G, H, I を MST リージョン#3 に設定して、 ネットワークを三つの MST リージョンに分割しています。

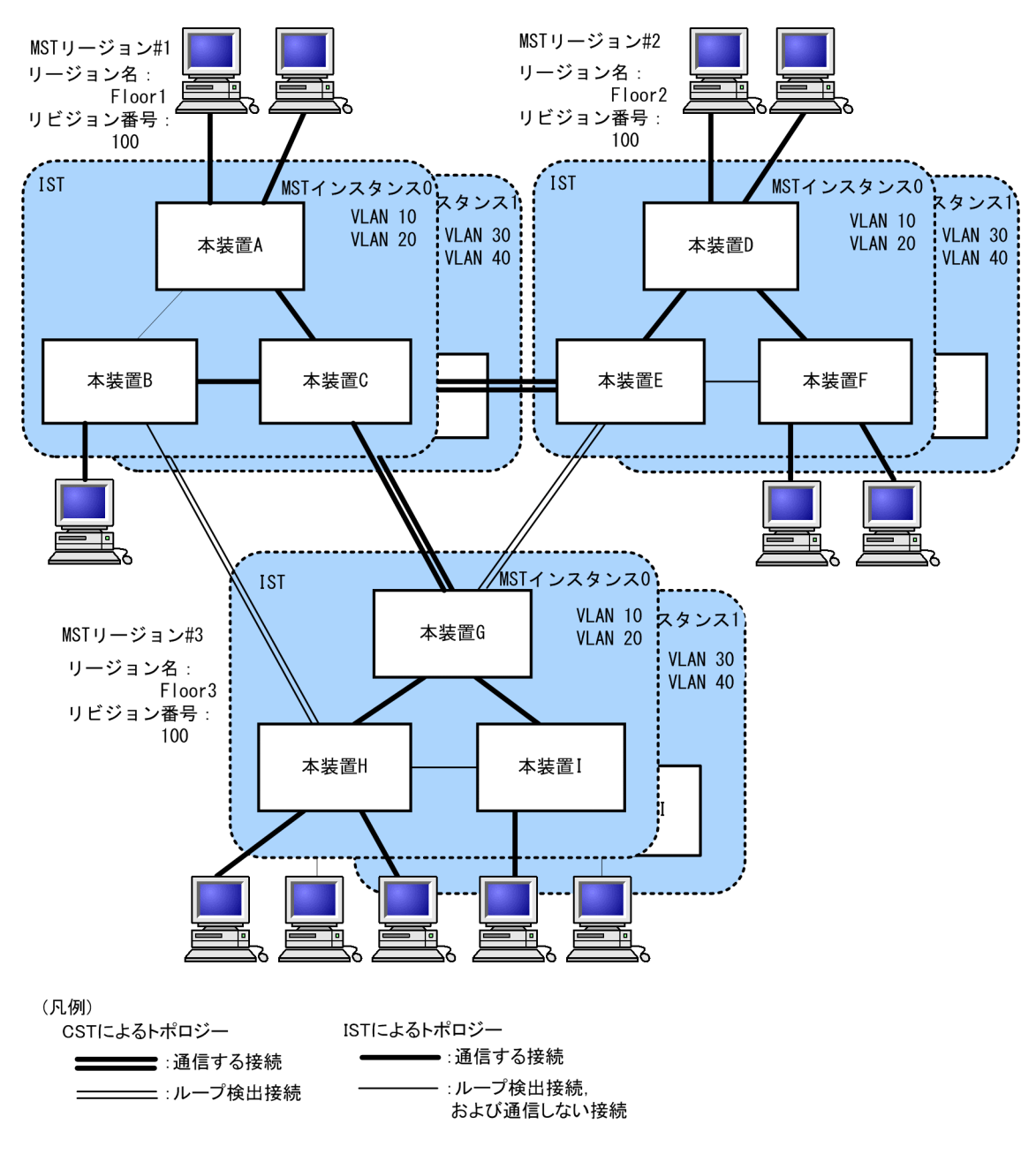

図 26-12 MST リージョンによるネットワーク構成

# 26.7.3 ほかのスパニングツリーとの互換性

## (1) シングルスパニングツリーとの互換性

マルチプルスパニングツリーは,シングルスパニングツリーで動作する STP, Rapid STP と互換性があり ます。これらと接続した場合,別の MST リージョンと判断し接続します。Rapid STP と接続した場合は 高速な状態遷移を行います。

## (2) PVST+との互換性

マルチプルスパニングツリーは、PVST+と互換性はありません。ただし、PVST+が動作している装置の アクセスポートはシングルスパニングツリーと同等の動作をするため、マルチプルスパニングツリーと接続 できます。

# 26.7.4 マルチプルスパニングツリー使用時の注意事項

## (1) 他機能との共存

「22.3 レイヤ2スイッチ機能と他機能の共存について」を参照してください。

## (2) MST リージョンについて

本装置と他装置で扱える VLAN の範囲が異なることがあります。そのような装置を同じ MST リージョン として扱いたい場合は,該当 VLAN を MST インスタンス 0 に所属させてください。

## (3) トポロジーの収束に時間が掛かる場合について

CIST のルートブリッジまたは MST インスタンスのルートブリッジで,次の表に示すイベントが発生する と、トポロジーが落ち着くまでに時間が掛かる場合があります。その間,通信が途絶えたり,MAC アドレ ステーブルのクリアが発生したりします。

| イベント                                                                                                    | 内容                                                                                                    | イベントの発生したルート<br>ブリッジ種別          | 影響トポロジー           |
|----------------------------------------------------------------------------------------------------|----------------------------------------------------------------------------------------------------|---------------------------------|-------------------|
| コンフィグレー                                                                                                    | リージョン名(1), リビジョン番号(2), ま                                                                                                    | CIST のルートブリッジ                   | CIST              |
| ンヨン変更                                                                                                    | たはインスタンス番号と VLAN の対応(3)<br>をコンフィグレーションで変更し、リー<br>ジョンを分割または同じにする場合                                                                                            | MST インスタンス 0 (IST)<br>でのルートブリッジ | CIST              |
| <ul> <li>(1) MST コンフィグレー<br/>name コマンド</li> <li>(2) MST コンフィグレー<br/>revision コマンド</li> <li>(3) MST コンフィグレー<br/>instance コマンド</li> </ul> | <ul> <li>(1) MST コンフィグレーションモードの<br/>name コマンド</li> <li>(2) MST コンフィグレーションモードの<br/>revision コマンド</li> <li>(3) MST コンフィグレーションモードの<br/>instance コマンド</li> </ul> | MST インスタンス 1 以降<br>でのルートブリッジ    | 当該 MST インス<br>タンス |
|                                                                                                    | ブリッジ優先度を spanning-tree mst                                                                                                    | CIST のルートブリッジ                   | CIST              |
| root priority コマ<br>大きな値を設定し                                                                                                    | root priority コマントで下げた(現状より<br>大きな値を設定した)場合                                                                                                    | MST インスタンス 1 以降<br>でのルートブリッジ    | 当該 MST インス<br>タンス |
| その他                                                                                                    | 本装置が停止した場合                                                                                                    | CIST のルートブリッジ                   | CIST              |
|                                                                                                    |                                                                                                    | MST インスタンス 0 (IST)<br>でのルートブリッジ | CIST              |
|                                                                                                    |                                                                                                    | MST インスタンス 1 以降<br>でのルートブリッジ    | 当該 MST インス<br>タンス |
|                                                                                                    | 本装置と接続している対向装置で、ループ                                                                                                    | CIST のルートブリッジ                   | CIST              |
| 構成となっている本装置の全ボートがタンした場合(本装置が当該ループ構成上<br>ルートブリッジではなくなった場合)                                                                               | 構成となっている本装置の全ホートがダウ<br>ンした場合(本装置が当該ループ構成上<br>ルートブリッジではなくなった場合)                                                                                               | MST インスタンス 0 (IST)<br>でのルートブリッジ | CIST              |
|                                                                                                    |                                                                                                    | MST インスタンス 1 以降<br>でのルートブリッジ    | 当該 MST インス<br>タンス |

表 26-13 ルートブリッジでのイベント発生

# 26.8 マルチプルスパニングツリーのコマンドガイド

# 26.8.1 コマンド一覧

マルチプルスパニングツリーのコンフィグレーションコマンド一覧を次の表に示します。

## 表 26-14 コンフィグレーションコマンド一覧

| コマンド名                                | 説明                                              |
|--------------------------------------|-------------------------------------------------|
| instance                             | マルチプルスパニングツリーの MST インスタンスに所属する VLAN を<br>設定します。 |
| name                                 | マルチプルスパニングツリーのリージョンを識別するための文字列を設<br>定します。       |
| revision                             | マルチプルスパニングツリーのリージョンを識別するためのリビジョン<br>番号を設定します。   |
| spanning-tree cost                   | ポートごとにパスコストのデフォルト値を設定します。                       |
| spanning-tree mode                   | スパニングツリー機能の動作モードを設定します。                         |
| spanning-tree mst configuration      | マルチプルスパニングツリーの MST リージョンの形成に必要な情報を設<br>定します。    |
| spanning-tree mst cost               | マルチプルスパニングツリーの MST インスタンスごとのパスコストを設<br>定します。    |
| spanning-tree mst forward-time       | ポートの状態遷移に必要な時間を設定します。                           |
| spanning-tree mst hello-time         | BPDU の送信間隔を設定します。                               |
| spanning-tree mst max-age            | 送信 BPDU の最大有効時間を設定します。                          |
| spanning-tree mst max-hops           | MST リージョン内での最大ホップ数を設定します。                       |
| spanning-tree mst port-priority      | マルチプルスパニングツリーの MST インスタンスごとのポート優先度を<br>設定します。   |
| spanning-tree mst root priority      | MST インスタンスごとのブリッジ優先度を設定します。                     |
| spanning-tree mst transmission-limit | hello-time 当たりに送信できる最大 BPDU 数を設定します。            |
| spanning-tree port-priority          | ポートごとにポート優先度のデフォルト値を設定します。                      |

# 26.8.2 マルチプルスパニングツリーの設定

## (1) マルチプルスパニングツリーの設定

## [設定のポイント]

スパニングツリーの動作モードをマルチプルスパニングツリーに設定すると、PVST+,シングルスパ ニングツリーはすべて停止し、マルチプルスパニングツリーの動作を開始します。

[コマンドによる設定]

#### 1. (config)# spanning-tree mode mst

マルチプルスパニングツリーを使用するように設定し、CIST が動作を開始します。

### [注意事項]

no spanning-tree mode コマンドでマルチプルスパニングツリーの動作モード設定を削除すると,デフォルトの動作モードである pvst になります。その際,ポート VLAN で自動的に PVST+が動作を開始します。

## (2) リージョン,インスタンスの設定

#### [設定のポイント]

MST リージョンは、同じリージョンに所属させたい装置はリージョン名、リビジョン番号、MST イン スタンスのすべてを同じ設定にする必要があります。

MST インスタンスは、インスタンス番号と所属する VLAN を同時に設定します。リージョンを一致さ せるために、本装置に未設定の VLAN ID もインスタンスに所属させることができます。インスタンス に所属することを指定しない VLAN は自動的に CIST (インスタンス 0) に所属します。 MST インスタンスは、CIST (インスタンス 0) を含め 16 個まで設定できます。

[コマンドによる設定]

1.(config)# spanning-tree mst configuration

(config-mst)# name "REGION TOKYO"

(config-mst)# revision 1

マルチプルスパニングツリーコンフィグレーションモードに移り, name (リージョン名), revision (リビジョン番号)の設定を行います。

- 2.(config-mst)# instance 10 vlans 100-150
  - (config-mst)# instance 20 vlans 200-250

(config-mst)# instance 30 vlans 300-350

インスタンス 10, 20, 30 を設定し,各インスタンスに所属する VLAN を設定します。インスタンス 10 に VLAN 100~150,インスタンス 20 に VLAN 200~250,インスタンス 30 に VLAN 300~350 を設定します。指定していないそのほかの VLAN は CIST (インスタンス 0) に所属します。

# 26.8.3 マルチプルスパニングツリーのトポロジー設定

## (1) インスタンスごとのブリッジ優先度の設定

ブリッジ優先度は,ルートブリッジを決定するためのパラメータです。トポロジーを設計する際に,ルート ブリッジにしたい装置を最高の優先度に設定し,ルートブリッジに障害が発生したときのために,次にルー トブリッジにしたい装置を2番目の優先度に設定します。

#### [設定のポイント]

ブリッジ優先度は値が小さいほど高い優先度になり,最も小さい値を設定した装置がルートブリッジに なります。ルートブリッジはブリッジ優先度と装置の MAC アドレスから成るブリッジ識別子で判定 するため,本パラメータを設定しない場合は装置の MAC アドレスが最も小さい装置がルートブリッジ になります。

マルチプルスパニングツリーのブリッジ優先度はインスタンスごとに設定します。インスタンスごと に値を変えた場合,インスタンスごとのロードバランシング(異なるトポロジーの構築)ができます。

#### [コマンドによる設定]

1. (config)# spanning-tree mst 0 root priority 4096

#### (config)# spanning-tree mst 20 root priority 61440

CIST (インスタンス 0) のブリッジ優先度を 4096 に,インスタンス 20 のブリッジ優先度を 61440 に設定します。

## (2) インスタンスごとのパスコストの設定

パスコストは通信経路を決定するためのパラメータです。スパニングツリーのトポロジー設計において、ブ リッジ優先度決定後に、指定ブリッジのルートポート(指定ブリッジからルートブリッジへの通信経路)を 本パラメータで設計します。

#### [設定のポイント]

パスコスト値は指定ブリッジの各ポートに設定します。小さい値で設定することによってルートポートに選択されやすくなります。設定しない場合,ポートの速度ごとに異なるデフォルト値になり,高速 なポートほどルートポートに選択されやすくなります。

パスコストは,速度の遅いポートを速いポートより優先して経路として使用したい場合に設定します。 速いポートを優先したトポロジーとする場合は設定する必要はありません。

[コマンドによる設定]

1. (config)# spanning-tree mst configuration

(config-mst)# instance 10 vlans 100-150

(config-mst)# instance 20 vlans 200-250

(config-mst)# instance 30 vlans 300-350

(config-mst)# exit

(config)# interface gigabitethernet 1/0/1

#### (config-if)# spanning-tree cost 2000

MST インスタンス 10, 20, 30 を設定し, ポート 1/0/1 のパスコストを 2000 に設定します。CIST (インスタンス 0), MST インスタンス 10, 20, 30 のポート 1/0/1 のパスコストは 2000 になります。

#### 2. (config-if) # spanning-tree mst 20 cost 500

MST インスタンス 20 のポート 1/0/1 のパスコストを 500 に変更します。インスタンス 20 以外は 2000 で動作します。

#### [注意事項]

リンクアグリゲーションを使用する場合,チャネルグループのパスコストのデフォルト値は,チャネル グループ内の全ポートの合計ではなく,一つのポートの速度の値となります。

## (3) インスタンスごとのポート優先度の設定

ポート優先度は2台の装置間での接続をスパニングツリーで冗長化し,パスコストも同じ値とする場合に, どちらのポートを使用するかを決定するために設定します。

2 台の装置間の接続を冗長化する機能にはリンクアグリゲーションがあり,通常はリンクアグリゲーション を使用することをお勧めします。接続する対向の装置がリンクアグリゲーションをサポートしていなくス パニングツリーで冗長化する必要がある場合に本機能を使用してください。

### [設定のポイント]

ポート優先度は値が小さいほど高い優先度となります。2台の装置間で冗長化している場合に、ルート ブリッジに近い側の装置でポート優先度の高いポートが通信経路として使われます。本パラメータを 設定しない場合はポート番号の小さいポートが優先されます。

## [コマンドによる設定]

1.(config)# interface gigabitethernet 1/0/1
 (config-if)# spanning-tree port-priority 64
 (config-if)# exit

ポート 1/0/1 のポート優先度を 64 に設定します。

2. (config)# interface gigabitethernet 1/0/1

(config-if)# spanning-tree mst 20 port-priority 144

インスタンス 20 のポート 1/0/1 にポート優先度 144 を設定します。ポート 1/0/1 ではインスタンス 20 だけポート優先度 144 となり,そのほかのインスタンスは 64 で動作します。

# 26.8.4 マルチプルスパニングツリーのパラメータ設定

各パラメータは $[2 \times (\text{forward-time} - 1) \ge \max - \text{age} \ge 2 \times (\text{hello-time} + 1)]$ という関係が成立するように設定する必要があります。パラメータを変える場合はトポロジー全体でパラメータを合わせる必要があります。

## (1) BPDU の送信間隔の設定

BPDUの送信間隔は、短くした場合はトポロジー変更を検知しやすくなります。長くした場合はトポロジー変更の検知までに時間が掛かるようになる一方で、BPDUトラフィックや本装置のスパニングツリープログラムの負荷を軽減できます。

#### [設定のポイント]

設定しない場合,2秒間隔でBPDUを送信します。通常は設定する必要はありません。

#### [コマンドによる設定]

#### 1. (config)# spanning-tree mst hello-time 3

マルチプルスパニングツリーの BPDU 送信間隔を3秒に設定します。

## [注意事項]

BPDUの送信間隔を短くすると、トポロジー変更を検知しやすくなる一方で BPDU トラフィックが増加することによりスパニングツリープログラムの負荷が増加します。本パラメータをデフォルト値(2秒)より短くすることによってタイムアウトのメッセージ出力やトポロジー変更が頻発する場合は、デフォルト値に戻して使用してください。

## 送信する最大 BPDU 数の設定

スパニングツリーでは、CPU 負荷の増大を抑えるために、hello-time (BPDU 送信間隔)当たりに送信す る最大 BPDU 数を決めることができます。トポロジー変更が連続的に発生すると、トポロジー変更を通知、 収束するために大量の BPDU が送信され、BPDU トラフィックの増加、CPU 負荷の増大につながります。 送信する BPDU の最大数を制限することによりこれらを抑えます。

#### [設定のポイント]

設定しない場合,hello-time (BPDU 送信間隔)当たりの最大 BPDU 数は3で動作します。通常は設 定する必要はありません。

### [コマンドによる設定]

#### 1. (config) # spanning-tree mst transmission-limit 5

マルチプルスパニングツリーの hello-time 当たりの最大送信 BPDU 数を5に設定します。

## (3) 最大ホップ数の設定

ルートブリッジから送信する BPDU の最大ホップ数を設定します。BPDU のカウンタは装置を経由する たびに増加し,最大ホップ数を超えた BPDU は無効な BPDU となって無視されます。

シングルスパニングツリーの装置と接続しているポートは,最大ホップ数 (max-hops) ではなく最大有効時間 (max-age) のパラメータを使用します。ホップ数のカウントはマルチプルスパニングツリーの装置間で有効なパラメータです。

#### [設定のポイント]

最大ホップ数を大きく設定することによって,多くの装置に BPDU が届くようになります。設定しない場合,最大ホップ数は 20 で動作します。

#### [コマンドによる設定]

#### 1. (config)# spanning-tree mst max-hops 10

マルチプルスパニングツリーの BPDU の最大ホップ数を 10 に設定します。

## (4) BPDU の最大有効時間の設定

マルチプルスパニングツリーでは,最大有効時間(max-age)はシングルスパニングツリーの装置と接続 しているポートでだけ有効なパラメータです。トポロジー全体をマルチプルスパニングツリーが動作して いる装置で構成する場合は設定する必要はありません。

最大有効時間は、ルートブリッジから送信する BPDU の最大有効時間を設定します。BPDU のカウンタは 装置を経由するたびに増加して、最大有効時間を超えた BPDU は無効な BPDU となって無視されます。

#### [設定のポイント]

最大有効時間を大きく設定することで,多くの装置に BPDU が届くようになります。設定しない場合, 最大有効時間は 20 で動作します。

#### [コマンドによる設定]

#### 1. (config)# spanning-tree mst max-age 25

マルチプルスパニングツリーの BPDU の最大有効時間を 25 に設定します。

## (5) 状態遷移時間の設定

タイマによる動作となる場合,ポートの状態が Discarding から Learning, Forwarding へ一定時間ごと に遷移します。この状態遷移に必要な時間を設定できます。小さい値を設定すると,より早く Forwarding 状態に遷移できます。

#### [設定のポイント]

設定しない場合,状態遷移時間は 15 秒で動作します。本パラメータを短い時間に変更する場合, BPDU の最大有効時間 (max-age),送信間隔 (hello-time) との関係が  $[2 \times (\text{forward-time} - 1)] \ge \text{max-age} \ge 2 \times (\text{hello-time} + 1)]$ を満たすように設定してください。

#### [コマンドによる設定]

## 1.(config)# spanning-tree mst forward-time 10

マルチプルスパニングツリーの状態遷移時間を10に設定します。

# 26.9 スパニングツリー共通機能解説

## 26.9.1 PortFast

## (1) 概要

PortFast は、端末が接続されループが発生しないことがあらかじめわかっているポートのための機能です。 PortFast はスパニングツリーのトポロジー計算対象外となり、リンクアップ後すぐに通信できる状態になります。

## (2) PortFast 適用時の BPDU 受信

PortFast を設定したポートは BPDU を受信しないことを想定したポートですが,もし,PortFast を設定 したポートで BPDU を受信した場合は,その先にスイッチが存在しループの可能性があることになります。 そのため,PortFast 機能を停止し,トポロジー計算や BPDU の送受信など,通常のスパニングツリー対象 のポートとしての動作を開始します。

いったんスパニングツリー対象のポートとして動作を開始した後、リンクのダウン/アップによって再び PortFast 機能が有効になります。

なお, BPDU を受信したときに PortFast 機能を停止しないようにする場合は, BPDU フィルタ機能を併 用してください。

## (3) PortFast 適用時の BPDU 送信

PortFast を設定したポートではスパニングツリーを動作させないため, BPDUの送信は行いません。

ただし、PortFast を設定したポート同士を誤って接続した状態を検出するために、PortFast 機能によって 即時に通信可状態になった時点から 10 フレームだけ BPDU の送信を行います。

## (4) BPDU ガード

PortFast に適用する機能として,BPDU ガード機能があります。BPDU ガード機能を適用したポートでは,BPDU 受信時に,スパニングツリー対象のポートとして動作するのではなくポートを inactive 状態にします。

inactive 状態にしたポートを activate コマンドで解放することによって, 再び BPDU ガード機能を適用した PortFast としてリンクアップして通信を開始します。

## 26.9.2 BPDU フィルタ

## (1) 概要

BPDU フィルタ機能を適用したポートでは、BPDU の送受信を停止します。BPDU フィルタ機能は、端末 が接続されループが発生しないことがあらかじめわかっている、PortFast を設定したポートに適用します。

## (2) BPDU フィルタに関する注意事項

PortFast を適用したポート以外に BPDU フィルタ機能を設定した場合, BPDU の送受信を停止するため, タイマによるポートの状態遷移が終了するまで通信断になります。

# 26.9.3 ループガード

## (1) 概要

片線切れなどの単一方向のリンク障害が発生し,BPDUの受信が途絶えた場合,ループが発生することが あります。ループガード機能は,このような場合にループの発生を防止する機能です。

次の図に単一方向のリンク障害時の問題点を示します。

#### 図 26-13 単一方向のリンク障害時の問題点

 (1) 本装置Cのポート1の片リンク故障で,BPDUの受信が途絶えるとルート ポートがポート2に切り替わります。

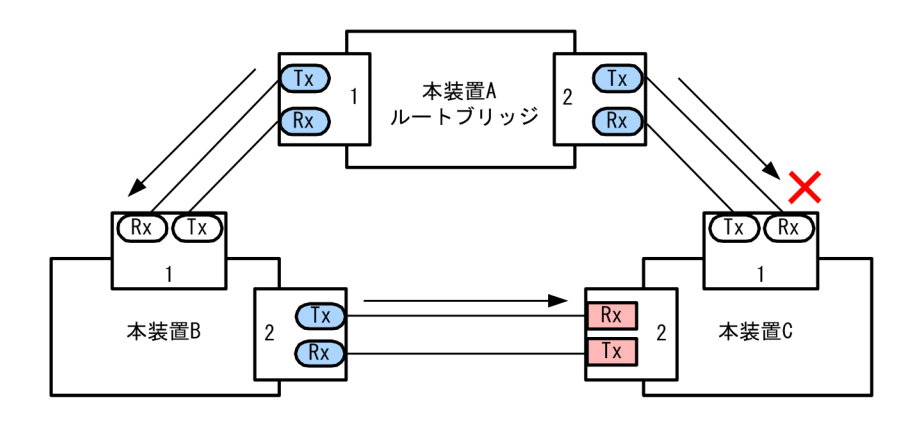

(2) 本装置Cのポート1は指定ポートとなって、通信可状態を維持するため 閉ループが発生します。

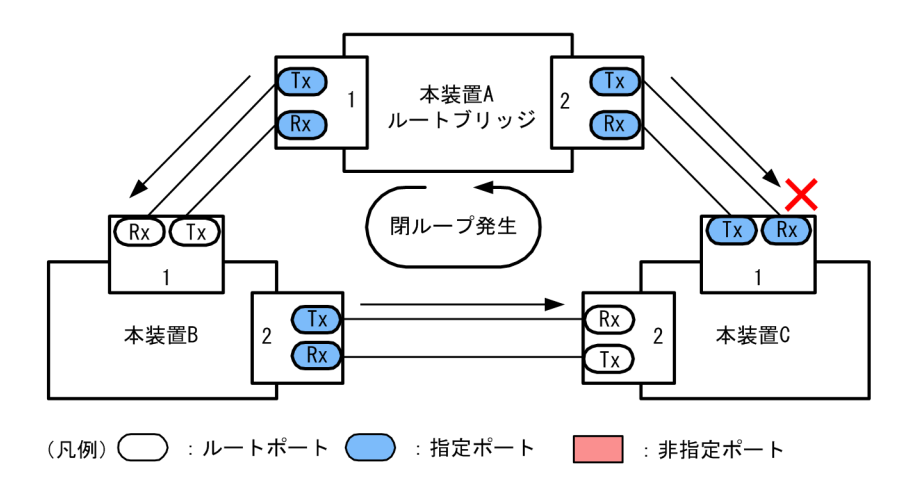

ループガード機能とは BPDU の受信が途絶えたポートの状態を,再度 BPDU を受信するまで転送不可状態に遷移させる機能です。BPDU 受信を開始した場合は通常のスパニングツリー対象のポートとしての動作を開始します。

ループガード機能は,端末を接続するポートを指定する機能である PortFast を設定したポート,またはルートガード機能を設定したポートには設定できません。

## (2) ループガードに関する注意事項

ループガードはマルチプルスパニングツリーでは使用できません。

ループガード機能を設定したあと、次に示すイベントが発生すると、ループガードが動作してポートをブロックします。その後、BPDUを受信するまで、ループガードは解除されません。

- 装置起動
- ポートのアップ(リンクアグリゲーションのアップも含む)
- スパニングツリープログラムの再起動
- スパニングツリープロトコルの種別変更(STP/高速 STP, PVST+/高速 PVST+)

なお,ループガード機能は,指定ポートだけでなく対向装置にも設定してください。指定ポートだけに設定 すると,上記のイベントが発生しても,指定ポートは BPDU を受信しないことがあります。このような場 合,ループガードの解除に時間が掛かります。ループガードを解除するには,対向装置のポートで BPDU 受信タイムアウトを検出したあとの BPDU の送信を待つ必要があるためです。

また,両ポートにループガードを設定した場合でも,指定ポートで BPDU を一度も受信せずに,ループガードの解除に時間が掛かることがあります。具体的には,対向ポートが指定ポートとなるようにブリッジやポートの優先度,パスコストを変更した場合です。対向ポートで BPDU タイムアウトを検出し,ループガードが動作します。このポートが指定ポートになった場合, BPDU を受信しないことがあり,ループガードの解除に時間が掛かることがあります。

運用中にループガード機能を設定した場合,その時点では,ループガードは動作しません。運用中に設定し たループガードは,BPDUの受信タイムアウトが発生した時に動作します。

本装置と対向装置のポート間に BPDU を中継しない装置が存在し,かつポートの両端にループガード機能 を設定した状態でポートがリンクアップした場合,両端のポートはループガードが動作したままになりま す。復旧するには,ポート間に存在する装置の BPDU 中継機能を有効にし,再度ポートをリンクアップさ せる必要があります。

## 26.9.4 ルートガード

(1) 概要

ネットワークの管理の届かない個所で誤って装置が接続された場合や設定が変更された場合, 意図しないト ポロジーになることがあります。意図しないトポロジーのルートブリッジの性能が低い場合, トラフィック が集中するとネットワーク障害のおそれがあります。ルートガード機能は, このようなときのためにルート ブリッジの候補を特定しておくことによって, ネットワーク障害を回避する機能です。

誤って装置が接続されたときの問題点を次の図に示します。

• 本装置 A,本装置 B をルートブリッジの候補として運用

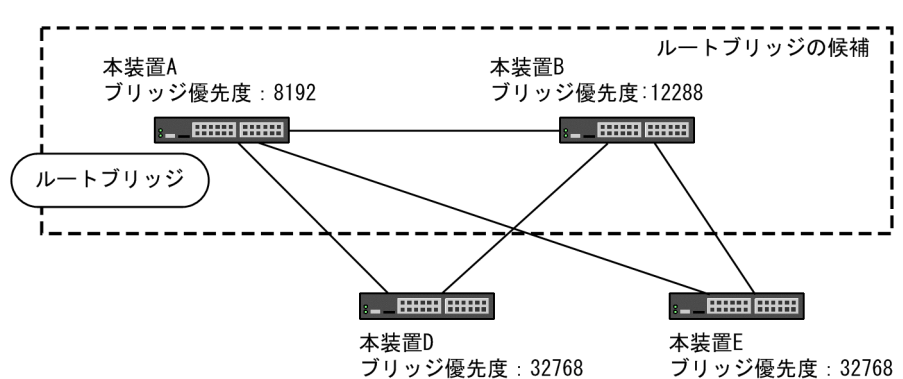

図 26-14 本装置 A,本装置 B をルートブリッジの候補として運用

• 本装置 A,本装置 B よりブリッジ優先度の高い本装置 C を接続すると、本装置 C がルートブリッジに なり、本装置 C にトラフィックが集中するようになる

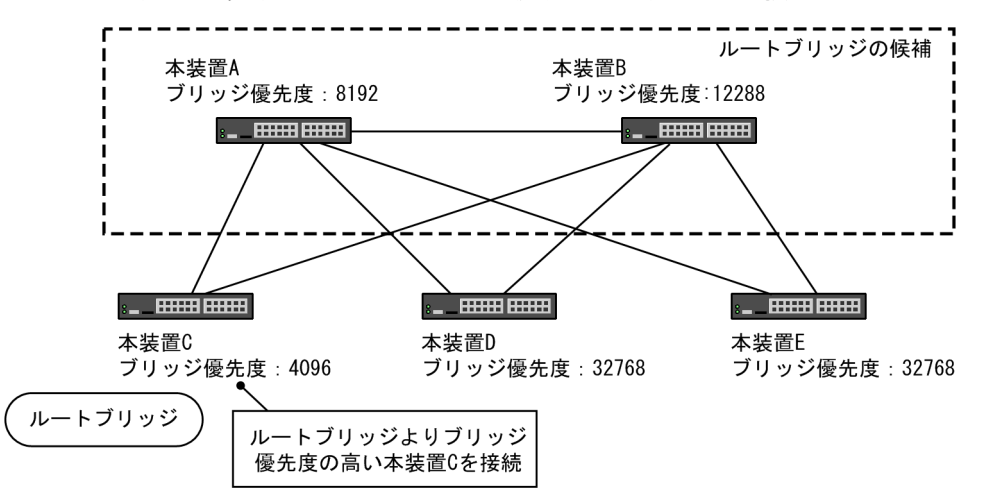

図 26-15 本装置 A,本装置 B よりブリッジ優先度の高い本装置 C を接続

ルートガード機能は,現在のルートブリッジよりも優先度の高いブリッジを検出し,BPDUを廃棄することによってトポロジーを保護します。また,該当するポートをブロック状態に設定することでループを回避します。ルートガード機能は,ループガード機能を設定したポートには設定できません。

# 26.10 スパニングツリー共通機能のコマンドガイド

# 26.10.1 コマンド一覧

スパニングツリー共通機能のコンフィグレーションコマンド一覧を次の表に示します。

## 表 26-15 コンフィグレーションコマンド一覧

| コマンド名                                       | 説明                              |
|---------------------------------------------|---------------------------------|
| spanning-tree bpdufilter                    | ポートごとに BPDU フィルタ機能を設定します。       |
| spanning-tree bpduguard                     | ポートごとに BPDU ガード機能を設定します。        |
| spanning-tree guard                         | ポートごとにループガード機能、ルートガード機能を設定します。  |
| spanning-tree link-type                     | ポートのリンクタイプを設定します。               |
| spanning-tree loopguard default             | ループガード機能をデフォルトで使用するように設定します。    |
| spanning-tree portfast                      | ポートごとに PortFast 機能を設定します。       |
| spanning-tree portfast bpduguard<br>default | BPDU ガード機能をデフォルトで使用するように設定します。  |
| spanning-tree portfast default              | PortFast 機能をデフォルトで使用するように設定します。 |

# 26.10.2 PortFast の設定

## (1) PortFast の設定

PortFast は、端末を接続するポートなど、ループが発生しないことがあらかじめわかっているポートを直ちに通信できる状態にしたい場合に適用します。

## [設定のポイント]

spanning-tree portfast default コマンドを設定すると、アクセスポート、プロトコルポート、MAC ポートにデフォルトで PortFast 機能を適用します。デフォルトで適用してポートごとに無効にしたい 場合は、spanning-tree portfast disable コマンドを設定します。 トランクポートでは、ポートごとの指定で適用できます。

### [コマンドによる設定]

#### 1. (config)# spanning-tree portfast default

すべてのアクセスポート, プロトコルポート, MAC ポートに対して PortFast 機能を適用するように設 定します。

2.(config)# interface gigabitethernet 1/0/1

(config-if)# switchport mode access

(config-if)# spanning-tree portfast disable

(config-if)# exit

ポート 1/0/1 (アクセスポート) で PortFast 機能を使用しないように設定します。

3.(config)# interface gigabitethernet 1/0/3

(config-if)# switchport mode trunk

#### (config-if)# spanning-tree portfast trunk

ポート 1/0/3 をトランクポートに指定し,PortFast 機能を適用します。トランクポートはデフォルト では適用されません。ポートごとに指定するためには trunk パラメータを指定する必要があります。

## (2) BPDU ガードの設定

BPDU ガード機能は,PortFast を適用したポートで BPDU を受信した場合にそのポートを inactive 状態 にします。通常,PortFast 機能は冗長経路ではないポートを指定し,ポートの先にはスパニングツリー装 置がないことを前提とします。BPDU を受信したことによる意図しないトポロジー変更を回避したい場合 に設定します。

## [設定のポイント]

BPDU ガード機能を設定するためには,PortFast 機能を同時に設定する必要があります。spanningtree portfast bpduguard default コマンドは PortFast 機能を適用しているすべてのポートにデフォ ルトで BPDU ガードを適用します。デフォルトで適用するときに BPDU ガード機能を無効にしたい 場合は,spanning-tree bpduguard disable コマンドを設定します。

[コマンドによる設定]

## 1.(config)# spanning-tree portfast default

#### (config)# spanning-tree portfast bpduguard default

すべてのアクセスポート,プロトコルポート,MAC ポートに対して PortFast 機能を設定します。また,PortFast 機能を適用したすべてのポートに対し BPDU ガード機能を設定します。

#### 2.(config)# interface gigabitethernet 1/0/1

(config-if)# spanning-tree bpduguard disable

#### (config-if)# exit

ポート 1/0/1(アクセスポート) で BPDU ガード機能を使用しないように設定します。ポート 1/0/1 は 通常の PortFast 機能を適用します。

## 3. (config)# interface gigabitethernet 1/0/2

(config-if)# switchport mode trunk

#### (config-if)# spanning-tree portfast trunk

ポート 1/0/2(トランクポート)に PortFast 機能を設定します。また,BPDU ガード機能を設定しま す。トランクポートはデフォルトでは PortFast 機能を適用しないためポートごとに設定します。デ フォルトで BPDU ガード機能を設定している場合は,PortFast 機能を設定すると自動的に BPDU ガー ドも適用します。デフォルトで設定していない場合は,spanning-tree bpduguard enable コマンドで 設定します。

## 26.10.3 BPDU フィルタの設定

BPDU フィルタ機能は, BPDU を受信した場合にその BPDU を廃棄します。また, BPDU を一切送信し なくなります。通常は冗長経路ではないポートを指定することを前提とします。

[設定のポイント]

インタフェース単位に BPDU フィルタ機能を設定できます。

[コマンドによる設定]

1.(config)# interface gigabitethernet 1/0/1

(config-if)# spanning-tree bpdufilter enable

ポート 1/0/1 で BPDU フィルタ機能を設定します。

# 26.10.4 ループガードの設定

片線切れなどの単一方向のリンク障害が発生し,BPDUの受信が途絶えた場合,ループが発生することが あります。ループガードは、このようにループの発生を防止したい場合に設定します。

#### [設定のポイント]

ループガードは、PortFast 機能を設定していないポートで動作します。

spanning-tree loopguard default コマンドを設定すると, PortFast を設定したポート以外のすべての ポートにループガードを適用します。デフォルトで適用する場合に, ループガードを無効にしたい場合 は spanning-tree guard none コマンドを設定します。

#### [コマンドによる設定]

#### 1. (config)# spanning-tree loopguard default

PortFast を設定したポート以外のすべてのポートに対してループガード機能を適用するように設定します。

2.(config)# interface gigabitethernet 1/0/1

(config-if)# spanning-tree guard none

## (config-if)# exit

デフォルトでループガードを適用するように設定した状態で, ポート 1/0/1 はループガードを無効にす るように設定します。

#### 3. (config) # no spanning-tree loopguard default

(config)# interface gigabitethernet 1/0/2

#### (config-if)# spanning-tree guard loop

デフォルトでループガードを適用する設定を削除します。また, ポート 1/0/2 に対してポートごとの設 定でループガードを適用します。

# 26.10.5 ルートガードの設定

ネットワークに誤って装置が接続された場合や設定が変更された場合,ルートブリッジが替わり,意図しな いトポロジーになることがあります。ルートガードは,このような意図しないトポロジー変更を防止したい 場合に設定します。

### [設定のポイント]

ルートガードは指定ポートに対して設定します。ルートブリッジの候補となる装置以外の装置と接続 する個所すべてに適用します。

ルートガード動作時, PVST+が動作している場合は, 該当する VLAN のポートだけブロック状態に設 定します。マルチプルスパニングツリーが動作している場合, 該当するインスタンスのポートだけブ ロック状態に設定しますが, 該当するポートが境界ポートの場合は, 全インスタンスのポートをブロッ ク状態に設定します。

#### [コマンドによる設定]

# 1.(config)# interface gigabitethernet 1/0/1 (config-if)# spanning-tree guard root

ポート 1/0/1 でルートガード機能を設定します。

# 26.10.6 リンクタイプの設定

リンクタイプはポートの接続状態を表します。Rapid PVST+,シングルスパニングツリーの Rapid STP, マルチプルスパニングツリーで高速な状態遷移を行うためには、スイッチ間の接続が point-to-point であ る必要があります。shared の場合は高速な状態遷移はしないで、PVST+,シングルスパニングツリーの STP と同様にタイマによる状態遷移となります。

## [設定のポイント]

ポートごとに接続状態を設定できます。設定しない場合,ポートが全二重の接続のときは point-topoint,半二重の接続の場合は shared となります。

## [コマンドによる設定]

## 1.(config)# interface gigabitethernet 1/0/1

(config-if)# spanning-tree link-type point-to-point

ポート 1/0/1 を point-to-point 接続とみなして動作させます。

## [注意事項]

実際のネットワークの接続形態が1対1接続ではない構成では、本コマンドで point-to-point を指定 しないでください。1対1接続ではない構成とは、一つのポートに隣接するスパニングツリー装置が2 台以上存在する構成です。
# 27 Ring Protocolの解説

この章は, Autonomous Extensible Ring Protocol について説明します。 Autonomous Extensible Ring Protocol は, リングトポロジーでのレイヤ2 ネットワークの冗長化プロトコルで, 以降, Ring Protocol と呼びます。

## 27.1 Ring Protocol の概要

## 27.1.1 概要

Ring Protocol とは、スイッチをリング状に接続したネットワークでの障害の検出と、それに伴う経路切り 替えを高速に行うレイヤ2ネットワークの冗長化プロトコルです。

レイヤ2ネットワークの冗長化プロトコルとして、スパニングツリーが利用されますが、障害発生に伴う 切り替えの収束時間が遅いなどの欠点があります。Ring Protocol を使用すると、障害発生に伴う経路切り 替えを高速にできるようになります。また、リングトポロジーを利用することで、メッシュトポロジーより も伝送路やインタフェースの必要量が少なくて済むという利点もあります。

Ring Protocol を構成するスイッチにはマスタノードとトランジットノードがありますが,本装置はトラン ジットノードだけをサポートしています。本マニュアルでは,本装置のトランジットノードについて説明し ます。マスタノードについては,マスタノードをサポートしている AX シリーズのマニュアルを参照してく ださい。

Ring Protocol によるリングネットワークの概要を次の図に示します。

#### 図 27-1 Ring Protocol の概要

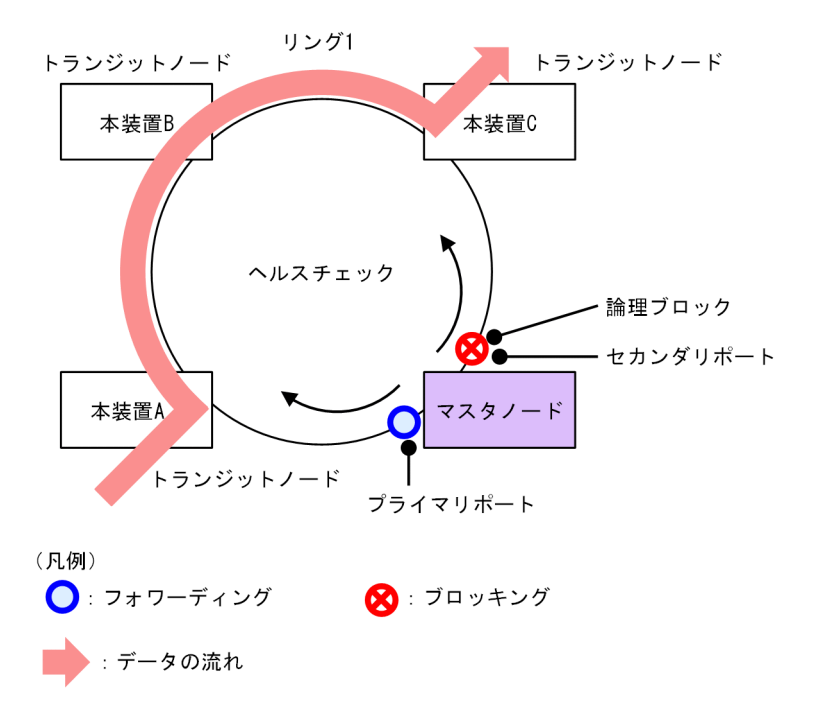

リングを構成するノードのうち一つをマスタノードとして、ほかのリング構成ノードをトランジットノード とします。各ノード間を接続する二つのポートをリングポートと呼び、マスタノードのリングポートにはプ ライマリポートとセカンダリポートがあります。マスタノードはセカンダリポートを論理ブロックするこ とでリング構成を分断します。これによって、データフレームのループを防止しています。マスタノードは リング内の状態監視を目的とした制御フレーム(ヘルスチェックフレーム)を定期的に送信します。マスタ ノードは、巡回したヘルスチェックフレームの受信、未受信によって、リング内で障害が発生していないか どうかを判断します。障害または障害復旧を検出したマスタノードは、セカンダリポートの論理ブロックを 設定または解除することで経路を切り替え、通信を復旧させます。

## 27.1.2 特長

### (1) イーサネットベースのリングネットワーク

Ring Protocol はイーサネットベースのネットワーク冗長化プロトコルです。従来のリングネットワーク では FDDI のように二重リンクの光ファイバを用いたネットワークが主流でしたが, Ring Protocol を用い ることでイーサネットを用いたリングネットワークが構築できます。

Ring Protocol の適用例を次の図に示します。

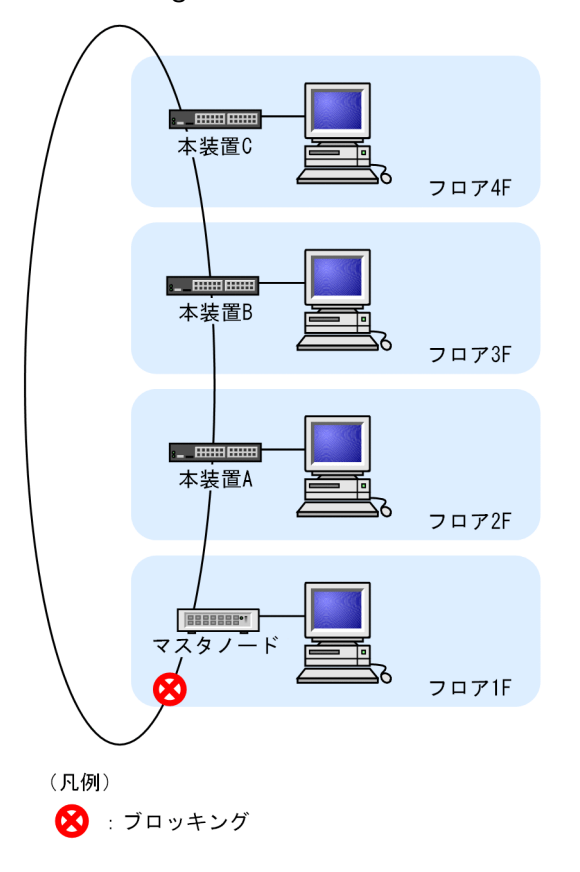

図 27-2 Ring Protocol の適用例 (その 1)

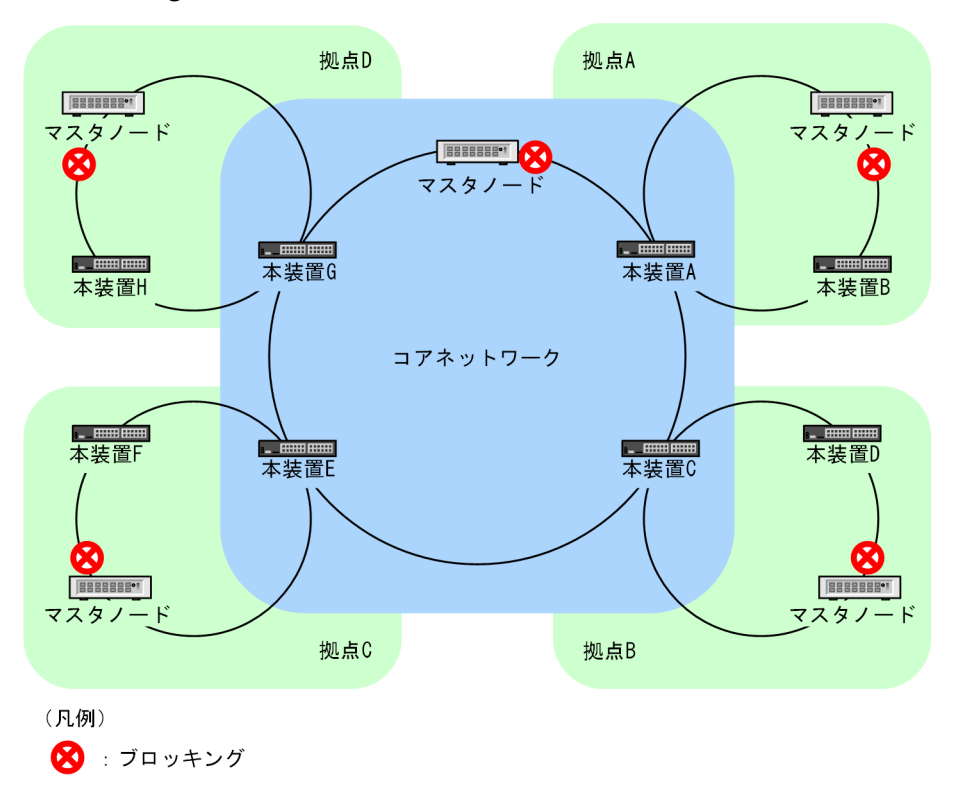

図 27-3 Ring Protocol の適用例 (その 2)

#### (2) シンプルな動作方式

Ring Protocol を使用したネットワークは、マスタノード1台とそのほかのトランジットノードで構成した シンプルな構成となります。リング状態(障害や障害復旧)の監視や経路の切り替え動作は、主にマスタ ノードが行い、そのほかのトランジットノードはマスタノードからの指示によって経路の切り替え動作を行 います。

(3) 制御フレーム

Ring Protocol では、本プロトコル独自の制御フレームを使用します。制御フレームは、マスタノードによるリング状態の監視やマスタノードからトランジットノードへの経路の切り替え指示に使われます。制御フレームの送受信は、専用の VLAN 上で行われるため、通常のスパニングツリーのようにデータフレームと制御フレームが同じ VLAN 内に流れることはありません。また、制御フレームは優先的に処理されるため、データトラフィックが増大しても制御フレームに影響を与えません。

#### (4) 負荷分散方式

リング内で使用する複数の VLAN を論理的なグループ単位にまとめ、マスタノードを基点としてデータの 流れを右回りと左回りに分散させる設定ができます。負荷分散や VLAN ごとに経路を分けたい場合に有 効です。

## 27.1.3 サポート仕様

Ring Protocol でサポートする項目と仕様を次の表に示します。

| 項目                        |                                         | 内容                     |
|---------------------------|-----------------------------------------|------------------------|
| 適用レイヤ                     | レイヤ2                                    | 0                      |
|                           | レイヤ3                                    | ×                      |
| リング構成                     | シングルリング                                 | 0                      |
|                           | マルチリング                                  | ○ (共有リンクありマルチリング構成含む)  |
| ノード                       | マスタノード                                  | ×                      |
|                           | トランジットノード                               | 0                      |
|                           | 共有ノード                                   | ×                      |
| 装置当たりのリング ID 最大数          |                                         | 24                     |
| リングポート(1 リング ID 当たりのポート数) |                                         | 2(物理ポートまたはリンクアグリゲーション) |
| VLAN 数                    | 1 リング ID 当たりの制御 VLAN 数                  | 1(デフォルト VLAN の設定は不可)   |
|                           | 1 リング ID 当たりのデータ転送用 VLAN<br>グループ最大数     | 2                      |
|                           | l データ転送用 VLAN グループ当たりの<br>VLAN マッピング最大数 | 128                    |
|                           | IVLAN マッピング当たりの VLAN 最大<br>数            | 1023                   |
| ヘルスチェックフレーム送信間隔           |                                         | マスタノードに依存              |
| 障害監視時間                    |                                         | マスタノードに依存              |
| 負荷分散方式                    |                                         | マスタノードに依存              |
| 多重障害監視機能                  | 装置当たりの多重障害監視可能リング数                      | 4                      |
|                           | 1 リング ID 当たりの多重障害監視 VLAN<br>数           | 1(デフォルト VLAN の設定は不可)   |
|                           | 多重障害監視フレーム送信間隔                          | 共有ノードに依存               |
|                           | 多重障害監視時間                                | 共有ノードに依存               |

表 27-1 Ring Protocol でサポートする項目・仕様

(凡例) ○:サポート ×:未サポート

## 27.2 Ring Protocol の基本原理

## 27.2.1 ネットワーク構成

Ring Protocol を使用する場合の基本的なネットワーク構成を次に示します。

### (1) シングルリング構成

シングルリング構成について、次の図に示します。

#### 図 27-4 シングルリング構成

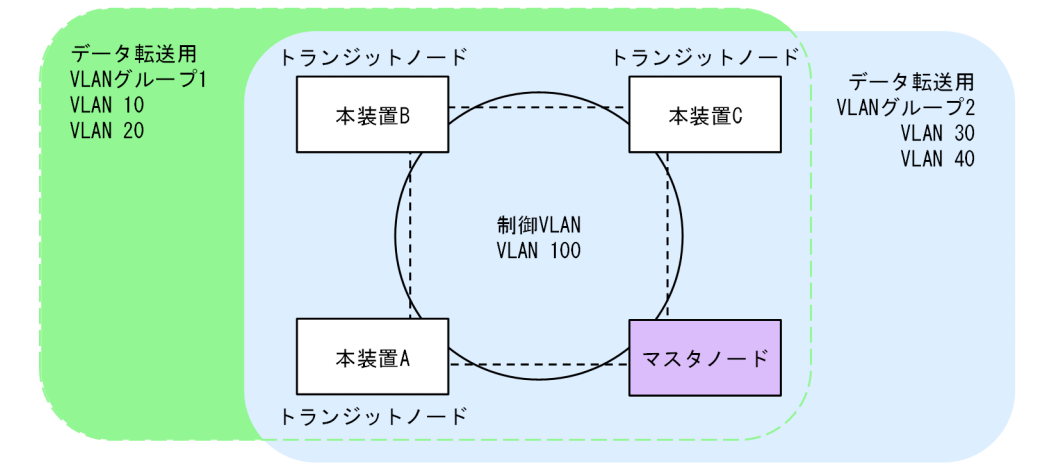

マスタノード1台とトランジットノード数台から成る一つのリング構成をシングルリング構成と呼びま す。リングを構成するノード間は、リングポートとして、物理ポートまたはリンクアグリゲーションで接続 されます。また、リングを構成するすべてのノードに、制御 VLAN として同一の VLAN、およびデータフ レームの転送用として共通の VLAN を使用する必要があります。マスタノードから送信した制御フレー ムは、制御 VLAN 内を巡回します。データフレームの送受信に使用する VLAN は、VLAN グループと呼 ばれる一つの論理的なグループに束ねて使用します。VLAN グループは複数の VLAN をまとめることが でき、一つのリングにマスタノードを基点とした右回り用と左回り用の最大 2 グループを設定できます。

### (2) マルチリング構成

マルチリング構成のうち,隣接するリングの接点となるノードが一つの場合の構成について次の図に示しま す。

#### 図 27-5 マルチリング構成

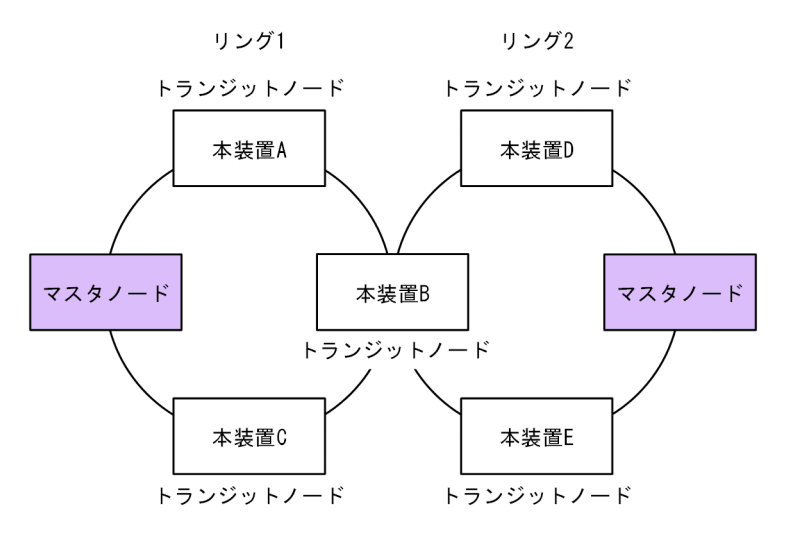

それぞれのリングを構成しているノードは独立したシングルリングとして動作します。このため,リング障害の検出および復旧の検出はそれぞれのリングで独立して行われます。

#### (3) 共有リンクありのマルチリング構成

マルチリング構成のうち,隣接するリングの接点となるノードが二つ以上の場合の構成について次の図に示 します。

#### 図 27-6 共有リンクありのマルチリング構成

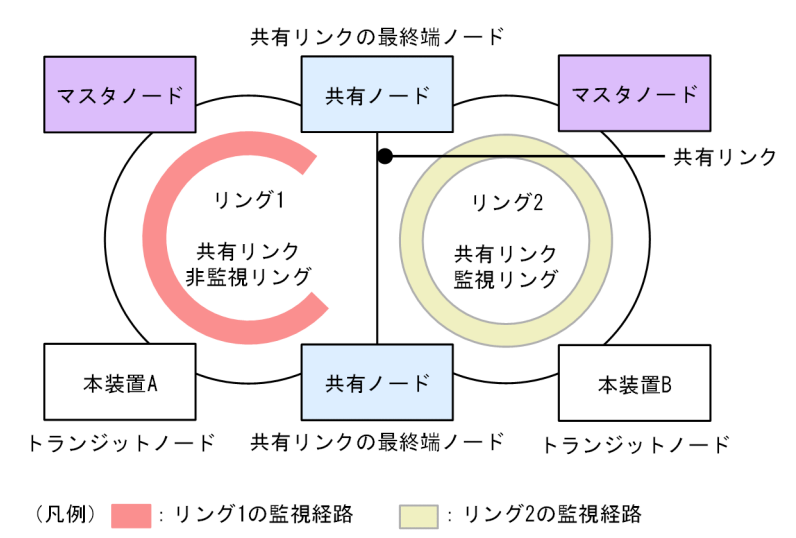

複数のシングルリングが,二つ以上のノードで接続されている場合,複数のリングでリンクを共有すること になります。このリンクを共有リンクと呼び,共有リンクのあるマルチリング構成を,共有リンクありのマ ルチリング構成と呼びます。これに対し,(2)のように,複数のシングルリングが一つのノードで接続さ れている場合には,共有リンクがありませんので,共有リンクなしのマルチリング構成と呼びます。

(4) 仮想リンク

Ring Protocol とスパニングツリーを併用できる装置では、二つの機能が共存しているリングネットワーク 上の2装置間を、仮想的な回線で接続して運用します。この仮想的な回線を仮想リンクと呼びます。仮想 リンクには、仮想リンク間で制御フレームを送受信するための仮想リンク VLAN があります。仮想リンク VLAN にはデータ転送 VLAN のうち一つが割り当てられ、この VLAN 上で仮想リンク制御フレームとフ ラッシュ制御フレームを通信します。本装置は仮想リンクをサポートしていませんが、本装置をトランジッ トノードとして使用するリングネットワーク上で、Ring Protocol とスパニングツリーを併用している装置 がある場合は、仮想リンク制御フレームの中継、およびフラッシュ制御フレームの受信だけをします。

## 27.2.2 制御 VLAN

Ring Protocol を利用するネットワークでは、制御フレームの送信範囲を限定するために、制御フレームの 送受信に専用の VLAN を使用します。この VLAN を制御 VLAN と呼び、リングを構成するすべてのノー ドで同一の VLAN を使用します。制御 VLAN は、リングごとに共通な一つの VLAN を使用しますので、 マルチリング構成時には、隣接するリングで異なる VLAN を使用する必要があります。

## 27.2.3 障害監視方法

Ring Protocol のリング障害の監視は、マスタノードがヘルスチェックフレームと呼ぶ制御フレームを定期 的に送信し、マスタノードがこのヘルスチェックフレームの受信可否を監視することで実現します。

詳細は、マスタノードの装置のマニュアルを参照してください。

## 27.2.4 通信経路の切り替え

#### (1) トランジットノードの経路切り替え

マスタノードがリングの障害を検出すると、同一の制御 VLAN を持つリング内の、そのほかのトランジットノードに対して MAC アドレステーブルエントリのクリアを要求するために、フラッシュ制御フレームと呼ぶ制御フレームを送信します。トランジットノードでは、このフラッシュ制御フレームを受信すると、 MAC アドレステーブルエントリのクリアを行います。これによって、MAC アドレスの学習が行われるまでフラッディングを行います。新しい経路でのフレームの送受信によって MAC アドレス学習が行われ、通信経路の切り替えが完了します。

## 27.3 シングルリングの動作概要

## 27.3.1 リング正常時の動作

シングルリングでのリング正常時の動作について次の図に示します。

#### 図 27-7 リング正常時の動作

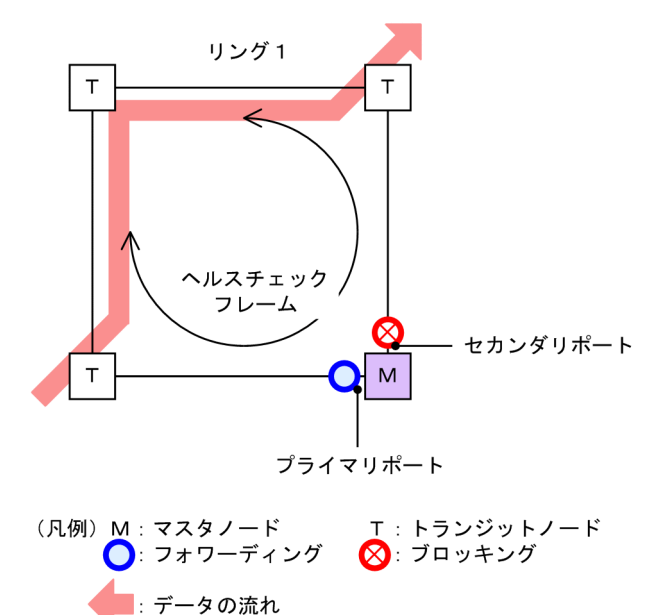

(1) マスタノード動作

片方向リンク障害による障害誤検出を防止するために,二つのリングポートからヘルスチェックフレームを 送信します。あらかじめ設定された時間内に,両方向のヘルスチェックフレームを受信するか監視します。 データフレームの転送は,プライマリポートで行います。セカンダリポートは論理ブロックされているた め,データフレームの転送および MAC アドレス学習は行いません。

(2) トランジットノード動作

トランジットノードでは、マスタノードが送信するヘルスチェックフレームの監視は行いません。ヘルス チェックフレームを受信すると、リング内の次ノードに転送します。データフレームの転送は、両リング ポートで行います。

### 27.3.2 障害検出時の動作

シングルリングでのリング障害検出時の動作について次の図に示します。

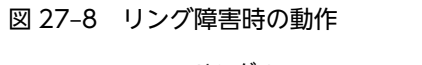

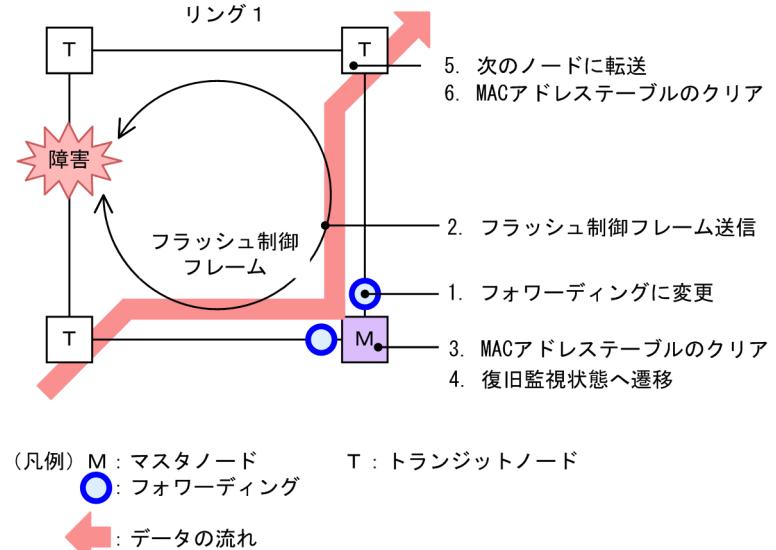

(1) マスタノード動作

あらかじめ設定された時間内に,両方向のヘルスチェックフレームを受信しなければ障害と判断します。障 害を検出したマスタノードは,次に示す手順で切り替え動作を行います。

#### 1. データ転送用リング VLAN 状態の変更

セカンダリポートのリング VLAN 状態をブロッキングからフォワーディングに変更します。障害検出 時のリング VLAN 状態は次の表のように変更します。

| 表 27-2 | 障害検出時のデ | -タ転送用リ | ング | VLAN 状態 |
|--------|---------|--------|----|---------|
|--------|---------|--------|----|---------|

| リングポート   | 変更前(正常時) | 変更後(障害時) |
|----------|----------|----------|
| プライマリポート | フォワーディング | フォワーディング |
| セカンダリポート | ブロッキング   | フォワーディング |

#### 2. フラッシュ制御フレームの送信

マスタノードのプライマリポートおよびセカンダリポートからフラッシュ制御フレームを送信します。

#### 3. MAC アドレステーブルのクリア

MAC アドレステーブルエントリのクリアを行います。MAC アドレステーブルエントリをクリアする ことで,迂回経路へ切り替えられます。

#### 4. 監視状態の変更

リング障害を検出すると、マスタノードは障害監視状態から復旧監視状態に遷移します。

#### (2) トランジットノード動作

障害を検出したマスタノードから送信されるフラッシュ制御フレームを受信すると、トランジットノードで は次に示す動作を行います。

#### 5. フラッシュ制御フレームの転送

受信したフラッシュ制御フレームを次のノードに転送します。

6. MAC アドレステーブルのクリア

MAC アドレステーブルエントリのクリアを行います。MAC アドレステーブルエントリをクリアする ことで、迂回経路へ切り替えられます。

## 27.3.3 復旧検出時の動作

シングルリングでのリング障害復旧時の動作について次の図に示します。

#### 図 27-9 障害復旧時の動作

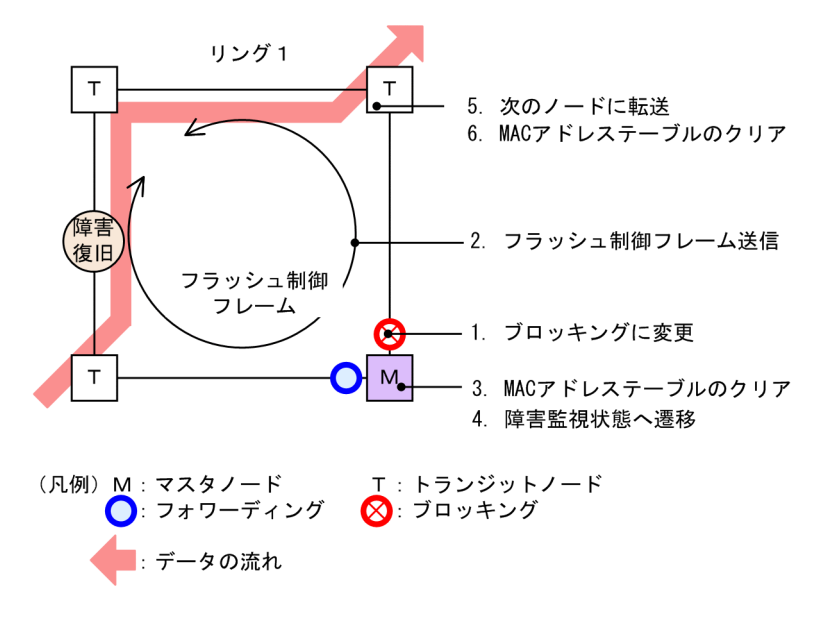

(1) マスタノード動作

リング障害を検出している状態で、自身が送出したヘルスチェックフレームを受信すると、リング障害が復 旧したと判断し、次に示す復旧動作を行います。

#### 1. データ転送用リング VLAN 状態の変更

セカンダリポートのリング VLAN 状態をフォワーディングからブロッキングに変更します。復旧検出 時のリング VLAN 状態は次の表のように変更します。

表 27-3 復旧検出時のデータ転送用リング VLAN 状態

| リングポート   | 変更前(障害時) | 変更後(復旧時) |
|----------|----------|----------|
| プライマリポート | フォワーディング | フォワーディング |
| セカンダリポート | フォワーディング | ブロッキング   |

2. フラッシュ制御フレームの送信

マスタノードのプライマリポートおよびセカンダリポートからフラッシュ制御フレームを送信します。 なお、リング障害復旧時は、各トランジットノードが転送したフラッシュ制御フレームがマスタノード へ戻ってきますが、マスタノードでは受信しても廃棄します。

3. MAC アドレステーブルのクリア

MAC アドレステーブルエントリのクリアを行います。 MAC アドレステーブルエントリをクリアすることで、迂回経路へ切り替えられます。

#### 4. 監視状態の変更

リング障害の復旧を検出すると、マスタノードは復旧監視状態から障害監視状態に遷移します。

#### (2) トランジットノード動作

マスタノードから送信されるフラッシュ制御フレームを受信すると、次に示す動作を行います。

5. フラッシュ制御フレームの転送

受信したフラッシュ制御フレームを次のノードに転送します。

#### 6. MAC アドレステーブルのクリア

MAC アドレステーブルエントリのクリアを行います。 MAC アドレステーブルエントリをクリアすることで,迂回経路へ切り替えられます。

また、リンク障害が発生したトランジットノードでは、リンク障害が復旧した際のループの発生を防ぐた め、リングポートのリング VLAN 状態はブロッキング状態となります。ブロッキング状態を解除する契機 は、マスタノードが送信するフラッシュ制御フレームを受信したとき、またはトランジットノードでリング ポートのフラッシュ制御フレーム受信待ち保護時間(forwarding-shift-time)がタイムアウトしたときと なります。フラッシュ制御フレーム受信待ち保護時間(forwarding-shift-time)は、リングポートのリン ク障害復旧時に設定されます。

## 27.4 マルチリングの動作概要

マルチリング構成のうち,共有リンクありのマルチリング構成について説明します。共有リンクなしのマル チリング構成については、シングルリング時の動作と同様ですので、「27.3 シングルリングの動作概要」 を参照してください。

なお、この節以降、HC はヘルスチェックフレームを意味し、HC(M)はマスタノードが送信するヘルス チェックフレーム、HC(S)は共有ノードが送信するヘルスチェックフレームを表します。

## 27.4.1 リング正常時の動作

共有リンクありのマルチリング構成でのリング正常時の状態について次の図に示します。

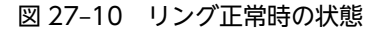

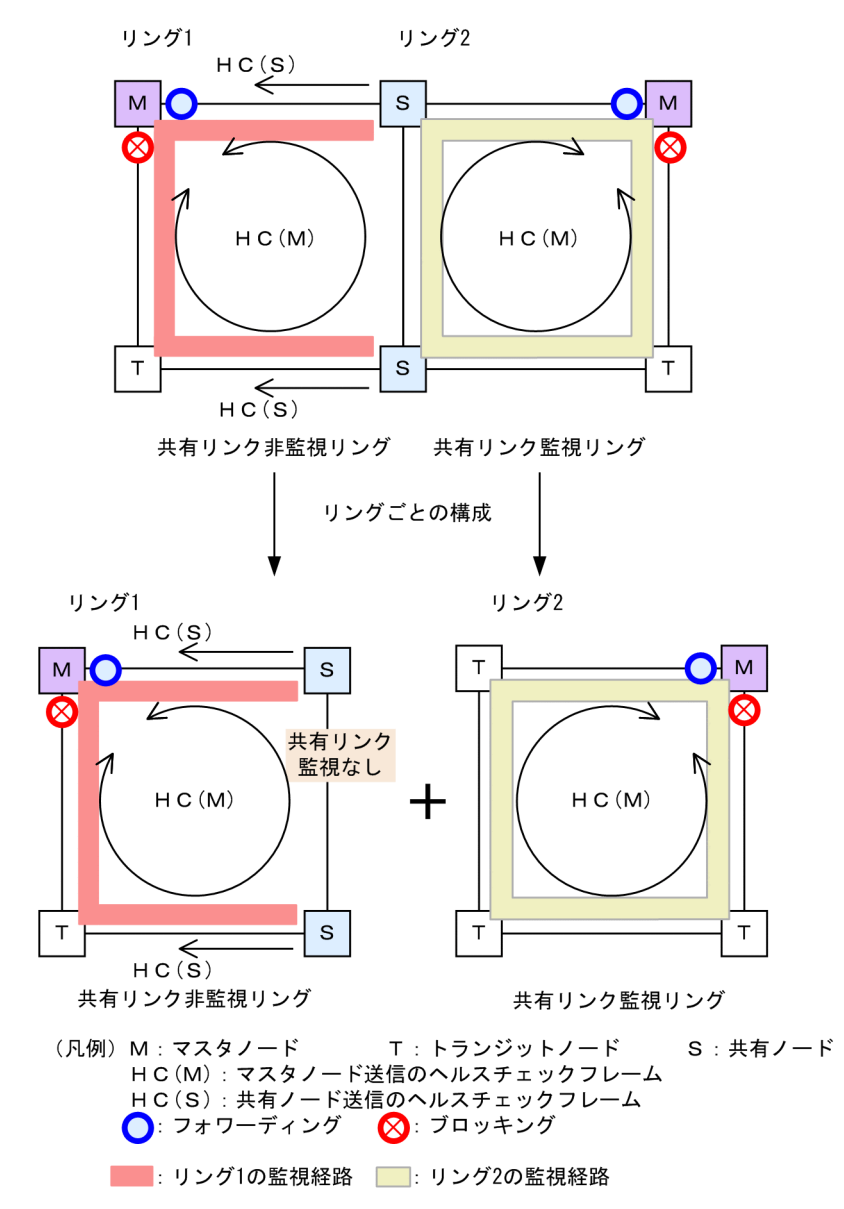

#### (1) 共有リンク非監視リング

共有リンク非監視リングは、マスタノード1台とトランジットノード数台で構成します。しかし、共有リ ンクの障害を監視しないため、補助的な役割として、共有リンクの両端に位置する共有リンク非監視リング の最終端ノード(共有ノード)から、ヘルスチェックフレームをマスタノードに向けて送信します。このヘ ルスチェックフレームは、二つのリングポートのうち、共有リンクではない方のリングポートから送信しま す。これによって、共有リンク非監視リングのマスタノードは、共有リンクで障害が発生した場合に、自身 が送信したヘルスチェックフレームが受信できなくなっても、共有リンク非監視リングの最終端ノード(共 有ノード)からのヘルスチェックフレームが受信できている間は障害を検出しないようにできます。

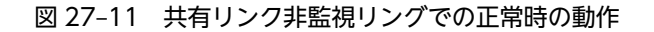

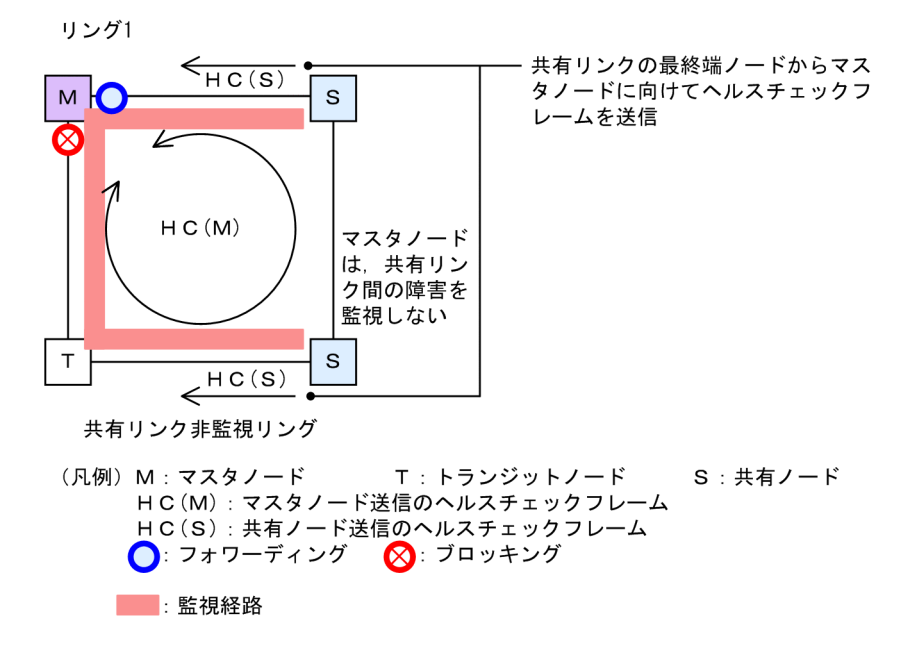

(a) マスタノード動作

片方向リンク障害による障害誤検出を防止するために、二つのリングポートからヘルスチェックフレーム (HC(M))を送信します。あらかじめ設定した時間内に、両方向の HC(M)を受信するか監視します。マス タノードが送信した HC(M)とは別に、共有リンクの両端に位置する共有リンク非監視リングの最終端ノー ド(共有ノード)から送信したヘルスチェックフレーム(HC(S))についても合わせて受信を監視します。 データフレームの転送は、プライマリポートで行います。セカンダリポートは論理ブロックされているた め、データフレームの転送および MAC アドレス学習は行いません。

(b) トランジットノード動作

トランジットノードの動作は,シングルリング時と同様です。トランジットノードは,HC(M)およびHC(S) を監視しません。HC(M)やHC(S)を受信すると、リング内の次ノードに転送します。データフレームの転 送は、両リングポートで行います。

(c) 共有リンク非監視リングの最終端ノード動作

共有リンク非監視リングの最終端ノード(共有ノード)は,共有リンク非監視リングのマスタノードに向けて HC(S)の送信を行います。HC(S)の送信は,二つのリングポートのうち,共有リンクではない方のリン グポートから送信します。マスタノードが送信する HC(M)や,データフレームの転送については,トラン ジットノードの場合と同様となります。

#### (2) 共有リンク監視リング

共有リンク監視リングは、シングルリング時と同様に、マスタノード1台と、そのほか数台のトランジットノードとの構成となります。共有リンクの両端に位置するノードは、シングルリング時と同様にマスタノードまたはトランジットノードとして動作します。

#### 図 27-12 共有リンク監視リングでの正常時の動作

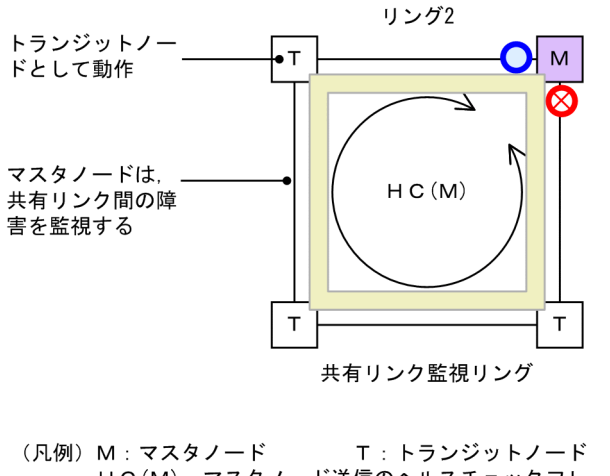

 <sup>(</sup>凡例) M:マスタノード T:トランジットノード HC(M):マスタノード送信のヘルスチェックフレーム
 ○:フォワーディング O: ブロッキング
 ご 監視経路

(a) マスタノード動作

片方向リンク障害による障害誤検出を防止するために、二つのリングポートからヘルスチェックフレーム (HC(M))を送信します。あらかじめ設定された時間内に、両方向の HC(M)を受信するかを監視します。 データフレームの転送は、プライマリポートで行います。セカンダリポートは論理ブロックされているた め、データフレームの転送および MAC アドレス学習は行いません。

(b) トランジットノード動作

トランジットノードの動作は、シングルリング時と同様です。トランジットノードは、マスタノードが送信 した HC(M)を監視しません。HC(M)を受信すると、リング内の次ノードに転送します。データフレームの 転送は、両リングポートで行います。

### 27.4.2 共有リンク障害・復旧時の動作

共有リンクありのマルチリング構成時に,共有リンク間で障害が発生した際の障害および復旧動作について 説明します。

#### (1) 障害検出時の動作

共有リンクの障害を検出した際の動作について次の図に示します。

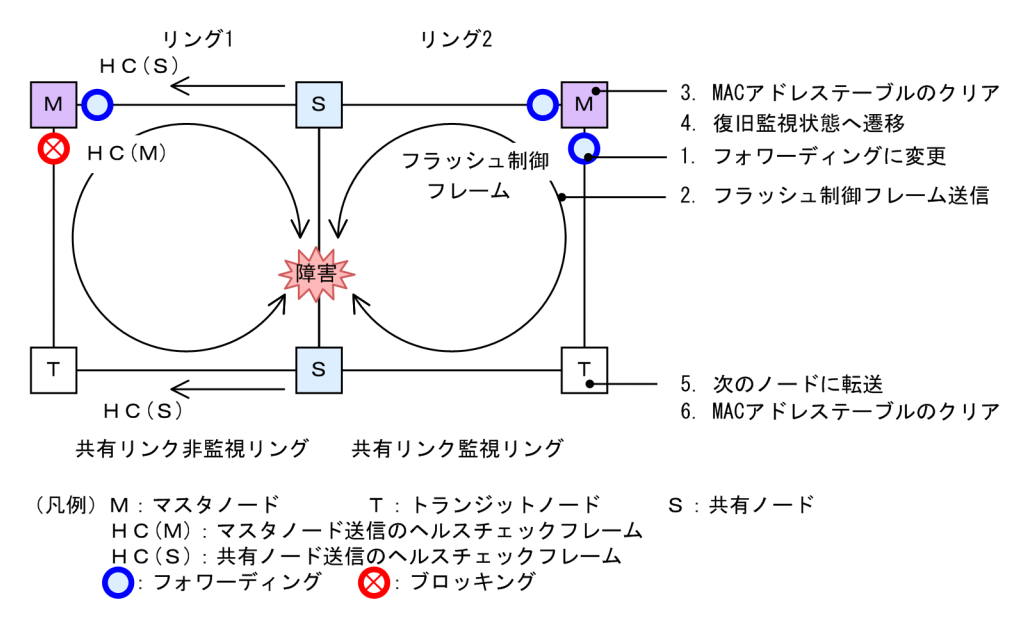

図 27-13 共有リンク障害時の動作

(a) 共有リンク監視リングのマスタノード動作

共有リンクで障害が発生すると、マスタノードは両方向の HC(M)を受信できなくなり、リング障害を検出 します。障害を検出したマスタノードはシングルリング時と同様に、次に示す手順で障害動作を行います。

- 1. データ転送用リング VLAN 状態の変更
- 2. フラッシュ制御フレームの送信
- 3. MAC アドレステーブルのクリア
- 4. 監視状態の変更
- (b) 共有リンク監視リングのトランジットノード動作

シングルリング時と同様に、マスタノードから送信されるフラッシュ制御フレームを受信すると次に示す動 作を行います。

- 5. フラッシュ制御フレームの転送
- 6. MAC アドレステーブルのクリア

#### (c) 共有リンク非監視リングのマスタノードおよびトランジットノード動作

共有リンク非監視リングのマスタノードは,共有リンクでのリング障害を検出しないため,障害動作は行いません。このため,トランジットノードについても経路の切り替えは発生しません。

#### (2) 復旧検出時の動作

共有リンクの障害復旧を検出した際の動作について次の図に示します。

#### 図 27-14 共有リンク復旧時の動作

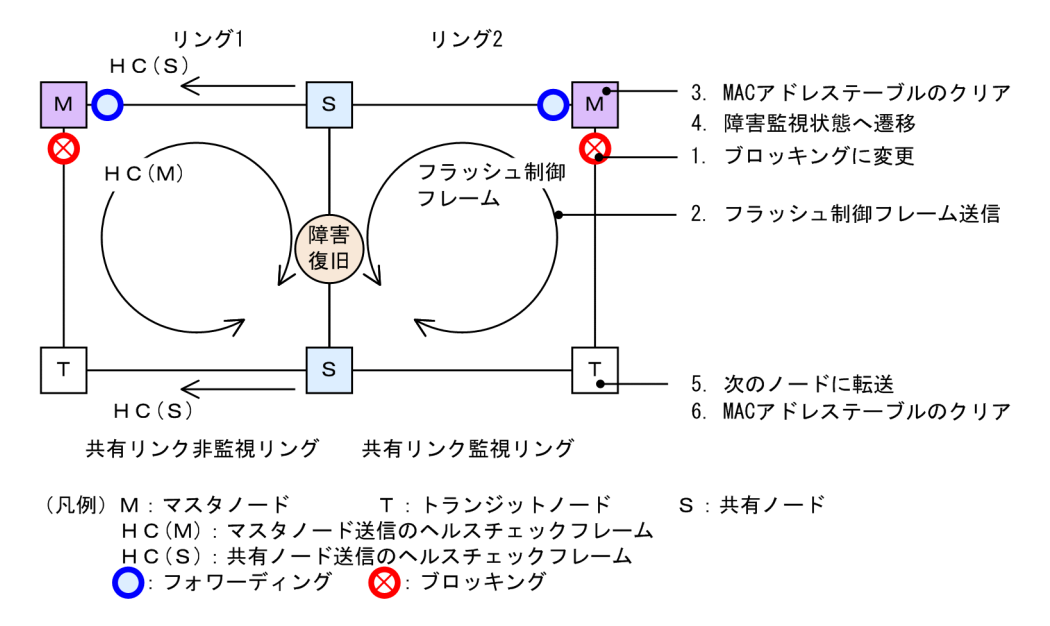

#### (a) 共有リンク監視リングのマスタノード動作

リング障害を検出している状態で,自身が送信した HC(M)を受信すると,リング障害が復旧したと判断し, シングルリング時と同様に,次に示す手順で復旧動作を行います。

- 1. データ転送用リング VLAN 状態の変更
- 2. フラッシュ制御フレームの送信
- 3. MAC アドレステーブルのクリア
- 4. 監視状態の変更
- (b) 共有リンク監視リングのトランジットノード動作

シングルリング時と同様に、マスタノードから送信されるフラッシュ制御フレームを受信すると次に示す動 作を行います。

- 5. フラッシュ制御フレームの転送
- 6. MAC アドレステーブルのクリア
- (c) 共有リンク非監視リングのマスタノードおよびトランジットノード動作

共有リンク非監視リングのマスタノードは、リング障害を検出していないため、トランジットノードを含め、復旧動作は行いません。

## 27.4.3 共有リンク非監視リングでの共有リンク以外の障害・復旧時の 動作

共有リンク非監視リングでの,共有リンク以外のリング障害および復旧時の動作について説明します。

#### (1) 障害検出時の動作

共有リンク非監視リングでの共有リンク以外の障害を検出した際の動作について次の図に示します。

#### 図 27-15 共有リンク非監視リングにおける共有リンク以外のリング障害時の動作

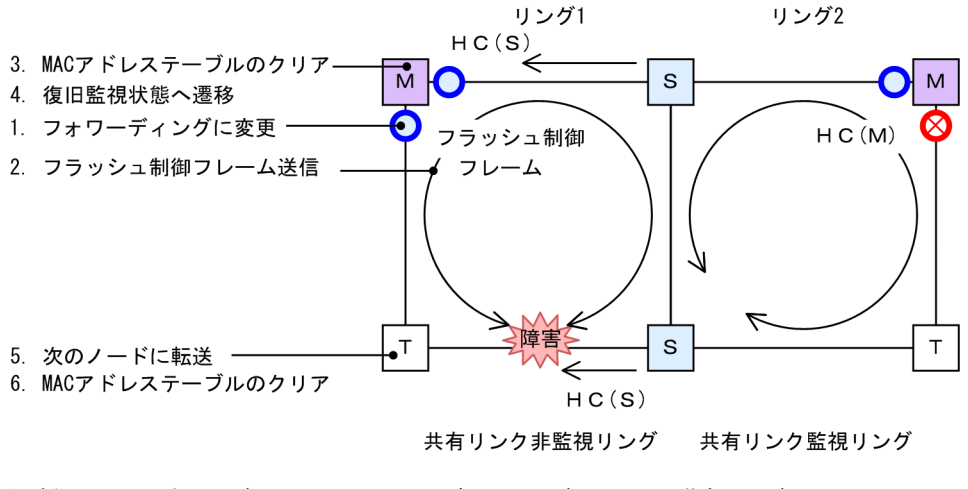

(凡例) M:マスタノード T:トランジットノード S:共有ノード HC(M):マスタノード送信のヘルスチェックフレーム HC(S):共有ノード送信のヘルスチェックフレーム
 ○:フォワーディング (②):ブロッキング

#### (a) 共有リンク非監視リングのマスタノード動作

共有リンク非監視リングのマスタノードは、自身が送信した両方向の HC(M)と共有ノードが送信した HC(S)が共に未受信となりリング障害を検出します。障害を検出したマスタノードの動作はシングルリン グ時と同様に、次に示す手順で障害動作を行います。

- 1. データ転送用リング VLAN 状態の変更
- 2. フラッシュ制御フレームの送信
- 3. MAC アドレステーブルのクリア
- 4. 監視状態の変更

#### (b) 共有リンク非監視リングのトランジットノードおよび共有ノード動作

シングルリング時と同様に、マスタノードから送信されるフラッシュ制御フレームを受信すると次に示す動 作を行います。

- 5. フラッシュ制御フレームの転送
- 6. MAC アドレステーブルのクリア

#### (c) 共有リンク監視リングのマスタノードおよびトランジットノード動作

共有リンク監視リング内では障害が発生していないため、障害動作は行いません。

(2) 復旧検出時の動作

共有リンク非監視リングでの共有リンク以外の障害が復旧した際の動作について次の図に示します。

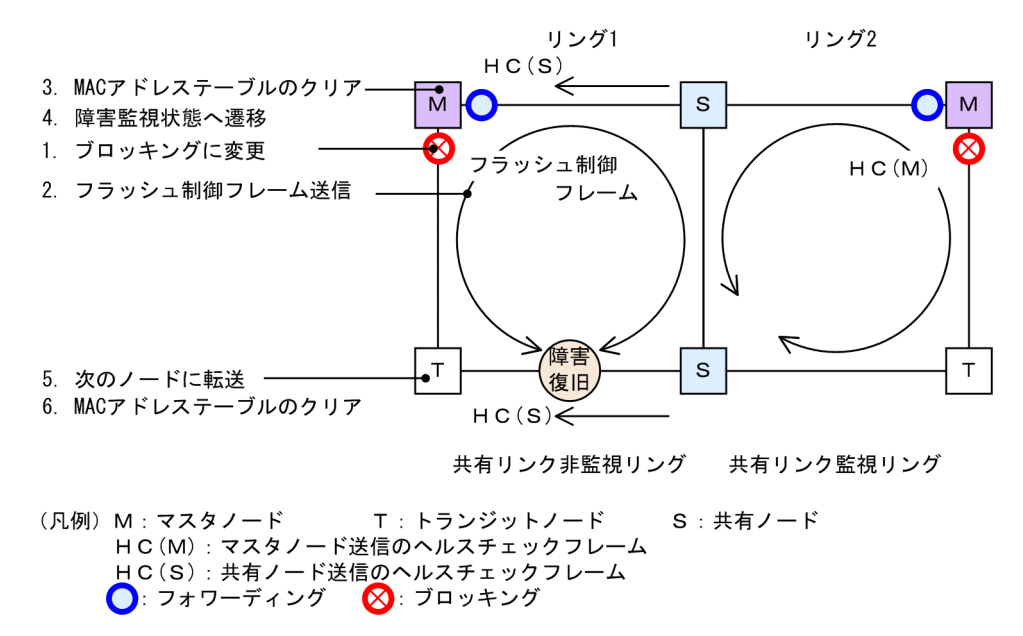

#### 図 27-16 共有リンク非監視リングでの共有リンク以外のリング障害復旧時の動作

(a) 共有リンク非監視リングのマスタノード動作

リング障害を検出している状態で,自身が送信した HC(M)を受信するか,または共有ノードが送信した HC(S)を両方向から受信すると,リング障害が復旧したと判断し,シングルリング時と同様に,次に示す手 順で復旧動作を行います。

- 1. データ転送用リング VLAN 状態の変更
- 2. フラッシュ制御フレームの送信
- 3. MAC アドレステーブルのクリア
- 4. 監視状態の変更
- (b) 共有リンク非監視リングのトランジットノードおよび共有ノード動作

シングルリング時と同様に、マスタノードから送信されるフラッシュ制御フレームを受信すると次に示す動 作を行います。

- 5. フラッシュ制御フレームの転送
- 6. MAC アドレステーブルのクリア
- (c) 共有リンク監視リングのマスタノードおよびトランジットノード動作

共有リンク監視リング内では障害が発生していないため、復旧動作は行いません。

## 27.4.4 共有リンク監視リングでの共有リンク以外の障害・復旧時の動 作

共有リンク監視リングでの共有リンク以外のリング障害および復旧時の動作について説明します。

#### (1) 障害検出時の動作

共有リンク監視リングでの共有リンク以外の障害を検出した際の動作について次の図に示します。

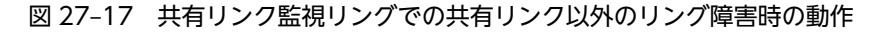

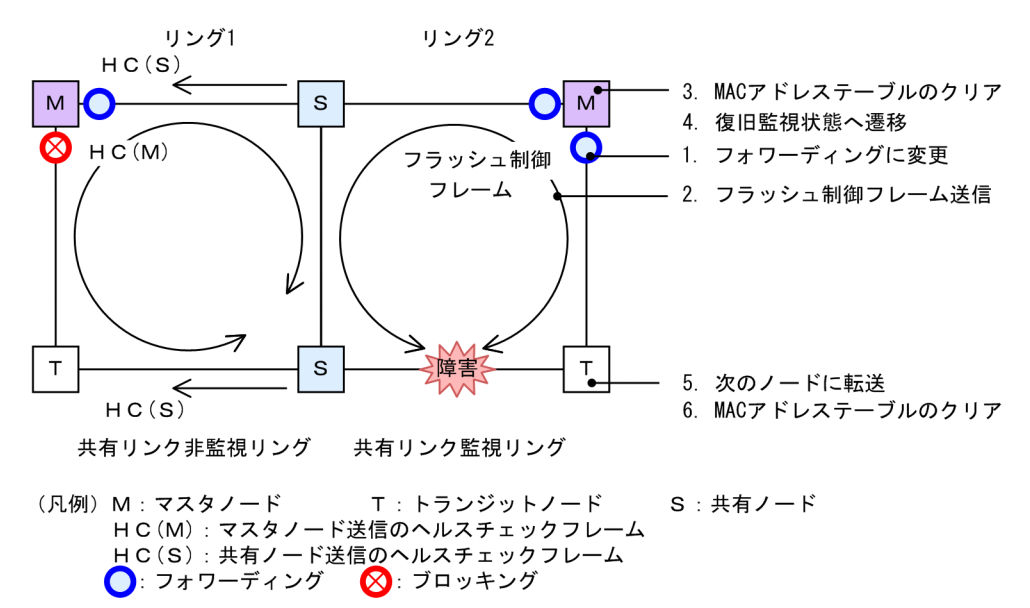

(a) 共有リンク監視リングのマスタノード動作

共有リンク監視リング内で障害が発生すると、マスタノードは両方向の HC(M)を受信できなくなり、リン グ障害を検出します。障害を検出したマスタノードはシングルリング時と同様に、次に示す手順で障害動作 を行います。

- 1. データ転送用リング VLAN 状態の変更
- 2. フラッシュ制御フレームの送信
- 3. MAC アドレステーブルのクリア
- 4. 監視状態の変更
- (b) 共有リンク監視リングのトランジットノード動作

シングルリング時と同様に、マスタノードから送信されるフラッシュ制御フレームを受信すると次に示す動 作を行います。

- 5. フラッシュ制御フレームの転送
- 6. MAC アドレステーブルのクリア
- (c) 共有リンク非監視リングのマスタノードおよびトランジットノード(共有ノード)動作

共有リンク非監視リング内では障害が発生していないため、障害動作は行いません。

(2) 復旧検出時の動作

共有リンク監視リングでの共有リンク以外の障害が復旧した際の動作について次の図に示します。

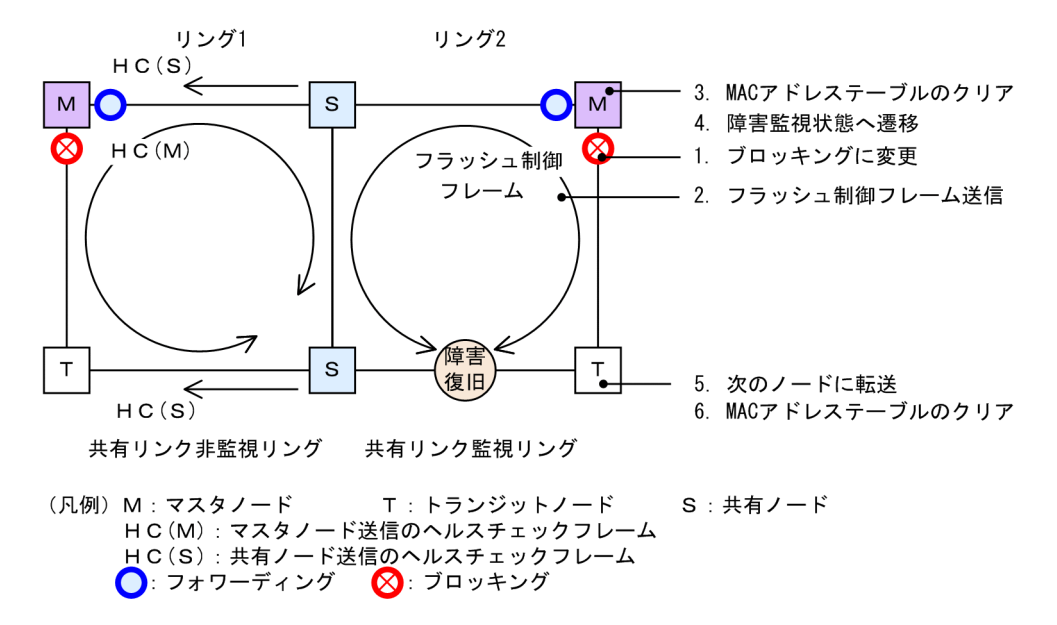

図 27-18 共有リンク監視リングでの共有リンク以外のリング障害復旧時の動作

#### (a) 共有リンク監視リングのマスタノード動作

リング障害を検出している状態で,自身が送信した HC(M)を受信すると,リング障害が復旧したと判断し, シングルリング時と同様に,次に示す手順で復旧動作を行います。

- 1. データ転送用リング VLAN 状態の変更
- 2. フラッシュ制御フレームの送信
- 3. MAC アドレステーブルのクリア
- 4. 監視状態の変更
- (b) 共有リンク監視リングのトランジットノード動作

シングルリング時と同様に、マスタノードから送信されるフラッシュ制御フレームを受信すると次に示す動 作を行います。

- 5. フラッシュ制御フレームの転送
- 6. MAC アドレステーブルのクリア

#### (c) 共有リンク非監視リングのマスタノードおよびトランジットノード(共有ノード)動作

共有リンク非監視リング内では障害が発生していないため、復旧動作は行いません。

## 27.5 Ring Protocol の多重障害監視機能

## 27.5.1 概要

**多重障害監視機能**は,共有リンクありのマルチリング構成での共有リンク監視リングの多重障害を監視して,多重障害を検出した場合に共有リンク非監視リングに経路を切り替える機能です。このとき,経路の切り替えに使用する共有リンク非監視リングを**バックアップリング**と呼びます。

多重障害監視機能で検出の対象となるのは、共有リンク障害と、共有リンク監視リング内のその他のリンク 障害およびリンク障害を伴う装置障害です。

共有リンク監視リングでの障害発生例と,多重障害監視機能で検出できる障害の組み合わせを次に示しま す。

#### 図 27-19 共有リンク監視リングでの障害発生例

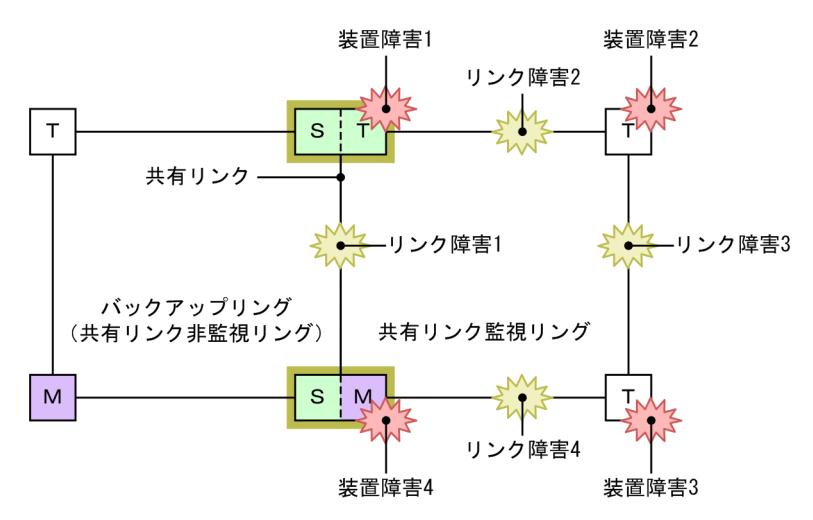

(凡例) M:マスタノード T:トランジットノード
 S:共有リンクの最終端ノード(トランジットノード) □:共有ノード

| 表 27-4 多 | 5重障害監視機能で検出できる障害の組み合わせ |
|----------|------------------------|
|----------|------------------------|

| 障害種別  | 検出可能な組み合わせ          |                    |  |
|-------|---------------------|--------------------|--|
| リンク障害 | リンク障害 1(共有リンク障害)    | リンク障害 2(その他のリンク障害) |  |
|       | リンク障害 1(共有リンク障害)    | リンク障害3(その他のリンク障害)  |  |
|       | リンク障害 1(共有リンク障害)    | リンク障害4(その他のリンク障害)  |  |
| 装置障害  | 装置障害1(共有ノード障害)だけ    |                    |  |
|       | 装置障害 4(共有ノード障害)だけ   |                    |  |
|       | 装置障害 2(トランジットノード障害) | リンク障害1(共有リンク障害)    |  |
|       | 装置障害3(トランジットノード障害)  | リンク障害1(共有リンク障害)    |  |

## 27.5.2 多重障害監視機能の基本構成

多重障害監視機能を適用できる共有リンクありのマルチリング構成は,共有リンク監視リングとバックアッ プリングとなる共有リンク非監視リングをそれぞれ1リングずつ対応づけた構成です。このとき,共有 ノードを共有リンク監視リングのマスタノードとして設定します。多重障害監視機能の基本構成例を次の 図に示します。

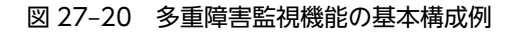

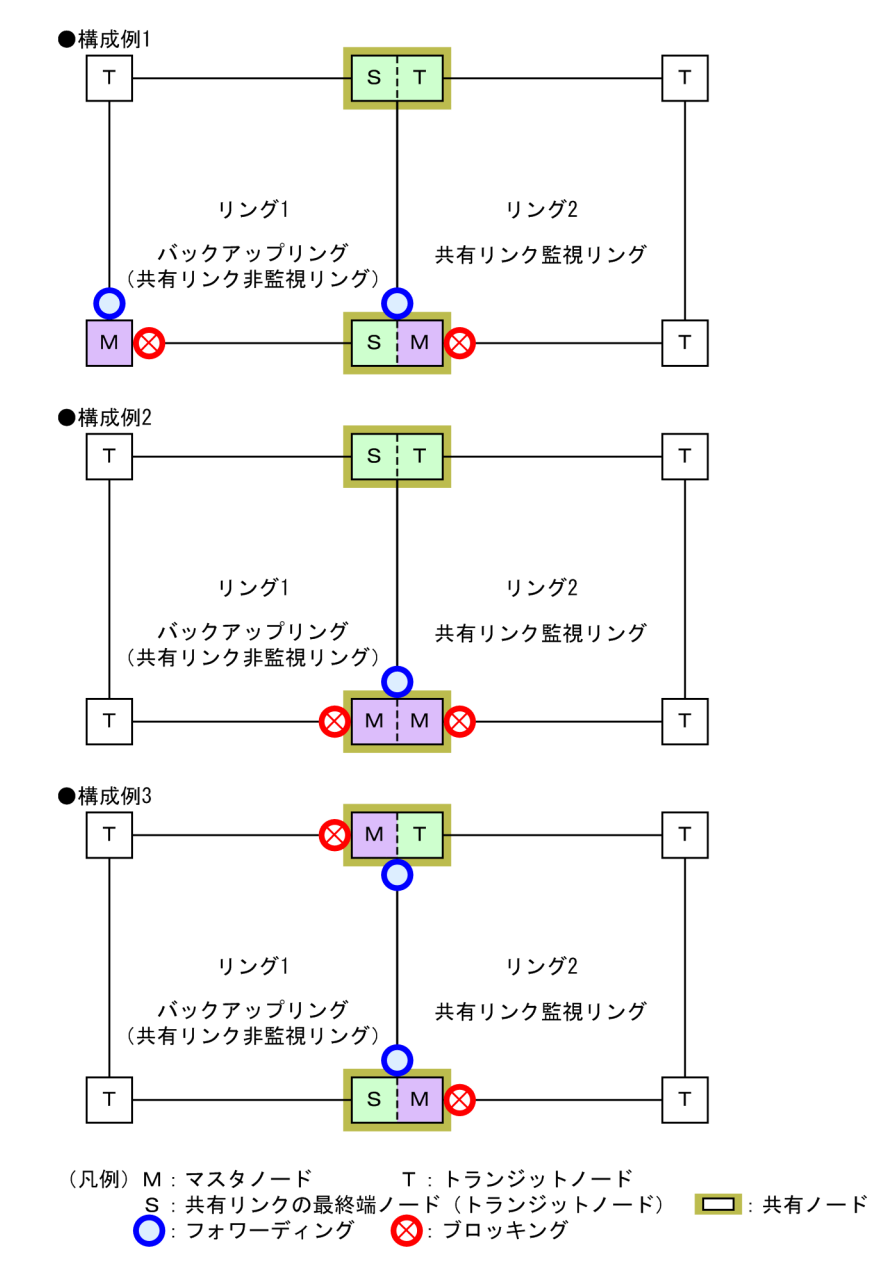

## 27.5.3 多重障害監視の動作概要

多重障害は、共有リンクありのマルチリング構成で共有リンクの両端に位置する共有ノードで監視します。 共有ノードは、共有リンク監視リングの多重障害を監視するための制御フレーム(**多重障害監視フレーム**と 呼びます)を送信します。対向の共有ノードでは、多重障害監視フレームの受信を監視します。なお、多重 障害監視フレームは専用の VLAN (**多重障害監視 VLAN** と呼びます)上に送信します。 多重障害監視の動作概要を次の図に示します。

#### 図 27-21 多重障害監視の動作概要

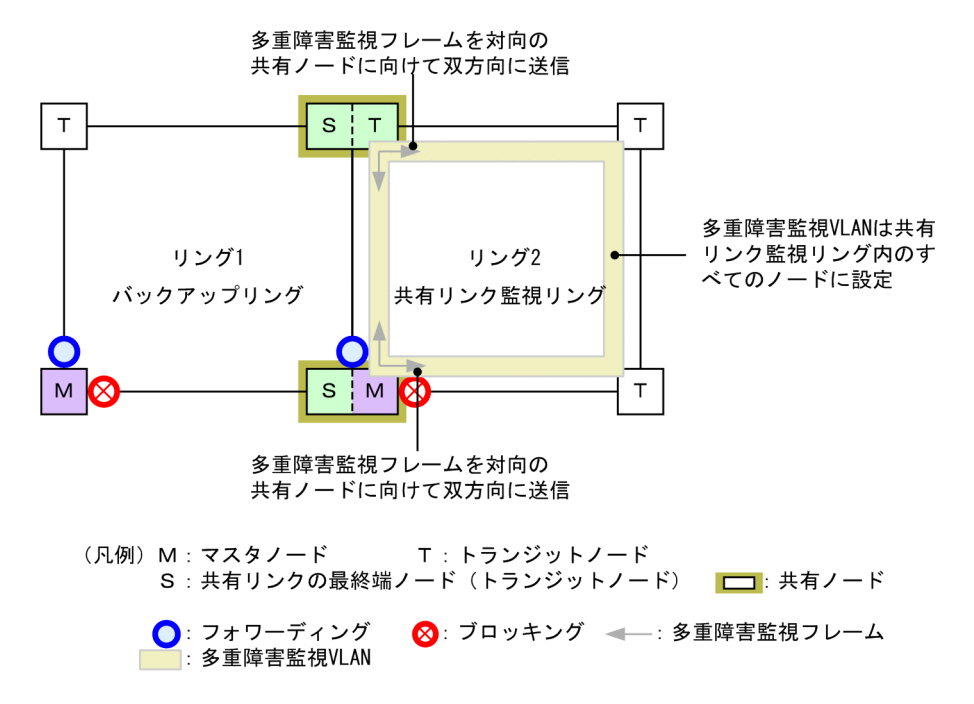

#### (1) 共有リンク監視リングの各ノードの動作

共有リンク監視リングのマスタノードおよびトランジットノードの動作は、マルチリング時の動作と同様で すので、「27.4.1 リング正常時の動作 (2) 共有リンク監視リング」を参照してください。

共有ノードでは,共有リンク監視リングの多重障害を監視します。共有ノードは,多重障害監視フレームを 両リングポートから送信するとともに,対向の共有ノードが両リングポートから送信した多重障害監視フ レームをあらかじめ設定した時間内に受信するかを監視します。

#### (2) バックアップリングの各ノードの動作

バックアップリングのマスタノードおよびトランジットノードの動作は、マルチリング時の動作と同様です ので、「27.4.1 リング正常時の動作 (1) 共有リンク非監視リング」を参照してください。

#### 27.5.4 多重障害発生時の動作

共有リンク監視リングで,共有リンク障害とその他のリンク障害による多重障害が発生した場合の動作について説明します。

#### (1) 共有リンク障害時の動作

共有リンク監視リングでの共有リンク障害時の動作について、次の図に示します。

#### 図 27-22 共有リンク障害時の動作

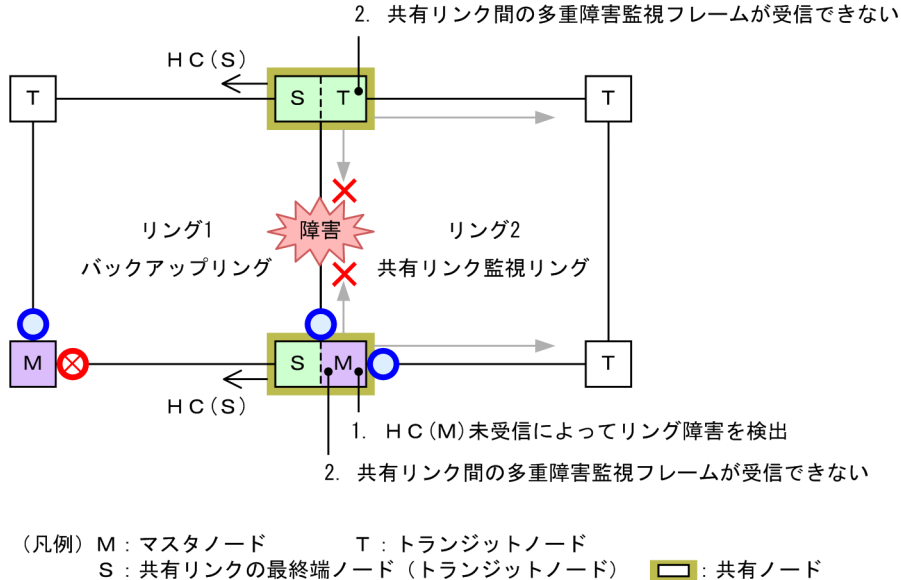

HC(S):共有ノード送信のヘルスチェックフレーム 〇:フォワーディング 🚫:ブロッキング 🖛:多重障害監視フレーム

#### (a) 共有リンク監視リングの各ノードの動作

1. HC(M)未受信によってリング障害を検出

マスタノードは両方向の HC(M)を受信できなくなり、リング障害を検出します。リング障害検出時の マスタノードおよびトランジットノードの動作は、マルチリング時の動作と同様ですので、「27.4.2 共有リンク障害・復旧時の動作 (1) 障害検出時の動作」を参照してください。

#### 2. 共有リンク間の多重障害監視フレームが受信できない

共有ノードは共有リンク間での多重障害監視フレームの受信ができなくなりますが,もう一方のリング ポートでは受信できているため,多重障害の監視を継続します。

(b) バックアップリングの各ノードの動作

バックアップリングではマスタノードが送信した HC(M)の受信はできなくなりますが,共有ノードが送信 した HC(S)は受信できているため,障害検出時の動作は行いません。

(2) 多重障害発生時の動作

共有リンク障害と共有リンク監視リング内のその他のリンク障害による多重障害発生時の動作について,次の図に示します。

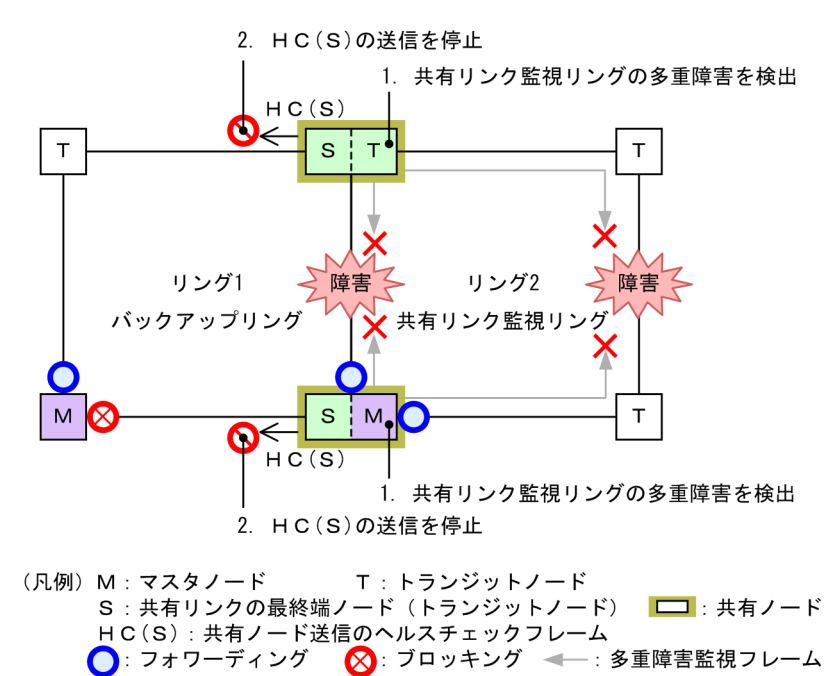

#### 図 27-23 多重障害発生時の動作

#### (a) 共有リンク監視リングの各ノードの動作

## 共有リンク監視リングの多重障害を検出 共有ノードは両リングポートで多重障害監視フレームを受信できなくなり、多重障害を検出します。

- (b) バックアップリングの各ノードの動作
  - 2. HC(S)の送信を停止

多重障害を検出した共有ノードは、バックアップリングの HC(S)の送信を停止します。

(3) バックアップリングへの切り替え動作

多重障害検出によるバックアップリングへの切り替え動作について、次の図に示します。

図 27-24 バックアップリングへの切り替え動作

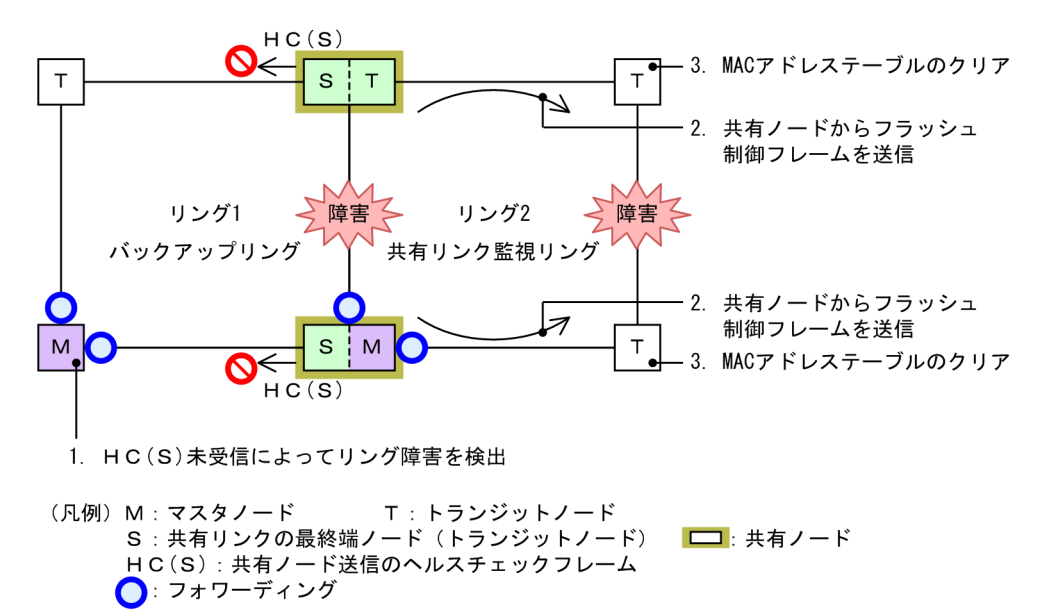

- (a) バックアップリングの各ノードの動作
  - 1. HC(S)未受信によってリング障害を検出

マスタノードは自身が送信した両方向の HC(M)と共有ノードが送信した HC(S)がどちらも未受信とな り、リング障害を検出します。リング障害検出時のマスタノードおよびトランジットノードの動作は、 マルチリング時の動作と同様ですので、「27.4.3 共有リンク非監視リングでの共有リンク以外の障害・ 復旧時の動作 (1) 障害検出時の動作」を参照してください。

- (b) 共有リンク監視リングの各ノードの動作
  - 2. 共有ノードからフラッシュ制御フレームを送信

バックアップリングのマスタノードから送信されたフラッシュ制御フレームを受信すると,共有ノード は共有リンク監視リングに向けて,MACアドレステーブルのクリアだけをするフラッシュ制御フレー ムを送信します。

 MAC アドレステーブルのクリア トランジットノードは共有ノードから送信されたフラッシュ制御フレームを受信して, MAC アドレス テーブルをクリアします。

### 27.5.5 多重障害復旧時の動作

共有リンク監視リングでの多重障害が復旧した場合の動作について説明します。

#### (1) 多重障害からの一部復旧時の動作

共有リンク監視リングで多重障害からの一部復旧時の動作について、次の図に示します。

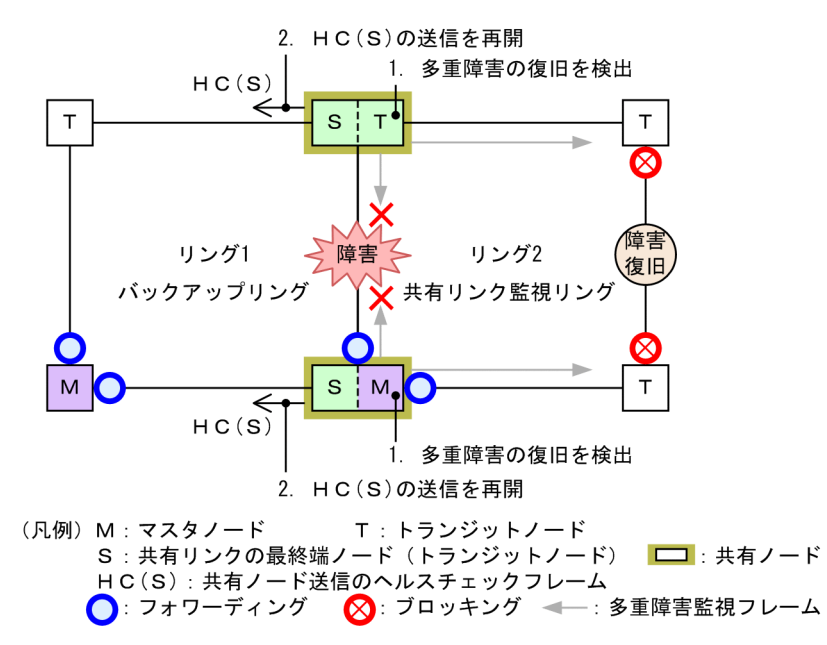

#### 図 27-25 多重障害からの一部復旧時の動作

(a) 共有リンク監視リングの各ノードの動作

#### 1. 多重障害の復旧を検出

共有ノードは対向の共有ノードが送信した多重障害監視フレームを受信して,多重障害の復旧を検出し ます。

- (b) バックアップリングの各ノードの動作
  - 2. HC(S)の送信を再開

多重障害の復旧を検出した共有ノードは、バックアップリングのHC(S)の送信を再開します。

#### (2) バックアップリングからの切り戻し動作

バックアップリングからの切り戻し動作について、次の図に示します。

#### 図 27-26 バックアップリングからの切り戻し動作

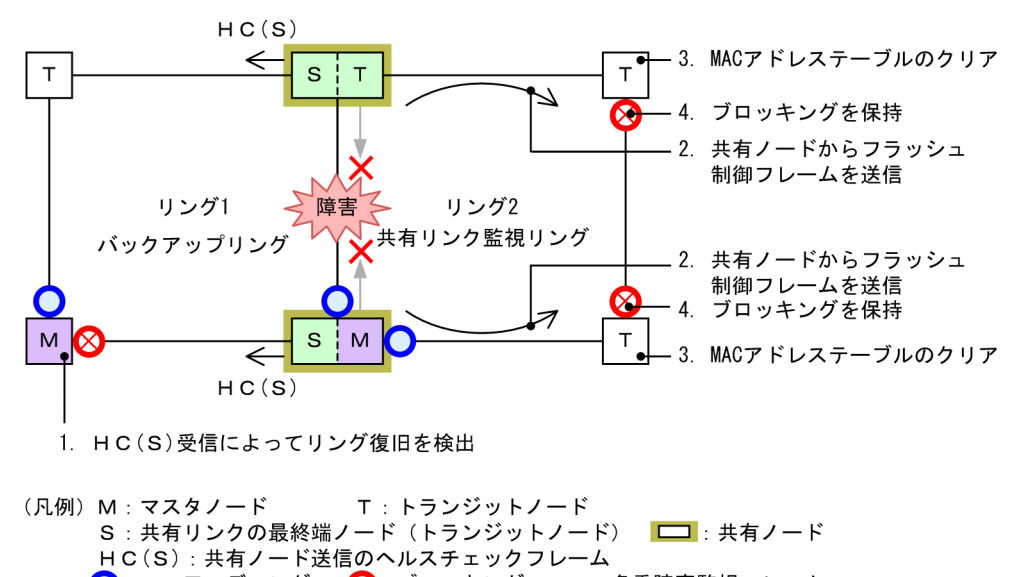

- 🔵 : フォワーディング 🛛 🚫 : ブロッキング 🛛 🖛 : 多重障害監視フレーム
- (a) バックアップリングの各ノードの動作
  - 1. HC(S)受信によってリング復旧を検出

マスタノードは共有ノードが送信した HC(S)を両方向から受信すると,リング障害が復旧したと判断し て復旧動作を行います。復旧検出時のマスタノードおよびトランジットノードの動作は,マルチリング 時の動作と同様ですので,「27.4.3 共有リンク非監視リングでの共有リンク以外の障害・復旧時の動 作 (2) 復旧検出時の動作」を参照してください。

- (b) 共有リンク監視リングの各ノードの動作
  - 2. 共有ノードからフラッシュ制御フレームを送信

バックアップリングのマスタノードから送信されたフラッシュ制御フレームを受信すると、共有ノード は共有リンク監視リングに向けて、MAC アドレステーブルのクリアだけをするフラッシュ制御フレー ムを送信します。

3. MAC アドレステーブルのクリア

トランジットノードは共有ノードから送信されたフラッシュ制御フレームを受信して,MAC アドレス テーブルをクリアします。

4. ブロッキングを保持

リンク障害から復旧したリングポートのリング VLAN 状態は、マスタノードがリング復旧を検出して いないため、ブロッキングを保持します。

なお,ブロッキングの解除については「27.7 Ring Protocol 使用時の注意事項 (11) 多重障害の一 部復旧時の通信について」を参照してください。

#### (3) 共有リンク障害復旧時の動作

共有リンク障害復旧時の動作について、次の図に示します。

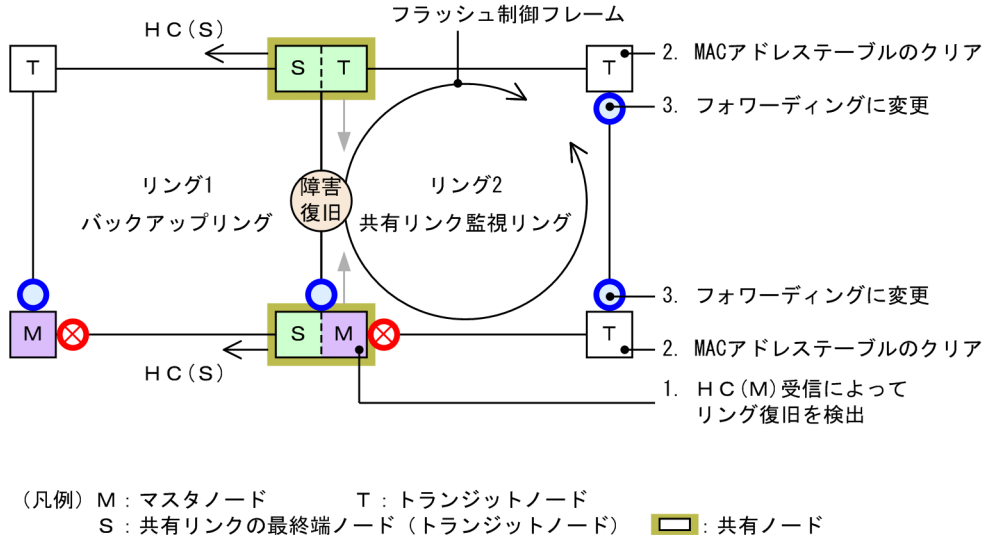

#### 図 27-27 共有リンク障害復旧時の動作

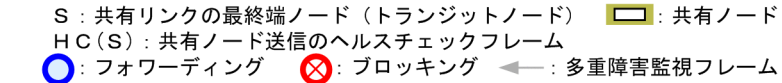

#### (a) 共有リンク監視リングの各ノードの動作

#### 1. HC(M)受信によってリング復旧を検出

マスタノードは自身が送信した HC(M)を受信すると、リング障害が復旧したと判断して復旧動作を行います。復旧検出時のマスタノードおよびトランジットノードの動作は、マルチリング時の動作と同様ですので、「27.4.2 共有リンク障害・復旧時の動作 (2) 復旧検出時の動作」を参照してください。

- MAC アドレステーブルのクリア
  トランジットノードはマスタノードから送信されたフラッシュ制御フレームを受信して, MAC アドレ ステーブルをクリアします。
- 3. フォワーディングに変更

トランジットノードはマスタノードが送信したフラッシュ制御フレームの受信によって、リンク障害から復旧したリングポートのリング VLAN 状態をフォワーディングに変更します。

## 27.6 Ring Protocol のネットワーク設計

## 27.6.1 VLAN マッピングの使用方法

### (1) VLAN マッピングとデータ転送用 VLAN

マルチリング構成などで、一つの装置に複数のリング ID を設定するような場合、それぞれのリング ID に 複数の同一 VLAN を設定する必要があります。このとき、データ転送用 VLAN として使用する VLAN の リスト (これを VLAN マッピングと呼びます)をあらかじめ設定しておくと、マルチリング構成時のデー タ転送用 VLAN の設定を簡略できたり、コンフィグレーションの設定誤りによるループなどを防止できた りします。

VLAN マッピングは,データ転送用に使用する VLAN を VLAN マッピング ID に割り当てて使用します。 この VLAN マッピング ID を VLAN グループに設定して,データ転送用 VLAN として管理します。

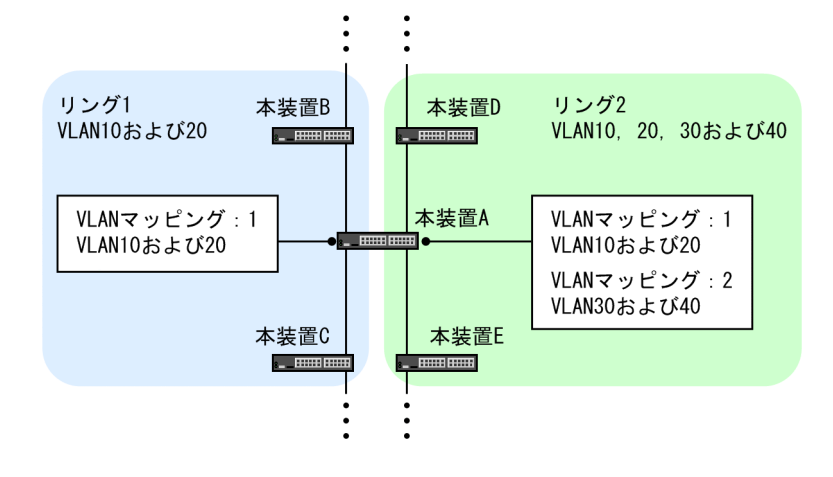

図 27-28 リングごとの VLAN マッピングの割り当て例

## 27.6.2 制御 VLAN の forwarding-delay-time の使用方法

トランジットノードの装置起動やプログラム再起動(運用コマンド restart axrp)など, Ring Protocolが 初期状態から動作する場合,データ転送用 VLAN は論理ブロックされています。トランジットノードは, マスタノードが送信するフラッシュ制御フレームを受信することでこの論理ブロックを解除します。しか し,プログラム再起動時などは,マスタノードの障害監視時間が長いと,リングネットワークの状態変化を 認識できないおそれがあります。この場合,フラッシュ制御フレーム受信待ち保護時間 (forwarding-shifttime)がタイムアウトするまで論理ブロックは解除されないため,トランジットノードのデータ VLAN は 通信できない状態になります。制御 VLAN のフォワーディング遷移時間 (forwarding-delay-time)を設 定すると次に示す手順で動作するため,このようなケースを回避できます。

- 1.トランジットノードは、装置起動やプログラム再起動直後に、制御 VLAN をいったん論理ブロックします。
- 2. トランジットノードの制御 VLAN が論理ブロックされたので、マスタノードで障害を検出します(ただし、装置起動時はこれ以前に障害を検出しています)。このため、通信は迂回経路に切り替わります。
- 3. トランジットノードは、制御 VLAN のフォワーディング遷移時間 (forwarding-delay-time) のタイム アウトによって制御 VLAN のブロッキングを解除します。
- 4.マスタノードはヘルスチェックフレームを受信することで復旧を検出し、フラッシュ制御フレームを送 信します。

5. トランジットノードは、このフラッシュ制御フレームを受信することでデータ転送用 VLAN の論理ブロックを解除します。これによってデータ転送用 VLAN での通信が再開され、リングネットワーク全体でも通常の通信経路に復旧します。

### (1) 制御 VLAN のフォワーディング遷移時間(forwarding-delay-time)とフラッシュ制御 フレーム受信待ち保護時間(forwarding-shift-time)の関係について

制御 VLAN のフォワーディング遷移時間(forwarding-delay-time)は、データ転送用 VLAN のフラッシュ制御フレーム受信待ち保護時間(forwarding-shift-time)より小さな値を設定してください。フラッシュ制御フレーム受信待ち保護時間(forwarding-shift-time)より大きな値を設定した場合、マスタノードで障害を検出するよりも早くデータ転送用 VLAN がフォワーディングとなるため、ループするおそれがあります。

## 27.6.3 Ring Protocol の禁止構成

禁止構成については、マスタノードの装置のマニュアルを参照してください。

## 27.6.4 多重障害監視機能の禁止構成

禁止構成については、共有ノードの装置のマニュアルを参照してください。

## 27.7 Ring Protocol 使用時の注意事項

#### (1) 運用中のコンフィグレーション変更について

運用中に Ring Protocol のコンフィグレーションを変更する際には、ループが発生しないように注意する 必要があります。対象となるコンフィグレーションの対応方法を次に示します。

制御 VLAN (コンフィグレーションコマンド control-vlan) およびデータ転送用 VLAN (コンフィグレー ションコマンド axrp vlan-mapping, vlan-group) の変更

リング内で使用する制御 VLAN やデータ転送用 VLAN を変更する場合は, ネットワークの構成上ルー プが発生するため, あらかじめ変更する VLAN を停止するか, リングポートを shutdown コマンドな どでダウン状態にしてから, 変更してください。

(2) 他機能との共存

「22.3 レイヤ2スイッチ機能と他機能の共存について」を参照してください。

#### (3) 制御フレームを送受信する VLAN について

- Ring Protocol の制御フレームは Tagged フレームになります。このため、Ring Protocol の制御フレームを送受信する次の VLAN は、トランクポートの allowed vlan (ネイティブ VLAN は不可)に 設定してください。なお、デフォルト VLAN (VLAN ID = 1) は設定できません。
  - 制御 VLAN
  - 共有ノードが多重障害監視に使用する VLAN
  - 隣接リング用フラッシュ制御フレームを送受信する VLAN
- Ring Protocol の制御フレームを送受信する VLAN を Tag 変換によって異なる VLAN ID に変換すると、正常に障害・復旧検出ができなくなります。Ring Protocol の制御フレームを送受信する VLAN に対して、Tag 変換は設定しないでください。

#### (4) トランジットノードのリング VLAN 状態について

トランジットノードでは、装置またはリングポートが障害となり、その障害が復旧した際、ループの発生を 防ぐために、リングポートのリング VLAN 状態はブロッキング状態となります。このブロッキング状態解 除の契機の一つとして、フラッシュ制御フレーム受信待ち保護時間(forwarding-shift-time)のタイムア ウトがあります。このとき、フラッシュ制御フレーム受信待ち保護時間(forwarding-shift-time)がマス タノードのヘルスチェック送信間隔よりも短い場合、マスタノードがリング障害の復旧を検出して、セカン ダリポートをブロッキング状態に変更するよりも先に、トランジットノードのリングポートがフォワーディ ング状態となることがあり、ループが発生するおそれがあります。したがって、フラッシュ制御フレーム受 信待ち保護時間(forwarding-shift-time)はマスタノードのヘルスチェック送信間隔より大きい値を設定 してください。

#### (5) Ring Protocol 使用時のネットワーク構築について

Ring Protocol を利用するネットワークはループ構成となります。したがって、次の手順でネットワークを 構築し、ループを防止してください。

- 1.事前に、リング構成ノードのリングポート(物理ポートまたはチャネルグループ)を shutdown コマン ドなどでダウン状態にしてください。
- 2. Ring Protocol のコンフィグレーションを設定するか, Ring Protocol の設定を含むコンフィグレー ションファイルのコピー (copy コマンド)をして, Ring Protocol を有効にしてください。

3.ネットワーク内のすべての装置に Ring Protocol の設定が完了した時点でリングポートをアップ (shutdown コマンドなどの解除) してください。

#### (6) 相互運用

Ring Protocol は、弊社独自仕様の機能です。他社スイッチとは相互運用できません。

#### (7) ネットワーク内の多重障害時について

同一リング内の異なるノード間で2個所以上の障害が起きた場合(多重障害),マスタノードは既に1個所 目の障害で障害検出を行っているため、2個所目以降の障害を検出しません。また、多重障害での復旧検出 についても、最後の障害が復旧するまでマスタノードが送信しているヘルスチェックフレームを受信できな いため、復旧を検出できません。その結果、多重障害のうち、一部の障害が復旧した(リングとして障害が 残っている状態)ときには一時的に通信できないことがあります。

なお、多重障害監視機能を適用すると、障害の組み合わせによっては多重障害を検出できる場合がありま す。多重障害監視機能については、「27.5 Ring Protocol の多重障害監視機能」を参照してください。

#### (8) VLAN のダウンを伴うコンフィグレーションコマンドの設定について

Ring Protocol に関するコンフィグレーションコマンドが設定されていない状態で,一つ目の Ring Protocol に関するコンフィグレーションコマンド(次に示すどれかのコマンド)を設定した場合に,すべ ての VLAN が一時的にダウンします。そのため, Ring Protocol を用いたリングネットワークを構築する 場合には,あらかじめ次に示すコンフィグレーションコマンドを設定しておくことを推奨します。

- axrp
- axrp vlan-mapping
- axrp-ring-port

なお, VLAN マッピング (axrp vlan-mapping コマンド) については,新たに追加設定した場合でも,そ の VLAN マッピングに関連づけられる VLAN が一時的にダウンします。すでに設定されている VLAN マッピング,およびその VLAN マッピングに関連づけられているその他の VLAN には影響ありません。

#### (9) マスタノードの装置起動時のフラッシュ制御フレーム送受信について

マスタノードの装置起動時に,トランジットノードがマスタノードと接続されているリングポートのリンク アップをマスタノードよりも遅く検出すると,マスタノードが初期動作時に送信するフラッシュ制御フレー ムを受信できない場合があります。このとき,フラッシュ制御フレームを受信できなかったトランジット ノードのリングポートはブロッキング状態となります。該当するリングポートはフラッシュ制御フレーム 受信待ち保護時間 (forwarding-shift-time) が経過するとフォワーディング状態となり,通信が復旧しま す。

隣接するトランジットノードでフラッシュ制御フレームが受信できない場合には、マスタノードのフラッシュ制御フレームの送信回数を調節すると、受信できることがあります。また、フラッシュ制御フレーム未 受信による通信断の時間を短縮したい場合は、トランジットノードのフラッシュ制御フレーム受信待ち保護 時間(初期値:10秒)を短くしてください。

なお、マスタノードで次の操作をした場合も同様です。

- VLAN プログラムの再起動(運用コマンド restart vlan の実行)
- コンフィグレーションファイルの運用への反映(運用コマンド copy の実行)

#### (10) 多重障害監視機能の監視開始タイミングについて

共有ノードでは,多重障害監視機能を適用したあと,対向の共有ノードが送信する多重障害監視フレームを 最初に受信したときに多重障害の監視を開始します。このため,多重障害監視機能を設定するときにリング ネットワークに障害が発生していると,多重障害の監視を開始できません。多重障害監視機能は,リング ネットワークが正常な状態で設定してください。

#### (11) 多重障害の一部復旧時の通信について

多重障害の一部復旧時はマスタノードがリング復旧を検出しないため,トランジットノードのリングポート はフラッシュ制御フレームの受信待ち保護時間 (forwarding-shift-time) が経過するまでの間, 論理ブロッ ク状態となります。論理ブロック状態を解除したい場合は,フラッシュ制御フレーム受信待ち保護時間(初 期値:10秒)を短くするか,残りのリンク障害を復旧してマスタノードにリング復旧を検出させてくださ い。なお,フラッシュ制御フレームの受信待ち保護時間を設定するときは,共有ノードの多重障害監視フ レームの送信間隔よりも大きい値を設定してください。小さい値を設定すると,一時的にループが発生する おそれがあります。

#### (12) リングポートに指定したリンクアグリゲーションのダウンについて

リングネットワークを構成するノード間をリンクアグリゲーション(スタティックモードまたは LACP モード)で接続していた場合、リンクアグリゲーションの該当チャネルグループを shutdown コマンドで ダウン状態にするときは、あらかじめチャネルグループに属するすべての物理ポートを shutdown コマン ドでダウン状態に設定してください。

なお,該当チャネルグループを no shutdown コマンドでアップ状態にするときは,あらかじめチャネルグ ループに属するすべての物理ポートを shutdown コマンドでダウン状態に設定してください。

#### (13) restart コマンドの実行について

トランジットノードで次に示す運用コマンドを実行すると,リングポートの VLAN がダウン状態になるため,マスタノードがリング障害を誤検出してセカンダリポートをフォワーディングにします。トランジット ノードのリングポートは一時的なダウン状態であるため,マスタノードがリング障害の復旧を検出するまで ループが発生します。

• restart uplink-redundant (アップリンク・リダンダント併用時)

トランジットノードでこれらのコマンドを実行する場合, ループを防止するため次に示す手順を実施してく ださい。

- 1.リングポートを shutdown コマンドなどでダウン状態にします。
- 2. 上記の restart コマンドを実行します。
- 3. 手順1 でダウン状態としたリングポートをアップ状態(shutdown コマンドなどの解除)にします。
# 28 Ring Protocol の設定と運用

この章では, Ring Protocol の設定例について説明します。

# 28.1 コマンドガイド

Ring Protocol 機能が動作するためには, axrp, axrp vlan-mapping, mode, control-vlan, vlangroup, axrp-ring-portの設定が必要です。すべてのノードについて, 構成に即したコンフィグレーション を設定してください。

# 28.1.1 コマンド一覧

Ring Protocol のコンフィグレーションコマンド一覧を次の表に示します。

| コマンド名                      | 説明                                                           |
|----------------------------|--------------------------------------------------------------|
| axrp                       | リング ID を設定します。                                               |
| axrp vlan-mapping          | VLAN マッピング,およびそのマッピングに参加する VLAN を設定します。                      |
| axrp-ring-port             | リングポートを設定します。                                                |
| control-vlan               | 制御 VLAN として使用する VLAN を設定します。                                 |
| disable                    | Ring Protocol 機能を無効にします。                                     |
| forwarding-shift-time      | フラッシュ制御フレームの受信待ちを行う保護時間を設定します。                               |
| mac-clear-mode             | Ring Protocol 機能でクリアする MAC アドレステーブルのエントリ対象を<br>設定します。        |
| mode                       | リングでの動作モードを設定します。                                            |
| multi-fault-detection mode | 多重障害監視の監視モードを設定します。                                          |
| multi-fault-detection vlan | 多重障害監視 VLAN として使用する VLAN を設定します。                             |
| name                       | リングを識別するための名称を設定します。                                         |
| vlan-group                 | Ring Protocol 機能で運用する VLAN グループ,および VLAN マッピング<br>ID を設定します。 |

表 28-1 コンフィグレーションコマンド一覧

Ring Protocol の運用コマンド一覧を次の表に示します。

# 表 28-2 運用コマンド一覧

| コマンド名                   | 説明                                                                |
|-------------------------|-------------------------------------------------------------------|
| show axrp               | Ring Protocol 情報を表示します。                                           |
| restart axrp            | Ring Protocol プログラムを再起動します。                                       |
| dump protocols axrp     | Ring Protocol プログラムで採取している詳細イベントトレース情報および制御テー<br>ブル情報をファイルへ出力します。 |
| show port <sup>*1</sup> | ポートの Ring Protocol 使用状態を表示します。                                    |
| show vlan <sup>*2</sup> | VLAN の Ring Protocol 使用状態を表示します。                                  |

注※1

「運用コマンドレファレンス」「20 イーサネット」を参照してください。

```
注※2
```

「運用コマンドレファレンス」「23 VLAN」を参照してください。

# 28.1.2 Ring Protocol 設定の流れ

Ring Protocol 機能を正常に動作させるには、構成に合った設定が必要です。設定の流れを次に示します。

# (1) スパニングツリーの停止

Ring Protocol を使用する場合には、事前にスパニングツリーを停止することを推奨します。スパニングツ リーの停止については、「26 スパニングツリー」を参照してください。

# (2) Ring Protocol 共通の設定

リングの構成、またはリングでの本装置の位置づけに依存しない共通の設定を行います。

- ・ リング ID
- 制御 VLAN
- VLAN マッピング
- VLAN グループ

# (3) モードとポートの設定

リングの構成,またはリングでの本装置の位置づけに応じた設定を行います。設定の組み合わせに矛盾がある場合, Ring Protocol 機能は正常に動作しません。

- モード
- リングポート

# (4) 各種パラメータ設定

Ring Protocol 機能は、次に示すコンフィグレーションの設定がない場合、初期値で動作します。値を変更 したい場合はコマンドで設定してください。

- 機能の無効化
- フラッシュ制御フレーム受信待ち保護時間
- Ring Protocol でクリアする MAC アドレステーブルのエントリ対象

# 28.1.3 リング ID の設定

# [設定のポイント]

リング ID を設定します。同じリングに属する装置にはすべて同じリング ID を設定する必要があります。

# [コマンドによる設定]

1.(config)# axrp 1

リング ID 1 を設定します。

# 28.1.4 制御 VLAN の設定

# (1) 制御 VLAN の設定

[設定のポイント]

制御 VLAN として使用する VLAN を指定します。なお,次に示す VLAN は設定できません。

- データ転送用 VLAN に使用されている VLAN
- 異なるリングで使用されている VLAN ID と同じ値の VLAN ID
- デフォルト VLAN (VLAN = 1)

[コマンドによる設定]

1.(config)# axrp 1

リング ID 1の axrp コンフィグレーションモードに移行します。

2.(config-axrp)# control-vlan 2

制御 VLAN として VLAN2 を指定します。

# (2) 制御 VLAN のフォワーディング遷移時間の設定

# [設定のポイント]

Ring Protocol が初期状態の場合に、トランジットノードでの制御 VLAN のフォワーディング遷移時間 を設定します。トランジットノードでの制御 VLAN のフォワーディング遷移時間 (forwarding-delaytime パラメータでの設定値)は、マスタノードでのヘルスチェックフレームの保護時間よりも大きな値 を設定してください。また、フラッシュ制御フレーム受信待ち保護時間(コンフィグレーションコマン ド forwarding-shift-time での設定値)よりも小さな値を設定してください。設定誤りからマスタノー ドが復旧を検出するよりも先にトランジットノードのリングポートがフォワーディング状態となった 場合、一時的にループが発生するおそれがあります。

[コマンドによる設定]

1.(config)# axrp 1

#### (config-axrp)# control-vlan 2 forwarding-delay-time 10

制御 VLAN のフォワーディング遷移時間を 10 秒に設定します。

# 28.1.5 VLAN マッピングの設定

# (1) VLAN 新規設定

[設定のポイント]

データ転送用に使用する VLAN を VLAN マッピングに括り付けます。一つの VLAN マッピングを共 通定義として複数のリングで使用できます。設定できる VLAN マッピングの最大数は 128 個です。 VLAN マッピングに設定する VLAN はリストで複数指定できます。

リングネットワーク内で使用するデータ転送用 VLAN は,すべてのノードで同じにする必要がありま す。ただし,VLAN グループに指定した VLAN マッピングの VLAN が一致していればよいため,リン グネットワーク内のすべてのノードで VLAN マッピング ID を一致させる必要はありません。

# [コマンドによる設定]

1.(config)# axrp vlan-mapping 1 vlan 5-7

VLAN マッピング ID 1 に, VLAN ID 5, 6, 7 を設定します。

# (2) VLAN 追加

# [設定のポイント]

設定済みの VLAN マッピングに対して, VLAN ID を追加します。追加した VLAN マッピングを適用 したリングが動作中の場合には,すぐに反映されます。また,複数のリングで適用されている場合に は,同時に反映されます。リング運用中に VLAN マッピングを変更すると,ループが発生することが あります。

[コマンドによる設定]

# 1. (config)# axrp vlan-mapping 1 vlan add 8-10

VLAN マッピング ID 1 に VLAN ID 8, 9, 10 を追加します。

(3) VLAN 削除

[設定のポイント]

設定済みの VLAN マッピングから, VLAN ID を削除します。削除した VLAN マッピングを適用した リングが動作中の場合には,すぐに反映されます。また,複数のリングで適用されている場合には,同 時に反映されます。リング運用中に VLAN マッピングを変更すると,ループが発生することがありま す。

# [コマンドによる設定]

#### 1.(config)# axrp vlan-mapping 1 vlan remove 8-9

VLAN マッピング ID 1 から VLAN ID 8,9 を削除します。

# 28.1.6 VLAN グループの設定

# [設定のポイント]

VLAN グループに VLAN マッピングを割り当てることによって, VLAN ID を Ring Protocol で使用 する VLAN グループに所属させます。VLAN グループは一つのリングに最大二つ設定できます。 VLAN グループには,リスト指定によって最大 128 個の VLAN マッピング ID を設定できます。

# [コマンドによる設定]

# 1.(config)# axrp 1

# (config-axrp)# vlan-group 1 vlan-mapping 1

VLAN グループ1に, VLAN マッピング ID1を設定します。

# 28.1.7 モードとリングポートに関する設定(シングルリングと共有リンクなしマルチリング構成)

シングルリング構成を「図 28-1 シングルリング構成」に,共有リンクなしマルチリング構成を「図 28-2 共有リンクなしマルチリング構成」に示します。

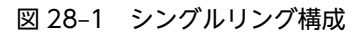

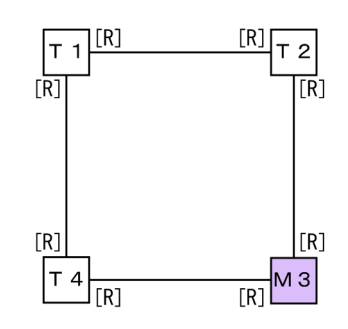

(凡例) M:マスタノード T:トランジットノード[R]:リングポート

図 28-2 共有リンクなしマルチリング構成

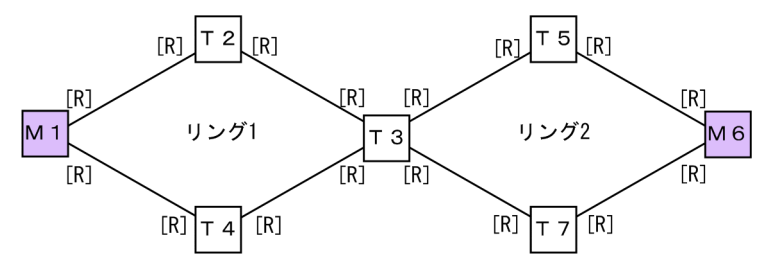

(凡例) M:マスタノード T:トランジットノード[R]:リングポート

本装置はトランジットノードだけをサポートしています。本マニュアルでは,本装置のトランジットノード について説明します。マスタノードについては,マスタノードの装置のマニュアルを参照してください。

(1) トランジットノード

```
[設定のポイント]
```

リングでの本装置の動作モードをトランジットモードに設定します。イーサネットインタフェースま たはポートチャネルインタフェースをリングポートとして指定します。リングポートは一つのリング に対して二つ設定してください。「図 28-1 シングルリング構成」では T1, T2 および T4 ノード,「図 28-2 共有リンクなしマルチリング構成」では T2, T3, T4, T5 および T7 ノードがこれに該当しま す。

[コマンドによる設定]

1.(config)# axrp 2

```
(config-axrp)# mode transit
```

リング ID 2 の動作モードをトランジットモードに設定します。

2.(config)# interface gigabitethernet 1/0/1

```
(config-if)# axrp-ring-port 2
(config-if)# exit
(config)# interface gigabitethernet 1/0/2
(config-if)# axrp-ring-port 2
```

ポート 1/0/1 および 1/0/2 のインタフェースモードに移行し,該当するインタフェースをリング ID 2 のリングポートとして設定します。

# 28.1.8 モードとリングポートに関する設定(共有リンクありマルチリング構成)

共有リンクありマルチリング構成について,モードとリングポートのパラメータ設定パターンを示します。

### (1) 共有リンクありマルチリング構成(基本構成)

共有リンクありマルチリング構成(基本構成)を次の図に示します。

# 図 28-3 共有リンクありマルチリング構成(基本構成)

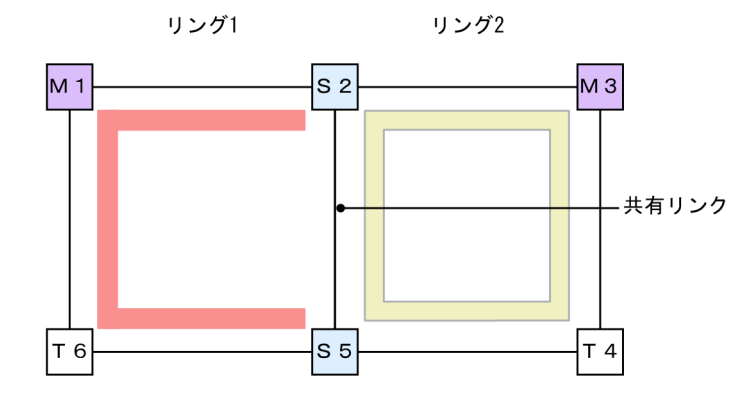

共有リンク非監視リング 共有リンク監視リング

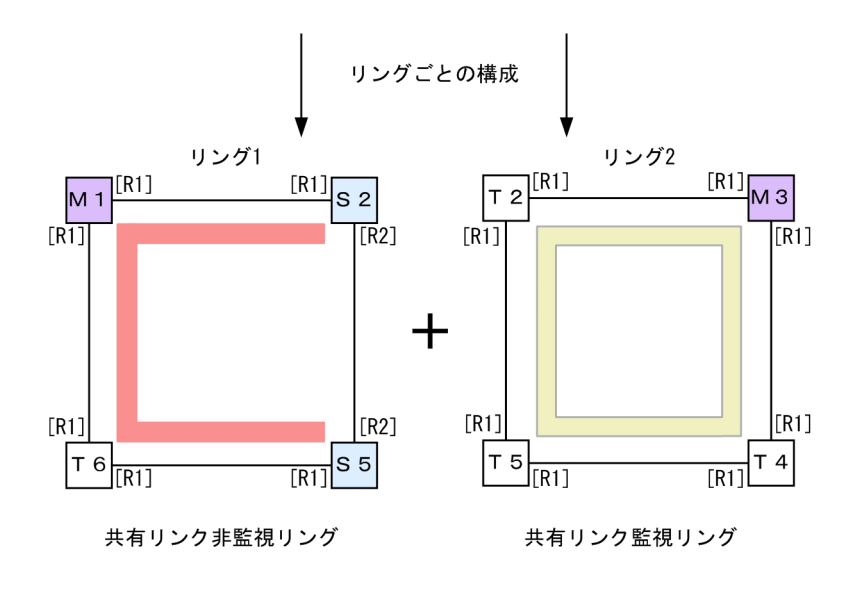

(凡例) M:マスタノード T:トランジットノード S:共有ノード
 [R1]:リングポート
 [R2]:リングポート(共有リンク非監視リング最終端ノードの共有リンク側ポート)
 :リング1の監視経路 :リング2の監視経路

(a) 共有リンク監視リングのトランジットノード

シングルリングのトランジットノード設定と同様です。「28.1.7 モードとリングポートに関する設定(シ ングルリングと共有リンクなしマルチリング構成)(1) トランジットノード」を参照してください。「図 28-3 共有リンクありマルチリング構成(基本構成)」では T2, T4 および T5 ノードがこれに該当しま す。

# (2) 共有リンクありのマルチリング構成(拡張構成)

共有リンクありマルチリング構成(拡張構成)を次の図に示します。共有リンク非監視リングの最終端ノード(マスタノード)および共有リンク非監視リングの共有リンク内ノード(トランジット)以外の設定については、「(1) 共有リンクありマルチリング構成(基本構成)」を参照してください。

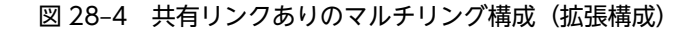

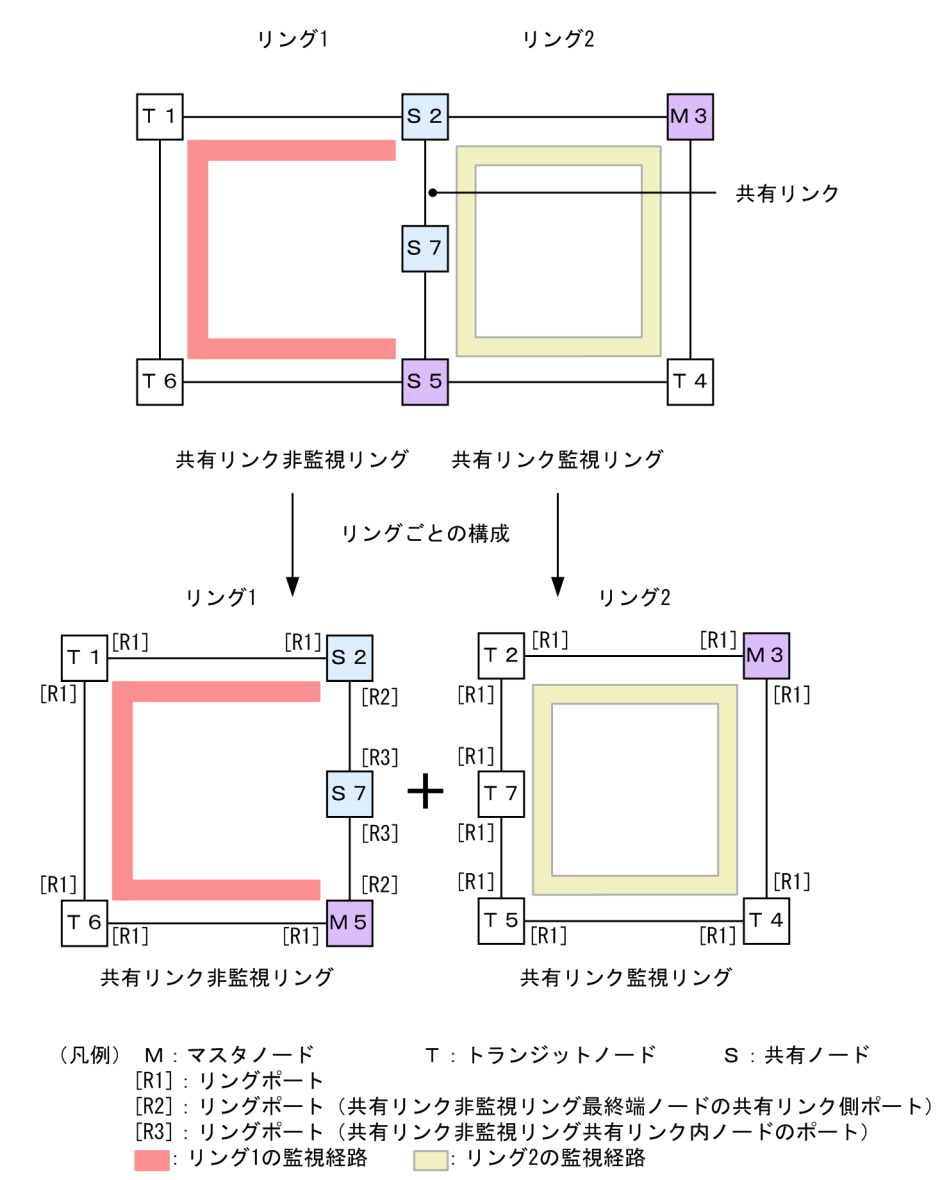

(a) 共有リンク非監視リングの共有リンク内ノード(トランジット)

# [設定のポイント]

リングでの本装置の動作モードをトランジットモードに設定します。「図 28-4 共有リンクありのマル チリング構成(拡張構成)」では S7 ノードがこれに該当します。リングポートは両ポート共に shared パラメータを指定し、共有ポートとして設定します。「図 28-4 共有リンクありのマルチリング構成 (拡張構成)」では S7 ノードのリングポート[R3]がこれに該当します。

### [コマンドによる設定]

1.(config)# axrp 1

(config-axrp)# mode transit
リング ID 1 の動作モードをトランジットモードに設定します。

2.(config)# interface gigabitethernet 1/0/1

(config-if)# axrp-ring-port 1 shared

(config-if)# exit

(config)# interface gigabitethernet 1/0/2

(config-if)# axrp-ring-port 1 shared

ポート 1/0/1 および 1/0/2 のインタフェースモードに移行し,該当するインタフェースをリング ID 1 の共有リンクポートに設定します。

# 28.1.9 各種パラメータの設定

# (1) Ring Protocol 機能の無効

# [設定のポイント]

コマンドを指定して Ring Protocol 機能を無効にします。ただし, 運用中に Ring Protocol 機能を無効 にすると, ネットワークの構成上, ループが発生するおそれがあります。このため, 先に Ring Protocol 機能を動作させているインタフェースを shutdown コマンドなどで停止させてから, Ring Protocol 機 能を無効にしてください。

### [コマンドによる設定]

#### 1. (config)# axrp 1

#### (config-axrp)# disable

該当するリング ID 1 の axrp コンフィグレーションモードに移行します。disable コマンドを実行す ることで, Ring Protocol 機能が無効となります。

# (2) フラッシュ制御フレーム受信待ち保護時間

# [設定のポイント]

トランジットノードでのフラッシュ制御フレームの受信待ち保護時間を設定します。それ以外のノー ドでは、本設定を実施しても、無効となります。トランジットノードでのフラッシュ制御フレームの受 信待ちの保護時間(forwarding-shift-time コマンドでの設定値)は、マスタノードでのヘルスチェッ クフレームの送信間隔(health-check interval コマンドでの設定値)よりも大きい値を設定してくだ さい。設定誤りからマスタノードが復旧を検出するよりも先にトランジットノードのリングポートが フォワーディング状態になってしまった場合、一時的にループが発生するおそれがあります。

#### [コマンドによる設定]

# 1.(config)# axrp 1

#### (config-axrp)# forwarding-shift-time 100

フラッシュ制御フレームの受信待ちの保護時間を100秒に設定します。

# 28.1.10 多重障害監視機能の設定

# (1) 多重障害監視 VLAN の設定

# [設定のポイント]

共有リンク監視リングの各ノードに多重障害監視 VLAN として使用する VLAN を設定します。なお, 制御 VLAN とデータ転送用 VLAN に使われている VLAN は使用できません。また,異なるリングで 使用されている多重障害監視 VLAN の VLAN ID と同じ値の VLAN ID は使用できません。

# [コマンドによる設定]

# 1.(config)# axrp 1

リング ID 1の axrp コンフィグレーションモードに移行します。

# 2. (config-axrp)# multi-fault-detection vlan 20

多重障害監視 VLAN として VLAN 20 を設定します。

### [注意事項]

多重障害監視 VLAN は多重障害監視機能を適用する共有リンク監視リングのすべてのノードに設定してください。

# (2) 多重障害監視機能の監視モードの設定

[設定のポイント]

本装置の監視モードに transport-only を設定します(本装置は transport-only だけをサポートしています)。

# [コマンドによる設定]

1.(config)# axrp 1

リング ID 1の axrp コンフィグレーションモードに移行します。

# 2.(config-axrp)# multi-fault-detection mode transport-only

多重障害監視の監視モードを transport-only に設定します。

# 29 IGMP snooping/MLD snooping の解説

IGMP snooping/MLD snooping はレイヤ2スイッチで VLAN 内のマルチ キャストトラフィックを制御する機能です。この章では, IGMP snooping/MLD snooping について説明します。

# 29.1 IGMP snooping/MLD snoopingの概要

この節では、マルチキャスト, IGMP snooping および MLD snooping の概要について説明します。

# 29.1.1 マルチキャスト概要

同一の情報を複数の受信者に送信する場合,ユニキャストでは送信者が受信者の数だけデータを複製して送 信するため,送信者とネットワークの負荷が高くなります。マルチキャストでは送信者がネットワーク内で 選択されたグループに対してデータを送信します。送信者は受信者ごとにデータを複製する必要がないた め,受信者の数に関係なくネットワークの負荷を軽減できます。マルチキャスト概要を次の図に示します。

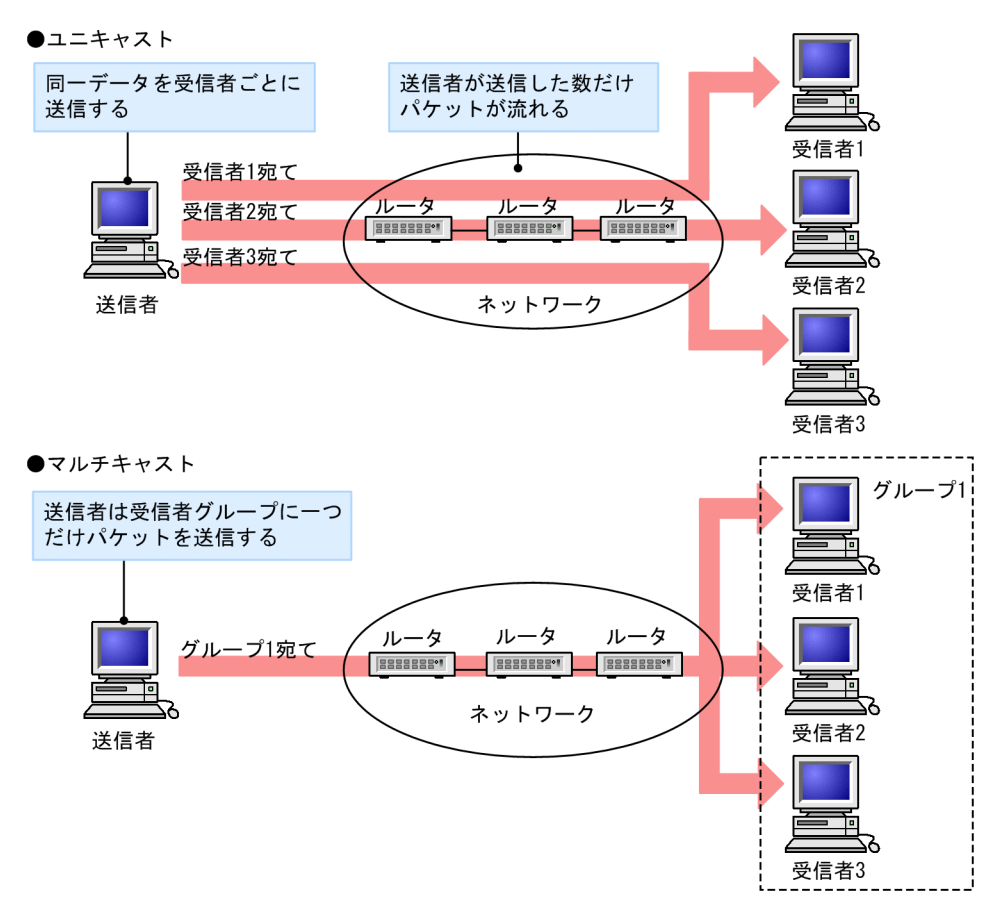

図 29-1 マルチキャスト概要

マルチキャストで送信する場合に,宛先アドレスにはマルチキャストグループアドレスを使用します。マル チキャストグループアドレスを次の表に示します。

# 表 29-1 マルチキャストグループアドレス

| プロトコル | アドレス範囲                           |
|-------|----------------------------------|
| IPv4  | 224.0.0.0~239.255.255.255        |
| IPv6  | 上位 8 ビットが ff(16 進数)となる IPv6 アドレス |

# 29.1.2 IGMP snooping および MLD snooping 概要

レイヤ2スイッチはマルチキャストトラフィックを VLAN 内の全ポートに中継します。そのため、レイヤ 2スイッチが接続されているネットワークでマルチキャストを使用すると、マルチキャストトラフィックの 受信者がいないポートに不要なマルチキャストトラフィックが流れることになります。

IGMP snooping および MLD snooping は, IGMP あるいは MLD メッセージを監視して, 受信者が接続 しているポートに対してマルチキャストトラフィックを中継します。この機能を利用することで,不要なマ ルチキャストトラフィックの中継を抑止し,ネットワークを効率的に利用することができます。IGMP snooping/MLD snooping 概要を次の図に示します。

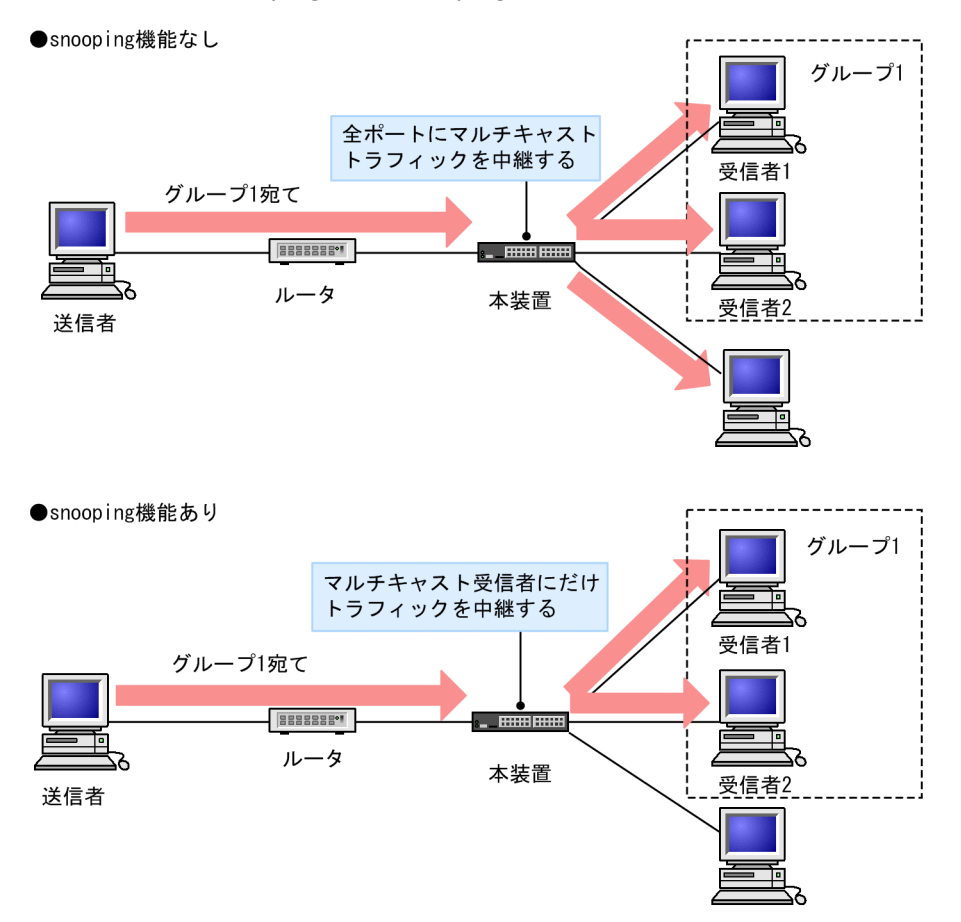

# 図 29-2 IGMP snooping/MLD snooping 概要

マルチキャストトラフィックの受信者が接続するポートを検出するため,本装置はグループ管理プロトコルのパケットを監視します。グループ管理プロトコルは,ルータホスト間でグループメンバーシップ情報を送 受信するプロトコルで,IPv4ネットワークではIGMPが使用され,IPv6ネットワークではMLDが使用 されます。ホストから送信されるグループ参加・離脱報告を示すパケットを検出することで,どの接続ポー トへマルチキャストトラフィックを中継すべきかを学習します。

# 29.2 IGMP snooping/MLD snooping サポート機能

本装置がサポートする IGMP snooping/MLD snooping 機能を次の表に示します。

# 表 29-2 サポート機能

| 項目                              |      | サポート内容                                                                                                    | 備考                   |
|---------------------------------|------|----------------------------------------------------------------------------------------------------|----------------------|
| インタフェース種別                       |      | 全イーサネットをサポート<br>フレーム形式は Ethernet V2 だけ                                                                                 | _                    |
| IGMP サポートバージョン<br>MLD サポートバージョン |      | IGMP: Version 1, 2, 3<br>MLD: Version 1, 2                                                                             | _                    |
| この機能による学習                       | IPv4 | 0100.5e00.0000 ~ 0100.5e7f.ffff                                                                                        | RFC1112 を参照          |
| MACアドレス範囲                       | IPv6 | 3333.0000.0000 ~ 3333.ffff.ffff                                                                                        | RFC2464 を参照          |
| IGMP クエリア<br>MLD クエリア           |      | クエリア動作は IGMPv2/IGMPv3,MLDv1/<br>MLDv2 の仕様に従う                                                                           | _                    |
| マルチキャストルータ接続ポートの<br>設定          |      | コンフィグレーションによる static 設定                                                                                                | _                    |
|                                 |      | マルチキャストルータ検知による自動設定                                                                                                    | IGMP snooping だ<br>け |
| IGMP 即時離脱機能                     |      | IGMPv2 Leave メッセージ, またはマルチキャスト<br>アドレスレコードタイプが<br>CHANGE_TO_INCLUDE_MODE の IGMPv3<br>Report (離脱要求) メッセージの受信による即時離<br>脱 | _                    |

(凡例) -:該当なし

# 29.3 IGMP snooping

ここでは, IGMP snooping の機能と動作について説明します。本装置が送受信する IGMP メッセージの フォーマットおよびタイマは RFC2236 に従います。また, IGMP バージョン3(以降, IGMPv3)メッ セージのフォーマットおよび設定値は RFC3376 に従います。

# 29.3.1 MAC アドレスの学習

IGMP snooping が設定された VLAN で IGMP メッセージを受信することによってマルチキャスト MAC アドレスをダイナミックに学習します。学習したマルチキャスト MAC アドレスは MAC アドレステーブ ルに登録します。

# (1) エントリの登録

IGMPv1/IGMPv2 Report メッセージおよび, IGMPv3 Report (加入要求) メッセージを受信すると, メッセージに含まれるマルチキャストグループアドレスからマルチキャスト MAC アドレスを学習し, IGMPv1/IGMPv2/IGMPv3 Report メッセージを受信したポートにだけマルチキャストグループ宛ての トラフィックを転送するエントリを作成します。

IPv4 マルチキャストデータの宛先 MAC アドレスは IP アドレスの下位 23 ビットを MAC アドレスにコ ピーして生成します。そのため、下位 23 ビットが同じ IP アドレスは MAC アドレスが重複します。例え ば、224.10.10.10 と 225.10.10.10 はどちらもマルチキャスト MAC アドレスは 0100.5E0A.0A0A とな ります。これらのアドレスについては、レイヤ 2 中継で同一 MAC アドレス宛てのパケットとして取り扱 います。IPv4 マルチキャストアドレスと MAC アドレスの対応を次の図に示します。

# 図 29-3 IPv4 マルチキャストアドレスと MAC アドレスの対応

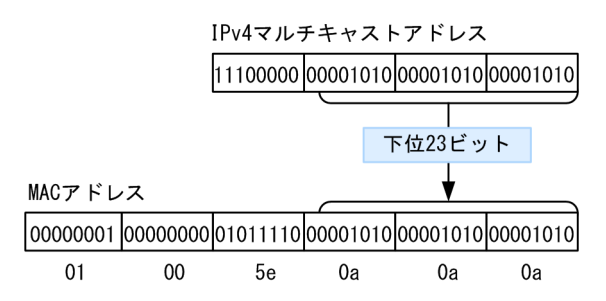

# (2) エントリの削除

学習したマルチキャスト MAC アドレスは次のどちらかの場合に, すべてのポートにグループメンバーが存在しなくなった時点で削除されます。

• IGMPv2 Leave メッセージを受信した場合

IGMPv2 Leave メッセージを受信したポートに対して、本装置から Group-Specific Query メッセージを1秒間隔で2回送信します (Group-Specific Query メッセージの送信は、クエリア設定時だけで す。未設定時は代表クエリアから送信されます)。応答がない場合にエントリからこのポートだけを削 除します (このポートへのマルチキャストトラフィックの中継を抑止します)。VLAN 内のすべての ポートにグループメンバーが存在しなくなった場合にエントリ自体を削除します。

IGMP 即時離脱機能を使用している場合は, IGMPv2 Leave メッセージを受信すると, エントリから 該当ポートをすぐに削除します。クエリアを設定していても, Group-Specific Query メッセージは送 信しません。

• IGMPv3 Report (離脱要求) メッセージを受信した場合

IGMPv3 Report (離脱要求) メッセージを受信したポートに対して,本装置から Group-Specific Query メッセージを1秒間隔で2回送信します (Group-Specific Query メッセージの送信は、クエリ ア設定時だけです。未設定時は代表クエリアから送信されます)。応答がない場合にエントリからこの ポートだけを削除します (このポートへのマルチキャストトラフィックの中継を抑止します)。VLAN 内のすべてのポートにグループメンバーが存在しなくなった場合にエントリ自体を削除します。ただ し、マルチキャストアドレスレコードタイプが BLOCK\_OLD\_SOURCES の IGMPv3 Report メッ セージを受信した場合は、自装置へのクエリア設定を行っている場合だけ Group-Specific Query メッ セージの送信および、エントリ削除処理を実行します。

IGMP 即時離脱機能を使用している場合は、マルチキャストアドレスレコードタイプが CHANGE\_TO\_INCLUDE\_MODE の IGMPv3 Report (離脱要求) メッセージを受信すると、エント リから該当ポートをすぐに削除します。クエリアを設定していても、Group-Specific Query メッセー ジは送信しません。

 IGMPv1/IGMPv2/IGMPv3 Report (加入要求) メッセージを受信してから一定時間経過した場合 マルチキャストルータは直接接続するインタフェース上にグループメンバーが存在するかを確認する ため,定期的に Query メッセージを送信します。本装置はルータからの IGMP Query メッセージを受 信した場合,VLAN 内の全ポートに中継します。IGMP Query メッセージに対する応答がない場合, エントリからこのポートだけを削除します。すべてのポートから応答がない場合は、エントリ自体を削 除します。

本装置では Group Membership Interval 時間, IGMPv1/IGMPv2/IGMPv3 Report (加入要求) メッ セージを受信しない場合,対応するエントリを削除します。

注

Group Membership Interval は, Robustness Variable (RV) ×Query Interval (QI) + Query Response Interval (QRI) で算出します。

RV, QI, QRIの値を次に示します。

・他装置が代表クエリアで IGMPv3 で運用している場合

RV, QI=受信した Query メッセージから取得

QRI=10 秒

・自装置が代表クエリアで IGMPv3 で運用している場合,または IGMPv2 で運用している場合 RV=2

QI=コンフィグレーションコマンド ip igmp snooping query-interval で指定した時間 QRI=10 秒

# 29.3.2 IPv4 マルチキャストパケットのレイヤ 2 中継

IPv4 マルチキャストパケットの受信 VLAN 内のレイヤ 2 中継は MAC アドレスベースで処理します。 IGMP snooping の結果によるレイヤ 2 中継は,同一 MAC アドレスにマッピングされる IP マルチキャス トアドレスの IGMP Report (加入要求) メッセージを受信したポートすべてに中継します。

「29.3.1 MAC アドレスの学習 (1) エントリの登録」の例で述べた 224.10.10.10 と 225.10.10.10 の マルチキャスト MAC アドレスはどちらも 0100.5E0A.0A0A となるので, 224.10.10.10 宛てのマルチ キャストデータをレイヤ 2 中継する際に, 225.10.10.10 への IGMP Report (加入要求) メッセージを受 信したポートへも中継します。

# 29.3.3 マルチキャストルータとの接続

# (1) マルチキャストルータポートの設定

マルチキャストパケットは受信者だけでなく隣接するマルチキャストルータにも中継する必要があります。 そのため、本装置とマルチキャストルータを接続して IGMP snooping を使用する場合、マルチキャスト パケットをマルチキャストルータに中継するために、マルチキャストルータと接続するポート(以降、マル チキャストルータポートとします)を設定します。

本装置のマルチキャストルータポートの設定方法には、次に示す二つがあります。

- コンフィグレーションでマルチキャストルータポートを設定
- マルチキャストルータを検知したポートをマルチキャストルータポートに自動設定

どちらで設定した場合も、マルチキャストルータポートとしての動作は同じです。また、同一のポートまた はチャネルグループに対して、コンフィグレーションでの設定および自動設定を併用できます。

# (2) マルチキャストルータポートの自動学習

コンフィグレーションコマンド ip igmp snooping mrouter discovery を設定した VLAN で, 監視対象の パケット受信によりマルチキャストルータを検知します。マルチキャストルータを検知したポートまたは チャネルグループは,マルチキャストルータポートに自動設定します。

### (a) 監視対象パケット

マルチキャストルータを検知するための監視対象パケットを次の表に示します。

#### 表 29-3 監視対象パケット

| 監視対象パケット※                        | 検知対象マルチキャストルータ      |
|----------------------------------|---------------------|
| IGMPv1 Membership<br>Query メッセージ | IGMPvl 対応マルチキャストルータ |
| IGMPv2 General<br>Query メッセージ    | IGMPv2 対応マルチキャストルータ |
| IGMPv3 General<br>Query メッセージ    | IGMPv3 対応マルチキャストルータ |
| IPv4 PIM-Hello メッセージ             | PIM 対応マルチキャストルータ    |

注※

フラグメント化されたメッセージは監視対象外です。

# (b) マルチキャストルータポートの保持時間

自動設定したマルチキャストルータポートの保持時間は、監視対象により異なります。

マルチキャストルータポートの保持時間を次の表に示します。

# 表 29-4 マルチキャストルータの保持時間

| 監視対象パケット                | 保持時間                                                              |
|-------------------------|-------------------------------------------------------------------|
| IGMPv1 Membership Query | Robustness Variable <sup>*1</sup> ×Query Interval <sup>*2</sup> + |

| 監視対象パケット                                    | 保持時間                                                                              |
|---------------------------------------------|-----------------------------------------------------------------------------------|
| メッセージ                                       | Query Response Interval <sup>*3</sup> /2+X <sup>*4</sup>                          |
| IGMPv2 General Query<br>メッセージ               |                                                                                   |
| IGMPv3 General Query<br>メッセージ <sup>※5</sup> | Robustness Variable×Query Interval+<br>Query Response Interval/2+X <sup>**4</sup> |
| IPv4 PIM-Hello<br>メッセージ                     | 受信した PIM-Hello メッセージの Holdtime オプションの値。<br>Holdtime オプションが存在しない場合は 105 秒。         |

# 注※1

Robustness Variable は2固定。

#### 注※2

デフォルト値は 125 秒。コンフィグレーションコマンド ip igmp snooping query-interval を設定した場合は,該 当コマンドで指定した値。

#### 注※3

デフォルト値は 10 秒。Query Interval が 10 秒以下の場合は, Query Interval の値。

# 注**※**4

コンフィグレーションコマンド ip igmp snooping mrouter discovery extension で指定した時間。

#### 注※5

IGMPv3 Query メッセージの場合, Robustness Variable, Query Interval は, 受信した Query メッセージから 取得。Query Response Interval は 10 秒固定。

# (c) マルチキャストルータポートの削除

自動設定したマルチキャスルータルータポートは,保持時間中に該当ポートまたはチャネルグループで再度 マルチキャストルータを検知しなければ,保持時間満了となり,自動的に削除します。

保持時間満了以外で自動設定したマルチキャストルータポートを削除する条件と削除対象を次に示します。

- 運用コマンド clear igmp-snooping all を実行した場合
   すべての VLAN の自動設定したすべてのマルチキャストルータポートを削除します。
- 運用コマンド clear igmp-snooping mrouter を実行した場合 該当 VLAN の自動設定したすべてのマルチキャストルータポートを削除します。
- VLAN で IGMP snooping を無効にした場合 該当 VLAN の自動設定したすべてのマルチキャストルータポートを削除します。
- コンフィグレーションコマンド ip igmp snooping mrouter discovery igmp を削除した場合 該当 VLAN の IGMP 監視で自動設定したすべてのマルチキャストルータポートを削除します。
- コンフィグレーションコマンド ip igmp snooping mrouter discovery pim を削除した場合 該当 VLAN の PIM 監視で自動設定したすべてのマルチキャストルータポートを削除します。
- ポートまたはチャネルグループを VLAN から削除した場合
   すべての VLAN の該当ポートまたは該当チャネルグループで自動設定したマルチキャストルータポートを削除します。
- ポートをチャネルグループに追加した際に、該当ポートをマルチキャストルータポートに自動設定している場合
   すべての VLAN の該当ポートで自動設定したマルチキャストルータポートを削除します。

また、次に示す場合は削除しません。

- 該当ポートまたはチャネルグループがリンクダウンした場合
- 該当ポートまたはチャネルグループがスパニングツリーなどで Blocking 状態になった場合

#### (d) 運用メッセージの出力と抑止

本機能ではマルチキャストルータの検知に関する運用メッセージを出力します。運用メッセージの出力を 抑止する場合は、コンフィグレーションコマンド no ip igmp snooping mrouter logging を設定してくだ さい。

# (3) IGMP メッセージの中継

IGMP はマルチキャストルータと受信者間で送受信するプロトコルであるため, IGMP メッセージはマル チキャストルータおよび受信者が受け取ります。本装置は IGMP メッセージを次の表に示すように中継し ます。

| IGMP メッセージの種類                  | VLAN 内転送ポート                                                                                     | 備考 |
|--------------------------------|-------------------------------------------------------------------------------------------------|----|
| Membership Query               | 全ポートへ中継します。                                                                                     |    |
| Version 2 Membership<br>Report | マルチキャストルータポートにだけ中継します。                                                                          |    |
| Leave Group                    | ほかのポートにまだグループメンバーが存在する場合はどのポートにも中継し<br>ません。<br>ほかのポートにグループメンバーが存在しない場合はマルチキャストルータ<br>ポートに中継します。 | *  |
| Version 1 Membership<br>Report | マルチキャストルータポートにだけ中継します。                                                                          |    |

#### 表 29-5 IGMPv1/IGMPv2 メッセージごとの動作

注※

自装置にクエリアを設定し,他装置が代表クエリアの場合の中継動作です。自装置が代表クエリアの場合は、 IGMPv2 Leave メッセージは中継しません。クエリアを設定していない場合は、常にマルチキャストルータポート に中継します。ただし、IGMPv1/IGMPv2/IGMPv3 Report(加入要求)メッセージを受信していないポートで IGMPv2 Leave メッセージを受信した場合、クエリアの設定にかかわらず IGMPv2 Leave メッセージは中継しませ ん。

#### 表 29-6 IGMPv3 メッセージごとの動作

| IGMPv3 メッセージの種類           |              | VLAN 内転送ポート                                                                                     | 備考 |
|---------------------------|--------------|-------------------------------------------------------------------------------------------------|----|
| Version3 Membership Query |              | 全ポートへ中継します。                                                                                     |    |
| Version 3                 | 加入要求の Report | マルチキャストルータポートにだけ中継します。                                                                          |    |
| Membership<br>Report      | 離脱要求の Report | ほかのポートにまだグループメンバーが存在する場合は<br>どのポートにも中継しません。ほかのポートにグループ<br>メンバーが存在しない場合はマルチキャストルータポー<br>トに中継します。 | *  |

注※

自装置にクエリアを設定し,他装置が代表クエリアの場合の中継動作です。自装置が代表クエリアの場合は, IGMPv3 Report (離脱要求)メッセージは中継しません。クエリアを設定していない場合は,常にマルチキャスト ルータポートに中継します。ただし,IGMPv1/IGMPv2/IGMPv3 Report (加入要求)メッセージを受信していな いポートで離脱要求の IGMPv3 Report メッセージを受信した場合,クエリアの設定にかかわらず IGMPv3 Report (離脱要求) メッセージは中継しません。

# 29.3.4 IGMP クエリア機能

IGMP クエリア機能は、VLAN 内にマルチキャストルータが存在せず、マルチキャストパケットの送信ホ ストと受信ホストだけが存在する環境で、本装置が IGMP Query メッセージを代理で受信ホストに対して 送信する機能です。マルチキャストルータは定期的に IGMP Query メッセージを送信し、ホストからの応 答を受け取ることでグループメンバーの存在有無を確認します。マルチキャストルータが存在しない場合、 受信ホストからの応答がなくなるためにグループメンバーを監視することができなくなります。この機能 によって、VLAN 内にマルチキャストルータが存在しない場合でも、IGMP snooping 機能を使用可能と します。本装置では、コンフィグレーションコマンド ip igmp snooping query-interval で指定した送信 間隔で、IGMP Query メッセージを送信します。

注

IGMPv2 で運用する場合,該当する VLAN では Query Interval を統一してください。

IGMP クエリア機能を利用するためには, IGMP snooping 機能を利用する VLAN に IP アドレスを設定す る必要があります。

VLAN 内に IGMP Query メッセージを送信する装置が存在する場合, IGMP Query メッセージの送信元 IP アドレスの小さい方が代表クエリアとなって IGMP Query メッセージを送信します。VLAN 内のほか の装置が代表クエリアの場合,本装置は IGMP クエリア機能による Query メッセージの送信を停止しま す。

代表クエリアが障害などで停止すると新たに代表クエリアを選定します。VLAN 内の他装置が障害などで 本装置が代表クエリアに決定すると Query メッセージの送信を開始します。本装置では代表クエリアの監 視時間は, Other Querier Present Interval に従います。

注

Other Querier Present Interval は, Robustness Variable (RV) ×Query Interval (QI) + Query Response Interval (QRI) /2で算出します。

RV, QI, QRI の値を次に示します。

 ・他装置が代表クエリアで IGMPv3 で運用している場合 RV,QI=受信した Query メッセージから取得

QRI=10 秒

 ・本装置が代表クエリアで IGMPv3 で運用している場合、または IGMPv2 で運用している場合 RV=2

QI=コンフィグレーションコマンド ip igmp snooping query-interval で指定した時間 QRI=10 秒

本装置で送信する IGMP Query のバージョンは, IGMPv2 をデフォルト値としています。装置起動以降, IGMP Query のバージョンは, 代表クエリアの IGMP バージョンに従います。

# 29.3.5 IGMP 即時離脱機能

IGMP 即時離脱機能は, IGMPv2 Leave および IGMPv3 Report (離脱要求) メッセージを受信した場合 に,該当ポートへのマルチキャスト通信をすぐに停止する機能です。

IGMPv3 Report (離脱要求) メッセージでは、マルチキャストアドレスレコードタイプが CHANGE\_TO\_INCLUDE\_MODEのIGMPv3 Report (離脱要求) メッセージだけを、本機能のサポー ト対象とします。

# 29.4 MLD snooping

ここでは, MLD snooping の機能と動作について説明します。本装置が送受信する MLD メッセージの フォーマットおよび既定値は RFC2710 に従います。また, MLD バージョン 2 (以降, MLDv2) メッセー ジのフォーマットおよび設定値は RFC3810 に従います。

# 29.4.1 MAC アドレスの学習

MLD snooping が設定された VLAN で MLD メッセージを受信することによってマルチキャスト MAC アドレスをダイナミックに学習します。学習したマルチキャスト MAC アドレスは MAC アドレステーブ ルに登録します。

# (1) エントリの登録

MLDv1 Report メッセージおよび, MLDv2 Report (加入要求) メッセージを受信すると, メッセージに 含まれるマルチキャストグループアドレスからマルチキャスト MAC アドレスを学習し, MLDv1/MLDv2 Report メッセージを受信したポートにだけマルチキャストグループ宛てのトラフィックを転送するエント リを作成します。IPv6 マルチキャストデータの宛先 MAC アドレスは IP アドレスの下位 32 ビットを MAC アドレスにコピーして生成します。

IPv6 マルチキャストアドレスはマルチキャストグループを識別するグループ ID フィールドが 112 ビット 長のフォーマットと 32 ビット長のフォーマットの 2 種類が規定されています。グループ ID フィールドが 112 ビット長のアドレスフォーマットを使用する場合は, IPv4 マルチキャストアドレスと同様に MAC ア ドレスの重複が発生します。IPv6 マルチキャストアドレスと MAC アドレスの対応を次の図に示します。

# 図 29-4 IPv6 マルチキャストアドレスと MAC アドレスの対応

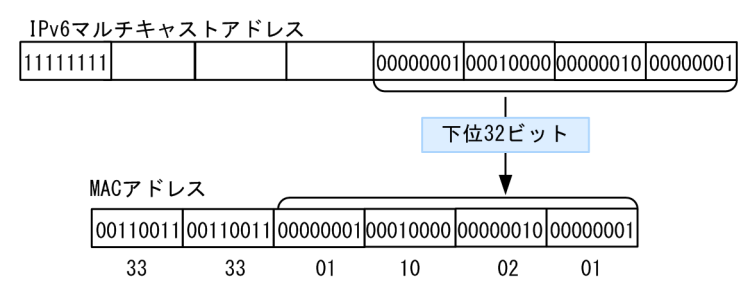

# (2) エントリの削除

学習したマルチキャスト MAC アドレスは次のどちらかの場合に, すべてのポートにグループメンバーが存在しなくなった時点で削除されます。

• MLDv1 Done メッセージを受信した場合

MLDv1 Done メッセージを受信したポートに対して,本装置から Group-Specific Query メッセージ を1秒間隔で2回送信します (Group-Specific Query メッセージの送信は,クエリア設定時だけで す。未設定時は代表クエリアから送信されます)。応答がない場合にエントリからこのポートだけを削 除します (このポートへのマルチキャストトラフィックの中継を抑止します)。VLAN 内のすべての ポートにグループメンバーが存在しなくなった場合にエントリ自体を削除します。

 MLDv2 Report (離脱要求) メッセージを受信した場合
 MLDv2 Report (離脱要求) メッセージを受信したポートに対して,本装置から Group-Specific Query メッセージを1秒間隔で2回送信します (Group-Specific Query メッセージの送信は、クエリア設定 時だけです。未設定時は代表クエリアから送信されます)。応答がない場合にエントリからこのポート だけを削除します(このポートへのマルチキャストトラフィックの中継を抑止します)。VLAN 内のす べてのポートにグループメンバーが存在しなくなった場合にエントリ自体を削除します。ただし、マル チキャストアドレスレコードタイプが BLOCK\_OLD\_SOURCES の MLDv2 Report メッセージを受 信した場合は、自装置へのクエリア設定を行っている場合だけ Group-Specific Query メッセージの送 信および、エントリ削除処理を実行します。

• MLDv1/MLDv2 Report(加入要求)メッセージを受信してから一定時間経過した場合

マルチキャストルータは直接接続するインタフェース上にグループメンバーが存在するかを確認する ために,定期的に MLD Query メッセージを送信します。本装置はルータからの MLD Query メッ セージを受信した場合, VLAN 内の全ポートに中継します。MLD Query メッセージに対する応答がな い場合,エントリからこのポートだけを削除します。すべてのポートから応答がない場合は,エントリ 自体を削除します。

本装置では Multicast Listener Interval 時間, MLDv1/MLDv2 Report(加入要求) メッセージを受信しない場合,対応するエントリを削除します。

注

Multicast Listener Interval は, Robustness Variable (RV) ×Query Interval (QI) + Query Response Interval (QRI) で算出します。

RV, QI, QRI の値を次に示します。

・他装置が代表クエリアで MLDv2 で運用している場合

RV, QI=受信した Query メッセージから取得

QRI=10 秒

・本装置が代表クエリアで MLDv2 で運用している場合,または MLDv1 で運用している場合 RV=2

QI=125 秒

QRI=10 秒

# 29.4.2 IPv6 マルチキャストパケットのレイヤ 2 中継

IPv6 マルチキャストパケットの受信 VLAN 内のレイヤ 2 中継は IPv4 マルチキャストパケット同様に MAC アドレスベースで処理します。MLD snooping の結果によるレイヤ 2 中継は,同一 MAC アドレス にマッピングされる IPv6 マルチキャストアドレスの MLD Report (加入要求) メッセージを受信したポー トすべてに中継します。

# 29.4.3 マルチキャストルータとの接続

# (1) マルチキャストルータポートの設定

マルチキャストパケットは受信者だけでなく隣接するマルチキャストルータにも中継する必要があります。 そのため、本装置とマルチキャストルータを接続して MLD snooping を使用する場合、マルチキャストパ ケットをマルチキャストルータに中継するために、マルチキャストルータと接続するポート(以降、マルチ キャストルータポートとします)をコンフィグレーションで設定します。

(2) MLD メッセージの中継

MLD はマルチキャストルータと受信者間で送受信するプロトコルであるため, MLD メッセージはマルチ キャストルータおよび受信者が受け取ります。本装置は MLD メッセージを次の表に示すように中継しま す。

# 表 29-7 MLDv1 メッセージごとの動作

| MLDv1 メッセージの種類            | VLAN 内転送ポート                                                                                     | 備<br>考 |
|---------------------------|-------------------------------------------------------------------------------------------------|--------|
| Multicast Listener Query  | 全ポートへ中継します。                                                                                     |        |
| Multicast Listener Report | マルチキャストルータポートにだけ中継します。                                                                          |        |
| Multicast Listener Done   | ほかのポートにまだグループメンバーが存在する場合はどのポートにも中継<br>しません。<br>ほかのポートにグループメンバーが存在しない場合はマルチキャストルータ<br>ポートに中継します。 | *      |

注※

自装置にクエリアを設定し,他装置が代表クエリアの場合の中継動作です。自装置が代表クエリアの場合は,MLDvl Done メッセージは中継しません。クエリアを設定していない場合は,常にマルチキャストルータポートに中継しま す。ただし,MLDv1/MLDv2 Report (加入要求) メッセージを受信していないポートで MLDv1 Done メッセー ジを受信した場合,クエリアの設定にかかわらず MLDv1 Done メッセージは中継しません。

# 表 29-8 MLDv2 メッセージごとの動作

| MLDv2 メッセージの種類                        |                 | VLAN 内転送ポート                                                                                     | 備<br>考 |
|---------------------------------------|-----------------|-------------------------------------------------------------------------------------------------|--------|
| Version2 Multicast Listener Query     |                 | 全ポートへ中継します。                                                                                     |        |
| Version2 Multicast<br>Listener Report | 加入要求の<br>Report | マルチキャストルータポートにだけ中継します。                                                                          |        |
|                                       | 離脱要求の<br>Report | ほかのポートにまだグループメンバーが存在する場合はどの<br>ポートにも中継しません。ほかのポートにグループメンバー<br>が存在しない場合はマルチキャストルータポートに中継しま<br>す。 | *      |

注※

自装置にクエリアを設定し、他装置が代表クエリアの場合の中継動作です。自装置が代表クエリアの場合は、MLDv2 Report (離脱要求) メッセージは中継しません。クエリアを設定していない場合は、常にマルチキャストルータポー トに中継します。ただし、MLDv1/MLDv2 Report (加入要求) メッセージを受信していないポートで離脱要求の MLDv2 Report メッセージを受信した場合、クエリアの設定にかかわらず MLDv2 Report (離脱要求) メッセージ は中継しません。

# 29.4.4 MLD クエリア機能

MLD クエリア機能とは、VLAN 内にマルチキャストルータが存在せず、マルチキャストパケットの送信 ホストと受信ホストだけが存在する環境で、本装置が MLD Query メッセージを代理で受信ホストに対し て送信する機能です。マルチキャストルータは定期的に MLD Query メッセージを送信し、ホストからの 応答を受け取ることでグループメンバーの存在有無を確認します。マルチキャストルータが存在しない場 合、受信ホストからの応答がなくなるためにグループメンバーを監視することができなくなります。この機 能によって、VLAN 内にマルチキャストルータが存在しない場合でも、MLD snooping 機能を使用可能と します。本装置では Query メッセージを 125 秒間隔で送信します。

注

MLDv1 で運用する場合,該当する VLAN では Query Interval を 125 秒で統一してください。

MLD クエリア機能を利用するためには, MLD snooping 機能を利用する VLAN に MLD Query メッセージの送信元 IP アドレスを設定する必要があります。

MLD クエリア機能で使用する IP アドレスの設定方法には、次に示す二つがあります。

- IPv6 インタフェースとして IP アドレスを設定
- コンフィグレーションコマンド ipv6 mld snooping querier で、MLD Query メッセージの送信元 IP アドレスを直接設定

両方を設定した場合は, IPv6 インタフェースとして設定した IP アドレスを優先します。

VLAN 内に MLD Query メッセージを送信する装置が存在する場合, MLD Query メッセージの送信元 IP アドレスの小さい方が代表クエリアとなって MLD Query メッセージを送信します。VLAN 内のほかの 装置が代表クエリアの場合,本装置は MLD クエリア機能による MLD Query メッセージの送信を停止し ます。

代表クエリアが障害などで停止すると新たに代表クエリアを選定します。VLAN 内の他装置が障害などで 本装置が代表クエリアに決定すると MLD Query メッセージの送信を開始します。本装置では代表クエリ アの監視時間は, Other Querier Present Interval に従います。

注

Other Querier Present Interval は、Robustness Variable (RV) ×Query Interval (QI) + Query Response Interval (QRI) /2で算出します。

RV, QI, QRI の値を次に示します。

- ・他装置が代表クエリアで MLDv2 で運用している場合
- RV, QI=受信した Query メッセージから取得
- QRI=10 秒
- ・本装置が代表クエリアで MLDv2 で運用している場合、または MLDv1 で運用している場合 RV=2

QI=125 秒

QRI=10 秒

本装置で送信する MLD Query のバージョンは, MLDvl をデフォルト値としています。装置起動以降, MLD Query のバージョンは, 代表クエリアの MLD バージョンに従います。

# 29.5 IGMP snooping/MLD snooping 使用時の注意 事項

# (1) 他機能との共存

「22.3 レイヤ2スイッチ機能と他機能の共存について」を参照してください。

# (2) 制御パケットのフラッディング

IGMP snooping/MLD snooping が抑止対象とするマルチキャストトラフィックはデータトラフィックで あり、ルーティングプロトコルなどの制御パケットは VLAN 内の全ルータや全ホストが受信できるように VLAN 内に flooding する必要があります。そのため、本装置では、次の表に示すアドレス範囲に含まれる 宛先 IP アドレスを持つパケットは、VLAN 内の全ポートに中継します。次の表に示すアドレス範囲外の宛 先 IP アドレスを持つパケットは、IGMP snooping/MLD snooping の学習結果に従って中継します。

#### 表 29-9 制御パケットのフラッディング

| プロトコル         | アドレス範囲       |
|---------------|--------------|
| IGMP snooping | 224.0.0.0/24 |
| MLD snooping  | ff02::/16    |

ただし,制御パケットのマルチキャスト MAC アドレスと重複するマルチキャストグループアドレスは使用 できません。上の表に示したアドレス範囲以外のアドレスで,使用できないマルチキャストグループアドレ スを次の表に示します。

# 表 29–10 IGMP snooping で使用できないマルチキャストグループアドレス

| プロトコル         | マルチキャストグループアドレス |
|---------------|-----------------|
| IGMP snooping | 224.128.0.0/24  |
|               | 225.0.0.0/24    |
|               | 225.128.0.0/24  |
|               | 226.0.0/24      |
|               | 226.128.0.0/24  |
|               | 227.0.0.0/24    |
|               | 227.128.0.0/24  |
|               | 228.0.0.0/24    |
|               | 228.128.0.0/24  |
|               | 229.0.0.0/24    |
|               | 229.128.0.0/24  |
|               | 230.0.0/24      |
|               | 230.128.0.0/24  |
|               | 231.0.0.0/24    |

| プロトコル | マルチキャストグループアドレス |
|-------|-----------------|
|       | 231.128.0.0/24  |
|       | 232.0.0.0/24    |
|       | 232.128.0.0/24  |
|       | 233.0.0/24      |
|       | 233.128.0.0/24  |
|       | 234.0.0.0/24    |
|       | 234.128.0.0/24  |
|       | 235.0.0/24      |
|       | 235.128.0.0/24  |
|       | 236.0.0/24      |
|       | 236.128.0.0/24  |
|       | 237.0.0.0/24    |
|       | 237.128.0.0/24  |
|       | 238.0.0.0/24    |
|       | 238.128.0.0/24  |
|       | 239.0.0/24      |
|       | 239.128.0.0/24  |

上の表に示したアドレスをマルチキャストグループアドレスに使用した場合,該当マルチキャストグループ アドレス宛てのマルチキャストデータは、VLAN内の全ポートに中継します。

トランクポートを設定している場合は、Untagged 制御パケットを受信しないように注意してください。構成上、トランクポートで Untagged 制御パケットを扱う場合は、ネイティブ VLAN を設定してください。

# (3) マルチキャストルータポートの設定

(a) 冗長構成時

スパニングツリーによって冗長構成を採り,スパニングツリーによってトポロジー変更でルータとの接続が 変わる可能性がある場合は,ルータと接続する可能性のある全ポートに対してマルチキャストルータポート の設定をしておく必要があります。

(b) レイヤ2スイッチ間の接続時

複数のレイヤ2スイッチだけで構成される VLAN で、マルチキャストトラフィックの送信ホストを収容するレイヤ2スイッチと接続するポートをマルチキャストルータポートに設定しておく必要があります。

冗長構成を採る場合は,送信ホストを収容するレイヤ2スイッチと接続する可能性のある全ポートに対し てマルチキャストルータポートの設定をしておく必要があります。

# (4) マルチキャストルータポートの自動学習

#### (a) IGMP 監視

ネットワーク上に IGMP に対応した複数のマルチキャストルータが存在する場合,通常はその中の1台だ けが代表クエリアに選出されるため,代表クエリアを接続しているポートだけをマルチキャストルータポー トに自動設定します。本装置が代表クエリアの場合も,ほかのマルチキャストルータは検知しないため,マ ルチキャストルータポートの自動設定はしません。

# (5) IGMP バージョン 3 ホストとの接続

本装置に IGMPv3 ホストを接続する場合,次の対応が必要です。

IGMPv3 ルータを接続して該当するルータが代表クエリアになるように IP アドレスを設定してください。

また, IGMPv3 ホストからの IGMPv3 メッセージがフラグメント化されない構成で運用してください。

(6) MLD バージョン 2 ホストとの接続

本装置に MLDv2 ホストを接続する場合,次の対応が必要です。

MLDv2 ルータを接続して該当するルータが代表クエリアになるように IP アドレスを設定してください。

また、MLDv2 ホストからの MLDv2 メッセージがフラグメント化されない構成で運用してください。

#### (7) 運用コマンド実行によるエントリの再学習

IGMP/MLD snooping の運用コマンドのほかに、下記のコマンドを実行した場合、それまでに学習したエントリをクリアし、再学習を行います。運用コマンド実行後は、一時的にマルチキャスト通信が中断します。

- copy コマンドで running-config に上書きした場合
- restart vlan コマンド

# (8) IGMP 即時離脱機能

IGMP 即時離脱機能を使用した場合, IGMPv2 Leave および IGMPv3 Report (離脱要求) メッセージを 受信すると,該当ポートへのマルチキャスト通信をすぐに停止します。このため,本機能を使用する場合 は,接続ポートに各マルチキャストグループの受信者の端末を1台だけ設置することを推奨します。

接続ポートに同一マルチキャストグループの受信者の端末を複数台設置した場合は、一時的にほかの受信者 へのマルチキャスト通信が停止します。この場合、受信者からの IGMP Report (加入要求) メッセージを 再度受信することで、マルチキャスト通信は再開します。

# (9) IGMP Query メッセージの送信間隔

IGMPv2 で運用している場合,他装置を含む該当 VLAN 内では,IGMP Query メッセージの送信間隔を 同じ値に設定してください。

# 30 IGMP snooping/MLD snooping の設定と運用

IGMP snooping/MLD snooping はレイヤ2で VLAN 内のマルチキャスト トラフィックを制御する機能です。この章では, IGMP snooping/MLD snooping の設定と運用方法について説明します。

# 30.1 IGMP snooping のコマンドガイド

# 30.1.1 コマンド一覧

IGMP snooping のコンフィグレーションコマンド一覧を次の表に示します。

# 表 30-1 コンフィグレーションコマンド一覧

| コマンド名                                        | 説明                                                                            |
|----------------------------------------------|-------------------------------------------------------------------------------|
| ip igmp snooping (global)                    | no ip igmp snooping で,本装置の IGMP snooping 機能を抑止しま<br>す。                        |
| ip igmp snooping (VLAN インタフェー<br>ス)          | 指定したインタフェースの IGMP snooping 機能を設定します。                                          |
| ip igmp snooping fast-leave                  | IGMP 即時離脱機能を設定します。                                                            |
| ip igmp snooping mrouter discovery           | マルチキャストルータポート自動学習を有効にします。                                                     |
| ip igmp snooping mrouter discovery extension | マルチキャストルータポート自動学習で検知した IGMP マルチキャス<br>トルータ情報の保持時間の加算値を設定します。                  |
| ip igmp snooping mrouter interface           | IGMP マルチキャストルータポートを設定します。                                                     |
| ip igmp snooping mrouter logging             | no ip igmp snooping mrouter logging で,マルチキャストルータ自<br>動学習に関する運用メッセージの出力を抑止します。 |
| ip igmp snooping querier                     | IGMP クエリア機能を設定します。                                                            |
| ip igmp snooping query-interval              | 定期的に送信する IGMP General Query メッセージの送信間隔を設<br>定します。                             |

IGMP snooping の運用コマンド一覧を次の表に示します。

# 表 30-2 運用コマンド一覧

| コマンド名                                     | 説明                                             |
|-------------------------------------------|------------------------------------------------|
| show igmp-snooping                        | IGMP snooping 情報を表示します。                        |
| clear igmp-snooping                       | IGMP snooping 情報をクリアします。                       |
| show igmp-snooping<br>mrouter             | マルチキャストルータポート自動学習で検知したマルチキャストルータ情報を表<br>示します。  |
| clear igmp-snooping mrouter               | マルチキャストルータポート自動学習で検知したマルチキャストルータ情報をク<br>リアします。 |
| show igmp-snooping<br>mrouter statistics  | マルチキャストルータポート自動学習に関する統計情報を表示します。               |
| clear igmp-snooping mrouter<br>statistics | マルチキャストルータポート自動学習に関する統計情報をクリアします。              |
| restart snooping                          | IGMP snooping/MLD snooping プログラムを再起動します。       |
| dump protocols snooping                   | イベントトレース情報および制御テーブル情報のファイルを出力します。              |

# 30.1.2 IGMP snooping の設定

# [設定のポイント]

IGMP snooping を動作させるには、使用する VLAN の VLAN インタフェースコンフィグレーション モードで、次の設定を行います。

VLAN2 に IGMP snooping 機能を有効にする場合を示します。

# [コマンドによる設定]

# 1. (config)# interface vlan 2

#### (config-if)# ip igmp snooping

VLAN2の VLAN インタフェースコンフィグレーションモードに移行して, IGMP snooping 機能を有効にします。

# 30.1.3 IGMP クエリア機能の設定

# [設定のポイント]

IGMP snooping を設定した VLAN 内にマルチキャストルータが存在しない場合, IGMP クエリア機能 を動作させる必要があります。該当 VLAN の VLAN インタフェースコンフィグレーションモードで 次の設定を行います。例として, VLAN2 に IGMP クエリア機能を有効にする場合を示します。

#### [コマンドによる設定]

#### 1.(config)# interface vlan 2

# (config-if)# ip igmp snooping querier

VLAN2のVLAN インタフェースコンフィグレーションモードに移行して, IGMP クエリア機能を有効にします。

# [注意事項]

本設定は該当インタフェースに IPv4 アドレスの設定がないと有効になりません。

# 30.1.4 マルチキャストルータポートの設定

# (1) スタティック設定

# [設定のポイント]

IGMP snooping を設定した VLAN 内にマルチキャストルータを接続している場合,該当 VLAN の VLAN インタフェースコンフィグレーションモードで,次の設定を行います。例として,VLAN2の ポート 1/0/1 のギガビット・イーサネットインタフェースにマルチキャストルータを接続している場合 を示します。

# [コマンドによる設定]

# 1. (config)# interface vlan 2

(config-if)# ip igmp snooping mrouter interface gigabitethernet 1/0/1

VLAN2のVLANインタフェースコンフィグレーションモードに移行して、マルチキャストルータポートに 1/0/1を指定します。

# (2) マルチキャストルータポート自動学習の有効化

# [設定のポイント]

IGMP snooping を設定した VLAN でマルチキャストルータポート自動学習機能を使用する場合, 該当 VLAN の VLAN インタフェースコンフィグレーションモードで,次の設定を行います。例として, IGMP 監視と PIM 監視を同時に行う場合を示します。

#### [コマンドによる設定]

#### 1. (config)# interface vlan 2

#### (config-if)# ip igmp snooping mrouter discovery igmp

VLAN2のVLANインタフェースコンフィグレーションモードに移行して、マルチキャストルータポート自動学習を有効にし、監視対象にIGMPを指定します。

### 2.(config-if)# ip igmp snooping mrouter discovery pim

マルチキャストルータポート自動学習を有効にし、監視対象に PIM を指定します。

#### [注意事項]

マルチキャストルータポートの設定方式を変更するとき、マルチキャスト中継が停止するおそれがあり ます。そのため、設定方式は、「(3) スタティック設定から自動学習への変更」「(4) 自動学習からス タティック設定への変更」に示す手順で変更してください。

### (3) スタティック設定から自動学習への変更

#### [設定のポイント]

スタティック設定から自動学習に変更する場合は、次に示す順序で実行してください。

1.自動学習を有効化

2.該当ネットワークの IGMP Query インターバル経過後に、自動学習の結果を確認

3.スタティック設定を削除

例として、VLAN2で、スタティック設定から自動学習(IGMP 監視)に変更する場合を示します。

#### [コマンドによる設定]

#### 1. (config)# interface vlan 2

# (config-if)# ip igmp snooping mrouter discovery igmp

VLAN2のVLANインタフェースコンフィグレーションモードに移行して、マルチキャストルータポート自動学習(IGMP 監視)を有効にします。

# 2.(config-if)# save

(config-if)# top

(config)# exit

#### # show igmp-snooping mrouter

Total entry: 1 VLAN ID: 2 Port IP address Type Expire 1/0/1 192.168.11.100 IGMP 04:08

#

コンフィグレーションモードから装置管理者モードに移行します。

VLAN2のIGMP Query インターバル経過後,運用コマンド show igmp-snooping mrouter を実行して、マルチキャストルータポートが自動設定されていることを確認します。

# 3.**# configure**

(config)# interface vlan 2

(config-if) no ip igmp snooping mrouter interface gigabitethernet 1/0/1

装置管理者モードからコンフィグレーションモードに移行します。

VLAN2のVLANインタフェースコンフィグレーションモードに移行して, VLAN2のスタティック設定を削除します。

# (4) 自動学習からスタティック設定への変更

### [設定のポイント]

自動学習からスタティック設定に変更する場合は、次に示す順序で実行してください。

1.スタティック設定を実施

2.自動学習を無効化

例として、VLAN2で、自動学習(IGMP 監視)からスタティック設定に変更する場合を示します。

- [コマンドによる設定]
- 1.(config)# interface vlan 2

(config-if)# ip igmp snooping mrouter interface gigabitethernet 1/0/1

VLAN2のVLANインタフェースコンフィグレーションモードに移行して,マルチキャストルータポートに1/0/1をスタティック設定します。

 (config-if)# no ip igmp snooping mrouter discovery igmp VLAN2の自動学習(IGMP 監視)を無効にします。

# 30.2 MLD snooping のコマンドガイド

# 30.2.1 コマンド一覧

MLD snooping のコンフィグレーションコマンド一覧を次の表に示します。

# 表 30-3 コンフィグレーションコマンド一覧

| コマンド名                                | 説明                                                  |
|--------------------------------------|-----------------------------------------------------|
| ipv6 mld snooping (global)           | no ipv6 mld snooping で, 本装置の MLD snooping 機能を抑止します。 |
| ipv6 mld snooping (VLAN インタフェー<br>ス) | 指定したインタフェースの MLD snooping 機能を設定します。                 |
| ipv6 mld snooping mrouter interface  | MLD マルチキャストルータポートを設定します。                            |
| ipv6 mld snooping querier            | MLD クエリア機能を設定します。                                   |

MLD snooping の運用コマンド一覧を次の表に示します。

# 表 30-4 運用コマンド一覧

| コマンド名                   | 説明                                       |
|-------------------------|------------------------------------------|
| show mld-snooping       | MLD snooping 情報を表示します。                   |
| clear mld-snooping      | MLD snooping 情報をクリアします。                  |
| restart snooping        | IGMP snooping/MLD snooping プログラムを再起動します。 |
| dump protocols snooping | イベントトレース情報および制御テーブル情報のファイルを出力します。        |

# 30.2.2 MLD snoopingの設定

# [設定のポイント]

MLD snooping を動作させるには,使用する VLAN の VLAN インタフェースのインタフェースコン フィグレーションモードで,次の設定を行います。例として,VLAN2 に MLD snooping 機能を有効 にする場合を示します。

# [コマンドによる設定]

1. (config)# interface vlan 2

(config-if)# ipv6 mld snooping

VLAN2の VLAN インタフェースコンフィグレーションモードに移行して, MLD snooping 機能を有効にします。

# 30.2.3 MLD クエリア機能の設定

# [設定のポイント]

MLD snooping を設定した VLAN 内にマルチキャストルータが存在しない場合, MLD クエリア機能 を動作させる必要があります。該当 VLAN の VLAN インタフェースコンフィグレーションモードで,

次の設定を行います。例として、VLAN2 に MLD クエリア機能で使用する IPv6 アドレス (fe80::100) を設定する場合を示します。

# [コマンドによる設定]

# 1.(config)# interface vlan 2

(config-if)# ipv6 mld snooping querier fe80::100

VLAN2の VLAN インタフェースコンフィグレーションモードに移行して, MLD クエリア機能を有効 にします。

#### [注意事項]

本設定は該当インタフェースに IPv6 アドレスの設定がないと有効になりません。

# 30.2.4 マルチキャストルータポートの設定

# [設定のポイント]

MLD snooping を設定した VLAN 内にマルチキャストルータを接続している場合,該当 VLAN の VLAN インタフェースコンフィグレーションモードで,次の設定を行います。例として,VLAN2の ポート 1/0/1 のギガビット・イーサネットインタフェースにマルチキャストルータを接続している場合 を示します。

# [コマンドによる設定]

# 1.(config)# interface vlan 2

#### (config-if) ipv6 mld snooping mrouter interface gigabitethernet 1/0/1

VLAN2の VLAN インタフェースコンフィグレーションモードに移行して,マルチキャストルータ ポートに 1/0/1 を指定します。
# 第5編 IP インタフェース

# *31* IPv4 通信

この章では、IPv4のアドレッシングおよび通信機能について説明します。

# 31.1 解説

# 31.1.1 アドレッシング

本装置で使用する IP アドレスのアドレッシングについて概要を示します。

# (1) IP アドレス

本装置は IP アドレスの Class A, B, C, D をサポートします。IP アドレスフォーマットを次の図に示します。

## 図 31-1 IP アドレスフォーマット

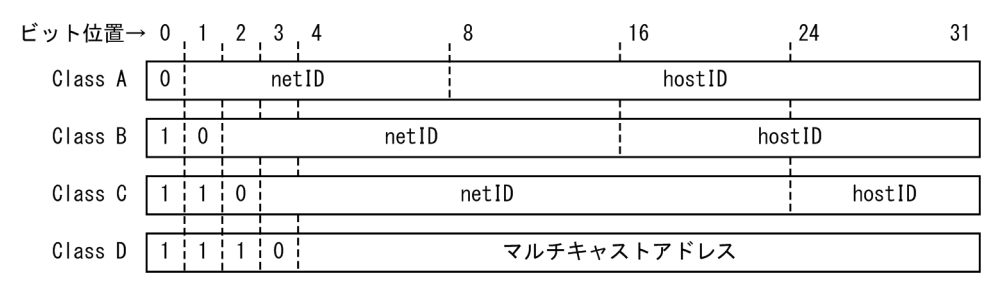

なお, ネットワークブロードキャストアドレスおよびサブネットワークブロードキャストアドレスは, host ID が2進数ですべて1またはすべて0の2種類をサポートしており, その選択はインタフェース単位にコ ンフィグレーションで指定できます。インタフェースについては「(3) IP アドレス付与単位」を参照して ください。

本装置に付与する IP アドレスとして次に示す IP アドレスを使用できます。

• net ID

net ID は次の範囲の値を使用できます。

- Class A: 1.x.x.x~126.x.x.x
- Class B: 128.1.x.x~191.254.x.x
- Class C: 192.0.1.x~223.255.254.x (x=host ID)
- host ID

host ID は次の範囲の値を使用できます。

- Class A: y.0.0.1~y.255.255.254
- Class B: y.y.0.1~y.y.255.254
- Class C : y.y.y.1~y.y.254 (y=net ID)

## (2) サブネットマスク

「図 31-1 IP アドレスフォーマット」に示す Class A, B, Cの net ID, host ID の境界位置に関係なく, サブネットマスクを使用して任意の境界位置に net ID と host ID の境界位置を指定できます。

サブネットマスクはインタフェースごとにコンフィグレーションで左詰め(2進数表現で上位の桁から'1'が 連続)で指定します。

例えば、サブネットマスクに 255.255.192.0 は設定できますが、255.255.96.0 は設定できません。

(3) IP アドレス付与単位

本装置では VLAN またはループバックインタフェースに対して IP アドレスを設定します。一つの VLAN に複数の IP アドレスを設定するマルチホーム接続も可能です。ネットワークへの接続形態は、ブロード キャスト型です。

# 31.1.2 インターネットプロトコル(IP)

## (1) IP パケットフォーマット

本装置が送信する IP パケットのフォーマットおよび設定値は RFC791 に従います。

## (2) IP パケットヘッダ有効性チェック

IP パケット受信時に IP パケットのヘッダの有効性チェックを行います。IP パケットヘッダのチェック内 容を次の表に示します。

| IP パケットヘッダ<br>フィールド | チェック内容                                                                                                    | チェック異常時<br>パケット廃棄 | パケット廃棄時<br>ICMP 送信 |
|---------------------|----------------------------------------------------------------------------------------------------|-------------------|--------------------|
| バージョン               | バージョン=4であること                                                                                                    | 0                 | ×                  |
| ヘッダレングス             | ヘッダレングス≧5 であること                                                                                                    | 0                 | ×                  |
| TOS                 | チェックしない                                                                                                    | _                 | _                  |
| トータルレングス            | トータルレングス≧4×ヘッダレングスで<br>あること                                                                                                    | 0                 | ×                  |
| パケット識別子             | チェックしない                                                                                                    | _                 | _                  |
| フラグ                 | チェックしない                                                                                                    | _                 | _                  |
| フラグメントオフセット         | チェックしない                                                                                                    | _                 | _                  |
| TTL                 | 自装置宛に受信したパケットの TTL:<br>チェックしない                                                                                                    | _                 | _                  |
|                     | フォワーディングするパケットの TTL:<br>TTL-1 > 0 であること                                                                                           | 0                 | ⊖*                 |
| プロトコル               | チェックしない                                                                                                    | _                 | _                  |
| ヘッダチェックサム           | ヘッダチェックサムが正しいこと                                                                                                    | 0                 | ×                  |
| 送信元アドレス             | チェックしない                                                                                                    | _                 | _                  |
| 宛先アドレス              | 次の条件をすべて満たすこと<br>1.クラス A,クラス B,クラス C,クラス<br>D<br>2.ネットワーク番号が 127(内部ループ<br>バックアドレス)でないこと<br>3.ネットワーク番号が 0 でないこと(ただ<br>し,0.0.00を除く) | 0                 | ×                  |

#### 表 31-1 IP パケットヘッダのチェック内容

(凡例) ○:行う ×:行わない -:該当しない

注※ ICMP Time Exceeded メッセージを送信します。

# (3) IP オプションサポート仕様

本装置がサポートする IP オプションを次の表に示します。

## 表 31-2 IP オプションサポート仕様

|                       | IP パケットの分類   |              |  |  |
|-----------------------|--------------|--------------|--|--|
|                       | 本装置が送信するパケット | 本装置が受信するパケット |  |  |
| End of Option List    | 0            | _            |  |  |
| No Operation          | 0            | _            |  |  |
| Loose Source Routing  | 0            | 0            |  |  |
| Time stamp            | ×            | 0            |  |  |
| Record Route          | 0            | 0            |  |  |
| Strict Source Routing | X            | 0            |  |  |

(凡例) ○:サポートする ×:サポートしない -:オプション処理なし

# 31.1.3 ICMP

# (1) ICMP メッセージフォーマット

本装置が送信する ICMP メッセージのフォーマットおよび設定値は RFC792, RFC950, および RFC1122 に従います。

# (2) ICMP メッセージサポート仕様

ICMP メッセージのサポート仕様を次の表に示します。

# 表 31-3 ICMP メッセージサポート仕様(値は 10 進)

| ICMP メッセージ              |   |                                 |   |      |
|-------------------------|---|---------------------------------|---|------|
| タイプ(種別)                 |   | コード(詳細種別)                       |   | サポート |
| _                       | 値 | _                               | 値 |      |
| Echo Reply              | 0 | -                               | 0 | 0    |
| Destination Unreachable | 3 | Net Unreachable                 | 0 | ×    |
|                         |   | Host Unreachable                | 1 | ×    |
|                         |   | Protocol Unreachable            | 2 | 0    |
|                         |   | Port Unreachable                | 3 | 0    |
|                         |   | Fragmentation Needed and DF Set | 4 | ×    |
|                         |   | Source Route Failed             | 5 | ×    |
|                         |   | Destination Network Unknown     | 6 | ×    |

| ICMP メッセージ                   |    |                                                           |    |      |
|------------------------------|----|-----------------------------------------------------------|----|------|
| タイプ(種別)                      |    | コード(詳細種別)                                                 |    | サポート |
| — 值                          |    | -                                                         | 値  |      |
|                              |    | Destination Host Unknown                                  | 7  | ×    |
|                              |    | Network Unreachable for Type of<br>Service                | 11 | ×    |
|                              |    | Host Unreachable for Type of Service                      | 12 | ×    |
|                              |    | Communication Administratively<br>Prohibited              | 13 | ×    |
|                              |    | Host Precedence Violation                                 | 14 | ×    |
|                              |    | Precedence Cutoff in Effect                               | 15 | ×    |
| Source Quench                | 4  | -                                                         | 0  | ×    |
| Redirect                     | 5  | Redirect Datagrams for the Network                        | 0  | ×    |
|                              |    | Redirect Datagrams for the Host                           | 1  | 0    |
|                              |    | Redirect Datagrams for the Type of<br>Service and Network | 2  | ×    |
|                              |    | Redirect Datagrams for the Type of<br>Service and Host    | 3  | ×    |
| Alternate Host Address       | 6  | Alternate Address for Host                                | 0  | ×    |
| Time Exceeded                | 11 | Time to Live Exceeded in Transit                          | 0  | ×    |
|                              |    | Fragment Reassembly Time Exceeded                         | 1  | 0    |
| Parameter Problem            | 12 | Pointer Indicates the Error                               | 0  | 0    |
|                              |    | Missing a Required                                        | 1  | ×    |
|                              |    | Bad Length                                                | 2  | ×    |
| Echo Request                 | 8  | -                                                         | 0  | 0    |
| Timestamp Request            | 13 | -                                                         | 0  | ×    |
| Timestamp Reply              | 14 | -                                                         | 0  | ○*   |
| Information Request          | 15 | -                                                         | 0  | ×    |
| Information Reply            | 16 | -                                                         | 0  | ×    |
| Address Mask Request         | 17 | -                                                         | 0  | ×    |
| Address Mask Reply           | 18 | -                                                         | 0  | ○*   |
| Router Advertisement Message | 9  | Normal Router Advertisement                               | 0  | ×    |
| Router Solicitation Message  | 10 | -                                                         | -  | ×    |

(凡例) ○:サポートする ×:サポートしない -:該当しない

注※ Request メッセージを受信した場合は, Reply メッセージを返します。

# 31.1.4 ARP

# (1) ARP パケットフォーマット

本装置が送信する ARP パケットのフォーマット,および設定値は RFC826 に従います。

#### (2) ARP パケット有効性チェック

本装置は、受信した ARP パケットの有効性をチェックします。ARP パケットのチェック内容を次の表に示します。

#### 表 31-4 ARP パケットのチェック内容

| ARP パケットフィールド | チェック内容                                                           | チェック異常時<br>パケット廃棄 |
|---------------|------------------------------------------------------------------|-------------------|
| ハードウェアタイプ     | ハードウェアタイプ=1 (Ethernet)                                           | 0                 |
| プロトコルタイプ      | プロトコル= 0800H(IP)であること<br>1000H(Trailer packet)であること <sup>※</sup> | 0                 |
| ハードウェアアドレス長   | 6 であること                                                          | 0                 |
| プロトコルアドレス長    | 4であること                                                           | 0                 |
| オペレーションコード    | オペレーションコード=1 (REQUEST), 1以外は2<br>(REPLY) として扱う                   | _                 |
| 送信元ハードウェアアドレス | 以下の値ではないこと<br>・ 自装置ハードウェアアドレスと同じ                                 | 0                 |
| 送信元プロトコルアドレス  | 以下のどちらかであること<br>• ユニキャストアドレス<br>• 0.0.0.0                        | 0                 |
| 宛先ハードウェアアドレス  | チェックしない                                                          | -                 |
| 宛先プロトコルアドレス   | 以下の値ではないこと<br>• 0.0.0.0                                          | 0                 |

(凡例) ○:廃棄する -:該当しない

注※

Trailer packet の自発送信はしませんが、要求があった場合は応答を返して学習します。

# (3) ARP 受信時の動作

本装置は受信した ARP パケットに基づいて,新規 ARP エントリを学習したり,学習済み ARP エントリを 更新したりします。また,必要に応じて ARP パケットを応答します。ARP 受信時の動作を次の表に示しま す。

| ARP 種別         | 宛先プロトコルアドレス | 送信元プロトコルアドレス        | ARP 応答 | 新規 ARP 学習 | ARP 更新 |
|----------------|-------------|---------------------|--------|-----------|--------|
| ARP<br>Request | 自装置のアドレス    | 0.0.0.0<br>自装置のアドレス | 0      | _         | _      |
|                |             | その他                 | 0      | 0         | 0      |
|                | その他         | 自装置のアドレス            | 0      | _         | _      |
|                |             | その他                 | _      | _         | _      |
| ARP Reply      | 自装置のアドレス    | 自装置のアドレス            | _      | _         | —      |
|                |             | その他                 | _      | 0         | 0      |
|                | その他         | 自装置のアドレス            | _      | _         | _      |
|                |             | その他                 | _      | _         | 0*     |

表 31-5 ARP 受信時の動作

(凡例) ○:動作する -:動作しない

注※ ARP Reply がブロードキャストまたはマルチキャストの場合

# (4) エージングタイマ

ARP 情報のエージング時間はインタフェースごとに分単位で指定できます。指定値は最小1分で最大24時間です。また,デフォルト値は4時間です。

## (5) ARP 情報の設定

ARP プロトコルを持たない製品を接続するために, MAC アドレスと IP アドレスの対応 (ARP 情報) を コンフィグレーションコマンド arp で設定できます。

# (6) ARP 情報の参照

運用端末から show ip arp コマンドで ARP 情報が参照できます。ARP 情報から該当インタフェースの IP アドレスと MAC アドレスの対応がわかります。

# (7) Gratuitous ARP

本装置の VLAN インタフェースに設定された IP アドレスを Target Protocol Address フィールドにセットし, Gratuitous ARP を送信します。

Gratuitous ARP は, IPv4 アドレスの設定されている VLAN インタフェースがアップする契機,および アップしている VLAN インタフェースに新たに IPv4 アドレスを設定した契機で送信します。

# 31.1.5 経路設定

本装置に直接接続されていないサブネットと通信するために, 宛先ネットワークとネクストホップを指定して, スタティック経路を設定できます。ネクストホップには, 本装置に直接接続されているサブネット内の 宛先を指定してください。

# 31.1.6 IPv4 使用時の注意事項

# (1) 本装置の IPv4 アドレスと重複するアドレスが存在する場合について

本装置と重複した IPv4 アドレスを持つ端末からのパケットを受信しても,運用メッセージなどは出力しま せん。同一の IPv4 アドレスを持つ端末がある場合,本装置と正常に通信できないおそれがあるため, IPv4 アドレスを見直してください。

# 31.2 コマンドガイド

# 31.2.1 コマンド一覧

IPv4 通信のコンフィグレーションコマンド一覧を次の表に示します。

表 31-6 コンフィグレーションコマンド一覧

| コマンド名                  | 説明                              |
|------------------------|---------------------------------|
| arp                    | スタティック ARP テーブルを作成します。          |
| arp max-send-count     | ARP 要求パケットの最大送信回数を指定します。        |
| arp send-interval      | ARP 要求パケットの送信リトライ間隔を指定します。      |
| arp timeout            | ARP キャッシュテーブルエージング時間を指定します。     |
| ip address             | インタフェースの IPv4 アドレスを指定します。       |
| ip mtu                 | インタフェースでの送信 IP MTU 長を指定します。     |
| ip route               | IPv4のスタティック経路を設定します。            |
| interface loopback*    | ループバックインタフェース階層に移動します。          |
| ip address (loopback)* | ループバックインタフェースの IPv4 アドレスを指定します。 |

注※

「コンフィグレーションコマンドレファレンス」「24 ループバックインタフェース」を参照してください。

IPv4 通信の運用コマンド一覧を次の表に示します。

| コマンド名                  | 説明                              |
|------------------------|---------------------------------|
| show ip-dual interface | IPv4 および IPv6 インタフェースの状態を表示します。 |
| show ip interface      | IPv4 インタフェースの状態を表示します。          |
| show ip arp            | ARP エントリ情報を表示します。               |
| clear arp-cache        | ダイナミック ARP 情報を削除します。            |
| show netstat (netstat) | ネットワークのステータスを表示します。             |
| ping                   | エコーテストを行います。                    |
| traceroute             | 経由ルートを表示します。                    |
| show ip route          | IPv4 のルーティングテーブルを表示します。         |
| show tcpdump           | 本装置に対して送受信されるパケットをモニタします。       |

表 31-7 運用コマンド一覧

# 31.2.2 インタフェースの設定

#### [設定のポイント]

VLAN に IPv4 アドレスを設定します。IPv4 アドレスを設定するには、インタフェースコンフィグ レーションモードに移行する必要があります。

## [コマンドによる設定]

1. (config)# interface vlan 100

VLAN ID 100 のインタフェースコンフィグレーションモードに移行します。

2. (config-if)# ip address 192.168.1.1 255.255.255.0

VLAN ID 100 に IPv4 アドレス 192.168.1.1,サブネットマスク 255.255.255.0 を設定します。

# 31.2.3 マルチホームの設定

#### [設定のポイント]

VLAN に複数の IPv4 アドレスを設定します。二つ以降の IPv4 アドレスには secondary パラメータ を指定する必要があります。

#### [コマンドによる設定]

#### 1. (config)# interface vlan 100

VLAN ID 100 のインタフェースコンフィグレーションモードに移行します。

2. (config-if)# ip address 192.168.1.1 255.255.255.0

VLAN ID 100 にプライマリ IPv4 アドレス 192.168.1.1, サブネットマスク 255.255.255.0 を設定します。

#### 3.(config-if)# ip address 10.1.1.1 255.255.255.0 secondary

VLAN ID 100 にセカンダリ IPv4 アドレス 10.1.1.1, サブネットマスク 255.255.255.0 を設定します。

# 31.2.4 ループバックインタフェースの設定

## [設定のポイント]

装置を識別するための IPv4 アドレスを設定します。設定できるアドレスは一つだけです。

[コマンドによる設定]

1. (config)# interface loopback 0

ループバックインタフェースのインタフェースコンフィグレーションモードに移行します。

2.(config-if)# ip address 192.168.1.1

ループバックインタフェースに IP アドレス 192.168.1.1 を設定します。

# 31.2.5 スタティック ARP の設定

[設定のポイント]

本装置にスタティック ARP を設定します。 インタフェースを指定する必要があります。

# [コマンドによる設定]

1.(config)# arp 192.168.0.1 interface vlan 100 0012.e240.0a00

VLAN ID 100 にネクストホップ IPv4 アドレス 192.168.0.1, 接続先 MAC アドレス 0012.e240.0a00 でスタティック ARP を設定します。

# 31.2.6 デフォルト経路の設定

## [設定のポイント]

デフォルト経路を設定します。

デフォルト経路の設定には ip route コマンドを使用します。宛先アドレスに 0.0.0.0, サブネットマス クに 0.0.0.0 を指定することによって、デフォルト経路が設定されます。

## [コマンドによる設定]

#### 1.(config)# ip route 0.0.0.0 0.0.0.0 10.1.1.50

デフォルト経路のネクストホップとして、隣接装置の IP アドレスである 10.1.1.50 を指定します。

# 31.2.7 スタティック経路の設定

# [設定のポイント]

スタティック経路を設定します。

#### [コマンドによる設定]

## 1.(config)# ip route 192.168.1.0 255.255.255.0 10.1.1.100

スタティック経路 192.168.1.0/24 のネクストホップとして,隣接装置のアドレスである 10.1.1.100 を指定します。

IPv6 通信

この章では IPv6 通信機能について説明します。

# 32.1 解説

IPv6はIPv4と比較して次のような特長があります。

アドレス構造を拡張している
 アドレス長が32ビットから128ビットに拡張されています。そのため、ノードへ割り当てができるアドレス数がほぼ無限となり、IPv4で問題となっていたアドレス枯渇問題が解消されます。また、アドレス構造階層のレベル数が増加したため、新しいアドレスを定義できるようになります。

- ヘッダ形式を単純化している IPv4 と比較してヘッダフィールドが簡略化され、プロトコル処理のオーバーヘッドが減少しています。
- 拡張ヘッダとオプションヘッダを強化している
   転送効率の向上、オプションの長さ制限の緩和、また、オプション拡張が容易です。
- フローラベルを設定できる
   特定のトラフィックフローを識別するためのラベル付けができます。

本装置で使用する IPv6 ネットワークのアドレッシングについて概要を示します。

# 32.1.1 IPv6 アドレス

# (1) アドレス表記方法

IPv6のアドレスは128ビット長です。実際に表記するときの方法を次に示します。

- 16進数で16ビットごとにコロン":"で区切った形式で表記します。
   (例) 3ffe:0501:0811:ff02:0000:08ff:fe8b:3090
- 16 進数の先頭にくる"0"は省略できます。
   (例) 3ffe:501:811:ff02:0:8ff:fe8b:3090
- 連続する"0"は二つのコロン"::"に置換できます。ただし,"::"に置換できるのは一つのアドレス表記に1 か所までと定義されています。
  - (例) 次に示す IPv6 アドレスのときの置換方法
  - fe80:0000:0000:0000:0000:0000:3090 → fe80::3090
  - (例) 2か所以上の"::"は禁止
     fe80:0000:0000:0000:0000:0000:3090 → fe80::0::3090
- 次に示す形式でアドレスとプレフィックス長を指定できます。
  - IPv6 アドレス/プレフィックス長
  - IPv6 アドレス prefixlen プレフィックス長

プレフィックス長はアドレス左端から何ビットまでがプレフィックスかを10進数で指定します。

# (2) アドレスフォーマットプレフィックス

128 ビット長の IPv6 アドレスが複数のサブフィールドに分割されています。先頭ビットは IPv6 アドレス のタイプを識別する役割があり, アドレスフォーマットプレフィックスと呼ばれます。アドレスフォーマットプレフィックスを次の図に示します。

## 図 32-1 アドレスフォーマットプレフィックス

| 128               | 「ット ── <b>─</b> |
|-------------------|-----------------|
| アドレスフォーマットプレフィックス | アドレス            |
| (n)               | (128-n)         |

()内の数字はビット数を示す。

また、アドレスフォーマットプレフィックスの種類を次の表に示します。

表 32-1 アドレスフォーマットプレフィックスの種類

| プレフィックス(2 進数) | 割り当て                |
|---------------|---------------------|
| 0000 0000     | 未割り当て               |
| 0000 0001     | 未割り当て               |
| 0000 001      | 未割り当て               |
| 0000 010      | 未割り当て               |
| 0000 011      | 未割り当て               |
| 0000 1        | 未割り当て               |
| 0001          | 未割り当て               |
| 001           | 集約可能グローバルユニキャストアドレス |
| 010           | 未割り当て               |
| 011           | 未割り当て               |
| 100           | 未割り当て               |
| 101           | 未割り当て               |
| 110           | 未割り当て               |
| 1110          | 未割り当て               |
| 1111 0        | 未割り当て               |
| 1111 10       | 未割り当て               |
| 1111 110      | ユニークローカルユニキャストアドレス  |
| 1111 1110 0   | 未割り当て               |
| 1111 1110 10  | リンクローカルユニキャストアドレス   |
| 1111 1110 11  | 未割り当て               |
| 1111 1111     | マルチキャストアドレス         |

# (3) ユニキャストアドレス

単一のインタフェースを示すアドレスです。終点アドレスがユニキャストアドレスのパケットは,そのアド レスが示すインタフェースに配送されます。ユニキャストアドレス通信を次の図に示します。

#### 図 32-2 ユニキャストアドレス通信

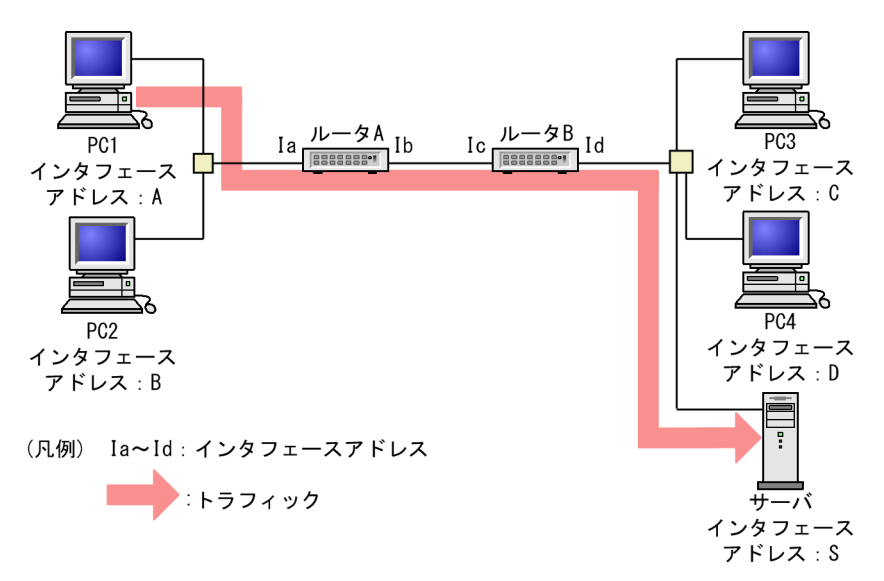

### (a) リンクローカルアドレス

アドレスプレフィックスの上位 64 ビットが fe80::で, 64 ビットのインタフェース ID 部を含むアドレスを IPv6 リンクローカルアドレスと呼びます。IPv6 リンクローカルアドレスは同一リンク内だけで有効なア ドレスで,自動アドレス設定,近隣探索,またはルータが存在しないときに使用されます。パケットの始点 または終点アドレスが IPv6 リンクローカルアドレスの場合,本装置はパケットをほかのリンクに転送する ことはありません。

本装置で IPv6 を使用するインタフェースには IPv6 リンクローカルアドレスが必ず一つ設定されます。二 つ以上は設定できません。IPv6 リンクローカルアドレスを次の図に示します。

#### 図 32-3 IPv6 リンクローカルアドレス

| ◀            | 128ビット | ╮►        |
|--------------|--------|-----------|
| 1111 1110 10 | 0      | インタフェースID |
| (10)         | (54)   | (64)      |

()内の数字はビット数を示す。

#### (b) サイトローカルアドレス

アドレスプレフィックスの上位 10 ビットが 1111 1110 11 で,64 ビットのインタフェース ID 部を含む アドレスを IPv6 サイトローカルアドレスと呼びます。本装置は IPv6 サイトローカルアドレスを「(c) グ ローバルアドレス」の IPv6 グローバルアドレスとして扱います。そのため、IPv6 サイトローカルアドレ スをインタフェースに設定した場合は、IPv6 サイトローカルアドレス情報がサイト外に出ないようにルー ティングやフィルタリングを設定してください。IPv6 サイトローカルアドレスを次の図に示します。な お、サイトローカルアドレスは RFC3879 で廃止されました。

#### 図 32-4 IPv6 サイトローカルアドレス

|              |      | - 128ビット | ▶         |
|--------------|------|----------|-----------|
| 1111 1110 11 | 0    | サイトID    | インタフェースID |
| (10)         | (38) | (16)     | (64)      |

()内の数字はビット数を示す。

(c) グローバルアドレス

アドレスプレフィックスの上位3ビットが001で始まるアドレスをIPv6 グローバルアドレスと呼びます。 IPv6 グローバルアドレスは世界で一意なアドレスで、インターネットを介した通信を行う場合に使用され ます。パケットの始点アドレスが IPv6 グローバルアドレスの場合、経路情報に従ってパケットが転送され ます。IPv6 グローバルアドレスを次の図に示します。

図 32-5 IPv6 グローバルアドレス

| <b>◀</b> ───nビット── <b>►</b> | ◀── mビット ─► | ◀── 128-n-mビット ─ <b>─</b> |
|-----------------------------|-------------|---------------------------|
| グローバルルーティング<br>プレフィックス      | サブネットID     | インタフェースID                 |

(d) 未指定アドレス

すべてのビットが0のアドレス0:0:0:0:0:0:0:0(0::0, または::)は, 未指定アドレスと定義されています。 未指定アドレスはインタフェースにアドレスが存在しないことを表しています。これは,アドレスの割り当 てを受けていないノードの接続開始時などに使用されます。未指定アドレスをノードに対して意図的に割 り当てることはできません。未指定アドレスを次の図に示します。

図 32-6 未指定アドレス

| 4         | <br>128ビット -  |               | - |
|-----------|---------------|---------------|---|
| 0000 0000 | <br>0000 0000 | <br>0000 0000 |   |

(e) ループバックアドレス

アドレス 0:0:0:0:0:0:0:1(0::1, または::1)は, **ループバックアドレス**と定義されています。ループバック アドレスは自ノード宛て通信を行うときにパケットの宛先アドレスとして使用されます。ループバックア ドレスをインタフェースに対して割り当てることはできません。また,終点アドレスがループバックアドレ スの IPv6 パケットは,そのノード外に送信することや,ルータによって転送することは禁止されていま す。ループバックアドレスを次の図に示します。

```
図 32-7 ループバックアドレス
```

| ◀─── |        | <br>128ビット    |    |           |  |
|------|--------|---------------|----|-----------|--|
| 000  | 0 0000 | <br>0000 0000 | 00 | 0000 0001 |  |

(f) IPv4 互換アドレス

IPv4 互換 IPv6 アドレスは、二つの IPv6 ノードが IPv4 で経路制御されたネットワークで通信するための アドレスです。下位 32 ビットに IPv4 アドレスを含む特殊なユニキャストアドレスで、IPv4 ネットワーク に接続している機器同士が通信を行う場合に使用します。プレフィックスは 96 ビット長ですべて 0 です。 IPv4 互換アドレスを次の図に示します。なお、IPv4 互換アドレスは RFC4291 で廃止されました。

図 32-8 IPv4 互換アドレス

| ◀──── |      | 128ビット |              |                  |
|-------|------|--------|--------------|------------------|
| 0000  | (80) | 0000   | 0000<br>(16) | IPv4アドレス<br>(32) |

()内の数字はビット数を示す。

#### (g) IPv4 射影アドレス

IPv4 射影 IPv6 アドレスは, IPv6 をサポートしていない IPv4 専用ノードで使用されます。IPv4 しかサ ポートしないホストと IPv6 ホストが通信する場合に IPv6 ホストは IPv4 射影 IPv4 アドレスを使用しま す。プレフィックスは 96 ビット長で上位 80 ビットの0 に続き 16 ビットの1 が設定されます。IPv4 射 影アドレスを次の図に示します。

#### 図 32-9 IPv4 射影アドレス

| ◀    |      | — 128ビット |      |          |
|------|------|----------|------|----------|
| 0000 |      | 0000     | 1111 | IPv4アドレス |
|      | (80) |          | (16) | (32)     |

()内の数字はビット数を示す。

#### (h) NSAP 互換アドレス

IPv6 で NSAP アドレスを変換して使用するためのアドレス形式です。NSAP をサポートするアドレス フォーマットプレフィックスとして上位 7 ビットに 0000 001 が定義されています。NSAP 互換アドレス を次の図に示します。なお、NSAP 互換アドレスは RFC4048 で廃止されました。

#### 図 32-10 NSAP 互換アドレス

| ◄        | 128ビット               |
|----------|----------------------|
| 0000 001 | NSAPアドレスを使用条件に基づいて定義 |
| (7)      | (121)                |

()内の数字はビット数を示す。

#### (i) IPX 互換アドレス

IPv6 で IPX アドレスを変換して使用するためのアドレス形式です。IPX をサポートするアドレスフォー マットプレフィックスとして上位 7 ビットに 0000 010 が定義されています。IPX 互換アドレスを次の図 に示します。なお, IPX 互換アドレスは RFC3513 で廃止されました。

#### 図 32-11 IPX 互換アドレス

| ◀───     | 128ビット  |
|----------|---------|
| 0000 010 | IPXアドレス |
| (7)      | (121)   |

()内の数字はビット数を示す。

# (j) 6to4 アドレス

6to4 トンネルで使用するアドレス形式です。プレフィックスとして 2002::/16 が割り当てられていて, 17 ビット目から 48 ビット目にトンネルを使用するサイトの IPv4 アドレスを設定します。6to4 アドレスを 次の図に示します。

## 図 32-12 6to4 アドレス

|     |        | 128 E    | ・ ー          |                |
|-----|--------|----------|--------------|----------------|
| 001 | 0x0002 | IPv4アドレス | SLA ID       | インタフェースID      |
| (3) | (13)   | (32)     | (16)         | (64)           |
|     |        |          |              | ◀───►          |
| 1 - | パブリック  | トポロジ     | ・サイト<br>トポロジ | インタフェースID      |
|     |        |          | (            | )内の数字はビット数を示す。 |

#### (k) IPv4 埋め込み IPv6 アドレス

IPv4 アドレスと IPv6 アドレスの変換に使用されるアドレス形式です。プレフィックスとしてウェルノウン・プレフィックスを使用する形式と、任意のプレフィックスを使用する形式があります。本装置では通常のグローバルアドレスとして扱います。

ウェルノウン・プレフィックス(64:ff9b::/96)を使用する形式では、下位 32 ビットに IPv4 アドレスが 格納されます。ウェルノウン・プレフィックスを使用した IPv4 埋め込み IPv6 アドレスを次の図に示しま す。

#### 図 32-13 IPv4 埋め込み IPv6 アドレス(ウェルノウン・プレフィックスを使用)

| ■ 128ビット                                |      | ►        |
|-----------------------------------------|------|----------|
| 0000 0000 0110 0100 1111 1111 1001 1011 | 0000 | IPv4アドレス |
| (32)                                    | (64) | (32)     |

()内の数字はビット数を示す。

#### (l) 廃棄プレフィックスアドレス

特定の送信元または宛先アドレスのパケットを廃棄するために使用されるアドレス形式です。プレフィッ クスとして 100::/64 が割り当てられています。本装置では通常のグローバルアドレスとして扱います。 廃棄プレフィックスアドレスを次の図に示します。

#### 図 32-14 廃棄プレフィックスアドレス

| 0000         0000         サブネットID         インタフェースID | ◀─── | 128       | ビット ―――        |                     |
|-----------------------------------------------------|------|-----------|----------------|---------------------|
| (8) $(50)$ $(m)$ $(64-m)$                           | (8)  | 0000 (56) | サブネットID<br>(m) | インタフェースID<br>(64-m) |

()内の数字はビット数を示す。

#### (m) Teredo IPv6 アドレス

UDP による IPv6 トンネリングを実現する Teredo で使用されるアドレス形式です。プレフィックスとして 2001::/32 が割り当てられています。本装置では通常のグローバルアドレスとして扱います。Teredo IPv6 アドレスを次の図に示します。

## 図 32-15 Teredo IPv6 アドレス

| 4                   |      | - 128ビット         | -    |        |                  |
|---------------------|------|------------------|------|--------|------------------|
| 0010 0000 0000 0001 | 0000 | サーバ              | フラグ  | UDPポート | クライアント           |
| (16)                | (16) | 1PV4アトレス<br>(32) | (16) | (16)   | 1PV4アトレス<br>(32) |

()内の数字はビット数を示す。

(4) エニキャストアドレス

インタフェースの集合を示すアドレスです。終点アドレスがエニキャストアドレスのパケットは、インタフェース集合のうち,経路制御プロトコルによって測定された距離の最も近いインタフェースに配送されます。なお,本装置ではエニキャストアドレスは未サポートです。エニキャストアドレス通信を次の図に示します。

## 図 32-16 エニキャストアドレス通信

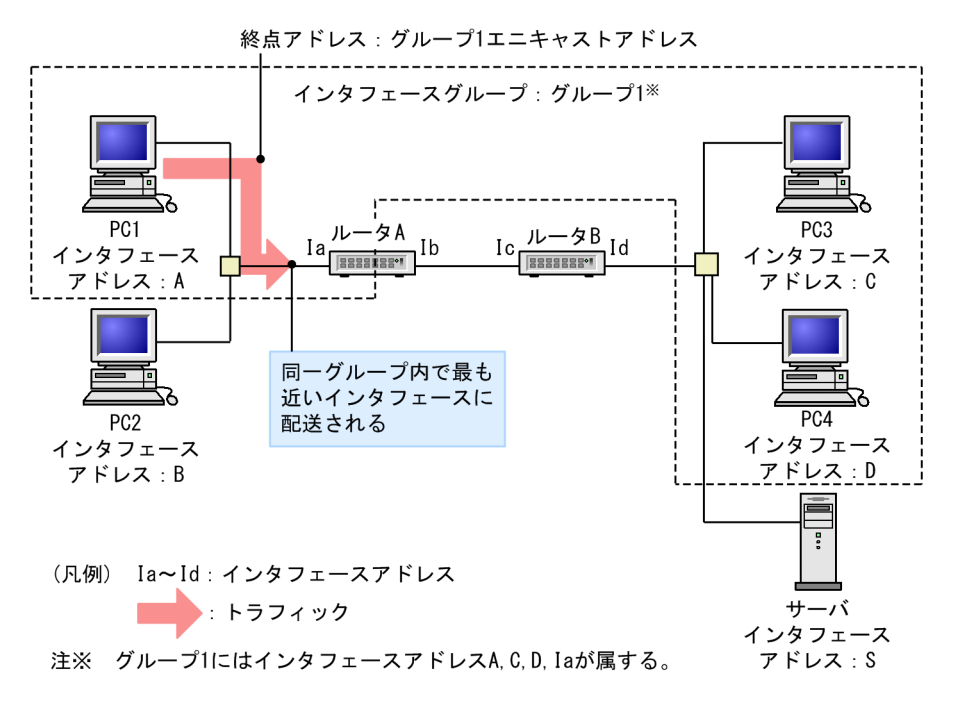

(5) マルチキャストアドレス

インタフェースの集合を示すアドレスです。終点アドレスがマルチキャストアドレスのパケットは,そのア ドレスが示すインタフェース集合のすべてのインタフェースに配送されます。マルチキャストアドレス通 信を次の図に示します。

# 図 32-17 マルチキャストアドレス通信

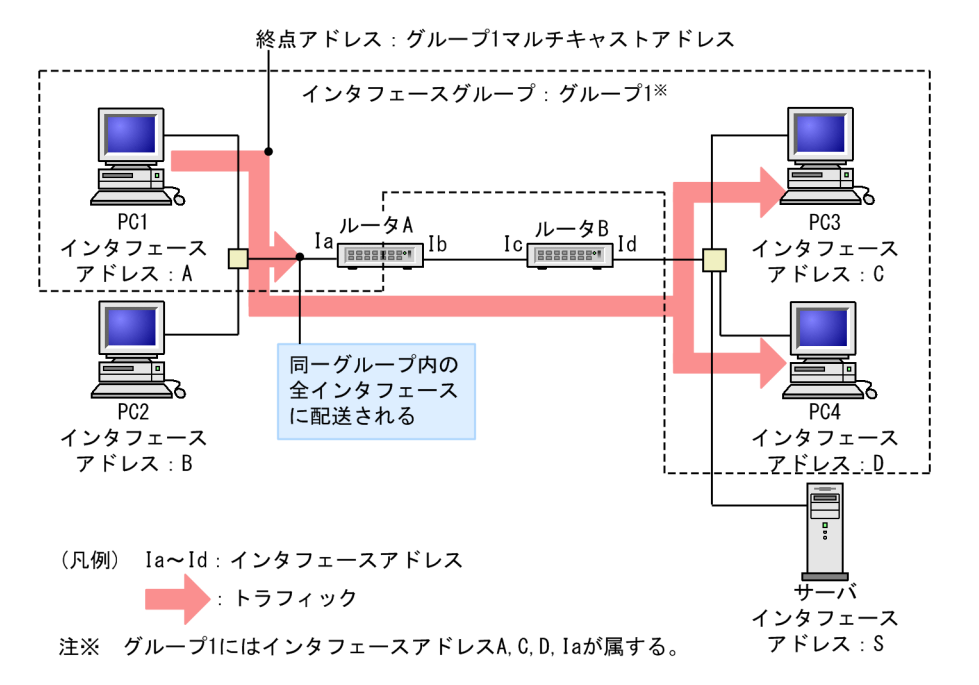

アドレスフォーマットプレフィックスの上位8ビットがffであるアドレスが定義されています。ノードは 複数のマルチキャストグループに属することができます。マルチキャストアドレスは,パケットの始点アド レスとして使用することはできません。マルチキャストアドレスには,アドレスフォーマットプレフィック スに続いて,フラグフィールド(4ビット),スコープフィールド(4ビット)およびグループ識別子フィール ド(112ビット)が含まれます。IPv6マルチキャストアドレスを次の図に示します。

#### 図 32-18 IPv6 マルチキャストアドレス

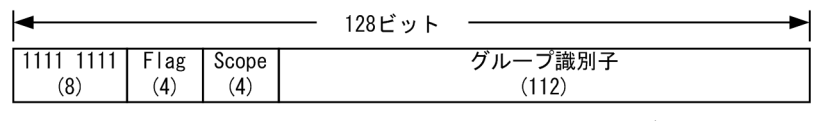

<sup>()</sup>内の数字はビット数を示す。

フラグフィールドの4ビットは1ビットずつフラグとして定義されています。4ビット目はT(transient) フラグビットと定義されており,次の値になります。

1.T フラグビットが 0: IANA によって永続的に割り当てられた既知のマルチキャストアドレス

2.T フラグビットが1:一時的に使用される(非永続的な)マルチキャストアドレス

スコープフィールドは4ビットのフラグでマルチキャストグループのスコープを限定するために使用しま す。マルチキャストアドレスのスコープフィールド値を次の表に示します。

表 32-2 マルチキャストアドレスのスコープフィールド値

| 值 | スコープの範囲     |
|---|-------------|
| 0 | 予約          |
| 1 | ノードローカルスコープ |
| 2 | リンクローカルスコープ |
| 3 | 未割り当て       |

| 値 | スコープの範囲      |
|---|--------------|
| 4 | アドミンローカルスコープ |
| 5 | サイトローカルスコープ  |
| 6 | 未割り当て        |
| 7 | 未割り当て        |
| 8 | 組織ローカルスコープ   |
| 9 | 未割り当て        |
| A | 未割り当て        |
| В | 未割り当て        |
| С | 未割り当て        |
| D | 未割り当て        |
| E | グローバルスコープ    |
| F | 予約           |

## (a) 予約マルチキャストアドレス

次に示すマルチキャストアドレスはあらかじめ予約されており,どのマルチキャストグループにも割り当て ることができません。

1.ff00:0:0:0:0:0:0:0

- 2.ff01:0:0:0:0:0:0:0
- 3.ff02:0:0:0:0:0:0:0
- 4.ff03:0:0:0:0:0:0:0
- 5.ff04:0:0:0:0:0:0:0
- 6.ff05:0:0:0:0:0:0:0
- 7.ff06:0:0:0:0:0:0:0
- 8.ff07:0:0:0:0:0:0:0
- 9.ff08:0:0:0:0:0:0:0
- 10.ff09:0:0:0:0:0:0:0
- 11.ff0a:0:0:0:0:0:0:0
- 12.ff0b:0:0:0:0:0:0:0
- 13.ff0c:0:0:0:0:0:0:0
- 14.ff0d:0:0:0:0:0:0:0
- 15.ff0e:0:0:0:0:0:0:0
- 16.ff0f:0:0:0:0:0:0:0

(b) 全ノードアドレス

全ノードアドレスは,指定されたスコープ内すべてのIPv6ノードの集合体を示すアドレスです。このアドレスを終点アドレスに持つパケットは指定スコープ内すべてのノードで受信されます。全ノードアドレスの種類を次に示します。

1.ff01:0:0:0:0:0:0:1 ノードローカル・全ノードアドレス

2.ff02:0:0:0:0:0:0:1 リンクローカル・全ノードアドレス

(c) 全ルータアドレス

全ルータアドレスは,指定されたスコープ内すべてのIPv6ルータの集合体を示すアドレスです。このアドレスを終点アドレスに持つパケットは指定スコープ内すべてのルータで受信されます。全ルータアドレスの種類を次に示します。

1.ff01:0:0:0:0:0:2 ノードローカル・全ルータアドレス

2.ff02:0:0:0:0:0:0:2 リンクローカル・全ルータアドレス

3.ff05:0:0:0:0:0:0:2 サイトローカル・全ルータアドレス

(d) 要請ノードアドレス

要請ノードアドレスは、ノードのユニキャストアドレスとエニキャストアドレスから変換され、要請ノード のアドレス(ユニキャスト、またはエニキャスト)の下位24ビットを104ビットのプレフィックス ff02:0:0:0:1:ff00::/104に加えたものです。要請ノードアドレスの範囲を次に示します。

ff02:0:0:0:1:ff00:0000 ~ ff02:0:0:0:1:ffff:ffff

集約プロバイダごとに上位プレフィックスが異なるなどの理由で上位の数ビットだけが異なる IPv6 アド レスが生成された場合, これらのアドレスは同じ要請ノードアドレスとなります。これによってノードが加 入しなくてはならないマルチキャストアドレスの数を少なくできます。

# 32.1.2 本装置で使用する IPv6 アドレスの扱い

(1) 設定できるアドレス

本装置のインタフェースに付与する IPv6 アドレスとして次のアドレスを使用できます。

- 1.グローバルユニキャストアドレス
- 2.リンクローカルユニキャストアドレス

また,次に示す IPv6 アドレスは設定できますが,グローバルユニキャストアドレスと同等として扱われます。

- 1.サイトローカルユニキャストアドレス
- 2.エニキャストアドレス
- 3.アドレスフォーマットプレフィックスが未割り当てのユニキャストアドレス
- 4.NSAP 互換アドレス

5.IPX 互換アドレス

## (2) 設定できないアドレス

次に示す形式の IPv6 アドレスはインタフェースに付与することはできません。

1.マルチキャストアドレス

2.未定義アドレス

3.ループバックアドレス

4.IPv4 互換アドレス

5.IPv4 射影アドレス

6.上位 10 ビットが 1111 1110 10 で始まり, 11 ビットから 64 ビットまでがすべて 0 ではないアドレス

7.上位10ビットが1111111110で始まり、以降のビットがすべて0のアドレス

8. プレフィックス長が 64 以外のときに、インタフェース ID 部がすべて 0 となるアドレス

#### (3) インタフェース ID 省略時のアドレス自動生成

本装置では、インタフェースへの IPv6 アドレス設定時に、インタフェース ID を省略したプレフィックス 形式を指定できます。プレフィックス形式指定の場合、プレフィックス長が 64、または省略した形式で指 定すると、インタフェース ID を装置側で MAC アドレスから自動生成できます。アドレス自動生成例を次 の図に示します。

#### 図 32-19 アドレス自動生成例

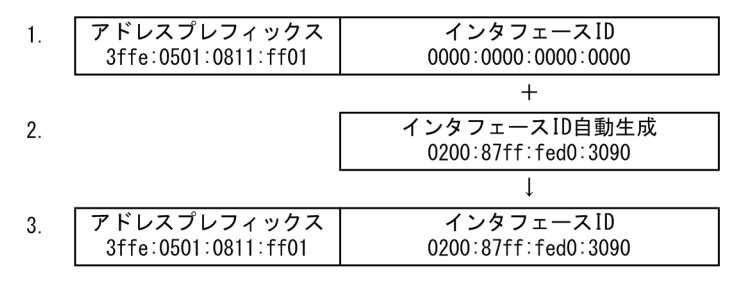

1.アドレスプレフィックス形式を指定する。(例 3ffe:0501:0811:ff01::)

2. インタフェースIDをメディア種別によって自動生成する。(例 0200:87ff:fed0:3090)

3. 生成されたインタフェースIDと指定されたアドレスプレフィックスを合成してアドレスとする。

また,インタフェースにリンクローカルアドレス以外の IPv6 アドレスが指定されたときに該当するインタフェースにリンクローカルアドレスが存在しなかった場合は,自動的にリンクローカルユニキャストアドレスを生成し設定します。さらに,インタフェースに対してリンクローカルユニキャストアドレスだけを自動 生成で設定することもできます。

## (4) プレフィックス長で設定できる条件

本装置では、インタフェース ID の指定がない場合は自動生成を行います。インタフェース ID の長さは 64 ビット固定となっているため、プレフィックス長で 64 または省略以外の指定が行われた場合は、インタ フェース ID を自動生成しないで、入力されたプレフィックスをアドレスとして判断します。そのため下位 64 ビットがすべて 0 になるようなアドレス指定は設定できません。プレフィックス長で設定できる条件 を次の表に示します。

# 表 32-3 プレフィックス長で設定できる条件

| アドレス指定形式                    | 設定許可 | 説明                                                                               |
|-----------------------------|------|----------------------------------------------------------------------------------|
| 3ffe:501::/1~3ffe:501::/31  | 0    | プレフィックス長の指定がプレフィックスより短いため,<br>インタフェース ID 部がすべて0にはならないので設定で<br>きます。               |
| 3ffe:501::/32~3ffe:501::/63 | ×    | プレフィックス長の指定がプレフィックスより長いため,<br>インタフェース ID 部がすべて 0 になるので設定できませ<br>ん。               |
| 3ffe:501::/64 or 3ffe:501:: | 0    | プレフィックス長が 64 または未指定でインタフェース ID<br>部が省略されている場合はインタフェース ID を装置で自<br>動生成するため設定できます。 |

(凡例) ○:設定できる ×:設定できない

# (5) ステートレスアドレス自動設定機能

IPv6 リンクローカルアドレスを装置内で自動生成する機能,およびホストが IPv6 アドレスを自動生成す る場合に必要な情報をルータから通知する機能です。本装置では IPv6 ステートレスアドレス自動設定 (RFC4862 準拠)をサポートしています。

# (6) IPv6 アドレス付与単位

本装置では VLAN に対して IPv6 アドレスを設定します。IPv6 では一つのインタフェースに複数の IPv6 アドレスを設定することができ, IPv6 アドレスを設定した VLAN には自動的に IPv6 リンクローカルアド レスが付与されます。ただし, リンクローカルアドレスをコンフィグレーションで設定した場合を除きま す。

# 32.1.3 インターネットプロトコル バージョン6 (IPv6)

# (1) IPv6 パケットフォーマット

本装置が送信する IPv6 パケットのフォーマットおよび設定値は RFC8200 に従います。IPv6 パケット フォーマットを次の図に示します。

#### 図 32-20 IPv6 パケットフォーマット

| ローカル<br>ネットワーク<br>ヘッダ | IPv6ヘッダ | IPv6拡張ヘッダ | UDP/TCPヘッダ                    | アプリケーション<br>データ | ローカル<br>ネットワーク<br>トレーラ |
|-----------------------|---------|-----------|-------------------------------|-----------------|------------------------|
|                       |         |           | ◀─── <sup>UDPデー</sup><br>TCPセ | -タグラム<br>グメント   |                        |
|                       | •       | IPパケット ―  |                               | ►               |                        |

# (2) IPv6 パケットヘッダ有効性チェック

IPv6 では 40 オクテット長のヘッダに,8 個のフィールドと2 個のアドレスが含まれます。IPv6 ヘッダ形 式を次の図に示します。

# 図 32-21 IPv6 ヘッダ形式

| バージョン | トラフィッククラス |      | フローラベル |         |
|-------|-----------|------|--------|---------|
|       | ペイロード長    |      | 次ヘッダ   | ホップリミット |
|       |           | 始点アド | レス     |         |
|       |           |      |        |         |
|       |           |      |        |         |
|       |           |      |        |         |
|       |           | 終点アド | レス     |         |
|       |           |      |        |         |
|       |           |      |        |         |
|       |           |      |        |         |

0 1 2 3 4 5 6 7 8 9 10 11 12 13 14 15 16 17 18 19 20 21 22 23 24 25 26 27 28 29 30 31

IPv6パケット受信時に IPv6パケットヘッダの有効性チェックを行います。IPv6パケットヘッダの チェック内容を次の表に示します。

| IPv6 パケット<br>ヘッダフィールド | チェック内容                                                         | チェック異常時<br>パケット処理       | パケット廃棄時<br>ICMPv6 送信 |
|-----------------------|----------------------------------------------------------------|-------------------------|----------------------|
| バージョン                 | バージョン=6であること                                                   | 廃棄する                    | 送出しない                |
| トラフィッククラス             | チェックしない                                                        | _                       | _                    |
| フローラベル                | チェックしない                                                        | _                       | _                    |
| ペイロード長                | パケット長と比較する<br>パケット長<ペイロード長                                     | 廃棄する                    | 送出しない                |
|                       | パケット長と比較する<br>パケット長≧ペイロード長                                     | パケットの後部をペイ<br>ロード長で削除する | 送出しない                |
| 次ヘッダ                  | チェックしない                                                        | _                       | _                    |
| ホップリミット               | 自装置宛てアドレスの受信パケットの<br>ホップリミットチェックしない                            | _                       | _                    |
| 送信元アドレス               | 次の条件を満たすこと<br>1.リンクローカルアドレスでないこ<br>と<br>2.マルチキャストアドレスでないこ<br>と | 廃棄する                    | 送出しない                |
| 宛先アドレス                | 次の条件を満たすこと<br>1.ループバックアドレスでないこと                                | 廃棄する                    | 送出しない                |

## 表 32-4 IPv6 パケットヘッダのチェック内容

| IPv6 パケット | チェック内容                                          | チェック異常時 | パケット廃棄時   |
|-----------|-------------------------------------------------|---------|-----------|
| ヘッダフィールド  |                                                 | パケット処理  | ICMPv6 送信 |
|           | 2.インタフェース ID 部が 0 でない<br>こと(ただし,未定義アドレスを除<br>く) |         |           |

(凡例) -:該当しない

# (3) IPv6 拡張ヘッダサポート仕様

本装置がサポートする IPv6 拡張ヘッダの項目を次の表に示します。

## 表 32-5 IPv6 拡張ヘッダの項目

|                                       | IPv6 パケットの分類      |                                |  |  |
|---------------------------------------|-------------------|--------------------------------|--|--|
| IPv6 拡張ヘッダ                            | 本装置が発局と<br>なるパケット | 本装置が着局と<br>なるパケット <sup>※</sup> |  |  |
| Hop-by-Hop Options Header             | 0                 | 0                              |  |  |
| Routing Header                        | 0                 | 0                              |  |  |
| Fragment Header                       | 0                 | 0                              |  |  |
| Authentication Header                 | ×                 | ×                              |  |  |
| Encapsulating Security Payload Header | ×                 | ×                              |  |  |
| Destination Options Header            | 0                 | 0                              |  |  |

(凡例) ○:サポートする ×:サポートしない -:ヘッダ処理なし

注※

本装置が着信するパケットが次の条件に該当する場合、パケットは廃棄されます。

・拡張ヘッダが9個以上設定されたパケット

・一つの拡張ヘッダ内に9個以上のオプションが設定されたパケット

# 32.1.4 ICMPv6

本装置が送信する ICMPv6 メッセージのフォーマットおよび設定値は RFC4443 に従います。ICMPv6 メッセージのサポート仕様を次の表に示します。

| 表 32-6 ICMPv6 | メッセージサポート仕 | :様 |
|---------------|------------|----|
|---------------|------------|----|

| ICMPv6 メッセージ            |             |                                                            |             |      |
|-------------------------|-------------|------------------------------------------------------------|-------------|------|
| タイプ(種別)                 | 値<br>(10 進) | コード(詳細種別)                                                  | 値<br>(10 進) | サポート |
| Destination Unreachable | 1           | no route to destination                                    | 0           | 0    |
|                         |             | communication with destination administratively prohibited | 1           | _    |
|                         |             | beyond scope of source address                             | 2           | _    |
|                         |             | address unreachable                                        | 3           | _    |

| ICMPv6 メッセージ                      |             |                                                                     |             |      |
|-----------------------------------|-------------|---------------------------------------------------------------------|-------------|------|
| タイプ(種別)                           | 値<br>(10 進) | コード(詳細種別)                                                           | 値<br>(10 進) | サポート |
|                                   |             | port unreachable                                                    | 4           | 0    |
| Packet Too Big                    | 2           | -                                                                   | 0           | _    |
| Time Exceeded                     | 3           | hop limit exceeded in transit                                       | 0           | _    |
|                                   |             | fragment reassembly time exceeded                                   | 1           | _    |
| Parameter Problem                 | 4           | erroneous header field encountered                                  | 0           | 0    |
|                                   |             | unrecognized Next Header type<br>encountered                        | 1           | 0    |
|                                   |             | unrecognized IPv6 option encountered                                | 2           | 0    |
| Echo Request                      | 128         | _                                                                   | 0           | 0    |
| Echo Reply                        | 129         | _                                                                   | 0           | 0    |
| Multicast Listener Query          | 130         | _                                                                   | 0           | 0    |
| Multicast Listener Report         | 131         | _                                                                   | 0           | 0    |
| Multicast Listener Done           | 132         | _                                                                   | 0           | 0    |
| Router Solicitation               | 133         | _                                                                   | 0           | 0    |
| Router Advertisement              | 134         | _                                                                   | 0           | 0    |
| Neighbor Solicitation             | 135         | _                                                                   | 0           | 0    |
| Neighbor Advertisement            | 136         | _                                                                   | 0           | 0    |
| Redirect                          | 137         | _                                                                   | 0           | _    |
| ICMP Node Information<br>Response | 140         | A successful reply. The Reply Data field<br>may or may not be empty | 0           | _    |

(凡例) ○:サポートする -:該当しない

# 32.1.5 NDP

本装置が送信する NDP フレームのフォーマット,および設定値は RFC4861 に従います。

# (1) NDP エントリの削除条件

次の条件のどれかを満たす場合,該当する NDP エントリを削除します。ただし,コンフィグレーションで 設定されたスタティック NDP エントリは削除しません。

- NDP エントリに対応する IPv6 アドレスとの通信が停止した後、10 分が経過した場合
- ステータス状態が stale の NDP エントリに対応する IPv6 アドレスへ通信が再開されたときに到達性 がなかった場合
- インタフェース状態が Down となった場合の該当するインタフェースに存在する全 NDP エントリ

# (2) スタティック NDP 情報の設定

NDP プロトコルを持たない製品を接続するために、イーサネットの MAC アドレスと IPv6 アドレスの対応(スタティック NDP 情報)をコンフィグレーションコマンド ipv6 neighbor で設定できます。

#### (3) NDP 情報の参照

運用端末から show ipv6 neighbors コマンドで NDP 情報が参照できます。NDP 情報から該当するイン タフェースの IPv6 アドレスと MAC アドレスの対応がわかります。

# 32.1.6 RA

RA (Router Advertisement) は、ルータが端末群に IPv6 アドレス生成に必要な情報やデフォルト経路を 配布する機能です。

ルータはアドレスのプレフィックス部だけを一定間隔で配布し,受信した各端末は,端末固有のインタフェース ID 部と RA のプレフィックス情報からアドレスを生成します。こうした特徴によって,RA はサーバレスで端末数に依存しない簡便な Plug & Play を実現します。

本装置では、コンフィグレーションコマンド ipv6 nd accept-ra 設定時, RA 受信による IPv6 アドレスの 自動生成が可能です。ルータからプレフィックス部を受信し,装置 MAC アドレスをインタフェース ID と して付加した IPv6 グローバルアドレスを自動生成し、受信したインタフェースに設定します。同時に RA 送信元アドレス (=RA を送信したルータのインタフェースリンクローカルアドレス) をデフォルトゲート ウェイとして設定します。このデフォルトゲートウェイは、コンフィグレーションコマンド ipv6 route に よるデフォルトゲートウェイの設定よりも優先して使用します。

RA で受信した情報が収容条件を超えた場合は、先に受信した情報を優先します。

# 32.1.7 IPv6 使用時の注意事項

# (1) IPv6 を設定したインタフェースの MTU 長の変更

IPv6 の最小パケット長は 1280 バイト以上と規定されています(RFC8200)。そのため, MTU 長を 1280 バイト未満に設定すると, IPv6 通信ができません。IPv6 通信を行うインタフェースの MTU 長は 1280 バ イト以上で使用してください。

### IPv6 アドレス重複

IPv6 には RFC4862 で規定されている DAD (Duplicate Address Detection) 機能があります。DAD で アドレスが重複した場合,その IPv6 アドレスでは通信できません。show ipv6 interface コマンドまたは show ip-dual interface コマンドで表示される IPv6 アドレスの横に duplicated と表示された場合,その IPv6 アドレスは他装置と重複していますので,次のように対応してください。

- 他装置の IPv6 アドレスが誤っている場合
   他装置の IPv6 アドレスを修正後,本装置の IPv6 アドレスをいったん削除して再度設定するか, VLAN インタフェースを一度ダウンさせてからアップさせてください。
- 本装置の IPv6 アドレスが誤っている場合
   コンフィグレーションで本装置の重複している IPv6 アドレスを削除して, 正しい IPv6 アドレスを設定 してください。
- 自動生成された IPv6 アドレスが重複する場合

VLAN インタフェースでループ構成が発生しているか,本装置の IPv6 アドレスになりすましている端 末があります。要因を取り除いてから,いったん no ipv6 enable コマンドを実行後,再度 ipv6 enable コマンドを実行してください。

# (3) スタティック NDP についての注意事項

本装置のインタフェースに設定された IPv6 アドレスと重複するスタティック NDP を設定すると,通信が できなくなるなど,装置の挙動が不安定になります。このため,本装置では,コンフィグレーション入力時 にインタフェースの IPv6 アドレスとスタティック NDP の重複チェックを実行しますが,次に示す IPv6 アドレスについては重複チェックが行われません。

- リンクローカルアドレス(自動生成および手動設定)
- インタフェース ID 省略時に自動生成されるグローバルアドレス

したがって、インタフェースに設定されたこれらの IPv6 アドレスと同じスタティック NDP を設定しない ようにしてください。誤って設定した場合は、該当スタティック NDP を削除して、該当インタフェースの VLAN をリスタートしてください。

# 32.2 コマンドガイド

# 32.2.1 コマンド一覧

IPv6 通信のコンフィグレーションコマンド一覧を次の表に示します。

## 表 32-7 コンフィグレーションコマンド一覧

| コマンド名                     | 説明                                                            |
|---------------------------|---------------------------------------------------------------|
| ipv6 address              | IPv6 アドレスを設定します。                                              |
| ipv6 enable               | インタフェースの IPv6 機能を有効にします。このコマンドによって, リンクロー<br>カルアドレスが自動生成されます。 |
| ipv6 icmp error-interval  | ICMPv6 エラーの送信間隔を指定します。                                        |
| ipv6 nd accept-ra         | ルータ広告メッセージを受信し、ステートレスアドレス自動生成を実行します。                          |
| ipv6 neighbor             | スタティック NDP テーブルを作成します。                                        |
| ipv6 route                | IPv6 スタティック経路を生成します。                                          |
| interface loopback*       | ループバックインタフェース階層に移動します。                                        |
| ipv6 address (loopback) * | ループバックインタフェースの IPv6 アドレスを指定します。                               |

注※

「コンフィグレーションコマンドレファレンス」「24 ループバックインタフェース」を参照してください。

IPv6 通信の運用コマンド一覧を次の表に示します。

| 表 32-8 連 | 用コマ | ンド | 一覧 |
|----------|-----|----|----|
|----------|-----|----|----|

| コマンド名                              | 説明                                     |
|------------------------------------|----------------------------------------|
| show ip-dual interface             | IPv4 および IPv6 インタフェースの状態を表示します。        |
| show ipv6 interface                | IPv6 インタフェースの状態を表示します。                 |
| show ipv6 neighbors                | NDP 情報を表示します。                          |
| clear ipv6 neighbors               | ダイナミック NDP 情報をクリアします。                  |
| show netstat (netstat)             | ネットワークのステータスを表示します。                    |
| ping ipv6                          | ICMP6 エコーテストを行います。                     |
| traceroute ipv6                    | IPv6 経由ルートを表示します。                      |
| show ipv6 route                    | IPv6 のルーティングテーブルを表示します。                |
| show ipv6 router-<br>advertisement | ルータ広告メッセージ受信によるアドレスおよびデフォルト経路情報を表示します。 |
| show tcpdump                       | 本装置に対して送受信されるパケットをモニタします。              |

# 32.2.2 インタフェースの設定

#### [設定のポイント]

VLAN に IPv6 アドレスを設定します。1 インタフェース当たり七つまでのアドレスが指定できます。 ipv6 enable コマンドを設定して, IPv6 機能を有効にする必要があります。ipv6 enable コマンドの設 定がない場合, IPv6 設定は無効になります。

## [コマンドによる設定]

1. (config)# interface vlan 100

VLAN ID 100 のインタフェースコンフィグレーションモードに移行します。

2.(config-if)# ipv6 enable

VLAN ID 100 に IPv6 アドレス使用可を設定します。

3. (config-if)# ipv6 address 2001:db8:100::1/64

VLAN ID 100 に IPv6 アドレス 2001:db8:100::1, プレフィックス長 64 を設定します。

## 4. (config-if)# ipv6 address 2001:db8:200::1/64

VLAN ID 100 に IPv6 アドレス 2001:db8:200::1, プレフィックス長 64 を追加します。

# 32.2.3 リンクローカルアドレスの手動設定

## [設定のポイント]

本装置ではコンフィグレーションコマンドの ipv6 enable 実行時に, リンクローカルアドレスを自動生成します。リンクローカルアドレスは, 1インタフェース当たり一つだけ使用でき, 手動で設定することもできます。

## [コマンドによる設定]

#### 1. (config)# interface vlan 100

VLAN ID 100 のインタフェースコンフィグレーションモードに移行します。

## 2.(config-if)# ipv6 enable

VLAN ID 100 に IPv6 アドレスの使用可を設定します。このとき、リンクローカルアドレスが自動生 成されます。

#### 3. (config-if)# ipv6 address fe80::1 link-local

VLAN ID 100の自動生成されたリンクローカルアドレスを fe80::1 に変更します。

# 32.2.4 ループバックインタフェースの設定

## [設定のポイント]

装置を識別するための IPv6 アドレスを設定します。インタフェース番号には 0 だけが指定でき,設定 できるアドレスは一つだけです。

#### [コマンドによる設定]

#### 1. (config)# interface loopback 0

ループバックのインタフェースコンフィグレーションモードに移行します。

2.(config-if)# ipv6 address 2001:db8::1

装置に IPv6 アドレス 2001:db8::1 を設定します。

# 32.2.5 スタティック NDP の設定

[設定のポイント]

本装置にスタティック NDP を設定します。

## [コマンドによる設定]

# 1.(config)# ipv6 neighbor 2001:db8:100::2 interface vlan 100 0012.e240.0a00

VLAN ID 100 にネクストホップ IPv6 アドレス 2001:db8:100::2, 接続先 MAC アドレス 0012.e240.0a00 でスタティック NDP を設定します。

# 32.2.6 RA の設定

## [設定のポイント]

本装置でRA 受信時にIPv6アドレスを自動生成するように設定します。

## [コマンドによる設定]

## 1.(config)# interface vlan 200

VLAN ID 200 のインタフェースコンフィグレーションモードに移行します。

#### 2.(config)# ipv6 nd accept-ra default-gateway

VLAN ID 200 で RA 受信によって IPv6 アドレスを自動生成するように設定します。

# 33 DHCP サーバ機能

DHCP サーバ機能は, DHCP クライアントに対して, IP アドレスやオプション情報などを動的に割り当てるための機能です。この章では, DHCP サーバ機能の解説およびコンフィグレーションについて説明します。

# 33.1 解説

DHCP サーバ機能は, DHCP クライアントに対して, IP アドレスやオプション情報などを動的に割り当て るための機能です。この節では,本装置の DHCP サーバ機能の仕様および動作内容を説明します。

# 33.1.1 サポート仕様

本装置の DHCP サーバ機能のサポート仕様を次の表に示します。DHCP サーバとクライアント接続は,同 ーネットワーク内での直結,および DHCP リレーエージェント経由で行います。

表 33-1 DHCP サーバ機能のサポート仕様

| 項目                | 仕様                                                                      |
|-------------------|-------------------------------------------------------------------------|
| 接続構成              | • DHCP クライアントを直接収容                                                      |
|                   | • DHCP リレーエージェント経由で収容                                                   |
| BOOTP サーバ機能       | 未サポート                                                                   |
| ダイナミック DNS 連携     | サポート<br>なお,本装置で対応しているのは RFC2136 の DNS UPDATE を使用<br>したダイナミック DNS サーバです。 |
| 動的/固定 IP アドレス配布機能 | サポート                                                                    |

# 33.1.2 クライアントへの配布情報

本装置でクライアントへ配布可能な情報の一覧を次の表に示します。配布可能な情報の中でオプション扱いの情報については、本装置で配布するオプションを指定した場合でも、クライアント側からオプション要求リストによって要求しない場合は配布データに含めません。

| 表 33-2 | 本装置でクライアントに配布 | する情報の- | -覧 |
|--------|---------------|--------|----|
|--------|---------------|--------|----|

| 情報名          | 概要                                                                                                    |
|--------------|----------------------------------------------------------------------------------------------------|
| IPアドレス       | クライアントが使用可能な IP アドレスを設定します。                                                                                                    |
| IP アドレスリース時間 | 配布する IP アドレスのリース時間を設定します。本装置では default-lease-time/<br>max-lease-time パラメータとクライアントからの要求によって値が決定されます。<br>(Option No:51)                                                                                                    |
| サブネットマスク     | 本オプションはコンフィグレーションで指定したネットワーク情報のサブネットマス<br>ク長が使用されます。(Option No:1)                                                                                                    |
| ルータオプション     | クライアントのサブネット上にあるルータの IP アドレスのリストを指定します。リ<br>ストは優先度の高いものから順に指定します。このリストがクライアントのゲート<br>ウェイアドレスとして使用されます。(Option No:3)<br>なお,本オプションをコンフィグレーションで指定しなかった場合,ルータオプショ<br>ンを含めない代わりに,配布する IP アドレスと同じ値をルータオプションに設定して<br>クライアントに返します。 |
| DNS オプション    | クライアントが利用できるドメインネームサーバの IP アドレスのリストを指定しま<br>す。リストは優先度の高いものから順に指定します。(Option No:6)                                                                                                    |
| 情報名                                 | 概要                                                                                                    |
|-------------------------------------|----------------------------------------------------------------------------------------------------|
| ホストネームオプション                         | サーバでクライアントの名前を指定するときに設定します。名前はローカルドメイン<br>名で制限される可能性があります。指定は文字列で行われます。(Option No:12)                 |
| ドメイン名オプション                          | クライアントがドメインネームシステムによってホスト名を変換するときに使用する<br>ドメイン名を指定します。(Option No:15)                                  |
| NetBIOS over TCP/IP<br>ネームサーバオプション  | クライアントが参照する NetBIOS ネームサーバ(WINS サーバ)を IP アドレスのリ<br>ストで指定します。 リストは優先度の高いものから順に指定します。(Option No:<br>44) |
| NetBIOS over TCP/IP<br>ノードタイプ指定オプショ | NetBIOS オーバー TCP/IP クライアントのノードタイプ(NetBIOS 名前解決方法)を<br>設定します。(Option No:46)                            |
| ン                                   | ・ コード1 Bノード(ブロードキャストノード)                                                                              |
|                                     | • コード2 Pノード(Peer to Peer ノード(WINS を使用))                                                               |
|                                     | <ul> <li>コード4 Mノード(ミックスノード(ブロードキャストで見つからない場合に<br/>WINS を使用する))</li> </ul>                             |
|                                     | <ul> <li>コード8 Hノード(ハイブリッドノード(WINS で見つからない場合に、ブロード<br/>キャストを使用する))</li> </ul>                          |

# 33.1.3 ダイナミック DNS 連携

本装置の DHCP サーバは IP アドレス配布と同時にダイナミック DNS サーバに対してエントリレコード を追加する機能 (DNS 更新) に対応しています。この機能を使用するには DHCP サーバで対象とするゾー ンと要求先 DNS サーバを指定した上で, DNS サーバ側も本装置からのレコード更新を受け付けるように 設定する必要があります。

レコード更新の許可には IP アドレスによる許可と HMAC-MD5 の認証キーを使用する方法があります。 IP アドレスによる許可は DNS サーバに接続している IP アドレスまたはネットワークからのアクセスを DNS サーバ側で許可するだけですが,認証キーを使用する場合は DNS サーバで指定されたキーと同じ キーを DHCP サーバの DNS 認証キー情報に設定する必要があります。

ダイナミック DNS 連携時の注意事項

- 本装置の DHCP サーバでは動的に割り当てる IP アドレスだけ DNS 更新を行います。固定アドレ スで配布を行う場合は事前に DNS サーバにレコードを追加してください。
- DNS 更新を行うには IP アドレス配布時に DHCP クライアントが FQDN を DHCP サーバに返す 必要があります。必要な情報がない場合, DHCP サーバはそのリースに対する DNS 更新を行いま せん。具体的な設定については, クライアントに使用する装置の設定方法を参照してください。
- DNS 更新で認証キーを使用する場合, DNS サーバと本装置の時刻情報が一致している必要があり ます。多くの場合,時刻情報の誤差は UTC 時間で 5 分以下である必要があるため, NTP による時 刻情報の同期を行ってください。

# 33.1.4 IP アドレスの二重配布防止

本装置の DHCP サーバのサービス (DHCP クライアントにアドレスを割り当てた状態)中に本装置が再起 動した場合,本装置上にある DHCP アドレスプールはすべて「空き状態」になります。しかし,そのあと 本装置が IP アドレスを割り当てる際,事前に割り当てた IP アドレスに対して ICMP エコー要求パケット を送出し,その応答パケットの有無によってすでに使用しているクライアントがいないかを確認し, IP ア ドレスの二重割り当てを防止します。同時に,以前 IP アドレスを割り当てたクライアントに対しては同じ IP アドレスを割り当てようとするため,クライアントの通信には影響を与えません。

また, ICMP エコー要求パケットの応答が返ってきた(ネットワーク上の端末がすでにその IP アドレスを 使っている)場合, show ip dhcp conflict コマンドの実行結果画面に衝突アドレス検出として表示しま す。

# 33.1.5 DHCP サーバ機能使用時の注意事項

DHCP サーバ機能使用時の注意事項について説明します。

### (1) マルチホーム接続時の入力インタフェースの IP アドレス

マルチホーム接続では、プライマリ IP アドレスを入力インタフェースの IP アドレスとします。このサブ ネットに設定している DHCP アドレスプールから IP アドレスを DHCP クライアントに割り当てます。

### (2) リース時間を短くした場合の同時接続数

リース時間を10秒とした場合のクライアント最大接続数は200以下となるようにしてください。同様に20秒とした場合は400以下,30秒の場合は600以下となるように同時接続数を調整してください。

# 33.2 コマンドガイド

# 33.2.1 コマンド一覧

DHCP サーバのコンフィグレーションコマンド一覧を次の表に示します。

### 表 33-3 コンフィグレーションコマンド一覧

| コマンド名                      | 説明                                                                                                    |
|----------------------------|----------------------------------------------------------------------------------------------------|
| client-name                | クライアントに配布するホスト名オプションを指定します。ホスト名オプ<br>ションは,固定 IP アドレス配布でクライアントが使用するホスト名として使<br>われます。                                              |
| default-router             | クライアントに配布するルータオプションを指定します。ルータオプション<br>は,クライアントがサブネット上のルータ IP アドレス(デフォルトルータ)<br>として使用可能な IP アドレスのリストです。                           |
| dns-server                 | クライアントに配布するドメインネームサーバオプションを指定します。ド<br>メインネームサーバオプションは,クライアントで利用可能な DNS サーバの<br>IP アドレスリストです。                                     |
| domain-name                | クライアントに配布するドメインネームオプションを指定します。ドメイン<br>ネームオプションは、クライアントで配布 IP アドレスに対する名称解決をド<br>メインネームシステムで行う場合に、クライアントが使うべきドメインネーム<br>として使用されます。 |
| hardware-address           | クライアント装置に固定の IP アドレスを配布する際に,対象となる装置の<br>MAC アドレスを指定します。本コマンドはホストコマンドとセットで使用し<br>ます。                                              |
| host                       | クライアント装置に固定の IP アドレスを配布する際に,割り当てる IP アドレ<br>スを指定します。本コマンドはハードウェアアドレスコマンドとセットで使<br>用します。                                          |
| ip dhcp dynamic-dns-update | IP アドレス配布時, ダイナミック DNS 連携を有効にするかどうかを設定します。                                                                                       |
| ip dhcp excluded-address   | network コマンドで指定した DHCP アドレスプールのうち,配布対象から除<br>外とする IP アドレスの範囲を指定します。                                                              |
| ip dhcp key                | ダイナミック DNS 使用時, DNS サーバとの認証で使用する認証キーを設定し<br>ます。                                                                                  |
| ip dhcp pool               | DHCP アドレスプール情報を設定します。                                                                                                    |
| ip dhcp zone               | ダイナミック DNS 使用時,DNS 更新を行うゾーンの情報を設定します。                                                                                            |
| lease                      | クライアントに配布する IP アドレスのデフォルトリース時間を指定します。                                                                                            |
| max-lease                  | クライアントがリース時間を指定して IP アドレスを要求した際に,許容する<br>最大リース時間を指定します。                                                                          |
| netbios-name-server        | クライアントに配布する NetBIOS ネームサーバオプションを指定します。<br>NetBIOS ネームサーバオプションは、クライアントで利用可能な NetBIOS<br>ネームサーバ(NBNS//WINS サーバ)の IP アドレスリストです。     |

| コマンド名             | 説明                                                                                                    |
|-------------------|----------------------------------------------------------------------------------------------------|
| netbios-node-type | クライアントに配布する NetBIOS ノードタイプオプションを指定します。<br>NetBIOS ノードタイプオプションは,クライアントが NetBIOS オーバー<br>TCP/IP での名前解決を行う方法を指定します。                           |
| network           | DHCP によって動的に IP アドレスを配布するネットワークのサブネットを<br>指定します。実際に DHCP アドレスプールとして登録されるのはサブネット<br>のうち, IP アドレスホスト部のビットがすべて 0, およびすべて 1 のアドレス<br>を除いたものです。 |
| service dhcp      | DHCP サーバを有効にするインタフェースを指定します。<br>本設定を行ったインタフェースでだけ DHCP パケットを受信します。                                                                         |

DHCP サーバの運用コマンド一覧を次の表に示します。

### 表 33-4 運用コマンド一覧

| コマンド名                           | 説明                                                                                                    |
|---------------------------------|----------------------------------------------------------------------------------------------------|
| show ip dhcp binding            | DHCP サーバ上の結合情報を表示します。                                                                                                    |
| clear ip dhcp binding           | DHCP サーバのデータベースから結合情報を削除します。                                                                                                    |
| show ip dhcp import             | DHCP サーバのコンフィグレーションで設定されたオプション/パラメータ<br>値を表示します。                                                                                                    |
| show ip dhcp conflict           | DHCP サーバによって検出した衝突 IP アドレス情報を表示します。衝突 IP<br>アドレスとは、DHCP サーバの DHCP アドレスプールでは空きとなっていま<br>すが、すでにネットワーク上の端末に割り当てられている IP アドレスを指し<br>ます。衝突 IP アドレスは、DHCP サーバが DHCP クライアントに対して IP<br>アドレスを割り当てる前に ICMP パケット送出の応答有無によって検出しま<br>す。 |
| clear ip dhcp conflict          | DHCP サーバから衝突 IP アドレス情報を取り除きます。                                                                                                    |
| show ip dhcp server statistics  | DHCP サーバの統計情報を表示します。                                                                                                    |
| clear ip dhcp server statistics | DHCP サーバの統計情報をリセットします。                                                                                                    |
| restart dhcp                    | DHCP サーバデーモンプロセスを再起動します。                                                                                                    |
| dump protocols dhcp             | DHCP サーバプログラムで採取しているサーバのログおよびパケットの送受<br>信ログをファイルへ出力します。                                                                                                    |
| dhcp server monitor             | DHCP サーバで送受信するパケットの送受信ログの採取を開始します。                                                                                                    |
| no dhcp server monitor          | DHCP サーバプログラムでのパケットの送受信ログの採取を停止します。                                                                                                    |

# 33.2.2 クライアントに IP を配布する設定

### [設定のポイント]

DHCP クライアントへ割り当てをしたくない IP アドレスを割り当て除外アドレスに設定します。また, DHCP クライアントに対して IP アドレスを動的に配布するための DHCP アドレスプールを設定します。

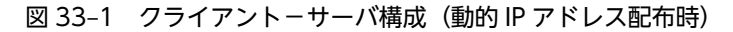

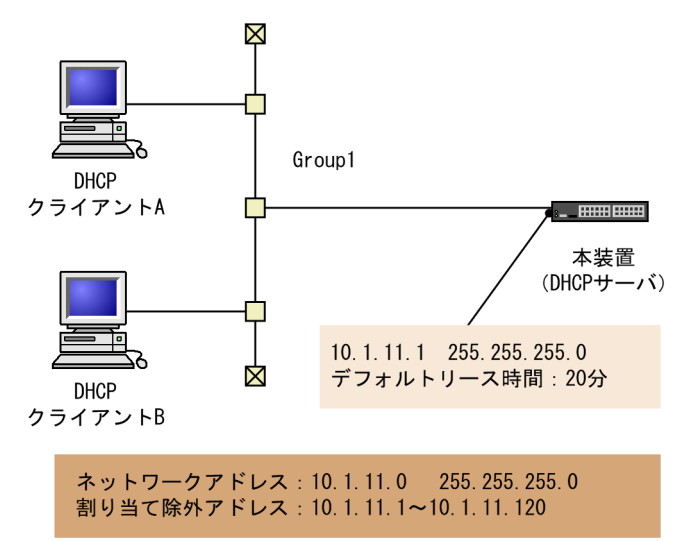

#### [コマンドによる設定]

- (config)# interface vlan 10
   (config-if)# ip address 10.1.11.1 255.255.255.0
   (config-if)# exit
   あらかじめ VLAN インタフェースと IP アドレスを設定しておきます。
- 2. (config)# service dhcp vlan 10 DHCP サーバを有効にする VLAN インタフェース名称を指定します。
- 3. (config)# ip dhcp excluded-address 10.1.11.1 10.1.11.120 DHCP サーバが DHCP クライアントに割り当てから除外する IP アドレスを設定します。
- 4. (config)# ip dhcp pool Group1
   DHCP アドレスプールを設定します。
   DHCP コンフィグレーションモードへ移行します。
- 5. (dhcp-config)# network 10.1.11.0 255.255.255.0 DHCP アドレスプールのネットワークアドレスを設定します。
- (dhcp-config)# lease 0 0 20
   DHCP アドレスプールのデフォルトリース時間に 20 分を設定します。
- 7. (dhcp-config)# default-router 10.1.11.1
   サブネット上にあるルータの IP アドレスを設定します。

# 33.2.3 クライアントに固定 IP を配布する設定

### [設定のポイント]

DHCP クライアントごとに IP アドレスを固定で配布するために,クライアントごとに IP アドレスと MAC アドレスを設定します。

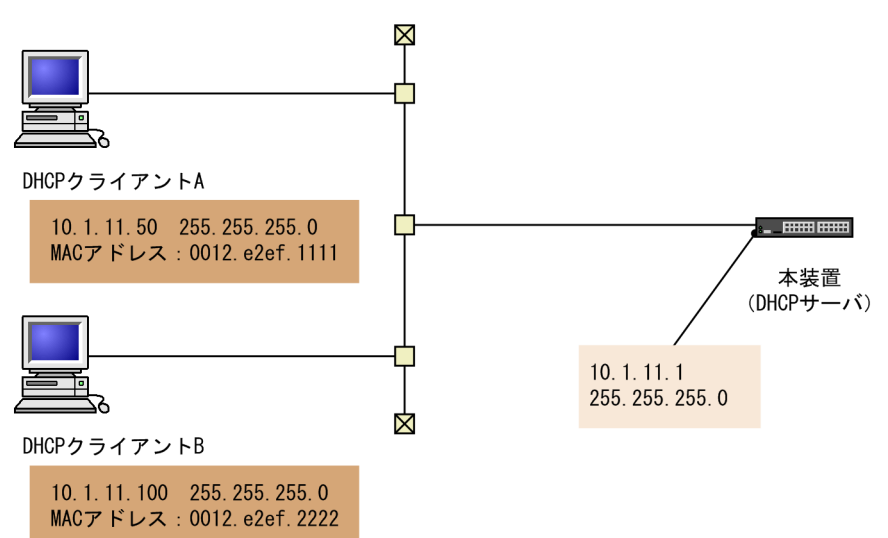

図 33-2 クライアント-サーバ構成(固定 IP アドレス配布時)

[コマンドによる設定]

1.(config)# interface vlan 10 (config-if)# ip address 10.1.11.1 255.255.255.0 (config-if)# exit

あらかじめ VLAN インタフェースと IP アドレスを設定しておきます。

- 2. (config)# service dhcp vlan 10 DHCP サーバを有効にする VLAN インタフェース名称を指定します。
- (config)# ip dhcp pool Client1
   DHCP クライアント A の DHCP アドレスプール名称を設定します。
   DHCP コンフィグレーションモードへ移行します。
- 4. (dhcp-config)# host 10.1.11.50 255.255.255.0 DHCP クライアント A の DHCP アドレスプールに対する固定 IP アドレスを設定します。
- 5. (dhcp-config)# hardware-address 0012. e2ef. 1111 ethernet DHCP クライアント A の DHCP アドレスプールに対する MAC アドレスを設定します。
- 6. (dhcp-config)# default-router 10.1.11.1
   (dhcp-config)# exit
   サブネット上のルータ IP アドレスを設定します。
- 7.(config)# ip dhcp pool Client2
   (dhcp-config)# host 10.1.11.100 255.255.255.0
   (dhcp-config)# hardware-address 0012.e2ef.2222 ethernet
   (dhcp-config)# default-router 10.1.11.1

項番3から6と同様に,DHCPクライアントBにもDHCPアドレスプール名称,固定IPアドレス, MACアドレスを設定します。

# 33.2.4 ダイナミック DNS 連携時の設定

#### [設定のポイント]

クライアントに対して IP アドレスを配布した際に、クライアントに対応する DNS レコードをダイナ ミック DNS サーバに通知できるように、ゾーン情報の設定とダイナミック DNS サーバ連携を有効に します。

図 33-3 ダイナミック DNS 連携をする場合の接続構成

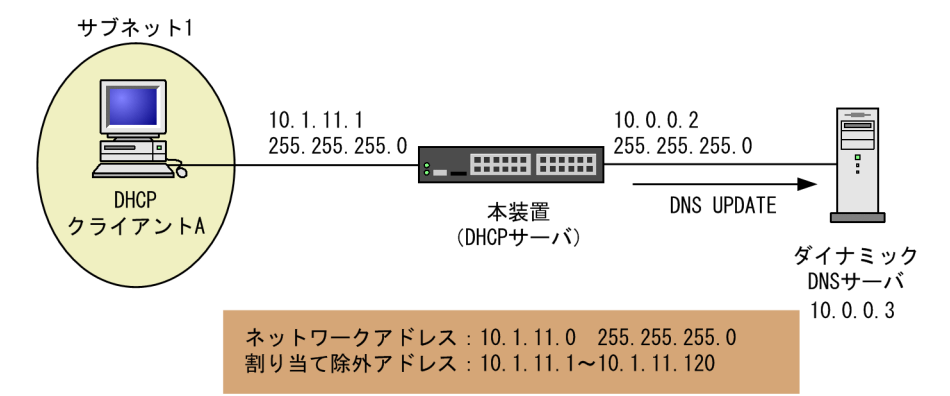

#### [コマンドによる設定]

```
    (config)# interface vlan 10
        (config-if)# ip address 10.1.11.1 255.255.255.0
        (config-if)# exit
        あらかじめサブネット1のVLANインタフェースと IP アドレスを設定しておきます。
```

- 2.(config)# interface vlan 20

(config-if)# ip address 10.0.0.2 255.255.255.0

```
(config-if)# exit
```

項番1と同様に,あらかじめダイナミック DNS サーバの VLAN インタフェースと IP アドレスを設定 しておきます。

3.(config)# service dhcp vlan 10

(config)# ip dhcp excluded-address 10.1.11.1 10.1.11.120

(config)# ip dhcp pool Group1

(dhcp-config)# network 10.1.11.0 255.255.255.0

(dhcp-config)# default-router 10.1.11.1

「33.2.2 クライアントに IP を配布する設定」と同様に IP アドレスを設定します。

4. (dhcp-config)# domain-name example.net

ドメインネームシステムでホスト名称を解決しているときに,クライアントが使うべきドメインネーム を設定します。

5. (dhcp-config)# dns-server 10.0.0.3

クライアントが利用可能な DNS サーバの IP アドレスを設定します。

6. (dhcp-config)# exit

DHCP コンフィグレーションモードからグローバルコンフィグレーションモードへ移行します。

7.(config)# ip dhcp zone example.net. primary 10.0.0.3

正引きドメイン example.net.に対するゾーン情報を設定し、ダイナミック DNS サーバに 10.0.0.3 を 設定します。

### 8. (config)# ip dhcp zone 11.1.10.in-addr.arpa. primary 10.0.0.3

逆引きドメイン 11.1.10.in-addr.arpa.に対するゾーン情報を設定し、ダイナミック DNS サーバに 10.0.0.3 を設定します。

### 9.(config)# ip dhcp dynamic-dns-update

ダイナミック DNS 連携を有効にします。

付録

# 付録 A 準拠規格

# 付録 A.1 TELNET/FTP

### 表 A-1 TELNET/FTP の準拠する規格および勧告

| 規格番号(発行年月)       | 規格名                           |
|------------------|-------------------------------|
| RFC854(1983年5月)  | TELNET PROTOCOL SPECIFICATION |
| RFC855(1983年5月)  | TELNET OPTION SPECIFICATIONS  |
| RFC959(1985年10月) | FILE TRANSFER PROTOCOL (FTP)  |

# 付録 A.2 RADIUS/TACACS+

### 表 A-2 RADIUS/TACACS+の準拠する規格および勧告

| 規格番号(発行年月)                            | 規格名                                                |
|---------------------------------------|----------------------------------------------------|
| RFC2865(2000年6月)                      | Remote Authentication Dial In User Service(RADIUS) |
| RFC2866(2000年6月)                      | RADIUS Accounting                                  |
| draft-grant-tacacs-02<br>(1997 年 1 月) | The TACACS+ Protocol Version 1.78                  |

# 付録 A.3 SSH

### 表 A-3 SSH の準拠する規格および勧告

| 規格番号(発行年月)        | 規格名                                                                                                    |
|-------------------|----------------------------------------------------------------------------------------------------|
| RFC4251(2006年1月)  | The Secure Shell (SSH) Protocol Architecture                                                               |
| RFC4252(2006年1月)  | The Secure Shell (SSH) Authentication Protocol                                                             |
| RFC4253(2006年1月)  | The Secure Shell (SSH) Transport Layer Protocol                                                            |
| RFC4254(2006年1月)  | The Secure Shell (SSH) Connection Protocol                                                                 |
| RFC4344(2006年1月)  | The Secure Shell (SSH) Transport Layer Encryption Modes                                                    |
| RFC4419(2006年3月)  | Diffie-Hellman Group Exchange for the Secure Shell (SSH) Transport<br>Layer Protocol                       |
| RFC4716(2006年11月) | The Secure Shell (SSH) Public Key File Format                                                              |
| RFC5656(2009年12月) | Elliptic Curve Algorithm Integration in the Secure Shell Transport Layer                                   |
| RFC6668(2012年7月)  | SHA-2 Data Integrity Verification for the Secure Shell (SSH) Transport<br>Layer Protocol                   |
| RFC8268(2017年12月) | More Modular Exponentiation (MODP) Diffie-Hellman (DH) Key<br>Exchange (KEX) Groups for Secure Shell (SSH) |

| 規格番号(発行年月)                                        | 規格名                                          |
|---------------------------------------------------|----------------------------------------------|
| draft-ylonen-ssh-<br>protocol-00<br>(1995 年 11 月) | The SSH (Secure Shell) Remote Login Protocol |
| draft-ietf-secsh-filexfer-13<br>(2006 年 7 月)      | SSH File Transfer Protocol                   |

# 付録 A.4 NTP

### 表 A-4 NTP の準拠する規格および勧告

| 規格番号(発行年月)       | 規格名                                                                    |
|------------------|------------------------------------------------------------------------|
| RFC5905(2010年6月) | Network Time Protocol Version 4: Protocol and Algorithms Specification |

# 付録 A.5 DNS

### 表 A-5 DNS リゾルバの準拠する規格および勧告

| 規格番号(発行年月)       | 規格名                                             |
|------------------|-------------------------------------------------|
| RFC1034(1987年3月) | Domain names - concepts and facilities          |
| RFC1035(1987年3月) | Domain names - implementation and specification |

# 付録 A.6 EEE

#### 表 A-6 EEE の準拠する規格および勧告

| 規格                      | 規格名                                                              |
|-------------------------|------------------------------------------------------------------|
| IEEE802.3az             | Media Access Control Parameters, Physical Layers, and Management |
| (IEEE Std 802.3az-2010) | Parameters for Energy-Efficient Ethernet                         |

# 付録 A.7 SYSLOG

### 表 A-7 SYSLOG の準拠する規格および勧告

| 規格番号(発行年月)       | 規格名                     |
|------------------|-------------------------|
| RFC3164(2001年8月) | The BSD Syslog Protocol |
| RFC5424(2009年3月) | The Syslog Protocol     |

# 付録 A.8 SNMP

#### 表 A-8 SNMP の準拠規格および勧告

| 規格番号(発行年月)        | 規格名                                                                                                    |
|-------------------|----------------------------------------------------------------------------------------------------|
| RFC1155(1990年5月)  | Structure and Identification of Management Information for TCP/IP-<br>based Internets                   |
| RFC1157(1990年5月)  | A Simple Network Management Protocol (SNMP)                                                             |
| RFC1901(1996年1月)  | Introduction to Community-based SNMPv2                                                                  |
| RFC1902(1996年1月)  | Structure of Management Information for Version 2 of the Simple<br>Network Management Protocol (SNMPv2) |
| RFC1903(1996年1月)  | Textual Conventions for Version 2 of the Simple Network Management<br>Protocol (SNMPv2)                 |
| RFC1904(1996年1月)  | Conformance Statements for Version 2 of the Simple Network<br>Management Protocol (SNMPv2)              |
| RFC1905(1996年1月)  | Protocol Operations for Version 2 of the Simple Network Management<br>Protocol (SNMPv2)                 |
| RFC1906(1996年1月)  | Transport Mappings for Version 2 of the Simple Network Management<br>Protocol (SNMPv2)                  |
| RFC1907(1996年1月)  | Management Information Base for Version 2 of the Simple Network<br>Management Protocol (SNMPv2)         |
| RFC1908(1996年1月)  | Coexistence between Version 1 and Version 2 of the Internet-standard<br>Network Management Framework    |
| RFC2578(1999年4月)  | Structure of Management Information Version 2 (SMIv2)                                                   |
| RFC2579(1999年4月)  | Textual Conventions for SMIv2                                                                           |
| RFC2580(1999年4月)  | Conformance Statements for SMIv2                                                                        |
| RFC3410(2002年12月) | Introduction and Applicability Statements for Internet Standard<br>Management Framework                 |
| RFC3411(2002年12月) | An Architecture for Describing Simple Network Management Protocol<br>(SNMP) Management Frameworks       |
| RFC3412(2002年12月) | Message Processing and Dispatching for the Simple Network<br>Management Protocol (SNMP)                 |
| RFC3413(2002年12月) | Simple Network Management Protocol (SNMP) Applications                                                  |
| RFC3414(2002年12月) | User-based Security Model (USM) for version 3 of the Simple Network<br>Management Protocol (SNMPv3)     |
| RFC3415(2002年12月) | View-based Access Control Model (VACM) for the Simple Network<br>Management Protocol (SNMP)             |
| RFC3416(2002年12月) | Version 2 of the Protocol Operations for the Simple Network<br>Management Protocol (SNMP)               |

| 規格番号(発行年月)        | 規格名                                                                                                    |
|-------------------|----------------------------------------------------------------------------------------------------|
| RFC3417(2002年12月) | Transport Mappings for the Simple Network Management Protocol (SNMP)                                              |
| RFC3584(2003年8月)  | Coexistence between Version 1, Version 2, and Version 3 of the Internet-<br>standard Network Management Framework |
| RFC3826(2004年6月)  | The Advanced Encryption Standard (AES) Cipher Algorithm in the SNMP<br>User-based Security Model                  |
| RFC7860(2016年4月)  | HMAC-SHA-2 Authentication Protocols in User-Based Security Model<br>(USM) for SNMPv3                              |

#### 表 A-9 MIB の準拠規格および勧告

| 規格番号(発行年月)                     | 規格名                                                                                                    |
|--------------------------------|----------------------------------------------------------------------------------------------------|
| IEEE8023-LAG-MIB(2000 年<br>3月) | Aggregation of Multiple Link Segments                                                                                        |
| IEEE8021-PAE-MIB(2001 年<br>6月) | Port-Based Network Access Control                                                                                            |
| IEEE8021-CFM-MIB(2007年<br>12月) | Virtual Bridged Local Area Networks Amendment 5: Connectivity Fault<br>Management                                            |
| LLDP-V2-MIB(2009年6月)           | Management Information Base module for LLDP configuration, statistics, local system data and remote systems data components. |
| RFC1158(1990年5月)               | Management Information Base for Network Management of TCP/IP-<br>based internets: MIB-II                                     |
| RFC1213(1991年3月)               | Management Information Base for Network Management of TCP/IP-<br>based internets: MIB-II                                     |
| RFC1493(1993年6月)               | Definitions of Managed Objects for Bridges                                                                                   |
| RFC1643(1994年7月)               | Definitions of Managed Objects for the Ethernet-like Interface Types                                                         |
| RFC1757(1995年2月)               | Remote Network Monitoring Management Information Base                                                                        |
| RFC2233(1997年11月)              | The Interfaces Group MIB using SMIv2                                                                                         |
| RFC2674(1999年8月)               | Definitions of Managed Objects for Bridges with Traffic Classes, Multicast Filtering and Virtual LAN Extensions              |
| RFC2934(2000年10月)              | Protocol Independent Multicast MIB for IPv4                                                                                  |
| RFC3411(2002年12月)              | An Architecture for Describing Simple Network Management Protocol (SNMP) Management Frameworks                               |
| RFC3412(2002年12月)              | Message Processing and Dispatching for the Simple Network<br>Management Protocol (SNMP)                                      |
| RFC3413(2002年12月)              | Simple Network Management Protocol (SNMP) Applications                                                                       |
| RFC3414(2002年12月)              | User-based Security Model (USM) for version 3 of the Simple Network<br>Management Protocol (SNMPv3)                          |

| 規格番号(発行年月)        | 規格名                                                                                         |
|-------------------|---------------------------------------------------------------------------------------------|
| RFC3415(2002年12月) | View-based Access Control Model (VACM) for the Simple Network<br>Management Protocol (SNMP) |
| RFC3418(2002年12月) | Management Information Base (MIB) for the Simple Network<br>Management Protocol (SNMP)      |
| RFC3621(2003年12月) | Power Ethernet MIB                                                                          |
| RFC4022(2005年3月)  | Management Information Base for the Transmission Control Protocol (TCP)                     |
| RFC4113(2005年6月)  | Management Information Base for the User Datagram Protocol (UDP)                            |
| RFC4293(2006年4月)  | Management Information Base for the Internet Protocol (IP)                                  |

# 付録 A.9 イーサネット

| 表 A–10 イーサネットインタフェースの準拠規 |
|--------------------------|
|--------------------------|

| 種別                                                                                 | 規格                       | 名称                                                                                                    |
|------------------------------------------------------------------------------------|--------------------------|----------------------------------------------------------------------------------------------------|
| 10BASE-T,<br>100BASE-TX,<br>1000BASE-T,<br>1000BASE-X,<br>2.5GBASE-T,<br>10GBASE-R | IEEE Std 802.3x-1997     | IEEE Standards for Local and Metropolitan Area<br>Networks:Specification for 802.3 Full Duplex Operation                                                                                                    |
|                                                                                    | IEEE Std 802.2-1998      | IEEE Standard for Information Technology -<br>Telecommunications and Information Exchange Between<br>Systems - Local and Metropolitan Area Networks - Specific<br>Requirements - Part 2: Logical Link Control |
|                                                                                    | IEEE Std 802.3-2018      | Carrier sense multiple access with collision detection<br>(CSMA/CD) access method and physical layer<br>Specifications                                                                                        |
| 1000BASE-X                                                                         | IEEE Std<br>802.3ah-2004 | Amendment: Media Access Control Parameters, Physical<br>Layers, and Management Parameters for Subscriber Access<br>Networks                                                                                   |
|                                                                                    | IEEE Std 802.3z-1998     | Media Access Control Parameters, Physical Layers,<br>Repeater and Management Parameters for 1,000 Mb/s<br>Operation, Supplement to Information Technology                                                     |
| 2.5GBASE-T                                                                         | IEEE Std<br>802.3bz-2016 | Media Access Control Parameters, Physical Layers, and<br>Management Parameters for 2.5 Gb/s and 5 Gb/s<br>Operation, Types 2.5GBASE-T and 5GBASE-T                                                            |
| 10GBASE-R                                                                          | IEEE Std<br>802.3ae-2002 | Media Access Control(MAC) Parameters, Physical Layer,<br>and Management Parameters for 10 Gb/s Operation                                                                                                    |
|                                                                                    | IEEE Std<br>802.3aq-2006 | Carrier Sense Multiple Access with Collision Detection<br>(CSMA/CD) Access Method and Physical Layer<br>Specifications                                                                                        |

### 表 A-11 PoE の準拠規格

| 規格                                     | 名称                                                                                                    |
|----------------------------------------|----------------------------------------------------------------------------------------------------|
| IEEE802.3af<br>(IEEE Std 802.3af-2003) | Carrier Sense Multiple Access with Collision Detection (CSMA/CD)<br>Access Method and Physical Layer Specifications<br>Amendment: Data Terminal Equipment (DTE)<br>Power via Media Dependent Interface (MDI)                  |
| IEEE802.3at<br>(IEEE Std 802.3at-2009) | Carrier Sense Multiple Access with Collision Detection (CSMA/CD)<br>Access Method and Physical Layer Specifications<br>Amendment: Data Terminal Equipment (DTE)<br>Power Via the Media Dependent Interface (MDI) Enhancements |
| IEEE802.3bt<br>(IEEE Std 802.3bt-2018) | Physical Layer and Management Parameters for Power over Ethernet over<br>4 pairs                                                                                                    |

# 付録 A.10 リンクアグリゲーション

## 表 A-12 リンクアグリゲーションの準拠規格

| 規格                                     | 名称                                    |
|----------------------------------------|---------------------------------------|
| IEEE802.1AX<br>(IEEE Std 802.1AX-2008) | Aggregation of Multiple Link Segments |

# 付録 A.11 VLAN

### 表 A-13 VLAN の準拠規格および勧告

| 規格                     | 名称                                   |
|------------------------|--------------------------------------|
| IEEE802.1Q             | Virtual Bridged Local Area Networks* |
| (IEEE Std 802.1Q-2003) |                                      |

注※ GVRP/GMRP はサポートしていません。

# 付録 A.12 スパニングツリー

## 表 A-14 スパニングツリーの準拠規格および勧告

| 規格                                                   | 名称                                                                               |
|------------------------------------------------------|----------------------------------------------------------------------------------|
| IEEE802.1D<br>(ANSI/IEEE Std<br>802.1D-1998 Edition) | Media Access Control (MAC) Bridges<br>(The Spanning Tree Algorithm and Protocol) |
| IEEE802.1t                                           | Media Access Control (MAC) Bridges -                                             |
| (IEEE Std 802.1t-2001)                               | Amendment 1                                                                      |
| IEEE802.1w                                           | Media Access Control (MAC) Bridges -                                             |
| (IEEE Std 802.1w-2001)                               | Amendment 2: Rapid Reconfiguration                                               |
| IEEE802.1s                                           | Virtual Bridged Local Area Networks -                                            |
| (IEEE Std 802.1s-2002)                               | Amendment 3: Multiple Spanning Trees                                             |

# 付録 A.13 IGMP snooping/MLD snooping

## 表 A-15 IGMP snooping/MLD snooping の準拠規格および勧告

| 規格番号(発行年月)       | 規格名                                                                                                    |
|------------------|----------------------------------------------------------------------------------------------------|
| RFC4541(2006年5月) | Considerations for Internet Group Management Protocol (IGMP) and<br>Multicast Listener Discovery (MLD) Snooping Switches |

# 付録 A.14 IPv4 通信

#### 表 A-16 IPv4 通信の準拠規格および勧告

| 規格番号(発行年月)        | 規格名                                                                                                    |
|-------------------|----------------------------------------------------------------------------------------------------|
| RFC791(1981年9月)   | Internet Protocol                                                                                                    |
| RFC792(1981年9月)   | Internet Control Message Protocol                                                                                                    |
| RFC826(1982年11月)  | An Ethernet Address Resolution Protocol: Or converting network protocol<br>addresses to 48.bit Ethernet address for transmission on Ethernet<br>hardware |
| RFC922(1984年10月)  | Broadcasting Internet datagrams in the presence of subnets                                                                                               |
| RFC950(1985年8月)   | Internet Standard Subnetting Procedure                                                                                                    |
| RFC1027(1987年10月) | Using ARP to implement transparent subnet gateways                                                                                                    |
| RFC1122(1989年10月) | Requirements for Internet hosts-communication layers                                                                                                    |
| RFC1519(1993年9月)  | Classless Inter-Domain Routing (CIDR):an Address Assignment and Aggregation Strategy                                                                     |
| RFC1812(1995年6月)  | Requirements for IP Version 4 Routers                                                                                                    |

# 付録 A.15 IPv6 通信

### 表 A-17 IPv6 通信の準拠規格および勧告

| 規格番号(発行年月)        | 規格名                                                                                                    |
|-------------------|----------------------------------------------------------------------------------------------------|
| RFC2474(1998年12月) | Definition of the Differentiated Services Field (DS Field) in the IPv4 and IPv6 Headers                |
| RFC2710(1999年10月) | Multicast Listener Discovery for IPv6                                                                  |
| RFC4291(2006年2月)  | IP Version 6 Addressing Architecture                                                                   |
| RFC4443(2006年3月)  | Internet Control Message Protocol (ICMPv6) for the Internet Protocol<br>Version 6 (IPv6) Specification |
| RFC4861(2007年9月)  | Neighbor Discovery for IP Version 6 (IPv6)                                                             |
| RFC4862(2007年9月)  | IPv6 Stateless Address Autoconfiguration                                                               |
| RFC8200(2017年7月)  | Internet Protocol, Version 6 (IPv6) Specification                                                      |

# 付録 A.16 DHCP サーバ機能

### 表 A-18 DHCP サーバ機能の準拠規格

| 規格番号(発行年月)        | 規格名                                                            |
|-------------------|----------------------------------------------------------------|
| RFC2131(1997年3月)  | Dynamic Host Configuration Protocol                            |
| RFC2132(1997年3月)  | DHCP Options and BOOTP Vendor Extensions                       |
| RFC2136 (1997年4月) | Dynamic Updates in the Domain Name System (DNS UPDATE)         |
| RFC3679 (2004年1月) | Unused Dynamic Host Configuration Protocol (DHCP) Option Codes |

# 索引

### 数字

6to4アドレス 496

## A

absolute 方式 [MIB 監視] 209 alarm グループ 209 ARP 484 ARP 情報の参照 485 ARP 情報の設定 485 ARP パケットのチェック内容 484 ARP パケットフォーマット 484 ARP パケット有効性チェック 484

### С

CLI 環境情報 51 CLI 設定のカスタマイズ 51

### D

delta 方式 [MIB 監視] 209
DHCP snooping [収容条件] 31
DHCP サーバ機能 513
DHCP サーバ機能使用時の注意事項 516
DHCP サーバ機能のサポート仕様 514
DHCP サーバの運用コマンド一覧 518
DHCP サーバのコンフィグレーションコマンド一覧 517

# Ε

EEE 184 EEE 機能 184 event グループ 211

## G

GetBulkRequest オペレーション 199 GetNextRequest オペレーション 198 GetRequest オペレーション 197 Gratuitous ARP 485

## Η

history グループ 208

### I

ICMP 482 ICMPv6 505 ICMPv6 メッセージサポート仕様 505 ICMP メッセージサポート仕様 482 ICMP メッセージフォーマット 482 IGMP snooping 457 IGMP snooping/MLD snooping 概要 455 IGMP snooping/MLD snooping 使用時の注意事項 468 IGMP snooping/MLD snoopingの解説 453 IGMP snooping/MLD snooping の概要 454 IGMP snooping/MLD snooping の設定と運用 471 IGMP snooping および MLD snooping 概要 455 IGMP snooping の運用コマンド一覧 472 IGMP snooping のコンフィグレーションコマンドー 覧 472 IGMPv1/IGMPv2 メッセージごとの動作 461 IGMPv3 メッセージごとの動作 461 462 IGMP クエリア機能 [IGMP snooping] IGMP 即時離脱機能〔IGMP snooping〕 462 Inform 207 IPv4 埋め込み IPv6 アドレス 497 IPv4 互換アドレス 495 IPv4 射影アドレス 496 IPv4 使用時の注意事項 486 IPv4 通信 479 IPv4 通信の運用コマンド一覧 487 IPv4 通信のコンフィグレーションコマンド一覧 487 IPv4 マルチキャストアドレスと MAC アドレスの対 応 457 IPv4 マルチキャストパケットのレイヤ2中継 [IGMP snooping] 458 IPv6アドレス 492 IPv6 アドレス付与単位 503 IPv6 拡張ヘッダサポート仕様 505 IPv6 拡張ヘッダの項目 505 IPv6 グローバルアドレス 495 IPv6 サイトローカルアドレス 494 IPv6 使用時の注意事項 507 IPv6 通信 491 IPv6 通信の運用コマンド一覧 509 IPv6 通信のコンフィグレーションコマンド一覧 509 IPv6パケットフォーマット 503 IPv6 パケットヘッダのチェック内容 504

IPv6 パケットヘッダ有効性チェック 503 IPv6 ヘッダ形式 504 IPv6 マルチキャストアドレスと MAC アドレスの対 応 464 IPv6 マルチキャストアドレス [IPv6 パケット中継] 499 IPv6 マルチキャストパケットのレイヤ2中継 [MLD snooping] 465 IPv6 リンクローカルアドレス 494 IPv6 を設定したインタフェースの MTU 長の変更 507 IPX 互換アドレス 496 IPアドレス 480 IP アドレスによるオペレーション制限 201 IP アドレスの設定「本装置] 71 IP アドレスの二重配布防止 [DHCP サーバ機能] 515 IP アドレスフォーマット 480 IP オプションサポート仕様 482 IP パケットフォーマット 481 IP パケットヘッダのチェック内容 481 IP パケットヘッダ有効性チェック 481

### L

L2 プロトコルフレーム透過機能のコンフィグレー ションコマンド一覧 355 LLC の扱い 264 LPI 184

# Μ

MAC VLAN のコンフィグレーションコマンド一覧 340 MAC アドレス学習 307 MAC アドレス学習の運用コマンド一覧 312 MAC アドレス学習のコンフィグレーションコマンド 一覧 312 MAC アドレスの学習 [IGMP snooping] 457 MAC アドレスの学習 [MLD snooping] 464 MAC 副層フレームフォーマット 264 MC 運用モード 159 MC 運用モードの運用コマンド一覧 163 MC 運用モードのコンフィグレーションコマンド一覧 163 MDI/MDI-Xのピンマッピング 254 MIB オブジェクトの表し方 196 MIB 概説 195 MIB 構造 195 MIB 取得の例 192 MIBを設定できない場合の応答 199

MLD snooping 464 MLD snooping の運用コマンド一覧 476 MLD snooping のコンフィグレーションコマンドー 覧 476 MLDv1 メッセージごとの動作 466 MLDv2 メッセージごとの動作 466 MLD クエリア機能 [MLD snooping] 466

# Ν

NDP 506 NDPエントリの削除条件 506 NDP情報の参照 507 NSAP互換アドレス 496

# Ρ

PoE 266 PVST+のコンフィグレーションコマンド一覧 378

# R

RADIUS 82 RADIUS/TACACS+に関するコンフィグレーション コマンド一覧 107 RADIUS/TACACS+の解説 82 RADIUS/TACACS+の概要 82 RADIUS/TACACS+の適用機能および範囲 82 RADIUS のサポート範囲 83 RAの設定 511 Ring Protocolの運用コマンド一覧 444 Ring Protocolの解説 407 Ring Protocolの知ンフィグレーションコマンド一覧 444 Ring Protocolの設定と運用 443 RMON MIB 208

# S

SetRequest オペレーション 199
SNMP 191
SNMP/RMON に関する運用コマンド一覧 212
SNMP/RMON に関するコンフィグレーションコマ ンド一覧 212
SNMPv1, SNMPv2C オペレーション 197
SNMPv3 オペレーション 202
SNMPv3 でのオペレーション制限 205
SNMPv3 による MIB アクセス許可の設定 213
SNMPエージェント 192
SNMPエンジン 193
SNMPエンティティ 193 SNMP オペレーションのエラーステータスコード202
SNMP 概説 192
SNMP マネージャとの接続時の注意事項211
SSH(Secure Shell)113
SSH クライアント機能の運用コマンド一覧128
SSH サーバ機能の運用コマンド一覧127
SSH サーバのコンフィグレーションコマンド一覧127
statistics グループ208

## Т

TACACS+ 82 Tag 変換のコンフィグレーションコマンド一覧 352 Teredo IPv6 アドレス 497 Trap 206 TYPE/LENGTH フィールドの扱い 264

## V

VLAN 315
VLAN debounce 機能のコンフィグレーションコマ ンド一覧 362
VLAN インタフェースのコンフィグレーションコマ ンド一覧 345
VLAN 拡張機能 347
VLAN 基本機能のコンフィグレーションコマンドー 覧 322
VLAN トンネリングのコンフィグレーションコマン ド一覧 350
VLAN の運用コマンド一覧 322
VLAN マッピング 437

## あ

アップデートに関する運用コマンド一覧 175 アドレス自動生成例 502 アドレス表記方法 492 アドレスフォーマットプレフィックス 492 アドレスフォーマットプレフィックスの種類 493 アドレッシング 480

### い

イーサネット 247 イーサネットの運用コマンド一覧 271 イーサネットのコンフィグレーションコマンド一覧 271 インターネットプロトコル(IP) 481 インターネットプロトコル バージョン 6 (IPv6) 503 インタフェース ID 省略時のアドレス自動生成 502 インタフェースの設定 488 インタフェースの設定 [IPv6] 510 インデックス 196 インフォーム 207 インフォーム概説 207 インフォームリクエストフォーマット 208

# う

 運用端末の接続形態 38
 運用端末の接続とリモート操作に関する運用コマンド 一覧 71
 運用端末の接続とリモート操作に関するコンフィグ レーションコマンド一覧 71

# え

エージングタイマ 485 エニキャストアドレス通信 498 エニキャストアドレス [IPv6 アドレスの定義] 498 エラーステータスコード 202

# お

オプションライセンス 178 オプションライセンスに関する運用コマンド一覧 179

# <

クライアントへの配布情報 [DHCP サーバ機能] 514 グローバルアドレス 495

# こ

高機能スクリプト 219 高機能スクリプトの運用コマンド一覧 226 高機能スクリプトのコンフィグレーションコマンド一 覧 226 コマンド操作 45 コマンド入力モードの切り換えおよびユーティリティ に関する運用コマンド一覧 46 コミュニティによるオペレーション 201 コミュニティによるオペレーション 201 コンソール 39 コンフィグレーション 55 コンフィグレーションの編集および操作に関する運用 コマンド一覧 59 コンフィグレーションの編集および操作に関するコン フィグレーションコマンド一覧 59

# さ

サイトローカルアドレス 494 サブネットマスク〔IP ネットワーク〕 480 サポート機能 [IGMP snooping/MLD snooping] 456 サポート仕様 [DHCP サーバ機能] 514

し

時刻設定および NTP に関する運用コマンド一覧 142 時刻設定および NTP に関するコンフィグレーション コマンド一覧 142 時刻の設定と NTP 135 自動 MDI/MDIX 機能 254 ジャンボフレーム 265 収容条件 15 受信フレームの廃棄条件 265 冗長化構成による高信頼化 [収容条件] 32 省電力機能 183 省電力機能の運用コマンド一覧 185 省電力機能のコンフィグレーションコマンド一覧 185 シングルスパニングツリーのコンフィグレーションコ マンド一覧 384

## す

スタティック ARP の設定 488 スタティック NDP 情報の設定 507 スタティック NDP の設定 511 ステートレスアドレス自動設定機能 503 スパニングツリー 363 スパニングツリー共通機能のコンフィグレーションコ マンド一覧 403 スパニングツリーの運用コマンド一覧 372 スパニングツリーのコンフィグレーションコマンドー 覧 372

# せ

接続インタフェース [1000BASE-X] 256 接続インタフェース [10BASE-T/100BASE-TX/ 1000BASE-T] 250 接続インタフェース [10GBASE-R] 257 接続時の注意事項 [1000BASE-X] 257 接続時の注意事項〔10BASE-T/100BASE-TX/ 1000BASE-T] 256 接続時の注意事項〔10GBASE-R〕 258 接続仕様〔1000BASE-X〕 257 接続仕様〔10BASE-T/100BASE-TX/1000BASE-T ] 250 接続仕様〔10GBASE-R〕 258 設定できないアドレス [IPv6 アドレス] 502 設定できるアドレス [IPv6 アドレス] 501 ゼロタッチプロビジョニング 165

ゼロタッチプロビジョニングの運用コマンド一覧 169 ゼロタッチプロビジョニングのコンフィグレーション コマンド一覧 169 全ノードアドレス 501 全ルータアドレス 501

## そ

装置管理者モード変更のパスワードの設定 78 装置構成 5 装置の管理 151 装置へのログイン 37 装置を管理する上で必要な運用コマンド一覧 152 装置を管理する上で必要なコンフィグレーションコマ ンド一覧 152 ソフトウェアの管理 171

## た

ダイナミック DNS 連携 [DHCP サーバ機能] 515 ダイレクトアタッチケーブル 249 ダウンシフト機能 255 多重障害監視 VLAN 429 多重障害監視機能 428 多重障害監視フレーム 429

# Ł

同時にログインできるユーザ数の設定 79
トラップ 206
トラップ概説 206
トラップの例 193
トラップフォーマット (SNMPv1) 206
トラップフォーマット (SNMPv2C, SNMPv3) 207

# に

認証方式シーケンス(end-by-reject 設定時) 90 認証方式シーケンス(end-by-reject 未設定時) 89

# ね

ネットワーク管理 192

# は

廃棄プレフィックスアドレス 497 バックアップリング 428 バックアップ・リストアに使用する運用コマンド一覧 154 パッドの扱い 265

### ひ

標準 MIB 195

#### ふ

フィルタ・QoS [収容条件] 27
プライベート MIB 195
フレームフォーマット 264
プレフィックス長で設定できる条件 502
フローコントロール 259
プロトコル VLAN のコンフィグレーションコマンド 一覧 333

#### ほ

ポート VLAN のコンフィグレーションコマンド一覧 328
ポート間中継遮断機能のコンフィグレーションコマン ド一覧 358
ポートの電力供給 OFF 184
ホスト名と DNS 147
ホスト名・DNS に関するコンフィグレーションコマン ド一覧 149
本装置で使用する IPv6 アドレスの扱い 501
本装置の概要 1
本装置の概要 1
本装置のサポート MIB 197

### ま

マルチキャストアドレス通信 499 マルチキャストアドレスのスコープフィールド値 499 マルチキャストアドレス [IPv6 アドレスの定義] 498 マルチキャストグループアドレス 454 マルチキャストルータとの接続 [IGMP snooping] 459 マルチキャストルータとの接続 [MLD snooping] 465 マルチプルスパニングツリーのコンフィグレーション コマンド一覧 394 マルチホームの設定 488

### み

未指定アドレス 495

## ゆ

ユーザ認証と暗号化機能 193 ユニキャストアドレス通信 494 ユニキャストアドレス [IPv6 アドレスの定義] 493

## よ

要請ノードアドレス 501 予約マルチキャストアドレス 500

## り

リモート運用端末 40
リモート運用端末からのログインを許可する IP アドレスの設定 79
リモート運用端末から本装置へのログイン 69
リンクアグリゲーション 283
リンクアグリゲーション拡張機能のコンフィグレーションコマンド一覧 295
リンクアグリゲーション基本機能のコンフィグレーションコマンド一覧 287
リンクアグリゲーションの運用コマンド一覧 287
リンクアグリゲーション [収容条件] 18
リンクローカルアドレス 494
リンクローカルアドレスの手動設定 510

## る

ループバックアドレス 495 ループバックインタフェースの設定 488 ループバックインタフェースの設定 [IPv6] 510

## れ

レイヤ2スイッチ概説 297 レイヤ2スイッチ[収容条件] 19 レイヤ2認証[収容条件] 29

## ろ

ログイン制御の概要 77 ログインセキュリティと RADIUS/TACACS+ 75 ログインセキュリティに関する運用コマンド一覧 76 ログインセキュリティに関するコンフィグレーション コマンド一覧 76 ログインユーザの作成と削除 77 ログ出力機能 187 ログ出力機能に関する運用コマンド一覧 189 ログ出力機能に関するコンフィグレーションコマンド 一覧 189